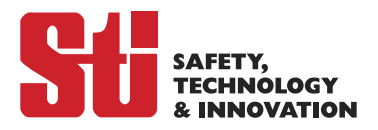

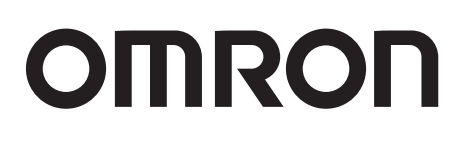

# Safety Light Curtain F3SG-□SR□ Series Safety Multi-Light Beam F3SG-□PG□ Series

# **User's Manual**

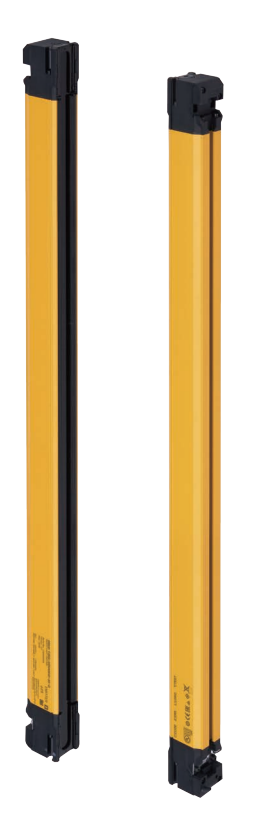

Man. No. Z405-E1-08

# **Original instructions**

## Introduction

Thank you for purchasing the F3SG-SR Series Safety Light Curtain (hereafter called the "F3SG-SR", "F3SG-SRA", "F3SG-SRB", or "sensor")/F3SG-PG Series Safety Multi-Light Beam (hereafter called the "F3SG-PGA-A", "F3SG-PGA-L", "F3SG-PGA-C", or "sensor").

This is the instruction Manual describing the use of F3SG-SR/PG. Always heed the following points when using the product:

- Be sure to have F3SG-SR/PG be handled by a "Responsible Person" who is well aware of and familiar with the machine to be installed.
- The term "Responsible Person" used in this document means the person qualified, authorized and responsible to secure "safety" in each process of the design, installation, operation, maintenance services and disposition of the machine.
- It is assumed that the F3SG-SR/PG will be used properly according to the installation environment, performance and function of the machine. Responsible Person should conduct risk assessment on the machine and determine the suitability of this product before installation.
- Read this document thoroughly to understand and make good use of the descriptions before installing and operating the product.
- Keep this document at the place where the operator can refer to whenever necessary.

## Trademarks

- Microsoft product screen shot(s) reprinted with permission from Microsoft Corporation.
- Windows, Windows 7, Windows 8, Windows 10, Windows11, Microsoft .NET Framework, and Surface are either registered trademarks or trademarks of Microsoft Corporation in the USA and other countries.
- Official name of Windows 7 is Microsoft Windows 7 Operating System.
- Official name of Windows 8 is Microsoft Windows 8 Operating System.
- Official name of Windows 10 is Microsoft Windows 10 Operating System.
- Official name of Windows 11 is Microsoft Windows 11 Operating System.
- USB Type-C<sup>™</sup> is a trademark of USB Implementers Forum.
- The Bluetooth® word mark and logos are registered trademarks owned by Bluetooth SIG, Inc.
- · Google and Android are trademarks of Google LLC.
- Xperia is either a registered trademark or a trademark of Sony Mobile Communications Inc.
- SHARP and AQUOS are registered trademarks of Sharp Corporation.
- ASUS is a trademark of ASUSTeK Computer Inc.
- GALAXY S is a registered trademark of Samsung Electronics Co., Ltd.
- HUAWEI is either a registered trademark or a trademark of HUAWEI TECHNOLOGIES Co., Ltd.
- Mi and XIAOMI are either registered trademarks or trademarks of BEIJING XIAOMI TECHNOLOGY CO., LTD.
- Other company names and product names in this document are the trademarks or registered trademarks of their respective companies.

# Legislation and Standards

- 1. The F3SG-SR/PG does not receive type approval provided by Article 44-2 of the Industrial Safety and Health Act of Japan. When using the F3SG-SR/PG in Japan as a "safety system for pressing or shearing machines" prescribed in Article 42 of that law, the machine control system must receive type approval.
- 2. The F3SG-SR/PG is electro-sensitive protective equipment (ESPE) in accordance with European Union (EU) Machinery Directive Index Annex V, Item 2.
- EU Declaration of Conformity
   OMRON declares that the F3SG-SR/PG is in conformity with the requirements of the following EU
   Directives:
   Machinery Directive 2006/42/EC

EMC Directive 2014/30/EU

- 4. Conforming Standards
  - (1) European standards

EN61496-1 (Type 4 and Type 2 ESPE), EN 61496-2 (Type 4 and Type 2 AOPD), EN61508-1 through -4 (SIL 3 for Type 4 and SIL 1 for Type 2),

EN ISO 13849-1:2015 (PL e, Category 4 for Type 4 and PL c, Category 2 for Type 2)

(2) International standards

IEC61496-1 (Type 4 and Type 2 ESPE), IEC61496-2 (Type 4 and Type 2 AOPD), IEC61508-1 through -4 (SIL 3 for Type 4 and SIL 1 for Type 2),

ISO 13849-1:2015 (PL e, Category 4 for Type 4 and PL c, Category 2 for Type 2)

(3) JIS standards

JIS B 9704-1 (Type 4 and Type 2 ESPE), JIS B 9704-2 (Type 4 and Type 2 AOPD)

(4) North American standards

UL61496-1 (Type 4 and Type 2 ESPE), UL61496-2 (Type 4 and Type 2 AOPD), UL508, UL1998, CAN/CSA C22.2 No.14, CAN/CSA C22.2 No.0.8

(5) Chinese standards

GB/T 4584 (Specification of active opto-electronic protective devices for presses) (Models: F3SG-4SRDDDD-14/-25)

The F3SG-SR's with detection capability of 45-mm and 85-mm dia. are not compliant with GB/T 4584.

CHECK!

Refer to 1-5. Ratings and Specifications for more information on the ratings and specifications by model.

5. Third-Party Certifications

(1) TÜV SÜD

• EC Type-Examination certificate:

EU Machinery Directive, Type 4 and Type 2 ESPE (EN61496-1), Type 4 and Type 2 AOPD (EN 61496-2) • Certificate:

Type 4 and Type 2 ESPE (EN61496-1), Type 4 and Type 2 AOPD (EN61496-2), EN 61508-1 through -4 (SIL 3 for Type 4 and SIL 1 for Type 2), EN ISO 13849-1:2015 (PL e, Category 4 for Type 4, and PL c, Category 2 for Type 2)

(2) UL

• UL Listing:

Type 4 and Type 2 ESPE (UL61496-1), Type 4 and Type 2 AOPD (UL61496-2), UL508, UL1998, CAN/ CSA C22.2 No.14, CAN/CSA C22.2 No.0.8

- (3) China National Casting and Forging Machines Quality Supervision and Inspection Center
- Certificate:

GB/T 4584 (Specification of active opto-electronic protective devices for presses) (Models: F3SG-4SRDDDD-14/-25)

6. Other Standards

The F3SG-SR/PG is designed according to the standards listed below. To make sure that the final system complies with the following standards and regulations, you are asked to design and use it in accordance with all other related standards, laws, and regulations. If you have any questions, consult with specialized organizations such as the body responsible for prescribing and/or enforcing machinery safety regulations in the location where the equipment is to be used.

- European Standards: EN415-4, EN691-1, EN692, EN693, IEC 62046
- U.S. Occupational Safety and Health Standards: OSHA 29 CFR 1910.212
- U.S. Occupational Safety and Health Standards: OSHA 29 CFR 1910.217
- American National Standards: ANSI B11.1 to B11.19
- American National Standards: ANSI/RIA R15.06
- Canadian Standards Association CSA Z142, Z432, Z434
- SEMI Standards SEMI S2
- Japan Ministry of Health, Labour and Welfare "Guidelines for Comprehensive Safety Standards of Machinery", Standard Bureau's Notification No. 0731001 dated July 31, 2007.rms and Conditions Agreement
- Chinese National Standards: GB17120, GB27607
- 7. Meaning of mark according to EU WEEE Directive

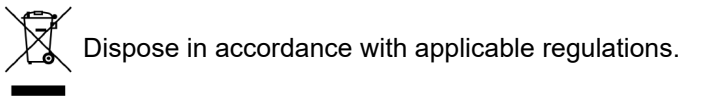

8. Regions where F39-SGBT can be used

For the regions where the F39-SGBT can be used, refer to the following instruction manuals of the F39-SGBT.

| Document Title                     | No.       |
|------------------------------------|-----------|
| F39-SGBT Instruction Sheet         | 4615743-0 |
| F39-SGBT Regulations and Standards | 4615744-8 |

# **Terms and Conditions Agreement**

### Warranties.

- (a) Exclusive Warranty. Omron's exclusive warranty is that the Products will be free from defects in materials and workmanship for a period of twelve months from the date of sale by Omron (or such other period expressed in writing by Omron). Omron disclaims all other warranties, express or implied.
- (b) Limitations. OMRON MAKES NO WARRANTY OR REPRESENTATION, EXPRESS OR IMPLIED, ABOUT NON-INFRINGEMENT, MERCHANTABILITY OR FITNESS FOR A PARTICULAR PURPOSE OF THE PRODUCTS. BUYER ACKNOWLEDGES THAT IT ALONE HAS DETERMINED THAT THE PRODUCTS WILL SUITABLY MEET THE REQUIREMENTS OF THEIR INTENDED USE.

Omron further disclaims all warranties and responsibility of any type for claims or expenses based on infringement by the Products or otherwise of any intellectual property right. (c) Buyer Remedy. Omron's sole obligation hereunder shall be, at Omron's election, to (i) replace (in the form originally shipped with Buyer responsible for labor charges for removal or replacement thereof) the non-complying Product, (ii) repair the non-complying Product, or (iii) repay or credit Buyer an amount equal to the purchase price of the non-complying Product; provided that in no event shall Omron be responsible for warranty, repair, indemnity or any other claims or expenses regarding the Products unless Omron's analysis confirms that the Products were properly handled, stored, installed and maintained and not subject to contamination, abuse, misuse or inappropriate modification. Return of any Products by Buyer must be approved in writing by Omron before shipment. Omron Companies shall not be liable for the suitability or unsuitability or the results from the use of Products in combination with any electrical or electronic components, circuits, system assemblies or any other materials or substances or environments. Any advice, recommendations or information given orally or in writing, are not to be construed as an amendment or addition to the above warranty.

See http://www.omron.com/global/ or contact your Omron representative for published information.

### Limitation on Liability: Etc.

OMRON COMPANIES SHALL NOT BE LIABLE FOR SPECIAL, INDIRECT, INCIDENTAL, OR CONSEQUENTIAL DAMAGES, LOSS OF PROFITS OR PRODUCTION OR COMMERCIAL LOSS IN ANY WAY CONNECTED WITH THE PRODUCTS, WHETHER SUCH CLAIM IS BASED IN CONTRACT, WARRANTY, NEGLIGENCE OR STRICT LIABILITY.

Further, in no event shall liability of Omron Companies exceed the individual price of the Product on which liability is asserted.

### Suitability of Use.

Omron Companies shall not be responsible for conformity with any standards, codes or regulations which apply to the combination of the Product in the Buyer's application or use of the Product. At Buyer's request, Omron will provide applicable third party certification documents identifying ratings and limitations of use which apply to the Product. This information by itself is not sufficient for a complete determination of the suitability of the Product in combination with the end product, machine, system, or other application or use. Buyer shall be solely responsible for determining appropriateness of the particular Product with respect to Buyer's application, product or system. Buyer shall take application responsibility in all cases.

NEVER USE THE PRODUCT FOR AN APPLICATION INVOLVING SERIOUS RISK TO LIFE OR PROPERTY OR IN LARGE QUANTITIES WITHOUT ENSURING THAT THE SYSTEM AS A WHOLE HAS BEEN DESIGNED TO ADDRESS THE RISKS, AND THAT THE OMRON PRODUCT(S) IS PROPERLY RATED AND INSTALLED FOR THE INTENDED USE WITHIN THE OVERALL EQUIPMENT OR SYSTEM.

### Programmable Products.

Omron Companies shall not be responsible for the user's programming of a programmable Product, or any consequence thereof.

### Performance Data.

Data presented in Omron Company websites, catalogs and other materials is provided as a guide for the user in determining suitability and does not constitute a warranty. It may represent the result of Omron's test conditions, and the user must correlate it to actual application requirements. Actual performance is subject to the Omron's Warranty and Limitations of Liability.

### Change in Specifications.

Product specifications and accessories may be changed at any time based on improvements and other reasons. It is our practice to change part numbers when published ratings or features are changed, or when significant construction changes are made. However, some specifications of the Product may be changed without any notice. When in doubt, special part numbers may be assigned to fix or establish key specifications for your application. Please consult with your Omron's representative at any time to confirm actual specifications of purchased Product.

### Errors and Omissions.

Information presented by Omron Companies has been checked and is believed to be accurate; however, no responsibility is assumed for clerical, typographical or proofreading errors or omissions.

# Terms and Conditions Agreement (Software)

## **1.WARRANTY**

- (1) The warranty period for the Software is one year from the date of purchase, unless otherwise specifically agreed.
- (2) If the User discovers defect of the Software (substantial non-conformity with the manual), and return it to OMRON within the above warranty period, OMRON will replace the Software without charge by offering media or download from OMRON's website. And if the User discovers defect of media which is attributable to OMRON and return it to OMRON within the above warranty period, OMRON will replace defective media without charge. If OMRON is unable to replace defective media or correct the Software, the liability of OMRON and the User's remedy shall be limited to the refund of the license fee paid to OMRON for the Software.

## **2.LIMITATION OF LIABILITY**

- (1) THE ABOVE WARRANTY SHALL CONSTITUTE THE USER'S SOLE AND EXCLUSIVE REMEDIES AGAINST OMRON AND THERE ARE NO OTHER WARRANTIES, EXPRESSED OR IMPLIED, INCLUDING BUT NOT LIMITED TO, WARRANTY OF MERCHANTABILITY OR FITNESS FOR PARTICULAR PURPOSE. IN NO EVENT, OMRON WILL BE LIABLE FOR ANY LOST PROFITS OR OTHER INDIRECT, INCIDENTAL, SPECIAL OR CONSEQUENTIAL DAMAGES ARISING OUT OF USE OF THE SOFTWARE.
- (2) OMRON SHALL HAVE NO LIABILITY FOR DEFECT OF THE SOFTWARE BASED ON MODIFICATION OR ALTERNATION TO THE SOFTWARE BY THE USER OR ANY THIRD PARTY. OMRON SHALL NOT BE RESPONSIBLE AND/OR LIABLE FOR ANY LOSS, DAMAGE, OR EXPENSES DIRECTLY OR INDIRECTLY RESULTING FROM THE INFECTION OF OMRON PRODUCTS, ANY SOFTWARE INSTALLED THEREON OR ANY COMPUTER EQUIPMENT, COMPUTER PROGRAMS, NETWORKS, DATABASES OR OTHER PROPRIETARY MATERIAL CONNECTED THERETO BY DISTRIBUTED DENIAL OF SERVICE ATTACK, COMPUTER VIRUSES, OTHER TECHNOLOGICALLY HARMFUL MATERIAL AND/OR UNAUTHORIZED ACCESS.
- (3) OMRON SHALL HAVE NO LIABILITY FOR SOFTWARE DEVELOPED BY THE USER OR ANY THIRD PARTY BASED ON THE SOFTWARE OR ANY CONSEQUENCE THEREOF.

## 3. APPLICABLE CONDITIONS

USER SHALL NOT USE THE SOFTWARE FOR THE PURPOSE THAT IS NOT PROVIDED IN THE ATTACHED USER MANUAL.

## **4. CHANGE IN SPECIFICATION**

The software specifications and accessories may be changed at any time based on improvements and other reasons.

## 5. ERRORS AND OMISSIONS

The information in this manual has been carefully checked and is believed to be accurate; however, no responsibility is assumed for clerical, typographical, or proofreading errors, or omissions.

# **Safety Precautions**

## Indications and meanings for safe use

The precautions listed in this document indicated by alert symbols and statements must be followed for the safe use of the F3SG-SR/PG. Failure to follow all precautions and alerts may result in an unsafe use or operation. The following word and symbols are used in this document.

### <Meaning of signal words>

| A DANGER | Indicates an imminently hazardous situation which, if not avoided, is likely to result in serious injury or may result in death. Additionally there may be severe property damage.                           |
|----------|----------------------------------------------------------------------------------------------------|
|          | Indicates a potentially hazardous situation which, if not avoided, will result in minor or moderate injury, or may result in serious injury or death. Additionally there may be significant property damage. |

## <Meaning of alert symbols>

| $\bigcirc$ | Indicates prohibited actions.         |
|------------|---------------------------------------|
| 0          | Indicates mandatory actions.          |
|            | Indicates the risk of electric shock. |

## ■Alert statements

## 🕂 DANGER

Make sure that the machine can be controlled correctly and as intended. Also make sure that the machine can be stopped immediately at any time of the operation cycle without danger to machine operators when the machine behavior does not meet safety-related requirements. Otherwise, continued use of the machine may result in serious injury or death.

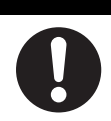

### Users

## 

The F3SG-SR/PG must be installed, configured, and incorporated into a machine control system by a sufficiently trained and qualified person. An unqualified person may not be able to perform these operations properly, which may cause a person to go undetected, resulting in serious injury.

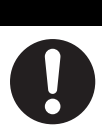

## vii

Machines

## WARNING

Do not use this sensor for machines that cannot be stopped quickly by electrical control. For example, do not use it for a pressing machine that uses full-rotation clutch. Otherwise, the machine may not stop before a person reaches the hazardous part, resulting in serious injury.

To use the F3SG-SR in PSDI mode (initiation of cyclic operation by a presence sensing device), you must configure an appropriate circuit between the F3SG-SR and the machine. For details about PSDI, refer to OSHA 1910.217, IEC 61496-1, and other relevant standards and regulations.

Installation

Make sure Responsible Person tests the operation of the F3SG-SR/PG and F39-SGIT-IL3 after installation to verify that the F3SG-SR/PG and F39-SGIT-IL3 operate as intended. Make sure to stop the machine until the test is complete. Unintended installation, wiring or function settings may cause a person to go undetected, resulting in serious injury. Make sure to install the F3SG-SR/PG at the safety distance from the hazardous part of the machine. Otherwise, the machine may not stop before a person reaches the hazardous part, resulting in serious injury. Install a protective structure so that the hazardous part of a machine can only be reached by passing through the sensor's detection zone. If access to the hazardous part by reaching over the detection zone of a vertically mounted F3SG-SR/PG cannot be excluded, the height of the detection zone and the safety distance shall be determined in consideration of such a risk. Install the sensors so that part of the person is always present in the detection zone when working in a machine's hazardous zones. If a person is able to step into the hazardous zone of a machine and remain behind the F3SG-SR/PG's detection zone, configure the system with Restart Interlock function. Failure to do so may result in serious injury due to unexpected startup. Install the reset switch in a location that provides a clear view of the entire hazardous zone and where it cannot be activated from within the hazardous zone. Install the pre-reset switch always in the hazardous zone and where it cannot be activated from outside the hazardous zone. The F3SG-SR/PG cannot protect a person from an object flying from the hazardous zone. Install protective cover(s) or fence(s). Install a protective structure to cover the whole blanked zone in order to prevent personnel

Detection capability gets larger when Fixed Blanking, Floating Blanking or Reduced Resolution function is used. When these functions are used, the safety distance calculation must be based on the increased detection capability for these functions. Otherwise, the machine may not stop before a person reaches to the hazardous part, resulting in serious injury.

approach to hazardous part of the machine through the blanked zone.

## WARNING

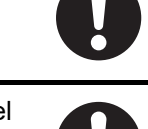

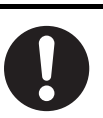

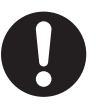

roduction

If detection capability may get larger and a human body may pass a detection zone to reach a hazardous source, additional safety protection equipment must be installed such as a safety fence.

A warning zone must not be used for safety applications. Always install your system so that a detection zone should be passed before reaching a hazardous part of the machine. If access to the hazardous part by reaching over the detection zone of a vertically mounted F3SG-SR cannot be excluded, the height of the detection zone and the safety distance shall be determined in consideration of such a risk.

When a warning zone is configured, you must attach labels that indicate a border between normal detection zone and warning zone. Otherwise, the machine may not stop before a person reaches to the hazardous part, resulting in serious injury.

A warning zone must be configured based on a safety distance.

The Muting and Override functions disable the safety functions of the device. Especially setting the Muting Time Limit parameter to infinite may cause the safety functions to be disabled for a long time. Install the F3SG-SR/PG, muting sensor and physical barrier and configure time settings for Muting and Override so that an operator should not enter hazardous zone when the Muting and Override are active.

Install muting sensors so that they can distinguish between the object that is being allowed to pass through the detection zone and a person. If the Muting function is activated by the detection of a person, the machine may not stop operating, resulting in serious injury.

Muting lamps that indicate the state of the Muting and Override functions must be installed where they are clearly visible to workers from all the operating positions.

Use two independent input devices for muting inputs. Failure to do so may cause the MUTING state due to a single muting sensor's failure.

Install the switch to activate the Override function in a location that provides a clear view of the entire hazardous zone and where it cannot be activated from within the hazardous zone. Make sure that nobody is in the hazardous zone before activating the Override function.

Make sure to connect an override cancel switch to the RESET line when using the Override function. Otherwise, the OVERRIDE state may not be released by the override cancel switch, resulting in serious injury.

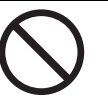

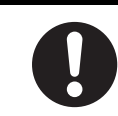

If a meeting error occurred while a workpiece blocks F3SG, you can use either of the following ways to remove the workpiece:

1) manually (with additional safety measures), or

2) Override function (override under normal operation or on startup)

You must use either of the above ways. You MUST NOT use both ways.

Using both ways may activate the Override function at an unintended timing for a worker.

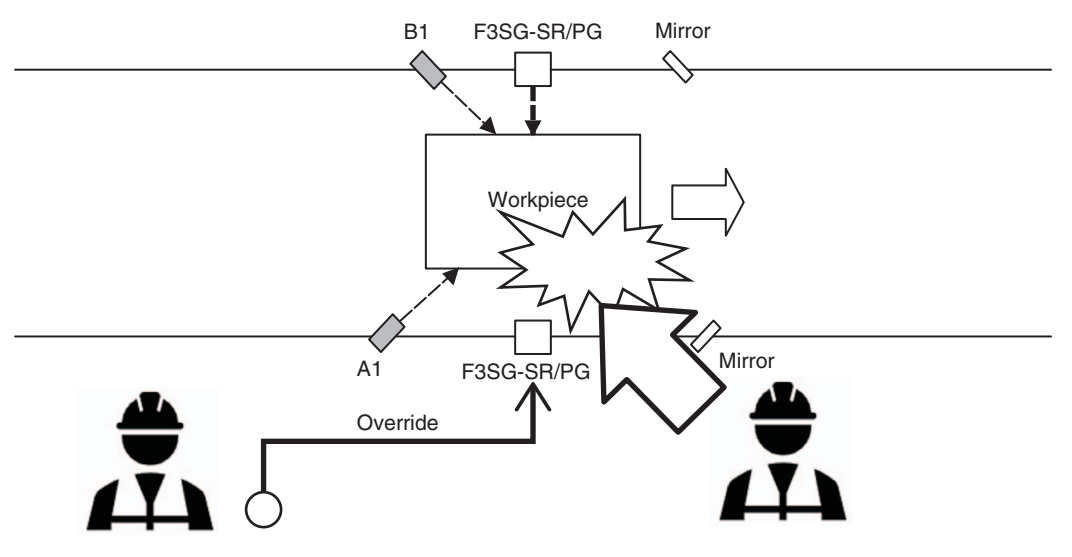

Install the F3SG-SR/PG so that it is not affected by reflective surfaces. Failure to do so may hinder detection, resulting in serious injury. For an installation distance from reflective surfaces, see *5-1-3*. *Distance from Reflective Surfaces*.

When using more than one set of F3SG-SR/PG's in adjacent areas, the emitter of one F3SG-SR/ PG may interfere with the receiver of the other, causing the safety functions to stop working properly. Install, configure and maintain them so that mutual interference does not occur.

To change the response time, calculate the safety distance based on the setting. Otherwise, the machine may not stop before a person reaches the hazardous part, resulting in serious injury.

Do not use the F3SG-SR/PG with mirrors in a retro-reflective configuration. Doing so may hinder detection. It is possible to use mirrors to alter the detection zone to a 90-degree angle.

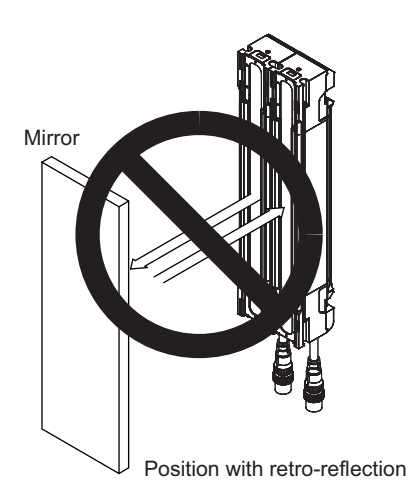

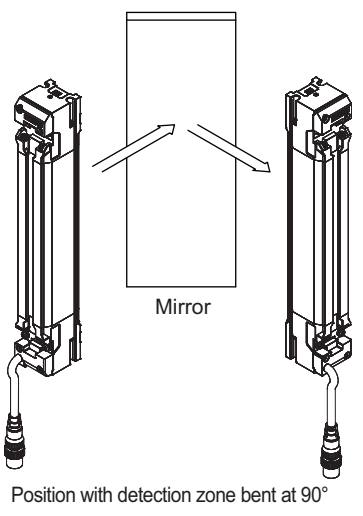

## Wiring / WARNING When using the PNP output, connect the load between the output and 0 V line. When using the NPN output, connect the load between the output and +24 VDC line. Connecting the load between the output and a different power supply line from the above line will result in a dangerous condition because the operation mode of safety outputs are reversed to "Dark-ON". When using the PNP output, do not ground +24 VDC line. When using the NPN output, do not ground 0 V line. Otherwise, a ground fault may turn the safety outputs ON, resulting in a failure of stopping the machine. Configure the system by using the optimal number of safety outputs that satisfy the requirements of the necessary safety category. Do not connect each line of the F3SG-SR/PG to a DC power supply of higher than 24 VDC+20%. Also, do not connect it to an AC power supply. Failure to do so may result in electric shock. Make sure to perform wiring while the power supply is OFF. Do not use the output signal of the auxiliary output or IO-Link output for safety applications. Failure to do so may result in serious injury when the F3SG-SR/PG fails. For the F3SG-SR/PG to comply with IEC 61496-1 and UL 508, the DC power supply unit must satisfy all of the following conditions: • The DC power supply operates within the rated power voltage (24 VDC $\pm$ 20%). • The DC power supply has tolerance against the total rated current of devices if it is connected to multiple devices. • The DC power supply complies with EMC directives (industrial environment). • Double or reinforced insulation is applied between the primary and secondary circuits. • The DC power supply has an automatic recovery type of overcurrent protection characteristics. • Output holding time is 20 ms or longer. • The DC power supply satisfies output characteristic requirements for class 2 circuit or limited voltage current circuit defined by UL 508. Refer to 5-4-2. Power Supply Unit. • The DC power supply complies with laws and regulations, regarding EMC and electrical equipment safety, of the country or region where the F3SG-SR/PG is used. (For example, in EU, the power supply must comply with the EMC Directive and the Low Voltage Directive.) Double or reinforced insulation from hazardous voltage must be applied to all input and output lines. Failure to do so may result in electric shock. Extension of the cable must be within a specified length. If it isn't, safety functions may not work properly, resulting in danger.

## Settings

## WARNING

Make sure the Responsible Person tests the operation of the F3SG-SR/PG after setting with the DIP Switch on the F39-SGIT-IL3, Teach-in, SD Manager 3 or End Cap to verify that the F3SG-SR/PG operates as intended. Make sure to stop the machine until the test is complete. Unintended settings may cause a person to go undetected, resulting in serious injury.

When performing the Backup, make sure to set the DIP Switch Position 1 at OFF (Unlock) before turning on the power. If the DIP Switch Position 1 is at ON (Lock), the Restoration is performed, which may case the settings of the F3SG-SR/PG to be overwritten and a person to go undetected, resulting in serious injury.

When performing the Restoration, make sure to set the DIP Switch Position 1 at ON (Lock) before turning on the power. If the DIP Switch Position 1 at OFF (Unlock), the Backup is performed, which may cause the settings of the F39-SGIT-IL3 to be overwritten and a person to go undetected, resulting in serious injury.

When the Restoration is performed, if the DIP Switch Position 2 is at ON (DIP Switch Enabled) and settings of the DIP Switch Positions 3 to 8 are different from the backup data in the F39-SGIT-IL3, the settings in the DIP Switch takes priority and are saved in the F3SG-SR/PG. To prevent such an accident, it is recommended that you set the DIP Switch Position 2 at OFF before performing the Restoration when you use the settings backed up from the F3SG-SR/PG or make settings with the SD Manager 3.

When pairing your device with the F39-SGBT Bluetooth® Communication Unit, make sure that the model name and serial number of the sensor to be configured match the information on your device.

Do not use the F39-SGBT Bluetooth® Communication Unit in close proximity to medical equipment such as a pacemaker. Radio wave may affect the operation of such equipment.

### Security Measures

### Anti-virus protection

Install the latest commercial-quality antivirus software on the computer connected to the control system and maintain to keep the software up-to-date.

/ WARNING

Security measures to prevent unauthorized access

Take the following measures to prevent unauthorized access to our products.

- Install physical controls so that only authorized personnel can access control systems and equipment.
- Reduce connections to control systems and equipment via networks to prevent access from untrusted devices.
- Install firewalls to shut down unused communications ports and limit communications hosts and isolate control systems and equipment from the IT network.
- Use a virtual private network (VPN) for remote access to control systems and equipment.
- · Adopt multifactor authentication to devices with remote access to control systems and equipment.
- Set strong passwords and change them frequently.
- Scan virus to ensure safety of USB drives or other external storages before connecting them to control systems and equipment.

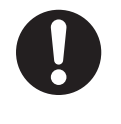

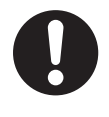

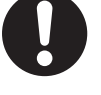

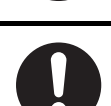

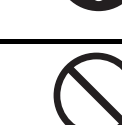

Data input and output protection

Validate backups and ranges to cope with unintentional modification of input/output data to control systems and equipment.

- Checking the scope of data
- Checking validity of backups and preparing data for restore in case of falsification and abnormalities
- Safety design, such as emergency shutdown and fail-soft operation in case of data tampering and abnormalities

## Data recovery

Backup data and keep the data up-to-date periodically to prepare for data loss.

When using an intranet environment through a global address, connecting to an unauthorized terminal such as a SCADA, HMI or to an unauthorized server may result in network security issues such as spoofing and tampering.

You must take sufficient measures such as restricting access to the terminal, using a terminal equipped with a secure function, and locking the installation area by yourself.

When constructing an intranet, communication failure may occur due to cable disconnection or the influence of unauthorized network equipment.

Take adequate measures, such as restricting physical access to network devices, by means such as locking the installation area.

When using a device equipped with the SD Memory Card function, there is a security risk that a third party may acquire, alter, or replace the files and data in the removable media by removing the removable media or unmounting the removable media.

Please take sufficient measures, such as restricting physical access to the Controller or taking appropriate management measures for removable media, by means of locking the installation area, entrance management, etc., by yourself.

| To prevent computer viruses, install antivirus software on a computer where you use this |  |
|------------------------------------------------------------------------------------------|--|
| software.                                                                                |  |
| · · · · · · · · · · · · · · · · · · ·                                                    |  |

Make sure to keep the antivirus software updated.

Keep your computer's OS updated to avoid security risks caused by a vulnerability in the OS.

Always use the highest version of this software to add new features, increase operability, and enhance security.

Manage usernames and passwords carefully to protect them from unauthorized uses.

Set up a firewall (E.g., disabling unused communication ports, limiting communication hosts, etc.) on a network for a control system and devices to separate them from other IT networks. Make sure to connect to the control system inside the firewall.

Use a virtual private network (VPN) for remote access to a control system and devices.

## 

Perform daily and 6-month inspections for all F3SG-SR/PG as described in *Chapter 7 Checklists*. When using the F3SG-SR/PG in cascade connection, perform inspections for every connected F3SG-SR/PG. Otherwise, the system may fail to work properly, resulting in serious injury.

0

Do not try to disassemble, repair, or modify the product. Doing so may cause the safety functions to stop working properly.

Do not use the product in environments where flammable or explosive gases are present. Doing so may result in explosion.

Do not use the F3SG-SR in environments where strong electromagnetic field may be produced. Doing so may cause the safety functions to stop working properly.

# **Precautions for Safe Use**

Make sure to observe the following precautions that are necessary for ensuring safe use of the product.

- Do not install, use, or store the product in the following types of environments:
  - Areas exposed to intense interference light, such as direct sunlight
  - Areas with high humidity where condensation is likely to occur
  - Areas where corrosive gases are present
  - Areas exposed to vibration or shock levels higher than in the specification provisions
  - Areas where the pollution degree is harsher than 3, such as outdoor environment
  - Areas where the product may get wet with liquid that can solve adhesive
- When carrying and installing the product, make sure that two people work together according to the weight of the product so that it should not fall. Otherwise injury and/or property damage may occur.
- The rated life of the LEDs used for this product is 6 years.
- Loads must satisfy both of the following conditions:
  - Not short-circuited
  - Not used with a current that is higher than the rating
- Make sure that the mounting brackets, fixing screws and connectors are properly secured with the torque recommended in this document.
- Bending radii of cables must be equal to or higher than specified minimum values.
- When replacing the cables with those other than the dedicated cables, use cable connectors that provide a protection grade of IP54 or higher, for the cables..
- To extend a cable length with a cable other than the dedicated cable, use a cable with the same or superior specifications.

## Refer to 5-4-3-11. Extending Cable Length with Commercially Available Cable

- Be sure to route the input/output lines for the F3SG-SR/PG separate from high-potential power lines or through an exclusive conduit.
- Make sure that foreign material such as water, oil, or dust does not enter the F3SG-SR/PG, F39-SGIT-IL3 or the connector while the end cap and root cables of the F3SG-SR/PG or the cover of the DIP Switch on the F39-SGIT-IL3 is removed.
- Make sure that foreign material such as water, oil, or dust does not enter the F39-SGBT or the connector while the F39-SGBT is not connected to the F39-SGIT-IL3.
- The F39-SGIT-IL3 is dedicated to the F3SG-SR/PG series. Do not use it for equipment other than F3SG-SR/PG series.
- In environments where foreign material such as spatter adheres to the F3SG-SR/PG, attach a cover to protect the F3SG-SR/PG from the spatter.
- Some cutting oils may affect the product. Before using cutting oils, make sure that the oils should not cause deterioration or degradation of the product.
- Do not use the product with degraded protective structure such as swelling and crack in housing and/or sealing components. Otherwise cutting oil or other substance may enter the product, resulting in a risk of corruption or burning.
- Use the F39-JG□C-□ Root-Straight Cables, F39-JGR3K-□ Root-Plug Cables for Extended or F39-JGR3K-□□-□ Conversion Cables and/or F39-JGR3W Cascading Cables for Extended or F39-JGR12L Side-byside Cascading Cables in environment where the product may be exposed to oil. Using the other cables in such an environment may cause cutting oils or other substances to enter the cables, resulting in a risk of damaging or burning the product.
- Do not connect the Conversion Cable for the following purposes. Failure to do so may result in failure.
- 1. Connecting with the F39-SGIT-IL3, F39-GCNY2 or F39-GCNY3
- 2. Connecting between the F3SG-SR's
- Dispose of the product in accordance with the relevant rules and regulations of the country or area where the product is used.

# **Precautions for Correct Use**

Observe the precautions described below to prevent operation failure, malfunctions, or undesirable effects on product performance.

■ Storage conditions and installation environment

- Do not install, use, or store the product in the following types of environments:
- Areas with a temperature or humidity out of the specified range
- Areas submerged in water or subject to rain water
- This is a class A product (for industrial environments). In residential areas it may cause radio interference, in which case the Responsible Person may be required to take adequate measures to reduce interference.
- Use the sensor after water droplets have been removed when water droplets such as condensation have adhered to the optical surface of the sensor.

## Wiring and installation

- Properly perform the wiring after confirming the signal names of all the terminals.
- Do not operate the control system until 3 s or more after turning ON the power of the F3SG-SR/PG.
- When using a commercially available switching regulator power supply, make sure to ground the PE terminal (protective earth terminal).
- Install the emitter and receiver, emitter/receiver, and passive mirror to the same vertical direction.
- Use brackets of specified quantities and locations according to the dimensions. If the brackets described above are not used, ratings and performance cannot be met.
- Do not install the F3SG-SR/PG close to a device that generates high-frequency noise. Otherwise, take sufficient blocking measures.
- Sharing the power supply with other devices may cause the F3SG-SR/PG to be affected by noise or voltage drop. It is recommended that the F3SG-SR/PG use a power supply dedicated for safety components, not shared with other devices.
- Do not change the scan code during normal operation. The F3SG-SR/PG transitions to lockout.
- Do not apply load to the connectors.
- When attached with the spatter protection cover, the operating range of the F3SG-SR and F3SG-PGA-L/-A safety light curtain is 10% shorter than the rating and that of the F3SG-PGA-C is 20% shorter than the rating. In addition, the operating range of the IP69K model is about 20% lower than that of the standard model. Install the product in consideration with the decrease of the operating range.

## Cleaning

- Do not use thinner, benzene, or acetone for cleaning. They affect the product's resin parts and paint on the housing.
- Use a soft cloth which is dry or wetted with clean water for cleaning. Do not use solvents.

## Object detection

• The F3SG-SR cannot detect transparent and/or translucent objects.

## Settings

- Do not operate the DIP Switch on the F39-SGIT-IL3 during normal operation of the F3SG-SR/PG. Otherwise, the F3SG-SR/PG enters the LOCKOUT state.
- Do not operate the DIP Switch and Push Switch on the F39-SGIT-IL3 with tools that may damage the product.
- Be sure that the F3SG-SR/PG is in the SETTING state when making a change to the setting.

For more information on the SETTING state, refer to SETTING State under 2-2-1. Operating States of F3SG-SR/PG and Intelligent Tap.

## ■ Bluetooth<sup>®</sup> wireless technology

- The F39-SGBT Bluetooth<sup>®</sup> Communication Unit uses radio band of 2.4 GHz. The use of the product in close proximity to the following examples of radio interference sources may cause radio interference with the product, resulting in loss of or slow connection. Check the radio wave environment in your site before installing the F39-SGBT.
  - Examples:
  - Medical equipment such as a pacemaker
  - RFID premises radio stations (license required) used in factory manufacturing lines
  - Specified low power radio station
  - Wireless LAN device
- When you use a PC or smartphone for Bluetooth<sup>®</sup> communication with the F39-SGBT, the transmission distance may be shorter depending on structures of premises or obstructions. The transmission may be interrupted especially by reinforced concrete.
  - Use the product within the line of sight of 10 m.
  - Use the product in conjunction with a Bluetooth device. It is not guaranteed that the product can communicate with all Bluetooth devices.

# **Visual Aids**

The following symbols appear in this document to help you locate different types of information.

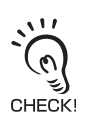

Indicates important information or advice on a function or operation of the product.

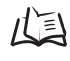

Indicates page numbers or chapter title of related information.

Ε

Introduction

1

# **Table of Contents**

| Legislation and Standards                 | i    |
|-------------------------------------------|------|
| Terms and Conditions Agreement            | iii  |
| Terms and Conditions Agreement (Software) | V    |
| Safety Precautions                        | vi   |
| Precautions for Safe Use                  | xiv  |
| Precautions for Correct Use               | XV   |
| Visual Aids                               | xvii |

## Chapter1 Overview and Specifications

| 1-1. What is Included                                    | 2  |
|----------------------------------------------------------|----|
| 1-2. System Components                                   | 3  |
| 1-3. List of Key Features                                | 6  |
| 1-3-1. Model Overview                                    | 6  |
| 1-3-2. List of Key Features                              | 8  |
| 1-4. LED Indicators on F3SG-SR/PG                        | 10 |
| 1-5. Ratings and Specifications                          | 15 |
| 1-5-1. F3SG-SR Series                                    | 15 |
| 1-5-2. F3SG-PG Series                                    | 20 |
| 1-5-3. F3SG-SR IP69K Model                               | 24 |
| 1-5-4. Intelligent Tap                                   | 29 |
| 1-5-5. Bluetooth® Communication Unit                     | 30 |
| 1-6. List of Models                                      | 31 |
| 1-6-1. List of Models and Response Times                 | 31 |
| 1-6-1-1. F3SG-SR                                         | 31 |
| 1-6-1-2. F3SG-PG Series                                  | 34 |
| 1-6-1-3. F3SG-SR IP69K Model                             | 35 |
| 1-6-2. List of Models, Current Consumption and Weight    | 36 |
| 1-6-2-1. F3SG-SR                                         | 36 |
| 1-6-2-2. F3SG-PG Series                                  | 40 |
| 1-6-2-3. F3SG-SR IP69K Model                             | 40 |
| 1-6-3. Calculation of Response Time of Cascaded Segments | 42 |

| Chapter2 S | system Operation and Functions                        | 45 |
|------------|-------------------------------------------------------|----|
| 2-1. Co    | ombination of Functions                               | 47 |
| 2-2. Op    | perating States                                       | 49 |
| 2-2-       | 1. Operating States of F3SG-SR/PG and Intelligent Tap | 49 |
| 2-2-2      | 2. Operating States of Intelligent Tap                | 50 |
| 2-3. Mu    | utual Interference Prevention                         | 51 |
| 2-3-       | 1. Mutual Interference Prevention of F3SG-SR/PG       | 51 |

Ε

| 2-3-1-1. Optical Synchronization            | 51 |
|---------------------------------------------|----|
| 2-3-1-2. Wired Synchronization              | 54 |
| 2-4. PNP/NPN Selection                      | 55 |
| 2-4-1. Overview                             | 55 |
| 2-4-2. Setting with Intelligent Tap         | 55 |
| 2-4-3. Setting with SD Manager 3            | 55 |
| 2-5. Self-Test                              | 56 |
| 2-5-1. Overview                             | 56 |
| 2-5-1-1. Self-Test details                  | 56 |
| 2-5-1-2. Waveform of safety outputs         | 57 |
| 2-6. External Test                          | 58 |
| 2-6-1. Overview                             | 58 |
| 2-6-2. Factory Default Setting              | 59 |
| 2-6-3. Setting with Intelligent Tap         | 59 |
| 2-6-4. Setting with SD Manager 3            | 59 |
| 2-7. Lockout Reset                          | 60 |
| 2-8. Interlock                              | 61 |
| 2-8-1. Over view                            | 61 |
| 2-8-2. Factory Default Setting              | 63 |
| 2-8-3. Setting with Intelligent Tap         | 63 |
| 2-8-4. Setting with SD Manager 3            | 63 |
| 2-9. Pre-Reset                              | 64 |
| 2-9-1. Overview                             | 64 |
| 2-9-2. Factory Default Setting              | 65 |
| 2-9-3. Setting with Intelligent Tap         | 66 |
| 2-9-4. Setting with SD Manager 3            | 66 |
| 2-10. PSDI                                  | 67 |
| 2-10-1.Overview                             | 67 |
| 2-10-2.Factory Default Setting              | 69 |
| 2-10-3.Setting Change using Intelligent Tap | 69 |
| 2-10-4.Setting Change using SD Manager 3    | 69 |
| 2-11. External Device Monitoring (EDM)      | 70 |
| 2-11-1.Overview                             | 70 |
| 2-11-2.Factory Default Setting              | 71 |
| 2-11-3.Setting with Intelligent Tap         | 71 |
| 2-11-4.Setting with SD Manager 3            | 72 |
| 2-12. Auxiliary Output                      | 73 |
| 2-12-1.Overview                             | 73 |
| 2-12-2.Factory Default Setting              | 74 |
| 2-12-3.Setting with Intelligent Tap         | 74 |
| 2-12-4.Setting with SD Manager 3            | 75 |
| 2-13. Muting                                | 77 |

| 2-13-1.Overview                                                                     | 77  |
|-------------------------------------------------------------------------------------|-----|
| 2-13-2.Standard Muting Mode                                                         | 79  |
| 2-13-2-1. Overview                                                                  | 79  |
| 2-13-2-2. Installation Example 1 of Standard Muting Mode (Using Two Muting Sensors) | 82  |
| 2-13-3.Exit-Only Muting Mode                                                        | 89  |
| 2-13-3-1. Overview                                                                  | 89  |
| 2-13-3-2. Installation Example of Exit-Only Muting Mode                             | 91  |
| 2-13-4.Position Detection Muting Mode                                               | 94  |
| 2-13-4-1. Overview                                                                  | 94  |
| 2-13-4-2. Installation Example of Position Detection Muting Mode                    | 96  |
| 2-13-5.Dynamic Muting                                                               | 98  |
| 2-13-6.Factory Default Setting                                                      | 99  |
| 2-13-7.Setting with Intelligent Tap                                                 | 99  |
| 2-13-8.Setting with SD Manager 3                                                    | 99  |
| 2-14. Override                                                                      | 101 |
| 2-14-1.Overview                                                                     | 101 |
| 2-14-2.Override at Normal Operation                                                 | 103 |
| 2-14-3.Override upon Startup                                                        | 106 |
| 2-14-4.Setting with Intelligent Tap                                                 | 107 |
| 2-14-5.Setting with SD Manager 3                                                    | 107 |
| 2-15. Fixed Blanking                                                                | 108 |
| 2-15-1.Overview                                                                     | 108 |
| 2-15-2.Factory Default Setting                                                      | 112 |
| 2-15-3.Setting with Intelligent Tap                                                 | 113 |
| 2-15-4.Setting with SD Manager 3                                                    | 113 |
| 2-16. Floating Blanking                                                             | 114 |
| 2-16-1.Overview                                                                     | 114 |
| 2-16-2.Factory Default Setting                                                      | 118 |
| 2-16-3.Setting with Intelligent Tap                                                 | 118 |
| 2-16-4.Setting with SD Manager 3                                                    | 118 |
| 2-17. Reduced Resolution                                                            | 119 |
| 2-17-1.Overview                                                                     | 119 |
| 2-17-2.Factory Default Setting                                                      | 120 |
| 2-17-3.Setting with Intelligent Tap                                                 | 120 |
| 2-17-4.Setting with SD Manager 3                                                    | 121 |
| 2-18. Warning Zone                                                                  | 122 |
| 2-18-1.Overview                                                                     | 122 |
| 2-18-2.Factory Default Setting                                                      | 125 |
| 2-18-3.Setting with Intelligent Tap                                                 | 125 |
| 2-18-4.Setting with SD Manager 3                                                    | 125 |
| 2-19. Setting Zone Adjacency Conditions                                             | 126 |
| 2-19-1.Zone Adjacency Condition                                                     | 126 |

xxi

| 2-19-2.Zone Overlap Condition                 | 126 |
|-----------------------------------------------|-----|
| 2-20. Operating Range Selection               | 128 |
| 2-20-1.Overview                               | 128 |
| 2-20-2.Factory Default Setting                | 129 |
| 2-20-3.Setting with Intelligent Tap           | 129 |
| 2-20-4.Setting with SD Manager 3              | 129 |
| 2-21. Response Time Adjustment                | 130 |
| 2-21-1.Overview                               | 130 |
| 2-21-2.Factory Default Setting                | 130 |
| 2-21-3.Setting with Intelligent Tap           | 130 |
| 2-21-4.Setting with SD Manager 3              | 130 |
| 2-22. Area Beam Indicator (ABI)               | 131 |
| 2-22-1.Overview                               | 131 |
| 2-22-2.Factory Default Setting                | 132 |
| 2-22-3.Setting Change using Intelligent Tap   | 132 |
| 2-22-4.Setting Change using SD Manager 3      | 132 |
| 2-23. Designated Beam Output                  | 134 |
| 2-23-1.Overview                               | 134 |
| 2-23-2.Factory Default Setting                | 134 |
| 2-23-3.Setting with Intelligent Tap           | 134 |
| 2-23-4.Setting with SD Manager 3              | 135 |
| 2-24. Stable Light Threshold Adjustment       | 136 |
| 2-24-1.Overview                               | 136 |
| 2-24-2.Factory Default Setting                | 136 |
| 2-24-3.Setting Change using Intelligent Tap   | 136 |
| 2-24-4.Setting Change using SD Manager 3      | 136 |
| 2-25. Incident/Ambient Light Level Monitoring | 137 |
| 2-25-1.Incident Light Level Information       | 137 |
| 2-25-1-1. Overview                            | 137 |
| 2-25-1-2. Setting with SD Manager 3           | 137 |
| 2-25-2.Ambient Light Level Information        | 137 |
| 2-25-2-1. Overview                            | 137 |
| 2-25-2-2. Setting with SD Manager 3           | 137 |
| 2-26. Lamp                                    | 138 |
| 2-26-1.Functional Description                 | 138 |
| 2-26-2.Installation to Main Unit              | 139 |
| 2-26-3.Factory Default Setting                | 139 |
| 2-26-4.Setting with Intelligent Tap           | 139 |
| 2-26-5.Setting with SD Manager 3              | 139 |
| 2-27. Maintenance Information                 | 142 |
| 2-27-1.Overview                               | 142 |
| 2-27-2.Error Log                              | 142 |

| 2-27-3.Warning Log                          | 142 |
|---------------------------------------------|-----|
| 2-27-4.Power-ON Time                        | 143 |
| 2-27-5.Load Switching Frequency             | 143 |
| 2-27-6.Muting Statistics Information        | 144 |
| 2-27-7.Intelligent Tap Log                  | 144 |
| 2-28. Operating Status Monitoring           | 145 |
| 2-28-1.Overview                             | 145 |
| 2-28-2.Readout Information                  | 145 |
| 2-29. Instantaneous Block Detection         | 146 |
| 2-29-1.Overview                             | 146 |
| 2-29-2.Factory Default Setting              | 146 |
| 2-29-3.Setting Change using Intelligent Tap | 146 |
| 2-29-4.Setting Change using SD Manager 3    | 146 |
| 2-30. Setting Recovery                      | 147 |
| 2-31. Backup/Restoration                    | 148 |
| 2-31-1.Overview                             | 148 |
| 2-31-2.Factory Default Setting              | 148 |
| 2-31-3.Setting Change using Intelligent Tap | 148 |
| 2-31-4.Setting Change using SD Manager 3    | 148 |
| 2-32. IO-Link                               | 149 |

| Chapter | 3 Setting with Intelligent Tap                                                 | 151 |
|---------|--------------------------------------------------------------------------------|-----|
| 3.      | -1. List of Functions Configurable by Intelligent Tap and Initial Setup Method | 153 |
|         | 3-1-1. Functions Configurable by Intelligent Tap                               | 153 |
|         | 3-1-2. Initial Setup Method after Purchase                                     | 153 |
| 3.      | -2. Connection                                                                 | 154 |
| 3.      | -3. Wiring                                                                     | 157 |
| 3.      | -4. LED Indicators on Intelligent Tap                                          | 158 |
| 3.      | -5. DIP Switch on Intelligent Tap                                              | 159 |
| 3.      | -6. Backup/Restoration                                                         | 161 |
|         | 3-6-1. Description of Functions                                                | 161 |
|         | 3-6-2. Performing Backup                                                       | 162 |
|         | 3-6-3. Performing Restoration                                                  | 164 |
|         | 3-6-4. Various Usage of Backup and Restoration                                 | 168 |
|         | 3-6-4-1. Plug and Work                                                         | 168 |
|         | 3-6-4-2. Copy and Paste of Sensor Settings                                     | 168 |
|         | 3-6-4-3. Changing F3SG-SR/PG Configuration to Connect to Intelligent Tap       | 168 |
|         | 3-6-4-4. Changing F3SG-SR/PG's Settings with Intelligent Tap DIP Switch        | 168 |
| 3.      | -7. Teach-in (Fix Blanking / Floating Blanking)                                | 169 |
|         | 3-7-1. Setting Fixed Blanking by Teach-in                                      | 169 |
|         | 3-7-2. Setting Floating Blanking by Teach-in                                   | 174 |
|         |                                                                                |     |

xxiii

| 3-8. Connection to SD Manager 3                                               | 178 |
|-------------------------------------------------------------------------------|-----|
| 3-9. IO-Link                                                                  | 179 |
| 3-9-1. Functional Description                                                 | 179 |
| 3-9-2. Communication Specifications                                           | 179 |
| 3-9-3. Process Data                                                           | 179 |
| 3-9-4. Service Data                                                           | 182 |
| 3-10. Intelligent Tap Application Example                                     | 186 |
| 3-10-1.Setting F3SG-SR/PG with DIP Switch                                     | 186 |
| 3-10-2.Saving Sensor Setting to Intelligent Tap Using Backup Function         | 188 |
| 3-10-3. Applying Setting Saved in Intelligent Tap to Sensor Using Restoration | 190 |
| 3-10-4.Replacing Intelligent Tap                                              | 193 |
| 3-10-4-1. Setting with DIP-SW                                                 | 193 |
| 3-10-4-2. Settings Configured by Setup Information Stored in Intelligent Tap  | 195 |

| Chapter4 | Setting with SD Manager 3                                                          | 199 |
|----------|------------------------------------------------------------------------------------|-----|
| 4-1      | . Overview and Specifications                                                      | 202 |
|          | 4-1-1. Overview of Configuration Tool                                              | 202 |
|          | 4-1-2. System Environment                                                          | 203 |
| _        | 4-1-2-1. PC Environment                                                            | 203 |
|          | 4-1-2-2. Smartphone Environment                                                    | 203 |
|          | 4-1-3. Connection Method to Use Configuration Tools                                | 204 |
| _        | 4-1-3-1. Connection Patterns of F3SG-SR/PG, Intelligent Tap, and Each Device       | 204 |
|          | 4-1-3-2. Connection Procedure When Using USB Connector                             | 207 |
|          | 4-1-3-3. Connection Procedure When Using Bluetooth® Communication Unit (F39-SGBT)  | 208 |
|          | 4-1-4. SETTING State of F3SG-SR/PG with SD Manager 3 Connected                     | 212 |
| 4-2      | 2. Basic Operation of SD Manager 3                                                 | 214 |
|          | 4-2-1. How to Install/Uninstall SD Manager 3                                       | 214 |
| _        | 4-2-1-1. Downloading SD Manager 3                                                  | 214 |
|          | 4-2-1-2. Installing SD Manager 3                                                   | 214 |
|          | 4-2-1-3. How to Uninstall SD Manager 3                                             | 216 |
|          | 4-2-1-4. Installing Driver of Intelligent Tap                                      | 217 |
| 4        | 4-2-2. How to Update SD Manager 3                                                  | 217 |
| _        | 4-2-3. Getting Started, Description on Top Page and Each Button, and Shutting Down | 217 |
| _        | 4-2-3-1. Getting Started                                                           | 217 |
|          | 4-2-3-2. Description on Top Page and Each Button                                   | 218 |
|          | 4-2-3-3. Displaying/Hiding Docked Windows                                          | 220 |
|          | 4-2-3-4. Shutting Down                                                             | 220 |
|          | 4-2-4. Starting SD Manager 3 Offline                                               | 221 |
| _        | 4-2-4-1. Creating New Configuration File                                           | 221 |
|          | 4-2-4-2. Reading Configuration from PC                                             | 222 |
|          | 4-2-4-3. Saving New Configuration File to PC                                       | 222 |

| 4-2-4-4. Switching Offline to Online                             | 222 |
|------------------------------------------------------------------|-----|
| 4-2-5. Logging In/Logging Out                                    | 223 |
| 4-2-5-1. Logging In                                              | 223 |
| 4-2-5-2. Logging Out                                             | 225 |
| 4-2-6. Password Protection                                       | 226 |
| 4-2-6-1. Access Restriction                                      | 226 |
| 4-2-6-2. Changing Password                                       | 226 |
| 4-2-6-3. Forgot the Password?                                    | 226 |
| 4-2-6-4. Confirming Lot No. of Intelligent Tap                   | 226 |
| 4-2-6-5. Resetting the Initial Password to "0000"                | 227 |
| 4-2-7. Reading/Saving/Writing Configuration of Intelligent Tap   | 228 |
| 4-2-7-1. Reading Configuration from Intelligent Tap              | 228 |
| 4-2-7-2. Saving Configuration of Intelligent Tap in PC           | 228 |
| 4-2-7-3. Writing Configuration into Intelligent Tap              | 229 |
| 4-2-8. Viewing Current Configuration                             | 231 |
| 4-2-9. Safety Distance Calculation                               | 232 |
| 4-3. Changing Settings with SD Manager 3                         | 233 |
| 4-3-1. Preparing to Change Settings                              | 233 |
| 4-3-2. I/O Settings                                              | 234 |
| 4-3-2-1. Interlock/External Device Monitoring (EDM)/PSDI         | 234 |
| 4-3-2-2. Reset Input Time                                        | 235 |
| 4-3-2-3. Teach-in Input                                          | 236 |
| 4-3-2-4. External Test Input                                     | 237 |
| 4-3-3. Auxiliary Output/Lamp Setting                             | 238 |
| 4-3-3-1. Auxiliary Output/Lamp                                   | 238 |
| 4-3-3-2. Designated Beam Output                                  | 240 |
| 4-3-3-3. Area Beam Indicator (ABI)                               | 243 |
| 4-3-4. Safety Function Setting                                   | 245 |
| 4-3-4-1. Fixed Blanking                                          | 245 |
| 4-3-4-2. Floating Blanking                                       | 248 |
| 4-3-4-3. Muting/Override                                         | 250 |
| 4-3-4-4. Pre-Reset                                               | 255 |
| 4-3-4-5. Reduced Resolution                                      | 256 |
| 4-3-4-6. Warning Zone                                            | 257 |
| 4-3-4-7. PSDI                                                    | 259 |
| 4-3-5. Operating State Setting                                   | 260 |
| 4-3-5-1. Response Time Change                                    | 260 |
| 4-3-5-2. Stable Light Threshold Adjustment                       | 261 |
| 4-3-5-3. Operating Range Selection                               | 262 |
| 4-3-6. Setting Initialization                                    | 263 |
| 4-3-6-1. Initializing F3SG-SR/PG Settings                        | 263 |
| 4-3-6-2. Initializing Settings of Intelligent Tap (F39-SGIT-IL3) | 264 |

Ε

| 4-3-7. Backup/Restoration                                                                                                    | 265         |
|----------------------------------------------------------------------------------------------------|-------------|
| 4-4. Monitoring with SD Manager 3                                                                                               | 266         |
| 4-4-1. Monitoring                                                                                                    | 266         |
| 4-4-1-1. Incident Light/Ambient Light                                                                                           | 266         |
| 4-4-1-2. Operating Status Monitoring                                                                                            | 268         |
| 4-4-2. Muting Statistics Information                                                                                            | 270         |
| 4-4-3. Maintenance Information                                                                                                  | 274         |
| 4-4-3-1. Error Log Information                                                                                                  | 274         |
| 4-4-3-2. Warning Log                                                                                                    | 276         |
| 4-4-3-3. Intelligent Tap Log                                                                                                    | 277         |
| 4-4-3-4. Power-On Time/Load Switching Frequency                                                                                 | 278         |
| 4-4-3-5. Instantaneous Block Detection Information                                                                              | 280         |
| 4-5. Basic Operation of SD Manager 3 Mobile APP                                                                                 | 281         |
| 4-5-1. How to Install/Uninstall SD Manager 3 Mobile APP                                                                         | 281         |
| 4-5-1-1. Installing SD Manager 3 Mobile APP                                                                                     | 281         |
| 4-5-1-2. Uninstalling SD Manager 3 Mobile APP                                                                                   | 281         |
| 4-5-2. How to Update SD Manager 3 Mobile APP                                                                                    | 281         |
| 4-5-3. Pairing (Connection Verification)                                                                                        | 281         |
| 4-5-4. Getting Started, Main Screen, Version Confirmation, and Shutting Down                                                    | 282         |
| 4-5-4-1. Getting Started                                                                                                    | 282         |
| 4-5-4-2. Main Screen                                                                                                    | 284         |
| 4-5-4-3. Version Information                                                                                                    | 285         |
| 4-5-4-4. Shutting Down                                                                                                    | 286         |
| 4-5-5. Monitoring with SD Manager 3                                                                                             | 287         |
| 4-5-5-1. Incident/Ambient Light Level Monitoring                                                                                | 287         |
| 4-5-5-2. Status Monitoring Information                                                                                          | 288         |
| 4-5-5-3. Maintenance Information                                                                                                | 290         |
| 4-6. SD Manager 3 Application Example                                                                                           | 292         |
| 4-6-1. Changing F3SG-SR/PG settings using SD Manager 3                                                                          | 292         |
| 4-6-2. Reading out F3SG-SR/PG settings using SD Manager 3                                                                       | 295         |
| 4-6-3. Monitoring F3SG-SR/PG status using SD Manager 3                                                                          | 298         |
| 4-6-4. Changing settings and/or monitoring status of multiple F3SG-SR/PG setting/statue<br>Intelligent Tap and SD Manager 3 300 | s using one |

| Chapt | er5 Wiring and Installation                                           | 303 |
|-------|-----------------------------------------------------------------------|-----|
|       | 5-1. Installation Considerations                                      | 306 |
|       | 5-1-1. Detection Zone and Approach                                    | 306 |
|       | 5-1-2. Safety Distance                                                | 308 |
|       | 5-1-2-1. Safety Distance Formulas according to ISO 13855/EN ISO 13855 | 308 |
|       | 5-1-2-2. Safety Distance Formulas according to ANSI B11.19            | 312 |
|       | 5-1-3. Distance from Reflective Surfaces                              | 313 |

| 5-1-3-1. F3SG-SR/PG (Type 2 ESPE)                                                                                                    | 313          |
|----------------------------------------------------------------------------------------------------|--------------|
| 5-1-4. Mutual Interference Prevention                                                                                                    | 314          |
| 5-2. Dimensions                                                                                                    | 315          |
| 5-2-1. F3SG-SR Series                                                                                                    | 315          |
| 5-2-1-1. Mounted with Side-Mount Brackets (Intermediate Brackets) (F39-LSGF)                                                                                   | 315          |
| 5-2-1-2. Mounted with Adjustable Side-Mount Brackets (Intermediate Brackets) (F39-LSGA)                                                                        | 317          |
| 5-2-1-3. Mounted with Adjustable Top/Bottom Brackets (F3SJ, F3SN Adapter) (F39-LSGTB-<br>and Side-Mount Brackets (Intermediate Brackets) (F39-LSGF)            | SJ)<br>319   |
| 5-2-1-4. Mounted with Adjustable Top/Bottom Brackets (F3SJ, F3SN Adapter) (F39-LSGTB-<br>and Adjustable Side-Mount Brackets (Intermediate Brackets) (F39-LSGA) | SJ)<br>321   |
| 5-2-2. F3SG-PG Series                                                                                                    | 323          |
| 5-2-2-1. Mounted with Side-Mount Brackets (Intermediate Brackets) (F39-LSGF)                                                                                   | 323          |
| 5-2-2-2. Mounted with Adjustable Side-Mount Brackets (Intermediate Brackets) (F39-LSGA)                                                                        | 325          |
| 5-2-2-3. Mounted with Adjustable Top/Bottom Brackets (F3SJ, F3SN Adapter) (F39-LSGTB-<br>and Side-Mount Bracket (Intermediate Bracket) (F39-LSGF)              | SJ)<br>327   |
| 5-2-2-4. Mounted with Adjustable Top/Bottom Brackets (F3SJ, F3SN Adapter) (F39-LSGTB-<br>and Adjustable Side-Mount Bracket (Intermediate Bracket) (F39-LSGA)   | SJ)<br>329   |
| 5-2-3. Bracket                                                                                                    | 331          |
| 5-2-3-1. Side-Mount Bracket (Intermediate Bracket) (F39-LSGF sold, separately)                                                                                 | 331          |
| 5-2-3-2. Adjustable Side-Mount Bracket (Intermediate Bracket) (F39-LSGA, sold separately) 331                                                                  |              |
| 5-2-3-3. Adjustable Top/Bottom Bracket (F3SJ, F3SN Adapter) (F39-LSGTB-SJ, sold separat 331                                                                    | tely)        |
| 5-2-3-4. Adjustable Top/Bottom Bracket (F3SG-RA/RE Adapter) (F39-LSGTB-RE, sold sepa ly)                                                                       | rate-<br>332 |
| 5-2-3-5. Adjustable Top/Bottom Bracket (MS4800, F3SR Adapter) (F39-LSGTB-MS, sold sep rately)                                                                  | pa-<br>332   |
| 5-2-4. Intelligent Tap                                                                                                    | 333          |
| 5-2-5. Intelligent Tap Bracket                                                                                                    | 333          |
| 5-2-6. Bluetooth® Communication Unit                                                                                                    | 335          |
| 5-2-7. Spatter Protection Cover                                                                                                    | 336          |
| 5-2-8. Laser Alignment Pointer                                                                                                    | 337          |
| 5-2-9. Lamps                                                                                                    | 338          |
| 5-2-10.Muting Sensor Arm Mounter                                                                                                    | 339          |
| 5-2-11.Floor Mounting Column                                                                                                    | 340          |
| 5-2-12.Mirror Columns                                                                                                    | 342          |
| 5-2-13.IP69K Model                                                                                                    | 344          |
| 5-3. Mounting                                                                                                    | 346          |
| 5-3-1. Mounting Method                                                                                                    | 346          |
| 5-3-2. Number of Brackets Required                                                                                                    | 346          |
| 5-3-3. Proper Mounting                                                                                                    | 347          |
| 5-3-3-1. Proper Mounting Orientation                                                                                                    | 347          |
| 5-3-4. Mounting Procedure                                                                                                    | 349          |

5-3-4-1. Mounting with Side-Mount Brackets (Intermediate Brackets)

|      | (F39-LSGF)                                                                                                    | 349        |
|------|----------------------------------------------------------------------------------------------------|------------|
|      | 5-3-4-2. Mounting with Adjustable Side-Mount Brackets (Intermediate Brackets) (F39-LSGA)                                                                        | 350        |
|      | 5-3-4-3. Mounting with Adjustable Top/Bottom Brackets (F3SJ, F3SN Adapter) (F39-LSGTB-<br>and Side-Mount Brackets (Intermediate Brackets) (F39-LSGF)            | SJ)<br>354 |
|      | 5-3-4-4. Mounting with Adjustable Top/Bottom Brackets (F3SJ, F3SN Adapter) (F39-LSGTB-<br>and Adjustable Side-Mount Brackets (Intermediate Brackets) (F39-LSGA) | SJ)<br>358 |
|      | 5-3-4-5. Mounting IP69K Model                                                                                                    | 363        |
| 5    | -3-5. Beam Alignment Procedure                                                                                                    | 366        |
| 5-4. | Wiring                                                                                                    | 367        |
| 5    | -4-1. Wiring Precautions                                                                                                    | 367        |
| 5    | -4-2. Power Supply Unit                                                                                                    | 368        |
| 5    | -4-3. Cable Connections                                                                                                    | 369        |
|      | 5-4-3-1. Root-Straight Cable                                                                                                    | 371        |
|      | 5-4-3-2. Root-Plug Cable for Extended                                                                                                    | 372        |
|      | 5-4-3-3. Extended Socket-Straight Cable                                                                                                    | 373        |
|      | 5-4-3-4. Extended Plug-Socket Cable                                                                                                    | 374        |
|      | 5-4-3-5. Cascading Cable for Extended                                                                                                    | 376        |
|      | 5-4-3-6. Side-by-side Cascading Cable                                                                                                    | 377        |
|      | 5-4-3-7. F3SJ-A/B Conversion Cable                                                                                                    | 378        |
|      | 5-4-3-8. F3SG-RE Conversion Cable                                                                                                    | 380        |
|      | 5-4-3-9. MS48 Conversion Cable                                                                                                    | 381        |
|      | 5-4-3-10. F3SJ-A/B-TS/T, F3SG-RA-TS Conversion Cable                                                                                                    | 382        |
|      | 5-4-3-11. Extending Cable Length with Commercially Available Cable                                                                                              | 383        |
|      | 5-4-3-12. Reduced Wiring Connector System with Y-Joint Plug/Socket Connector                                                                                    | 384        |
|      | 5-4-3-13. Easy Wiring Connector System with Reset Switch Connector                                                                                              | 385        |
|      | 5-4-3-14. Reduced Wiring System with Muting Connector Box                                                                                                    | 387        |
|      | 5-4-3-15. Wiring of IP69K Model                                                                                                    | 389        |
|      | 5-4-3-16. Intelligent Tap-to-IO-Link Master Cable                                                                                                    | 390        |
| 5    | -4-4. Functional Earth Connection                                                                                                    | 391        |
| 5-5. | Cascade Connection                                                                                                    | 392        |
| 5    | -5-1. Overview                                                                                                    | 392        |
| 5    | -5-2. Connection Procedure                                                                                                    | 394        |

| Chapter6 | Input/Output Circuit and Applications                                | 397 |
|----------|----------------------------------------------------------------------|-----|
| 6-1      | 6-1. Input/Output Circuit                                            | 398 |
| 6        | -1-1. Entire Circuit Diagram                                         | 398 |
|          | 6-1-1-1. F3SG-SR and F3SG-PGA-A/-L                                   | 398 |
|          | 6-1-1-2. F3SG-PGA-C                                                  | 399 |
| 6        | -1-2. Input Circuit Diagram by Function                              | 400 |
| 6-2      | Wiring Examples (for F3SG-SR/PG)                                     | 401 |
| 6        | -2-1. Non-Muting System Wiring Examples                              | 401 |
|          | 6-2-1-1. Auto Reset Mode with Optical Synchronization and EDM Unused | 401 |

|      | 6-2-1-2. Auto Reset Mode with Wired Synchronization and EDM Unused              | 403 |
|------|---------------------------------------------------------------------------------|-----|
|      | 6-2-1-3. Auto Reset Mode with Optical Synchronization and EDM Used              | 404 |
|      | 6-2-1-4. Manual Reset Mode with EDM                                             | 405 |
|      | 6-2-1-5. Manual Reset Mode with EDM and Y-Joint Plug/Socket Connector           | 406 |
|      | 6-2-1-6. Manual Reset Mode with Intelligent Tap                                 | 407 |
|      | 6-2-1-7. Manual Reset Mode with Reset Switch Connector                          | 408 |
|      | 6-2-1-8. Pre-Reset Mode with EDM Unused                                         | 409 |
|      | 6-2-1-9. Pre-Reset Mode with Reset Switch Connector                             | 410 |
|      | 6-2-1-10. Single Break with EDM and Intelligent Tap                             | 411 |
|      | 6-2-1-11. Double Break with EDM                                                 | 412 |
| 6-   | 2-2. Muting System Wiring Examples                                              | 413 |
|      | 6-2-2-1. Standard Muting Mode/Exit-Only Muting Mode                             | 413 |
|      | 6-2-2-2. Standard Muting Mode/Exit-Only Muting Mode with Y-Joint Plug           | 414 |
|      | 6-2-2-3. Standard Muting Mode/Exit-Only Muting Mode with Intelligent Tap        | 415 |
|      | 6-2-2-4. Standard Muting Mode/Exit-Only Muting Mode with Reset Switch Connector | 416 |
| 6-3. | Connectable Safety Controllers                                                  | 417 |

| Chapter | 7 Checklists                                                                  | 419 |
|---------|-------------------------------------------------------------------------------|-----|
| 7       | 7-1. Pre-Operation Checklists                                                 | 420 |
|         | 7-1-1. Checklists                                                             | 420 |
|         | 7-1-1. Installation Condition Check                                           | 420 |
|         | 7-1-1-2. Wiring Check Before Power Is Turned ON                               | 420 |
|         | 7-1-1-3. Operation Check While the Machine Is Stopped                         | 421 |
|         | 7-1-1-4. Checking that Hazardous Parts Stop While the Machine Operates        | 422 |
| 7       | 7-2. Maintenance Checklists                                                   | 423 |
|         | 7-2-1. Checklists                                                             | 423 |
|         | 7-2-1-1. Inspection at Startup and When Changing Operators                    | 423 |
|         | 7-2-1-2. Checking that Hazardous Parts Stop While the Machine Operates        | 424 |
|         | 7-2-1-3. Items to Inspect Every 6 Months or When Machine Settings Are Changed | 424 |
|         |                                                                               |     |

| Chapter8 Appendix                         | 427 |
|-------------------------------------------|-----|
| 8-1. Troubleshooting                      | 428 |
| 8-1-1. LED Indicators                     | 428 |
| 8-1-2. LOCKOUT State                      | 430 |
| 8-1-2-1. Description                      | 430 |
| 8-1-2-2. Troubleshooting                  | 431 |
| 8-1-3. Warning                            | 437 |
| 8-1-3-1. Description                      | 437 |
| 8-1-3-2. Troubleshooting                  | 437 |
| 8-1-3-3. Muting Sequence Error Indication | 438 |
|                                           |     |

xxix

| 8-1-3-4. Interlock Sequence Error Indication             | 439 |
|----------------------------------------------------------|-----|
| 8-1-3-5. PSDI Sequence Error Indication                  | 440 |
| 8-1-4. Troubleshooting for Intelligent Tap               | 441 |
| 8-1-5. Troubleshooting for Bluetooth® Communication Unit | 444 |
| 8-2. Optional Accessories (Sold Separately)              | 445 |
| 8-3. Glossary                                            | 457 |
| 8-4. Revision History                                    | 461 |

# **Chapter 1 Overview and Specifications**

| 1-1. What is Included                                    | 2  |
|----------------------------------------------------------|----|
| 1-2. System Components                                   | 3  |
| 1-3. List of Key Features                                | 6  |
| 1-3-1. Model Overview                                    | 6  |
| 1-3-2. List of Key Features                              | 8  |
| 1-4. LED Indicators on F3SG-SR/PG                        | 10 |
| 1-5. Ratings and Specifications                          | 15 |
| 1-5-1. F3SG-SR Series                                    | 15 |
| 1-5-2. F3SG-PG Series                                    | 20 |
| 1-5-3. F3SG-SR IP69K Model                               | 24 |
| 1-5-4. Intelligent Tap                                   | 29 |
| 1-5-5. Bluetooth® Communication Unit                     | 30 |
| 1-6. List of Models                                      | 31 |
| 1-6-1. List of Models and Response Times                 | 31 |
| 1-6-2. List of Models, Current Consumption and Weight    | 36 |
| 1-6-3. Calculation of Response Time of Cascaded Segments | 42 |

# 1-1. What is Included

Before use, confirm that the items below are included with the product.

If you find that an item is missing, please contact your Omron representative.

## ■F3SG-SR series

- Emitter  $\times 1$
- Receiver  $\times 1$
- End Cap (for switching Scan Code Selection function) x 2 (End cap for Scan Code B is included.)
- Instruction Sheet x 7
- Quick Installation Manual x 3
- Troubleshooting Guide Sticker x 2
- Warning Zone Label x 1

## ■F3SG-PGA-A/L

- Emitter x 1
- Receiver x 1
- End cap (for scan code switching) x 2 (for scan code B included)
- Instruction Sheet x 7
- Quick Installation Manual x 3
- Troubleshooting Sticker x 2

## ■F3G-PGA-C

- Emitter/Receiver x 1
- Passive Mirror x 1
- End cap (for scan code switching) x 1 (for scan code B included)
- Instruction Sheet x 7
- Quick Installation Manual x 3
- Troubleshooting Sticker x 2

## ■F3SG-SR IP69K Model

- Emitter x 1
- Receiver x 1
- Instruction Sheet x 7
- Quick Installation Manual x 3
- Troubleshooting Sticker x 2

2

# 1-2. System Components

This section describes the system components and part names of the F3SG-SR/PG system.

■ F3SG-SR and F3SG-PG-A/L

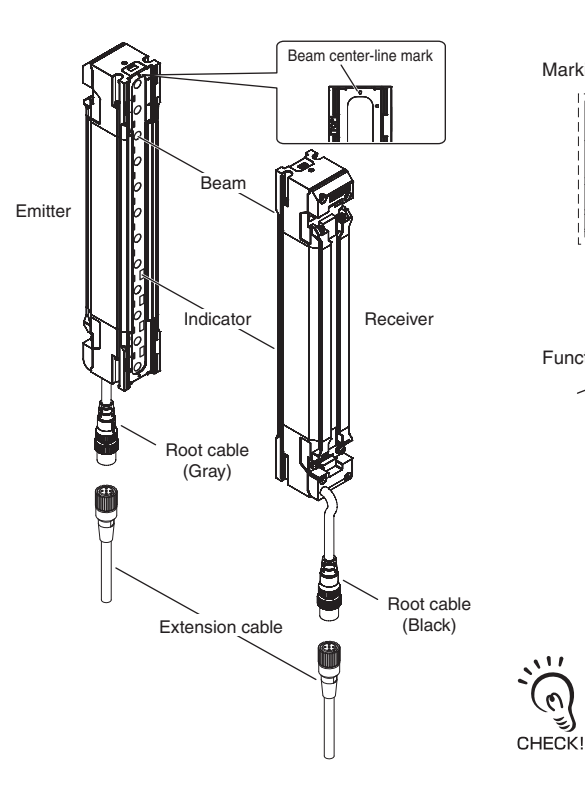

Marking on the side (Emitter)

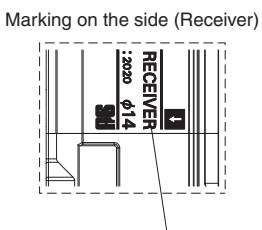

"RECEIVER" mark

Functional earth terminal on backside

"EMITTER" mark

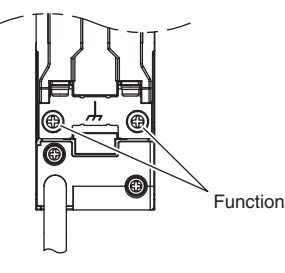

Functional earth terminal

 The marking "EMITTER" is on the side of emitter. And the marking "RECEIVER" is on the side of receiver.

 $\cdot$  The color of functional earth terminal screws is silver for the emitter and black for the receiver.

■ F3SG-PGA-C

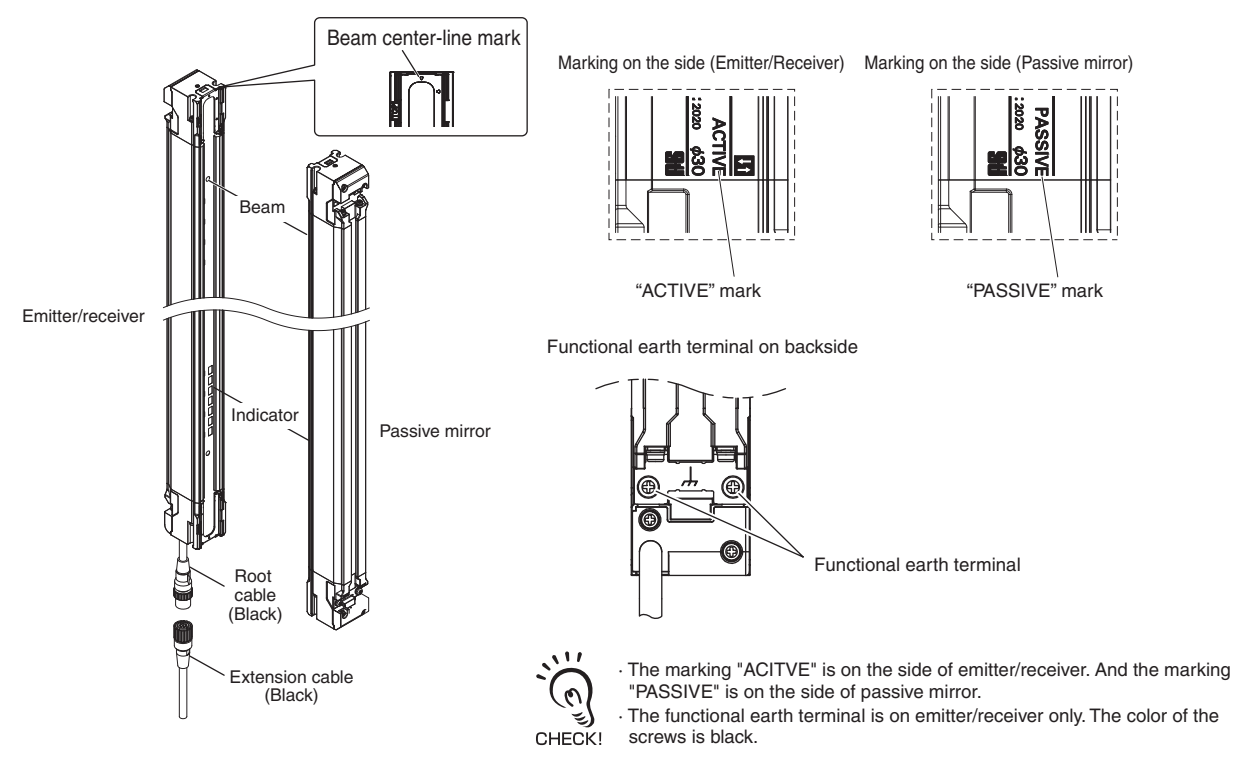

Ε

### ■ F3SG-SR IP69K Model

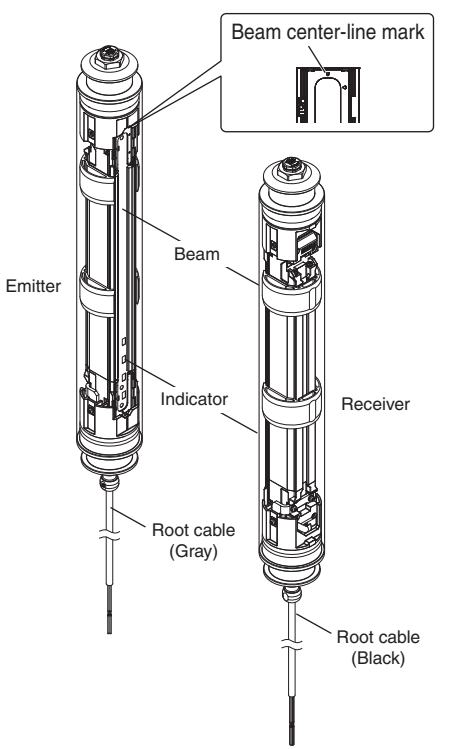

Marking on the side (Emitter)

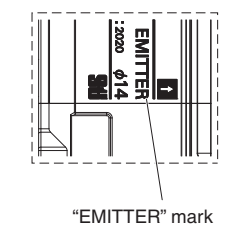

CHECK!

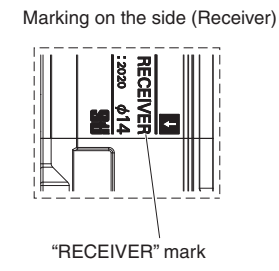

• The functional earth terminal cannot be used on F3SG-SR-K.
| Appearance           | Model name           | Description                                                                                                    |
|----------------------|----------------------|----------------------------------------------------------------------------------------------------|
| Emitter and receiver | F3SG-4SRDDDD-DD-DD-D | <ul> <li>Select a model name based on the required protective height and ESPE type.</li> <li>The model name can be understood as follows:</li> <li>F3SG-□SR□□□□□-□-□-□-□-□-□-□-□-□-□-1-1-1-1-2-3-4-5-6</li> <li>1. ESPE type (4: Type 4 or 2: Type 2)</li> <li>2. Function (A: Advanced or B: Standard)</li> <li>3. Protective height (mm)</li> <li>4. Detection capability (14: 14 mm, 25: 25 mm, 45: 45 mm or 85: 85 mm)</li> <li>5. L: emitter, D: receiver or blank: emitter and receiver</li> <li>6. F: Flexible height model or blank</li> </ul>                                    |
| Emitter and receiver | F3SG-4PGADDD-DD-D-D  | Select a model name based on the required product length.<br>The model name can be understood as follows:<br>F3SG-4PGADDDDDDDDDDDDD<br>1 2 3 45 6 7 <ol> <li>ESPE type (4: Type 4)</li> <li>Function (A: Advanced)</li> <li>Product length (mm)</li> <li>Number of beams/beam gap</li> <li>Application (A: Approach detection, L: Approach detection for<br/>long distance type, C: Passive mirror type)</li> <li>L: emitter, D: receiver, LD: emitter/receiver, M: passive mirror,<br/>or blank: emitter and receiver, emitter/receiver and passive<br/>mirror</li> <li>Blank</li> </ol> |
| Emitter and receiver | F3SG-4SRBDDD-DD-K    | Select a model name based on the required product length and<br>ESPE type.<br>The model name can be understood as follows:<br>F3SG-4SRBDDD-D-K<br>I 2 3 4 5 6<br>1. ESPE type (4: Type 4)<br>2. Function (B: Standard)<br>3. Product length (mm)<br>4. Detection capability (14: 14 mm, 25: 25 mm)<br>5. L: emitter, D: receiver, LD: emitter/receiver, blank: emitter and<br>receiver<br>6. K: IP69K compatible model                                                                                                    |

To distinguish the emitter, receiver, emitter/receiver, and passive mirror, find the word "EMITTER"(emitter), "Receiver"(receiver), "ACTIVE"(emitter/receiver), or "PASSIVE"(passive mirror) on the side of the F3SG-SR/PG. CHECK!

## 1-3. List of Key Features

### 1-3-1. Model Overview

The F3SG-SR/PG series is a safety light curtain intended to be used for humans protection.

#### ■ F3SG-SR Series

The F3SG-SR series has two sub-series, F3SG-SRA and F3SG-SRB. Both are safety light curtains comprising an emitter and a receiver.

The F3SG-SRA is a full-featured model having advanced functionality. The F3SG-SRB is a standard model, yet it supports wide variety of functionality. The F3SG-SR series is suitable for finger, arm, leg and body detection.

#### ■ F3SG-PG Series

The F3SG-PG series has three (3) variations: F3SG-PGA-A, F3SG-PGA-L. and F3SG-PGA-C. F3SG-PGA-A and F3SG-PGA-L are safety multi-light beam consisting of an emitter and a receiver, and F3SG-PGA-C consisting of an emitter/receiver and a passive mirror.

F3SG-PGA-A is a model with the operating range equivalent to that of the F3SG-SR series. F3SG-PG-L is a model with the operating range of 70 m for long-distance applications. F3SG-PG-C is a reduced-wire model. F3SG-PG series can be used for tripping.

#### ■ Intelligent Tap (F39-SGIT-IL3, sold separately)

The following setting functions are available by connecting the Intelligent Tap to the F3SG-SR/PG.

- (1) Setting with DIP Switch \*1
- (2) Setting with SD Manager 3 by connecting the Intelligent Tap to a PC \*1
- (3) Wireless communication with PC or smartphone by connecting the Intelligent Tap and Bluetooth® Communication Unit (F39-SGBT, sold separately)
- (4) IO-Link communication by connecting the Intelligent Tap and IO-Link Master
- (5) Backup and Restoration of settings \*2
- \*1. Refer to 1-3-2. List of Key Features for more information on configurable functions.
- \*2. Refer to / Chapter 3 Setting with Intelligent Tap for more information on the Backup and Restoration.

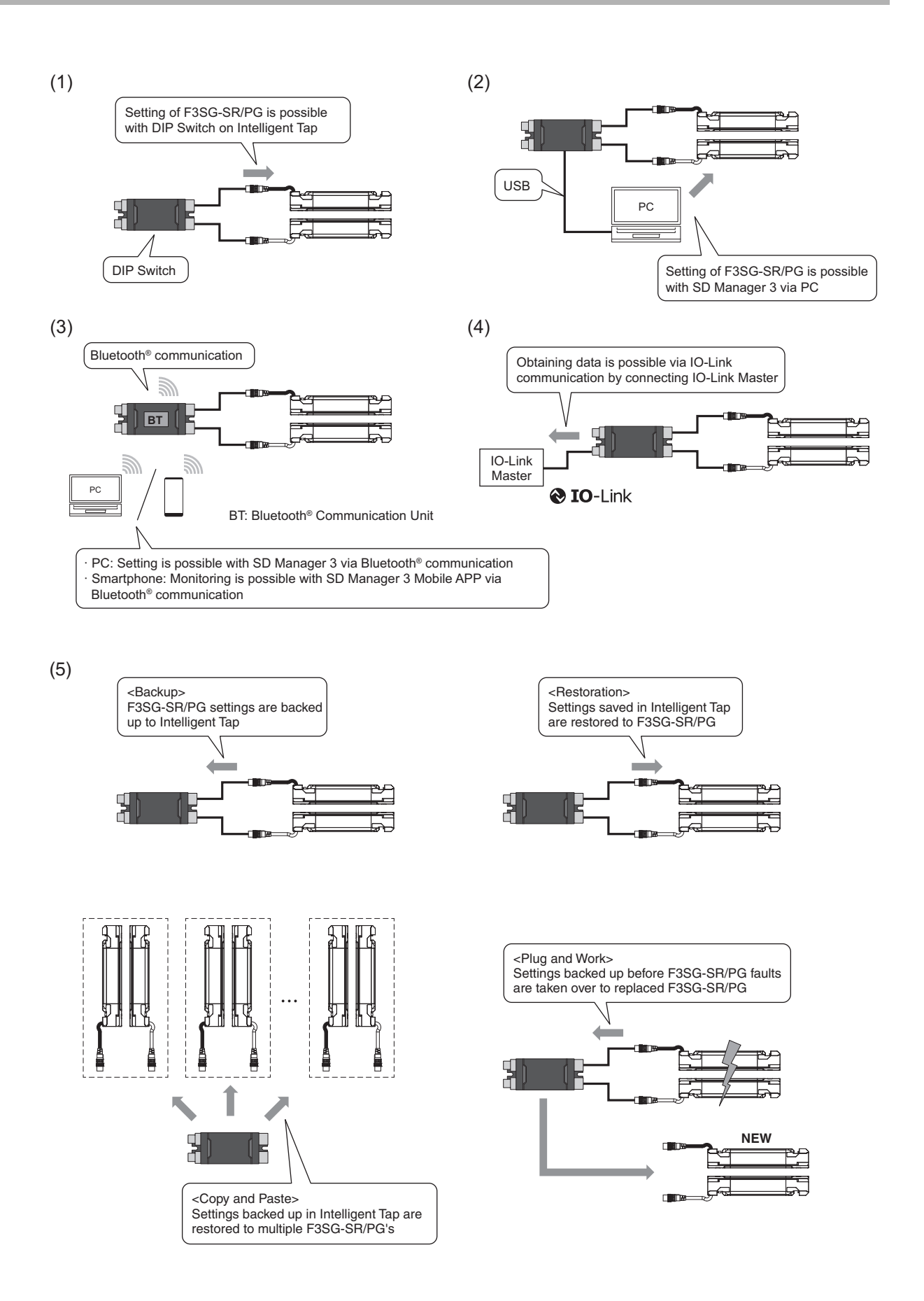

F3SG-SR/PG User's Manual

## 1-3-2. List of Key Features

The F3SG-SR/PG has the following features. Some of the features are available or configurable by the Intelligent Tap (F39-SGIT-IL3) or the SD Manager 3 (PC configuration tool). Sensor status monitoring is available by the SD Manager 3 Mobile APP, which is the configuration tool for smartphones.

|                                                             | Availability |         |        |        |        |         | Setting/Monitoring by |            |                     |              |                                  |                                                                         |       |
|-------------------------------------------------------------|--------------|---------|--------|--------|--------|---------|-----------------------|------------|---------------------|--------------|----------------------------------|-------------------------------------------------------------------------|-------|
| Feature                                                     | F3S          | F3S     | F3S    | F3S    | F3S    | F3SC    | Sen                   | sor        | Intelligent<br>Tap  | PC           | Smartphone                       | Factory default                                                         | Page  |
| , outro                                                     | G-SRA        | G-SRB   | G-PG-A | G-PG-L | G-PG-C | 3-SRB-K | Wiring                | End<br>Cap | DIP<br>Switch<br>*1 | SD Manager 3 | SD Manager 3<br>Mobile APP<br>*2 | setting                                                                 | 1 490 |
| Mutual Interference<br>Prevention                           | х            | х       | х      | х      | х      | X<br>*6 | X *3                  | X *4       | -                   | -            | -                                | Code A *4                                                               | p.51  |
| PNP/NPN Selection                                           | Х            | Х       | Х      | Х      | Х      | Х       | Х                     | -          | -                   | -            | -                                | -                                                                       | p.55  |
| External Test                                               | Х            | Х       | Х      | Х      | Х      | Х       | Х                     | -          | -                   | -            | -                                | -                                                                       | p.58  |
| Interlock                                                   | х            | х       | х      | х      | х      | х       | -                     | -          | х                   | Х            | -                                | Start/Restart<br>Interlock<br>Disabled (Auto<br>Reset)                  | p.61  |
| Pre-Reset                                                   | Х            | Х       | Х      | Х      | Х      | Х       | -                     | -          | Х                   | Х            | -                                | Disabled                                                                | p.64  |
| PSDI                                                        | Х            | Х       | -      | -      | -      | Х       | -                     | -          | -                   | Х            | -                                | Disabled                                                                | p.67  |
| External Device<br>Monitoring (EDM)                         | х            | х       | х      | х      | х      | Х       | -                     | -          | х                   | х            | -                                | Disabled                                                                | p.70  |
| Auxiliary Output                                            | х            | x       | x      | x      | x      | х       | -                     | -          | -                   | х            | -                                | Safety output<br>information<br>(Inverted<br>signal output:<br>Enabled) | p.73  |
| Muting                                                      | х            | x       | x      | x      | x      | х       | -                     | -          | -                   | Х            | -                                | Enabled<br>(Standard<br>Muting)                                         | p.77  |
| Override                                                    | Х            | Х       | Х      | Х      | Х      | Х       | -                     | -          | -                   | Х            | -                                | Enabled                                                                 | p.101 |
| Fixed Blanking                                              | Х            | Х       | -      | -      | -      | Х       | -                     | -          | Х                   | Х            | -                                | Disabled                                                                | p.108 |
| Floating Blanking                                           | Х            | Х       | -      | -      | -      | Х       | -                     | -          | Х                   | Х            | -                                | Disabled                                                                | p.114 |
| Reduced Resolution                                          | Х            | Х       | -      | -      | -      | Х       | -                     | -          | -                   | Х            | -                                | Disabled                                                                | p.119 |
| Warning Zone                                                | Х            | Х       | -      | -      | -      | -       | -                     | -          | -                   | Х            | -                                | Disabled                                                                | p.122 |
| Operating Range<br>Selection                                | Х            | х       | -      | х      | -      | Х       | х                     | -          | х                   | Х            | -                                | Long *5                                                                 | p.128 |
| Response Time<br>Adjustment                                 | х            | х       | х      | х      | х      | х       | -                     | -          | -                   | х            | -                                | Normal                                                                  | p.130 |
| Area Beam Indicator<br>(ABI)                                | х            | -       | х      | х      | х      | -       | -                     | -          | -                   | х            | -                                | Block/Unblock information                                               | p.131 |
| Designated Beam<br>Output                                   | Х            | х       | х      | х      | х      | х       | -                     | -          | -                   | Х            | -                                | Disabled                                                                | p.134 |
| Stable Light<br>Threshold<br>Adjustment                     | х            | x       | x      | x      | x      | х       | -                     | -          | -                   | Х            | -                                | 170%                                                                    | p.136 |
| Light Level<br>Monitoring/<br>Interference Light<br>Display | х            | х       | х      | х      | х      | х       | -                     | -          | -                   | х            | х                                | -                                                                       | p.137 |
| Maintenance<br>Information                                  | Х            | х       | х      | х      | х      | х       | -                     | -          | -                   | х            | х                                | -                                                                       | p.142 |
| Operating Status<br>Monitoring                              | Х            | х       | х      | х      | Х      | Х       | -                     | -          | -                   | x            | x                                | -                                                                       | p.145 |
| Instantaneous Block<br>Detection<br>Information             | х            | -<br>*7 | x      | x      | х      | -       | -                     | -          | -                   | Х            | -                                | Enabled                                                                 | p.146 |

|                    |       | 1     | Availa | ability | /         |         |        | Setting    | g/Monitorir         | ng by        |                                  |                                                                                  |       |
|--------------------|-------|-------|--------|---------|-----------|---------|--------|------------|---------------------|--------------|----------------------------------|----------------------------------------------------------------------------------|-------|
| Feature            | F3S   | F3S   | F3S    | F3S     | F3SG-PG-C | F3SO    | Sen    | sor        | Intelligent<br>Tap  | PC           | Smartphone                       | Factory default                                                                  | Page  |
|                    | G-SRA | G-SRB | G-PG-A | G-PG-L  |           | 3-SRB-K | Wiring | End<br>Cap | DIP<br>Switch<br>*1 | SD Manager 3 | SD Manager 3<br>Mobile APP<br>*2 | setting                                                                          |       |
| Backup/Restoration | x     | x     | x      | x       | x         | x       | -      | -          | -                   | х            | -                                | Enable<br>(Backup:<br>Manual<br>Operation,<br>Restoration:<br>Auto<br>Operation) | p.148 |

\*1. DIP Switch is on the F39-SGIT-IL3 Intelligent Tap.

\*2. The F39-SGIT-IL3 Intelligent Tap is necessary to use the SD Manager 3 or SD Manager 3 Mobile APP.

\*3. Mutual interference can be prevented by Optical Synchronization or Wired Synchronization.

 $^{\ast}4.$  Mutual interference can be prevented by Scan Code Selection.

\*5. In the case of setting by DIP Switch or SD Manager 3. For the setting by wiring, it is selectable from the Long and Short modes.

\*6. Mutual interference prevention with an end cap is not supported. The scan code is fixed to A.

\*7. F3SG-SRB does not record oscillation.

## 1-4. LED Indicators on F3SG-SR/PG

#### ■ F3SG-SR Series

<Emitter>

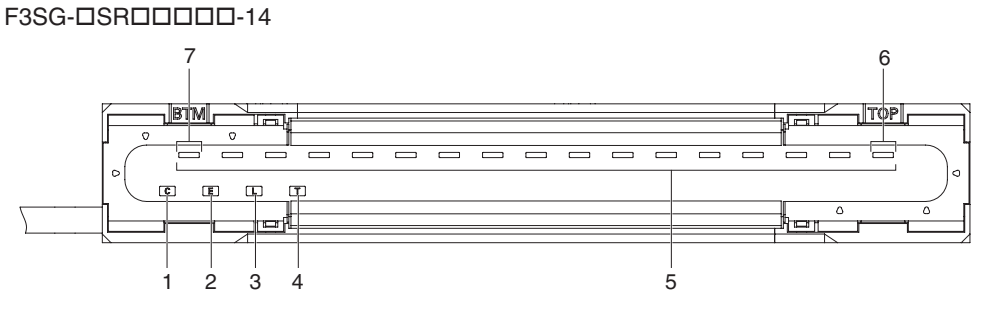

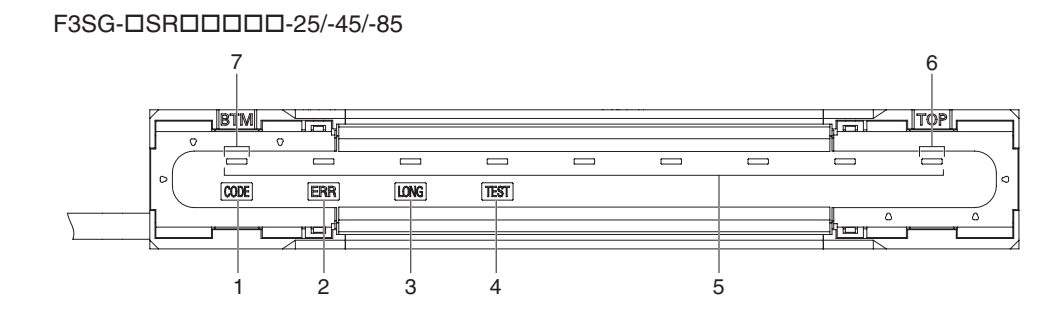

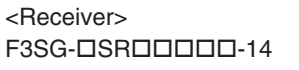

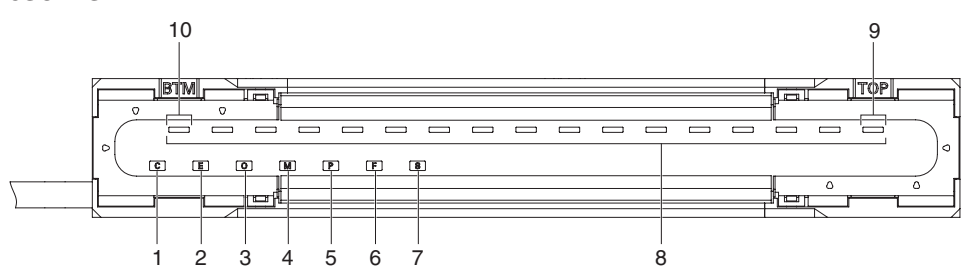

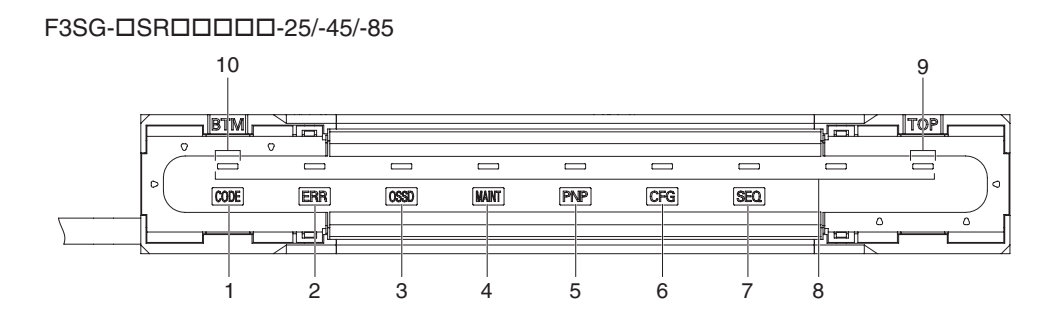

#### ■ F3SG-PG Series

<Emitter> F3SG-4PGADDDD-DA/DL

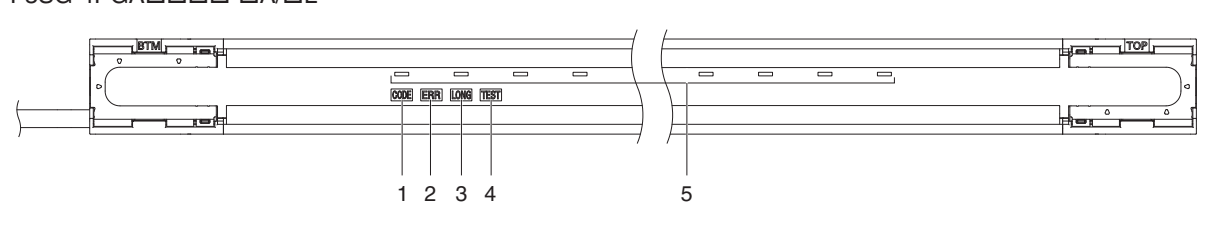

<Receiver, Emitter/Receiver> F3SG-4PGADDD-DA/DL/DC

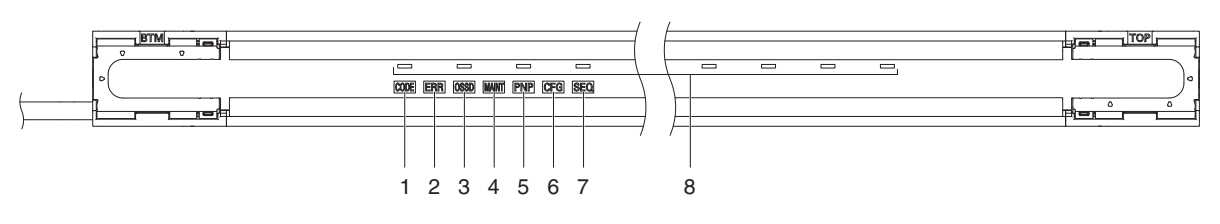

Shown below are indication statuses of the LED indicators on the F3SG-SR/PG when you purchased. ■ Emitter (F3SG-SR, F3SG-PGA-A/L)

| Location | Indicator       | Name                                    | Color  | Illuminated                                                                                                    | Blinking                                                                                                    | F3SG  | F3SG  | F3SG- | F3SG-  |
|----------|-----------------|-----------------------------------------|--------|----------------------------------------------------------------------------------------------------|----------------------------------------------------------------------------------------------------|-------|-------|-------|--------|
|          |                 |                                         | Green  | Code A is selected                                                                                                    |                                                                                                    | -0104 | -0110 |       | I OA-L |
|          |                 |                                         | Orange | Code B is selected                                                                                                    |                                                                                                    |       |       |       |        |
| 1        | 1 or Scan code  |                                         | OFF    | Automatic interference<br>prevention by wired<br>synchronization being<br>performed                                                                                                    | -                                                                                                    | х     | х     | х     | х      |
| 2        | E<br>or<br>ERR  | Lockout                                 | Red    | LOCKOUT state. The<br>indicator is illuminated in<br>the emitter of another<br>sensor segment than that<br>having a lockout error<br>(when in cascade<br>connection or between the<br>emitter and receiver in the<br>Wired Synchronization) | LOCKOUT state. The indicator is<br>illuminated in the emitter of a sensor<br>segment having a lockout error                                                                                                    | x     | x     | x     | x      |
|          | L               | Operating                               | Green  | Long Mode is selected                                                                                                    | LOCKOUT state due to Operating<br>range selection setting error                                                                                                    |       |       |       |        |
| 3        | or<br>LONG      | range                                   | OFF    | Short Mode is selected                                                                                                    | -                                                                                                    | Х     | Х     | -     | Х      |
| 4        | T<br>or<br>TEST | Test                                    | Yellow | -                                                                                                    | External Test is being performed                                                                                                    | x     | х     | х     | x      |
|          |                 |                                         | Green  | The target beams of<br>the ABI are unblocked<br>and the safety outputs<br>are turned ON                                                                                                    | MUTING or OVERRIDE state. In the<br>MUTING state, only the ABI<br>indicators in the muting zone are<br>blinking. Or the target beams of the<br>ABI are blocked instantaneously                                                                                                    |       |       |       |        |
| 5        | _               | Area<br>Beam<br>Indicator<br>(ABI) (*1) | Orange | Incident light level of<br>the target beams of the<br>ABI is 170% (factory<br>default setting (*2)) or<br>less of ON-threshold                                                                                                    | Incident light level of the target beams of<br>the ABI is 170% (factory default setting<br>(*2)) or less of ON threshold and 5 to 10<br>s elapsed. Or one muting input becomes<br>the ON state and the MUTING state has<br>not been started yet, or one muting input<br>becomes the OFF state and the other is<br>not in the OFF state yet. (*3) | x     | -     | х     | x      |
|          |                 |                                         | Red    | The target beams of the ABI are blocked                                                                                                    | LOCKOUT state due to Cap error or Other<br>sensor error (*4), or LOCKOUT state due<br>to DIP Switch setting error (*5 *6)                                                                                                    |       |       |       |        |
|          |                 |                                         | OFF    | The target beams of the<br>ABI are unblocked (The<br>ABI then will be<br>illuminated in green<br>when the safety outputs<br>are turned ON.)                                                                                                 | -                                                                                                    |       |       |       |        |
| 6        | TOP             | Top-beam-<br>state (*1)                 | Blue   | The top beam is unblocked                                                                                                    | MUTING/OVERRIDE state, or<br>LOCKOUT state due to Cap error or<br>Other sensor error                                                                                                    | -     | х     | -     | -      |
| 7        | BTM             | Bottom-<br>beam-<br>state (*1)          | Blue   | The bottom beam is unblocked                                                                                                    | MUTING/OVERRIDE, or LOCKOUT state due to DIP Switch setting error (*6)                                                                                                    | -     | х     | -     | -      |

\*1. The indicator of the emitter is illuminated only in the case the Wired Synchronization is enabled and is off in the case the The indicator of the emitter is infiminated only in the case the wired Synchronization is enabled.
\*2. Configurable by SD Manager 3.
\*3. This is the case for the Standard Muting mode. For other muting modes, refer to "2-13. Muting".
\*4. The Area Beam Indicator closer to the "TOP" mark on the F3SG-SR blinks.
\*5. The Area Beam Indicator closer to the "BTM" mark on the F3SG-SR blinks.

\*6. DIP switches is on the Intelligent Tap.

#### ■ Receiver (F3SG-SR, F3SG-PGA-A/L) and Emitter/Receiver (F3SG-PGA-C)

| Location | Indicator       | Name                   | Color                  | Illuminated                                                                                                    | Blinking                                                                                                    | F3SG-<br>SRA | F3SG-<br>SRB | F3SG-<br>PG |
|----------|-----------------|------------------------|------------------------|----------------------------------------------------------------------------------------------------|----------------------------------------------------------------------------------------------------|--------------|--------------|-------------|
| 1        | C<br>or<br>CODE | Scan code              | Green<br>Orange<br>OFF | Code A is selected<br>Code B is selected<br>Automatic interference<br>prevention by wired<br>synchronization being<br>performed                                                                                                    | -                                                                                                    | x            | x            | x           |
| 2        | E<br>or<br>ERR  | E<br>Jr Lockout R<br>R |                        | LOCKOUT state. The<br>indicator is illuminated in<br>the receiver of another<br>sensor segment than that<br>having a lockout error<br>(when in cascade<br>connection or between<br>the emitter and receiver<br>in the Wired<br>Synchronization) | LOCKOUT state. The indicator is<br>illuminated in the receiver of a sensor<br>segment having a lockout error                                                             | x            | x            | x           |
| 3        | O               | ON/OFF                 | Green                  | Safety outputs are in ON<br>state<br>Safety outputs are in                                                                                                    | -                                                                                                    | Х            | х            | х           |
|          | OSSD            |                        | Red                    | OFF state                                                                                                    | error, or error due to abnormal power<br>supply or noise                                                                                                    | х            | х            | х           |
|          | M               |                        | Red                    | LOCKOUT state due to a<br>recoverable error (When<br>in cascade connection,<br>the indicator of only the<br>sensor segment having<br>the error is illuminated)                                                                                  | LOCKOUT state due to a<br>replacement-recommended error<br>(When in cascade connection, the<br>indicator of only the sensor segment<br>having the error blinks)          | x            | x            | x           |
| 4        | or              | Maintenance            | Orange                 | Safety outputs are<br>instantaneously turned<br>OFF due to ambient light,<br>vibration or noise.<br>Or sequence error in<br>Muting, Pre-Reset or<br>PSDI                                                                                        | Intelligent Tap is in the LOCKOUT state                                                                                                    | х            | x            | х           |
| 5        | P<br>or         | PNP/NPN                | Green                  | PNP is configured                                                                                                    | Polarity of PNP is changed to NPN,<br>or vice versa, during operation, and<br>internal circuit is defective                                                              | x            | x            | x           |
|          | PNP             | mode                   | OFF                    | NPN is configured                                                                                                    | -                                                                                                    |              |              |             |
| 6        | F<br>or<br>CFG  | Configuration          | Green                  | Fixed or Floating<br>Blanking, Reduced<br>Resolution, Warning Zone<br>or Slow mode of<br>Response Time<br>Adjustment is enabled.<br>Or after the Muting zone<br>is determined by the<br>Dynamic Muting function.                                | TEACH-IN mode, zone measurement<br>being performed by Dynamic Muting,<br>or LOCKOUT state due to Blanking<br>monitoring error, Configuration error<br>or Parameter error | x            | x            | x           |
| 7        | S<br>or<br>SEQ  | Sequence               | Yellow                 | INTERLOCK state                                                                                                    | Sequence or sequence error in<br>Muting, Pre-Reset or PSDI (*1) or<br>Teach-in error                                                                                     | x            | x            | x           |

| Location | Indicator                              | Name                      | Color  | Illuminated                                                                                                    | Blinking                                                                                                    | F3SG-<br>SRA | F3SG-<br>SRB | F3SG-<br>PG |
|----------|----------------------------------------|---------------------------|--------|----------------------------------------------------------------------------------------------------|----------------------------------------------------------------------------------------------------|--------------|--------------|-------------|
|          |                                        |                           | Green  | The target beams of the<br>ABI are unblocked and<br>the safety outputs are<br>turned ON                                                                                                    | MUTING or OVERRIDE state. In the<br>MUTING state, only the ABI<br>indicators in the muting zone are<br>blinking. Or the target beams of the<br>ABI are blocked instantaneously |              |              |             |
| 8        | 8 - Area<br>Beam<br>Indicator<br>(ABI) |                           | Orange | Incident light level of the<br>target beams of the ABI<br>is 170% (factory default<br>setting (*2)) or less of<br>ON-threshold ON-threshold ON-threshold ON-threshold ON-threshold CN-threshold ON-threshold ON-thre |                                                                                                    | -            |              |             |
|          |                                        |                           | Red    | The target beams of the ABI are blocked                                                                                                    | LOCKOUT state due to Cap error or<br>Other sensor error (*4), or LOCKOUT<br>state due to DIP Switch setting error<br>(*5 *6)                                                   |              |              |             |
|          |                                        |                           | OFF    | The target beams of the<br>ABI are unblocked (The<br>ABI then will be<br>illuminated in green when<br>the safety outputs are<br>turned ON.)                                                                                                    | -                                                                                                    |              |              |             |
| 9        | TOP                                    | Top-beam-<br>state        | Blue   | The top beam is<br>unblocked                                                                                                    | MUTING/OVERRIDE state, or<br>LOCKOUT state due to Cap error or<br>Other sensor error                                                                                           | -            | х            |             |
| 10       | BTM                                    | Bottom-<br>beam-<br>state | Blue   | The bottom beam is unblocked                                                                                                    | MUTING/OVERRIDE state, or<br>LOCKOUT state due to DIP Switch<br>setting error (*6)                                                                                             | -            | х            |             |

\*1. Refer to 8-1. Troubleshooting for more information on blinking patterns.

\*2. Configurable by SD Manager 3.

\*3. This is the case for the Standard Muting mode. For other muting modes, refer to 2-13. Muting.

\*4. The Area Beam Indicator closer to the "TOP" mark on the F3SG-SR blinks.

\*5. The Area Beam Indicator closer to the "BTM" mark on the F3SG-SR blinks.

\*6. DIP switches is on the Intelligent Tap.

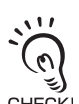

In the SETTING state to make settings with the SD Manager 3, the TEST, LONG and CODE indicators on the emitter and the CFG, PNP and CODE indicators on the receiver blink. (TEST: Yellow, LONG/CODE: Green, CFG/PNP/CODE: Green) CHECK! For more information on the statuses of the LED indicators in the SETTING state, refer to *CF3SG-SB/PG with SD Manager 3 Connected* 

of F3SG-SR/PG with SD Manager 3 Connected.

## 1-5. Ratings and Specifications

#### 

Extension of the cable must be within a specified length. If it isn't, safety functions may not work properly, resulting in danger.

## 1-5-1. F3SG-SR Series

The DDD in the model names indicate the protective heights in millimeters.

|             | Model               |                                  |                      | F3SG-DSRADDD-14<br>F3SG-DSRBDDDD-14                                                        | F3SG-DSRADDD-25<br>F3SG-DSRBDDD-25                                                         | F3SG-DSRADDD-45<br>F3SG-DSRBDDD-45                             | F3SG-DSRADDD-85<br>F3SG-DSRBDDD-85 |
|-------------|---------------------|----------------------------------|----------------------|--------------------------------------------------------------------------------------------|--------------------------------------------------------------------------------------------|----------------------------------------------------------------|------------------------------------|
| Performance | Object resolution   | n                                |                      | Opaque objects                                                                             |                                                                                            |                                                                |                                    |
|             | (Detection capa     | bility)                          |                      | 14-mm dia.                                                                                 | 25-mm dia.                                                                                 | 45-mm dia.                                                     | 85-mm dia.                         |
|             | Beam gap            |                                  |                      | 10 mm                                                                                      | 20 mm                                                                                      | 40 mm                                                          | 80 mm                              |
|             | Number of bean      | ns                               |                      | 15 to 199                                                                                  | 8 to 124                                                                                   | 6 to 38                                                        | 4 to 12                            |
|             | Lens size           |                                  |                      | $4.4 \times 3.4 \text{ mm} (W \times H)$                                                   | $6.7 \times 4.5$ mm (W $\times$ H)                                                         |                                                                |                                    |
|             | Protective heigh    | tive height<br>ing Long<br>Short |                      | 160 to 2,000 mm                                                                            | 160 to 2,480 mm                                                                            | 240 to 1,520 mm                                                | 280 to 920 mm                      |
|             | Operating           |                                  |                      | 0.3 to 10.0 m *                                                                            | 0.3 to 20.0 m                                                                              |                                                                |                                    |
|             | range               |                                  |                      | 0.3 to 3.0 m *                                                                             | 0.3 to 7.0 m                                                                               |                                                                |                                    |
|             |                     | * When<br>of 0.3                 | operatir<br>to 5.0 m | ig at an ambient tempe<br>i in Long Mode and 0.3                                           | erature of -10 to -30°C,<br>3 to 1.5 m in Short Mo                                         | use the F3SG-SR with de.                                       | n the operating range              |
|             | Response time<br>*1 | esponse time Normal mode         |                      | Optical<br>synchronization:<br>8 to 18 ms<br>Wired<br>synchronization:<br>10 to 21 ms      | Optical<br>synchronization:<br>8 to 13 ms<br>Wired<br>synchronization:<br>10 to 17 ms      | Optical synchronizati<br>Wired synchronizatio                  | on: 8 ms<br>n: 10 ms               |
|             |                     |                                  | OFF<br>to ON         | Optical<br>synchronization:<br>40 to 90 ms<br>Wired<br>synchronization:<br>50 to 105 ms    | Optical<br>synchronization:<br>40 to 65 ms<br>Wired<br>synchronization:<br>50 to 85 ms     | Optical synchronization: 40 ms<br>Wired synchronization: 50 ms |                                    |
|             |                     | ×2 Slow<br>mode *2               | ON to<br>OFF         | Optical<br>synchronization:<br>16 to 36 ms<br>Wired<br>synchronization:<br>20 to 42 ms     | Optical<br>synchronization:<br>16 to 26 ms<br>Wired<br>synchronization:<br>20 to 34 ms     | Optical synchronizati<br>Wired synchronizatio                  | on: 16 ms<br>n: 20 ms              |
|             |                     |                                  | OFF<br>to ON         | Optical<br>synchronization:<br>80 to 180 ms<br>Wired<br>synchronization:<br>100 to 210 ms  | Optical<br>synchronization:<br>80 to 130 ms<br>Wired<br>synchronization:<br>100 to 170 ms  | Optical synchronizati<br>Wired synchronizatio                  | on: 80 ms<br>n: 100 ms             |
|             |                     | ×4 Slow<br>mode *2               |                      | Optical<br>synchronization:<br>32 to 72 ms<br>Wired<br>synchronization:<br>40 to 84 ms     | Optical<br>synchronization:<br>32 to 52 ms<br>Wired<br>synchronization:<br>40 to 68 ms     | Optical synchronization: 32 ms<br>Wired synchronization: 40 ms |                                    |
|             |                     |                                  | OFF<br>to ON         | Optical<br>synchronization:<br>160 to 360 ms<br>Wired<br>synchronization:<br>200 to 420 ms | Optical<br>synchronization:<br>160 to 260 ms<br>Wired<br>synchronization:<br>200 to 340 ms | Optical synchronizati<br>Wired synchronizatio                  | on: 160 ms<br>n: 200 ms            |

E

|                                                                                    | Model            |                     |                            | F3SG-DSRADDDD-14<br>F3SG-DSRBDDDD-14                                                                                                    | F3SG-DSRADDD-25<br>F3SG-DSRBDDD-25                                                                                                    | F3SG-DSRADDDD-45<br>F3SG-DSRBDDDD-45                                                                                                    | F3SG-DSRADDD-85<br>F3SG-DSRBDDD-85                                                                                                    |  |  |
|------------------------------------------------------------------------------------|------------------|---------------------|----------------------------|----------------------------------------------------------------------------------------------------|----------------------------------------------------------------------------------------------------|----------------------------------------------------------------------------------------------------|----------------------------------------------------------------------------------------------------|--|--|
|                                                                                    |                  | ×8 Slow<br>mode *2  | ON to<br>OFF               | Optical<br>synchronization:<br>64 to 144 ms<br>Wired<br>synchronization:<br>80 to 168 ms                                                                                                    | Optical<br>synchronization:<br>64 to 104 ms<br>Wired<br>synchronization:<br>80 to 136 ms                                                                                                    | Optical synchronizati<br>Wired synchronizatio                                                                                                    | on: 64 ms<br>n: 80 ms                                                                                                    |  |  |
|                                                                                    | *1 8             |                     | OFF<br>to ON               | Optical<br>synchronization:<br>320 to 720 ms<br>Wired<br>synchronization:<br>400 to 840 ms                                                                                                    | Optical<br>synchronization:<br>320 to 520 ms<br>Wired<br>synchronization:<br>400 to 680 ms                                                                                                    | Optical synchronizati<br>Wired synchronizatio                                                                                                    | on: 320 ms<br>n: 400 ms                                                                                                    |  |  |
|                                                                                    |                  | *1. Resp            | onse tir                   | ne when used in one segment system.                                                                                                    |                                                                                                    |                                                                                                    |                                                                                                    |  |  |
|                                                                                    |                  | *2. Selec           | ee <i>1-6-</i><br>ctable b | <i>List of Models and Response Times</i> for more information.<br>SD Manager 3.                                                                                                    |                                                                                                    |                                                                                                    |                                                                                                    |  |  |
|                                                                                    | Effective        | Type 4              |                            | ±2.5° max. *                                                                                                    |                                                                                                    |                                                                                                    |                                                                                                    |  |  |
|                                                                                    | aperture angle   | Type 2              |                            | ±5.0° max. *                                                                                                    |                                                                                                    |                                                                                                    |                                                                                                    |  |  |
|                                                                                    | (IEC 61496-2)    | *Emitter            | and rec                    | eiver at operating range of 3 m or greater                                                                                                    |                                                                                                    |                                                                                                    |                                                                                                    |  |  |
|                                                                                    | Light source     | 1                   |                            | Infrared LEDs, Wave                                                                                                    | length: 870 nm                                                                                                    |                                                                                                    |                                                                                                    |  |  |
|                                                                                    | Startup waiting  | time                |                            | 3 s max.                                                                                                    |                                                                                                    |                                                                                                    |                                                                                                    |  |  |
| Electrical                                                                         | Power supply vo  | oltage (Vs          | 5)                         | SELV/PELV 24 VDC                                                                                                    | 20% (ripple p-p 10% ۱؛                                                                                                    | max.)                                                                                                    |                                                                                                    |  |  |
|                                                                                    | Current consum   | ption               |                            | See 1-6. List o                                                                                                    | of Models for more info                                                                                                    | rmation.                                                                                                    |                                                                                                    |  |  |
|                                                                                    | Safety outputs ( | OSSD)               |                            | Two PNP or NPN transupply.)<br>Load current: 300 mA<br>cable extension), Cap<br>Leakage current: 1 m<br>*1. For the F3SG-⊡S<br>80 mA max. in 3-s<br>*2. The residual volta<br>*3. The load inductan<br>repeats ON and C<br>When you use the<br>becomes larger.<br>*4. These values mus<br>a capacitive load | nsistor outputs (PNP o<br>A max., Residual voltag<br>pacitive load: 1 µF max<br>A max.(PNP), 2 mA m<br>GRA, the load current is<br>segment cascade.<br>ge is 3 V max. when th<br>ice is the maximum va<br>DFF.<br>e safety output at 4 Hz<br>st be taken into conside<br>such as a capacitor. | r NPN is selectable by<br>ge: 2 V max. (except fo<br>k., Inductive load: 2.2<br>ax.(NPN) *4<br>s 150 mA max. in 2-se<br>the Intelligent Tap is con<br>lue when the safety of<br>or less, the usable loa<br>eration when connectin | y wiring of power<br>or voltage drop due to<br>H max. *1 *2 *3<br>gment cascade and<br>nnected to the sensor.<br>utput frequently<br>ad inductance<br>ng elements including |  |  |
|                                                                                    | Auxiliary output |                     |                            | One PNP or NPN trai<br>supply.)<br>Load current: 100 mA<br>* The residual voltage                                                                                                    | nsistor output (PNP or<br>A max., Residual voltaç<br>e is 3 V max. when the                                                                                                    | NPN is selectable by<br>ge: 2 V max. *<br>Intelligent Tap is coni                                                                                                    | wiring of power<br>nected to the sensor.                                                                                                    |  |  |
| Output         Safety output         Light-ON (Safety outputs are turned operation |                  |                     |                            |                                                                                                    |                                                                                                    | ON state when the rec                                                                                                    | eiver receives an                                                                                                    |  |  |
|                                                                                    | mode             | Auxiliary<br>output | 1                          | Safety output (Inverte                                                                                                    | d signal output: Enable                                                                                                    | e) (default) (Configurat                                                                                                    | ble by SD Manager 3)                                                                                                    |  |  |

|            | Model                            |                                       | F3SG-DSRADDDD-14         F3SG-DSRADDDD-25         F3SG-DSRADDDD-45         F3SG-DSRADDDD-45           F3SG-DSRBDDDD-14         F3SG-DSRBDDDD-25         F3SG-DSRBDDDD-45         F3SG-DSRBDDDD-45                                                                                                    |  |  |  |  |  |  |  |
|------------|----------------------------------|---------------------------------------|----------------------------------------------------------------------------------------------------|--|--|--|--|--|--|--|
|            | Input voltage                    | TEST                                  | Light emission stops when connected to 24 VDC<br>ON voltage: Vs-3 V to Vs (short circuit current: approx. 5.0 mA) *<br>OFF voltage: 0 V to 1/2 Vs, or open (short circuit current: approx. 6.0 mA) *<br>Light emission stops when connected to 0 V<br>ON voltage: 0 to 3 V (short circuit current: approx. 6.0 mA)<br>OFF voltage: 1/2 Vs to Vs, or open (short circuit current: approx. 5.0 mA) * |  |  |  |  |  |  |  |
|            |                                  | OPERATING<br>RANGE<br>SELECT<br>INPUT | Long: 12 V to Vs (short circuit current: approx. 4.2 mA) * or open<br>Short: 0 to 3 V (short circuit current: approx. 4.2 mA)                                                                                                    |  |  |  |  |  |  |  |
|            |                                  | RESET/EDM                             | PNP<br>ON voltage: Vs-3 V to Vs (short circuit current: approx. 9.5 mA) *<br>OFF voltage: 0 V to 1/2 Vs, or open (short circuit current: approx. 13.0 mA) *<br>NPN<br>ON voltage: 0 to 3 V (short circuit current: approx. 13.0 mA)<br>OFF voltage: 1/2 Vs to Vs, or open (short circuit current: approx. 9.5 mA) *                                                                                |  |  |  |  |  |  |  |
|            |                                  | MUTE A/B,<br>PRE-RESET,<br>PSDI       | PNP<br>ON voltage: Vs-3 V to Vs (short circuit current: approx. 4.5 mA) *<br>OFF voltage: 0 V to 1/2 Vs, or open (short circuit current: approx. 7.0 mA) *<br>NPN<br>ON voltage: 0 to 3 V (short circuit current: approx. 7.0 mA)<br>OFF voltage: 1/2 Vs to Vs, or open (short circuit current: approx. 4.5 mA) *                                                                                  |  |  |  |  |  |  |  |
|            |                                  | *The Vs indicate                      | es a supply voltage value in your environment.                                                                                                    |  |  |  |  |  |  |  |
|            | Overvoltage cat<br>(IEC 60664-1) | egory                                 |                                                                                                    |  |  |  |  |  |  |  |
|            | Indicators                       |                                       | See <b>F3SG-SR Series</b> for more information.                                                                                                    |  |  |  |  |  |  |  |
|            | Protective circui                | t                                     | Output short-circuit protection                                                                                                    |  |  |  |  |  |  |  |
|            | Insulation resist                | ance                                  | 20 M $\Omega$ or higher (500 VDC megger)                                                                                                    |  |  |  |  |  |  |  |
|            | Dielectric streng                | Jth                                   | 1,000 VAC, 50/60 Hz (1 min)                                                                                                    |  |  |  |  |  |  |  |
| Functional | Mutual interfere                 | nce prevention                        | Optical synchronization by Scan Code: in up to 2 sets<br>Wired synchronization: in up to 3 sets<br>See 5-1-4. Mutual Interference Prevention for more information.                                                                                                    |  |  |  |  |  |  |  |
|            | Cascade conne                    | ction                                 | Number of cascaded segments: 3 max.<br>Total number of beams: 255 max.                                                                                                    |  |  |  |  |  |  |  |
|            | Test function                    |                                       | Self-test (at power-on, and during operation)<br>External test (light emission stop function by test input)                                                                                                    |  |  |  |  |  |  |  |
|            | Safety-related fi                | unctions                              | Interlock<br>External Device Monitoring (EDM)<br>Pre-Reset<br>PSDI<br>Fixed Blanking/Floating Blanking<br>Reduced Resolution<br>Muting/Override<br>Mutual Interference Prevention<br>PNP/NPN Selection<br>Response Time Adjustment<br>See Chapter 2 System Operation and Functions and Chapter 3 Setting with<br>Intelligent Tap for more information.                                             |  |  |  |  |  |  |  |

#### **Overview and Specifications**

|               | Model                                       |                           | F3SG-DSRADDD-14<br>F3SG-DSRBDDDD-14                                                                                                    | F3SG-DSRADDD-25<br>F3SG-DSRBDDD-25                                                                                                  | F3SG-DSRADDD-45<br>F3SG-DSRBDDD-45                                                            | F3SG-DSRADDDD-85<br>F3SG-DSRBDDDD-85                                  |  |  |  |  |
|---------------|---------------------------------------------|---------------------------|----------------------------------------------------------------------------------------------------|----------------------------------------------------------------------------------------------------|-----------------------------------------------------------------------------------------------|-----------------------------------------------------------------------|--|--|--|--|
| Environmental | Ambient                                     | Operating                 | -30 to 55 °C (non-icir                                                                                                    | ng)                                                                                                    | L                                                                                             |                                                                       |  |  |  |  |
|               | temperature                                 | Storage                   | -30 to 70 °C                                                                                                    |                                                                                                    |                                                                                               |                                                                       |  |  |  |  |
|               | Ambient                                     | Operating                 | 35% to 85% (non-co                                                                                                    | ndensing)                                                                                                    |                                                                                               |                                                                       |  |  |  |  |
|               | humidity                                    | Storage                   | 35% to 95%                                                                                                    |                                                                                                    |                                                                                               |                                                                       |  |  |  |  |
|               | Ambient illumina                            | ance                      | ncandescent lamp: 3,000 lx max. on receiver surface<br>Sunlight: 10,000 lx max. on receiver surface                                                                                                    |                                                                                                    |                                                                                               |                                                                       |  |  |  |  |
|               | Degree of prote<br>(IEC 60529)              | ction                     | IEC 60529: IP65 and                                                                                                    | IEC 60529: IP65 and IP67, JIS C 0920 Annex 1: IP67G                                                                                 |                                                                                               |                                                                       |  |  |  |  |
|               | Vibration resista<br>(IEC 61496-1)          | ince                      | Class 3M4 (IEC TR 6<br>Operation limit: 5~15<br>each in X, Y, and Z d                                                                                                    | 60721-4-3)<br>60Hz, Multiple amplitud<br>irections (no delay at r                                                                   | e of 7 mm, Acceleratio<br>esonant frequencies)                                                | on of 1G, 10 sweeps                                                   |  |  |  |  |
|               | Shock resistanc<br>(IEC 61496-1)            | e                         | Class 3M4 (IEC TR 6<br>Operation limit: Acce<br>Y, and Z directions (6                                                                                                    | 60721-4-3)<br>leration of 15G, Pulse<br>600 shocks in total)                                                                        | duration of 6ms, 100 s                                                                        | shocks for each in X,                                                 |  |  |  |  |
|               | Pollution degree<br>(IEC 60664-1)           | <u>;</u>                  | 3                                                                                                    |                                                                                                    |                                                                                               |                                                                       |  |  |  |  |
| Connections   | Root cable                                  | Type of<br>connection     | To sensors: dedicate<br>pin receiver) or open<br>IP67 and IP67G (JIS<br>* The F3SG-SR mee<br>connected with the<br>where cable wires a                                                                                                    | d connector, To externa<br>-ended type<br>C 0920 Annex 1) * rat<br>ts the degree of protec<br>F3SG-SR. The degree<br>are uncovered. | al: M12 connector type<br>ed when mated.<br>tion when the root cal<br>of protection is not sa | e (5-pin emitter and 8-<br>ole is correctly<br>atisfied with the part |  |  |  |  |
|               |                                             | Number of wires           | Emitter: 5, Receiver: 8                                                                                                    |                                                                                                    |                                                                                               |                                                                       |  |  |  |  |
|               |                                             | Cable length              | See 5-4-3-1. Root-Straight Cable and 5-4-3-2. Root-Plug Cable for Extended for more information.                                                                                                    |                                                                                                    |                                                                                               |                                                                       |  |  |  |  |
|               |                                             | Cable<br>diameter         | 6 mm                                                                                                    |                                                                                                    |                                                                                               |                                                                       |  |  |  |  |
|               |                                             | Minimum<br>bending radius | R5 mm                                                                                                    |                                                                                                    |                                                                                               |                                                                       |  |  |  |  |
|               | Cascading<br>cable                          | Type of<br>connection     | To sensors: dedicated connector, To cascading sensors: M12 connector type (5-pin<br>emitter and 8-pin receiver) or dedicated connector<br>IP67 and IP67G (JIS C 0920 Annex 1) * rated when mated.<br>* The F3SG-SR meets the degree of protection when the cascading cable is correctly<br>connected with the F3SG-SR and the root cable. |                                                                                                    |                                                                                               |                                                                       |  |  |  |  |
|               |                                             | Number of<br>wires        | Emitter: 5, Receiver: 8                                                                                                    |                                                                                                    |                                                                                               |                                                                       |  |  |  |  |
|               |                                             | Cable length              | See 5-4-3-5. (                                                                                                    | Cascading Cable for E                                                                                                    | <i>stended</i> for more infor                                                                 | mation.                                                               |  |  |  |  |
|               |                                             | Cable<br>diameter         | 6 mm                                                                                                    |                                                                                                    |                                                                                               |                                                                       |  |  |  |  |
|               |                                             | Minimum<br>bending radius | R5 mm                                                                                                    |                                                                                                    |                                                                                               |                                                                       |  |  |  |  |
|               | Extension<br>cable<br>- Extended<br>Socket- | Type of<br>connection     | M12 connector type of<br>The extension cable<br>connected with the e<br>part where cable with                                                                                                    | (5-pin emitter and 8-pir<br>meets the degree of pi<br>xtension cable. The de<br>es are uncovered.                                   | n receiver), IP67* rate<br>rotection when the roc<br>gree of protection is r                  | d when mated<br>ot cable is correctly<br>ot satisfied with the        |  |  |  |  |
|               | Straight<br>Cable                           | Number of<br>wires        | Emitter: 5, Receiver:                                                                                                    | 8                                                                                                    |                                                                                               |                                                                       |  |  |  |  |
|               | Plug-Socket<br>Cable                        | Cable length              | See 5-4-3-3. E<br>Socket Cable                                                                                                    | Extended Socket-Straig<br>for more information.                                                                                     | ght Cable and 5-4-3-4.                                                                        | Extended Plug-                                                        |  |  |  |  |
|               |                                             | Cable<br>diameter         | 6.6 mm                                                                                                    |                                                                                                    |                                                                                               |                                                                       |  |  |  |  |
|               |                                             | Minimum<br>bending radius | R36 mm                                                                                                    |                                                                                                    |                                                                                               |                                                                       |  |  |  |  |

|               | Model                              |                       | F3SG-DSRADDDD-14<br>F3SG-DSRBDDDD-14                                                                                                    | F3SG-DSRADDDD-25<br>F3SG-DSRBDDDD-25                                                                                                    | F3SG-DSRADDDD-45<br>F3SG-DSRBDDDD-45             | F3SG-DSRADDDD-85<br>F3SG-DSRBDDDD-85 |  |  |  |  |
|---------------|------------------------------------|-----------------------|----------------------------------------------------------------------------------------------------|----------------------------------------------------------------------------------------------------|--------------------------------------------------|--------------------------------------|--|--|--|--|
| Connections   | Cable                              | See the               | section following this ta                                                                                                    | able for the restrictions                                                                                                    | on cable extension.                              |                                      |  |  |  |  |
|               | extension                          | Root cable            | In optical synchroniza<br>between power supp<br>In wired synchroniza<br>power supply and red<br>* When the Intelligent<br>case of the rated po | between power supply and receiver<br>In wired synchronization: 100 m max* between power supply and emitter and<br>power supply and receiver<br>* When the Intelligent Tap (F39-SGIT-IL3) is connected to the sensor, this applies in the<br>case of the rated power supply of 24 VDC to 24 VDC +20%. |                                                  |                                      |  |  |  |  |
|               |                                    | Cascade<br>connection | Extension cable betw<br>Extended*1 and Roo<br>*1. F39-JGR3W<br>*2. F39-JGR3K                                                                   | veen sensors: 10 m ma<br>t Cable*2.)                                                                                                    | ax. (not including Case                          | cading Cable for                     |  |  |  |  |
| Material      |                                    | -                     | Housing: Aluminum a<br>Cap: PBT resin<br>Front window: Acrylic<br>FE plate: Stainless s                                                        | Housing: Aluminum alloy<br>Cap: PBT resin<br>Front window: Acrylic resin<br>FE plate: Stainless steel                                                                                                    |                                                  |                                      |  |  |  |  |
| Weight        |                                    |                       | See 1-6-2. List of Models, Current Consumption and Weight for more information.                                                                |                                                                                                    |                                                  |                                      |  |  |  |  |
| Included acce | ssories                            |                       | Instruction Sheet, Qu<br>Zone Label, End Cap                                                                                                   | iick Installation Manua<br>o (for switching Scan C                                                                                                    | I, Troubleshooting Gui<br>ode Selection function | de Sticker, Warning<br>n)            |  |  |  |  |
| Conformity    | Conforming star                    | ndards                | See Legislation and Standards for more information.                                                                                            |                                                                                                    |                                                  |                                      |  |  |  |  |
|               | Type of ESPE (                     | IEC 61496-1)          | F3SG-4SRDDDDD<br>F3SG-2SRDDDDD                                                                                                    | I-□□: Type 4<br>I-□□: Type 2                                                                                                    |                                                  |                                      |  |  |  |  |
|               | Performance Le<br>(PL)/Safety cate | evel<br>egory         | F3SG-4SRDDDD-DD: PL e/Category 4 (EN ISO 13849-1:2015)<br>F3SG-2SRDDDD-DD: PL c/Category 2 (EN ISO 13849-1:2015)                               |                                                                                                    |                                                  |                                      |  |  |  |  |
|               | PFH₀                               |                       | F3SG-DSRDDDD-DD: 1.1×10 <sup>-8</sup> max. (IEC 61508)                                                                                         |                                                                                                    |                                                  |                                      |  |  |  |  |
|               | Proof test interv                  | ral Tм                | Every 20 years (IEC 61508)                                                                                                    |                                                                                                    |                                                  |                                      |  |  |  |  |
|               | SFF                                |                       | 99% (IEC 61508)                                                                                                    |                                                                                                    |                                                  |                                      |  |  |  |  |
|               | HFT                                |                       | 1 (IEC 61508)                                                                                                    |                                                                                                    |                                                  |                                      |  |  |  |  |
|               | Classification                     |                       | Type B (IEC 61508-2                                                                                                    | 2)                                                                                                    |                                                  |                                      |  |  |  |  |

## 1-5-2. F3SG-PG Series

|               | Model                                           |                   |              | F3SG-4PGADDDD-DA                                                                                                    | F3SG-4PGADDDD-DL                                                                                                    | F3SG-4PGADDD-DC                                                                        |  |  |  |
|---------------|-------------------------------------------------|-------------------|--------------|----------------------------------------------------------------------------------------------------|----------------------------------------------------------------------------------------------------|----------------------------------------------------------------------------------------|--|--|--|
| Performance   | Detection capat                                 | oility *          |              | Opaque objects, 30-mm dia.<br>*It is the minimum diameter<br>and the definition of the terr<br>diameter that can be detect<br>capability (30 mm) + beam | of an object that can be detec<br>n is different from that for the<br>ed in any position of the prod<br>gap".                   | ted on the any optical axes,<br>F3SG-SR. The minimum<br>uct length is "detection       |  |  |  |
|               | Beam gap                                        |                   |              | F3SG-4PGA0670-2⊡: 500 n<br>F3SG-4PGA0970-3⊡: 400 n<br>F3SG-4PGA1070-4⊡: 300 n<br>F3SG-4PGA1370-4⊡: 400 n                                                | nm<br>nm<br>nm                                                                                                    | F3SG-4PGA0670-2□:<br>500mm<br>F3SG-4PGA1070-4□:<br>300mm<br>F3SG-4PGA1370-4□:<br>400mm |  |  |  |
| Number of bea |                                                 | ns                |              | F3SG-4PGA0670-2□: 2<br>F3SG-4PGA0970-3□: 3<br>F3SG-4PGA1070-4□: 4<br>F3SG-4PGA1370-4□: 4                                                                | F3SG-4PGA0670-2⊡: 2<br>F3SG-4PGA1070-4⊡: 4<br>F3SG-4PGA1370-4⊡: 4                                                               |                                                                                        |  |  |  |
|               | Lens size Product length Operating Long         |                   |              | 8.1 x 12.8 mm (W x H)                                                                                                    |                                                                                                    |                                                                                        |  |  |  |
|               |                                                 |                   |              | 670, 970, 1,070, 1,370 mm                                                                                                    |                                                                                                    |                                                                                        |  |  |  |
|               |                                                 |                   |              | 0.5 to 20 m                                                                                                    | 20 to 70 m                                                                                                    | 0.5 to 5 m                                                                             |  |  |  |
|               | range                                           |                   |              | 0.5 to 20 m                                                                                                    |                                                                                                    |                                                                                        |  |  |  |
|               | Response time                                   | Normal<br>mode    | ON to<br>OFF | Optical synchronization: 8 m<br>Wired synchronization: 10 m                                                                                             | Optical synchronization: 8 ms<br>Wired synchronization: 10 ms<br>Optical synchronization: 40 ms<br>Wired synchronization: 50 ms |                                                                                        |  |  |  |
|               |                                                 |                   | OFF<br>to ON | Optical synchronization: 40 r<br>Wired synchronization: 50 m                                                                                            |                                                                                                    |                                                                                        |  |  |  |
|               |                                                 | ×2 Slow<br>mode * | ON to<br>OFF | Optical synchronization: 16 r<br>Wired synchronization: 20 m                                                                                            | ns<br>s                                                                                                    |                                                                                        |  |  |  |
|               |                                                 |                   | OFF<br>to ON | Optical synchronization: 80 ms<br>Wired synchronization: 100 ms                                                                                         |                                                                                                    |                                                                                        |  |  |  |
|               |                                                 | ×4 Slow<br>mode * | ON to<br>OFF | Optical synchronization: 32 r<br>Wired synchronization: 40 m                                                                                            | ns<br>s                                                                                                    |                                                                                        |  |  |  |
|               |                                                 |                   | OFF<br>to ON | Optical synchronization: 160<br>Wired synchronization: 200 r                                                                                            | ms<br>ns                                                                                                    |                                                                                        |  |  |  |
|               |                                                 | ×8 Slow<br>mode * | ON to<br>OFF | Optical synchronization: 64 r<br>Wired synchronization: 80 m                                                                                            | ns<br>s                                                                                                    |                                                                                        |  |  |  |
|               |                                                 |                   | OFF<br>to ON | Optical synchronization: 320<br>Wired synchronization: 400 r                                                                                            | ms<br>ns                                                                                                    |                                                                                        |  |  |  |
|               |                                                 | * Select          | able by      | SD Manager 3                                                                                                    |                                                                                                    |                                                                                        |  |  |  |
|               | Effective aperture angle (EAA)<br>(IEC 61496-2) |                   |              | $\pm 2.5^\circ$ or less at operating range of 3 m or greater for emitter, receiver, and emitter/receiver Not applicable to passive mirror               |                                                                                                    |                                                                                        |  |  |  |
|               | Light source                                    |                   |              | Infrared LEDs, Wavelength:                                                                                                    | 870 nm                                                                                                    |                                                                                        |  |  |  |
|               | Startup waiting                                 | time              |              | 3 s max.                                                                                                    |                                                                                                    |                                                                                        |  |  |  |

|                    | Model                                 |                                       | F3SG-4PGADDDD-DA                                                                                                    | F3SG-4PGADDDD-DL                                                                                                    | F3SG-4PGADDD-DC                                                  |  |  |
|--------------------|---------------------------------------|---------------------------------------|----------------------------------------------------------------------------------------------------|----------------------------------------------------------------------------------------------------|------------------------------------------------------------------|--|--|
| Electrical         | Power supply ve                       | oltage (Vs)                           | SELV/PELV 24 VDC±20% (r                                                                                                    | ipple p-p 10% max.)                                                                                                    |                                                                  |  |  |
|                    | Current consum                        | ption                                 | See 1-6. List of Mode                                                                                                    | Is for more information.                                                                                                    |                                                                  |  |  |
|                    | Safety outputs (OSSD)                 |                                       | Two PNP or NPN transistor outputs (PNP or NPN is selectable by wiring of power supply.)<br>Load current: 300 mA max., Residual voltage: 2 V max. (except for voltage drop due to cable extension), Capacitive load: 1 µF max., Inductive load: 2.2 H max. *1 *2 *3<br>Leakage current: 1 mA max.(PNP), 2 mA max.(NPN) *4                                                                                                    |                                                                                                    |                                                                  |  |  |
|                    |                                       |                                       | <ul> <li>*1. The load current is 150 mA max. when the operating ambient temperature is 45 to 55°C.</li> <li>*2. The residual voltage is 3 V max. when the Intelligent Tap is connected to the sensor.</li> <li>*3. The load inductance is the maximum value when the safety output frequently repeats ON and OFF.<br/>When you use the safety output at 4 Hz or less, the usable load inductance becomes larger.</li> <li>*4. These values must be taken into consideration when connecting elements including a capacitive load such as a capacitor.</li> </ul> |                                                                                                    |                                                                  |  |  |
|                    | Auxiliary output                      |                                       | One PNP or NPN transistor<br>supply.)<br>Load current: 100 mA max.,<br>* The residual voltage is 3 V                                                                                                    | output (PNP or NPN is select<br>Residual voltage: 2 V max. *<br>max. when the Intelligent Tap                                            | able by wiring of power<br>o is connected to the sensor.         |  |  |
|                    | Output Safety output operation        |                                       | Light-ON (Safety outputs are emitting signal.)                                                                                                    | e turned to the ON state wher                                                                                                    | n the receiver receives an                                       |  |  |
|                    | mode                                  | Auxiliary<br>output                   | Safety output (Inverted signal output: Enable) (default) (Configurable by SD Manager 3)                                                                                                    |                                                                                                    |                                                                  |  |  |
| Input voltage TEST |                                       | TEST                                  | ON voltage: Vs-3 V to Vs (short circuit current: approx.<br>5.0 mA) *<br>OFF voltage: 0 V to 1/2 Vs, or open (short circuit<br>current: approx. 6.0 mA) *<br>Light emission stops when connected to 0 V<br>ON voltage: 0 to 3 V (short circuit current: approx. 6.0 mA)<br>OFF voltage: 1/2 Vs to Vs, or open (short circuit current:<br>approx. 5.0 mA) *                                                                                                    |                                                                                                    |                                                                  |  |  |
|                    |                                       | OPERATING<br>RANGE<br>SELECT<br>INPUT | -                                                                                                    | Long: 12 V to Vs (short<br>circuit current: approx. 4.2<br>mA) * or open<br>Short: 0 to 3 V (short circuit<br>current: approx. 4.2 mA)   | -                                                                |  |  |
|                    |                                       | RESET/EDM                             | PNP<br>ON voltage: Vs-3 V to Vs (<br>OFF voltage: 0 V to 1/2 Vs<br>NPN<br>ON voltage: 0 to 3 V (short<br>OFF voltage: 1/2 Vs to Vs,                                                                                                    | short circuit current: approx. (<br>, or open (short circuit curren<br>: circuit current: approx. 13.0<br>or open (short circuit current | 9.5 mA) *<br>t: approx. 13.0 mA) *<br>mA)<br>: approx. 9.5 mA) * |  |  |
|                    |                                       | MUTE A/B,<br>PRE-RESET                | PNP<br>ON voltage: Vs-3 V to Vs (short circuit current: approx. 4.5 mA) *<br>OFF voltage: 0 V to 1/2 Vs, or open (short circuit current: approx. 7.0 mA) *<br>NPN<br>ON voltage: 0 to 3 V (short circuit current: approx. 7.0 mA)<br>OFF voltage: 1/2 Vs to Vs, or open (short circuit current: approx. 4.5 mA) *                                                                                                    |                                                                                                    |                                                                  |  |  |
|                    |                                       | *The Vs indicate                      | es a supply voltage value in yo                                                                                                    | our environment.                                                                                                    |                                                                  |  |  |
|                    | Overvoltage category<br>(IEC 60664-1) |                                       |                                                                                                    |                                                                                                    |                                                                  |  |  |
|                    | Indicators                            |                                       | See 1-4. LED Indicato                                                                                                    | ors on F3SG-SR/PG for more                                                                                                    | information.                                                     |  |  |
|                    | Protective circuit                    | t                                     | Output short-circuit protectio                                                                                                    | n<br>N                                                                                                    |                                                                  |  |  |
|                    | Insulation resist                     | ance                                  | 20 M $\Omega$ or higher (500 VDC n                                                                                                    | negger)                                                                                                    |                                                                  |  |  |
|                    | Dielectric strength                   |                                       | 1,000 VAC, 50/60 Hz (1 min)                                                                                                    |                                                                                                    |                                                                  |  |  |

21

|                    | Model                                     |                       | F3SG-4PGADDDD-DA                                                                                                    | F3SG-4PGADDD-DL                                                                                                    | F3SG-4PGADDD-DC                                                                              |  |  |  |
|--------------------|-------------------------------------------|-----------------------|----------------------------------------------------------------------------------------------------|----------------------------------------------------------------------------------------------------|----------------------------------------------------------------------------------------------|--|--|--|
| Functional         | Mutual interference prevention            |                       | Optical synchronization by S<br>Wired synchronization: in up<br>See 5-1-4. Mutual Int                                                                                                    | Optical synchronization by Scan Code: in up to 2 sets<br>Wired synchronization: in up to 3 sets<br>See 5-1-4. Mutual Interference Prevention for more information.       |                                                                                              |  |  |  |
| Cascade connection |                                           | ction                 |                                                                                                    | -                                                                                                    |                                                                                              |  |  |  |
|                    | Test function<br>Safety-related functions |                       | Self-test (at power-on, and d<br>External test (light emission                                                                                                    | Self-test (at power-on, and during operation)Self-test (at power-on, and<br>during operation)External test (light emission stop function by test input)during operation) |                                                                                              |  |  |  |
|                    |                                           |                       | Interlock<br>External Device Monitoring (EDM)<br>Pre-Reset<br>Muting/Override<br>Mutual Interference Prevention<br>PNP/NPN Selection<br>Response Time Adjustment<br>$\bigwedge$ See Chapter 2 System Operation and Functions and Chapter 3 Setting with<br>Intelligent Tap for more information. |                                                                                                    |                                                                                              |  |  |  |
| Environmental      | Ambient                                   | Operating             | -30 to 55 °C (non-icing)                                                                                                    |                                                                                                    |                                                                                              |  |  |  |
|                    | temperature                               | Storage               | -30 to 70 °C                                                                                                    |                                                                                                    |                                                                                              |  |  |  |
|                    | Ambient                                   | Operating             | 35% to 85% (non-condensin                                                                                                    | g)                                                                                                    |                                                                                              |  |  |  |
|                    | humidity                                  | Storage               | 35% to 95%                                                                                                    |                                                                                                    |                                                                                              |  |  |  |
| Ai                 | Ambient illumina                          | ance                  | Incandescent lamp: 3,000 lx max. on receiver surface<br>Sunlight: 10,000 lx max. on receiver surface                                                                                                    |                                                                                                    |                                                                                              |  |  |  |
|                    | Degree of prote<br>(IEC 60529)            | ction                 | IEC 60529: IP65 and IP67                                                                                                    |                                                                                                    |                                                                                              |  |  |  |
|                    | Vibration resista<br>(IEC 61496-1)        | ance                  | Class 3M4 (IEC TR 60721-4-3)<br>Operation limit: 5~150Hz, Multiple amplitude of 7 mm, Acceleration of 1G, 10 sweep<br>each in X, Y, and Z directions (no delay at resonant frequencies)                                                                                                    |                                                                                                    |                                                                                              |  |  |  |
|                    | Shock resistanc<br>(IEC 61496-1)          | же                    | Class 3M4 (IEC TR 60721-4-3)<br>Operation limit: Acceleration of 15G, Pulse duration of 6ms, 100 shocks for each in X,<br>Y, and Z directions (600 shocks in total)                                                                                                    |                                                                                                    |                                                                                              |  |  |  |
|                    | Pollution degree<br>(IEC 60664-1)         | Э                     | 3                                                                                                    |                                                                                                    |                                                                                              |  |  |  |
| Connections        | Root cable                                | Type of<br>connection | To sensors: dedicated connect<br>pin receiver) or open-ended<br>IP67 (JIS C 0920 Annex 1) *<br>* The F3SG-PG meets the d<br>connected with the F3SG-F<br>where cable wires are unco                                                                                                    | ctor, To external: M12 connect<br>type<br>rated when mated.<br>egree of protection when the<br>PG. The degree of protection<br>overed.                                   | ctor type (5-pin emitter and 8-<br>root cable is correctly<br>is not satisfied with the part |  |  |  |
|                    |                                           | Number of<br>wires    | Emitter: 5, Receiver: 8, Emitter/Receiver: 8                                                                                                    |                                                                                                    |                                                                                              |  |  |  |
|                    |                                           | Cable length          | See 5-4-3-1. Root-Straight Cable and 5-4-3-2. Root-Plug Cable for Extended for more information.                                                                                                    |                                                                                                    |                                                                                              |  |  |  |
|                    |                                           | Cable<br>diameter     | 6 mm                                                                                                    |                                                                                                    |                                                                                              |  |  |  |
|                    |                                           |                       | R5 mm                                                                                                    |                                                                                                    |                                                                                              |  |  |  |

|                                                               | Model                                       |                                                                                                    | F3SG-4PGADDDD-DA                                                                                                    | F3SG-4PGADDDD-DL                | F3SG-4PGADDDD-DC |  |  |  |
|---------------------------------------------------------------|---------------------------------------------|----------------------------------------------------------------------------------------------------|----------------------------------------------------------------------------------------------------|---------------------------------|------------------|--|--|--|
| Connections                                                   | Extension<br>cable<br>- Extended<br>Socket- | Type of<br>connection                                                                                 | M12 connector type (5-pin emitter and 8-pin emitter/receiver), IP67* rated when mated The extension cable meets the degree of protection when the root cable is correctly connected with the extension cable. The degree of protection is not satisfied with the part where cable wires are uncovered.                                                                                                    |                                 |                  |  |  |  |
|                                                               | Straight<br>Cable<br>- Extended             | Number of<br>wires                                                                                    | Emitter: 5, Receiver: 8, Emitter/Receiver: 8                                                                                                    |                                 |                  |  |  |  |
|                                                               | Plug-Socket                                 | Cable length                                                                                          |                                                                                                    |                                 |                  |  |  |  |
|                                                               | Cable                                       | Cable<br>diameter                                                                                     | 6.6 mm                                                                                                    |                                 |                  |  |  |  |
|                                                               |                                             | Minimum<br>bending radius                                                                             | R36 mm                                                                                                    |                                 |                  |  |  |  |
| Connections                                                   | Cable                                       | See the s                                                                                             | section following this table for                                                                                                    | the restrictions on cable exter | nsion.           |  |  |  |
|                                                               | extension                                   | Root cable                                                                                            | In optical synchronization: 100 m max* between power supply and emitter and<br>between power supply and receiver<br>In wired synchronization: 100 m max* between power supply and emitter, between<br>power supply and receiver, and between emitter and receiver<br>* When the Intelligent Tap (F39-SGIT-IL3) is connected to the sensor, this applies in the<br>case of the rated power supply of 24 VDC to 24 VDC +20%. |                                 |                  |  |  |  |
| Material                                                      |                                             | Housing: Aluminum alloy<br>Cap: PBT resin<br>Front window: Acrylic resin<br>FE plate: Stainless steel |                                                                                                    |                                 |                  |  |  |  |
| Weight                                                        |                                             | See 1-6-2. List of Models, Current Consumption and Weight for more information.                       |                                                                                                    |                                 |                  |  |  |  |
| Included acce                                                 | essories                                    |                                                                                                    | Instruction Sheet, Quick Installation Manual, Troubleshooting Guide Sticker, End Cap (for switching Scan Code Selection function)                                                                                                    |                                 |                  |  |  |  |
| Conformity                                                    | Conforming sta                              | ndards                                                                                                | See Legislation and                                                                                                    | Standards for more informatio   | n.               |  |  |  |
|                                                               | Type of ESPE (                              | IEC 61496-1)                                                                                          | Туре 4                                                                                                    |                                 |                  |  |  |  |
| Performance Level<br>(PL)/Safety category<br>PFH <sub>D</sub> |                                             | evel<br>egory                                                                                         | PL e/Category 4 (EN ISO 13849-1:2015)                                                                                                    |                                 |                  |  |  |  |
|                                                               |                                             |                                                                                                    | 1.1×10 <sup>-8</sup> max. (IEC 61508)                                                                                                    |                                 |                  |  |  |  |
|                                                               | Proof test interval T <sub>M</sub>          |                                                                                                    | Every 20 years (IEC 61508)                                                                                                    |                                 |                  |  |  |  |
|                                                               | SFF                                         |                                                                                                    | 99% (IEC 61508)                                                                                                    |                                 |                  |  |  |  |
|                                                               | HFT                                         |                                                                                                    | 1 (IEC 61508)                                                                                                    |                                 |                  |  |  |  |
|                                                               | Classification                              |                                                                                                    | Туре В (IEC 61508-2)                                                                                                    |                                 |                  |  |  |  |

## 1-5-3. F3SG-SR IP69K Model

|                | Model                                           |                     | F3SG-4SRBDDDD-14-K F3SG-4SRBDDDD-25-K |                                                                                                    |                                                                                |  |
|----------------|-------------------------------------------------|---------------------|---------------------------------------|----------------------------------------------------------------------------------------------------|--------------------------------------------------------------------------------|--|
| Performance    | Detection capab                                 | oility              |                                       | Opaque objects                                                                                                    |                                                                                |  |
|                | Beam gap                                        |                     |                                       | 10 mm                                                                                                    | 20 mm                                                                          |  |
|                | Number of bear                                  | ns                  |                                       | 31 to 179                                                                                                    | 16 to 92                                                                       |  |
|                | Lens size                                       |                     |                                       | $4.4 \times 3.4 \text{ mm} (W \times H)$                                                                                                    | $6.7 \times 4.5 \text{ mm} (W \times H)$                                       |  |
|                | Protective height                               |                     |                                       | 320 to 1,800 mm                                                                                                    | 320 to 1,840 mm                                                                |  |
|                | Operating                                       | Long                |                                       | 0.3 to 8.0 m                                                                                                    | 0.3 to 16.0 m                                                                  |  |
|                | range                                           | Short               |                                       | 0.3 to 2.4 m                                                                                                    | 0.3 to 5.6 m                                                                   |  |
|                |                                                 | * When of 0.3       | operatir<br>to 4.0 m                  | at an ambient temperature of -10 to -30°C, use the F3SG-SR with the operating range in Long Mode and 0.3 to 1.2 m in Short Mode.                                                                                                    |                                                                                |  |
|                | Response time                                   | Normal<br>mode      | ON to<br>OFF                          | Optical synchronization: 8 to 18 ms<br>Wired synchronization: 10 to 21 ms                                                                                                    | Optical synchronization: 8 to 13 ms<br>Wired synchronization: 10 to 17 ms      |  |
|                |                                                 |                     | OFF<br>to ON                          | Optical synchronization: 40 to 90 ms<br>Wired synchronization: 50 to 105 ms                                                                                                    | Optical synchronization: 40 to 65 ms<br>Wired synchronization: 50 to 85 ms     |  |
|                |                                                 | ×2 Slow<br>mode *   | ON to<br>OFF                          | Optical synchronization: 16 to 36 ms<br>Wired synchronization: 20 to 42 ms                                                                                                    | Optical synchronization: 16 to 26 ms<br>Wired synchronization: 20 to 34 ms     |  |
|                |                                                 |                     | OFF<br>to ON                          | Optical synchronization: 80 to 180 ms<br>Wired synchronization: 100 to 210 ms                                                                                                    | Optical synchronization: 80 to 130 ms<br>Wired synchronization: 100 to 170 ms  |  |
|                |                                                 | ×4 Slow<br>mode *   | ON to<br>OFF                          | Optical synchronization: 32 to 72 ms<br>Wired synchronization: 40 to 84 ms                                                                                                    | Optical synchronization: 32 to 52 ms<br>Wired synchronization: 40 to 68 ms     |  |
|                |                                                 |                     | OFF<br>to ON                          | Optical synchronization: 160 to 360 ms<br>Wired synchronization: 200 to 420 ms                                                                                                    | Optical synchronization: 160 to 260 ms<br>Wired synchronization: 200 to 340 ms |  |
|                |                                                 | ×8 Slow<br>mode *   | ON to<br>OFF                          | Optical synchronization: 64 to 144 ms<br>Wired synchronization: 80 to 168 ms                                                                                                    | Optical synchronization: 64 to 104 ms<br>Wired synchronization: 80 to 136 ms   |  |
|                |                                                 |                     | OFF<br>to ON                          | Optical synchronization: 320 to 720 ms<br>Wired synchronization: 400 to 840 ms                                                                                                    | Optical synchronization: 320 to 520 ms<br>Wired synchronization: 400 to 680 ms |  |
|                |                                                 | * Select            | able by                               | SD Manager 3.                                                                                                    |                                                                                |  |
|                | Effective aperture angle (EAA)<br>(IEC 61496-2) |                     |                                       | ±2.5° or less at operating range of 3 m or greater for emitter and receiver                                                                                                    |                                                                                |  |
|                | Light source                                    |                     |                                       | Infrared LEDs, Wavelength: 870 nm                                                                                                    |                                                                                |  |
|                | Startup waiting                                 | time                |                                       | 3 s max.                                                                                                    |                                                                                |  |
| Electrical     | Power supply vo                                 | oltage (V           | s)                                    | SELV/PELV 24 VDC±20% (ripple p-p 10% max.)                                                                                                    |                                                                                |  |
|                | Current consum                                  | ption               |                                       | See 1-6. List of Models for more information.                                                                                                    |                                                                                |  |
| Safety outputs |                                                 | fety outputs (OSSD) |                                       | Two PNP or NPN transistor outputs (PNP or NPN is selectable by wiring of power supply.)<br>Load current: 300 mA max., Residual voltage: 2 V max. (except for voltage drop due to cable extension), Capacitive load: 1 µF max., Inductive load: 2.2 H max. *1 *2<br>Leakage current: 1 mA max.(PNP), 2 mA max.(NPN) *3 |                                                                                |  |
|                |                                                 |                     |                                       | <ul> <li>*1. The residual voltage is 3 V max. when the Intelligent Tap is connected to the sensor.</li> <li>*2. The load inductance is the maximum value when the safety output frequently repeats ON and OFF.</li> <li>When you use the safety output at 4 Hz or less, the usable load inductance</li> </ul>         |                                                                                |  |
|                |                                                 |                     |                                       | <ul> <li>*3. These values must be taken into consideration when connecting elements including<br/>a capacitive load such as a capacitor.</li> </ul>                                                                                                    |                                                                                |  |
|                | Auxiliary output                                |                     |                                       | One PNP or NPN transistor output (PNP or NPN is selectable by wiring of power supply.)<br>Load current: 100 mA max., Residual voltage: 2 V max. *<br>* The residual voltage is 3 V max. when the Intelligent Tap is connected to the sensor.                                                                          |                                                                                |  |
|                | Output<br>operation                             | Safety o            | output                                | Light-ON (Safety outputs are turned to the emitting signal.)                                                                                                    | ON state when the receiver receives an                                         |  |
|                | mode                                            | Auxiliar<br>output  | y                                     | Safety output (Inverted signal output: Enable) (default) (Configurable by SD Manager 3)                                                                                                    |                                                                                |  |

|            | Model                                                                                              |                                       | F3SG-4SRBDDDD-14-K                                                                                                    | F3SG-4SRBDDDD-25-K                                                                                                    |  |
|------------|----------------------------------------------------------------------------------------------------|---------------------------------------|----------------------------------------------------------------------------------------------------|----------------------------------------------------------------------------------------------------|--|
| Electrical | ectrical Input voltage TEST                                                                        |                                       | Light emission stops when connected to 24<br>ON voltage: Vs-3 V to Vs (short circuit cur<br>OFF voltage: 0 V to 1/2 Vs, or open (shor<br>Light emission stops when connected to 0<br>ON voltage: 0 to 3 V (short circuit current:<br>OFF voltage: 1/2 Vs to Vs, or open (short                                    | VDC<br>rrent: approx. 5.0 mA) *<br>t circuit current: approx. 6.0 mA) *<br>/<br>approx. 6.0 mA)<br>circuit current: approx. 5.0 mA) * |  |
|            |                                                                                                    | OPERATING<br>RANGE<br>SELECT<br>INPUT | Long: 12 V to Vs (short circuit current: appr<br>Short: 0 to 3 V (short circuit current: approx                                                                                                    | ox. 4.2 mA) * or open<br>4.2 mA)                                                                                                    |  |
|            |                                                                                                    | RESET/EDM                             | PNP<br>ON voltage: Vs-3 V to Vs (short circuit cur<br>OFF voltage: 0 V to 1/2 Vs, or open (shor<br>NPN<br>ON voltage: 0 to 3 V (short circuit current:<br>OFF voltage: 1/2 Vs to Vs, or open (short                                                                                                    | rrent: approx. 9.5 mA) *<br>t circuit current: approx. 13.0 mA) *<br>approx. 13.0 mA)<br>circuit current: approx. 9.5 mA) *           |  |
|            |                                                                                                    | MUTE A/B,<br>PRE-RESET,<br>PSDI       | PNP<br>ON voltage: Vs-3 V to Vs (short circuit cur<br>OFF voltage: 0 V to 1/2 Vs, or open (shor<br>NPN<br>ON voltage: 0 to 3 V (short circuit current:<br>OFF voltage: 1/2 Vs to Vs, or open (short                                                                                                    | rrent: approx. 4.5 mA) *<br>t circuit current: approx. 7.0 mA) *<br>approx. 7.0 mA)<br>circuit current: approx. 4.5 mA) *             |  |
|            |                                                                                                    | *The Vs indicate                      | es a supply voltage value in your environmer                                                                                                    | nt.                                                                                                    |  |
|            | Overvoltage category<br>(IEC 60664-1)<br>Indicators<br>Protective circuit<br>Insulation resistance |                                       | II                                                                                                    |                                                                                                    |  |
|            |                                                                                                    |                                       | See 1-4. LED Indicators on F3SG-Si                                                                                                    | R/PG for more information.                                                                                                    |  |
|            |                                                                                                    |                                       | Output short-circuit protection                                                                                                    |                                                                                                    |  |
|            |                                                                                                    |                                       | 20 M $\Omega$ or higher (500 VDC megger)                                                                                                    |                                                                                                    |  |
|            | Dielectric streng                                                                                  | jth                                   | 1,000 VAC, 50/60 Hz (1 min)                                                                                                    |                                                                                                    |  |
| Functional | Mutual interference prevention                                                                     |                                       | Optical synchronization: fixed to Scan Code<br>Wired synchronization: in up to 3 sets                                                                                                    | A <i>vention</i> for more information.                                                                                                |  |
|            | Cascade conne                                                                                      | ction                                 |                                                                                                    | -                                                                                                    |  |
|            | Test function<br>Safety-related functions                                                          |                                       | Self-test (at power-on, and during operatior<br>External test (light emission stop function b                                                                                                    | ı)<br>y test input)                                                                                                    |  |
|            |                                                                                                    |                                       | Interlock<br>External Device Monitoring (EDM)<br>Pre-Reset<br>PSDI<br>Fixed Blanking/Floating Blanking<br>Reduced Resolution<br>Muting/Override<br>Mutual Interference Prevention<br>PNP/NPN Selection<br>Response Time Adjustment<br>See Chapter 2 System Operation and<br>Intelligent Tap for more information. | d Functions and Chapter 3 Setting with                                                                                                |  |

|                | Model                                                                                       |                           | F3SG-4SRBDDDD-14-K                                                                                                    | F3SG-4SRBDDDD-25-K                                                                                                    |  |  |
|----------------|---------------------------------------------------------------------------------------------|---------------------------|----------------------------------------------------------------------------------------------------|----------------------------------------------------------------------------------------------------|--|--|
| Environmental  | Ambient                                                                                     | Operating                 | -30 to 55 °C (non-icing)                                                                                                    |                                                                                                    |  |  |
|                | temperature                                                                                 | Storage                   | -30 to 70 °C                                                                                                    |                                                                                                    |  |  |
|                | Ambient                                                                                     | Operating                 | 35% to 85% (non-condensing)                                                                                                    |                                                                                                    |  |  |
|                | humidity                                                                                    | Storage                   | 35% to 95%                                                                                                    |                                                                                                    |  |  |
|                | Ambient illuminance                                                                         |                           | Incandescent lamp: 3,000 lx max. on receiv<br>Sunlight: 10,000 lx max. on receiver surfac                                                                                                    | ver surface<br>e                                                                                                    |  |  |
|                | Degree of prote<br>(IEC 60529)                                                              | ction                     | IEC 60529: IP65 and IP67, ISO 20653: IP6                                                                                                    | 9К                                                                                                    |  |  |
|                | Vibration resista<br>(IEC 61496-1)                                                          | nce                       | Class 3M4 (IEC TR 60721-4-3)<br>Operation limit: 5~150Hz, Multiple amplitud<br>each in X, Y, and Z directions (no delay at r                                                                                                    | e of 7 mm, Acceleration of 1G, 10 sweeps<br>esonant frequencies)                                                                                                    |  |  |
|                | Shock resistanc<br>(IEC 61496-1)                                                            | e                         | Class 3M4 (IEC TR 60721-4-3)<br>Operation limit: Acceleration of 15G, Pulse<br>Y, and Z directions (600 shocks in total)                                                                                                    | duration of 6ms, 100 shocks for each in X,                                                                                                    |  |  |
|                | Pollution degree<br>(IEC 60664-1)                                                           | )                         | 3                                                                                                    |                                                                                                    |  |  |
| Connections    | Root cable                                                                                  | Type of<br>connection     | Open-ended type                                                                                                    |                                                                                                    |  |  |
|                | Number of<br>wires                                                                          | Emitter: 5, Receiver: 8   |                                                                                                    |                                                                                                    |  |  |
|                |                                                                                             | Cable length              | 15 m                                                                                                    |                                                                                                    |  |  |
|                | Cable<br>diameter                                                                           | 6 mm                      |                                                                                                    |                                                                                                    |  |  |
|                |                                                                                             | Minimum<br>bending radius | R5 mm                                                                                                    |                                                                                                    |  |  |
|                | Cable                                                                                       | See the s                 | section following this table for the restrictions                                                                                                    | on cable extension.                                                                                                    |  |  |
|                | extension                                                                                   | Root cable                | In optical synchronization: 100 m max* betw<br>between power supply and receiver<br>In wired synchronization: 100 m max* betw<br>power supply and receiver, and between er<br>* When the Intelligent Tap (F39-SGIT-IL3) is<br>case of the rated power supply of 24 VDC | ween power supply and emitter and<br>een power supply and emitter, between<br>nitter and receiver<br>connected to the sensor, this applies in the<br>t to 24 VDC +20%. |  |  |
| Material       |                                                                                             | l                         | Pipe: acrylic resin<br>Cap: SUS316L                                                                                                    |                                                                                                    |  |  |
| Weight         |                                                                                             |                           | See 1-6-2. List of Models, Current Consumption and Weight for more                                                                                                    |                                                                                                    |  |  |
| Included acce  | Included accessories                                                                        |                           | Instruction Sheet, Quick Installation Manual, Troubleshooting Guide Sticker                                                                                                    |                                                                                                    |  |  |
| Conformity     | Conforming star                                                                             | ndards                    | See Legislation and Standards for n                                                                                                    | nore information.                                                                                                    |  |  |
|                | Type of ESPE (IEC 61496-1)<br>Performance Level<br>(PL)/Safety category<br>PFH <sub>D</sub> |                           | Type 4                                                                                                    |                                                                                                    |  |  |
|                |                                                                                             |                           | PL e/Category 4 (EN ISO 13849-1:2015)                                                                                                    |                                                                                                    |  |  |
|                |                                                                                             |                           | 1.1×10⁻³ max. (IEC 61508)                                                                                                    |                                                                                                    |  |  |
|                | Proof test interv                                                                           | al T <sub>M</sub>         | Every 20 years (IEC 61508)                                                                                                    |                                                                                                    |  |  |
|                | SFF                                                                                         |                           | 99% (IEC 61508)                                                                                                    |                                                                                                    |  |  |
|                | HFT                                                                                         |                           | 1 (IEC 61508)                                                                                                    |                                                                                                    |  |  |
| Classification |                                                                                             |                           | Type B (IEC 61508-2)                                                                                                    |                                                                                                    |  |  |

# Restrictions on cable extension The cable extension must satisfy all the following conditions. <Intelligent Tap not used> Wired synchronization

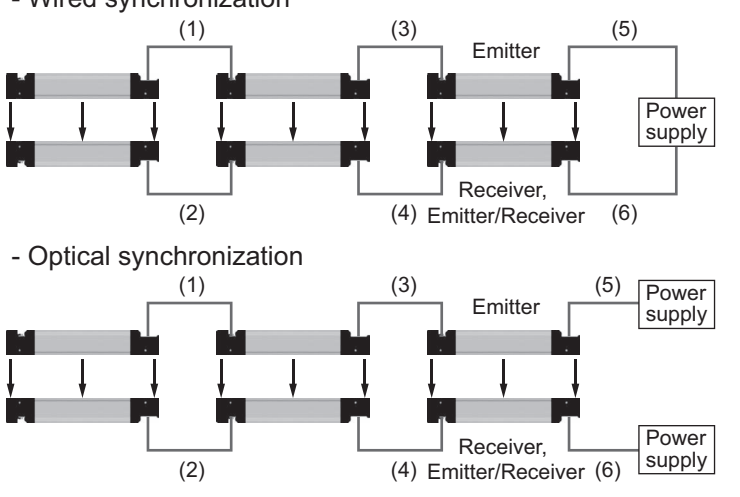

| Maximum extension length |
|--------------------------|
| (1) to (4): 10 m each *  |
| (5) to (6): 100 m        |

| Maximum extension length |
|--------------------------|
| (1) to (4): 10 m each *  |
| (5) to (6): 100 m each   |

\* Not including Cascading Cable for Extended (F39-JGR3W) and Root Cable (F39-JGR3K). In addition, cascade connection function is not supported by F3SG-PG and F3SG-SR-K series.

#### <Intelligent Tap used>

- Wired synchronization

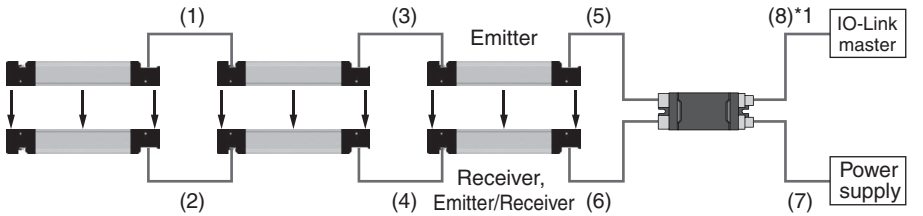

Maximum cable extension (Load condition: Safety outputs 1 and 2: 60 mA, Auxiliary output: 60 mA)

| Sensor             | F3SG-□SR *2                      |      |      | F3SG-□PG *2 | F3SG-⊡SR-K *2 |
|--------------------|----------------------------------|------|------|-------------|---------------|
| Cascading          | Single 2-segment *3 3-segment *3 |      |      | Single      | Single        |
| (1),(2),(3),(4)    | 10 m each *4                     |      |      | None        | None          |
| (5),(6)            | 50 m each                        |      |      | 50 m each   | 50 m each     |
| (5)+(7)<br>(6)+(7) | 100 m                            | 70 m | 60 m | 100 m       | 100 m         |

\*1. (8) must be 20 m max.

\*2. Under the maximum load conditions (safety outputs 1 and 2 of 300 mA per channel and auxiliary output of 100 mA), the cable extension must be 50% max. of the length listed in the table.

\*3. Conditions exist for the use of the F3SG-4SRA in 2-segment or 3-segment cascade. Refer to 1-5-1. F3SG-SR Series – Electrical – Safety outputs (OSSD).

\*4. Not including the Cascading Cable for Extended (F39-JGR3W) and the Root-Plug Cable for Extended (F39-JGR3K).

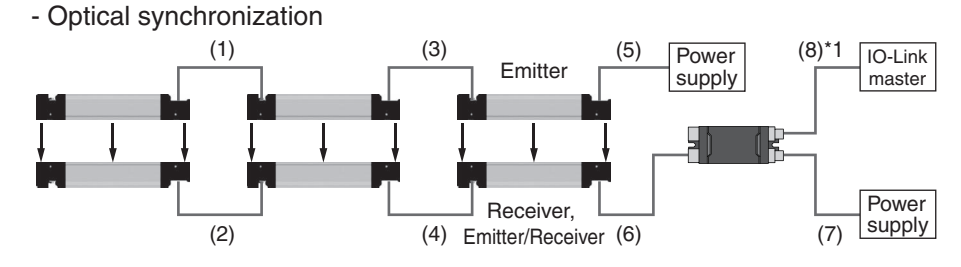

#### Maximum cable extension (Load condition: Safety outputs 1 and 2: 60 mA, Auxiliary output : 60 mA)

| Sensor          |                                  | F3SG-□SR *2  |        | F3SG-□PG *2 | F3SG-□SR-K *2 |
|-----------------|----------------------------------|--------------|--------|-------------|---------------|
| Cascading       | Single 2-segment *3 3-segment *3 |              | Single | Single      |               |
| (1),(2),(3),(4) |                                  | 10 m each *4 |        | None        | None          |
| (5)             | 100 m                            |              |        | 100 m       | 100 m         |
| (6)             | 50 m                             |              |        | 50 m        | 50 m          |
| (6)+(7)         | 100 m                            | 100 m        | 80 m   | 100 m       | 100m          |

\*1. (8) must be 20 m max.

\*2. Under the maximum load conditions (safety outputs 1 and 2 of 300 mA per channel and auxiliary output of 100 mA), the cable extension must be 50% max. of the length listed in the table.

\*3. Conditions exist for the use of the F3SG-4SRA in 2-segment or 3-segment cascade. Refer to 1-5-1. F3SG-SR Series – Electrical – Safety outputs (OSSD).

\*4. Not including the Cascading Cable for Extended (F39-JGR3W) and the Root-Plug Cable for Extended (F39-JGR3K).

#### <Using Y-Joint Plug/Socket Connector (F39-GCNY2)>

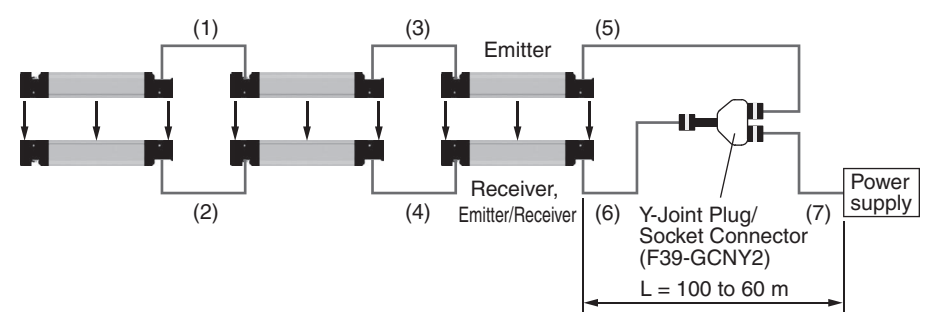

#### Maximum cable extension (Load condition: Safety outputs 1 and 2: 60 mA, Auxiliary output : 60 mA)

| Sensor                | F3SG-□SR *1         |      |              | F3SG-□PG *1 | F3SG-□SR-K *1 |
|-----------------------|---------------------|------|--------------|-------------|---------------|
| Cascading             | Single 2-segment *2 |      | 3-segment *2 | Single      | Single        |
| (1),(2),(3),(4)       | 10 m each *3        |      |              | None        | None          |
| L: (5)+(7)<br>(6)+(7) | 100 m               | 70 m | 60 m         | 100 m       | 100 m         |

\*1. Under the maximum load conditions (safety outputs 1 and 2 of 300 mA per channel and auxiliary output of 100 mA), the cable extension must be 50% max. of the length listed in the table.

\*2. Conditions exist for the use of the F3SG-4SRA in 2-segment or 3-segment cascade. Refer to 1-5-1. F3SG-SR Series – Electrical – Safety outputs (OSSD).

\*3. Not including the Cascading Cable for Extended (F39-JGR3W) and the Root-Plug Cable for Extended (F39-JGR3K).

## 1-5-4. Intelligent Tap

| Model          |                                       |                                                                                                    | F39-SGIT-IL3                                                                                                    |
|----------------|---------------------------------------|----------------------------------------------------------------------------------------------------|----------------------------------------------------------------------------------------------------|
| Applicable ser | isor                                  |                                                                                                    | F3SG-SR/PG Series                                                                                                    |
| Performance    | Response time                         |                                                                                                    | Output ON to OFF and OFF to ON: 44 ms max. each *<br>*The response time is the time interval between the changes of the states of the sensor<br>OSSD's and the DO (pin 2).                                                                                                    |
|                | Startup waiting time                  |                                                                                                    | 3 s max.                                                                                                    |
| Electrical     | Power supply vo                       | ltage (Vs)                                                                                                    | Supplied from external power source: SELV/PELV 24 VDC±20% (ripple p-p 10% max.) USB bus powered: 5 VDC                                                                                                    |
|                | Current consump                       | otion                                                                                                    | 85 mA max. (When connecting 24 VDC power supply and IO-Link Master)                                                                                                    |
|                | Safety outputs (C<br>Auxiliary output | DSSD)/                                                                                                    | Refer to the ratings and specifications of the F3SG-SR/PG. The safety outputs and auxiliary output of the Intelligent Tap are directly connected to those of the F3SG-SR/PG.<br>PG.<br>See 1-5-1. F3SG-SR Series for more information.                                                                                      |
|                | Digital output for<br>(IO-Link) *     | pin 2                                                                                                    | One PNP transistor output<br>Load current: 100 mA max., Residual voltage: 2 V max., Leakage current: 1 mA max.<br>The DO is in the OFF state when the safety outputs are in the ON state. The DO is in<br>the ON state when the safety outputs are in the OFF state. (Regardless of the PNP/<br>NPN setting of the F3SG-SR) |
|                | *For the DO (pin                      | 2) of CN3                                                                                                    |                                                                                                    |
|                | Input voltage                         | RESET, EDM                                                                                                    | PNP<br>ON voltage: Vs-3 V to Vs (short circuit current: approx. 9.5 mA) *2<br>OFF voltage: 0 V to 1/2 Vs, or open (short circuit current: approx. 13.0 mA) *2<br>NPN<br>ON voltage: 0 to 3 V (short circuit current: approx. 13.0 mA)<br>OFF voltage: 1/2 Vs to Vs, or open (short circuit current: approx. 9.5 mA) *2      |
|                | MUTE A/B,<br>PRE-RESET,<br>PSDI *1    | PNP<br>ON voltage: Vs-3 V to Vs (short circuit current: approx. 4.5 mA) *2<br>OFF voltage: 0 V to 1/2 Vs, or open (short circuit current: approx. 7.0 mA) *2<br>NPN<br>ON voltage: 0 to 3 V (short circuit current: approx. 7.0 mA)<br>OFF voltage: 1/2 Vs to Vs, or open (short circuit current: approx. 4.5 mA) *2 |                                                                                                    |
|                |                                       | *1. PSDI is only                                                                                                    | y available for F3SG-SR.                                                                                                    |
|                |                                       | *2. The Vs indi                                                                                                    | cates a supply voltage value in your environment.                                                                                                    |
|                | Overvoltage cate<br>(IEC 60664-1)     | egory                                                                                                    | П                                                                                                    |
|                | Protective circuit                    |                                                                                                    | Output short-circuit protection, Output reverse polarity protection                                                                                                    |
|                | Insulation resista                    | ince                                                                                                    | 20 M $\Omega$ or higher (500 VDC megger)                                                                                                    |
|                | Dielectric strengt                    | h                                                                                                    | 1,000 VAC, 50/60 Hz (1 min)                                                                                                    |
| Functional     | Maintenance Info                      | ormation                                                                                                    | Error Log<br>Power-ON Time<br>∬ ≦\ See 2-27. <i>Maintenance Information</i> for more information.                                                                                                    |
|                |                                       |                                                                                                    |                                                                                                    |
| Environmental  | Ambient                               | Operating                                                                                                    |                                                                                                    |
|                |                                       | Storage                                                                                                    |                                                                                                    |
|                | Ambient                               | Operating                                                                                                    | 35% to 85% (non-condensing)                                                                                                    |
|                |                                       | Storage                                                                                                    | 35% to 85%                                                                                                    |
|                | (IEC 60529)                           | tion                                                                                                    | IP65 and IP67 (Covers and cables connected.)                                                                                                    |
|                | Vibration resistar<br>(IEC 61496-1)   | nce                                                                                                    | 10 to 55 Hz, Multiple amplitude of 0.7 mm, 20 sweeps for all 3 axes                                                                                                    |
|                | Shock resistance<br>(IEC 61496-1)     | )                                                                                                    | 100 m/s², 1000 shocks for all 3 axes                                                                                                    |
|                | Pollution degree (IEC 60664-1)        |                                                                                                    | 3                                                                                                    |

29

|                | Model                                   | F39-SGIT-IL3                                                                                                    |  |  |  |
|----------------|-----------------------------------------|----------------------------------------------------------------------------------------------------|--|--|--|
| Connections    | To sensors, control box and IO-<br>Link | M12 connectors: 8-pin (CN1: receiver and CN2: control box) and 5-pin (CN3: IO-Link and CN4: emitter), IP67 (JIS C 0920 Annex 1) rated when mated.                                                                                                    |  |  |  |
|                | Connection                              | USB Type-C™                                                                                                    |  |  |  |
|                | Cable extension                         | <ul> <li>20 m max. between IO-Link Master and Intelligent Tap, 4 m max.* between PC and Intelligent Tap via USB cable</li> <li>* It is not guaranteed that the Intelligent Tap is connectable to any PC or USB cable. Verify the connection with the USB cable you use.</li> </ul> |  |  |  |
| IO-Link        | IO-Link version                         | Version 1.1                                                                                                    |  |  |  |
| communications | Baud rate                               | COM3: 230.4 kbps                                                                                                    |  |  |  |
|                | Data length                             | PD: 4 bytes, OD: 32 bytes (M-sequence type: TYPE_2_V)                                                                                                    |  |  |  |
|                | Minimum cycle time                      | 22 ms                                                                                                    |  |  |  |
| Material       |                                         | PBT resin                                                                                                    |  |  |  |
| Weight         |                                         | F39-SGIT-IL3: 180 g (when packaged), F39-LITF1: 50 g (when packaged)                                                                                                    |  |  |  |
| Included acce  | essories                                | Instruction Sheet and M12 Connector Cover (2 pcs)                                                                                                    |  |  |  |

## 1-5-5. Bluetooth® Communication Unit

| Model                     | F39-SGBT                                                                 |
|---------------------------|--------------------------------------------------------------------------|
| Applicable sensor         | F3SG-SR Series                                                           |
| Power supply voltage (Vs) | 24 VDC±20%, ripple p-p 10% max. (shares power supply of Intelligent Tap) |
| Current consumption       | 30 mA max. (shares power supply of Intelligent Tap)                      |
| Ambient temperature       | Operating: -30 to 55 °C (non-icing)<br>Storage: -30 to 70 °C             |
| Ambient humidity          | Operating: 35% to 85% (non-condensing)<br>Storage: 35% to 85%            |
| Degree of protection      | IP65 and IP67 (rated when connected to Intelligent Tap)                  |
| Vibration resistance      | 10 to 55 Hz, Multiple amplitude of 0.7 mm, 20 sweeps for all 3 axes      |
| Shock resistance          | 100m/s <sup>2</sup> , 1000 shocks for all 3 axes                         |
| Type of connection        | To be connected to Intelligent Tap                                       |
| Communication system      | Bluetooth® Version 3.0                                                   |
| Communication profile     | SPP (Serial Port Profile)                                                |
| Transmission distance     | Approx. 10 m max. (Output power: Class 2) *                              |
| Material                  | PBT resin                                                                |
| Weight                    | 70g (when packaged)                                                      |

\*It depends on use environment conditions.

## 1-6. List of Models

## 1-6-1. List of Models and Response Times

#### 1-6-1-1. F3SG-SR

■ Finger protection (Detection capability: 14-mm dia.)

| Model                       |                  | Number<br>of beams | Protective<br>height | (Opt         | Response ti<br>ical synchror<br>[ms] | Response time<br>(Wired<br>synchronization)<br>[ms] |              |              |
|-----------------------------|------------------|--------------------|----------------------|--------------|--------------------------------------|-----------------------------------------------------|--------------|--------------|
|                             |                  |                    | [iiiii]              | ON to<br>OFF | OFF<br>(synchronized)<br>to ON       | OFF (not<br>synchronized)<br>to ON                  | ON to<br>OFF | OFF to<br>ON |
| F3SG-4SR <b>D</b> 0160-14   | F3SG-2SRB0160-14 | 15                 | 160                  | 8            | 40                                   | 140                                                 | 10           | 50           |
| F3SG-4SR <b>D</b> 0200-14-F |                  | 19                 | 200                  | 8            | 40                                   | 140                                                 | 10           | 50           |
| F3SG-4SR <b>D</b> 0240-14   | F3SG-2SRB0240-14 | 23                 | 240                  | 8            | 40                                   | 140                                                 | 10           | 50           |
| F3SG-4SR <b>D</b> 0280-14-F |                  | 27                 | 280                  | 8            | 40                                   | 140                                                 | 10           | 50           |
| F3SG-4SR <b>D</b> 0320-14   | F3SG-2SRB0320-14 | 31                 | 320                  | 8            | 40                                   | 140                                                 | 10           | 50           |
| F3SG-4SR <b>D</b> 0360-14-F |                  | 35                 | 360                  | 8            | 40                                   | 140                                                 | 10           | 50           |
| F3SG-4SR <b>D</b> 0400-14   | F3SG-2SRB0400-14 | 39                 | 400                  | 8            | 40                                   | 140                                                 | 10           | 50           |
| F3SG-4SR <b>D</b> 0440-14-F |                  | 43                 | 440                  | 13           | 65                                   | 165                                                 | 17           | 85           |
| F3SG-4SR <b>D</b> 0480-14   | F3SG-2SRB0480-14 | 47                 | 480                  | 13           | 65                                   | 165                                                 | 17           | 85           |
| F3SG-4SR <b>D</b> 0520-14-F |                  | 51                 | 520                  | 13           | 65                                   | 165                                                 | 17           | 85           |
| F3SG-4SR <b>D</b> 0560-14   | F3SG-2SRB0560-14 | 55                 | 560                  | 13           | 65                                   | 165                                                 | 17           | 85           |
| F3SG-4SR <b>D</b> 0600-14-F |                  | 59                 | 600                  | 13           | 65                                   | 165                                                 | 17           | 85           |
| F3SG-4SR <b>D</b> 0640-14   | F3SG-2SRB0640-14 | 63                 | 640                  | 13           | 65                                   | 165                                                 | 17           | 85           |
| F3SG-4SR <b>D</b> 0680-14-F |                  | 67                 | 680                  | 13           | 65                                   | 165                                                 | 17           | 85           |
| F3SG-4SR <b>D</b> 0720-14-F |                  | 71                 | 720                  | 13           | 65                                   | 165                                                 | 17           | 85           |
| F3SG-4SR <b>D</b> 0760-14-F |                  | 75                 | 760                  | 13           | 65                                   | 165                                                 | 17           | 85           |
| F3SG-4SR <b>D</b> 0800-14   | F3SG-2SRB0800-14 | 79                 | 800                  | 13           | 65                                   | 165                                                 | 17           | 85           |
| F3SG-4SR <b>D</b> 0840-14-F |                  | 83                 | 840                  | 13           | 65                                   | 165                                                 | 17           | 85           |
| F3SG-4SR <b>D</b> 0880-14-F |                  | 87                 | 880                  | 13           | 65                                   | 165                                                 | 17           | 85           |
| F3SG-4SR <b>D</b> 0920-14-F |                  | 91                 | 920                  | 13           | 65                                   | 165                                                 | 17           | 85           |
| F3SG-4SR <b>D</b> 0960-14-F |                  | 95                 | 960                  | 13           | 65                                   | 165                                                 | 17           | 85           |
| F3SG-4SR <b>D</b> 1000-14   | F3SG-2SRB1000-14 | 99                 | 1000                 | 13           | 65                                   | 165                                                 | 17           | 85           |
| F3SG-4SR <b>I</b> 1200-14   | F3SG-2SRB1200-14 | 119                | 1200                 | 13           | 65                                   | 165                                                 | 17           | 85           |
| F3SG-4SR <b>□</b> 1400-14   | F3SG-2SRB1400-14 | 139                | 1400                 | 13           | 65                                   | 165                                                 | 17           | 85           |
| F3SG-4SR <b>D</b> 1600-14   | F3SG-2SRB1600-14 | 159                | 1600                 | 18           | 90                                   | 190                                                 | 21           | 105          |
| F3SG-4SR <b>□</b> 1800-14   | F3SG-2SRB1800-14 | 179                | 1800                 | 18           | 90                                   | 190                                                 | 21           | 105          |
| F3SG-4SR <b>D</b> 2000-14   | F3SG-2SRB2000-14 | 199                | 2000                 | 18           | 90                                   | 190                                                 | 21           | 105          |

Note 1. The maximum speed of movement of a test rod up to which the detection capability is maintained is 2.0 m/s.

Note 2. The response times are values when Scan Code is set at Code B. The response times for Code A are 1 ms shorter than these values.

Refer to 2-3. Mutual Interference Prevention for more information.

#### ■ Hand protection (Detection capability: 25-mm dia.)

| Model              |                  | Number<br>of beams | Protective<br>height<br>[mm] | (Opt         | Response ti<br>ical synchror<br>[ms] | Response time<br>(Wired<br>synchronization)<br>[ms] |              |              |
|--------------------|------------------|--------------------|------------------------------|--------------|--------------------------------------|-----------------------------------------------------|--------------|--------------|
|                    |                  |                    |                              | ON to<br>OFF | OFF<br>(synchronized)<br>to ON       | OFF (not<br>synchronized)<br>to ON                  | ON to<br>OFF | OFF to<br>ON |
| F3SG-4SRD0160-25   | F3SG-2SRB0160-25 | 8                  | 160                          | 8            | 40                                   | 140                                                 | 10           | 50           |
| F3SG-4SR□0200-25-F |                  | 10                 | 200                          | 8            | 40                                   | 140                                                 | 10           | 50           |
| F3SG-4SRD0240-25   | F3SG-2SRB0240-25 | 12                 | 240                          | 8            | 40                                   | 140                                                 | 10           | 50           |
| F3SG-4SR□0280-25-F |                  | 14                 | 280                          | 8            | 40                                   | 140                                                 | 10           | 50           |
| F3SG-4SRD0320-25   | F3SG-2SRB0320-25 | 16                 | 320                          | 8            | 40                                   | 140                                                 | 10           | 50           |
| F3SG-4SR□0360-25-F |                  | 18                 | 360                          | 8            | 40                                   | 140                                                 | 10           | 50           |
| F3SG-4SRD0400-25   | F3SG-2SRB0400-25 | 20                 | 400                          | 8            | 40                                   | 140                                                 | 10           | 50           |
| F3SG-4SRD0440-25-F |                  | 22                 | 440                          | 8            | 40                                   | 140                                                 | 10           | 50           |
| F3SG-4SRD0480-25   | F3SG-2SRB0480-25 | 24                 | 480                          | 8            | 40                                   | 140                                                 | 10           | 50           |
| F3SG-4SRD0520-25-F |                  | 26                 | 520                          | 8            | 40                                   | 140                                                 | 10           | 50           |
| F3SG-4SR□0560-25   | F3SG-2SRB0560-25 | 28                 | 560                          | 8            | 40                                   | 140                                                 | 10           | 50           |
| F3SG-4SR□0600-25-F |                  | 30                 | 600                          | 8            | 40                                   | 140                                                 | 10           | 50           |
| F3SG-4SR□0640-25   | F3SG-2SRB0640-25 | 32                 | 640                          | 8            | 40                                   | 140                                                 | 10           | 50           |
| F3SG-4SR□0680-25-F |                  | 34                 | 680                          | 8            | 40                                   | 140                                                 | 10           | 50           |
| F3SG-4SRD0720-25   | F3SG-2SRB0720-25 | 36                 | 720                          | 8            | 40                                   | 140                                                 | 10           | 50           |
| F3SG-4SR□0760-25-F |                  | 38                 | 760                          | 8            | 40                                   | 140                                                 | 10           | 50           |
| F3SG-4SRD0800-25   | F3SG-2SRB0800-25 | 40                 | 800                          | 8            | 40                                   | 140                                                 | 10           | 50           |
| F3SG-4SRD0840-25-F |                  | 42                 | 840                          | 13           | 65                                   | 165                                                 | 17           | 85           |
| F3SG-4SRD0880-25   | F3SG-2SRB0880-25 | 44                 | 880                          | 13           | 65                                   | 165                                                 | 17           | 85           |
| F3SG-4SRD0920-25-F |                  | 46                 | 920                          | 13           | 65                                   | 165                                                 | 17           | 85           |
| F3SG-4SRD0960-25   | F3SG-2SRB0960-25 | 48                 | 960                          | 13           | 65                                   | 165                                                 | 17           | 85           |
| F3SG-4SR□1000-25-F |                  | 50                 | 1000                         | 13           | 65                                   | 165                                                 | 17           | 85           |
| F3SG-4SR□1040-25   | F3SG-2SRB1040-25 | 52                 | 1040                         | 13           | 65                                   | 165                                                 | 17           | 85           |
| F3SG-4SR□1120-25   | F3SG-2SRB1120-25 | 56                 | 1120                         | 13           | 65                                   | 165                                                 | 17           | 85           |
| F3SG-4SR□1200-25   | F3SG-2SRB1200-25 | 60                 | 1200                         | 13           | 65                                   | 165                                                 | 17           | 85           |
| F3SG-4SR□1280-25   | F3SG-2SRB1280-25 | 64                 | 1280                         | 13           | 65                                   | 165                                                 | 17           | 85           |
| F3SG-4SR□1360-25   | F3SG-2SRB1360-25 | 68                 | 1360                         | 13           | 65                                   | 165                                                 | 17           | 85           |
| F3SG-4SR□1440-25   | F3SG-2SRB1440-25 | 72                 | 1440                         | 13           | 65                                   | 165                                                 | 17           | 85           |
| F3SG-4SR□1520-25   | F3SG-2SRB1520-25 | 76                 | 1520                         | 13           | 65                                   | 165                                                 | 17           | 85           |
| F3SG-4SR□1600-25   | F3SG-2SRB1600-25 | 80                 | 1600                         | 13           | 65                                   | 165                                                 | 17           | 85           |
| F3SG-4SRD1680-25   | F3SG-2SRB1680-25 | 84                 | 1680                         | 13           | 65                                   | 165                                                 | 17           | 85           |
| F3SG-4SR□1760-25   | F3SG-2SRB1760-25 | 88                 | 1760                         | 13           | 65                                   | 165                                                 | 17           | 85           |
| F3SG-4SR□1840-25   | F3SG-2SRB1840-25 | 92                 | 1840                         | 13           | 65                                   | 165                                                 | 17           | 85           |
| F3SG-4SRD1920-25   | F3SG-2SRB1920-25 | 96                 | 1920                         | 13           | 65                                   | 165                                                 | 17           | 85           |
| F3SG-4SRD2080-25   | F3SG-2SRB2080-25 | 104                | 2080                         | 13           | 65                                   | 165                                                 | 17           | 85           |
| F3SG-4SRD2280-25   | F3SG-2SRB2280-25 | 114                | 2280                         | 13           | 65                                   | 165                                                 | 17           | 85           |
| F3SG-4SR02480-25   | F3SG-2SRB2480-25 | 124                | 2480                         | 13           | 65                                   | 165                                                 | 17           | 85           |

Note 1. The maximum speed of movement of a test rod up to which the detection capability is maintained is 2.0 m/s.

Note 2. The response times are values when Scan Code is set at Code B. The response times for Code A are 1 ms shorter than these values.

Refer to 2-3. Mutual Interference Prevention for more information.

| Model            |                  | Number<br>of beams | Protective<br>height | (Opt         | Response til<br>tical synchror<br>[ms] | Response time<br>(Wired<br>synchronization)<br>[ms] |              |              |
|------------------|------------------|--------------------|----------------------|--------------|----------------------------------------|-----------------------------------------------------|--------------|--------------|
|                  |                  | ON to<br>OFF       |                      | ON to<br>OFF | OFF<br>(synchronized)<br>to ON         | OFF (not<br>synchronized)<br>to ON                  | ON to<br>OFF | OFF to<br>ON |
| F3SG-4SRD0240-45 | F3SG-2SRB0240-45 | 6                  | 240                  | 8            | 40                                     | 140                                                 | 10           | 50           |
| F3SG-4SRD0400-45 | F3SG-2SRB0400-45 | 10                 | 400                  | 8            | 40                                     | 140                                                 | 10           | 50           |
| F3SG-4SRD0560-45 | F3SG-2SRB0560-45 | 14                 | 560                  | 8            | 40                                     | 140                                                 | 10           | 50           |
| F3SG-4SRD0720-45 | F3SG-2SRB0720-45 | 18                 | 720                  | 8            | 40                                     | 140                                                 | 10           | 50           |
| F3SG-4SRD0880-45 | F3SG-2SRB0880-45 | 22                 | 880                  | 8            | 40                                     | 140                                                 | 10           | 50           |
| F3SG-4SR□1200-45 | F3SG-2SRB1200-45 | 30                 | 1200                 | 8            | 40                                     | 140                                                 | 10           | 50           |
| F3SG-4SRD1520-45 | F3SG-2SRB1520-45 | 38                 | 1520                 | 8            | 40                                     | 140                                                 | 10           | 50           |

#### Arm/leg protection (Detection capability: 45-mm dia.)

Note 1. The maximum speed of movement of a test rod up to which the detection capability is maintained is 2.0 m/s.

Note 2. The response times are values when Scan Code is set at Code B. The response times for Code A are 1 ms shorter than these values.

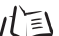

Refer to 2-3. Mutual Interference Prevention for more information.

#### Body protection (Detection capability: 85-mm dia.)

| Model            |                  | Number<br>of beams | Protective<br>height | (Opt         | Response til<br>ical synchror<br>[ms] | Response time<br>(Wired<br>synchronization)<br>[ms] |              |              |
|------------------|------------------|--------------------|----------------------|--------------|---------------------------------------|-----------------------------------------------------|--------------|--------------|
|                  |                  | [[[[[              | [iiiiii]             | ON to<br>OFF | OFF<br>(synchronized)<br>to ON        | OFF (not<br>synchronized)<br>to ON                  | ON to<br>OFF | OFF to<br>ON |
| F3SG-4SR□0280-85 | F3SG-2SRB0280-85 | 4                  | 280                  | 8            | 40                                    | 140                                                 | 10           | 50           |
| F3SG-4SR□0440-85 | F3SG-2SRB0440-85 | 6                  | 440                  | 8            | 40                                    | 140                                                 | 10           | 50           |
| F3SG-4SR□0600-85 | F3SG-2SRB0600-85 | 8                  | 600                  | 8            | 40                                    | 140                                                 | 10           | 50           |
| F3SG-4SR□0760-85 | F3SG-2SRB0760-85 | 10                 | 760                  | 8            | 40                                    | 140                                                 | 10           | 50           |
| F3SG-4SR□0920-85 | F3SG-2SRB0920-85 | 12                 | 920                  | 8            | 40                                    | 140                                                 | 10           | 50           |

Note 1. The maximum speed of movement of a test rod up to which the detection capability is maintained is 2.0 m/s.

Note 2. The response times are values when Scan Code is set at Code B. The response times for Code A are 1 ms shorter than these values.

/(国 Refer to 2-3. Mutual Interference Prevention for more information.

#### 1-6-1-2. F3SG-PG Series

#### ■ Standard type for trip function (operating range of 20 m)

| Model            | Number<br>of beams | Beam<br>gap<br>[mm] - | (Opt         | Response ti<br>ical synchror<br>[ms] | Response time<br>(Wired<br>synchronization)<br>[ms] |              |              |
|------------------|--------------------|-----------------------|--------------|--------------------------------------|-----------------------------------------------------|--------------|--------------|
|                  |                    |                       | ON to<br>OFF | OFF<br>(synchronized)<br>to ON       | OFF (not<br>synchronized)<br>to ON                  | ON to<br>OFF | OFF to<br>ON |
| F3SG-4PGA0670-2A | 2                  | 500                   | 8            | 40                                   | 140                                                 | 10           | 50           |
| F3SG-4PGA0970-3A | 3                  | 400                   | 8            | 40                                   | 140                                                 | 10           | 50           |
| F3SG-4PGA1070-4A | 4                  | 300                   | 8            | 40                                   | 140                                                 | 10           | 50           |
| F3SG-4PGA1370-4A | 4                  | 400                   | 8            | 40                                   | 140                                                 | 10           | 50           |

Note 1. The maximum speed of movement of a test rod up to which the detection capability is maintained is 2.0 m/s.

Note 2. The response times are values when Scan Code is set at Code B. The response times for Code A are 1 ms shorter than these values.

/ 国 Refer to 2-3. Mutual Interference Prevention for more information.

#### ■ Long-distance type for trip function (operating range of 70 m)

| Model            | Number<br>of beams | Beam<br>gap<br>[mm] | (Opt         | Response tii<br>ical synchror<br>[ms] | Response time<br>(Wired<br>synchronization)<br>[ms] |              |              |
|------------------|--------------------|---------------------|--------------|---------------------------------------|-----------------------------------------------------|--------------|--------------|
|                  |                    |                     | ON to<br>OFF | OFF<br>(synchronized)<br>to ON        | OFF (not<br>synchronized)<br>to ON                  | ON to<br>OFF | OFF to<br>ON |
| F3SG-4PGA0670-2L | 2                  | 500                 | 8            | 40                                    | 140                                                 | 10           | 50           |
| F3SG-4PGA0970-3L | 3                  | 400                 | 8            | 40                                    | 140                                                 | 10           | 50           |
| F3SG-4PGA1070-4L | 4                  | 300                 | 8            | 40                                    | 140                                                 | 10           | 50           |
| F3SG-4PGA1370-4L | 4                  | 400                 | 8            | 40                                    | 140                                                 | 10           | 50           |

Note 1. The maximum speed of movement of a test rod up to which the detection capability is maintained is 2.0 m/s.

Note 2. The response times are values when Scan Code is set at Code B. The response times for Code A are 1 ms shorter than these values.

Refer to 2-3. Mutual Interference Prevention for more information.

#### ■ Passive mirror type for trip function (operating range of 5 m)

| Model            | Number<br>of beams | Beam<br>gap<br>[mm] | (Opt         | Response ti<br>ical synchror<br>[ms] | Response time<br>(Wired<br>synchronization)<br>[ms] |              |              |
|------------------|--------------------|---------------------|--------------|--------------------------------------|-----------------------------------------------------|--------------|--------------|
|                  |                    |                     | ON to<br>OFF | OFF<br>(synchronized)<br>to ON       | OFF (not<br>synchronized)<br>to ON                  | ON to<br>OFF | OFF to<br>ON |
| F3SG-4PGA0670-2C | 2                  | 500                 | 8            | 40                                   | 140                                                 | 10           | 50           |
| F3SG-4PGA1070-4C | 4                  | 300                 | 8            | 40                                   | 140                                                 | 10           | 50           |
| F3SG-4PGA1370-4C | 4                  | 400                 | 8            | 40                                   | 140                                                 | 10           | 50           |

Note 1. The maximum speed of movement of a test rod up to which the detection capability is maintained is 2.0 m/s.

Note 2. The response times are values when Scan Code is set at Code B. The response times for Code A are 1 ms shorter than these values.

Refer to 2-3. Mutual Interference Prevention for more information.

#### 1-6-1-3. F3SG-SR IP69K Model

#### ■ For finger detection (Detection capability: 14-mm dia.)

| Model              | Number<br>of beams | Protective<br>height<br>[mm] | (Opt         | Response tii<br>ical synchror<br>[ms] | Response time<br>(Wired<br>synchronization)<br>[ms] |              |              |
|--------------------|--------------------|------------------------------|--------------|---------------------------------------|-----------------------------------------------------|--------------|--------------|
|                    |                    |                              | ON to<br>OFF | OFF<br>(synchronized)<br>to ON        | OFF (not<br>synchronized)<br>to ON                  | ON to<br>OFF | OFF to<br>ON |
| F3SG-4SRB0320-14-K | 31                 | 320                          | 8            | 40                                    | 140                                                 | 10           | 50           |
| F3SG-4SRB0400-14-K | 39                 | 400                          | 8            | 40                                    | 140                                                 | 10           | 50           |
| F3SG-4SRB0480-14-K | 47                 | 480                          | 13           | 65                                    | 165                                                 | 17           | 85           |
| F3SG-4SRB0560-14-K | 55                 | 560                          | 13           | 65                                    | 165                                                 | 17           | 85           |
| F3SG-4SRB0640-14-K | 63                 | 640                          | 13           | 65                                    | 165                                                 | 17           | 85           |
| F3SG-4SRB0720-14-K | 71                 | 720                          | 13           | 65                                    | 165                                                 | 17           | 85           |
| F3SG-4SRB0800-14-K | 79                 | 800                          | 13           | 65                                    | 165                                                 | 17           | 85           |
| F3SG-4SRB0880-14-K | 87                 | 880                          | 13           | 65                                    | 165                                                 | 17           | 85           |
| F3SG-4SRB0960-14-K | 95                 | 960                          | 13           | 65                                    | 165                                                 | 17           | 85           |
| F3SG-4SRB1000-14-K | 99                 | 1000                         | 13           | 65                                    | 165                                                 | 17           | 85           |
| F3SG-4SRB1200-14-K | 119                | 1200                         | 13           | 65                                    | 165                                                 | 17           | 85           |
| F3SG-4SRB1400-14-K | 139                | 1400                         | 13           | 65                                    | 165                                                 | 17           | 85           |
| F3SG-4SRB1600-14-K | 159                | 1600                         | 18           | 90                                    | 190                                                 | 21           | 105          |
| F3SG-4SRB1800-14-K | 179                | 1800                         | 18           | 90                                    | 190                                                 | 21           | 105          |

Note 1. The maximum speed of movement of a test rod up to which the detection capability is maintained is 2.0 m/s.

#### ■ Hand protection (Detection capability: 25-mm dia.)

| Model              | Number<br>of beams | Protective<br>height<br>[mm] | (Opt         | Response tir<br>ical synchron<br>[ms] | Response time<br>(Wired<br>synchronization)<br>[ms] |              |              |
|--------------------|--------------------|------------------------------|--------------|---------------------------------------|-----------------------------------------------------|--------------|--------------|
|                    |                    |                              | ON to<br>OFF | OFF<br>(synchronized)<br>to ON        | OFF (not<br>synchronized)<br>to ON                  | ON to<br>OFF | OFF to<br>ON |
| F3SG-4SRB0320-25-K | 16                 | 320                          | 8            | 40                                    | 140                                                 | 10           | 50           |
| F3SG-4SRB0400-25-K | 20                 | 400                          | 8            | 40                                    | 140                                                 | 10           | 50           |
| F3SG-4SRB0480-25-K | 24                 | 480                          | 8            | 40                                    | 140                                                 | 10           | 50           |
| F3SG-4SRB0560-25-K | 28                 | 560                          | 8            | 40                                    | 140                                                 | 10           | 50           |
| F3SG-4SRB0640-25-K | 32                 | 640                          | 8            | 40                                    | 140                                                 | 10           | 50           |
| F3SG-4SRB0720-25-K | 36                 | 720                          | 8            | 40                                    | 140                                                 | 10           | 50           |
| F3SG-4SRB0800-25-K | 40                 | 800                          | 8            | 40                                    | 140                                                 | 10           | 50           |
| F3SG-4SRB0880-25-K | 44                 | 880                          | 13 65        |                                       | 165                                                 | 17           | 85           |
| F3SG-4SRB0960-25-K | 48                 | 960                          | 13           | 13 65                                 |                                                     | 17           | 85           |
| F3SG-4SRB1000-25-K | 50                 | 1000                         | 13           | 65                                    | 165                                                 | 17           | 85           |
| F3SG-4SRB1040-25-K | 52                 | 1040                         | 13           | 65                                    | 165                                                 | 17           | 85           |
| F3SG-4SRB1120-25-K | 56                 | 1120                         | 13           | 65                                    | 165                                                 | 17           | 85           |
| F3SG-4SRB1200-25-K | 60                 | 1200                         | 13           | 65                                    | 165                                                 | 17           | 85           |
| F3SG-4SRB1280-25-K | 64                 | 1280                         | 13           | 65                                    | 165                                                 | 17           | 85           |
| F3SG-4SRB1360-25-K | 68                 | 1360                         | 13           | 65                                    | 165                                                 | 17           | 85           |
| F3SG-4SRB1440-25-K | 72                 | 1440                         | 13           | 65                                    | 165                                                 | 17           | 85           |
| F3SG-4SRB1520-25-K | 76                 | 1520                         | 13           | 65                                    | 165                                                 | 17           | 85           |
| F3SG-4SRB1600-25-K | 80                 | 1600                         | 13           | 65                                    | 165                                                 | 17           | 85           |
| F3SG-4SRB1680-25-K | 84                 | 1680                         | 13           | 65                                    | 165                                                 | 17           | 85           |
| F3SG-4SRB1760-25-K | 88                 | 1760                         | 13           | 65                                    | 165                                                 | 17           | 85           |
| F3SG-4SRB1840-25-K | 92                 | 1840                         | 13           | 65                                    | 165                                                 | 17           | 85           |

Note 1. The maximum speed of movement of a test rod up to which the detection capability is maintained is 2.0 m/s.

35

## 1-6-2. List of Models, Current Consumption and Weight

#### 1-6-2-1. F3SG-SR

#### ■ Finger protection (Detection capability: 14-mm dia.)

| Madal              | Number of | Protective  | Current cons | umption [mA] | Weigł | Weight [kg] |  |  |
|--------------------|-----------|-------------|--------------|--------------|-------|-------------|--|--|
| Model              | beams     | height [mm] | Emitter      | Receiver     | Net   | Gross       |  |  |
| F3SG-4SRA0160-14   | 15        | 160         | 68           | 106          | 0.4   | 0.8         |  |  |
| F3SG-□SRB0160-14   | 15        | 160         | 69           | 97           | 0.4   | 0.8         |  |  |
| F3SG-4SRA0200-14-F | 19        | 200         | 71           | 108          | 0.5   | 0.9         |  |  |
| F3SG-4SRB0200-14-F | 19        | 200         | 70           | 97           | 0.5   | 0.9         |  |  |
| F3SG-4SRA0240-14   | 23        | 240         | 74           | 111          | 0.6   | 1           |  |  |
| F3SG-□SRB0240-14   | 23        | 240         | 71           | 98           | 0.6   | 1           |  |  |
| F3SG-4SRA0280-14-F | 27        | 280         | 77           | 114          | 0.7   | 1.1         |  |  |
| F3SG-4SRB0280-14-F | 27        | 280         | 73           | 99           | 0.7   | 1.1         |  |  |
| F3SG-4SRA0320-14   | 31        | 320         | 81           | 117          | 0.8   | 1.2         |  |  |
| F3SG-□SRB0320-14   | 31        | 320         | 74           | 100          | 0.8   | 1.2         |  |  |
| F3SG-4SRA0360-14-F | 35        | 360         | 84           | 119          | 0.9   | 1.4         |  |  |
| F3SG-4SRB0360-14-F | 35        | 360         | 75           | 100          | 0.9   | 1.4         |  |  |
| F3SG-4SRA0400-14   | 39        | 400         | 87           | 122          | 1     | 1.5         |  |  |
| F3SG-□SRB0400-14   | 39        | 400         | 77           | 101          | 1     | 1.5         |  |  |
| F3SG-4SRA0440-14-F | 43        | 440         | 90           | 125          | 1.1   | 1.6         |  |  |
| F3SG-4SRB0440-14-F | 43        | 440         | 78           | 102          | 1.1   | 1.6         |  |  |
| F3SG-4SRA0480-14   | 47        | 480         | 93           | 128          | 1.2   | 1.7         |  |  |
| F3SG-□SRB0480-14   | 47        | 480         | 79           | 103          | 1.2   | 1.7         |  |  |
| F3SG-4SRA0520-14-F | 51        | 520         | 96           | 131          | 1.3   | 1.8         |  |  |
| F3SG-4SRB0520-14-F | 51        | 520         | 81           | 103          | 1.3   | 1.8         |  |  |
| F3SG-4SRA0560-14   | 55        | 560         | 99           | 133          | 1.4   | 1.9         |  |  |
| F3SG-□SRB0560-14   | 55        | 560         | 82           | 104          | 1.4   | 1.9         |  |  |
| F3SG-4SRA0600-14-F | 59        | 600         | 103          | 136          | 1.5   | 2.1         |  |  |
| F3SG-4SRB0600-14-F | 59        | 600         | 83           | 105          | 1.5   | 2.1         |  |  |
| F3SG-4SRA0640-14   | 63        | 640         | 106          | 139          | 1.6   | 2.2         |  |  |
| F3SG-□SRB0640-14   | 63        | 640         | 85           | 106          | 1.6   | 2.2         |  |  |
| F3SG-4SRA0680-14-F | 67        | 680         | 109          | 142          | 1.7   | 2.3         |  |  |
| F3SG-4SRB0680-14-F | 67        | 680         | 86           | 106          | 1.7   | 2.3         |  |  |
| F3SG-4SRA0720-14-F | 71        | 720         | 112          | 144          | 1.8   | 2.4         |  |  |
| F3SG-4SRB0720-14-F | 71        | 720         | 87           | 107          | 1.8   | 2.4         |  |  |
| F3SG-4SRA0760-14-F | 75        | 760         | 115          | 147          | 1.9   | 2.5         |  |  |
| F3SG-4SRB0760-14-F | 75        | 760         | 89           | 108          | 1.9   | 2.5         |  |  |
| F3SG-4SRA0800-14   | 79        | 800         | 118          | 150          | 2     | 2.6         |  |  |
| F3SG-□SRB0800-14   | 79        | 800         | 90           | 109          | 2     | 2.6         |  |  |
| F3SG-4SRA0840-14-F | 83        | 840         | 121          | 153          | 2.1   | 2.7         |  |  |
| F3SG-4SRB0840-14-F | 83        | 840         | 91           | 109          | 2.1   | 2.7         |  |  |
| F3SG-4SRA0880-14-F | 87        | 880         | 124          | 155          | 2.2   | 2.8         |  |  |
| F3SG-4SRB0880-14-F | 87        | 880         | 93           | 110          | 2.2   | 2.8         |  |  |
| F3SG-4SRA0920-14-F | 91        | 920         | 128          | 158          | 2.3   | 3           |  |  |
| F3SG-4SRB0920-14-F | 91        | 920         | 94           | 111          | 2.3   | 3           |  |  |
| F3SG-4SRA0960-14-F | 95        | 960         | 131          | 161          | 2.4   | 3.1         |  |  |
| F3SG-4SRB0960-14-F | 95        | 960         | 95           | 112          | 2.4   | 3.1         |  |  |
| F3SG-4SRA1000-14   | 99        | 1000        | 134          | 164          | 2.5   | 3.2         |  |  |
| F3SG-□SRB1000-14   | 99        | 1000        | 97           | 112          | 2.5   | 3.2         |  |  |
| F3SG-4SRA1200-14   | 119       | 1200        | 150          | 178          | 3.1   | 3.8         |  |  |
| F3SG-DSRB1200-14   | 119       | 1200        | 103          | 116          | 3.1   | 3.8         |  |  |
| F3SG-4SRA1400-14   | 139       | 1400        | 165          | 191          | 3.6   | 4.3         |  |  |
| F3SG-□SRB1400-14   | 139       | 1400        | 110          | 120          | 3.6   | 4.3         |  |  |

| Medel            | Number of | Protective  | Current cons | umption [mA] | Weight [kg] |       |
|------------------|-----------|-------------|--------------|--------------|-------------|-------|
| Woder            | beams     | height [mm] | Emitter      | Receiver     | Net         | Gross |
| F3SG-4SRA1600-14 | 159       | 1600        | 181          | 205          | 4.1         | 4.9   |
| F3SG-□SRB1600-14 | 159       | 1600        | 117          | 124          | 4.1         | 4.9   |
| F3SG-4SRA1800-14 | 179       | 1800        | 197          | 219          | 4.6         | 5.5   |
| F3SG-□SRB1800-14 | 179       | 1800        | 124          | 128          | 4.6         | 5.5   |
| F3SG-4SRA2000-14 | 199       | 2000        | 212          | 233          | 5.1         | 6.1   |
| F3SG-□SRB2000-14 | 199       | 2000        | 130          | 131          | 5.1         | 6.1   |

Note 1. The net weight is the weight of an emitter and a receiver.

Note 2. The gross weight is the weight of an emitter, a receiver, included accessories and a package.

Note 3. Calculate the current consumption when cascaded by adding up the current consumption of each model.

#### ■ Hand protection (Detection capability: 25-mm dia.)

| Model              | Number of | Protective  | Current consumption [mA] |          | Weight [kg] |       |
|--------------------|-----------|-------------|--------------------------|----------|-------------|-------|
| Model              | beams     | height [mm] | Emitter                  | Receiver | Net         | Gross |
| F3SG-4SRA0160-25   | 8         | 160         | 63                       | 105      | 0.4         | 0.8   |
| F3SG-□SRB0160-25   | 8         | 160         | 61                       | 96       | 0.4         | 0.8   |
| F3SG-4SRA0200-25-F | 10        | 200         | 65                       | 108      | 0.5         | 0.9   |
| F3SG-4SRB0200-25-F | 10        | 200         | 62                       | 96       | 0.5         | 0.9   |
| F3SG-4SRA0240-25   | 12        | 240         | 68                       | 110      | 0.6         | 1     |
| F3SG-□SRB0240-25   | 12        | 240         | 63                       | 97       | 0.6         | 1     |
| F3SG-4SRA0280-25-F | 14        | 280         | 71                       | 112      | 0.7         | 1.1   |
| F3SG-4SRB0280-25-F | 14        | 280         | 64                       | 97       | 0.7         | 1.1   |
| F3SG-4SRA0320-25   | 16        | 320         | 74                       | 115      | 0.8         | 1.2   |
| F3SG-DSRB0320-25   | 16        | 320         | 65                       | 97       | 0.8         | 1.2   |
| F3SG-4SRA0360-25-F | 18        | 360         | 76                       | 117      | 0.9         | 1.4   |
| F3SG-4SRB0360-25-F | 18        | 360         | 65                       | 98       | 0.9         | 1.4   |
| F3SG-4SRA0400-25   | 20        | 400         | 79                       | 119      | 1           | 1.5   |
| F3SG-□SRB0400-25   | 20        | 400         | 66                       | 98       | 1           | 1.5   |
| F3SG-4SRA0440-25-F | 22        | 440         | 82                       | 121      | 1.1         | 1.6   |
| F3SG-4SRB0440-25-F | 22        | 440         | 67                       | 98       | 1.1         | 1.6   |
| F3SG-4SRA0480-25   | 24        | 480         | 84                       | 124      | 1.2         | 1.7   |
| F3SG-□SRB0480-25   | 24        | 480         | 68                       | 99       | 1.2         | 1.7   |
| F3SG-4SRA0520-25-F | 26        | 520         | 87                       | 126      | 1.3         | 1.8   |
| F3SG-4SRB0520-25-F | 26        | 520         | 69                       | 99       | 1.3         | 1.8   |
| F3SG-4SRA0560-25   | 28        | 560         | 90                       | 128      | 1.4         | 1.9   |
| F3SG-□SRB0560-25   | 28        | 560         | 70                       | 99       | 1.4         | 1.9   |
| F3SG-4SRA0600-25-F | 30        | 600         | 92                       | 131      | 1.5         | 2.1   |
| F3SG-4SRB0600-25-F | 30        | 600         | 71                       | 100      | 1.5         | 2.1   |
| F3SG-4SRA0640-25   | 32        | 640         | 95                       | 133      | 1.6         | 2.2   |
| F3SG-□SRB0640-25   | 32        | 640         | 72                       | 100      | 1.6         | 2.2   |
| F3SG-4SRA0680-25-F | 34        | 680         | 98                       | 135      | 1.7         | 2.3   |
| F3SG-4SRB0680-25-F | 34        | 680         | 73                       | 100      | 1.7         | 2.3   |
| F3SG-4SRA0720-25   | 36        | 720         | 100                      | 137      | 1.8         | 2.4   |
| F3SG-□SRB0720-25   | 36        | 720         | 74                       | 101      | 1.8         | 2.4   |
| F3SG-4SRA0760-25-F | 38        | 760         | 103                      | 140      | 1.9         | 2.5   |
| F3SG-4SRB0760-25-F | 38        | 760         | 75                       | 101      | 1.9         | 2.5   |
| F3SG-4SRA0800-25   | 40        | 800         | 106                      | 142      | 2           | 2.6   |
| F3SG-DSRB0800-25   | 40        | 800         | 76                       | 101      | 2           | 2.6   |
| F3SG-4SRA0840-25-F | 42        | 840         | 109                      | 144      | 2.1         | 2.7   |
| F3SG-4SRB0840-25-F | 42        | 840         | 77                       | 101      | 2.1         | 2.7   |
| F3SG-4SRA0880-25   | 44        | 880         | 111                      | 147      | 2.2         | 2.8   |
| F3SG-□SRB0880-25   | 44        | 880         | 78                       | 102      | 2.2         | 2.8   |
| F3SG-4SRA0920-25-F | 46        | 920         | 114                      | 149      | 2.3         | 3     |

| Model              | Number of | Protective  | Current consumption [mA] |          | Weight [kg] |       |
|--------------------|-----------|-------------|--------------------------|----------|-------------|-------|
| INIOGEI            | beams     | height [mm] | Emitter                  | Receiver | Net         | Gross |
| F3SG-4SRB0920-25-F | 46        | 920         | 79                       | 102      | 2.3         | 3     |
| F3SG-4SRA0960-25   | 48        | 960         | 117                      | 151      | 2.4         | 3.1   |
| F3SG-□SRB0960-25   | 48        | 960         | 80                       | 102      | 2.4         | 3.1   |
| F3SG-4SRA1000-25-F | 50        | 1000        | 119                      | 154      | 2.5         | 3.2   |
| F3SG-4SRB1000-25-F | 50        | 1000        | 81                       | 103      | 2.5         | 3.2   |
| F3SG-4SRA1040-25   | 52        | 1040        | 122                      | 156      | 2.6         | 3.3   |
| F3SG-□SRB1040-25   | 52        | 1040        | 82                       | 103      | 2.6         | 3.3   |
| F3SG-4SRA1120-25   | 56        | 1120        | 127                      | 160      | 2.9         | 3.5   |
| F3SG-□SRB1120-25   | 56        | 1120        | 84                       | 104      | 2.9         | 3.5   |
| F3SG-4SRA1200-25   | 60        | 1200        | 133                      | 165      | 3.1         | 3.8   |
| F3SG-□SRB1200-25   | 60        | 1200        | 86                       | 104      | 3.1         | 3.8   |
| F3SG-4SRA1280-25   | 64        | 1280        | 138                      | 170      | 3.3         | 4     |
| F3SG-□SRB1280-25   | 64        | 1280        | 88                       | 105      | 3.3         | 4     |
| F3SG-4SRA1360-25   | 68        | 1360        | 144                      | 174      | 3.5         | 4.2   |
| F3SG-□SRB1360-25   | 68        | 1360        | 90                       | 106      | 3.5         | 4.2   |
| F3SG-4SRA1440-25   | 72        | 1440        | 149                      | 179      | 3.7         | 4.4   |
| F3SG-□SRB1440-25   | 72        | 1440        | 92                       | 106      | 3.7         | 4.4   |
| F3SG-4SRA1520-25   | 76        | 1520        | 154                      | 183      | 3.9         | 4.7   |
| F3SG-DSRB1520-25   | 76        | 1520        | 93                       | 107      | 3.9         | 4.7   |
| F3SG-4SRA1600-25   | 80        | 1600        | 160                      | 188      | 4.1         | 4.9   |
| F3SG-□SRB1600-25   | 80        | 1600        | 95                       | 107      | 4.1         | 4.9   |
| F3SG-4SRA1680-25   | 84        | 1680        | 165                      | 192      | 4.3         | 5.2   |
| F3SG-□SRB1680-25   | 84        | 1680        | 97                       | 108      | 4.3         | 5.2   |
| F3SG-4SRA1760-25   | 88        | 1760        | 170                      | 197      | 4.5         | 5.4   |
| F3SG-□SRB1760-25   | 88        | 1760        | 99                       | 109      | 4.5         | 5.4   |
| F3SG-4SRA1840-25   | 92        | 1840        | 176                      | 202      | 4.7         | 5.6   |
| F3SG-□SRB1840-25   | 92        | 1840        | 101                      | 109      | 4.7         | 5.6   |
| F3SG-4SRA1920-25   | 96        | 1920        | 181                      | 206      | 4.9         | 5.8   |
| F3SG-□SRB1920-25   | 96        | 1920        | 103                      | 110      | 4.9         | 5.8   |
| F3SG-4SRA2080-25   | 104       | 2080        | 192                      | 215      | 5.3         | 6.3   |
| F3SG-□SRB2080-25   | 104       | 2080        | 107                      | 111      | 5.3         | 6.3   |
| F3SG-4SRA2280-25   | 114       | 2280        | 205                      | 227      | 5.8         | 6.9   |
| F3SG-DSRB2280-25   | 114       | 2280        | 112                      | 113      | 5.8         | 6.9   |
| F3SG-4SRA2480-25   | 124       | 2480        | 219                      | 238      | 6.3         | 7.4   |
| F3SG-USRB2480-25   | 124       | 2480        | 117                      | 114      | 6.3         | 7.4   |

Note 1. The net weight is the weight of an emitter and a receiver.

Note 2. The gross weight is the weight of an emitter, a receiver, included accessories and a package.

Note 3. Calculate the current consumption when cascaded by adding up the current consumption of each model.

#### ■ Arm/leg protection (Detection capability: 45-mm dia.)

| Madal            | Number of | Protective  | Current consumption [mA] |          | Weight [kg] |       |
|------------------|-----------|-------------|--------------------------|----------|-------------|-------|
| Model            | beams     | height [mm] | Emitter                  | Receiver | Net         | Gross |
| F3SG-4SRA0240-45 | 6         | 240         | 60                       | 107      | 0.6         | 1.0   |
| F3SG-□SRB0240-45 | 6         | 240         | 52                       | 95       | 0.6         | 1.0   |
| F3SG-4SRA0400-45 | 10        | 400         | 71                       | 116      | 1           | 1.5   |
| F3SG-□SRB0400-45 | 10        | 400         | 56                       | 95       | 1           | 1.5   |
| F3SG-4SRA0560-45 | 14        | 560         | 82                       | 124      | 1.4         | 1.9   |
| F3SG-□SRB0560-45 | 14        | 560         | 60                       | 96       | 1.4         | 1.9   |
| F3SG-4SRA0720-45 | 18        | 720         | 93                       | 133      | 1.8         | 2.4   |
| F3SG-□SRB0720-45 | 18        | 720         | 64                       | 96       | 1.8         | 2.4   |
| F3SG-4SRA0880-45 | 22        | 880         | 104                      | 141      | 2.2         | 2.8   |
| F3SG-□SRB0880-45 | 22        | 880         | 68                       | 97       | 2.2         | 2.8   |
| F3SG-4SRA1200-45 | 30        | 1200        | 125                      | 158      | 3.1         | 3.8   |
| F3SG-□SRB1200-45 | 30        | 1200        | 75                       | 98       | 3.1         | 3.8   |
| F3SG-4SRA1520-45 | 38        | 1520        | 147                      | 175      | 3.9         | 4.7   |
| F3SG-DSRB1520-45 | 38        | 1520        | 83                       | 99       | 3.9         | 4.7   |

Note 1. The net weight is the weight of an emitter and a receiver.

Note 2. The gross weight is the weight of an emitter, a receiver, included accessories and a package.

Note 3. Calculate the current consumption when cascaded by adding up the current consumption of each model.

### ■ Body protection (Detection capability: 85-mm dia.)

| Model            | Number of Prote | Protective  | Current consumption [mA] |          | Weight [kg] |       |
|------------------|-----------------|-------------|--------------------------|----------|-------------|-------|
| Woder            | beams           | height [mm] | Emitter                  | Receiver | Net         | Gross |
| F3SG-4SRA0280-85 | 4               | 280         | 63                       | 111      | 0.7         | 1.1   |
| F3SG-DSRB0280-85 | 4               | 280         | 50                       | 95       | 0.7         | 1.1   |
| F3SG-4SRA0440-85 | 6               | 440         | 72                       | 120      | 1.1         | 1.6   |
| F3SG-DSRB0440-85 | 6               | 440         | 52                       | 95       | 1.1         | 1.6   |
| F3SG-4SRA0600-85 | 8               | 600         | 81                       | 128      | 1.5         | 2.1   |
| F3SG-□SRB0600-85 | 8               | 600         | 54                       | 96       | 1.5         | 2.1   |
| F3SG-4SRA0760-85 | 10              | 760         | 91                       | 136      | 1.9         | 2.5   |
| F3SG-□SRB0760-85 | 10              | 760         | 56                       | 96       | 1.9         | 2.5   |
| F3SG-4SRA0920-85 | 12              | 920         | 100                      | 145      | 2.3         | 3.0   |
| F3SG-□SRB0920-85 | 12              | 920         | 58                       | 96       | 2.3         | 3.0   |

Note 1. The net weight is the weight of an emitter and a receiver.

Note 2. The gross weight is the weight of an emitter, a receiver, included accessories and a package.

Note 3. Calculate the current consumption when cascaded by adding up the current consumption of each model.

#### 1-6-2-2. F3SG-PG Series

#### ■ Standard type for trip function (operating range of 20m)

| Model            | Number of Beam gap<br>beams [mm] | Current consumption [mA] |         | Weight [kg] |     |       |
|------------------|----------------------------------|--------------------------|---------|-------------|-----|-------|
|                  |                                  | [mm]                     | Emitter | Receiver    | Net | Gross |
| F3SG-4PGA0670-2A | 2                                | 500                      | 45      | 120         | 1.7 | 2.2   |
| F3SG-4PGA0970-3A | 3                                | 400                      | 55      | 130         | 2.5 | 3.1   |
| F3SG-4PGA1070-4A | 4                                | 300                      | 65      | 140         | 2.7 | 3.3   |
| F3SG-4PGA1370-4A | 4                                | 400                      | 65      | 140         | 3.5 | 4.2   |

#### ■ Long-distance type for trip function (operating range of 70m)

| Model            | Number of Beam gap<br>beams [mm] | Beam gap | Current cons | umption [mA] | Weight [kg] |       |
|------------------|----------------------------------|----------|--------------|--------------|-------------|-------|
|                  |                                  | [mm]     | Emitter      | Receiver     | Net         | Gross |
| F3SG-4PGA0670-2L | 2                                | 500      | 45           | 120          | 1.7         | 2.2   |
| F3SG-4PGA0970-3L | 3                                | 400      | 55           | 130          | 2.5         | 3.1   |
| F3SG-4PGA1070-4L | 4                                | 300      | 65           | 140          | 2.7         | 3.3   |
| F3SG-4PGA1370-4L | 4                                | 400      | 65           | 140          | 3.5         | 4.2   |

#### ■ Passive mirror type for trip function (operating range of 5m)

| Num              | Number of Beam gap |                  | Current consumption [mA] | Weight [kg] |     |
|------------------|--------------------|------------------|--------------------------|-------------|-----|
| Model            | beams [mm]         | Emitter/Receiver | Net                      | Gross       |     |
| F3SG-4PGA0670-2C | 2                  | 500              | 140                      | 1.6         | 2.1 |
| F3SG-4PGA1070-4C | 4                  | 300              | 150                      | 2.6         | 3.2 |
| F3SG-4PGA1370-4C | 4                  | 400              | 150                      | 3.3         | 4.0 |

#### 1-6-2-3. F3SG-SR IP69K Model

#### ■ Finger protection (Detection capability: 14-mm dia.)

| Model              | Number of | Protective  | Current consumption [mA] |          | Weight [kg] |       |
|--------------------|-----------|-------------|--------------------------|----------|-------------|-------|
| Widden             | beams     | height [mm] | Emitter                  | Receiver | Net         | Gross |
| F3SG-4SRB0320-14-K | 31        | 320         | 74                       | 100      | 5.2         | 6.7   |
| F3SG-4SRB0400-14-K | 39        | 400         | 77                       | 101      | 5.5         | 7.0   |
| F3SG-4SRB0480-14-K | 47        | 480         | 79                       | 103      | 5.8         | 7.4   |
| F3SG-4SRB0560-14-K | 55        | 560         | 82                       | 104      | 6.1         | 7.7   |
| F3SG-4SRB0640-14-K | 63        | 640         | 85                       | 106      | 6.4         | 8.1   |
| F3SG-4SRB0720-14-K | 71        | 720         | 87                       | 107      | 6.7         | 8.5   |
| F3SG-4SRB0800-14-K | 79        | 800         | 90                       | 109      | 7.0         | 8.8   |
| F3SG-4SRB0880-14-K | 87        | 880         | 93                       | 110      | 7.3         | 9.2   |
| F3SG-4SRB0960-14-K | 95        | 960         | 95                       | 112      | 7.6         | 9.6   |
| F3SG-4SRB1000-14-K | 99        | 1000        | 97                       | 112      | 7.7         | 9.8   |
| F3SG-4SRB1200-14-K | 119       | 1200        | 103                      | 116      | 8.5         | 10.6  |
| F3SG-4SRB1400-14-K | 139       | 1400        | 110                      | 120      | 9.2         | 11.5  |
| F3SG-4SRB1600-14-K | 159       | 1600        | 117                      | 124      | 10.0        | 12.5  |
| F3SG-4SRB1800-14-K | 179       | 1800        | 124                      | 128      | 10.7        | 13.4  |

#### ■ Hand protection (Detection capability: 25-mm dia.)

| Model              | Number of beams | Protective<br>height [mm] | Current cons | umption [mA] | Weight [kg] |       |
|--------------------|-----------------|---------------------------|--------------|--------------|-------------|-------|
|                    |                 |                           | Emitter      | Receiver     | Net         | Gross |
| F3SG-4SRB0320-25-K | 16              | 320                       | 65           | 97           | 5.2         | 6.7   |
| F3SG-4SRB0400-25-K | 20              | 400                       | 66           | 98           | 5.5         | 7.0   |
| F3SG-4SRB0480-25-K | 24              | 480                       | 68           | 99           | 5.8         | 7.4   |
| F3SG-4SRB0560-25-K | 28              | 560                       | 70           | 99           | 6.1         | 7.7   |
| Madal              | Number of | Protective  | Current cons | sumption [mA] | Weight [kg] |       |  |
|--------------------|-----------|-------------|--------------|---------------|-------------|-------|--|
| WOder              | beams     | height [mm] | Emitter      | Receiver      | Net         | Gross |  |
| F3SG-4SRB0640-25-K | 32        | 640         | 72           | 100           | 6.4         | 8.1   |  |
| F3SG-4SRB0720-25-K | 36        | 720         | 74           | 101           | 6.7         | 8.5   |  |
| F3SG-4SRB0800-25-K | 40        | 800         | 76           | 101           | 7.0         | 8.8   |  |
| F3SG-4SRB0880-25-K | 44        | 880         | 78           | 102           | 7.3         | 9.2   |  |
| F3SG-4SRB0960-25-K | 48        | 960         | 80           | 102           | 7.6         | 9.6   |  |
| F3SG-4SRB1000-25-K | 50        | 1000        | 81           | 103           | 7.7         | 9.8   |  |
| F3SG-4SRB1040-25-K | 52        | 1040        | 82           | 103           | 7.9         | 9.9   |  |
| F3SG-4SRB1120-25-K | 56        | 1120        | 84           | 104           | 8.2         | 10.3  |  |
| F3SG-4SRB1200-25-K | 60        | 1200        | 86           | 104           | 8.5         | 10.6  |  |
| F3SG-4SRB1280-25-K | 64        | 1280        | 88           | 105           | 8.8         | 11.0  |  |
| F3SG-4SRB1360-25-K | 68        | 1360        | 90           | 106           | 9.1         | 11.4  |  |
| F3SG-4SRB1440-25-K | 72        | 1440        | 92           | 106           | 9.4         | 11.7  |  |
| F3SG-4SRB1520-25-K | 76        | 1520        | 93           | 107           | 9.7         | 12.1  |  |
| F3SG-4SRB1600-25-K | 80        | 1600        | 95           | 107           | 10.0        | 12.5  |  |
| F3SG-4SRB1680-25-K | 84        | 1680        | 97           | 108           | 10.3        | 12.8  |  |
| F3SG-4SRB1760-25-K | 88        | 1760        | 99           | 109           | 10.6        | 13.2  |  |
| F3SG-4SRB1840-25-K | 92        | 1840        | 101          | 109           | 10.9        | 13.5  |  |

Ε

## **1-6-3. Calculation of Response Time of Cascaded Segments**

| F3SG-SRA     | Х |
|--------------|---|
| F3SG-SRB     | Х |
| F3SG-PG-A/-L | - |
| F3SG-PG-C    | - |

The F3SG-SR can be used in cascade connection. In cascade connection, a response time is determined by the total number of beams.

If the total number of beams of all F3SG-SR's in a cascade connection is 12 or less, its response time is 7 ms (Code A)/8 ms (Code B) when the Optical Synchronization is activated and 9 ms or less when the Wired Synchronization is activated.

If the total number of beams of all F3SG-SR's in a cascade connection is 140 or less, its response time is 12 ms (Code A)/13 ms (Code B) when the Optical Synchronization is activated and 15 ms or less when the Wired Synchronization is activated. The number of beams of each F3SG-SR segment, however, must be 112 or less.

If an F3SG-SR with 113 or more beams is included in the cascade connection, its response time is 17 ms (Code A)/18 ms (Code B) when the Optical Synchronization is activated and 22 ms or less when the Wired Synchronization is activated.

The F3SG-PG cannot be used in cascade connection.

CHECK!

The table below summarizes the relation described above.

|                     |                 | Response time [ms] |                |               |  |  |
|---------------------|-----------------|--------------------|----------------|---------------|--|--|
| Number of beams     | Number of beams |                    | OFF            | OFF (Not      |  |  |
| (per single sensor) | (total system)  | ON→OFF             | (Synchronized) | synchronized) |  |  |
|                     |                 |                    | →ON            | →ON           |  |  |
| 1 to 12             | 1 to 12         | 7                  | 35             | 135           |  |  |
| 1 to 112            | 13 to 140*      | 12                 | 60             | 160           |  |  |
| 1 to 199            | 141 to 255      | 17                 | 85             | 185           |  |  |

#### Cascaded sensors in Optical Synchronization with Scan Code A

\*The number of beams of each sensor segment in cascaded connection must be 112 or less.

|                     |                 | Response time [ms] |                |              |  |  |  |  |
|---------------------|-----------------|--------------------|----------------|--------------|--|--|--|--|
| Number of beams     | Number of beams |                    | OFF            | OFF (Not     |  |  |  |  |
| (per single sensor) | (total system)  | ON→OFF             | (Synchronized) | synchronized |  |  |  |  |
|                     |                 |                    | →ON            | →ON          |  |  |  |  |
| 1 to 12             | 1 to 12         | 8                  | 40             | 140          |  |  |  |  |
| 1 to 112            | 13 to 140*      | 13                 | 65             | 165          |  |  |  |  |
| 1 to 199            | 141 to 255      | 18                 | 90             | 190          |  |  |  |  |

#### Cascaded sensors in Optical Synchronization with Scan Code B

\*The number of beams of each sensor segment in cascaded connection must be 112 or less.

#### Cascaded sensors in Wired Synchronization

| Number of beams     | Number of beams | Response time [ms] |        |  |
|---------------------|-----------------|--------------------|--------|--|
| (per single sensor) | (total system)  | ON→OFF             | OFF→ON |  |
| 1 to 12             | 1 to 12         | 9                  | 45     |  |
| 1 to 112            | 13 to 140*      | 15                 | 75     |  |
| 1 to 199            | 141 to 255      | 22                 | 110    |  |

\*The number of beams of each sensor segment in cascaded connection must be 112 or less.

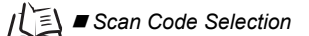

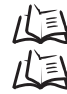

2-21. Response Time Adjustment

Ε

**Overview and Specifications** 

# Chapter 2 System Operation and Functions

| 2-1. Combination of Functions                 | 47  |
|-----------------------------------------------|-----|
| 2-2. Operating States                         | 49  |
| 2-3. Mutual Interference Prevention           | 51  |
| 2-4. PNP/NPN Selection                        | 55  |
| 2-5. Self-Test                                | 56  |
| 2-6. External Test                            | 58  |
| 2-7. Lockout Reset                            | 60  |
| 2-8. Interlock                                | 61  |
| 2-9. Pre-Reset                                | 64  |
| 2-10. PSDI                                    | 67  |
| 2-11. External Device Monitoring (EDM)        | 70  |
| 2-12. Auxiliary Output                        | 73  |
| 2-13. Muting                                  | 77  |
| 2-14. Override                                | 101 |
| 2-15. Fixed Blanking                          | 108 |
| 2-16. Floating Blanking                       | 114 |
| 2-17. Reduced Resolution                      | 119 |
| 2-18. Warning Zone                            | 122 |
| 2-19. Setting Zone Adjacency Conditions       | 126 |
| 2-20. Operating Range Selection               | 128 |
| 2-21. Response Time Adjustment                | 130 |
| 2-22. Area Beam Indicator (ABI)               | 131 |
| 2-23. Designated Beam Output                  | 134 |
| 2-24. Stable Light Threshold Adjustment       | 136 |
| 2-25. Incident/Ambient Light Level Monitoring | 137 |
| 2-26. Lamp                                    | 138 |
| 2-27. Maintenance Information                 | 142 |

Ε

| 2-28. Operating Status Monitoring   | 145 |
|-------------------------------------|-----|
| 2-29. Instantaneous Block Detection | 146 |
| 2-30. Setting Recovery              | 147 |
| 2-31. Backup/Restoration            | 148 |
| 2-32. IO-Link                       | 149 |

### 

The F3SG-SR/PG must be installed, configured, and incorporated into a machine control system by a sufficiently trained and qualified person. An unqualified person may not be able to perform these operations properly, which may cause a person to go undetected, resulting in serious injury.

Make sure the Responsible Person test the operation of the F3SG-SR/PG after setting with the SD Manager 3 to verify that the F3SG-SR/PG operates as intended. Make sure to stop the machine until the test is complete. Unintended settings may cause a person to go undetected, resulting in serious injury.

# 2-1. Combination of Functions

Possible combinations of the F3SG-SR/PG functions are shown in the table below. The combinations in the table are available under certain conditions. The other functions can be combined without any limitations.

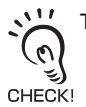

The functions listed in the table below are not available for the F3SG-RE.

Refer to 2-19. Setting Zone Adjacency Conditions for further information.

YES: Combination available

YES-C: Combination available by setting with SD Manager 3. NO: Combination unavailable

|                                                      | Fixed<br>Blanking<br>*6 | Floating<br>Blanking<br>*6 | Reduced<br>Resolution<br>*6 | Muting/<br>Override | Pre-<br>Reset | Warning<br>Zone <sup>*6</sup> | EDM   | Interlock | Input<br>signal<br>linkage of<br>ABI | Teach-in<br>input<br>Push-SW or<br>external<br>wiring <sup>*6</sup> | PSDI⁵   |
|------------------------------------------------------|-------------------------|----------------------------|-----------------------------|---------------------|---------------|-------------------------------|-------|-----------|--------------------------------------|---------------------------------------------------------------------|---------|
| Fixed Blanking <sup>*6</sup>                         | -                       | YES-C <sup>*2</sup>        | NO                          | YES                 | NO            | YES-C                         | YES   | YES       | YES-C                                | YES-C                                                               | YES-C   |
| Floating Blanking*6                                  | YES-C *2                | -                          | NO                          | YES *1              | NO            | YES-C                         | YES   | YES       | YES-C*3                              | YES-C*3                                                             | YES-C*3 |
| Reduced Resolution                                   | NO                      | NO                         | -                           | NO                  | YES-C         | NO                            | YES-C | YES-C     | YES-C                                | YES-C                                                               | YES-C   |
| Muting/Override                                      | YES                     | YES *1                     | NO                          | -                   | NO            | YES-C                         | YES   | YES       | NO                                   | NO                                                                  | NO      |
| Pre-Reset                                            | NO                      | NO                         | YES-C                       | NO                  | -             | YES-C                         | YES   | NO        | NO                                   | NO                                                                  | NO      |
| Warning Zone <sup>*6</sup>                           | YES-C                   | YES-C                      | NO                          | YES-C               | YES-C         | -                             | YES-C | YES-C     | YES-C                                | YES-C                                                               | YES-C   |
| EDM                                                  | YES                     | YES                        | YES-C                       | YES                 | YES           | YES-C                         | -     | YES       | YES-C                                | YES-C                                                               | YES-C   |
| Interlock                                            | YES                     | YES                        | YES-C                       | YES                 | NO            | YES-C                         | YES   | -         | YES-C                                | YES-C                                                               | NO      |
| Input signal linkage<br>of ABI *4                    | YES-C                   | YES-C*3                    | YES-C                       | NO                  | NO            | YES-C                         | YES-C | YES-C     | -                                    | NO                                                                  | NO      |
| Teach-in input<br>Push-SW or external<br>wiring *5*6 | YES-C                   | YES-C *3                   | YES-C                       | NO                  | NO            | YES-C                         | YES-C | YES-C     | NO                                   | -                                                                   | NO      |
| PSDI*6                                               | YES-C                   | YES-C *3                   | YES-C                       | NO                  | NO            | YES-C                         | YES-C | NO        | NO                                   | NO                                                                  | -       |

\*1. This combination requires that the Floating Blanking zone covers the full detection zone and that the Muting/Override function also covers the full detection zone.

\*2. When the Fixed Blanking and Floating Blanking are selected, the top or bottom beam must be included in the Fixed Blanking zone, as shown in the left figure below. It is not allowed to set the Fixed Blanking zone not to cover the top or bottom beam, as shown in the right figure below. It is also not allowed to set a Fixed Blanking zone to split a Floating Blanking zone.

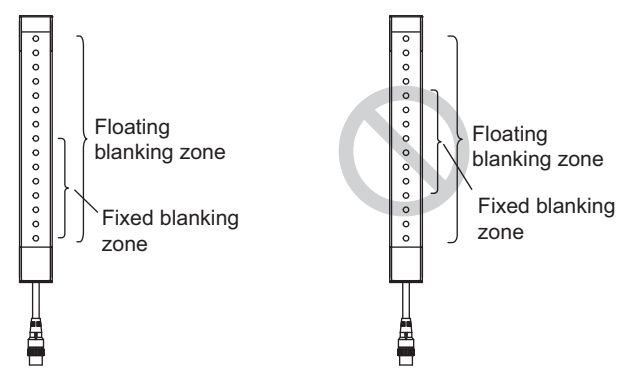

- \*3. The monitoring temporarily disabling function by the external wiring of floating blanking is not usable together.
- \*4. This is the function to operate the area beam indicator (ABI) using muting input A/B. For details, refer to 2-22. Area Beam Indicator (ABI).
- \*5. This is the function to use the teach-in input of fixed blanking or floating blanking by the [Push-SW or external wiring]. For details, refer to 4-3-2-3. Teach-in Input

\*6. The function is not supported by F3SG-PG.

### Considerations for enabling and disabling Muting function with SD Manager 3

Setting parameters of the following functions is saved according to the state where the Muting function is enabled and disabled, respectively. After changing the Muting function from Enable to Disable or from Disable to Enable, check the settings of these functions again.

#### Affected functions:

- External Device Monitoring (EDM)
- Start Interlock
- Restart Interlock
- · Auxiliary Output
- Lamp

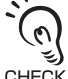

It is recommended that the Position 2 of the DIP Switch be set at OFF (DIP Switch Disabled).

رتى CHECK!

Refer to the Setting with Configuration Tool sections of the affected functions in Chapter 2 System Operation and Functions for more information on the setting parameters.

### Considerations for replacing F3SG-SR/PG with the settings changed

If functions have been switched between enabled and disabled or settings have been changed with Intelligent Tap or SD Manager 3, be sure to check the settings when replacing the F3SG-SR/PG. If any of following functions are used while still set to the factory default setting, the equipment may operate in an unexpected way.

- Interlock: Auto reset (factory default setting)
- Pre-reset and External Device Monitoring (EDM): Disabled (factory default setting)

# 2-2. Operating States

The following operating states exist for the F3SG-SR/PG and Intelligent Tap.

### 2-2-1. Operating States of F3SG-SR/PG and Intelligent Tap

### MACHINE RUN State

The two safety outputs are in the ON state and the green OSSD indicator on the receiver is illuminated. The protected machine is allowed to operate. Pressing and releasing the reset switch has no effect.

### MACHINE STOP State

The two safety outputs are in the OFF state and the red OSSD indicator on the receiver is illuminated. The protected machine is not allowed to operate. If connecting the sensor with the Intelligent Tap to use it, the IN and OUT indicators of the Intelligent Tap is lit up in yellow and green, respectively.

### ■ INTERLOCK State

The two safety outputs are in the OFF state and the yellow SEQ indicator on the receiver is illuminated. The INTERLOCK state does not allow the protected machine to operate until the detection zone is clear of obstructions and the reset switch is pressed and released.

Refer to 2-8. Interlock for more information.

### LOCKOUT State

The two safety output signals is in the OFF state, and each indicator is illuminated or blinks as shown in the table below. In addition, the indicator which has detected an error is illuminated or blinks to display the error. The LOCKOUT state does not allow the protected machine to operate. The primary difference between LOCKOUT and INTERLOCK states is that the F3SG-SR/PG system will remain in the LOCKOUT state until the cause of the error is corrected, regardless of power cycling or an external reset switch press and release.

| Condition                                                      | Device             | Indicator  | Name             | Color  | Illuminated                                                                                                    | Blinking                                                                                                    |
|----------------------------------------------------------------|--------------------|------------|------------------|--------|----------------------------------------------------------------------------------------------------|----------------------------------------------------------------------------------------------------|
| The F3SG-SR or<br>F3SG-PGA-L/-A<br>is in the<br>LOCKOUT state. | Emitter            | E or ERR   | Lockout          | Red    | Turns ON when the<br>lockout state of other<br>sensor being connected<br>is detected                                                                              | Flashes on the emitter side under the lockout state                                                                                                    |
|                                                                |                    | E or ERR   | Lockout          | Red    | Turns ON when the<br>lockout state of other<br>sensor being connected<br>is detected                                                                              | Flashes on the receiver side under the lockout state                                                                                                    |
|                                                                | Receiver           | M or MAINT | Maintenance      | Red    | LOCKOUT state due to<br>a recoverable error<br>(When in cascade<br>connection, the<br>indicator of only the<br>sensor segment having<br>the error is illuminated) | LOCKOUT state due to<br>a replacement-<br>recommended error<br>(When in cascade<br>connection, the<br>indicator of only the<br>sensor segment having<br>the error blinks) |
|                                                                | Intelligent<br>Tap | IN         | Sensor<br>status | Yellow | -                                                                                                    | Flashes when the<br>F3SG-SR or F3SG-<br>PGA-L/-A is in the<br>LOCKOUT state.                                                                                              |
| The Intelligent<br>Tap is in the<br>LOCKOUT state              | Intelligent<br>Tap | ERR        | Lockout          | Red    | The Intelligent Tap is in the LOCKOUT state                                                                                                    | -                                                                                                    |
|                                                                | Receiver           | M or MAINT | Maintenance      | Orange | -                                                                                                    | Intelligent Tap is in the LOCKOUT state                                                                                                    |

| Condition                                          | Device               | Indicator  | Name             | Color  | Illuminated                                     | Blinking                                                          |
|----------------------------------------------------|----------------------|------------|------------------|--------|-------------------------------------------------|-------------------------------------------------------------------|
| When F3SG-<br>PGA-C is under<br>lockout state<br>F |                      | E or ERR   | Lockout          | Red    | Turns ON when it is<br>under the lockout state  | Flashes when it is<br>under the lockout state                     |
|                                                    | Emitter/<br>Receiver | M or Maint | Maintenance      | Red    | Turns ON when the recoverable lockout occurred. | Flashes ON when the replacement-<br>recommended lockout occurred. |
|                                                    | Intelligent<br>tap   | IN         | Sensor<br>status | Yellow | -                                               | Flashing when F3SG-<br>PGA-C is under lockout state               |

Refer to 8-1-2. LOCKOUT State for more information.

### ■ TEACH-IN Mode

The two safety outputs are in the OFF state and the green CFG indicator on the receiver is blinking.

Refer to 8-1-2. LOCKOUT State for more information of the error indication.

### SETTING State

The two safety outputs are in the OFF state. In case of F3SG-SR and F3SG-PGA-A/-L, the yellow TEST, green LONG and green CODE indicators on the emitter and the green CFG and green PNP and green CODE indicators on the receiver are blinking. In case of F3SG-PGA-C, the CFG, PNP, and CODE indicators of the emitter/receiver are blinking green. Then, the IN and OUT indicators of the Intelligent Tap blink in yellow and green, respectively. The SETTING state does not allow the protected machine to operate. The user can change settings of the functions, monitor the operating states or view maintenance information (Intelligent Tap, SD Manager 3 or SD Manager 3 Mobile APP) under this state.

Refer to Safety Light Curtain Configuration Tool for Model F3SG (SD Manager 2) User's Manual for more information.

# 2-2-2. Operating States of Intelligent Tap

### Backup

The configuration of F3SG-SR/PG is saved in the Intelligent Tap. The machine guarded cannot be operated. For the system operation and user operation method during backup, refer to 3-6-2. *Performing Backup*.

#### Restoration

The configuration in the Intelligent Tap is written into F3SG-SR/PG. The machine guarded cannot be operated. For the system operation and user operation method during restoration, refer to 3-6-3. *Performing Restoration*.

### ■ IO-Link Communications

While the IO-Link master and Intelligent Tap are in communication, the IO-Link indicator of the Intelligent Tap blinks in green.

# **2-3. Mutual Interference Prevention**

### 

Make sure the Responsible Person tests the operation of the F3SG-SR/PG after setting with the End Cap to verify that the F3SG-SR/PG operates as intended. Make sure to stop the machine until the test is complete. Unintended settings may cause a person to go undetected, resulting in serious injury.

When using more than one set of F3SG-SR/PG's in adjacent areas, the emitter of one F3SG-SR/PG may interfere with the receiver of the other, causing the safety functions to stop working properly. Install, configure and maintain them so that mutual interference does not occur.

The F3SG-SR/PG has two types of mutual interference prevention methods, the Optical Synchronization and the Wired Synchronization. When the Optical Synchronization method is used, the F3SG-SR/PG prevents mutual interference by the Scan Code Selection. Under the wired synchronization, mutual interference is prevented by wired communications between the emitter and receiver.

# 2-3-1. Mutual Interference Prevention of F3SG-SR/PG

### 2-3-1-1. Optical Synchronization

| F3SG-SRA | $\checkmark$ | F3SG-PGA-A | $\checkmark$ | F3SG-PGA-C | $\checkmark$ |
|----------|--------------|------------|--------------|------------|--------------|
| F3SG-SRB | $\checkmark$ | F3SG-PGA-L | $\checkmark$ |            |              |

### ■ Overview

Synchronization is required between an emitter and a receiver for normal operation of the F3SG-SR/PG. The optical synchronization method of F3SG-SR/PG uses a specific beam to realize synchronization.

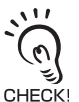

In case of F3SG-PGA-C, the emitter/receiver has the emitter and the receiver inside and you can select their synchronization method. If the intelligent tap is not connected to the emitter/receiver, the product operates with optical synchronization.

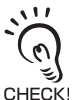

In the Optical synchronization for F3SG-SRA and F3SG-PGA-A/-L, the Area Beam Indicator (ABI) of the emitter keeps off regardless of the operation of the F3SG-SR.

The beam is hereinafter called "synchronization beam".

Depending on sensor configuration, the synchronization beam is either of the followings:

- One segment system: End beams (Top or Bottom beam)
- Cascaded system\*1 : End beams (Top or Bottom beam) of the primary sensor
- \*1. F3SG-PG cannot be cascaded.

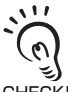

By connecting the emitter and receiver with the Intelligent Tap simultaneously, the wired synchronization is configured. If using the Intelligent Tap and optical synchronization configuration together, do not connect the emitter with the Intelligent Tap.

CHECK! If the intelligent tap is connected to emitter/receiver of F3SG-PGA-C, the setting becomes the wired synchronization. To operate under the optical synchronization, do not connect an intelligent tap to the F3SG-PGA-C.

For an emitter and a receiver to synchronize, at least one synchronization beam must be unblocked. The synchronization process is performed when:

- (1) The power is turned on for an emitter and a receiver
- (2) All beams of the primary sensor are blocked and then unblocked
- (3) Synchronization is lost due to an error such as noise and ambient light

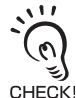

The sensor can maintain the synchronization in other cases than those described above and it is not necessary to keep the synchronization beam unblocked all the time.

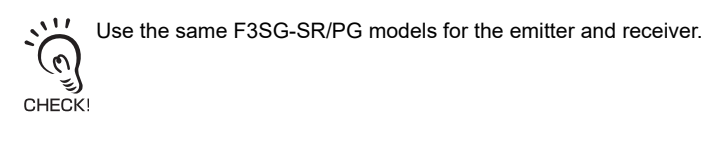

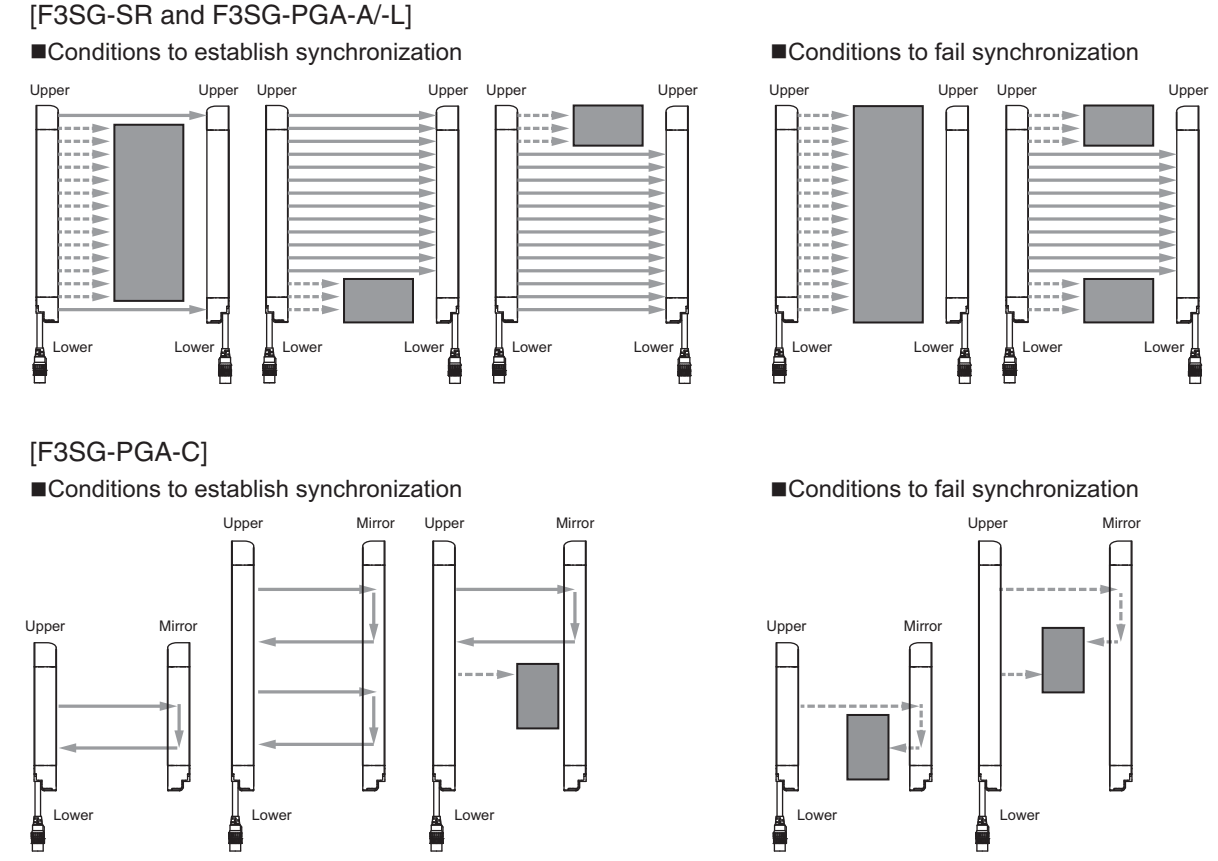

■ Response time of "OFF (Synchronized) → ON" and "OFF (Not synchronized) → ON"

Response time of "OFF (Synchronized)  $\rightarrow$  ON" is the response time from when the F3SG-SR/PG is in the OFF state and the emitter and receiver are synchronized to when the F3SG-SR/PG is turned to the ON state.

Response time of "OFF (Not synchronized)  $\rightarrow$  ON" is the response time from when the F3SG-SR/PG is in the OFF state and the emitter and receiver are not synchronized to when the F3SG-SR/PG is turned to the ON state. This response time is longer than that of "OFF (Synchronized)  $\rightarrow$  ON" since the F3SG-SR/PG evaluates if it is blocked or unblocked, after the synchronization is established.

### ■ Scan Code Selection

The F3SG-SR/PG has two scan codes (Code A and Code B). These scan codes have different internal processing time. The use of different scan codes allows for placement of systems in close proximity and in line with each other and minimize mutual interference.

The response time for Code A is 1 ms shorter than that for Code B.

Refer to 1-6-1. List of Models and Response Times for more information on the response time at the time of optical synchronization setting.

### Factory Default Setting

The factory default setting is Code A.

Both the emitter and receiver units must be set to the same code.

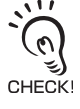

### Setting with End Cap

Scan code can be set as code A or B by changing the termination cap. The termination cap for functional setting is attached on the TOP side. To change the scan code, replace the terminal cap before installing F3SG-SR/PG. Replace the termination cap after turning OFF the power. In the Wired Synchronization\*, selecting a scan code is unnecessary. When using the F3SG-SR in cascade connection, make sure to attach the End Cap to the secondary sensor farthest from its power supply.

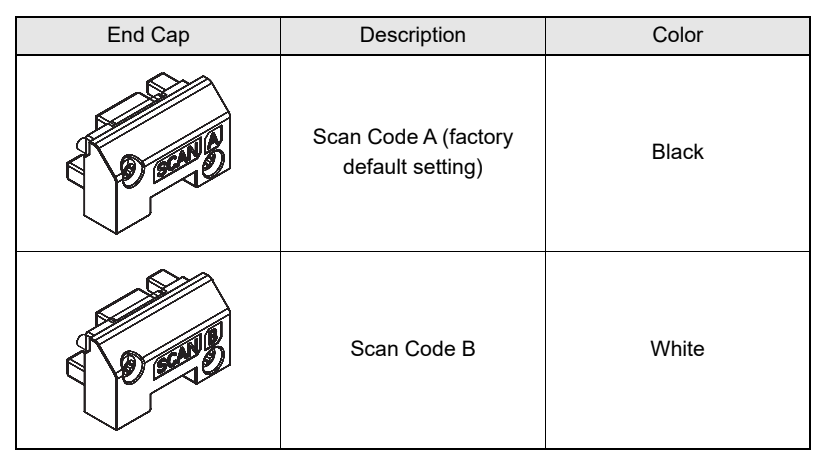

\* In the Wired Synchronization, F3SG-SR can prevent mutual interference in up to 3 sets.

Loosen the fixing screws (at 2 locations) of the End Cap connected near the "TOP" mark of the F3SG-SR/PG and remove the End Cap as shown below. Connect the replacing End Cap to the F3SG-SR/PG and tighten the fixing screws to fix the End Cap. The recommended torque to tighten the Mounting Screws is 0.35 N·m.

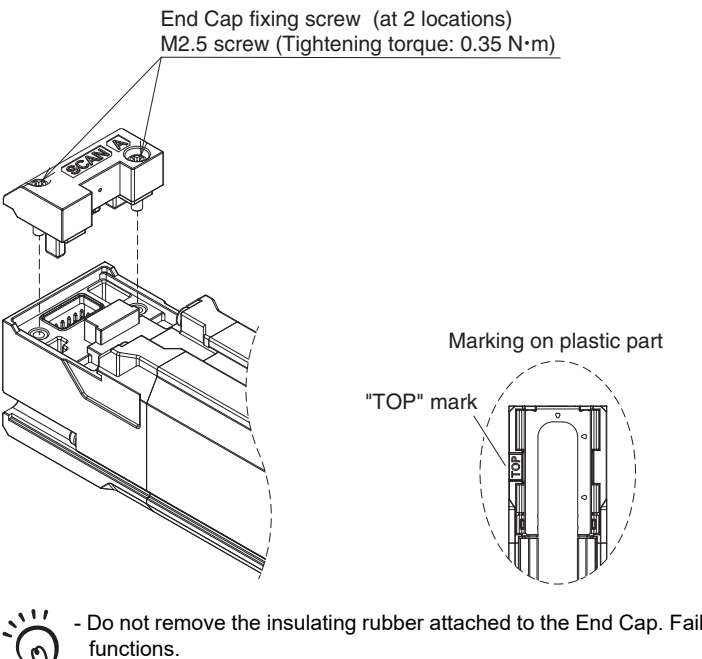

- Do not remove the insulating rubber attached to the End Cap. Failure to do so may cause deterioration of the protective functions.

- When attaching the End Cap, tightly fasten the screw (M2.5, recommended torque: 0.35 N·m). Failure to do so may CHECK! cause the End Cap to come loose, leading to deterioration of the protective functions.

- The insulating rubber attached to connector of the End Cap may come off when removing the End Cap. If the rubber comes off, place it back to the groove of the connector and insert the connector to the sensor body.

- Change only the End Cap on the emitter/receiver for F3SG-PGA-C.

### Setting with Lamp (optional: F39-SGLPT)

Using the rotary switch of the lamp, you can configure the scan code to either code A or B. For how to configure, refer to 2-26-1. Functional Description - Scan Code Switching by Lamp on Optical Synchronization.

### Setting with SD Manager 3

The user cannot make any changes to the settings of this function by the SD Manager 3.

### 2-3-1-2. Wired Synchronization

| F3SG-SRA | $\checkmark$ | F3SG-PGA-A | $\checkmark$ | F3SG-PGA-C | $\checkmark$ |
|----------|--------------|------------|--------------|------------|--------------|
| F3SG-SRB | $\checkmark$ | F3SG-PGA-L | $\checkmark$ |            |              |

#### Overview

Synchronization is required for between an emitter and a receiver for normal operation of the F3SG-SR/PG. The Wired Synchronization for F3SG-SR/PG is realized by wired communication between an emitter and a receiver. In the Wired Synchronization setting, in up to three sets of the F3SG-SR/PG can prevent mutual interference.

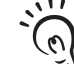

In case of F3SG-PGA-C, the emitter/receiver has the emitter and the receiver inside and you can select their synchronization method. If the intelligent tap is connected to the emitter/receiver, the product operates with wired synchronization. CHECK!

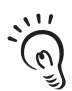

CHECK!

The Mutual Interference Prevention does not work between the F3SG-SR/PG in the Optical Synchronization and the F3SG-SR/PG in the Wired Synchronization.

/[1] Refer to 1-6-1. List of Models and Response Times for more information on the response time.

 $J(\bar{E})$  Refer to 5-1-4. Mutual Interference Prevention for more information on the Mutual Interference Prevention.

There are two ways to operate the F3SG-SR or F3SG-PGA-A/-L in the Wired Synchronization setting.

- 1) Connect the emitter and the receiver with the Intelligent Tap.
- 2) Connect the COM(+) and COM(-) lines of the emitter and receiver with each other.

To operate the F3SG-PGA-C with the wired synchronization, connect the emitter/receiver to the intelligent tap.

In case of F3SG-SR/F3SG-PGA-A/-L, the COM(+) and MUTE A use the same line and so do the COM(-) and MUTE B. If you use the Muting and the Wired Synchronization, make sure to connect the F3SG-SR/PG with the Intelligent Tap.

In the Wired Synchronization setting of F3SG-SRA/F3SG-PGA-A/-L, the Area Beam Indicator (ABI) of the emitter can be linked with that of the receiver.

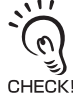

The F3SG-SR in the Wired Synchronization setting also requires the connection with the End Cap. Connect the emitter and the receiver with the End Cap with the same code before power on.

# 2-4. PNP/NPN Selection

| F3SG-SRA | $\checkmark$ | F3SG-PGA-A | $\checkmark$ | F3SG-PGA-C | $\checkmark$ |
|----------|--------------|------------|--------------|------------|--------------|
| F3SG-SRB | ~            | F3SG-PGA-L | $\checkmark$ |            |              |

### 2-4-1. Overview

The F3SG-SR has the PNP/NPN Selection function for the user to select the polarity of the inputs and outputs between PNP and NPN by changing the wiring. When the F3SG-SR system is set to PNP, the PNP indicator is illuminated in green.

PNP

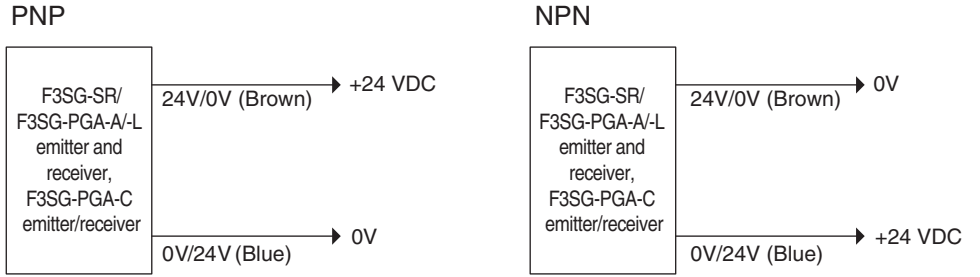

The F3SG-SR is set to PNP when the 24V/0V line (brown) is connected to +24 VDC and the 0V/24V line (blue) to 0 V.

The F3SG-SR is set to NPN when the 0V/24V line (blue) is connected to +24 VDC and the 24V/0V line (brown) to 0 V.

When using an Intelligent Tap, wire the F39-JGDA-D sensor connected with CN2 of the Intelligent Tap in the same way as above.

# 2-4-2. Setting with Intelligent Tap

The user cannot make any changes to the settings of this function by the DIP Switch on the Intelligent Tap.

# 2-4-3. Setting with SD Manager 3

The user cannot make any changes to the settings of this function by the SD Manager 3.

# 2-5. Self-Test

| F3SG-SRA | $\checkmark$ | F3SG-PGA-A | $\checkmark$ | F3SG-PGA-C | $\checkmark$ |
|----------|--------------|------------|--------------|------------|--------------|
| F3SG-SRB | $\checkmark$ | F3SG-PGA-L | $\checkmark$ |            |              |

### 2-5-1. Overview

The F3SG-SR/PG performs the Self-Test when power is turned ON (within 3 s) to check for errors. Also, it regularly performs the Self-Test (within a response time) while operating. This function cannot be cancelled.

| Power supply | ON<br>OFF - |          |                                     |
|--------------|-------------|----------|-------------------------------------|
|              |             | 3 s max. | <b>←</b> →                          |
| Self-Test    | OFF -       |          | Subsequently performs periodic test |

If an error is found in the Self-Test, the F3SG-SR/PG enters the LOCKOUT state, keeps the safety outputs in the OFF state, and indicates the error at the same time.

### 2-5-1-1. Self-Test details

The Self-Test detects such error as described below.

Emitter

- · Failure of emitter unit or circuit
- CPU failure
- · Memory failure

Receiver

- · Abnormal external power supply voltage
- · Failure of internal power supply circuit
- · Failure of receiver unit or detection circuit
- CPU failure
- · Memory failure
- · Failure of safety output circuit
- · Disconnected or short-circuited cable
- · Failure of End Cap

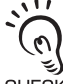

In case of F3SG-PGA-C emitter/receiver, the emitter and receiver in it can respectively detect the above error.

CHECK!

### 2-5-1-2. Waveform of safety outputs

When the safety outputs are in the ON state, they are cyclically turned OFF as shown below to test the output circuit. When this OFF signal is fed back, the output circuit is diagnosed as normal. If the output signal does not include an OFF pulse signal due to short-circuit, etc, the receiver diagnoses a failure in the output circuit or wiring, and it enters the LOCKOUT state.

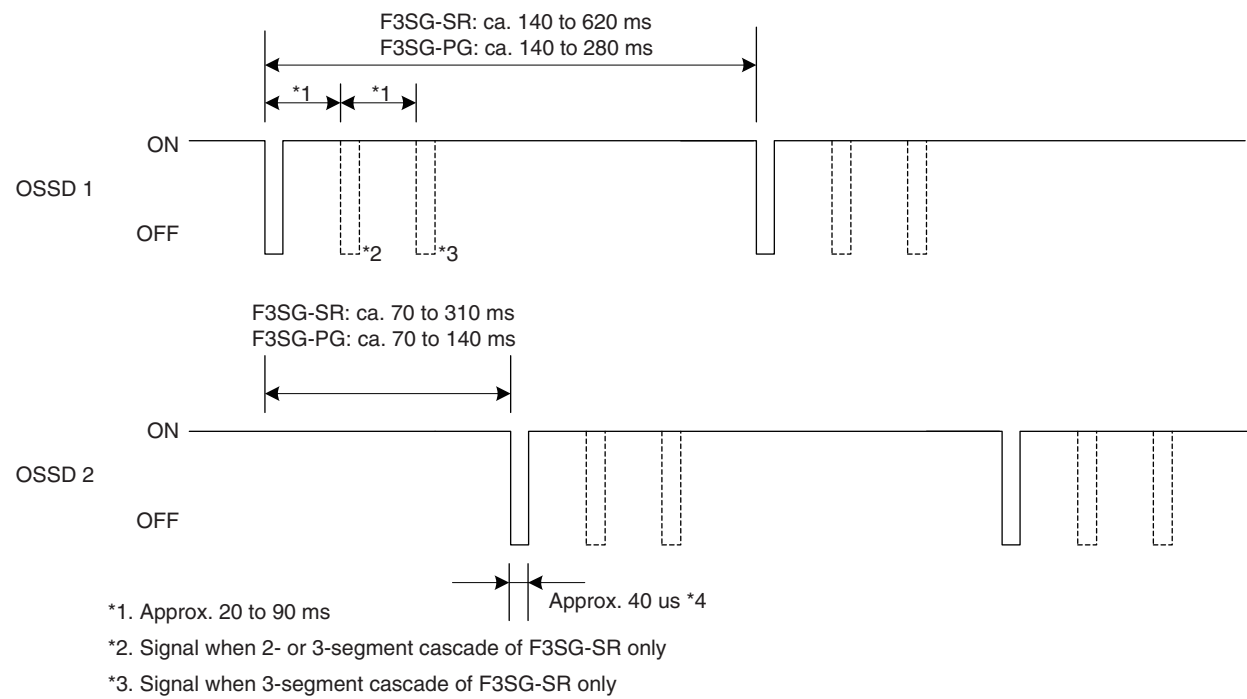

\*4. An OFF pulse signal of safety outputs may extend to about 100 μs due to the effect of the connected load (mostly capacitive load ).

Ε

# 2-6. External Test

| F3SG-SRA | $\checkmark$ | F3SG-PGA-A | $\checkmark$ | F3SG-PGA-C |  |
|----------|--------------|------------|--------------|------------|--|
| F3SG-SRB | ~            | F3SG-PGA-L | $\checkmark$ |            |  |

### 2-6-1. Overview

This function stops the emission using an external signal. It can be used to verify that a safety system should properly stop (safety outputs turn OFF) when F3SG-SR or F3SG-PGA-A/-L is blocked. To stop the emission, apply the following voltage to the emitter's TEST line.

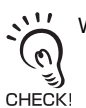

When the Muting is active, kept ON even if the emission is stopped.

| Light emission stop condition (TEST input wire) | Input voltage |
|-------------------------------------------------|---------------|
| Emission stops when connecting with 24 VDC.     | Vs-3 to Vs    |
| Emission stops when connecting with 0 V.        | 0 to 3 V      |

### Basic wiring diagram

Emission stops when connecting with 24 VDC. (PNP) Emission stops when connecting with 0 V. (NPN)

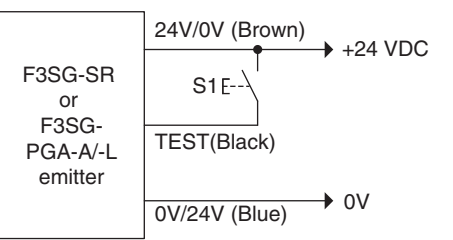

S1: Test switch (Connect the line to 0 V if this switch is not required.)

### Timing chart

Emission stops when connected to 0 VDC:

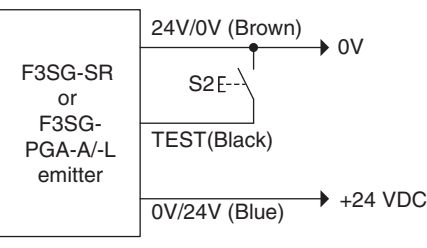

S2: Test switch (Connect the line to +24 VDC if this switch is not required.)

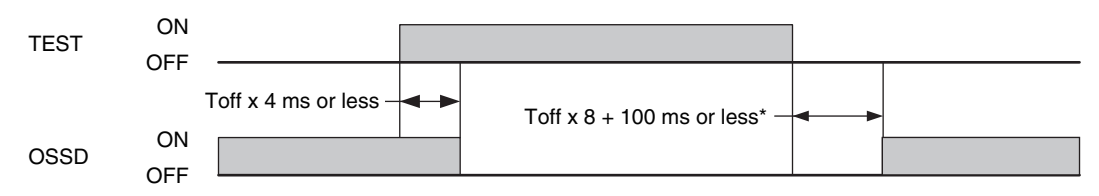

Emission stops when connected to 24 VDC:

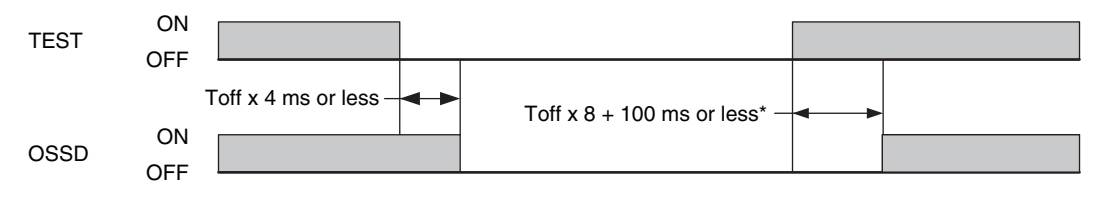

\* Toffx8 + 100 ms or less is the value when the Optical Synchronization is used. When the Wired Synchronization is used, the time is Toff × 8 ms or less. Toff: ON to OFF response time

# 2-6-2. Factory Default Setting

External Test Signal Inverted is disabled. The emission stop condition can be selected by setting if enabling or disabling the external test input inversion to the PNP/NPN selection. Refer to the table below.

| External Test Signal Inversion *1 | Emission stops condition                   |                                            |  |
|-----------------------------------|--------------------------------------------|--------------------------------------------|--|
|                                   | PNP setting *2                             | NPN setting *2                             |  |
| Enable (factory default setting)  | Emission stops when<br>connected to 24 VDC | Emission stops when<br>connected to 0 VDC  |  |
| Disable                           | Emission stops when<br>connected to 0 VDC  | Emission stops when<br>connected to 24 VDC |  |

\*1. The user can make changes to the settings of this function by the SD Manager 3.

\*2. The user can make changes to the settings of this function by wiring.

## 2-6-3. Setting with Intelligent Tap

This function cannot be used when connecting the Intelligent Tap to F3SG-SR or F3SG-PGA-A/-L.

## 2-6-4. Setting with SD Manager 3

The user can make changes to the settings of this function by the SD Manager 3.

| Function name                  | Initial value | Configurable value |
|--------------------------------|---------------|--------------------|
| External Test Signal Inversion | Disable       | Enable/Disable     |

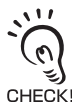

It is recommended that the Position 2 of the DIP Switch be set at OFF (DIP Switch Disabled).

Refer to 4-3-2-4. External Test Input for more information on setting this function by the SD Manager 3.

# 2-7. Lockout Reset

| F3SG-SRA | $\checkmark$ | F3SG-PGA-A | $\checkmark$ | F3SG-PGA-C | $\checkmark$ |
|----------|--------------|------------|--------------|------------|--------------|
| F3SG-SRB | $\checkmark$ | F3SG-PGA-L | $\checkmark$ |            |              |

When the cause of the LOCKOUT state is removed, you can release the LOCKOUT state of the F3SG-SR/PG by using either of the following methods.

- Cycle the power back ON
- Reset input

The resetting method by the reset input depends on the setting of PNP/NPN Selection as follows.

| PNP                                                        | NPN                                                        |
|------------------------------------------------------------|------------------------------------------------------------|
| Open or apply 0 V to 1/2 Vs to the RESET line (yellow) for | Open or apply 1/2 Vs to Vs to the RESET line (yellow) for  |
| 1 s or longer, and then apply a voltage of Vs-3 V to Vs    | 1 s or longer, and then apply a voltage of 0 to 3 V again. |
| again.                                                     |                                                            |

### Basic wiring diagram

#### • External Device Monitoring not used and in Manual Reset mode

PNP

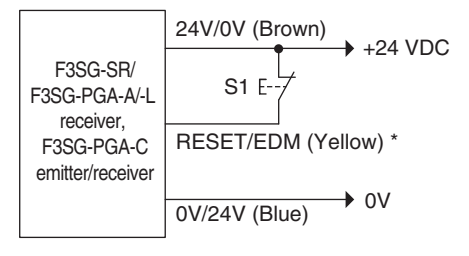

NPN

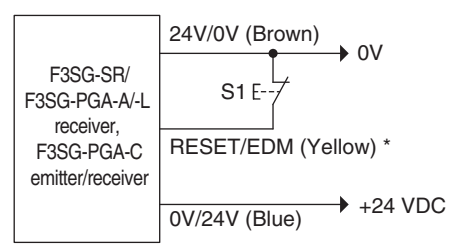

S1: Lockout or interlock reset switch \*Also used as Lockout Reset input line.

### Timing chart

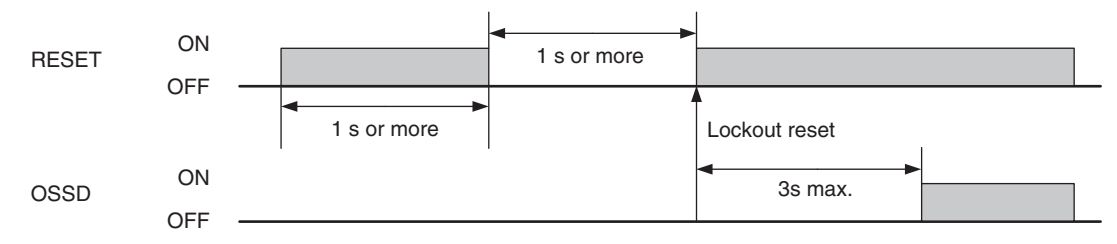

#### The table below shows the relation between the ON/OFF states and external lines.

| Input | External c             | onnection             |
|-------|------------------------|-----------------------|
| mput  | PNP                    | NPN                   |
| ON    | Vs-3 V to Vs           | 0 to 3 V              |
| OFF   | 0 V to 1/2 Vs, or open | 1/2 Vs to Vs, or open |

# 2-8. Interlock

### 

Install a protective structure so that the hazardous part of a machine can only be reached by passing through the sensor's detection zone. If access to the hazardous part by reaching over the detection zone of a vertically mounted F3SG-SR/PG cannot be excluded, the height of the detection zone and the safety distance shall be determined in consideration of such a risk. Install the sensors so that part of the person is always present in the detection zone when working in a machine's hazardous zones. If a person is able to step into the hazardous zone of a machine and remain behind the F3SG-SR/PG's detection zone, configure the system with Restart Interlock function. Failure to do so may result in serious injury due to unexpected startup.

Install the reset switch in a location that provides a clear view of the entire hazardous zone and where it cannot be activated from within the hazardous zone.

| F3SG-SRA | $\checkmark$ | F3SG-PGA-A | $\checkmark$ | F3SG-PGA-C | $\checkmark$ |
|----------|--------------|------------|--------------|------------|--------------|
| F3SG-SRB | $\checkmark$ | F3SG-PGA-L | $\checkmark$ |            |              |

### 2-8-1. Over view

The F3SG-SR/PG turns the safety outputs OFF when its power is turned on or the F3SG-SR/PG is blocked and holds this state until a RESET signal is received. This state is called "INTERLOCK state". The function to keep the INTERLOCK state is called "Interlock function". The SEQ indicator is illuminated in yellow in the INTERLOCK state.

The F3SG-SR/PG has two Interlock functions, Start Interlock and Restart Interlock.

#### Start Interlock

The F3SG-SR/PG turns the safety outputs OFF at power-on or recovery from power failure and keep this state until a reset signal is received. This is useful when you keep the machine stopped until a pre-operation check is completed after the power is turned ON.

#### Restart Interlock

The F3SG-SR/PG turns the safety outputs OFF when the F3SG-SR/PG is blocked and keep this state until a reset signal is received. Restart interlock is useful when you restart the machine being stopped upon blocking the F3SG-SR/PG, only after the operator confirms a safe condition.

The F3SG-SR/PG has three ways to reset the INTERLOCK state: Auto Reset, Manual Reset, and Pre-Reset applicable to specific applications. Refer to 2-9. *Pre-Reset* for more information.

Auto Reset mode

In the Auto Reset mode, the Start Interlock and Restart Interlock are disabled. When the blocking object is removed from the detection zone, the INTERLOCK state is automatically released and the safety outputs are automatically turned ON. The Auto Reset mode is desirable for application where a worker is not able to enter the area between the detection zone and the hazardous part of the machine or you use a relay unit to activate Start Interlock and Restart Interlock.

#### Manual Reset mode

In the Manual Reset mode, the Start Interlock and the Restart Interlock are enabled. When a reset signal is given while no blocking object exists in a detection zone, the safety outputs are turned ON.

Refer to 2-1. Combination of Functions for more information on the use in conjunction with other functions.

#### Basic wiring diagram

### · Auto Reset mode

PNP

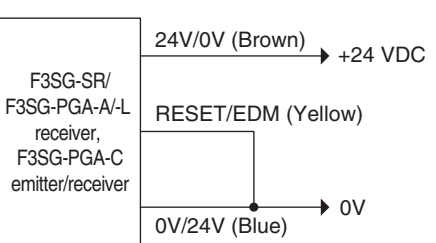

NPN

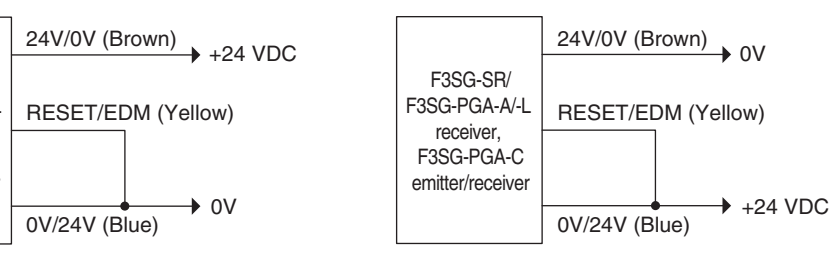

#### · Manual Reset mode

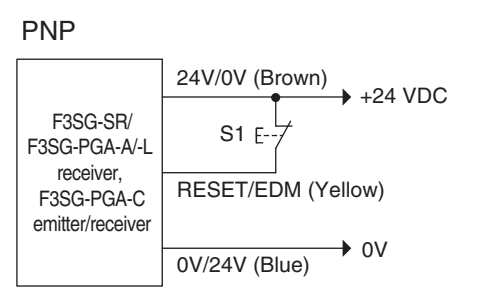

| NPN                                                                      |                                                      |
|--------------------------------------------------------------------------|------------------------------------------------------|
|                                                                          | 24V/0V (Brown)                                       |
| F3SG-SR/<br>F3SG-PGA-A/-L<br>receiver,<br>F3SG-PGA-C<br>emitter/receiver | S1 E7<br>RESET/EDM (Yellow)<br>0V/24V (Blue) +24 VDC |

S1: Lockout or interlock reset switch

The table below shows the relation between the ON/OFF states and external lines.

| Innut | External Connection   |                       |  |  |  |
|-------|-----------------------|-----------------------|--|--|--|
| mpar  | PNP                   | NPN                   |  |  |  |
| ON    | Vs-3 V to Vs          | 0 to 3 V              |  |  |  |
| OFF   | 0V to 1/2 Vs, or open | 1/2 Vs to Vs, or open |  |  |  |

### Timing chart

Start Interlock

Restart Interlock

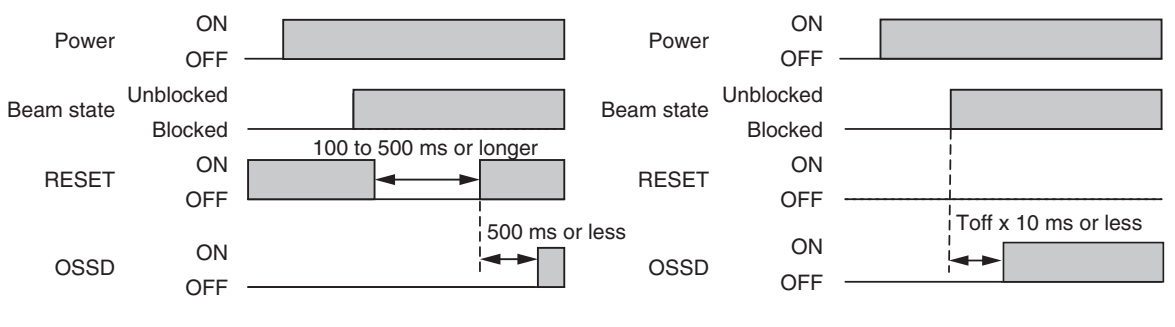

Start Interlock: Enabled

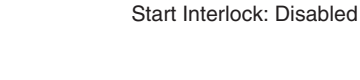

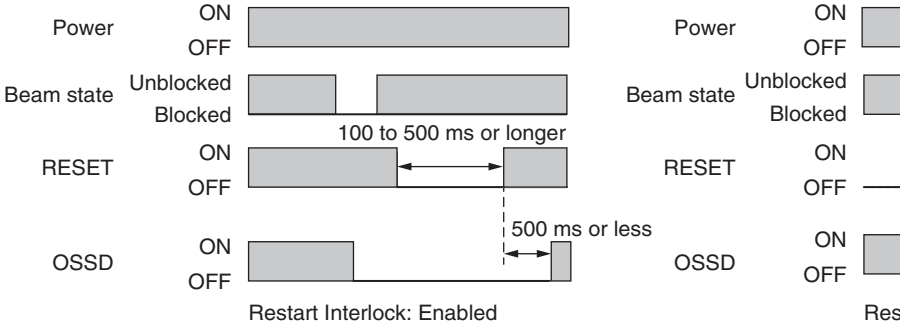

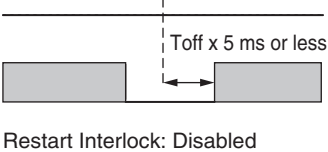

Toff: ON to OFF response time

\* The minimum pressing time of reset switch can be changed using SD Manager 3.

# 2-8-2. Factory Default Setting

The start interlock and restart interlock are disabled, so the sensor operates as the auto reset mode.

## 2-8-3. Setting with Intelligent Tap

Auto reset or manual reset can be configured using Positions 4 and 5 of the DIP Switch on the Intelligent Tap.

When the Manual Reset mode is configured, start Interlock and Restart Interlock are enabled.

Refer to 3-4. LED Indicators on Intelligent Tap for more information.

- Minimum pressing time of reset switch\*: 100 ms (factory default setting)
- $^{\ast}$  By using SD Manager 3, the time can be set by 100 ms in a range of 100 to 500 ms.

Make sure the Position 2 of the DIP Switch is set at ON (DIP Switch Enabled) to activate the settings by the DIP Switch.

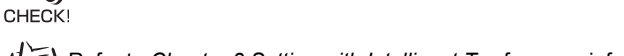

Refer to Chapter 3 Setting with Intelligent Tap for more information on setting this function by the Intelligent Tap.

# 2-8-4. Setting with SD Manager 3

( CHECK!

The user can make changes to the settings of this function by the SD Manager 3.

| Eurotion                                 | Initial               | Configurable value or  |                        |
|------------------------------------------|-----------------------|------------------------|------------------------|
| runcion                                  | When muting enabled * | When muting disabled * | numerical range        |
| Start interlock                          | Disabled              | Disabled               | Enabled/disabled       |
| Restart interlock                        | Disabled              | Disabled               | Enabled/disabled       |
| Minimum pressing time of<br>reset switch | 100 ms                | 100 ms                 | 100-500 ms (by 100 ms) |

\* For this function, setting parameters are kept individually in each case that the muting function is set enabled or disabled. When changing of the muting state from enabled to disabled or vice versa using SD Manager 3, confirm the setting of this function again.

For details, refer to Considerations for enabling and disabling Muting function with SD Manager 3 of 2-1. Combination of Functions.

It is recommended that the Position 2 of the DIP Switch be set at OFF (DIP Switch Disabled).

Refer to 4-3-2-1. Interlock/External Device Monitoring (EDM)/PSDI for more information on setting this function by the SD Manager 3.

# 2-9. Pre-Reset

### 

Install the pre-reset switch always in the hazardous zone and where it cannot be activated from outside the hazardous zone.

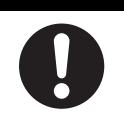

| F3SG-SRA | $\checkmark$ | F3SG-PGA-A | $\checkmark$ | F3SG-PGA-C | $\checkmark$ |
|----------|--------------|------------|--------------|------------|--------------|
| F3SG-SRB | $\checkmark$ | F3SG-PGA-L | $\checkmark$ |            |              |

### 2-9-1. Overview

An operator may enter and work in the hazardous zone for maintenance.

Under such a circumstance, another operator may press the reset switch to restart the machine without recognizing the operator working in the hazardous zone, posing a danger. The Pre-Reset function ensures safety for an operator working in the hazardous zone by adding another reset switch (pre-reset switch) in the hazardous zone.

If the Pre-Reset function is enabled, an operator can work in the hazardous zone and press the prereset switch installed in the hazardous zone, pass the sensor, and press the reset switch to restart the machine.

Shown below is overview of restarting the machine using the Pre-Reset.

(Example of the maximum number of times the F3SG-SR can be blocked is set at 1)

- 1. Press the pre-reset switch. (Input a PRE-RESET signal.)
- 2. Pass and block the F3SG-SR/PG.
- 3. Press the reset switch to restart the system. (Input a RESET signal.)

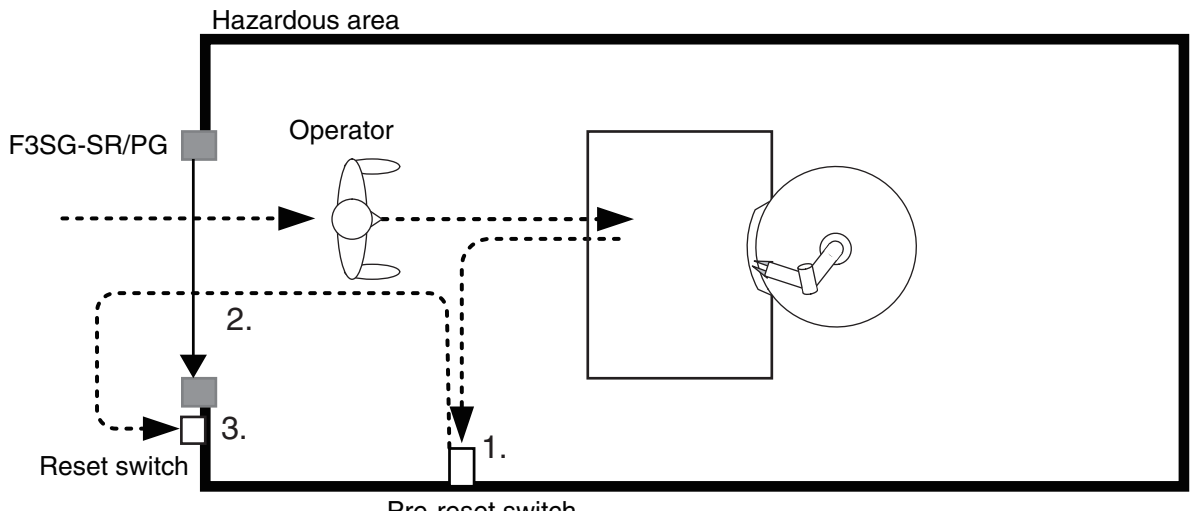

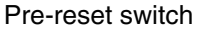

Refer to 2-1. Combination of Functions for more information on the use in conjunction with other functions.

### Basic wiring diagram

#### · Pre-Reset mode

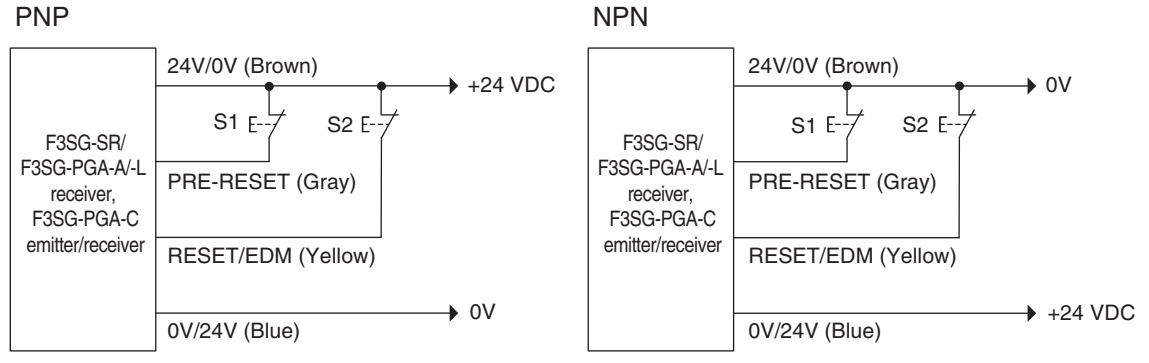

S1: Pre-reset switch S2: Lockout or interlock reset switch

The table below shows the relation between the ON/OFF states and external lines.

| Innut | External connection   |                       |  |  |  |
|-------|-----------------------|-----------------------|--|--|--|
| mpar  | PNP                   | NPN                   |  |  |  |
| ON    | Vs-3 V to Vs          | 0 to 3 V              |  |  |  |
| OFF   | 0V to 1/2 Vs, or open | 1/2 Vs to Vs, or open |  |  |  |

#### Timing chart

This is an example of the maximum number of times the F3SG-SR/PG can be blocked is set at 1.

| Pre-reset switch          | ON<br>OFF                                                                                                    |          |       |   |                |            |             |      |             |   |  |                            |   |   |
|---------------------------|----------------------------------------------------------------------------------------------------|----------|-------|---|----------------|------------|-------------|------|-------------|---|--|----------------------------|---|---|
| Beam state Unblo          | ocked<br>ocked                                                                                                    |          |       |   |                |            |             | Unex | pected beam |   |  |                            |   |   |
| Reset switch              | ON<br>OFF                                                                                                    |          |       |   | <br> <br> <br> |            |             |      |             |   |  |                            |   |   |
| OSSD                      | ON<br>OFF                                                                                                    |          |       |   | <br> <br> <br> |            |             |      |             | - |  |                            |   | _ |
| AUX*                      | ON<br>OFF                                                                                                    | T1 or le | onger | 4 | T2 o           | T3 or less | r longer    |      |             |   |  | I<br>I<br>I<br>I<br>I<br>I |   | _ |
| SEQ indicator<br>(yellow) | ON<br>OFF                                                                                                    |          |       |   |                |            |             |      |             |   |  |                            | E |   |
|                           | T1: Minimum pressing time of pre-reset switch. Configurable from<br>100 to 500 ms in 100-ms increments. T3 = T1<br>T2: Maximum permissible time from input of PRE-RESET signal to<br>input of RESET signal. Configurable from 1 to 60 s in 1-s |          |       |   |                |            | Solid<br>ON |      |             |   |  |                            |   |   |

T3: Minimum pressing time of reset switch. Configurable from 100 to 500 ms in 100-ms increments.

\*When Auxiliary Output is set to Pre-reset Information by the SD Manager 3.

# 2-9-2. Factory Default Setting

The Pre-Reset function has been set to disabled.

### 2-9-3. Setting with Intelligent Tap

Configuring the Positions 4 and 5 of the DIP Switch on the Intelligent Tap as Pre-Reset enables the Pre-Reset mode. Refer to *3-4. LED Indicators on Intelligent Tap* for more information.

When the Pre-Reset mode is configured, the function is activated with the following conditions:

- Minimum pressing time of the reset switch and pre-reset switch \*1: 100 ms (factory default setting)
- Maximum number of times the F3SG-SR/PG can be blocked after input of PRE-RESET signal \*2: Infinite (factory default setting) (The F3SG-SR/PG must be blocked at least once.)
- Maximum permissible time from input of PRE-RESET signal to input of RESET signal \*3: 8 s (factory default setting)
- \*1 By using SD Manager 3, this parameter can be set by 100 ms in a range of 100 to 500 ms. (The minimum pressing time of the pre-reset switch is equal to that of reset switch.)
- $^{\ast}2$  By using SD Manager 3, this parameter can be set to no limit or 1 to 9 times by one time.
- \*3 By using SD Manager 3, this parameter can be set by 1 s in a range of 1-60 s.

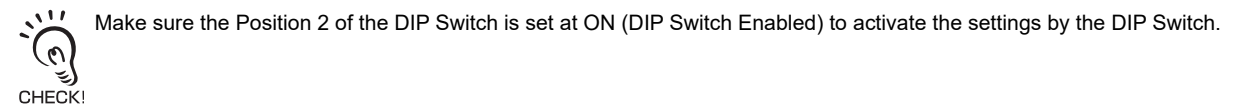

Refer to Chapter 3 Setting with Intelligent Tap for more information on setting this function by the DIP Switch on the Intelligent Tap.

### 2-9-4. Setting with SD Manager 3

The user can make changes to the settings of this function by the SD Manager 3.

| Function                                                                             | Initial value | Configurable value or numerical range |
|--------------------------------------------------------------------------------------|---------------|---------------------------------------|
| Pre-reset function                                                                   | Disabled      | Enabled/disabled                      |
| Maximum number of times F3SG can be blocked                                          | 0 (infinite)  | 0 (infinite) / 1-9 times (by time)    |
| Maximum permissible time from input of PRE-RESET signal to input of RESET signal (s) | 8 s           | 1-60 s (by the second)                |
| Minimum pressing time of reset switch *                                              | 100 ms        | 100-500 ms (by 100 ms)                |

\* Set the minimum pressing time of the reset switch and pre-reset switch. The same minimum pressing time is applied to both the switches.

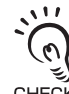

It is recommended that the Position 2 of the DIP Switch be set at OFF (DIP Switch Disabled).

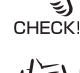

Refer to Chapter 4 Setting with SD Manager 3 for more information on setting this function by the SD Manager 3.

# 2-10. PSDI

### 

To use the F3SG-SR in PSDI mode (initiation of cyclic operation by a presence sensing device), you must configure an appropriate circuit between the F3SG-SR and the machine. For details about PSDI, refer to OSHA 1910.217, IEC 61496-1, and other relevant standards and regulations.

| F3SG-SRA | $\checkmark$ | F3SG-PGA-A | F3SG-PGA-C |  |
|----------|--------------|------------|------------|--|
| F3SG-SRB | $\checkmark$ | F3SG-PGA-L |            |  |

### 2-10-1. Overview

PSDI (Presence Sensing Device Initiation) is the function that F3SG-SR judges the unblocked/blocked state of the detection zone and operates the machine cyclically (repeatedly). Operations of two-hand push button switches are made unnecessary majorly on press machines, so operator's burden can be reduced and machine availability can be improved.

The following two types of PSDI can be realized without using controllers.

#### Single break

The press machine of manual loading and automatic unloading is restarted in this mode by blocking of the light curtain and unblocking after that.

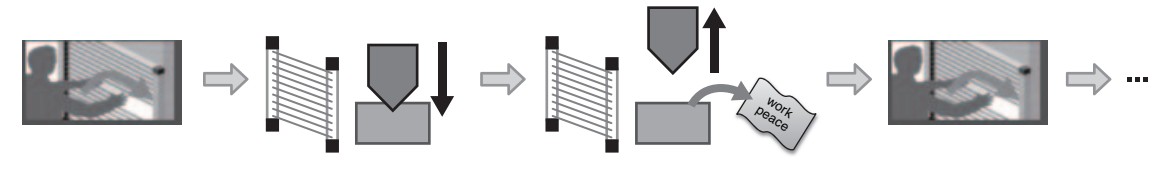

Workpiece setting

The press machine is restarted automatically by confirmation of unblocking.

The press machine stops, ejects the workpiece automatically, and waits for next workpiece setting.

Workpiece setting

Execution of cyclic operation

Double break

The press machine of manual loading and manual unloading is restarted in this mode after blocking and unblocking of the light curtain is repeated twice.

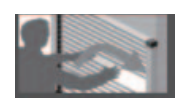

Workpiece setting

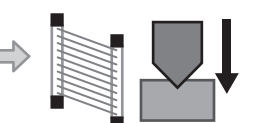

The press machine is restarted automatically by confirmation of unblocking.

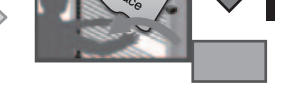

The press machine stops, the workpiece

is ejected manually, and the machine

waits for next workpiece setting.

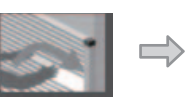

Workpiece setting

Execution of cyclic operation

### Basic wiring diagram

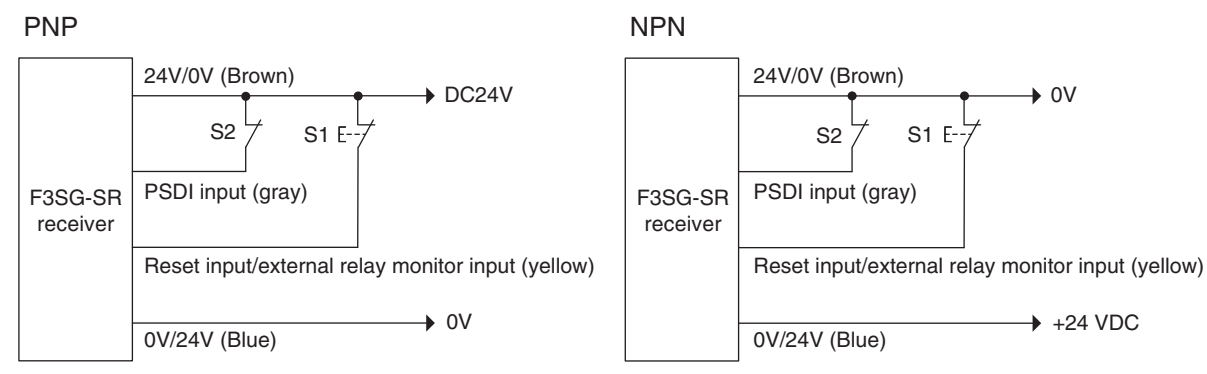

S1: Reset switch

S2: Press position confirmation switch

#### The table below shows the relation between the ON/OFF state and external connection.

| Input | External connection   |                       |  |  |  |
|-------|-----------------------|-----------------------|--|--|--|
| mpar  | PNP                   | NPN                   |  |  |  |
| ON    | Vs-3 V to Vs          | 0 to 3 V              |  |  |  |
| OFF   | 0V to 1/2 Vs, or open | 1/2 Vs to Vs, or open |  |  |  |

### Timing chart

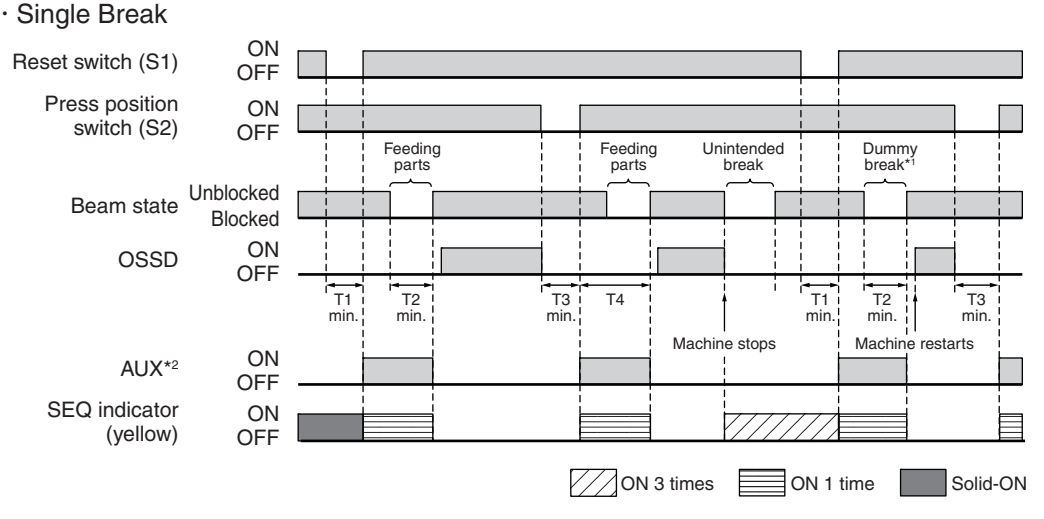

T1: Minimum pressing time of reset switch, configurable by 100 ms in a range of 100-500 ms

T2: Minimum break time (300 ms)

T3: Minimum pressing time of press position switch. T3 = T1

T4: Wait time until single break is complete (30 s or less)

\*1. When the machine is stopped by unintended block in the middle of pressing of parts, operation of the reset switch (S1) and then a single dummy break are needed for reinitiation of the machine cycle.

\*2. When Auxiliary Output is set to PSDI Information by the SD Manager 3.

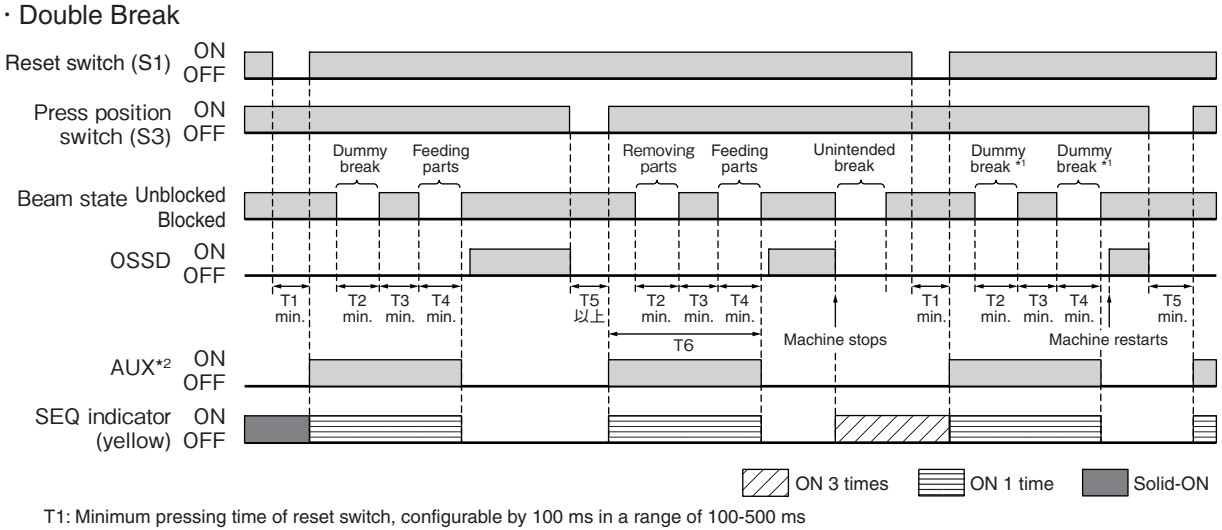

T2: Minimum break time (300 ms)

T3: Minimum unblocked time during the time from removing to feeding parts. T3 = T1

T4: Minimum break time (300 ms)

T5: Minimum pressing time of press position switch. T5 = T1

T6: Wait time until double break is complete (30 s or less)

\*1. When the machine is stopped by unintended block in the middle of pressing of parts, operation of the reset switch (S1) and then double dummy break are needed for reinitiation of the machine cycle.

\*2. When Auxiliary Output is set to PSDI Information by the SD Manager 3.

## 2-10-2. Factory Default Setting

The PSDI function is set disabled.

CHECK

### 2-10-3. Setting Change using Intelligent Tap

It is unable to change the setting of this function using the DIP Switch of the Intelligent Tap.

# 2-10-4. Setting Change using SD Manager 3

The following setting can be made using SD Manager 3.

| Function                                | Initial value | Configurable value or numerical range |
|-----------------------------------------|---------------|---------------------------------------|
| PSDI function                           | Disabled      | Disable/Single break/Double break     |
| Minimum pressing time of reset switch * | 100 ms        | 100 to 500 ms in 100-ms increments    |

\* Set the minimum pressing time of the reset switch and pre-reset switch. The same minimum pressing time is applied to both the switches.

It is recommended that the Position 2 of the DIP Switch be set at OFF (DIP Switch Disabled).

For the details of the setting change using SD Manager 3, refer to Chapter 4 Setting with SD Manager 3.

# 2-11. External Device Monitoring (EDM)

| F3SG-SRA | $\checkmark$ | F3SG-PGA-A | $\checkmark$ | F3SG-PGA-C | $\checkmark$ |
|----------|--------------|------------|--------------|------------|--------------|
| F3SG-SRB | ~            | F3SG-PGA-L | $\checkmark$ |            |              |

### 2-11-1. Overview

This function monitors if external relays (or contactors) operate normally to detect malfunctions, such as welding, in the external relays. When the NC contact of the external relays is open before the safety outputs switch from OFF to ON, the safety outputs remain in the OFF state. When the NC contact is not open within the allowable delay time after the safety outputs switch from OFF to ON, the F3SG-SR/PG enters the LOCKOUT state.

### Basic wiring diagram

Perform wiring so that the specified voltage is applied to the RESET input of F3SG-SR and F3SG-PGA-A/-L receiver or F3SG-PGA-C emitter/receiver via the NC contact of the external device. Refer to the table below for the specified voltage.

The external relays or contactors must have the direct opening mechanism or be force-guided ones.

| PNP/NPN | Voltage      |
|---------|--------------|
| PNP     | Vs-3 V to Vs |
| NPN     | 0 V to 3 V   |

#### In Auto Reset mode

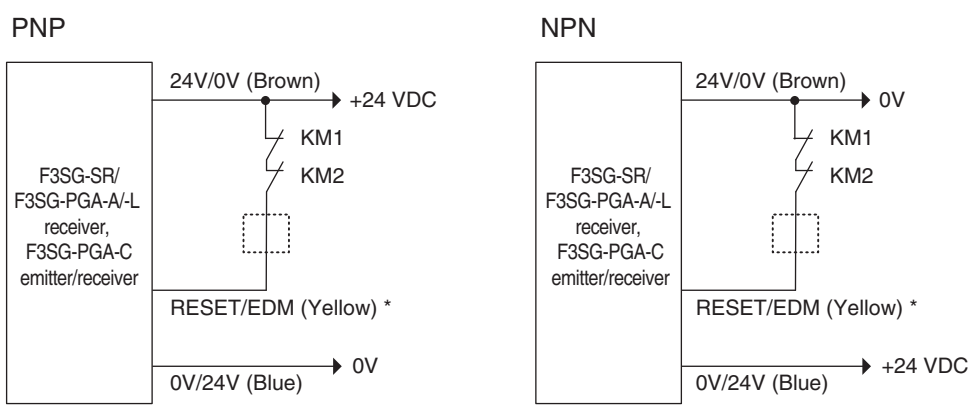

KM1, KM2: External device

\*When using a lockout reset switch, connect an NC contact switch to this line in the position shown by the broken line.

• 0V

+24 VDC

KM1

KM2

#### In Manual Reset mode

PNP

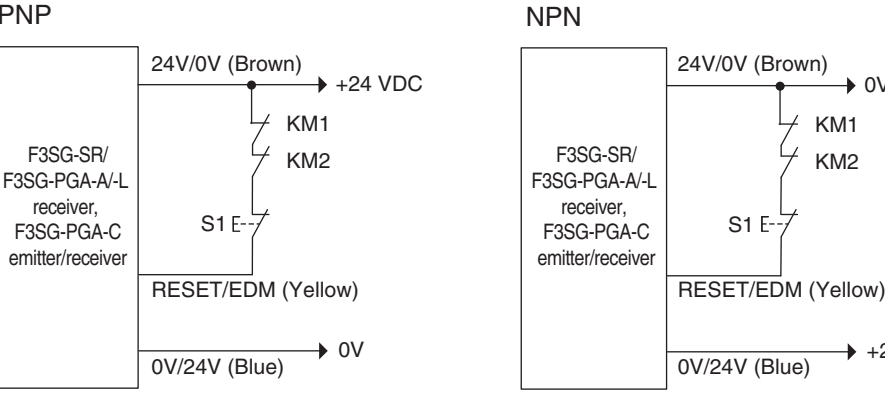

S1: Lockout or interlock reset switch KM1, KM2: External device

T1: Allowable delay time. This parameter can be set by 0.1 s in a range of 0.1 to 4.0 s.

# 2-11-2. Factory Default Setting

The EDM function is disabled.

## 2-11-3. Setting with Intelligent Tap

The user can select the setting from EDM Enabled or Disabled by the DIP Switch. When enabling EDM, the function operates under the following condition.

Allowable delay time \*: 0.3 s (factory default setting)

\* By using SD Manager 3, this parameter can be set by 0.1 s in a range of 0.1 to 4.0 s.

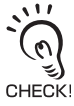

Make sure the Position 2 of the DIP Switch is set at ON (DIP Switch Enabled) to activate the settings by the DIP Switch.

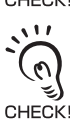

After making the setting, make sure to perform the wiring so that the specified voltage is supplied into the RESET line of the receiver or emitter/receiver without passing through the NC contacts of the external relays, and confirm the F3SG-SR/PG enters the LOCKOUT state.

Refer to Chapter 3 Setting with Intelligent Tap for more information on setting this function by the Intelligent Tap.

### 2-11-4. Setting with SD Manager 3

The user can make changes to the settings of this function by the SD Manager 3.

| Eurotion             | Initial                  | value                     | Configurable value or numerical range |  |
|----------------------|--------------------------|---------------------------|---------------------------------------|--|
| runcion              | Muting function enabled* | Muting function disabled* |                                       |  |
| EDM                  | Disable                  | Disable                   | Enable/Disable                        |  |
| Allowable delay time | 0.3 s                    | 0.3 s                     | 0.1 to 4 s in 0.1-s increments        |  |

\* Setting parameters of this function is saved according to the states where the Muting function is enabled and disabled, respectively. After changing the Muting function from Enable to Disable or from Disable to Enable with the SD Manager 3, also check the settings of this function again.

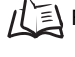

Refer to Considerations for enabling and disabling Muting function with SD Manager 3 under 2-1. Combination of Functions for more information.

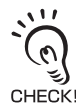

It is recommended that the Position 2 of the DIP Switch be set at OFF (DIP Switch Disabled).

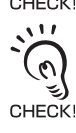

After you make any change to the setting, verify that the F3SG-SR/PG goes to the LOCKOUT state when the F3SG-SR/ PG is wired in such a way that the specified voltage is applied directly to the RESET line of the receiver or emitter/ receiver without the NC contact of an external device.

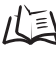

Refer to 4-3-2-1. Interlock/External Device Monitoring (EDM)/PSDI for more information on setting this function by the SD Manager 3.

# 2-12. Auxiliary Output

### 

Do not use the output signal of the auxiliary output for safety applications. Failure to do so may result in serious injury when the F3SG-SR/PG fails.

| F3SG-SRA | $\checkmark$ | F3SG-PGA-A | $\checkmark$ | F3SG-PGA-C | $\checkmark$ |
|----------|--------------|------------|--------------|------------|--------------|
| F3SG-SRB | ~            | F3SG-PGA-L | $\checkmark$ |            |              |

### 2-12-1. Overview

The Auxiliary Output is used to monitor the status of F3SG-SR/PG. This output can be connected to a device such as an indication lamp, PLC, etc.

Usage Example:

CHECK!

- Indicate that the F3SG-SR/PG is in the MUTING or OVERRIDE state.
- Indicate that a machine is stopped. (Safety outputs are in the OFF state.)

### Basic wiring diagram

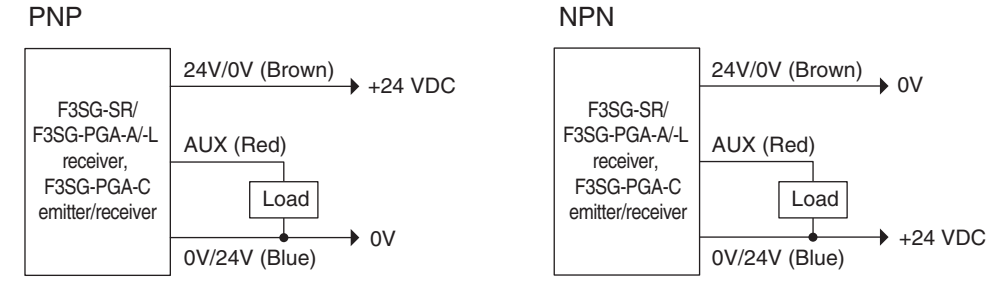

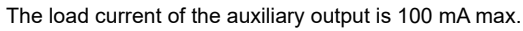

E

### 2-12-2. Factory Default Setting

It is configured to the inverted signal of the safety outputs.

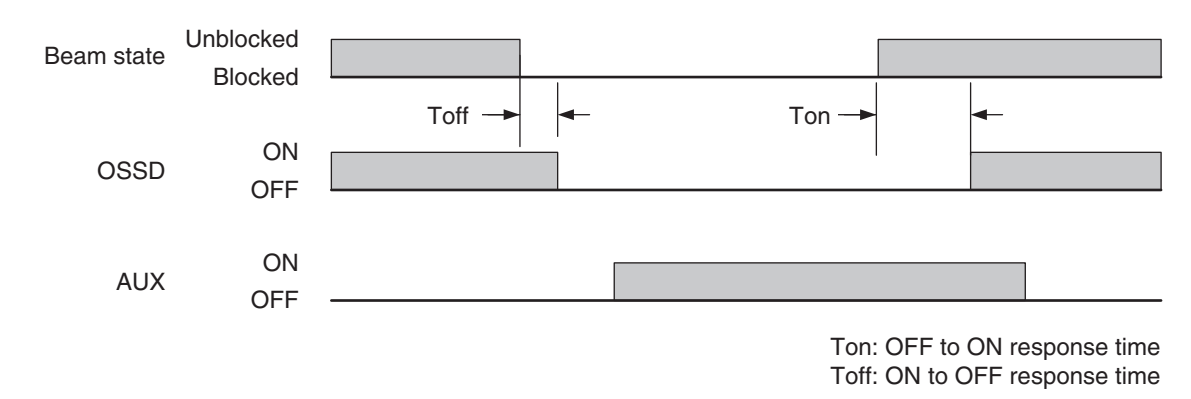

# 2-12-3. Setting with Intelligent Tap

The user cannot make any changes to the settings of this function by the DIP Switch on the Intelligent Tap.

When the Pre-Reset is enabled by the Dip Switch on the Intelligent Tap, the factory default setting is inverted signal of the safety outputs.

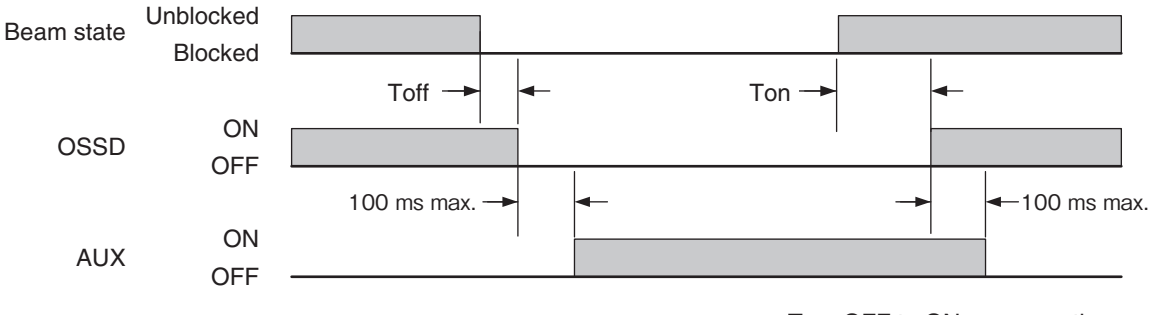

Ton: OFF to ON response time Toff: ON to OFF response time

# 2-12-4. Setting with SD Manager 3

The user can make changes to the settings of this function by the SD Manager 3.

| Function               | Initial                   | Configurable value or numerical |                       |
|------------------------|---------------------------|---------------------------------|-----------------------|
| Function               | Muting enabled *1         | Muting disabled*1               | range                 |
| Output operation mode  | Safety output information | Safety output information       | *2                    |
| Inverted signal output | Enable                    | Enable                          | Enable/Disable        |
| Output pattern         | Solid-ON                  | Solid-ON                        | Solid-ON/ON 1 time *3 |

\*1. Setting parameters of this function is saved according to the states where the Muting function is enabled and disabled, respectively. After changing the Muting function from Enable to Disable or from Disable to Enable with the SD Manager 3, also check the settings of this function again.

Refer to Considerations for enabling and disabling Muting function with SD Manager 3 under 2-1. Combination of Ξ Functions for more information.

Refer to 2-13. Muting for more information on settings of the Muting function.

\*2. Refer to the table of Information (Output operation mode) assigned to auxiliary output below.

\*3. Output signal is sent according to the patterns as shown in the output pattern chart below.

### Output pattern chart

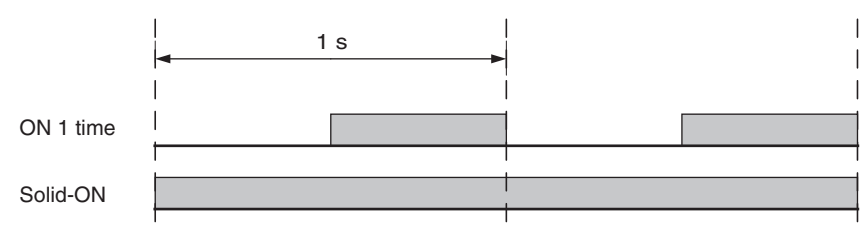

#### Information (Output operation mode) assigned to auxiliary output

| Information Name                                   | Description<br>(Auxiliary output is turned ON under the following condition)                                                                                               |  |  |
|----------------------------------------------------|----------------------------------------------------------------------------------------------------|--|--|
| Safety output information                          | When the safety outputs are in the ON state                                                                                                    |  |  |
| Interlock information                              | Under the INTERLOCK state                                                                                                    |  |  |
| Lockout information                                | Under the LOCKOUT state                                                                                                    |  |  |
| Excess power-on time information                   | When power-on time exceeds power-on time threshold                                                                                                    |  |  |
| Excess load switching frequency information        | When load switching frequency exceeds load switching frequency threshold                                                                                                   |  |  |
| Stable-state information                           | When light intensity, which is constantly monitored, is 170% or higher of ON-threshold                                                                                     |  |  |
| Muting information                                 | Under the MUTING state                                                                                                    |  |  |
| Override information                               | Under the OVERRIDE state                                                                                                    |  |  |
| Muting/Override information                        | Under either the MUTING or OVERRIDE state                                                                                                    |  |  |
| Light level diagnosis<br>information               | When the F3SG-SR/PG is unblocked and light intensity is within a range from 100% to 170% of ON-threshold for 10 s or longer                                                |  |  |
| Warning Zone Information*1                         | When warning zone is blocked                                                                                                    |  |  |
| PSDI Information*1                                 | When the F3SG-SR is ready to be blocked for feeding or removing parts                                                                                                    |  |  |
| Blanking bream unblocked information               | When Fixed-Blanking or Floating Blanking beams are unblocked                                                                                                    |  |  |
| Troubleshooting support signal                     | When one of the signals of Sequence error information, instantaneous block information and Light level diagnosis information is in the ON state.                           |  |  |
| Designated beam output information                 | When a designated beam is blocked or unblocked                                                                                                    |  |  |
| Sequence error information                         | Under the MUTING SEQUENCE ERROR state or the INTERLOCK SEQUENCE ERROR state                                                                                                |  |  |
| Reset-input information                            | When RESET/EDM/Override input is in the ON state                                                                                                    |  |  |
| Mute A input signal information                    | When MUTE A input is in the ON state                                                                                                    |  |  |
| Mute B input signal information                    | When MUTE B input is in the ON state                                                                                                    |  |  |
| EDM input information                              | When EDM signal input is in the ON state                                                                                                    |  |  |
| Individual cascaded sensor output (Channel 1)      | When the safety outputs of the primary sensor in cascade connection are in the ON state                                                                                    |  |  |
| Individual cascaded sensor output (Channel 2)*1    | When the safety outputs of the 1st secondary sensor in cascade connection are in the ON state                                                                              |  |  |
| Individual cascaded sensor output<br>(Channel 3)*1 | When the safety outputs of the 2nd secondary sensor in cascade connection are in the ON state                                                                              |  |  |
| Blanking/Warning-zone<br>information*1             | When Fixed Blanking, Floating Blanking, Reduced Resolution or Warning Zone function is enabled                                                                             |  |  |
| Instantaneous block information                    | When the F3SG-SR/PG system stops accidentally due to interference or vibration. (In case of cascade connection, when any of cascaded segments comes under this condition.) |  |  |
| Pre-reset Information                              | Under Pre-reset state                                                                                                    |  |  |
| Communication quality diagnosis information        | Assigned when retry occurs in communications due to noise or short-circuit of the communication line.                                                                      |  |  |
| Recoverable error information                      | Assigned when a recoverable error occurs.                                                                                                    |  |  |
| Replacement-recommended error information          | Assigned when a replacement-recommended error occurs.                                                                                                    |  |  |
| None (OFF)                                         | This function is disabled.                                                                                                    |  |  |

\*1. Not supported by F3SG-PG.

It is recommended that the Position 2 of the DIP Switch be set at OFF (DIP Switch Disabled).

CHECK

Refer to 4-3-3-1. Auxiliary Output/Lamp for more information on setting this function by the SD Manager 3.
## 2-13. Muting

 WARNING

 The Muting and Override functions disable the safety functions of the device. Especially setting the Muting Time Limit parameter to infinite may cause the safety functions to be disabled for a long time. Install the F3SG-SR/PG, muting sensor and physical barrier and configure time settings for Muting and Override so that an operator should not enter hazardous zone when the Muting and Override are active.

 Install muting sensors so that they can distinguish between the object that is being allowed to pass through the detection zone and a person. If the Muting function is activated by the detection of a person, the machine may not stop operating, resulting in serious injury.

Muting lamps that indicate the state of the Muting and Override functions must be installed where they are clearly visible to workers from all the operating positions.

Use two independent input devices for muting inputs. Failure to do so may cause the MUTING state due to a single muting sensor's failure.

| F3SG-SRA | $\checkmark$ | F3SG-PGA-A | $\checkmark$ | F3SG-PGA-C | $\checkmark$ |
|----------|--------------|------------|--------------|------------|--------------|
| F3SG-SRB | $\checkmark$ | F3SG-PGA-L | ✓            |            |              |

### 2-13-1. Overview

Muting function temporarily disables safety function of the F3SG-SR/PG, keeping safety outputs ON even if beams are blocked. This makes it possible to install safety light curtains for AGV passage, enabling both safety and productivity. When muting is active, the area beam indicator (ABI) \*1 or the TOP/BTM indicator blinks to notify people around the sensor that the safety functions are disabled. The following three operation modes are available for the Muting function.

- 1. Standard Muting mode (factory default setting)
- 2. Exit-Only Muting mode
- 3. Position Detection Muting mode
- \*1 F3SG-SRA and F3SG-PGA-A/-L/-C are applicable.
- \*2 F3SG-SRB is applicable.

Refer to 2-1. Combination of Functions for more information on the use in conjunction with other functions.

The following settings are available for a beam range to be muted.

- Full zone muted (factory default setting)
- Partial zone muted

Dynamic Muting

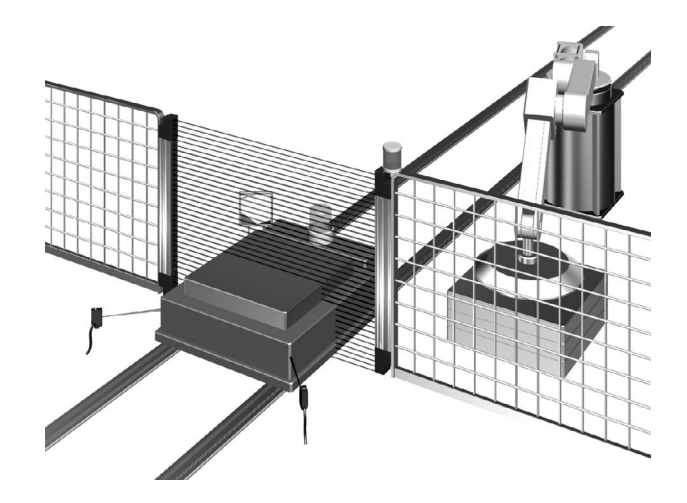

### Using muting function

#### <Muting sensor>

The muting sensor is the sensor to trigger a signal to temporarily disable the safety functions of the F3SG-SR/PG. You can use a photoelectric sensor of through-beam type or reflective type proximity switch, or limit switch. (Recommended: OMRON E3Z series, E2E series (3-wire type), D4N series) Use a 3-wire type transistor output, which is the same as the output type of the F3SG-SR/PG, or NO type contact. Two-wire type sensor must not be used.

Use the Intelligent Tap to operate the F3SG-SR/PG with the Muting and the Wired Synchronization. Connect the Intelligent Tap only with the receiver of the F3SG-SR/PG to operate the F3SG-SR/PG with the Muting and the Optical Synchronization.

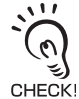

When the F3SG-SR/PG is in PNP settings, use the muting sensor of the PNP transistor type.

When the F3SG-SR/PG is in NPN settings, use the muting sensor of the NPN transistor type.

#### <Muting lamp>

You may need a muting lamp depending on your application or as a result of a risk assessment analysis. Before determining the use of the muting lamp, check laws and regulations of the country or region where the F3SG-SR is used and make sure of full compliance with them. For the muting lamp, use a commercially available external indicator.

The external indicator can be connected to the auxiliary output.

For settings of the auxiliary output, see 2-12. Auxiliary Output.

#### <LED indicator statuses>

| Area beam indicator (ABI) *1 | Blinks under the MUTING or OVERRIDE state.                                                                 |
|------------------------------|----------------------------------------------------------------------------------------------------|
| TOP/BTM indicator *2         |                                                                                                    |
| SEQ indicator                | Blinks during a muting sequence error.                                                                     |
| CFG indicator                | If the Dynamic Muting function is enabled, the indicator blinks while measuring the workpiece height.      |
|                              | If the Dynamic Muting function is enabled, the indicator turns on after the new muting zone is determined. |

\*1 F3SG-SRA and F3SG-PGA-A/-L/-C are applicable.

\*2 F3SG-SRB is applicable.

/(国 For muting error indication, see 8-1-3-3. Muting Sequence Error Indication.

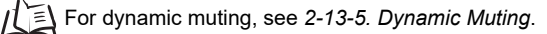

#### <Muting zone range> You can specify a detection zone to be muted within the detection zone of the F3SG-SR.

| Muting zone range                               | Description                                                                                                    |
|-------------------------------------------------|----------------------------------------------------------------------------------------------------|
| Full zone muted<br>(factory default<br>setting) | Full area of the detection zone is muted.<br>This allows the safety function to be disabled in the full detection zone. This is a typical usage.                                                                                                    |
| Partial zone muted                              | A specified area in the detection zone configured by the SD Manager 3 is muted.<br>This can be used if you want to disable the safety function only in a specific area of the detection zone.<br>Setting the full detection zone for the muting zone allows the full zone to be muted. |
| Dynamic Muting                                  | This can be used by enabling the Dynamic Muting function.<br>The full detection zone is muted for a certain time period from the start of the muting, then a partial zone is muted depending on the detected workpiece size.<br>2-13-5. Dynamic Muting                                 |

### 2-13-2. Standard Muting Mode

### 2-13-2-1. Overview

The factory default setting is set to this mode. Turning the muting inputs A and B ON with time difference enables the Muting state.

### Start Conditions

If both of the following two conditions are satisfied, the MUTING state is enabled.

- 1. No blocking object is found in the F3SG-SR/PG's detection zone, and safety outputs are ON.
- After the muting input A is turned ON\*, the muting input B is turned ON\* within the range between the muting input time limit values T1min (0.1 s) and T1max (4 s). (configurable) \*PNP setting: Vs-3V to Vs, NPN setting: 0 to 3V

The MUTING state can be enabled in up to 80 ms after the condition No.2 is satisfied.

When the condition No.1 is satisfied while the time requirement of the condition No.2 is not, a muting sequence error occurs. In the case of F3SG-SR and F3SG-PGA-A/-L-C, the SEQ indicator on the receiver flashes. In the case of F3SG-PGA-C, the SEQ indicator on the emitter/receiver flashes. However, when there is a muting sequence error, the F3SG-SR/PG does not enter the MUTING state but it continues the normal operation with the safety function enabled.

I For muting error indication, see 8-1-3-3. Muting Sequence Error Indication.

The Muting error state can be released by any of following conditions:

- 1. Correct initial muting condition continues for 0.1 s or longer. \*
- 2. Power cycle when the muting inputs A and B are in the OFF state.
- \* The correct initial muting condition is the state where the following two conditions are satisfied.
- Safety outputs of the F3SG-SR/PG are turned ON.
- Muting input A and B are turned OFF.

### End conditions

If either of the following conditions is satisfied, the MUTING state is released.

- The muting input A or B turns OFF for the maximum allowable muting signal interruption of T3 (at least 0.1 s: configurable) or longer.
- The duration of the MUTING state exceeds the muting time limit of T2 (at least 60 s: configurable).

The MUTING state is also released when the F3SG-SR/PG enters the LOCKOUT state.

CHECK!

### ■ Timing chart

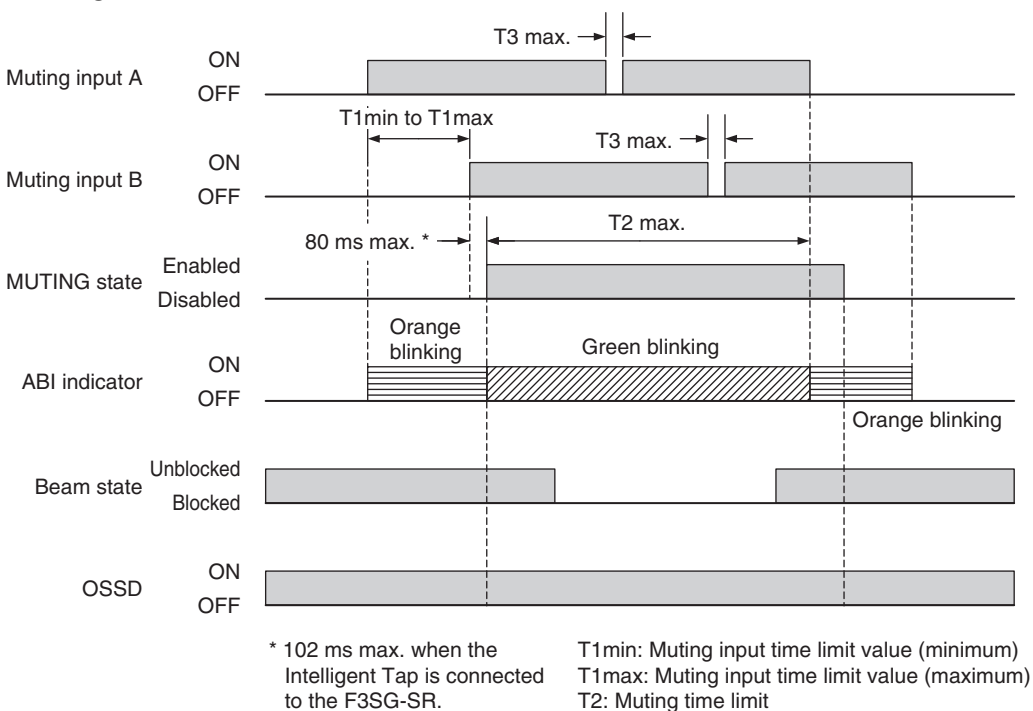

### Factory default setting

| Variable | Variable name                                | Value | Description                                                                                                    |
|----------|----------------------------------------------|-------|----------------------------------------------------------------------------------------------------|
| T1min    | Muting input time limit value<br>(minimum)   | 0.1 s | Minimum time difference between muting inputs A and B.<br>If the time difference between muting inputs A and B is smaller<br>than this value, a muting sequence error occurs. |
| T1max    | Muting input time limit value<br>(maximum)   | 4 s   | Maximum time difference between muting inputs A and B.<br>If the time difference between muting inputs A and B is larger<br>than this value, a muting sequence error occurs.  |
| T2       | Muting time limit                            | 60 s  | The duration time of the Muting function. The MUTING state is cancelled if it continues for longer than this time limit.                                                      |
| Тз       | Maximum allowable muting signal interruption | 0.1 s | Maximum duration of a signal interruption allowed in muting inputs A and B.                                                                                                   |

T3: Maximum allowable muting signal interruption

### Basic wiring diagram

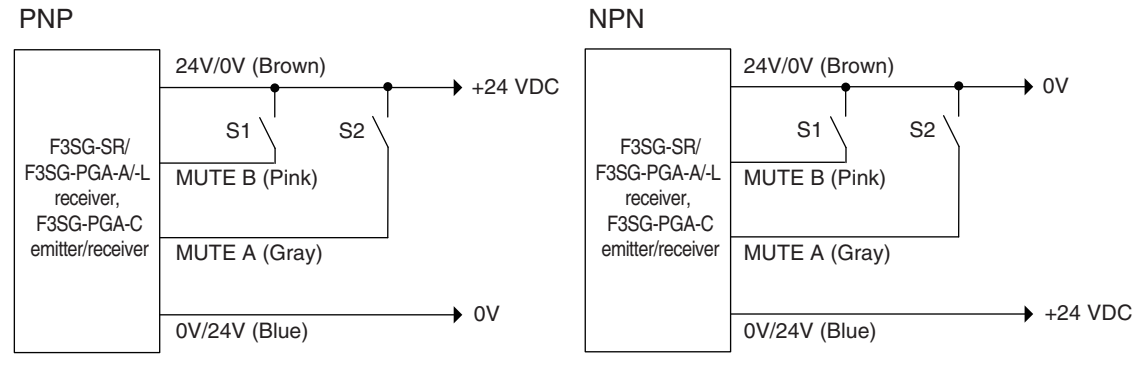

S1, S2: Muting sensor

### Installation requirements for muting sensors

- Set the muting sensors so that they can detect all of the passing detection (palettes, automobiles, etc.). Do not install the muting sensor in a position so that only the front or rear end of the objects is detected.
- Set the muting sensors so that they detect the objects even when they are loaded on palettes or other transport devices.
- Also, install the F3SG-SR/PG and muting sensors so that each object passes through all muting sensors before the next object arrives at the first muting sensor. Also, install all F3SG-SR/PGs and muting sensors so that no person is able to accidentally enter the hazardous zone while the muting function is enabled.
- If objects' speeds can vary, the allocation of muting sensors must be taken into consideration.
- Install muting sensors so that they can distinguish between the object that is being allowed to be passed through the detection zone and a person.

# 2-13-2-2. Installation Example 1 of Standard Muting Mode (Using Two Muting Sensors)

This is an example of two retro-reflective type photoelectric sensors used as muting sensors installed in a cross pattern.

Use two sensors when the length L of the workpieces are not constant or are insufficient.

**1.** Before a workpiece passes through

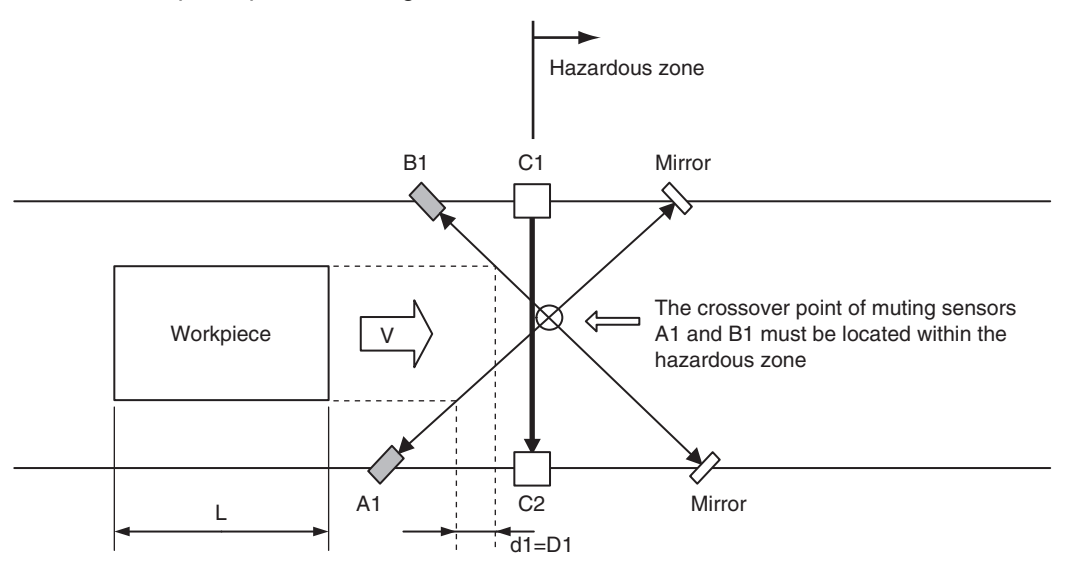

L: Length of workpiece

d1: Maximum distance required for the muting sensor to keep the muting function enabled

D1: Minimum distance required for the muting sensor to keep the muting function enabled

C1: Emitter of F3SG-SR or F3SG-PGA-A/-L or passive mirror of F3SG-PGA-C

C2: Receiver of F3SG-SR or F3SG-PGA-A/-L or emitter/receiver of F3SG-PGA-C

The output state of the muting sensors A1 and B1 are both OFF, and the safety function of the F3SG-SR/PG C1 and C2 is enabled.

In this example where two muting sensors are used, the crossover point of the muting sensors A1 and B1 is in the hazardous zone. This configuration prevents the Muting function from being enabled by a person passing through the crossover point.

### **2.** MUTING started

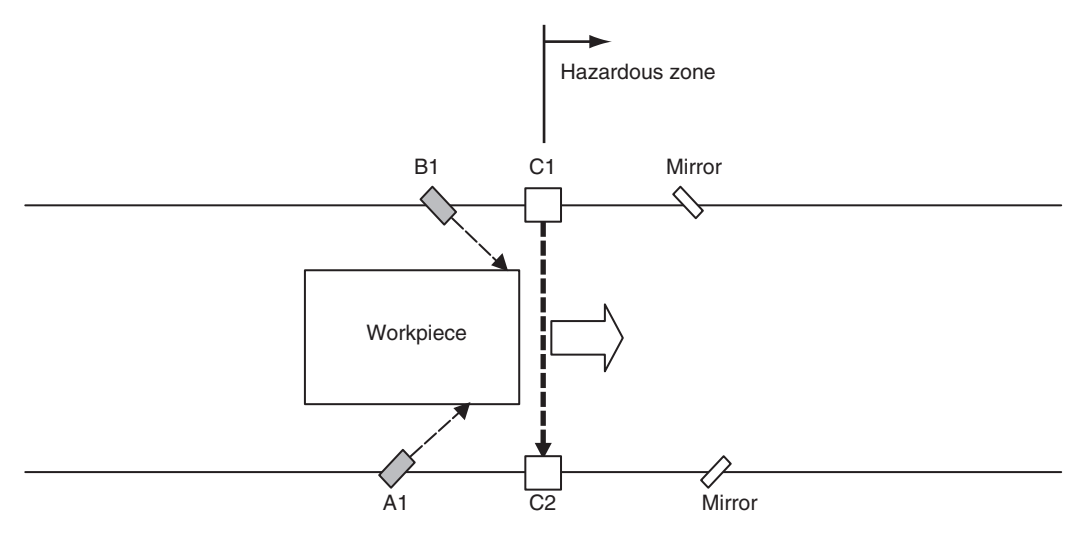

When the muting sensors A1 and B1 are turned ON in this order, the F3SG-SR enters the MUTING state. In this state, the safety function of F3SG-SR/PG C1 and C2 is disabled.

### 3. MUTING is maintained

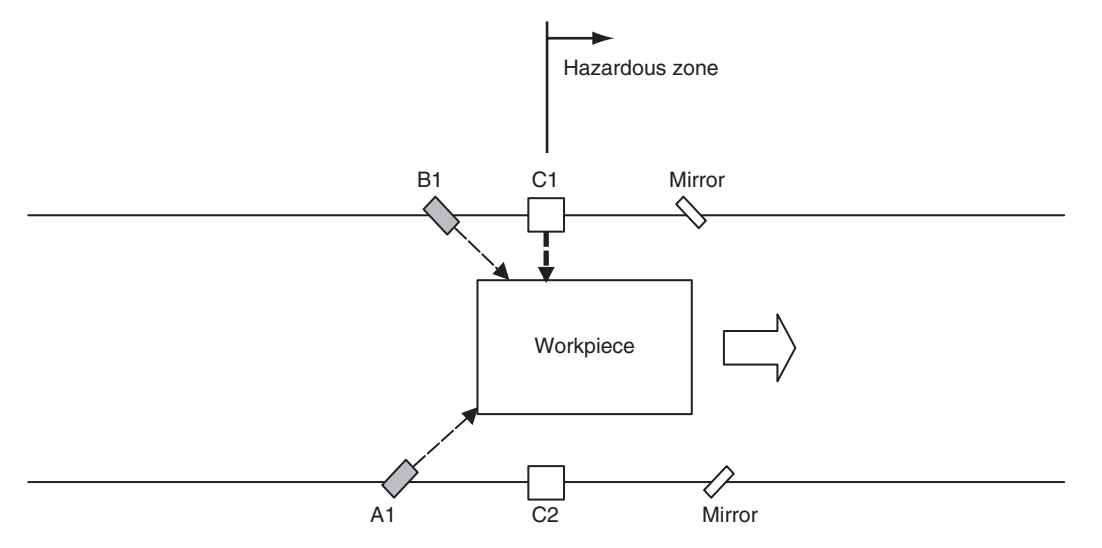

The F3SG-SR/PG C1 and C2 are blocked but the safety function is disabled due to MUTING, and the OSSD 1 and 2 are turned ON.

### **4.** MUTING is released

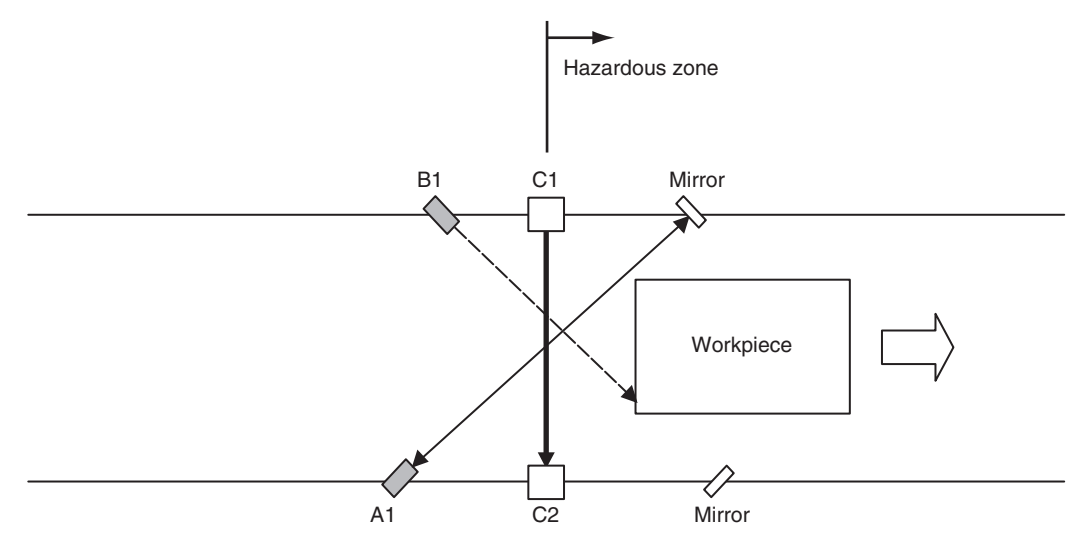

The muting sensor A1 is turned OFF, the Muting state is released, and the safety function of the F3SG-SR/PG C1 and C2 is enabled.

### Installation distance

The minimum distance, D1 [m], required for muting sensors to keep MUTING enabled is :

D1 < L . . . . Formula (1) L [m]: Length of a workpiece

The maximum distance, d1 [m], required for muting sensors to keep the MUTING state enabled is :

V x T1min < d1 < V x T1max . . . . Formula (2) V [m/s]: Approach speed of a workpiece T1min [s]: Muting input time limit value (minimum). It is set as 0.1 s. It can be changed. T1max [s]: Muting input time limit value (maximum). It is set as 4 s. It can be changed.

To enable the MUTING state, D1 and d1 must satisfy formulas (1) and (2), respectively.

This distance must prevent the MUTING state from being enabled by a person passing through the muting sensors.

Also, install the F3SG-SR/PG and muting sensors so that each workpiece passes through all muting sensors before the next workpiece arrives at the first muting sensor.

### ■ Wiring diagram (PNP)

Using a photoelectric sensor as a muting sensor

Using an NO contact type switch as a muting sensor

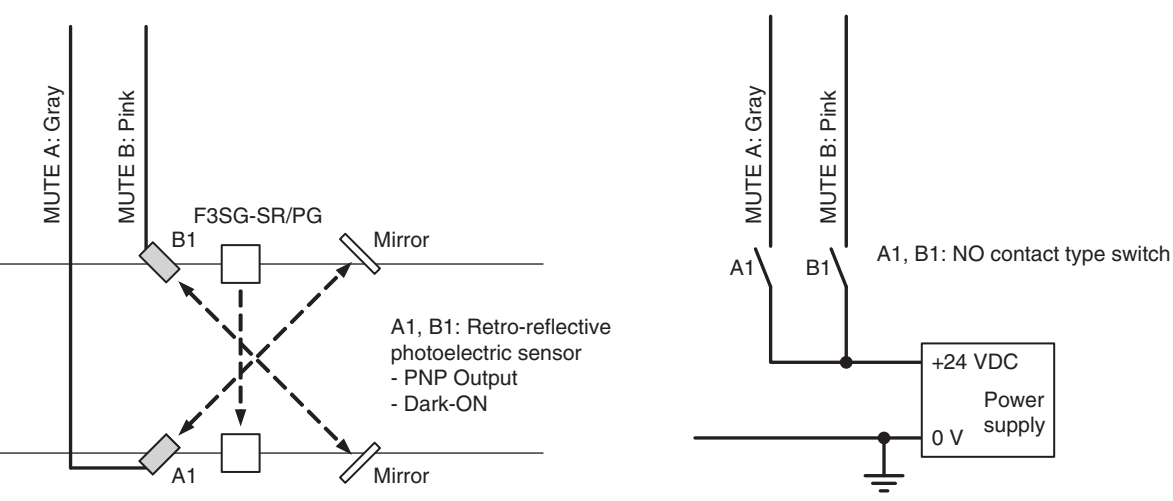

Note. Two-wire type muting sensor cannot be used.

### Timing chart

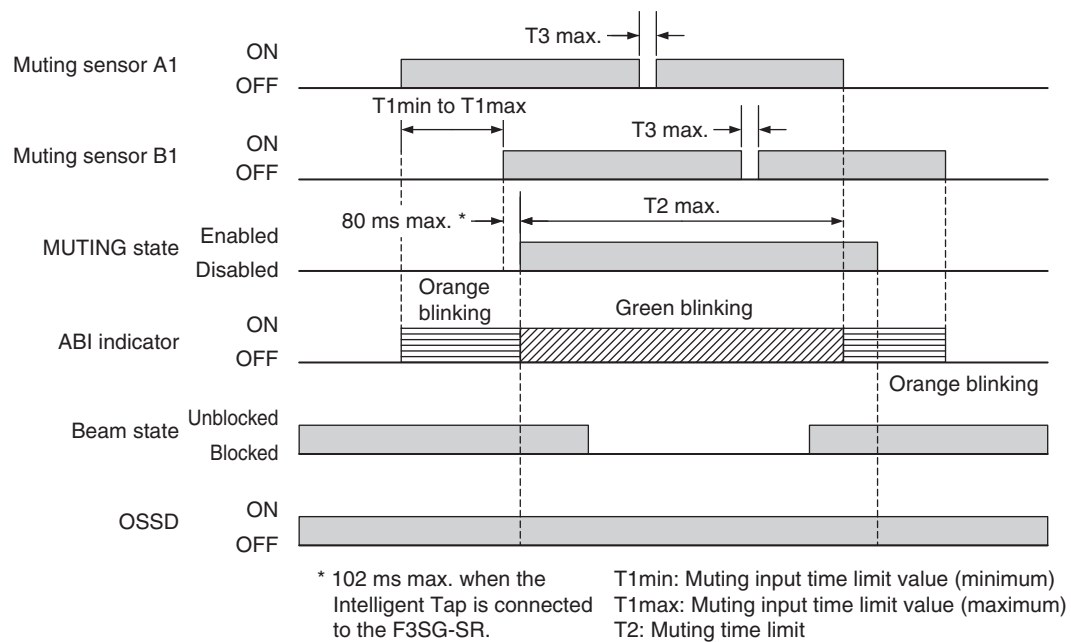

T3: Maximum allowable muting signal interruption

■ Installation Example 2 of Standard Muting Mode (Using Four Muting Sensors)

This installation example uses four through-beam type photoelectric sensors as muting sensors. The use of four muting sensors is useful when the length of the workpieces is constant or longer, and the entrance and exit have enough space. Muting can be activated from both directions in the arrangement as shown below.

- A1 C1 A2 Hazardous zone Workpiece V Workpiece Workpiece U Hazardous zone
- **1.** Before a workpiece passes through

L: Length of workpiece

d2: Maximum distances required for the muting sensor to keep the muting function enabled

D3: Minimum distance required for the muting sensor to keep the muting function enabled

C1: Emitter of F3SG-SR or F3SG-PGA-A/-L or passive mirror of F3SG-PGA-C

C2: Receiver of F3SG-SR or F3SG-PGA-A/-L or emitter/receiver of F3SG-PGA-C

All muting sensors are turned OFF, while the safety function of the F3SG-SR/PG C1 and C2 is working.

### 2. MUTING started

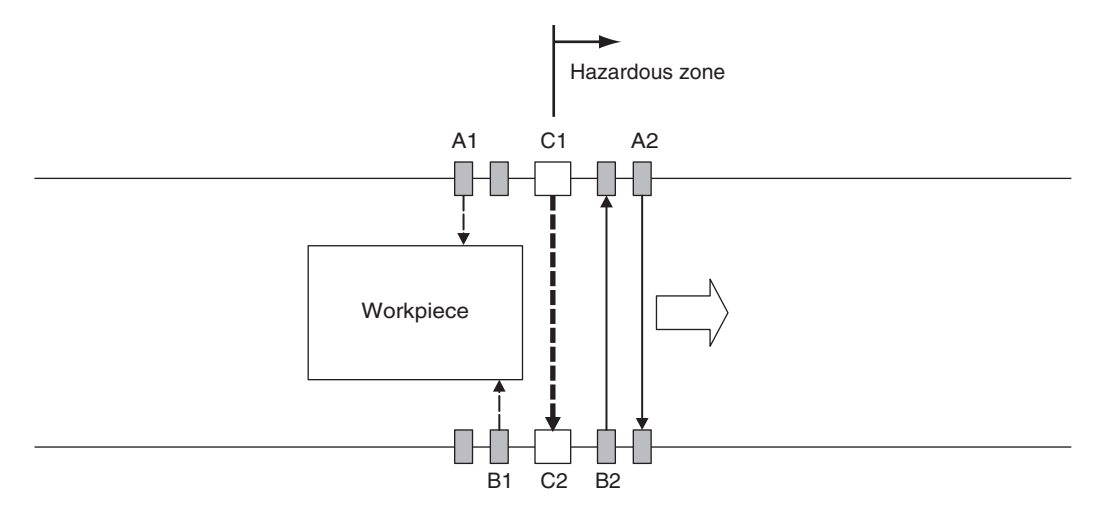

When the muting sensors A1 and B1 are turned ON in this order, MUTING starts. In this state, the safety function of F3SG-SR/PG C1 and C2 is disabled.

### **3.** MUTING is maintained

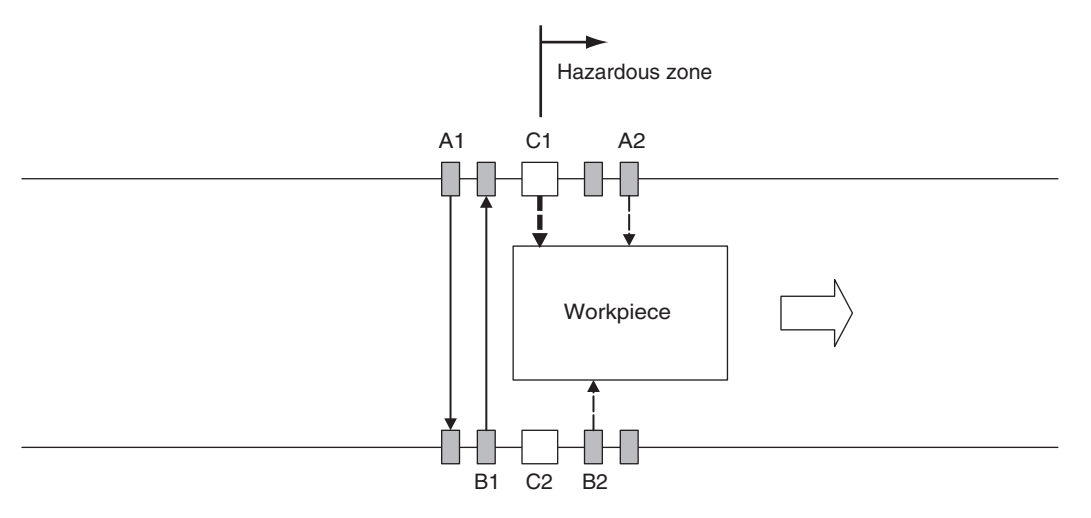

The muting sensors A1 and B1 are turned OFF but A2 and B2 are ON, so the MUTING state is still maintained. The OSSD 1 and 2 are turned ON.

### 4. MUTING is released

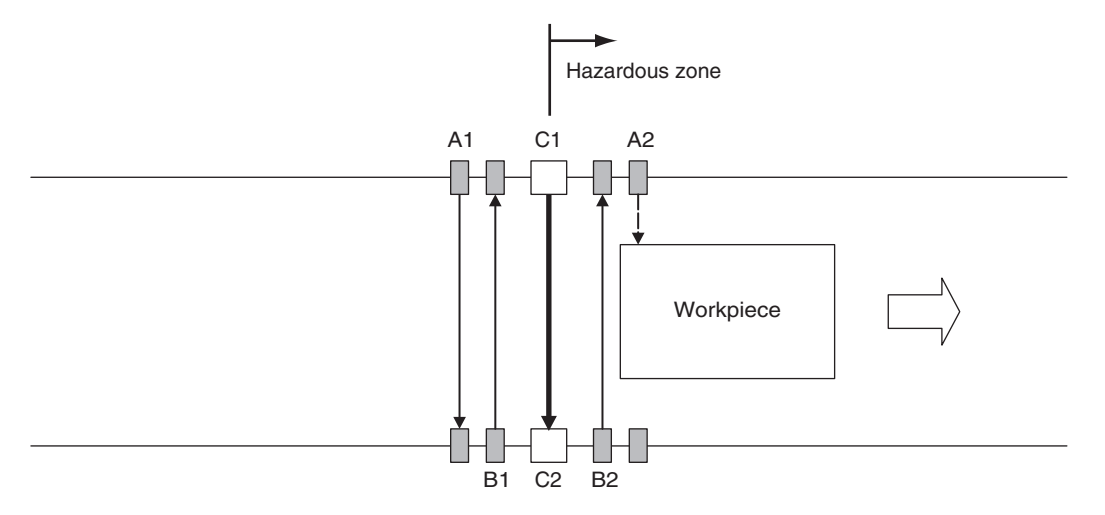

The muting sensor B2 is turned OFF, the Muting state is released, and the safety function of the F3SG-SR/PG C1 and C2 is enabled.

#### Installation distance

The minimum distance, D3 [m], required for muting sensors to keep MUTING enabled is :

D3 < L . . . . Formula (3) L [m]: Length of a workpiece

The maximum distance, d2 [m], required for muting sensors to keep MUTING enabled is :

```
V x T1min < d2 < V x T1max . . . . Formula (4)</li>
V [m/s] : Approach speed of a workpiece
T1min [s] : Muting input time limit value (minimum). It is set as 0.1 s. (configurable)
T1max [s] : Muting input time limit value (maximum). It is set as 4 s. (configurable)
```

To enable the MUTING state, D3 and d2 must satisfy formulas (3) and (4), respectively.

This distance must prevent the MUTING state from being enabled by a person passing through the muting sensors. Also, install the F3SG-SR/PG and muting sensors so that each workpiece passes through all muting sensors before the next workpiece arrives at the first muting sensor.

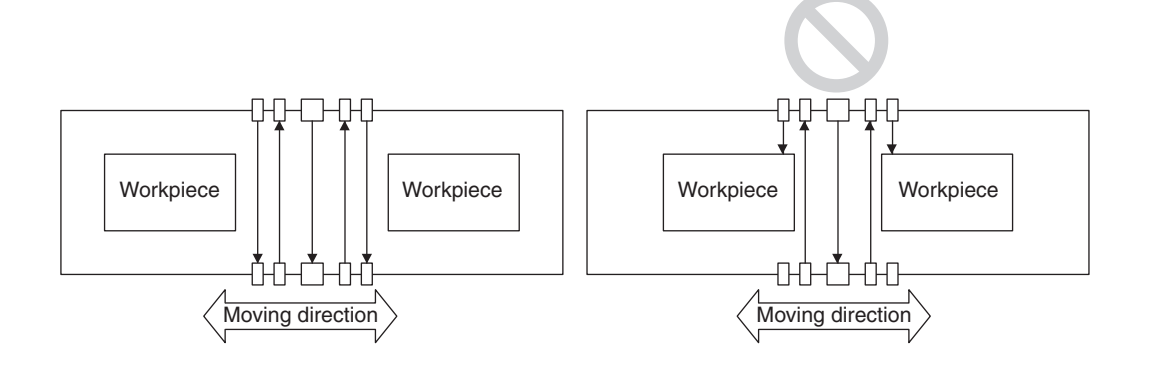

### Wiring diagram (PNP)

Using a photoelectric sensor as a muting sensor

Using an NO contact type switch as a muting sensor (PNP)

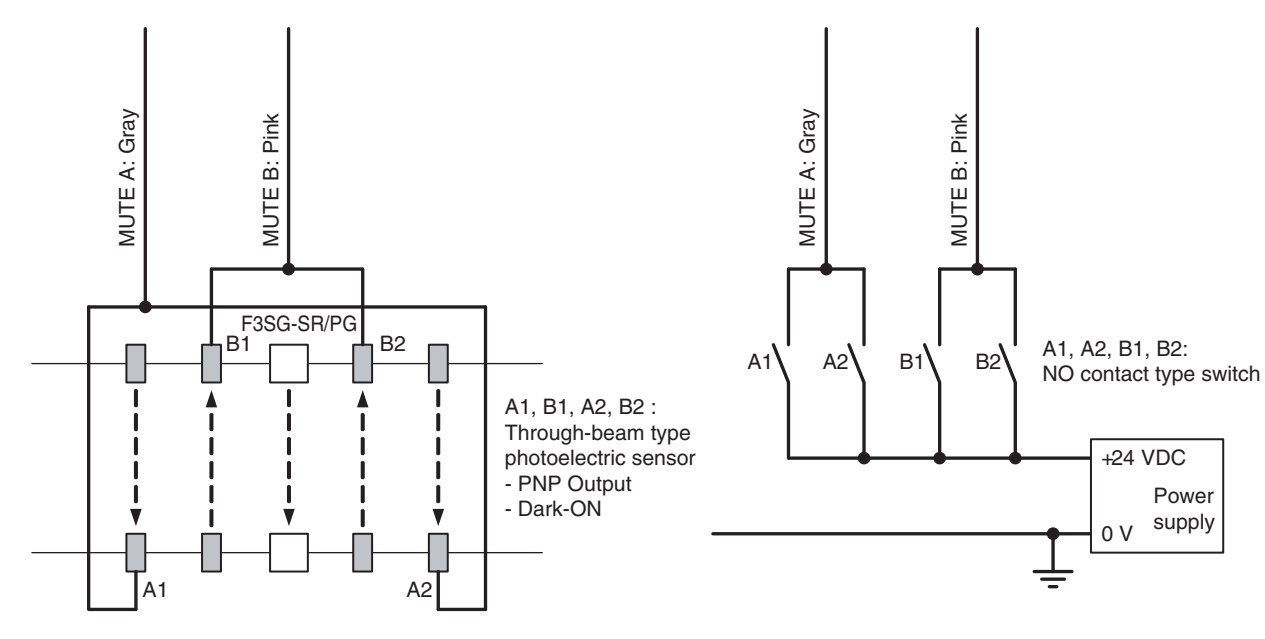

Note. Two-wire type muting sensor cannot be used.

Ε

### Timing chart

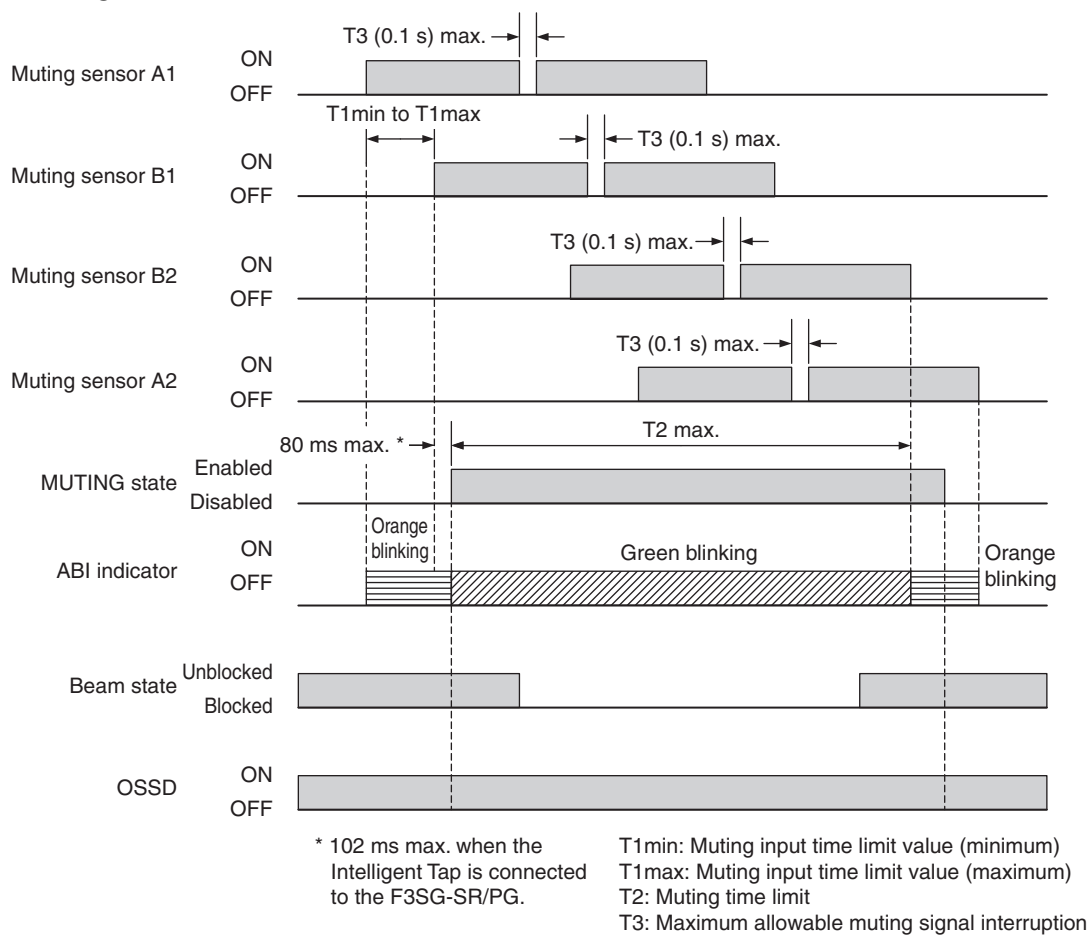

### Preventing light interference of muting sensor

When a photoelectric sensor is used as a muting sensor, light interference may cause a muting error of the F3SG-SR/PG.

The cause and measures for light interference are shown as follows:

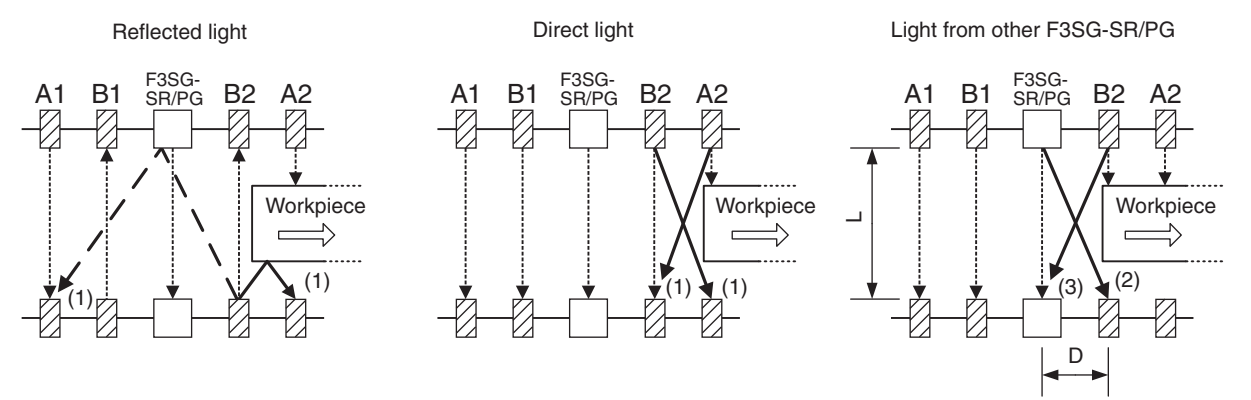

(1) Interference between muting sensors

- Use sensors with mutual interference prevention (such as retro-reflective E3Z-RDD series)
- Use laser-type sensors (such as laser-type E3Z-LR□ series)
- Take distance from a sensor causing the interference
- Displace beams for each other to prevent interference (change installation height or place them crosswise)
- · Install a physical barrier
- Attach interference prevention filter (provided for E3Z series as accessories)
- Attach a slit to reduce light intensity (provided for E3Z series as accessories)
- · Lower the sensitivity

- Reduce a distance between a workpiece and a muting sensor to prevent reflected light from a workpiece
- (2) Interference to a muting sensor from the F3SG-SR/PG
  - Take distance (D) from a sensor causing the interference
  - Displace beams for each other to prevent interference (change installation height or place them crosswise)
  - Install a physical barrier
  - Arrange sensors in alternation
  - Lower the sensitivity
- (3) Interference to the F3SG-SR/PG from a muting sensor
  - Use a red LED type sensor (such as retro-reflective E3Z-R□□ series)
  - Use laser-type sensors (such as laser-type E3Z-LR□ series)
  - Take distance (D) from a sensor causing the interference
  - Displace beams for each other to prevent interference (change installation height or place them crosswise)
  - · Install a physical barrier
  - Arrange sensors in alternation
  - Attach a slit to reduce light intensity (provided for E3Z series as accessories)

Mutual interference between a muting sensor and F3SG-SR/PG in (2) and (3) above can be prevented by configuring D satisfying a formula shown below:

- If L = In case of less than 3m\*1, D = 0.26 m or larger
- If L = 3 m or larger, D = L x tan5° = L x 0.088 m or larger
- L : Distance between an emitter and a receiver of the F3SG-SR and F3SG-PGA-A/-L, or distance between an emitter/receiver and passive mirror of the F3SG-PGA-C
- D : Distance between a muting sensor and a F3SG-SR
- \*1. The product must be used within the operating range of each sensor. For the operating range, refer to 1-5. Ratings and Specifications.

### 2-13-3. Exit-Only Muting Mode

### 2-13-3-1. Overview

Turning the muting inputs A and B ON with time difference enables MUTING. Difference from Standard Muting mode exists in the muting completion condition.

#### Start conditions

If both of the following two conditions are satisfied, the MUTING state is enabled.

- 1. No blocking object is found in the F3SG-SR/PG's detection zone, and the safety outputs are ON.
- After the muting input A is turned ON\*, the muting input B is turned ON\* within the range between the muting input time limit values T1min (0.1 s) and T1max (4 s). (configurable)
   \*PNP setting: Vs-3V to Vs, NPN setting: 0 to 3V

The MUTING state can be enabled in up to 80 ms after the condition No.2 is satisfied.

If the condition No.1 is satisfied but the time requirement of the condition No.2 is not, a muting error occurs, and the SEQ indicator on the receiver turns ON. However, when there is a muting error, the F3SG-SR/PG continues the normal operation with the safety function enabled.

/ 译 For muting error indication, see 8-1-3-3. Muting Sequence Error Indication.

The Muting error state can be released by any of following conditions:

- 1. Correct initial muting condition continues for 0.1 s or longer. \*
- 2. Power cycle when the muting inputs A and B are in the OFF state.
- \* The correct initial muting condition is the state where the following two conditions are satisfied.
- Safety outputs of the F3SG-SR/PG are turned ON.
- Muting input A and B are turned OFF.

### End conditions

If any of the following condition is satisfied, the MUTING state is released.

- When a workpiece passes the muting sensor A or B and the exit-only muting delay time (4 s: Can be changed) passes.
- When a workpiece passes the F3SG-SR/PG's detection zone and the muting end wait time (1 s: configurable) passes.
- The duration of the MUTING state exceeds the muting time limit (60 s: configurable).

The MUTING state is also released when the F3SG-SR/PG enters the LOCKOUT state.

CHECK!

### Timing chart

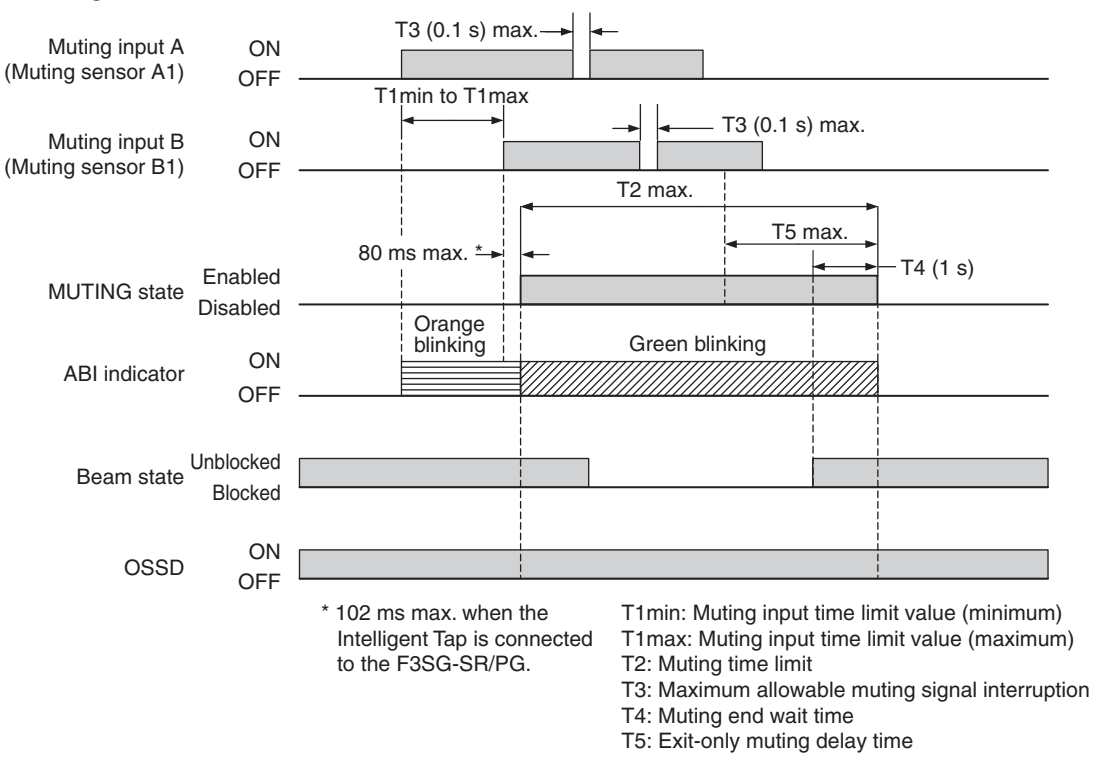

Note. This timing chart shows the case in which the MUTING state was released under the condition of T4 (1 s).

### Factory default setting

| Variable | Variable name                                | Value | Description                                                                                                    |
|----------|----------------------------------------------|-------|----------------------------------------------------------------------------------------------------|
| T1min    | Muting input time limit value<br>(minimum)   | 0.1 s | Minimum time difference between muting inputs A and B.<br>If the time difference between muting inputs A and B is smaller<br>than this value, a muting sequence error occurs. |
| T1max    | Muting input time limit value<br>(maximum)   | 4 s   | Maximum time difference between muting inputs A and B.<br>If the time difference between muting inputs A and B is larger<br>than this value, a muting sequence error occurs.  |
| T2       | Muting time limit                            | 60 s  | The duration time of the Muting function. The MUTING state is cancelled if it continues for longer than this time limit.                                                      |
| Т3       | Maximum allowable muting signal interruption | 0.1 s | Maximum duration of a signal interruption allowed in muting inputs A and B.                                                                                                   |
| T4       | Muting end wait time                         | 1 s   | Time difference from when the F3SG-SR/PG is unblocked until the MUTING state is cancelled.                                                                                    |
| Т5       | Exit-only muting delay time                  | 4 s   | Time difference from when the signal of Muting input A or B is turned OFF until the MUTING state is cancelled.                                                                |

The MUTING state is also released when the F3SG-SR/PG enters the LOCKOUT state.

CHECK!

### Basic wiring diagram

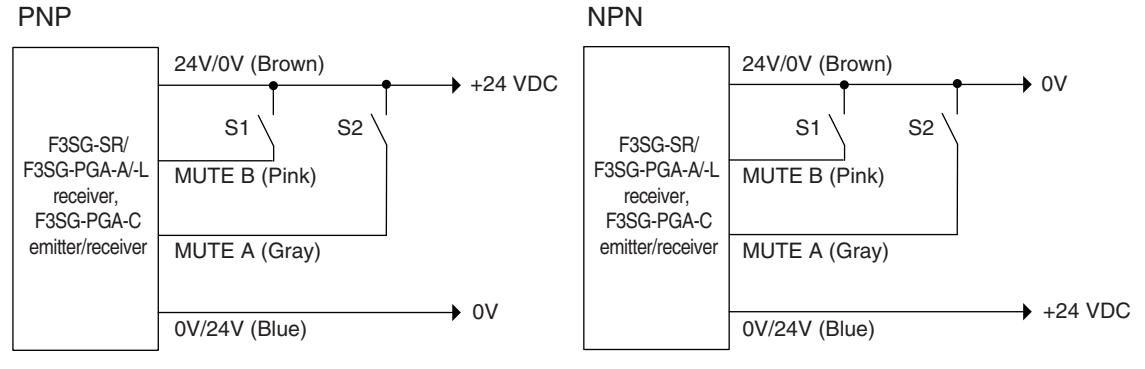

S1, S2: Muting sensor

### 2-13-3-2. Installation Example of Exit-Only Muting Mode

This is an installation example of the Exit-Only Muting mode. When using the Exit-Only Muting mode, install the muting sensors on the hazardous side of the workpiece exit. This can be used if a workpiece has a certain length and the hazardous side of the workpiece exit has enough space around it.

**1.** Before a workpiece passes through

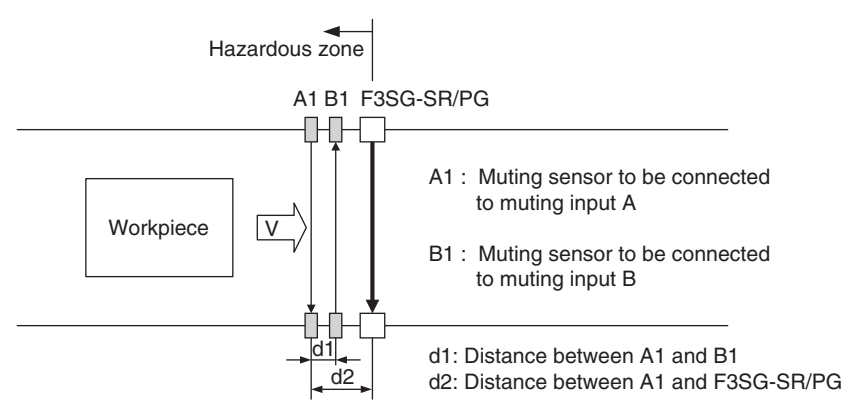

All muting sensors are turned OFF and the safety function of the F3SG-SR/PG is working.

### **2.** MUTING started

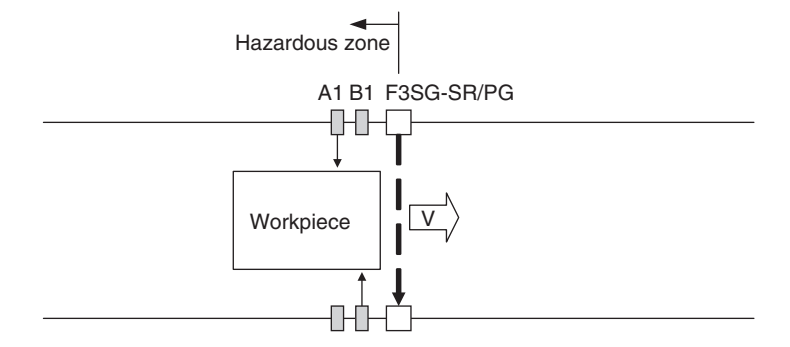

When the muting sensors A1 and B1 are turned ON in this order, and the MUTING state is enabled. In this state, the safety function of F3SG-SR/PG is disabled.

**3.** Muting state is maintained (Muting sensor A1: OFF)

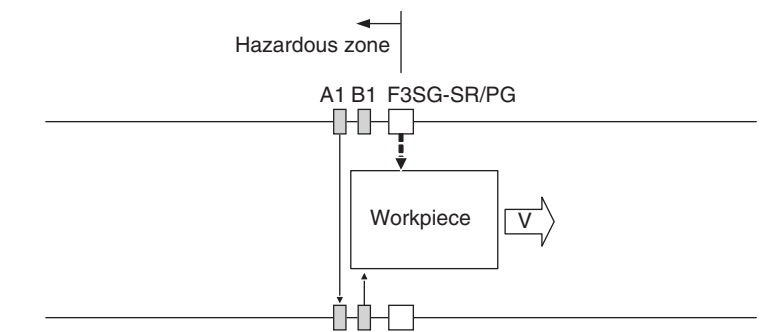

The workpiece has completely passed the muting sensor A1 and the sensor is now in the OFF state. In the Standard Muting mode, the Muting state is released here. In the Exit-Only Muting mode, the F3SG-SR/PG's safety function is disabled for the exit-only muting delay time: T5.

4. Muting state is maintained (Muting sensor B1: OFF)

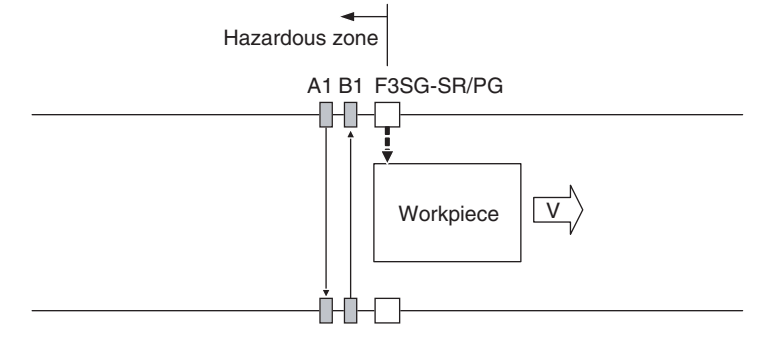

The workpiece has completely passed the muting sensor B1 and the sensor is turned OFF. The F3SG-SR/PG disables its safety function if it is within the exit-only muting delay time.

### 5. The workpiece passed the F3SG-SR/PG's detection zone

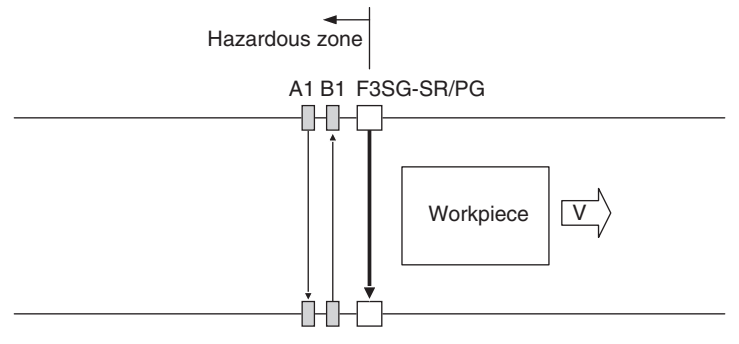

A workpiece has passed the F3SG-SR/PG's detection zone. When the muting end wait time: T4 (1 s: configurable) passes after the F3SG-SR/PG is unblocked, the MUTING state is released.

### Installation distance

Distances between the muting sensors A1, B1, and the F3SG-SR/PG must be configured based on speed of a workpiece.

Distance d1 between the muting sensors A1 and B1 must satisfy Equations (1) and (2).

Distance d2 between the muting sensor A1 and F3SG-SR/PG must satisfy Equations (3) and (4).

Time t1 [s] to turn the muting sensors A1 and B1 in this order is:

t1 = d1 / VEquation (1)d1 [ m ] : Distance between muting sensors A1 and B1

V [m/s]: Approach speed of a workpiece

Time t1 in Equation (1) for F3SG-SR/PG to enter MUTING state is within a range shown below: T1min < t1 < T1maxEquation (2)T1min [ s ] : Muting input time limit value (minimum) T1max [ s ] : Muting input time limit value (maximum)

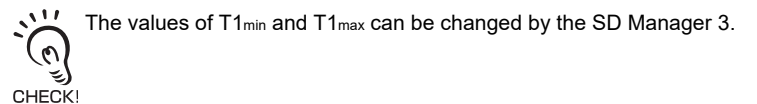

Time t2 [s] for a workpiece to pass the F3SG-SR/PG's detection zone after passing the muting sensor A1 is:

t2 = d2 / VEquation (3)d2 [ m ] : Distance between muting sensor A1 and F3SG-SR/PG V [ m/s ] : Approach speed of a workpiece

Time t2 in Equation (3) must satisfy following condition: t2 < T5Equation (4)T5: Exit-only muting delay time

The value of T5 can be changed by the SD Manager 3.

Sensors must be installed so that person's passing should not cause the MUTING state. Also, the muting sensors and F3SG-SR/PG must be installed so that MUTING state caused by a workpiece should be ended before the next workpiece arrives at the first muting sensor.

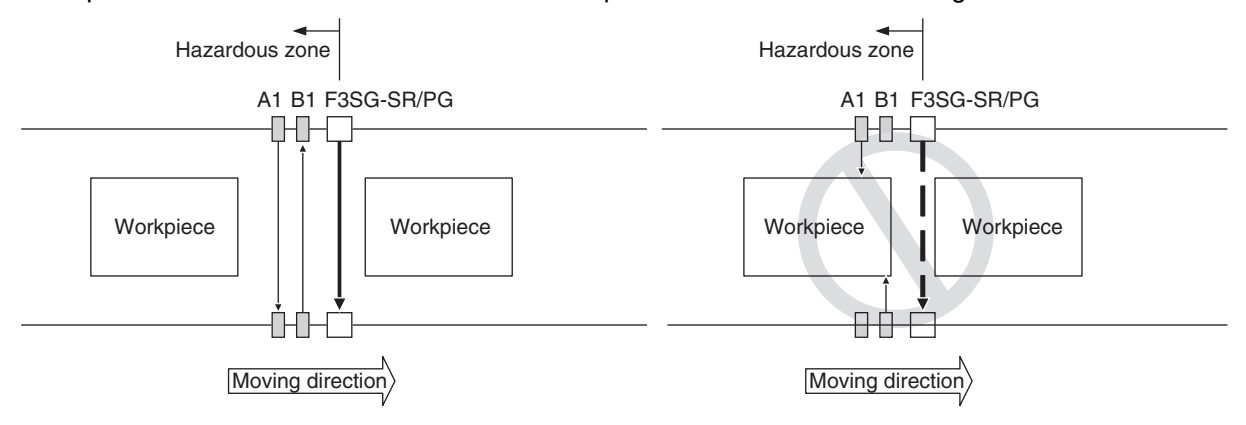

### Timing chart

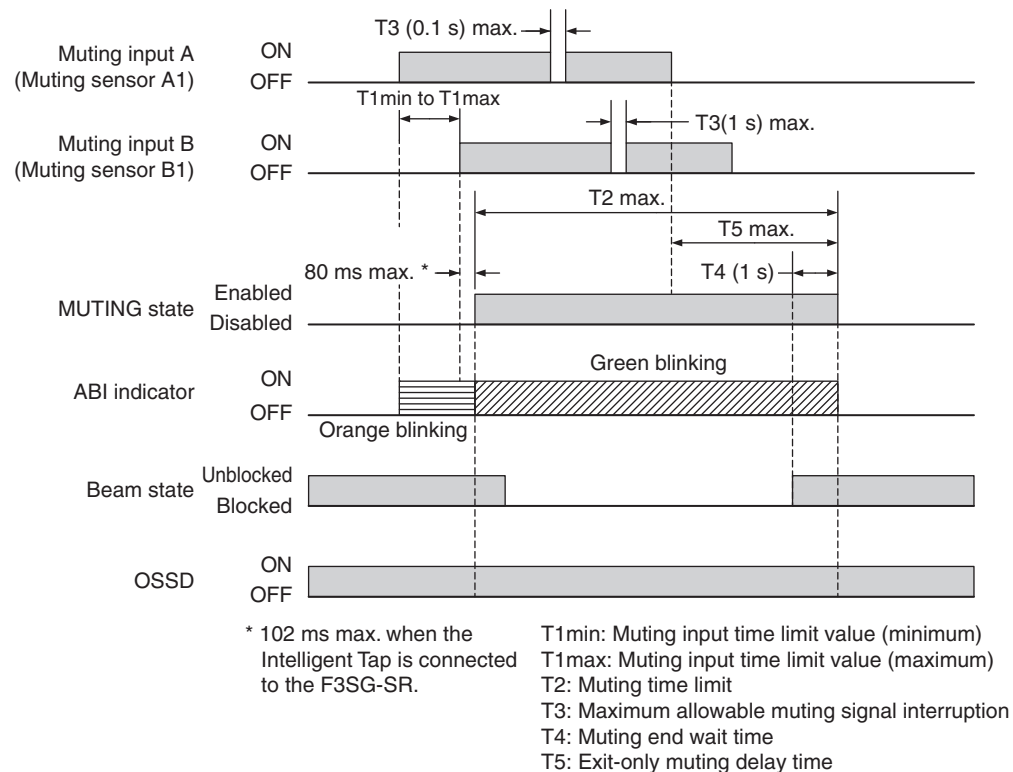

### 2-13-4. Position Detection Muting Mode

### 2-13-4-1. Overview

The MUTING state is enabled when the muting input A turns ON from the OFF state and the muting input B turns OFF from the ON state within the muting input time limit value T1max, measured by a limit switch, etc. Muting inputs must be heterogeneous redundant inputs such as the combination of NO contact and NC contact types. (When using photoelectric sensors of PNP output, use one for Light-ON operation while the other for Dark-ON.)

This mode can be used for such a case that the F3SG-SR/PG should be temporarily disabled while a worker puts objects at a loading station.

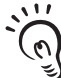

For the combination of NO and NC contacts, use the NO contact for the muting input A and the NC contact for the muting input B. For the combination of PNP-output photoelectric sensors, use Dark-ON operation for the muting input A and Light-ON operation for the muting input B. CHECK

### Start conditions

If both of the following two conditions are satisfied, the MUTING state is enabled.

- 1. No blocking object is found in the F3SG-SR/PG's detection zone, and the safety outputs are ON.
- 2. The duration between when the muting input A is turned ON\* from the OFF state and when the muting input B is turned OFF from the ON state\* is within the range of the muting input time limit values T1max (4s: configurable) or less. Order of muting inputs A and B is irrelevant. \*PNP setting: Vs-3V to Vs, NPN setting: 0 to 3V

The MUTING state can be enabled in up to 80 ms after the condition No. 2 is satisfied.

If the condition No. 1 is satisfied but the time requirement of the condition No.2 is not, a muting error occurs, and the SEQ indicator on the receiver turns ON. However, when there is a muting error, the F3SG-SR/PG continues the normal operation with the safety function enabled.

/(国 For muting error indication, see 8-1-3-3. Muting Sequence Error Indication.

The Muting error state can be released by any of following conditions:

- 1. Correct initial muting condition continues for 0.1 s or longer. \*1
- 2. Power cycle when the muting inputs A and B are in the OFF state.

\*1 The correct initial muting condition is the state where the following two conditions are satisfied. •Safety outputs of the F3SG-SR/PG are turned ON. •Muting input A is turned OFF and Muting input B is turned ON.

### End conditions

If any of the following conditions is satisfied, the MUTING state is released.

- Muting input A is in the OFF state for T3 or longer (0.1 s or longer).
- Muting input B is in the ON state for T3 or longer (0.1 s or longer).
- The duration of the MUTING state exceeds the muting time limit of T2 (60 s: Can be changed).

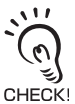

The MUTING state is also released when the F3SG-SR enters the LOCKOUT state.

### Timing chart

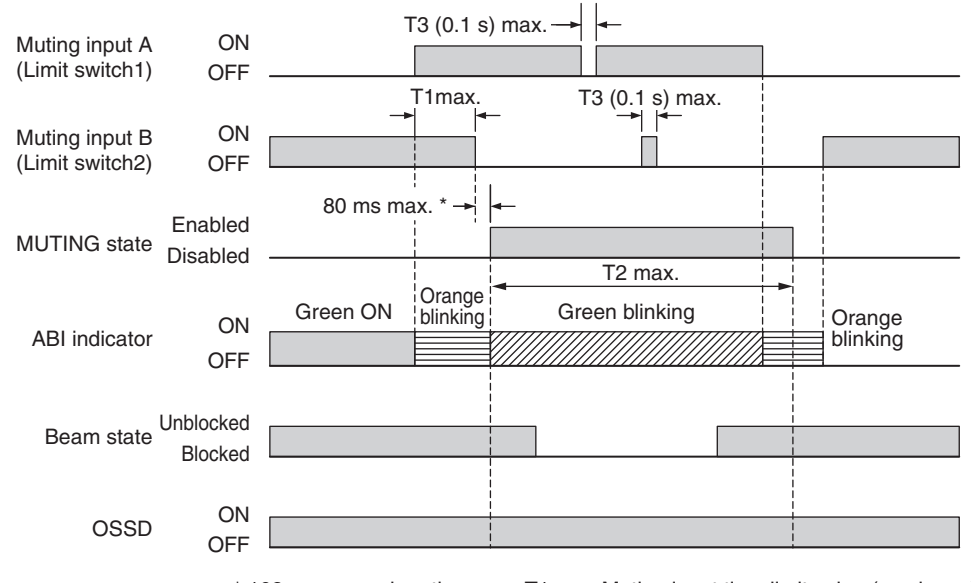

102 ms max. when the<br/>Intelligent Tap is connected<br/>to the F3SG-SR.T1max: Muting input time limit value (maximum)<br/>T2: Muting time limit<br/>T3: Maximum allowable muting signal interruption

### Factory default setting

| Variable | Variable name                                | Value | Description                                                                                                    |
|----------|----------------------------------------------|-------|----------------------------------------------------------------------------------------------------|
| T1max    | Muting input time limit value<br>(maximum)   | 4 s   | Maximum time difference between muting inputs A and B.<br>If the time difference between muting inputs A and B is larger<br>than this value, a muting error occurs. |
| T2       | Muting time limit                            | 60 s  | The duration time of the Muting function. The MUTING state is cancelled if it continues for longer than this time limit.                                            |
| Тз       | Maximum allowable muting signal interruption | 0.1 s | Maximum duration of a signal interruption allowed in muting inputs A and B.                                                                                         |

### Basic wiring diagram

PNP

NPN

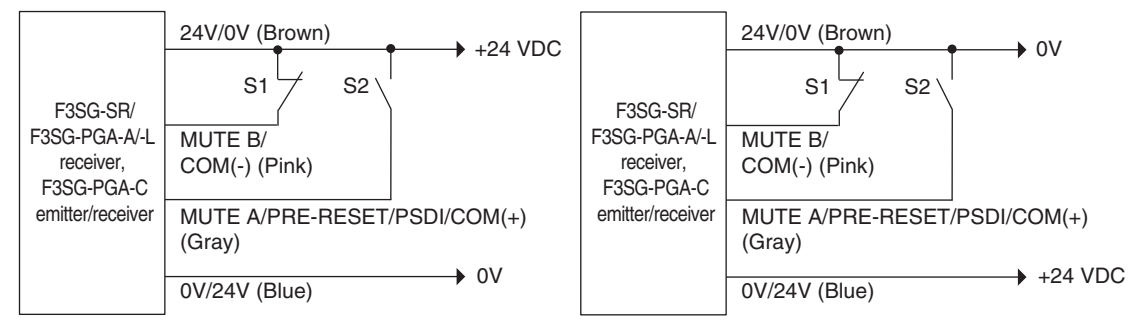

S1, S2: Muting sensor

Ε

### 2-13-4-2. Installation Example of Position Detection Muting Mode

Shown below is an installation example of the Position Detection Muting mode.

This is an application that places a workpiece on a machine's turntable surrounded by guard fence. When hazardous part of the machine is on the opposite side of a human body, the safety function of the F3SG-SR/PG can be disabled so that an operator should be able to place a workpiece on the turntable.

**1** Hazardous part of the machine is on the same side of a human body

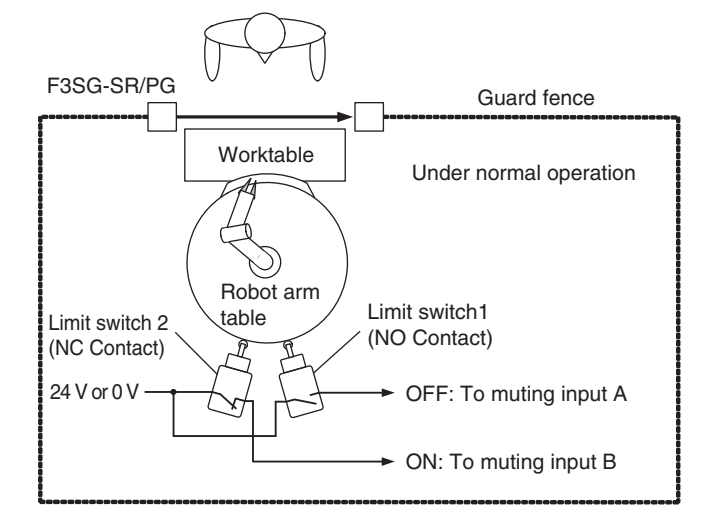

The safety functions of the F3SG-SR/PG is activated with the limit switch 1 being in OFF and the limit switch 2 being ON.

**2.** Hazardous part of the machine is on the opposite side of a human body

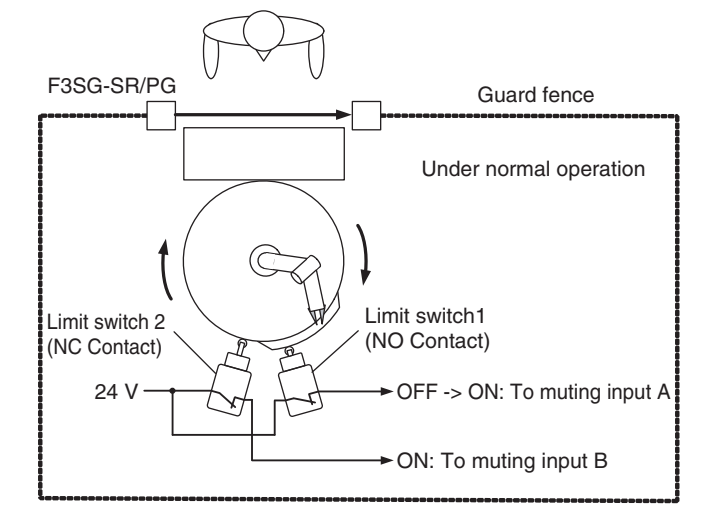

Rotation of a robot arm sets the muting input A from OFF to ON. The safety function of the F3SG-SR/PG is enabled.

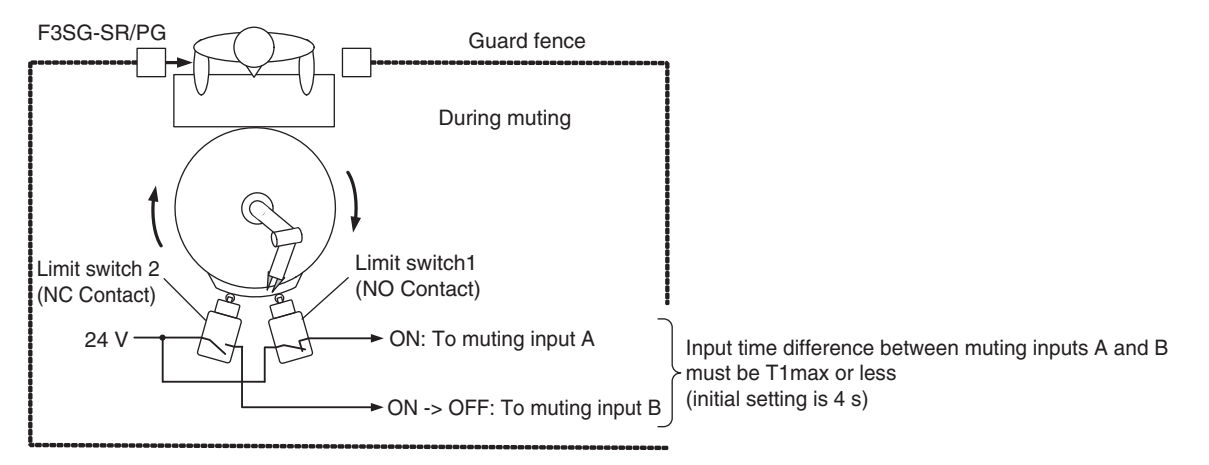

If the duration between when the muting input A is turned ON from the OFF state and when the muting input B is turned OFF from the ON state is within T1max [s], the safety function of the F3SG-SR/PG is disabled.

Time t1 [ s ] for the F3SG-SR/PG to enter MUTING state is within the range shown below: t1 < T1max..... Equation (5) T1max [ s ] : Muting input time limit value (maximum)

The value of T1<sub>max</sub> can be changed by the SD Manager 3.

### Timing Chart

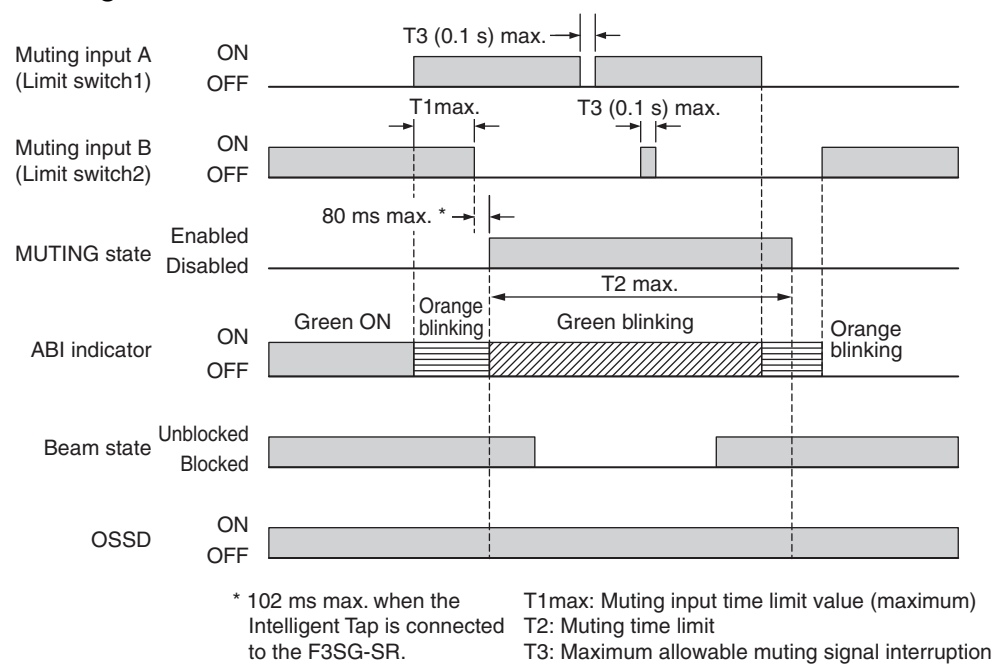

### 2-13-5. Dynamic Muting

The Dynamic Muting function can configure a new muting zone while the MUTING state is enabled, based on a result measuring a workpiece height for a certain period of time.

This materializes the safer Muting function with a limited muting zone adjusted according to a workpiece height.

### ■ Usage example

This function cannot be used for an application in which a workpiece height gets larger after measuring the zone as shown below.

| Applicable           | e Example           | NOT Applicable Example |                     |  |
|----------------------|---------------------|------------------------|---------------------|--|
| Application Examples | Position after Zone | Application Examples   | Position after Zone |  |
|                      | Measurement         |                        | Measurement         |  |
|                      | New zone            |                        | New zone            |  |
|                      | New zone            |                        | New zone            |  |
|                      | New zone            |                        | New zone            |  |
|                      | New zone            |                        | New zone            |  |

### Zone measurement start condition

After the muting start condition is satisfied and the full detection zone is muted, blocking a part of the F3SG-SR/PG causes the Zone Measurement to start.

### ■ Zone measurement

The Zone Measurement monitors the highest and lowest parts of a passing workpiece during the dynamic muting measurement time Tdyn (3 s: Can be changed). (Void spaces in workpiece(s) are ignored.)

### ■ Zone determination

A zone enclosed by the highest and the lowest parts of the workpiece is set as a new muting zone. Configuring a dynamic muting allowable beam allows the muting zone to be expanded by the number of allowable beams. Configuring a dynamic muting allowable beam prevents unintended line stop due to swing of a workpiece, etc. (The factory default setting of the dynamic muting allowable beam is 1.)

### Dynamic muting allowable beam

The dynamic muting allowable beam allows the muting zone measured by the Zone Measurement to be expanded by the number of additional beam(s) specified as allowable beam.

### Timing chart

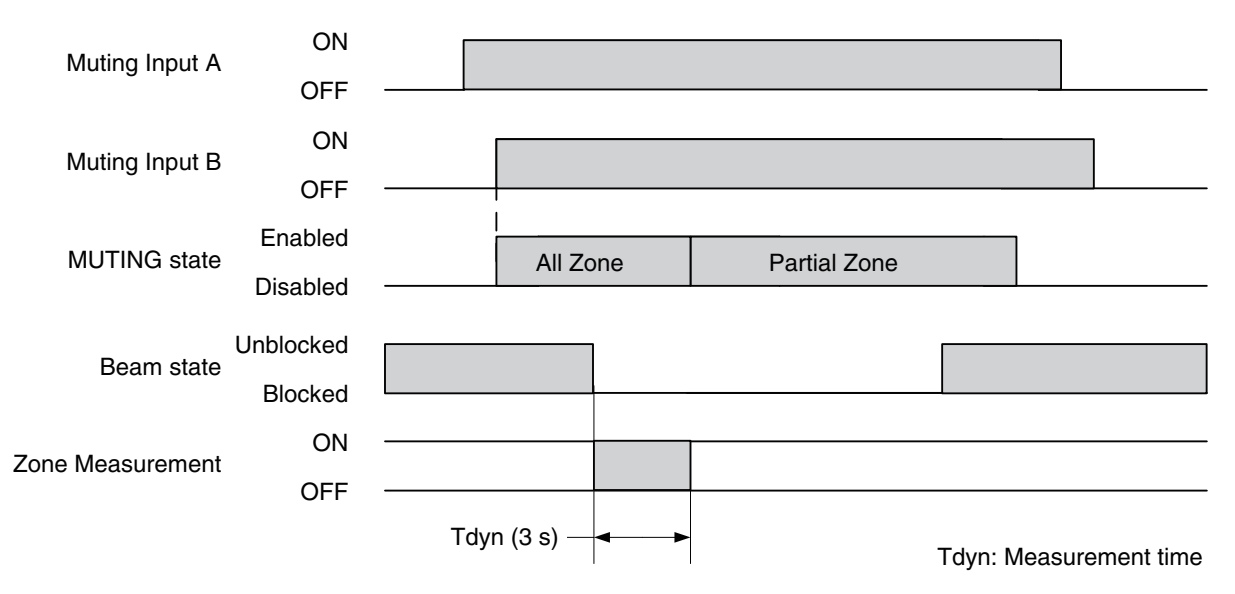

### 2-13-6. Factory Default Setting

The muting mode is set to Standard Muting Mode and the Dynamic Muting to Disable.

### 2-13-7. Setting with Intelligent Tap

If the Pre-Reset function is enabled by the DIP Switch, the Muting function is disabled. Otherwise the Muting function is always being enabled.

Refer to Chapter 3 Setting with Intelligent Tap for more information on setting this function by the Intelligent Tap.

### 2-13-8. Setting with SD Manager 3

The user can make changes to the settings of this function by the SD Manager 3.

| Function                  | Initial value        | Configurable value or numerical range                                                                                                    |
|---------------------------|----------------------|----------------------------------------------------------------------------------------------------|
| Muting function *         | Enable               | Enable/Disable                                                                                                    |
| Muting mode               | Standard muting mode | Standard Muting (Installation Example1) /<br>Standard Muting (Installation Example2) Exit-<br>only muting mode/Position detection muting<br>mode |
| Setting by                | Manual               | Manual/Teach-in                                                                                                    |
| Statistics data recording | Enable               | Enable/Disable                                                                                                    |

\*Setting parameters of the following functions is saved according to the states where the Muting function is enabled and disabled with the SD Manager 3, respectively. After changing the Muting function from Enable to Disable or from Disable to Enable, also check the settings of these functions again.

Affected functions: External Device Monitoring (EDM), Start Interlock, Restart Interlock, Auxiliary Output

Refer to 2-27-6. Muting Statistics Information for more information.

#### Standard Muting mode

| Function                                                    |          | Initial value | Configurable value or numerical range        |
|-------------------------------------------------------------|----------|---------------|----------------------------------------------|
| Muting zone Bottom beam                                     |          | All beams     | any beam in 1-beam increments                |
|                                                             | Top beam |               |                                              |
| T1min: Muting input time limit value (minimum)              |          | 0.1 s         | 0.1 to 3.9 s in 0.1-s increments             |
| T1 <sub>max</sub> : Muting input time limit value (maximum) |          | 4 s           | 0.2 to 60 s in 0.1-s increments, or infinite |
| T2: Muting time limit                                       |          | 60 s          | 1 to 600 s in 1-s increments, or infinite    |
| T3: Maximum allowable muting signal interruption            |          | 0.1 s         | 0.1 to 20 s in 0.1-s increments              |

#### Exit-Only Muting mode

| Function                                                    |             | Initial value | Configurable value or numerical range       |
|-------------------------------------------------------------|-------------|---------------|---------------------------------------------|
| Muting zone                                                 | Bottom beam | All beams     | any beam in 1-beam increments               |
|                                                             | Top beam    |               |                                             |
| T1 <sub>min</sub> : Muting input time limit value (minimum) |             | 0.1 s         | 0.1 to 3.9 s in 0.1-s increments            |
| T1 <sub>max</sub> : Muting input time limit value (maximum) |             | 4 s           | 0.2 to 4 s in 0.1-s increments, or infinite |
| T2: Muting time limit                                       |             | 60 s          | 1 to 600 s in 1-s increments, or infinite   |
| T3: Maximum allowable muting signal interruption            |             | 0.1 s         | 0.1 to 4 s in 0.1-s increments              |
| T4: Muting end wait time                                    |             | 1 s           | 0.1 to 20 s in 0.1-s increments             |
| T5: Exit-only muting delay time                             |             | 4 s           | 4 to 20 s in 0.1-s increments               |

#### Position Detection Muting mode

| Function                                         |             | Initial value | Configurable value or numerical range        |
|--------------------------------------------------|-------------|---------------|----------------------------------------------|
| Muting zone                                      | Bottom beam | All beams     | any beam in 1-beam increments                |
|                                                  | Top beam    |               |                                              |
| T1max: Muting input time limit value(maximum)    |             | 4 s           | 0.2 to 60 s in 0.1-s increments, or infinite |
| T2: Muting time limit                            |             | 60 s          | 1 to 600 s in 1-s increments, or infinite    |
| T3: Maximum allowable muting signal interruption |             | 0.1 s         | 0.1 to 4 s in 0.1-s increments               |

#### **Dynamic Muting**

| Function                                 | Initial value | Configurable value or numerical range |
|------------------------------------------|---------------|---------------------------------------|
| Dynamic muting                           | Disable       | Enable/Disable                        |
| Dynamic muting measurement time          | 3 s           | 1 to 25 s in 0.1-s increments         |
| Number of dynamic muting allowable beams | 1             | 0 to 5 in 1-beam increments           |

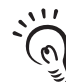

It is recommended that the Position 2 of the DIP Switch be set at OFF (DIP Switch Disabled).

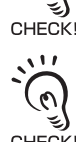

Setting the muting time limit to infinite may cause a failure of the muting sensors to go undetected, resulting in the F3SG-SR in an unintended MUTING state. Conduct risk assessment analysis thoroughly before enabling this setting.

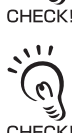

Setting the muting input time limit value (maximum) to infinite may cause a failure of the muting sensors to go undetected, resulting in a failure of disabling the MUTING state. Conduct risk assessment analysis thoroughly before enabling this setting.

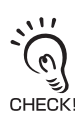

Dynamic Muting can be used in conjunction with any of Standard, Exit-Only and Position Detection Muting modes.

Refer to 4-3-4-3. Muting/Override for more information on setting this function by the SD Manager 3.

# 2-14. Override

The Muting and Override functions disable the safety functions of the device. Especially setting the Muting Time Limit parameter to infinite may cause the safety functions to be disabled for a long time. Install the F3SG-SR/PG, muting sensor and physical barrier and configure time settings for Muting and Override so that an operator should not enter hazardous zone when the Muting and Override are active.

Muting lamps that indicate the state of the Muting and Override functions must be installed where they are clearly visible to workers from all the operating positions.

Install the switch to activate the Override function in a location that provides a clear view of the entire hazardous zone and where it cannot be activated from within the hazardous zone. Make sure that nobody is in the hazardous zone before activating the Override function.

Make sure to connect an override cancel switch to the RESET line when using the Override function. Otherwise, the OVERRIDE state may not be released by the override cancel switch, resulting in serious injury.

If a meeting error occurred while a workpiece blocks F3SG, you can use either of the following ways to remove the workpiece:

1) manually (with additional safety measures), or

2) Override function (override under normal operation or on startup)

You must use either of the above ways. You MUST NOT use both ways.

Using both ways may activate the Override function at an unintended timing for a worker.

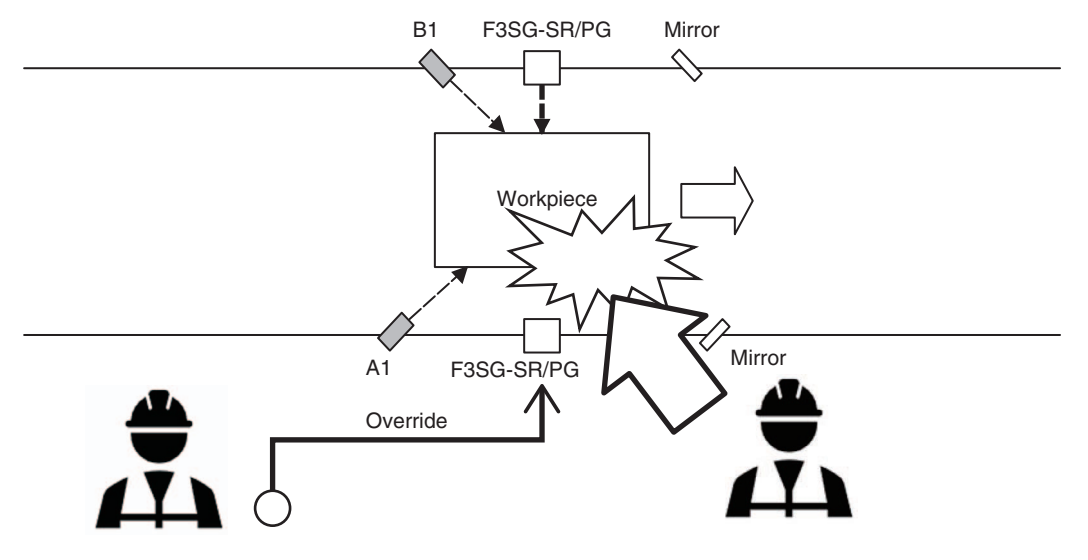

| F3SG-SRA | ~            | F3SG-PGA-A | $\checkmark$ | F3SG-PGA-C | $\checkmark$ |
|----------|--------------|------------|--------------|------------|--------------|
| F3SG-SRB | $\checkmark$ | F3SG-PGA-L | $\checkmark$ |            |              |

### 2-14-1. Overview

The Override function turns the safety outputs ON when the muting start condition is not satisfied. If a workpiece stops while passing through the F3SG-SR/PG, as shown below, causing a muting error, the normal state cannot be recovered unless the workpiece is removed from the muting sensors and the detection field of the F3SG-SR/PG. However, the Override function will mute the safety outputs of the

F3SG-SR/PG so that the conveyor only can be restarted to move the workpiece out of the muting sensors and detection zone.

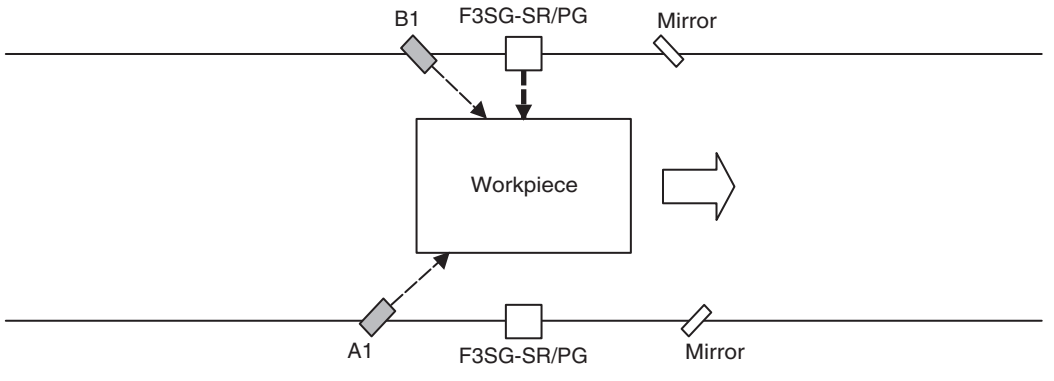

The Override function can be enabled for up to 600 s.

The Area Beam Indicator (ABI) \*1 or TOP/BTM Indicator \*2 blinks during the Override state.

\*1 F3SG-SRA and F3SG-PGA-A/-L/-C are applicable.

\*2 F3SG-SRB is applicable.

### 2-14-2. Override at Normal Operation

You can enable the Override function under the normal operation.

### Override start conditions under normal operation

If all of the following conditions are satisfied, the OVERRIDE state is enabled.

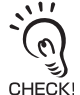

The F3SG-SR does not enter the OVERRIDE state when the sensor is in LOCKOUT state.

Under standard muting mode

- 1. Either muting input A or B detects a workpiece. (One or more muting sensors are turned ON by a workpiece)
- 2. The F3SG-SR/PG is blocked and the safety outputs are in the OFF state.
- 3. An input signal of a special sequence is entered three times to the RESET line when the conditions No. 1 and 2 above are satisfied. The signal must be entered within a range from 0.1 s to the override input time limit T1 (1 s)(can be changed). (See the timing chart below.)

Under position detection muting mode

- 1. Either muting input A or B detects a mutable position. (Either muting input A is ON or muting input B is OFF)
- 2. The F3SG-SR/PG is blocked and the output is OFF.
- Under the state of 1 and 2, provide a special sequence to the reset input three (3) times. The signal must be entered within a range from 0.1 s to the override input time limit T1 (1 s)(can be changed). (See the timing chart below.)

Under exit-only muting mode

- 1. Muting sequence error occurred
- 2. The F3SG-SR/PG is blocked and the output is OFF.
- 3. Under the state of 1 and 2, a special sequence is entered to the reset input three (3) times. The signal must be entered within a range from 0.1 s to the override input time limit T1 (1 s)(can be changed). (See the timing chart below.)

Override end conditions under normal operation

When any of the following conditions is satisfied, the OVERRIDE state is released.

The OVERRIDE state can be also released when the F3SG-SR enters the LOCKOUT state.

| ( <sup>6</sup> ) |
|------------------|
| CHECK!           |

Under standard muting mode

- 1. A period of 600 s (configurable) passes in the OVERRIDE state
- 2. All muting inputs are turned OFF.
- 3. The following signal to cancel the OVERRIDE state is entered:
- When the external device monitoring function is enabled, the RESET line is turned ON. (PNP: Connected to Vs-3 V~Vs; NPN: Connected to 0 V~3 V)
- When the external device monitoring function is disabled, the RESET line is turned OFF.

Under position detection muting mode

- 1. A period of 600 s (configurable) passes in the OVERRIDE state
- 2. When muting input A is OFF and muting input B is ON
- 3. The following signal to cancel the OVERRIDE state is entered:
- When the external device monitoring function is enabled, the RESET line is turned ON. (PNP: Connected to Vs-3 V~Vs; NPN: Connected to 0 V~3 V)
- When the external device monitoring function is disabled, the RESET line is turned OFF.

- 1. A period of 600 s (configurable) passes in the OVERRIDE state
- 2. When F3SG-SR/PG is unblocked
- 3. The following signal to cancel the OVERRIDE state is entered:
  - When the external device monitoring function is enabled, the RESET line is turned ON. (PNP: Connected to Vs-3 V~Vs; NPN: Connected to 0 V~3 V)
  - When the external device monitoring function is disabled, the RESET line is turned OFF.

### Timing chart (When External Device Monitoring (EDM) is disabled)

Under standard muting mode

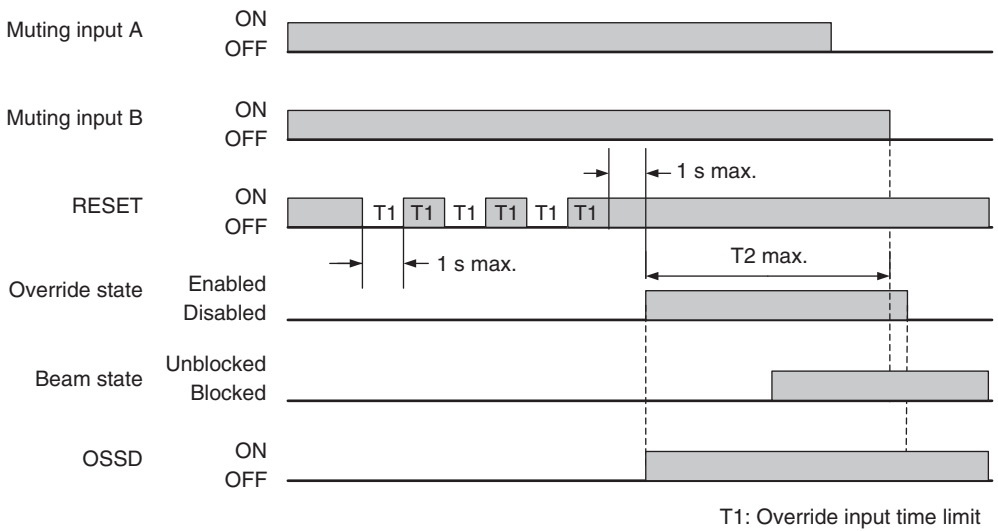

T2: Override time limit

Note. In this timing chart, all muting sensors switched to OFF ends the OVERRIDE state.

#### Under position detection muting mode

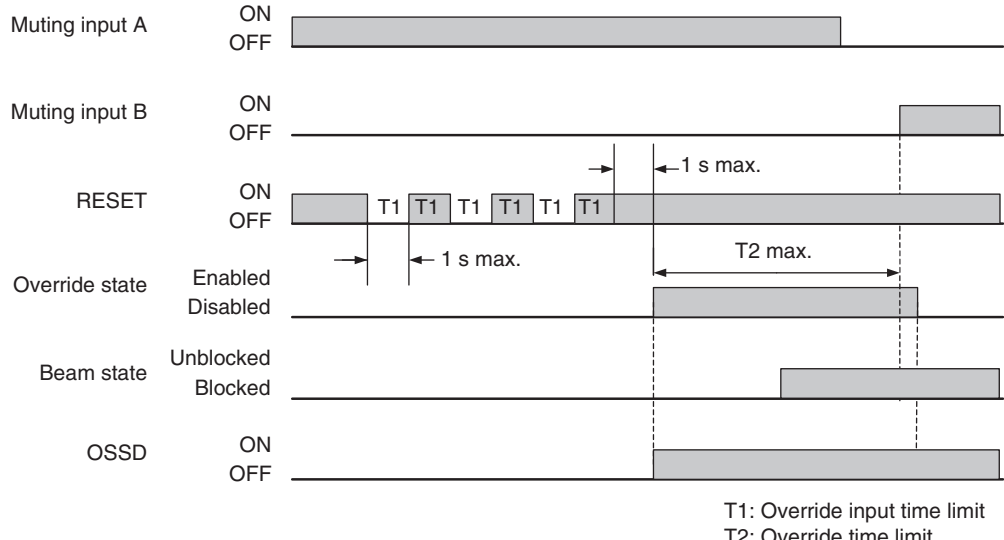

T2: Override time limit

Note. In this timing chart, the OVERRIDE state ends when the muting input A is OFF and the muting input B is ON.

#### Under exit-only muting mode

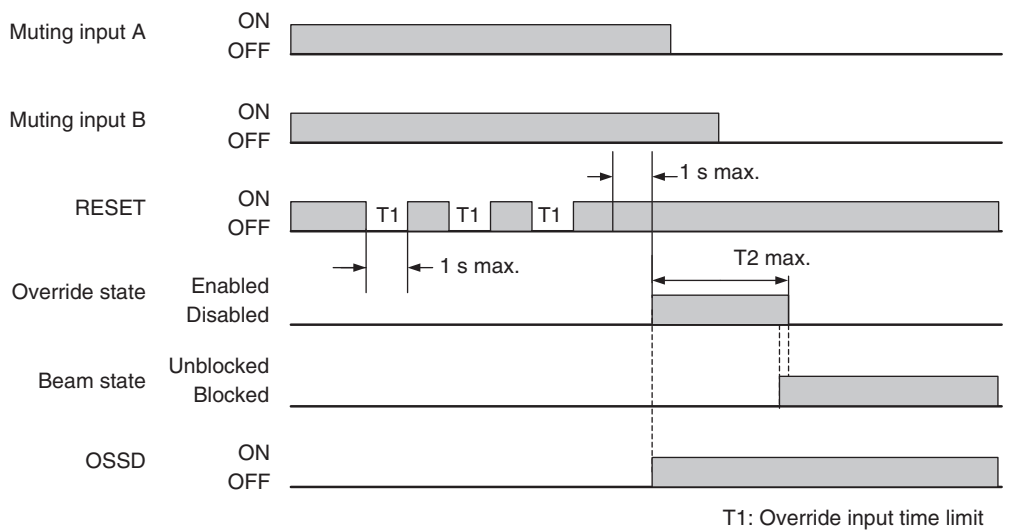

T2: Override time limit

Note. In this timing chart, the OVERRIDE state ends when the F3SG-SR/PG receives light.

### Factory default setting

| Variable | Variable name             | Value | Description                                                                                                    |
|----------|---------------------------|-------|----------------------------------------------------------------------------------------------------|
| T1       | Override input time limit | 1 s   | Maximum input time of override input.                                                                                        |
| T2       | Override time limit       | 600 s | The duration time of the Override function. The OVERRIDE state is cancelled if it continues for longer than this time limit. |

### Basic wiring diagram

#### · External Device Monitoring used and in Manual Reset mode

PNP

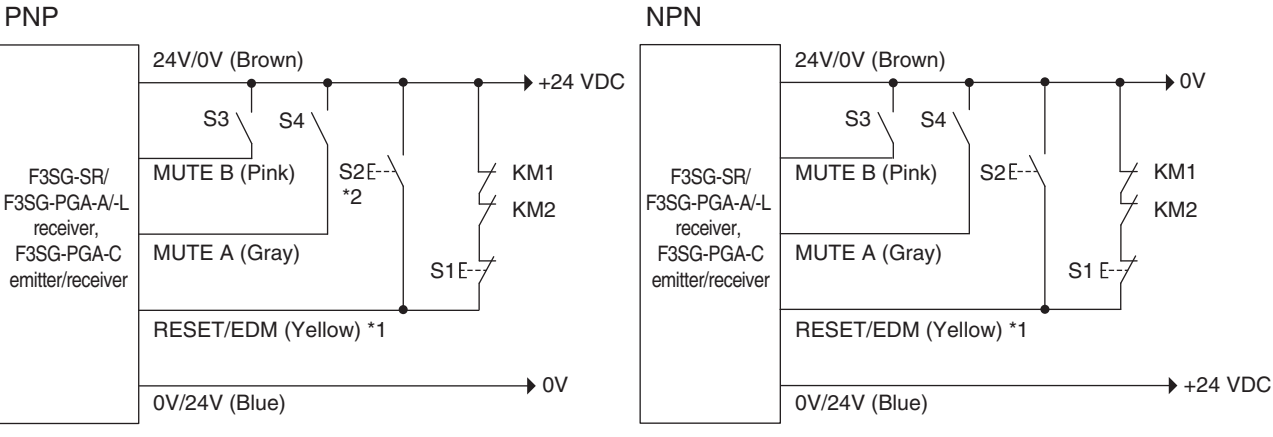

S1: Lockout or interlock reset switch or override switch

S2: Override cancel switch

S3, S4: Muting sensor

KM1, KM2: External device

\*1. Also used as Override input line.

\*2. Make sure to connect an override cancel switch to the RESET line when using the Override function.

Otherwise the OVERRIDE state may not be released by the override cancel switch, resulting in serious injury.

#### External Device Monitoring not used and in Manual Reset mode

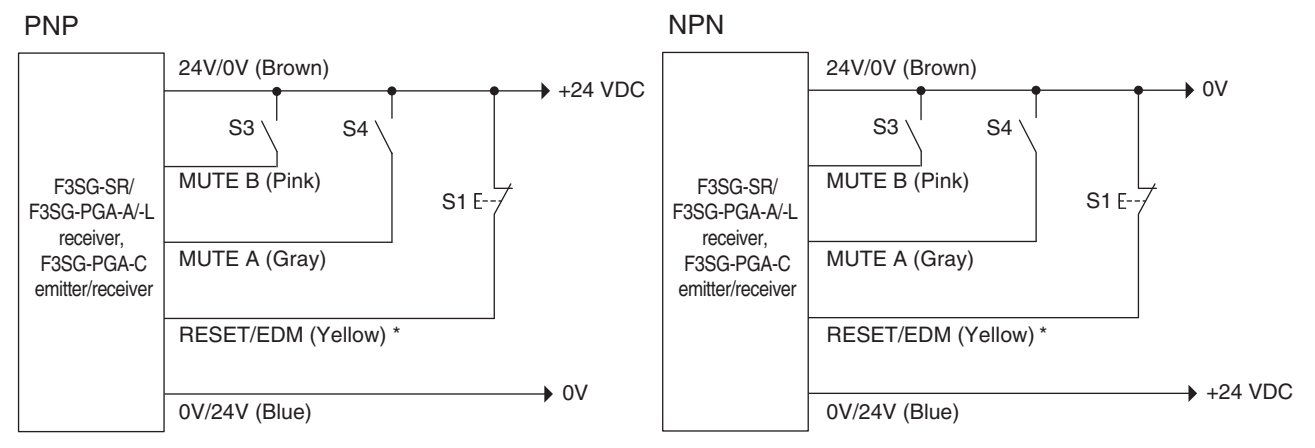

S1: Lockout/interlock reset switch or override switch or override cancel switch

S3, S4: Muting sensor

\*1. Also used as Override input line.

### 2-14-3. Override upon Startup

You can enable the OVERRIDE state by entering a special sequence when the power is turned on. This function is dedicated to Exit-Only Muting mode.

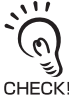

Under the Standard Muting mode or the Position Detection Muting mode, a workpiece can be ejected using the Override function under the normal operation as any of muting inputs always turns on even if the power is restarted while muting failed.

### Override start conditions on startup

When all of the following conditions are satisfied, the OVERRIDE state is enabled. The OVERRIDE state can be achieved even when there is a muting error.

- 1. Under exit-only muting mode
- 2. F3SG-SR/PG is blocked
- 3. Under the state of 2 and 5, a special sequence is entered to the reset input three (3) times. The signal must be entered within a range from 0.1 s to the override input time limit T1 (1 s)(can be changed). (See the timing chart below.)

### Override end condition on startup

Override is canceled when either one of the following conditions is met.

- 1. When 600s (can be changed) passes under the override state
- 2. When F3SG-SR/PG is unblocked
- 3. The following override cancel signal is provided
- When the external device monitoring function is enabled, reset input is ON (PNP: Connected to Vs-3V to Vs, NPN: Connected to 0V to 3V)
- · When the external device monitoring function is disabled, reset input is OFF

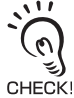

The OVERRIDE state can be also released when the F3SG-SR/PG enters the LOCKOUT state.

■ Timing chart (When External Device Monitoring (EDM) is disabled)

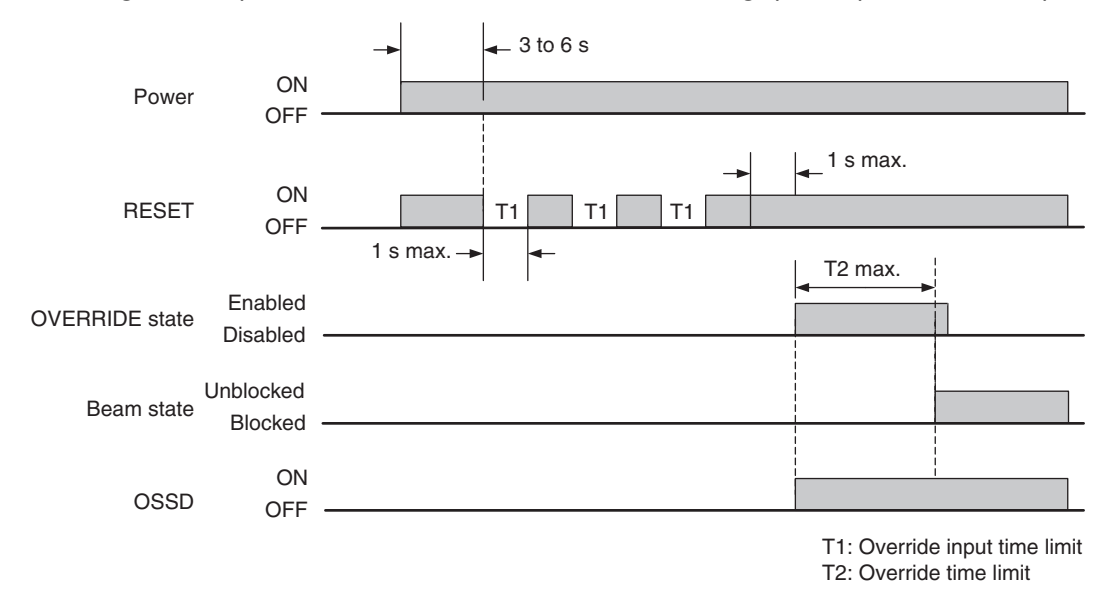

Note. In this timing chart, the OVERRIDE state ends when the F3SG-SR/PG receives light.

### 2-14-4. Setting with Intelligent Tap

The user cannot make any changes to this function by the DIP Switch.

### 2-14-5. Setting with SD Manager 3

The user can make changes to the settings of this function by the SD Manager 3.

| Function                  | Initial value | Configurable value or numerical range     |
|---------------------------|---------------|-------------------------------------------|
| Override                  | Enable        | Enable/Disable                            |
| Override input time limit | 1 s           | 0.2 to 5 s in 0.1-s increments            |
| Override time limit       | 600 s         | 1 to 600 s in 1-s increments, or infinite |

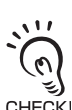

It is recommended that the Position 2 of the DIP Switch be set at OFF (DIP Switch Disabled).

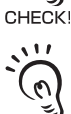

CHECK

Setting the override time limit to infinite may cause a failure of disabling the OVERRIDE state when there is a failure of the override input signal. Conduct risk assessment analysis thoroughly before enabling this setting.

Refer to 4-3-4-3. Muting/Override for more information on setting this function by the SD Manager 3.

# 2-15. Fixed Blanking

### 🕂 WARNING

Install a protective structure to cover the whole blanked zone in order to prevent personnel approach to hazardous part of the machine through the blanked area.

If allowable beams are designated for Fixed Blanking, detection capability gets larger near an object that blocks beams. The safety distance calculation must be based on the increased detection capability for this function. Otherwise, the machine may not stop before a person reaches the hazardous part, resulting in serious injury.

| F3SG-SRA | $\checkmark$ | F3SG-PGA-A | F3SG-PGA-C |  |
|----------|--------------|------------|------------|--|
| F3SG-SRB | $\checkmark$ | F3SG-PGA-L |            |  |

### 2-15-1. Overview

### Fixed blanking function

This function disables a part of the F3SG-SR detection zone. The safety outputs stay in the ON state even if an object exists in the disabled zone.

The fixed blanking zone must include at least one zone consisting of continuous beams. Up to three fixed blanking zones (zone 1 to zone 3) can be set. Note that you cannot set all beams to the fixed blanking zone. In the primary sensor, you cannot set both of the end beams (or synchronization beams) to an identical fixed blanking zone.

### Fixed blanking zone setting

A zone for fixed blanking zone must be configured. You can configure the zone by the Teach-In using a blocking object placed in a desired position or by designating desired beams manually. In this example shown below, the 5th and 10th beams are set as bottom and top beams respectively.

/ ) For details of the teach-in setting with Push Switch or Muting Input A,, see 3-7-1. Setting Fixed Blanking by Teach-in.

 $\lambda$   $\sim$  For details of the teach-in setting with SD Manager 3, see 4-3-4-1. Fixed Blanking.

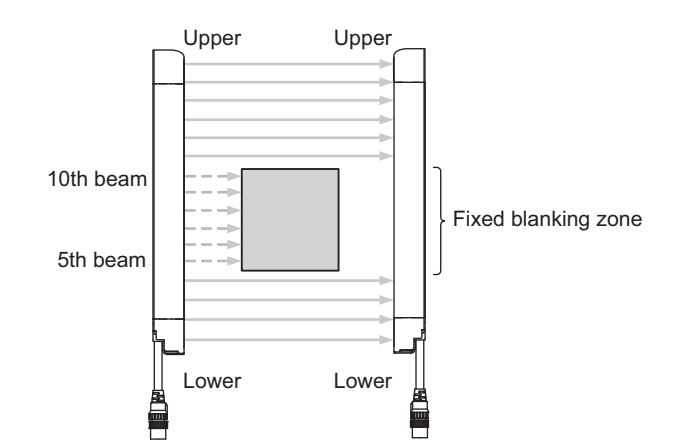

### Fixed blanking monitoring function

For safety reasons, the F3SG-SR transitions to LOCKOUT state\* if part of a fixed blanking zone is unblocked. (Factory default setting.)

In this case, power cycle or reset input enables the Fixed Blanking function again with the same setting as previous one. Turn off the power and on again or turn on the reset input while all fixed blanking zones are blocked.

When the F3SG-SR is set to Blanking Zone cancelled, the Fixed Blanking function is cancelled if part of a fixed blanking zone is unblocked.

In this case, power cycle enables the Fixed Blanking function again with the same setting as previous one.

Turn off the power and on again while all fixed blanking zones are blocked.

When quick blanking is set, if part of the zone set by the fixed blanking function is unblocked, the safety outputs are turned OFF.

In this case, if interlock is released with all the fixed blanking zones blocked, the safety outputs are turned ON.

When interlock is reset automatically, the safety outputs are turned ON at the same time as the blanking zone is blocked. When interlock is reset manually, the safety outputs are turned ON by the reset input after the blanking zone is blocked.

Setting to this monitoring function disabled disables the blanking monitoring.

\* Allowable beams configured on both ends of fixed blanking zone are not monitored.

### Allowable beam

Allowable beam represents a beam out of the target of the Fixed Blanking Monitoring. This should be configured for a fixed blanking beam that is irregularly blocked and unblocked due to oscillation of a blocking object. An allowable beam can be assigned to the beams on both ends or one end of a fixed blanking zone depending on the position of blocked beams and the number of beams in a zone to be blocked by an object (or blocked zone).

When a fixed blanking zone is configured by the Teach-in with the Push Switch or the Muting Input A, the allowable beams are configured automatically. Refer to the following descriptions for details. For allowable beam setting with the SD Manager 3, refer to *Chapter 4 Setting with SD Manager 3*.

Refer to 4-3-4-1. Fixed Blanking for more information on changing functions by SD Manager 3.

See below for an example. (The example shows the case where the settings are made by the SD Manager 3.)

In this case, 5th, 6th, and 10th beams are set as allowable beams. These beams is repeatedly blocked and unblocked due to oscillation of a blocking object. But because these beams are not the target of the monitoring, the F3SG-SR keeps the safety outputs in the ON state.

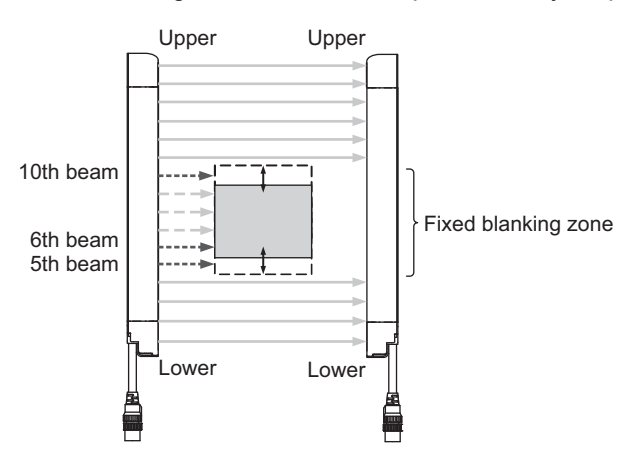

F3SG-SR/PG User's Manual 109 When a fixed blanking zone is configured by the Teach-in with the Push Switch or the Muting Input A, the fixed blanking zone and allowable beams are configured automatically depending on the position of blocked beams and the following conditions.

- When beams including the bottom or top beam are blocked
- When beams including the bottom or top beam are blocked, allowable beams are configured as follows.

| Condition                  | Number of<br>blocked | nber of Number of allowabl |       | Zone with allowable beam configured                                       | Figure |
|----------------------------|----------------------|----------------------------|-------|---------------------------------------------------------------------------|--------|
|                            | beams                | Upper                      | Lower |                                                                           | NO.    |
| Beams including the bottom | 1 or 2               | 1                          | -     | Outside the upper beams of the blocked zone                               | Fig. 1 |
| beam are blocked           | 3 or more            | 2                          | -     | 1 beam each for outside and inside the upper<br>beams of the blocked zone | Fig. 2 |
| Beams including the top    | 1 or 2               | -                          | 1     | Outside the lower beams of the blocked zone                               | Fig. 3 |
| beam are blocked           | 3 or more            | -                          | 2     | 1 beam each for outside and inside the lower beams of the blocked zone    | Fig. 4 |

#### When beams including the lower beam are blocked:

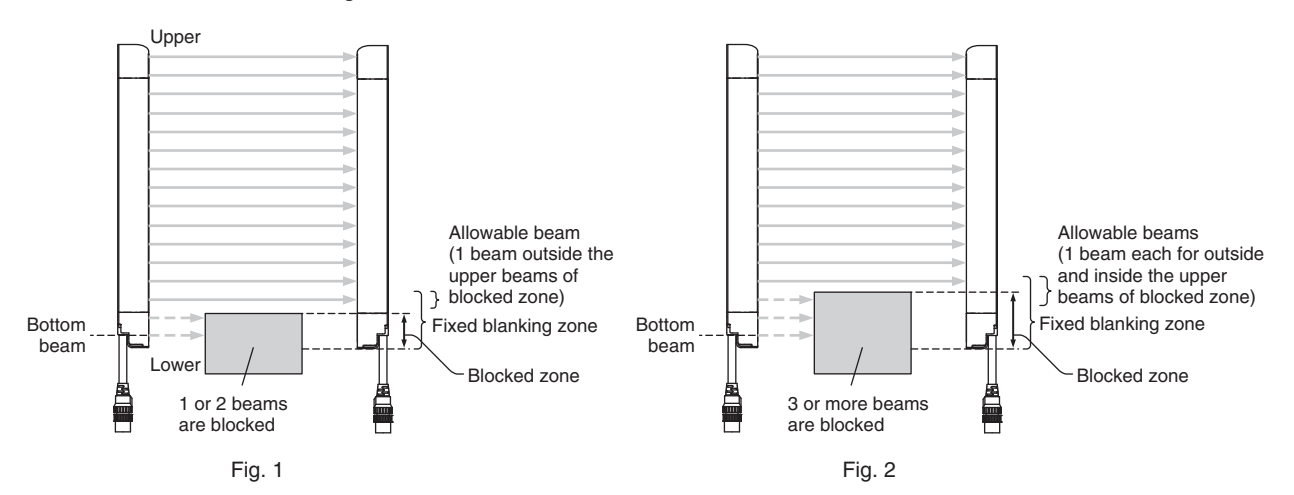

#### When beams including the top beam are blocked:

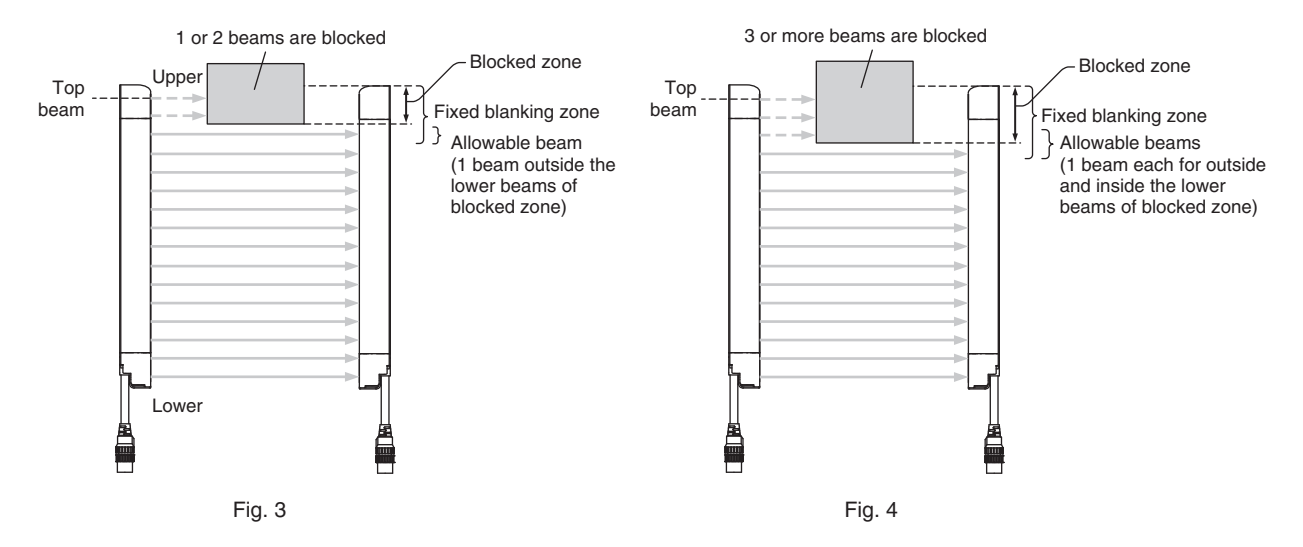

• When beams are blocked within the range from [1 beam next to bottom beam] to [1 beam next to top beam] When beams are blocked within the range from [1 beam next to bottom beam] to [1 beam next to top beam], allowable beams are configured as follows.

| Number of blocked | Number of all | owable beams | Zono with allowable beam confidured                 | Figure |
|-------------------|---------------|--------------|-----------------------------------------------------|--------|
| beams             | Upper         | Lower        |                                                     |        |
| 1 or 2            | 1             | 1            | Outside the blocked zone                            | Fig. 5 |
| 3 or more         | 2             | 2            | 1 beam each for outside and inside the blocked zone | Fig. 6 |

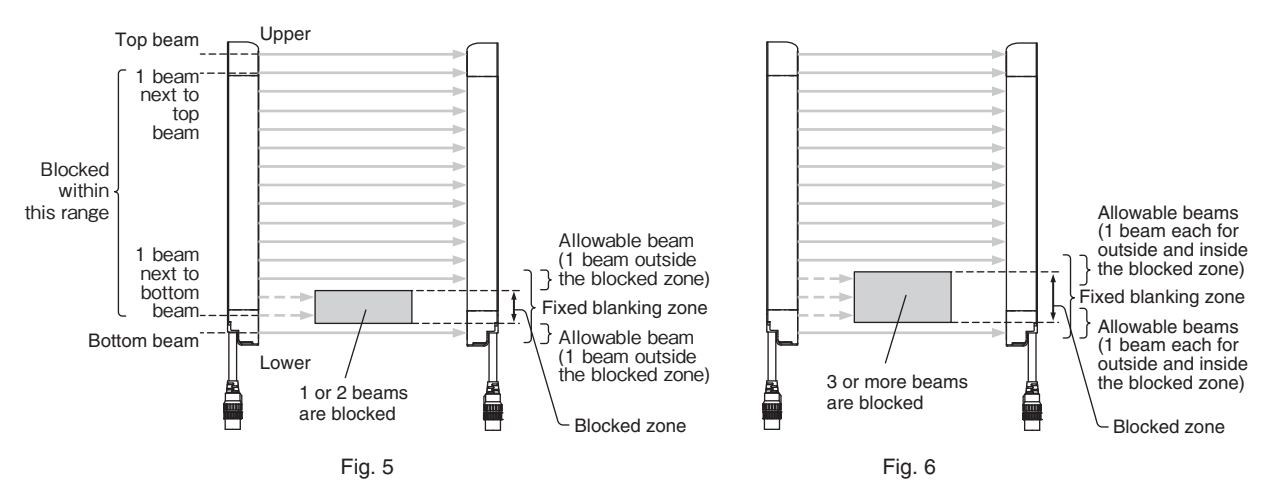

The table below lists the number of allowable beams when a fixed blanking zone and allowable beams are configured with the SD Manager 3.

| Number of a | allowable | beams | available | for fixed | blanking | beams |
|-------------|-----------|-------|-----------|-----------|----------|-------|
|             |           |       |           |           |          |       |

|   | Number of fixed blanking beams | Maximum number of allowable beams |
|---|--------------------------------|-----------------------------------|
| 1 |                                | Setting not possible              |
| 2 |                                | 1                                 |
| 3 |                                | 2                                 |
| 4 |                                | 3                                 |
| n |                                | n-1                               |

Refer to 3-7-1. Setting Fixed Blanking by Teach-in for more information on Teach-in with the DIP Switch.

<sup>\*</sup> Refer to 4-3-4-1. Fixed Blanking for more information on setting a fixed blanking zone with the SD Manager 3.

For detection capability on the border between the blanking zone and normal detection zone when allowable beam is configured, see next table.

Detection capability on the border between the blanking zone and normal detection zone when allowable beam is specified.

[mm]

| Allowable beam on one end | F3SG-DSRDDDDD-14     | F3SG-DSRDDDDD-25     | F3SG-DSRDDDDD-45     | F3SG-DSRDDDDD-85     |
|---------------------------|----------------------|----------------------|----------------------|----------------------|
| Disable                   | 14 (same as nominal) | 25 (same as nominal) | 45 (same as nominal) | 85 (same as nominal) |
| 1 beam                    | 24                   | 45                   | 85                   | 165                  |
| 2 beams                   | 34                   | 85                   | 125                  | 245                  |
| n beams                   | 14+(10×n)            | 25+(20×n)            | 45+(40×n)            | 85+(80×n)            |

#### LED indicator status

When the Fixed Blanking is being enabled, the CFG indicator turns on.

### Constraint between fixed blanking zones

More than one fixed blanking zone can be configured adjacently (Figures 1 and 2). But allowable beams cannot be set adjacently (Figure 3). You cannot overlap fixed blanking zones. (Figure 4)

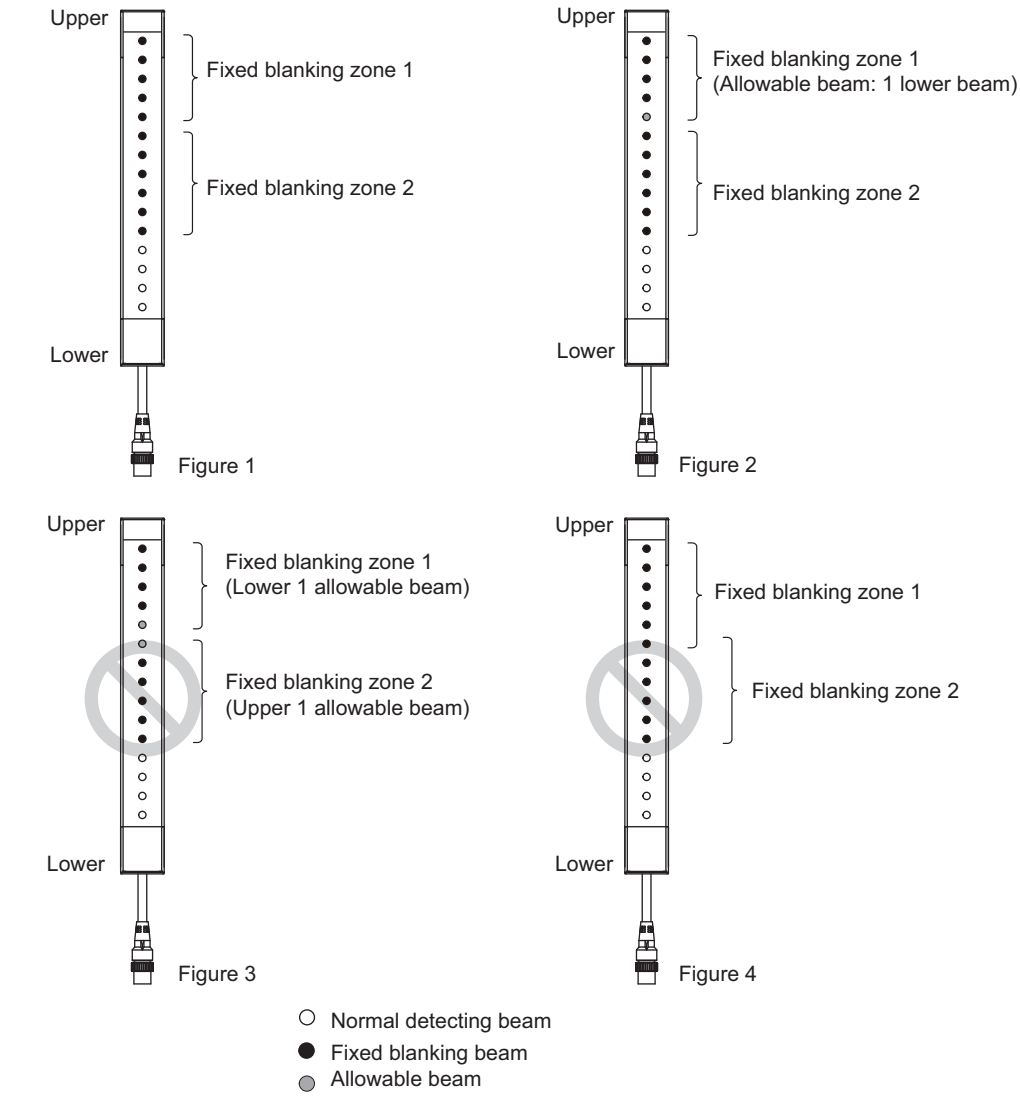

Limitation for combination with other functions

You can use this function in combination with the Muting, Floating Blanking and Warning Zone functions at the same time with the SD Manager 3.

Refer to 2-1. Combination of Functions for more information on the use in conjunction with other functions.

Settings for respective zone have limitations.

Refer to 2-19. Setting Zone Adjacency Conditions for more information.

### 2-15-2. Factory Default Setting

Fixed Blanking is disabled.
# 2-15-3. Setting with Intelligent Tap

Fixed blanking can be configured using Positions 6 and 7 of the DIP Switch of the Intelligent Tap. The Fixed Blanking Monitoring function is configured as Lockout.

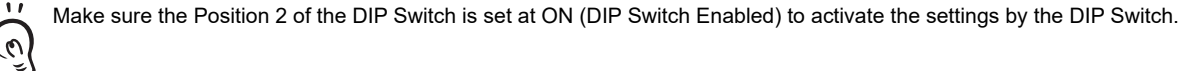

(0)CHECK!

Refer to Chapter 3 Setting with Intelligent Tap for more information on setting this function by the Intelligent Tap.

### 2-15-4. Setting with SD Manager 3

The user can make changes to the settings of this function by the SD Manager 3.

Setting is required for each sensor segment in case of a cascade connection.

| Function                  |                | Initial value                 | Configurable value or numerical range                              |
|---------------------------|----------------|-------------------------------|--------------------------------------------------------------------|
| Fixed Blanking            |                | Disable                       | Enable/Disable                                                     |
| Fixed Blanking            | Bottom beam    | 1                             | any beam in 1-beam increments                                      |
| zone Top beam             | 1              | any beam in 1-beam increments |                                                                    |
| Fixed Blanking Monitoring |                | Lockout                       | Lockout/Disable monitoring/Cancel blanking zone/<br>Quick blanking |
| Number of allowab         | le upper beams | 0 beam                        | 0 to 5 beams in 1-beam increments                                  |
| Number of allowab         | le lower beams | 0 beam                        | 0 to 5 beams (1-beam increments)                                   |

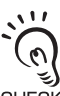

It is recommended that the Position 2 of the DIP Switch be set at OFF (DIP Switch Disabled).

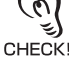

(n)

CHECK

Setting the Fixed Blanking Monitoring function to Disable Monitoring may create an undetectable area where a person can block the F3SG-SR without being detected, and it is not compliant with IEC 61496-2. Conduct risk assessment analysis thoroughly before enabling this setting.

Refer to 4-3-4-1. Fixed Blanking for more information on setting this function by the SD Manager 3.

E.

# 2-16. Floating Blanking

#### 🕂 WARNING

Detection capability gets larger when the Floating Blanking function is used. When this function is used, the safety distance calculation must be based on the increased detection capability for this function. Otherwise, the machine may not stop before a person reaches to the hazardous part, resulting in serious injury.

If detection capability may get larger and a human body may pass a detection zone to reach a hazardous source, additional safety protection equipment must be installed such as a safety fence.

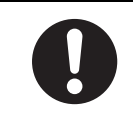

| F3SG-SRA | $\checkmark$ | F3SG-PGA-A | F3SG-PGA-C |  |
|----------|--------------|------------|------------|--|
| F3SG-SRB | $\checkmark$ | F3SG-PGA-L |            |  |

### 2-16-1. Overview

#### Floating Blanking function

This function allows a specified number of beams to move freely in the detection zone of the F3SG-SR while keeping the safety outputs in the ON state.

Refer to 2-1. Combination of Functions for more information on the use in conjunction with other functions.

#### Floating blanking zone

All beams are configured as a floating blanking zone. If the zone overlapped with that of other function (e.g. Fixed Blanking, Warning Zone), the other function is prioritized in the overlapped zone.

#### Floating Beam

The number of beams that prevents the safety outputs to be turned OFF can be configured by setting the number of floating beams. Setting of the number of floating beams can be configured by specifying the number of beams manually or by moving a blocking object in the detection zone. For details of teach-in setting, see 3-7-2. Setting Floating Blanking by Teach-in.

#### Floating Blanking Monitoring function

The F3SG-SR monitors a blocking object in a floating blanking zone. (If the object is removed or gets smaller, human entry may not be detected by the F3SG-SR, resulting in serious injury.)

The F3SG-SR enters lockout when a blocking object becomes smaller, or removed. (Factory default setting) In this case, power cycle or reset input enables the Floating Blanking function again with the same setting as previous one. Turn off the power and on again or turn on the reset input while all the specified beams are blocked.

You can configure the F3SG-SR as transitioning to lockout state (factory default setting) in addition to disabling monitoring function and canceling blanking zone when a blocking object is removed.

If the monitoring function is disabled, lockout does not occur and the control output does not turn OFF when a blocking object is removed.

In case configured as Cancel blanking zone, if a blocking object gets smaller than the setting value, the Floating Blanking function is cancelled. That is, the entire detection zone of the F3SG-SR works as the normal detection zone.

In this case, power cycle enables the Floating Blanking function again with the same setting as previous one. Turn off the power and on again while all the specified beams are blocked.

If Temporarily Disable Monitoring by Wiring is configured, the monitoring function can be temporarily disabled during operation by hard wiring of the muting input A and the muting input B. For details, see below.

If Temporarily Disable Monitoring by Wiring is configured, the Muting function cannot be used.

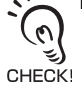

#### Temporarily disable monitoring by external wiring

If Temporarily Disable Monitoring by Wiring is configured, the Floating Blanking Monitoring function can be temporarily disabled during operation by hard wiring of the muting input A and the muting input B of a receiver.

The Floating Blanking Monitoring function is disabled for a period of T2 by turning the muting input A from OFF to ON and the muting input B from ON to OFF within an input time difference T1 (4s) using a limit switch, etc. Inputs of the muting input A and the muting input B must be redundant inputs of different kinds such as a combination of NO contact and NC contact types.

(In case of a PNP output photoelectric sensor, use one output as Light-ON and the other as Dark-ON operation)

The user can use this function only when the F3SG-SR is used as a one segment system and the function is enabled by the SD Manager 3. The function cannot be enabled when the F3SG-SR is in the cascade connection.

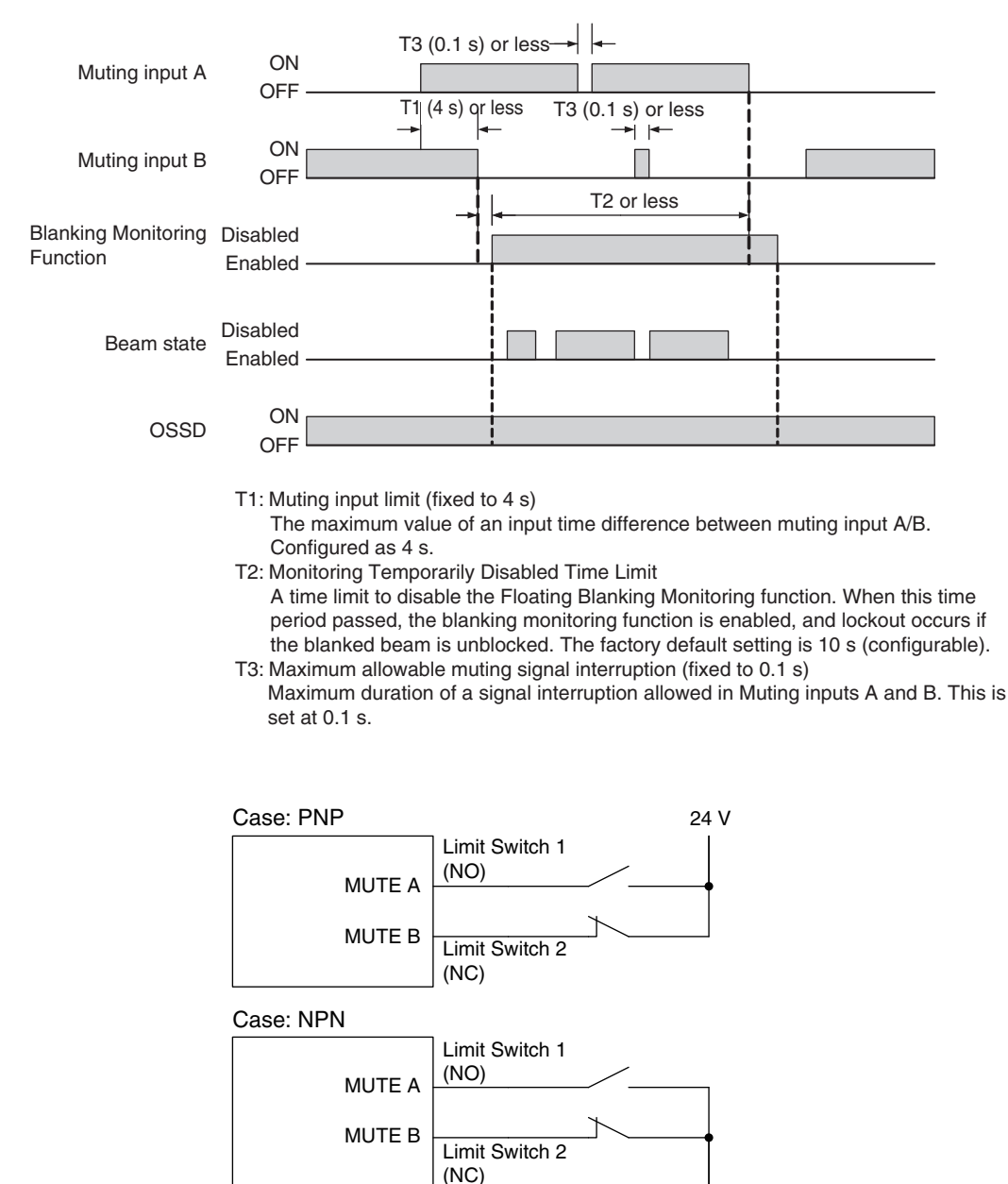

The Muting is not enabled when the Temporarily Disable Monitoring by External Wiring is enabled.

CHECK!

0 V

E

#### Number of allowable beams

Number of beams in the floating blanking zone, that are not monitored by the Floating Blanking Monitoring function.

When the Floating Blanking Monitoring function is enabled and the number of blocked beams becomes less than "the number of Floating beams - the number of allowable beam(s)", the F3SG-SR enters the LOCKOUT state.

Setting Example: the F3SG-SR with 14-mm detection capability

When the number of floating beams is configured as 4 beams, the safety outputs are turned OFF if 5 or more beams are blocked. (Fig. 1)

If the monitoring function is being disabled and the number of floating beams is configured as 4 beams, the safety outputs are not turned OFF even when 4 or fewer beams are blocked or a blocking object is lost. (Fig. 2)

If the monitoring function is being enabled and the number of allowable beams is configured as 1 beam, lockout occurs when a blocking object is lost or 2 or less beams are blocked. (Fig. 3)

When also a blocking object of the size that does not turn OFF the safety outputs blocks multiple locations, the safety outputs are turned OFF. (Fig. 4)

5 or more beams are blocked

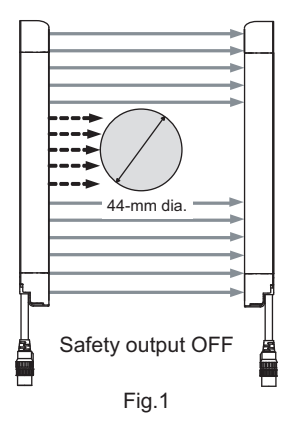

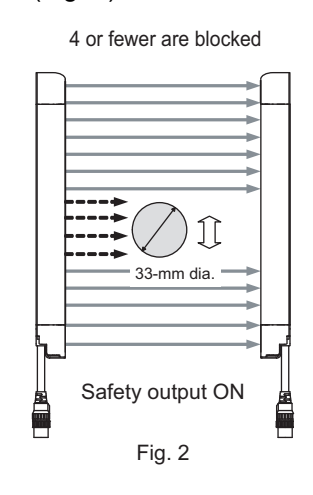

2 or fewer are blocked

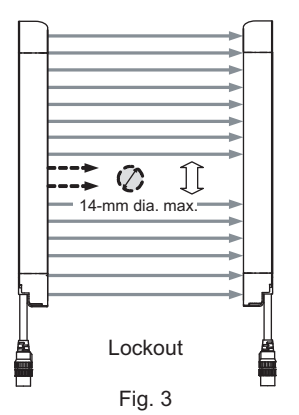

More than one zone is blocked

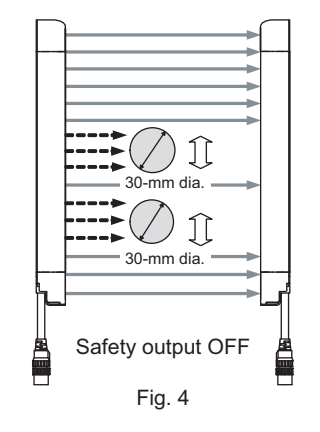

#### Detection capability

Detection capability for F3SG-SR differs based on the number of floating beams as shown below.

| Model            | Number of floating beams<br>configured | Detection capability | Number of blocked beams to<br>turn safety outputs OFF |
|------------------|----------------------------------------|----------------------|-------------------------------------------------------|
|                  | -                                      | 14 mm                | 1 beam                                                |
|                  | 1 beam                                 | 24 mm                | 2 beams                                               |
| F3SG-DSRDDDD-14  | 2 beams                                | 34 mm                | 3 beams                                               |
|                  | 3 beams                                | 44 mm                | 4 beams                                               |
|                  | 4 beams                                | 54 mm                | 5 beams                                               |
|                  | n beams                                | 14+(10×n) mm         | (n+1) beams                                           |
|                  | -                                      | 25 mm                | 1 beam                                                |
|                  | 1 beam                                 | 45 mm                | 2 beams                                               |
|                  | 2 beams                                | 65 mm                | 3 beams                                               |
|                  | 3 beams                                | 85 mm                | 4 beams                                               |
|                  | 4 beams                                | 105 mm               | 5 beams                                               |
|                  | n beams                                | 25+(20×n) mm         | (n+1) beams                                           |
|                  | -                                      | 45 mm                | 1 beam                                                |
|                  | 1 beam                                 | 85 mm                | 2 beams                                               |
|                  | 2 beams                                | 125 mm               | 3 beams                                               |
| F336-D3NDDDDD-43 | 3 beams                                | 165 mm               | 4 beams                                               |
|                  | 4 beams                                | 205 mm               | 5 beams                                               |
|                  | n beams                                | 45+(40×n) mm         | (n+1) beams                                           |
|                  | -                                      | 85 mm                | 1 beam                                                |
|                  | 1 beam                                 | 165 mm               | 2 beams                                               |
|                  | 2 beams                                | 245 mm               | 3 beams                                               |
|                  | 3 beams                                | 325 mm               | 4 beams                                               |
|                  | 4 beams                                | 405 mm               | 5 beams                                               |
|                  | n beams                                | 85+(80×n) mm         | (n+1) beams                                           |

#### LED indicator status

When Floating Blanking is being enabled, the Blanking indicator turns on.

#### ■ Limitation for combination with other functions

You can use this function in combination with the Muting, Fixed Blanking, and Warning Zone functions at the same time with the SD Manager 3. Settings for respective zone have limitations.

Refer to 2-1. Combination of Functions for more information on the use in conjunction with other functions.

#### 2-16-2. Factory Default Setting

The Floating Blanking is disabled.

### 2-16-3. Setting with Intelligent Tap

Floating blanking can be configured using Positions 6 and 7 of the DIP Switch of the Intelligent Tap. The Floating Blanking Monitoring function is configured as Lockout.

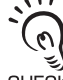

Make sure the Position 2 of the DIP Switch is set at ON (DIP Switch Enabled) to activate the settings by the DIP Switch.

Refer to Chapter 3 Setting with Intelligent Tap for more information on setting this function by the Intelligent Tap.

# 2-16-4. Setting with SD Manager 3

The user can make changes to the settings of this function by the SD Manager 3.

| Function                                   | Initial value | Configurable value or numerical range           |
|--------------------------------------------|---------------|-------------------------------------------------|
| Floating Blanking                          | Disable       | Enable/Disable                                  |
| Floating Blanking Monitoring               | Lockout       | Disable monitoring/Lockout/Cancel blanking zone |
| Temporarily Disable Monitoring<br>Function | Disable       | Enable/Disable                                  |
| Monitoring temporarily disabled time limit | 10 s          | 1 to 200 s (1-s increments), or infinite        |
| Number of floating beams                   | 1             | 1 to 15 beams (1-beam increments)               |
| Number of allowable beams                  | 0             | 0 to 5 beams (1-beam increments)                |

Setting is required for each sensor segment in case of a cascade connection.

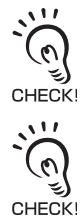

It is recommended that the Position 2 of the DIP Switch be set at OFF (DIP Switch Disabled).

Setting the Floating Blanking Monitoring function to Disable Monitoring may create an undetectable area where a person can block the F3SG-SR without being detected, and it is not compliant with IEC 61496-2. Conduct risk assessment analysis thoroughly before enabling this setting.

Refer to 4-3-4-2. Floating Blanking for more information on changing functions by SD Manager 3.

# 2-17. Reduced Resolution

### 

Detection capability gets larger when the Reduced Resolution function is used. When this function is used, the safety distance calculation must be based on the increased detection capability for this function. Otherwise, the machine may not stop before a person reaches the hazardous part, resulting in serious injury.

If detection capability may get larger and a human body may pass a detection zone to reach a hazardous source, additional safety protection equipment must be installed such as a safety fence.

| F3SG-SRA | $\checkmark$ | F3SG-PGA-A | F3SG-PGA-C |  |
|----------|--------------|------------|------------|--|
| F3SG-SRB | $\checkmark$ | F3SG-PGA-L |            |  |

### 2-17-1. Overview

The Reduced Resolution function prevents the safety outputs to turn off by an object moving in a detection zone. With this function, an object with a size of 1 to 3 beams can be ignored by changing a detection capability size. Unless the number of continuously blocked beams exceeds the setting (1 to 3 beams), the total number of blocked beams has no limit. The response time remains the same even when the detection capability is changed.

The difference from the Floating Blanking is that the Reduced Resolution keeps the safety outputs ON even when an object is present discontinuously.

Refer to 2-1. Combination of Functions for more information on the use in conjunction with other functions.

#### Example:

• Enter of a person into the detection zone is monitored while enter of a transport dolly is allowed.

#### Example: When the setting is 2 beams

The F3SG-SR turn the safety outputs OFF when the number of blocked continuous beams is 3 or more. (Fig. 1) The F3SG-SR does not turn the safety outputs OFF when the number of blocked continuous beams is 2 or less. (Fig. 2) The F3SG-SR does not turn the safety outputs OFF when there are some combinations of continuously blocked beams in a detection zone but the number of the continuously blocked beams of each combination is 2 or less. (Fig. 3) The F3SG-SR does not go to the LOCKOUT state and does not turn the safety outputs OFF even when an object has been removed from the detection zone. (Fig. 4)

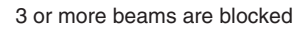

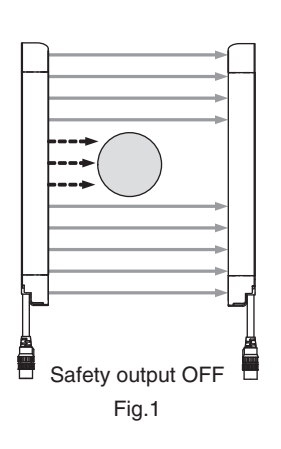

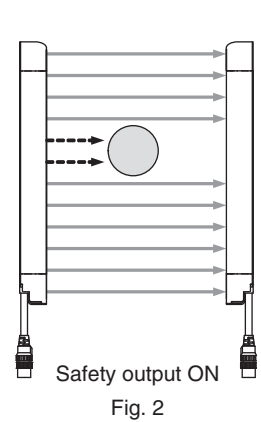

2 or fewer are blocked

Multiple combinations of beams are blocked (Each combination consists of 2 or fewer beams)

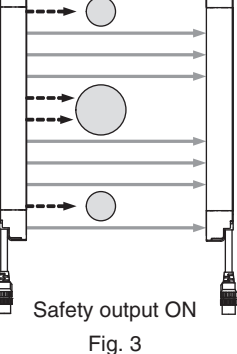

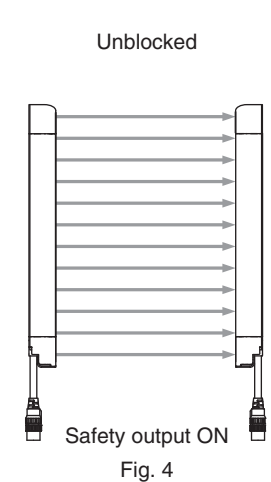

#### Detection capability

Detection capability for the F3SG-SR differs based on the number of floating beams as shown below.

| Model            | Number of blocked beams configured | Detection capability | Number of blocked<br>beams to turn safety<br>outputs OFF | Maximum diameter<br>that does not turn off<br>the safety outputs in<br>the detection zone |
|------------------|------------------------------------|----------------------|----------------------------------------------------------|-------------------------------------------------------------------------------------------|
|                  | -                                  | 14 mm                | 1 beam                                                   | -                                                                                         |
|                  | 1 beam                             | 24 mm                | 2 beams                                                  | 6 mm                                                                                      |
|                  | 2 beams                            | 34 mm                | 3 beams                                                  | 16 mm                                                                                     |
|                  | 3 beams                            | 44 mm                | 4 beams                                                  | 26 mm                                                                                     |
|                  | -                                  | 25 mm                | 1 beam                                                   | -                                                                                         |
| F3SG-OSROOOOO-25 | 1 beam                             | 45 mm                | 2 beams                                                  | 15 mm                                                                                     |
|                  | 2 beams                            | 65 mm                | 3 beams                                                  | 35 mm                                                                                     |
|                  | 3 beams                            | 85 mm                | 4 beams                                                  | 55mm                                                                                      |
|                  | -                                  | 45 mm                | 1 beam                                                   | -                                                                                         |
|                  | 1 beam                             | 85 mm                | 2 beams                                                  | 35 mm                                                                                     |
|                  | 2 beams                            | 125 mm               | 3 beams                                                  | 75 mm                                                                                     |
|                  | 3 beams                            | 165 mm               | 4 beams                                                  | 115 mm                                                                                    |
|                  | -                                  | 85 mm                | 1 beam                                                   | -                                                                                         |
|                  | 1 beam                             | 165 mm               | 2 beams                                                  | 75 mm                                                                                     |
|                  | 2 beams                            | 245 mm               | 3 beams                                                  | 155 mm                                                                                    |
|                  | 3 beams                            | 325 mm               | 4 beams                                                  | 235 mm                                                                                    |

#### LED indicator status

When the reduced resolution is enabled, the CFG indicator of the F3SG-SR receiver turns ON. f(x) Refer to 2-1. Combination of Functions for more information on the use in conjunction with other functions.

# 2-17-2. Factory Default Setting

Reduced Resolution is disabled.

### 2-17-3. Setting with Intelligent Tap

The user cannot make any changes to the settings of this function by DIP Switch on the Intelligent Tap.

# 2-17-4. Setting with SD Manager 3

The user can make changes to the settings of this function by the SD Manager 3.

| Function name      | Initial value | Configurable value or numerical range |
|--------------------|---------------|---------------------------------------|
| Reduced Resolution | Disable       | Enable*/Disable                       |
| Number of beams    | 1             | 1 to 3 beams in 1-beam increments     |

\*It is not possible to configure the Reduced Resolution function together with the Muting function. To enable settings of the Reduced Resolution function, disable the Muting function.

In addition, setting parameters of the following functions is saved according to the states where the Muting function is enabled and disabled, respectively. After changing the Muting function from Enable to Disable or from Disable to Enable with the SD Manager 3, also check the settings of these functions again.

Affected functions: External Device Monitoring (EDM), Start Interlock, Restart Interlock, Auxiliary Output

It is recommended that the Position 2 of the DIP Switch be set at OFF (DIP Switch Disabled).

CHECK

Refer to 4-3-4-5. Reduced Resolution for more information on setting this function by the SD Manager 3.

E.

# 2-18. Warning Zone

### 

Detection zone

Warning zone

When a warning zone is configured, you must attach labels that indicate a border between normal detection zone and warning zone. Otherwise, the machine may not stop before a person reaches to the hazardous part, resulting in serious injury.

A warning zone must not be used for safety applications. Always install your system so that a detection zone should be passed before reaching a hazardous part of the machine. If access to the hazardous part by reaching over the detection zone of a vertically mounted F3SG-SR cannot be excluded, the height of the detection zone and the safety distance shall be determined in consideration of such a risk.

Hazard

A warning zone must be configured based on a safety distance.

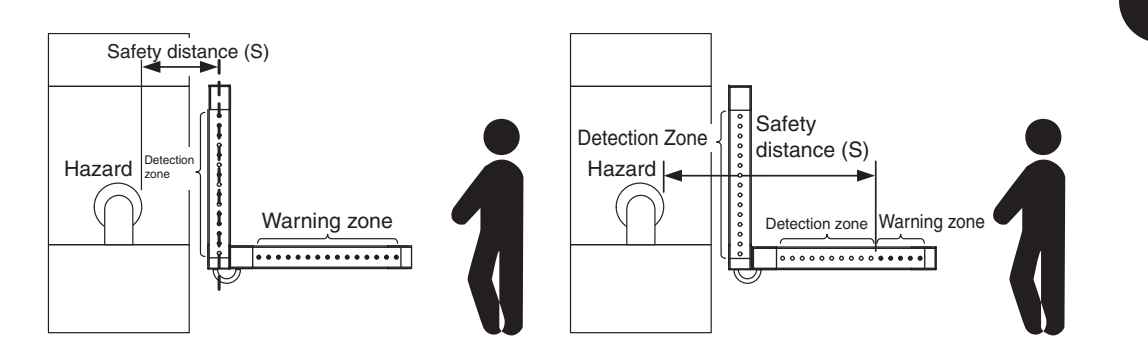

Refer to 5-1-2. Safety Distance for more information on safety distance calculations for orthogonal and parallel approaches.

| F3SG-SRA | х | F3SG-PGA-A | - | F3SG-PGA-C | - |
|----------|---|------------|---|------------|---|
| F3SG-SRB | Х | F3SG-PGA-L | - |            |   |

### 2-18-1. Overview

Part of the detection zone can be set as a warning zone. Example:

• When a person enters, indicator or buzzer should notify warning without stopping a machine.

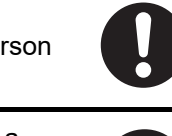

You can specify beams to configure for warning zone. (Fig. 4& 5)

Configuration cannot be executed for cases shown below.

- All beams are configured as a warning zone (Fig. 7).
- A warning zone is configured without including either the top end beam or bottom end beam. (Fig. 8)

When it is configured for the F3SG-SR in cascade connection to have the detection zone, it is possible for the other F3SG-SR's to have the warning zone for the all beams. (Fig. 6)

For the application as shown in Fig. 6, make sure the primary sensor has the detection zone and the secondary sensor has the warning zone.

ریں CHECK!

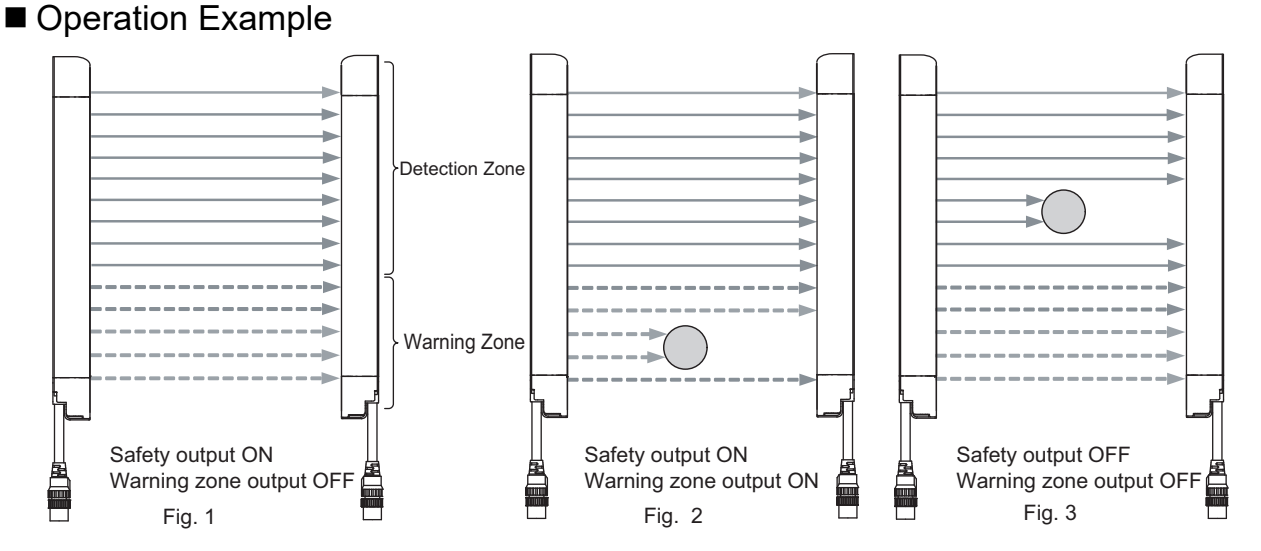

#### Timing chart

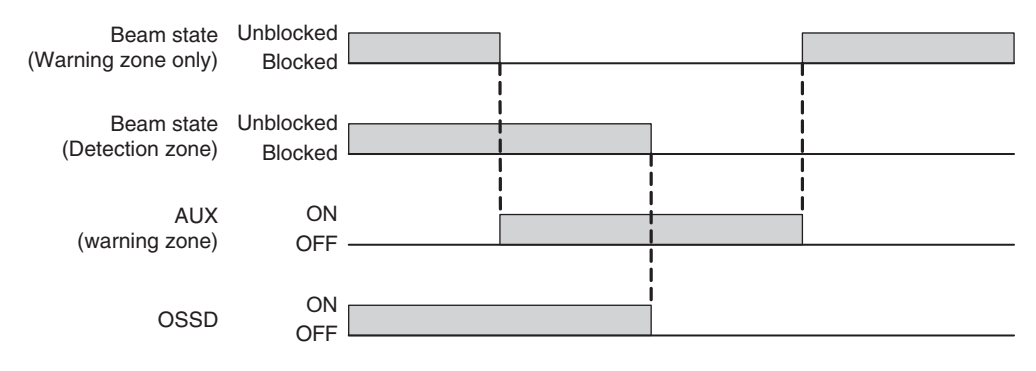

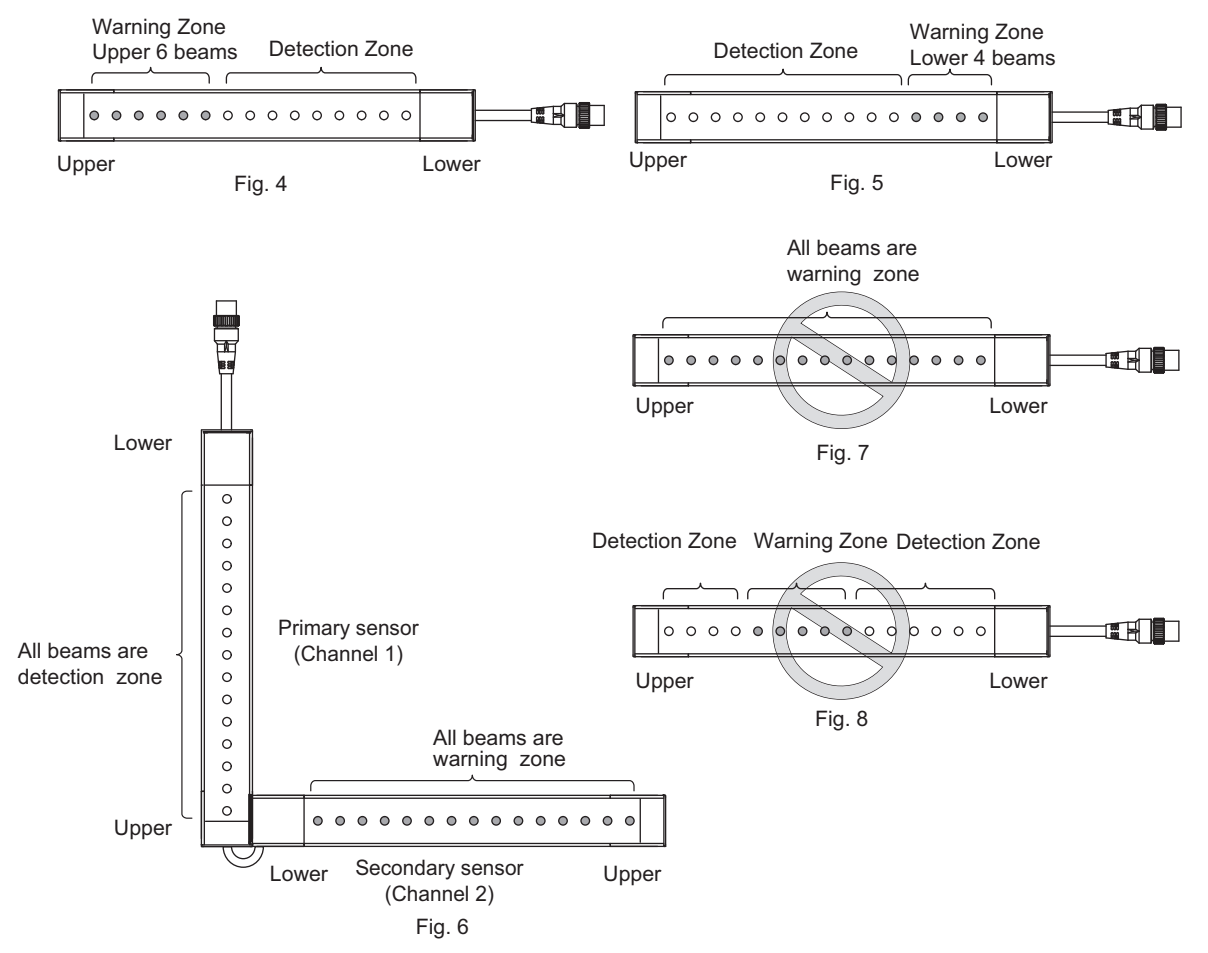

When a warning zone is configured, you must attach Warning Zone Label (included) that indicate a border between normal detection zone and warning zone.

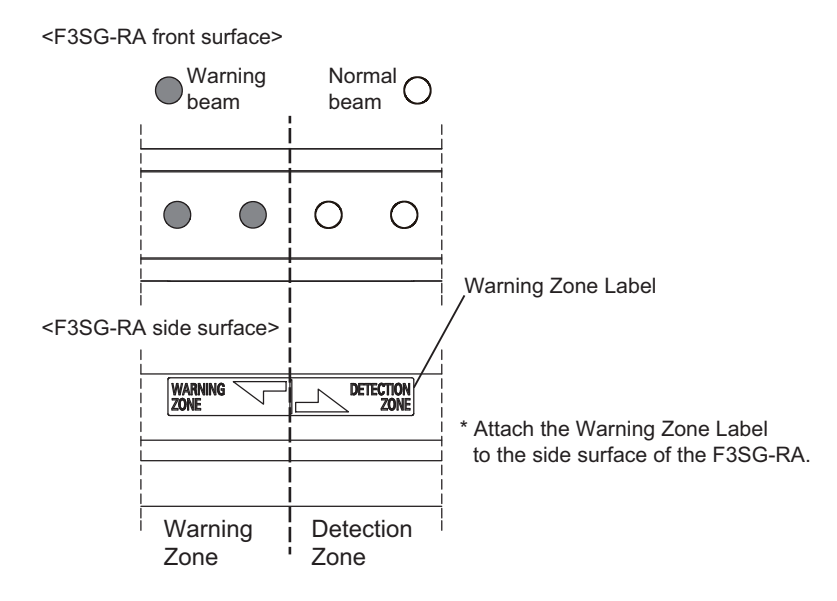

When the warning zone is enabled, the CFG indicator of the F3SG-SR receiver turns ON.

Refer to 2-1. Combination of Functions for more information on the use in conjunction with other functions.

# 2-18-2. Factory Default Setting

Warning Zone is disabled.

# 2-18-3. Setting with Intelligent Tap

The user cannot make any changes to the settings of this function by the Intelligent Tap.

# 2-18-4. Setting with SD Manager 3

The user can make changes to the settings of this function by the SD Manager 3.

| Function     | Initial value | Configurable value or numerical range            |
|--------------|---------------|--------------------------------------------------|
| Warning Zone | Disable       | Disable/Enable from upper/Enable from lower      |
| Zone setting | None          | Any beam from top beam/any beam from bottom beam |
| Setting by   | Manual        | Manual/Teach-in                                  |

If you want to output the beam state of the warning zone, set the output operation mode of the Auxiliary Output to Warning Zone Information.

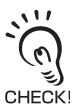

It is recommended that the Position 2 of the DIP Switch be set at OFF (DIP Switch Disabled).

Refer to 4-3-4-6. Warning Zone for more information on setting this function by the SD Manager 3.

E

# 2-19. Setting Zone Adjacency Conditions

If any two functions of Muting, Fixed Blanking or Warning Zone functions of the F3SG-SR are used at the same time, the setting zones have limitations.

This section describes the limitations for following points:

- 1. Zone adjacent condition: If zones for multiple functions are configured adjacently
- 2. Zone overlap condition: If zones for multiple functions are configured as overlapped

### 2-19-1. Zone Adjacency Condition

The table below describes the conditions to configure setting zones for adjacent beams. Except for some conditions, setting zones for these 3 functions can be located adjacently. The user can make the setting by the SD Manager 3.

Zone adjacency condition

| Function       | Muting | Fixed Blanking | Warning Zone |
|----------------|--------|----------------|--------------|
| Muting         | -      | Yes            | Yes          |
| Fixed Blanking | Yes    | *              | Yes          |
| Warning Zone   | Yes    | Yes            | -            |

Yes: Possible to configure

\* For details about setting adjacent fixed blanking zones.

/( Refer to Constraint between fixed blanking zones under 2-15. Fixed Blanking.

### 2-19-2. Zone Overlap Condition

The table below describes the conditions to configure setting zones for overlapping beams. Except for combination of muting zone and fixed blanking zone (figure 1), setting zones of these 3 functions cannot be overlapped. (Figure 2)

The user can make the setting by the SD Manager 3.

#### Zone overlap condition

| Function       | Muting | Fixed Blanking | Warning Zone |
|----------------|--------|----------------|--------------|
| Muting         | -      | Yes            | No           |
| Fixed Blanking | Yes    | No             | No           |
| Warning Zone   | No     | No             | -            |

Yes: Possible to configure

No: Not possible to configure

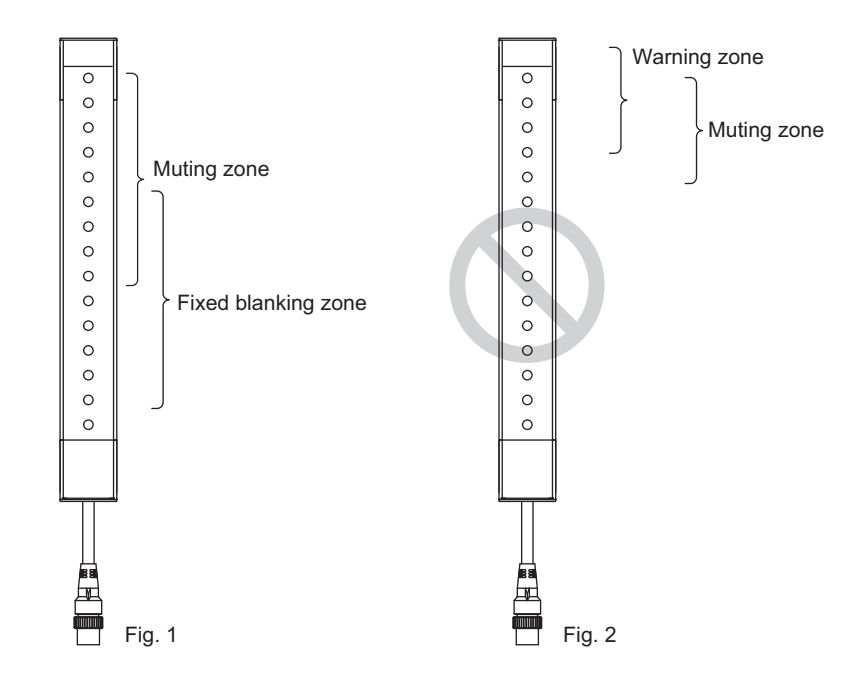

Setting zones of Muting and Floating functions can be overlapped only if each zone covers the full detection zone.

CHECK

`() `()

CHECK!

Even if a muting zone and a fixed blanking zone are configured as overlapped, Fixed Blanking Monitoring function is effective.

Ε

# 2-20. Operating Range Selection

| F3SG-SRA | $\checkmark$ | F3SG-PGA-A |              | F3SG-PGA-C |  |
|----------|--------------|------------|--------------|------------|--|
| F3SG-SRB | ~            | F3SG-PGA-L | $\checkmark$ |            |  |

#### 2-20-1. Overview

The Operating Range Selection function can change the operating range by changing emission light intensity.

The following two modes in the table below are available for operating range.

|       | F3SG-SR              |              |               |          | F3SG-PGA-L         |
|-------|----------------------|--------------|---------------|----------|--------------------|
| Mode  | Operating range *2*3 |              |               |          | Operating range *2 |
|       | 14 mm *1             | 25 mm *1     | 45 mm *1      | 85 mm *1 | -                  |
| Short | 0.3 to 3.0 m         | 0.3 to 7.0 m |               |          | 0.5 to 20 m        |
| Long  | 0.3 to 10.0 m        |              | 0.3 to 20.0 m |          |                    |

\*1 Detection capability

\*2 If the spatter protection cover (F39-HSG) is attached, the operating range of F3SG-SR and F3SG-PGA-L/-A decreases by about 10%, and that of F3SG-PGA-C by about 20%.

\*3 The operating range of the IP69K model is about 20% lower than that of the standard model.

#### Example

- To set shorter operating range to prevent the F3SG-SR or F3SG-PGA-L from affecting other photoelectric sensors
- To set shorter operating range to prevent mutual interference in a close area

#### LED indicator status

When the Operating Range Selection is configured as LONG Mode, the LONG indicator turns on.

#### Basic wiring diagram

PNP

• Long mode • Short mode F3SG-SR/ F3SG-PGA-L emitter OPERATING RANGE SELECT INPUT/ COM(-) (Yellow) 0 C

0V/24V (Blue)

→ 0V

F3SG-SR/ F3SG-PGA-L emitter OV OPERATING RANGE SELECT INPUT/ COM(-) (Yellow) 0V/24V (Blue) 0V

#### NPN

11

• Long mode

Short mode

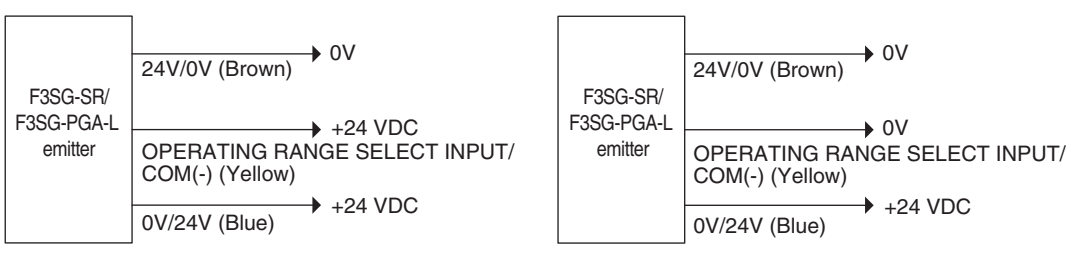

- The F3SG-SR is set to the Long Mode when the OPERATING RANGE SELECT INPUT line (yellow) is open.
- When setting to the operating range by wiring the OPERATING RANGE SELECT INPUT line, the setting is enabled at power-on. Perform the wiring before turning the power on.
- CHECK! In case of F3SG-PGA-A and F3SG-PGA-C, the operating range is fixed regardless of wiring and intelligent tap setting.

# 2-20-2. Factory Default Setting

The Operating Range Selection is configured as Long Mode. The operating range for the long mode setting is from 0.3 to 20 m for F3SG-SR 25-mm/45-mm/85-mm detection capability model, from 0.3 m to 10 m for F3SG-SR 14-mm detection capability model, and from 20 to 70 m for F3SG-PGA-L.

# 2-20-3. Setting with Intelligent Tap

The user can select the mode of Operating Range Selection by the DIP Switch.

• Make sure the Position 2 of the DIP Switch is set at ON (DIP Switch Enabled) to activate the settings by the DIP Switch.

• Under the optical synchronization setting, the operating range is determined by the wiring of the operating range selection input line, regardless of the setting of the Intelligent Tap. CHECK!

Refer to Chapter 3 Setting with Intelligent Tap for more information on setting this function by the Intelligent Tap.

# 2-20-4. Setting with SD Manager 3

The user can make changes to the settings of this function by the SD Manager 3.

| Function name             | Description                 | Initial value | Configurable value or numerical range |
|---------------------------|-----------------------------|---------------|---------------------------------------|
| Operating Range Selection | Select the operating range. | Long mode     | Short mode/Long mode                  |

• It is recommended that the Position 2 of the DIP Switch be set at OFF (DIP Switch Disabled).

• Under the optical synchronization setting, the operating range is determined by the wiring of the operating range 0 selection input line, regardless of the setting of the SD Manager 3. CHECK!

Refer to 4-3-5-3. Operating Range Selection for more information on changing functions by SD Manager 3.

# 2-21. Response Time Adjustment

#### 🕂 WARNING

To change the response time, calculate the safety distance based on the setting. Otherwise, the machine may not stop before a person reaches the hazardous part, resulting in serious injury.

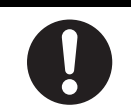

| F3SG-SRA | $\checkmark$ | F3SG-PGA-A | $\checkmark$ | F3SG-PGA-C | $\checkmark$ |
|----------|--------------|------------|--------------|------------|--------------|
| F3SG-SRB | $\checkmark$ | F3SG-PGA-L | $\checkmark$ |            |              |

### 2-21-1. Overview

The Response Time Adjustment function allows the user to select the longer response time in order to reduce the chance the safety outputs are turned OFF by an accidental block of the F3SG-SR due to an environmental factor. Environmental factors include noise, smoke, dust, and bugs.

### 2-21-2. Factory Default Setting

The response time is configured to the normal mode.

For the response time of factory default setting, see 1-6-1. List of Models and Response Times

### 2-21-3. Setting with Intelligent Tap

The user cannot make any changes to the settings of this function by the Intelligent Tap.

### 2-21-4. Setting with SD Manager 3

The user can make changes to the settings of this function by the SD Manager 3.

| Function                 | Initial value | Configurable value or<br>numerical range               |
|--------------------------|---------------|--------------------------------------------------------|
| Response Time Adjustment | Normal mode   | Normal mode/2 times slow/<br>4 times slow/8 times slow |

The ON-to-OFF response time of the Slow mode is doubled compared to the Normal mode.

| Slow mode    | ON to OFF response time         |
|--------------|---------------------------------|
| 2 times slow | 2 times slower than normal mode |
| 4 times slow | 4 times slower than normal mode |
| 8 times slow | 8 times slower than normal mode |

It is recommended that the Position 2 of the DIP Switch be set at OFF (DIP Switch Disabled).

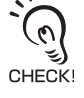

Refer to 4-3-5-1. Response Time Change for more information on changing functions by SD Manager 3.

# 2-22. Area Beam Indicator (ABI)

| F3SG-SRA | $\checkmark$ | F3SG-PGA-A | $\checkmark$ | F3SG-PGA-C | $\checkmark$ |
|----------|--------------|------------|--------------|------------|--------------|
| F3SG-SRB |              | F3SG-PGA-L | $\checkmark$ |            |              |

#### 2-22-1. Overview

The unblocked/blocked state of beams, internal state of the sensor, and the state of external wiring are displayed on the Area Beam Indicator (or ABI indicators) located on the beam face according to the setting below.

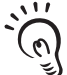

When the wired synchronization setting is applied, the ABI indicators of the emitter and receiver display synchronously. When the optical synchronization setting is applied, the ABI indicators of the emitter always holds OFF.

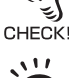

(0)

In the Optical Synchronization, the ABI indicators are illuminated based on the table above after synchronization is established between the emitter and receiver. If synchronization is not established yet, the ABI indicators are not illuminated. CHECK

#### Unblocked/Blocked State

The ABI indicators located near each beam is illuminated according to the unblocked/blocked state of the beam.

The basic operation is as follows.

| Beam unblocked/blocked state                                               | ABI indicator state   |
|----------------------------------------------------------------------------|-----------------------|
| Unblocked (stably unblocked or unstably unblocked) and safety outputs OFF. | OFF                   |
| Stable state and safety outputs ON                                         | Illuminated in green  |
| Unstable state and safety outputs ON                                       | Illuminated in orange |
| Blocked                                                                    | Illuminated in red    |

#### [F3SG-SRA ABI placement example]

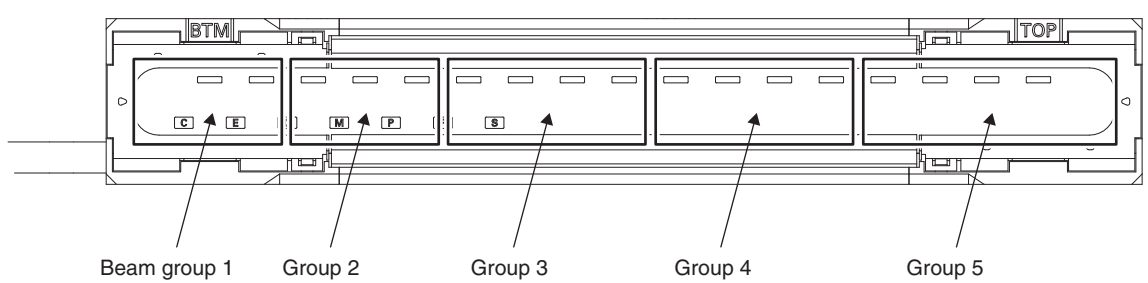

#### [F3SG-PG ABI placement example]

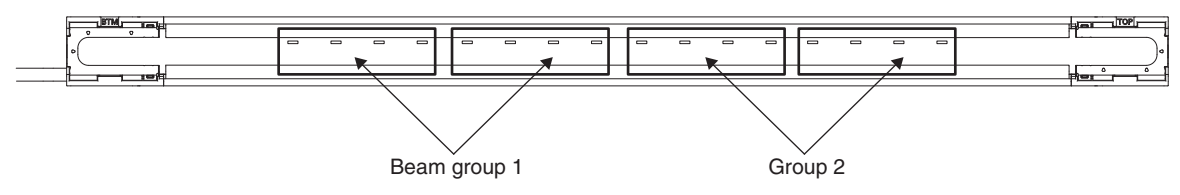

For example on the figure above, if even one of the beams in beam group 1 is blocked, the ABI indicators of that group are illuminated in red. When all the beams in that group are unblocked, the ABI indicators are turned OFF.

After the control output is turned ON, if even one of the beams in a group enters the unstable state, the the ABI indicators of that group are illuminated in orange.

#### [ABI indication in beam alignment]

For the installation of the F3SG-SR/PG, you can use the ABI indicators to display that beam alignment is successful.

After the F3SG-SR/PG is powered up and synchronization between the emitter and receiver is established, if stable unblocked state cannot be confirmed, the ABI indicators are illuminated as follows. However, the F3SG-SR/PG does not monitor all beams like in normal operation but monitors the unblocked/blocked state of only some beams in the group (hereinafter those beams are called monitoring beams). One or two beams are selected automatically from the group as monitoring beams.

| Unblocked/blocked state of monitoring beam | ABI indicator state   |
|--------------------------------------------|-----------------------|
| Stable state                               | Illuminated in orange |
| Unstable state or blocked                  | Illuminated in red    |

When all monitoring beams reach stable state, all the ABI indicators change indication at every second like green -> orange -> green -> orange -> green, indicating that beam adjustment is completed.

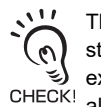

This operation is executed only in the unblocked/blocked state indication configuration and during start-up. In addition, if stable state of all monitoring beams can be confirmed soon after synchronization is established, this indication is not executed. So, after installation is completed, when the F3SG-SR is powered up again in the arrangement and usage that all beams are unblocked or in the normal blocked state, the indication above is not executed.

#### Input Signal Linkage

Indication of all the ABI indicators can be operated by muting input A and muting input B. For example, by turning ON the ABI indicators using the output signal from the PLC, the ABI indicators are usable as a guide light for the operator.

| Muting input A | Muting input B | ABI indicator state   |
|----------------|----------------|-----------------------|
| 0 V to 1/2 Vs  | 0 V to 1/2 Vs  | OFF                   |
| Vs-3 V to Vs   | 0 V to 1/2 Vs  | Illuminated in green  |
| 0 V to 1/2 Vs  | Vs-3 V to Vs   | Illuminated in red    |
| Vs-3 V to Vs   | Vs-3 V to Vs   | Illuminated in orange |

#### Output Information

F3SG-SR/PG's state can be displayed by the ABI indicators.

The information assigned is equal to the information assigned to the auxiliary output.

/ 国 For the details of the information assigned to the auxiliary output, refer to 2-12. Auxiliary Output.

### 2-22-2. Factory Default Setting

The factory default setting is set as unblocked/blocked state information.

### 2-22-3. Setting Change using Intelligent Tap

It is unable to change the setting of this function using the DIP Switch of the Intelligent Tap.

# 2-22-4. Setting Change using SD Manager 3

The following setting can be done using SD Manager 3.

| Function name         | Initial value       | Configurable value or numerical range                   |  |
|-----------------------|---------------------|---------------------------------------------------------|--|
| Output operation mode | Unblocking/blocking | Disabled, unblocking/blocking information, input signal |  |
| information           |                     | linkage*1, and output information                       |  |

| ABI pattern | Function               | Initial value             | Configurable item                               |
|-------------|------------------------|---------------------------|-------------------------------------------------|
| Red         | Output operation mode  | Safety output information | *2                                              |
|             | Inverted signal output | Enabled                   | Enabled/disabled                                |
|             | Output pattern         | Solid-ON                  | Solid-ON, ON 1 time, ON 2 times, and ON 3 times |
| Orange      | Output operation mode  | Stable state information  | *2                                              |
|             | Inverted signal output | Enabled                   | Enabled/disabled                                |
|             | Output pattern         | ON 1 time                 | Solid-ON, ON 1 time, ON 2 times, and ON 3 times |
| Green       | Output operation mode  | Safety output information | *2                                              |
|             | Inverted signal output | Disable                   | Enabled/disabled                                |
|             | Output pattern         | Solid-ON                  | Solid-ON, ON 1 time, ON 2 times, and ON 3 times |

#### Setting when selecting output information

\*1. It is unable to use input signal linkage and the muting function together. To enable the setting of input signal linkage, disable the muting function.

In addition, for the following functions, setting parameters are kept individually in each case that the muting function is set enabled or disabled. When changing the muting state from enabled to disabled or vice versa using SD Manager 3, confirm the setting of the respective functions again.

Functions influenced:

External device monitoring, start interlock, restart interlock, and auxiliary output

\*2. Configurable items are equal to the information assigned to the auxiliary output. For the details of the information assigned to the auxiliary output, refer to Section 2-12. "Auxiliary Output."

It is recommended that the Position 2 of the DIP Switch be set at OFF (DIP Switch Disabled).

/E For the details of change of setting parameters using SD Manager 3, refer to 4-3-3-3. Area Beam Indicator (ABI).

Ε

# 2-23. Designated Beam Output

| F3SG-SRA | $\checkmark$ | F3SG-PGA-A | $\checkmark$ | F3SG-PGA-C | $\checkmark$ |
|----------|--------------|------------|--------------|------------|--------------|
| F3SG-SRB | ~            | F3SG-PGA-L | $\checkmark$ |            |              |

#### 2-23-1. Overview

This function allows information on unblocked/blocked states of a given beam to be output. Example:

- To turn Area Beam Indicator (ABI) ON when a specified beam of the F3SG-SR is blocked
- To output, from the auxiliary output, a signal of information on a specified beam being unblocked

If one or more specified beams are blocked or unblocked, the information on the beam state can be provided as an auxiliary output or Area Beam Indicator (ABI).

#### **Operation Example**

Designated beam state: Dark-ON

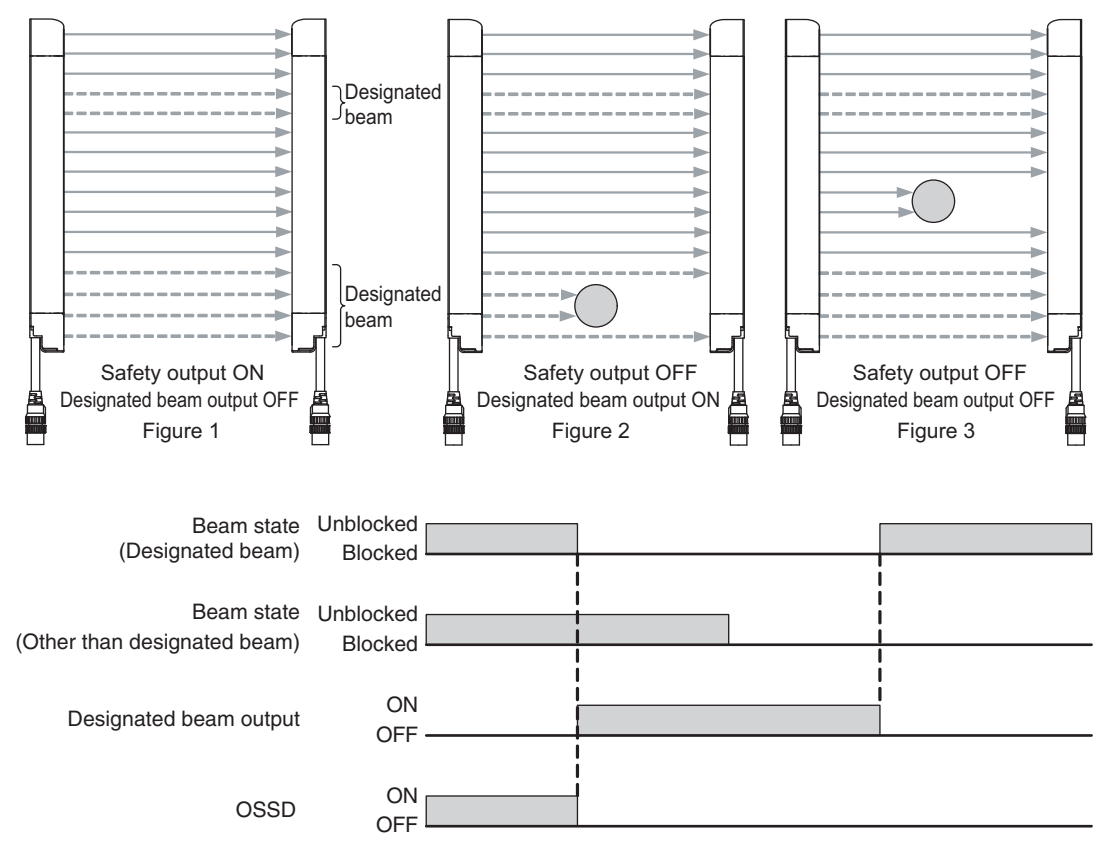

### 2-23-2. Factory Default Setting

Designated Beam Output is disabled.

#### 2-23-3. Setting with Intelligent Tap

The user cannot make any changes to the settings of this function by the DIP Switch on the Intelligent Tap.

# 2-23-4. Setting with SD Manager 3

The user can make changes to the settings of this function by the SD Manager 3.

| Function                         |  | Initial value | Configurable value or numerical range |
|----------------------------------|--|---------------|---------------------------------------|
| Designated beam output           |  | Disable       | Enable/Disable                        |
| Setting by                       |  | Manual        | Manual/Teach-in                       |
| Designated beam zone Bottom beam |  | -             | Any beam in 1-beam increments         |
| Top beam                         |  | -             |                                       |
| Designated beam state            |  | Light-ON      | Light-ON/Dark-ON                      |

The designated beam setting can be changed using SD Manager 3. The number of areas available for setting of designated beam area is 1. If you want to output the light unblocked/blocked states of a designated beam, set the output operation mode of the Auxiliary Output to Designated beam output information.

It is recommended that the Position 2 of the DIP Switch be set at OFF (DIP Switch Disabled).

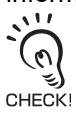

Refer to 4-3-3-2. Designated Beam Output for more information on setting this function by the SD Manager 3.

E

# 2-24. Stable Light Threshold Adjustment

| F3SG-SRA | $\checkmark$ | F3SG-PGA-A | $\checkmark$ | F3SG-PGA-C | $\checkmark$ |
|----------|--------------|------------|--------------|------------|--------------|
| F3SG-SRB | $\checkmark$ | F3SG-PGA-L | $\checkmark$ |            |              |

### 2-24-1. Overview

The threshold value to judge if the unblocked light quantity of a beam is stable or not can be changed. The threshold value to judge as unblocked is equal to 100%.

The judging status of stable unblocking can be monitored by changing the threshold value according to the operating environment and assigning the stable unblocking information to the auxiliary output and the area beam indicator (ABI).

When the stable light threshold value is changed, the following threshold values of the output information are also changed.

- Auxiliary Output: Stable-state information and Light level diagnosis information (upper limit)

CHECK! - Area Beam Indicator: Stable-state information and Light level diagnosis information (upper limit) - IO-Link Process Data: Light level diagnosis information (upper limit)

For the details of the information assigned to the auxiliary output, refer to 2-12. Auxiliary Output.

### 2-24-2. Factory Default Setting

The threshold value is set to 170%.

### 2-24-3. Setting Change using Intelligent Tap

It is unable to change the setting of this function using the DIP Switch of the Intelligent Tap.

# 2-24-4. Setting Change using SD Manager 3

The following setting can be made using SD Manager 3.

| Function name          | Initial value | Configurable value or numerical range |
|------------------------|---------------|---------------------------------------|
| Stable light threshold | 170%          | 100-300% (by 10%)                     |

CHECK

It is recommended that the Position 2 of the DIP Switch be set at OFF (DIP Switch Disabled).

For the details of the setting change using SD Manager 3, refer to 4-3-5-2. Stable Light Threshold Adjustment.

# 2-25. Incident/Ambient Light Level Monitoring

| F3SG-SRA | $\checkmark$ | F3SG-PGA-A | $\checkmark$ | F3SG-PGA-C | $\checkmark$ |
|----------|--------------|------------|--------------|------------|--------------|
| F3SG-SRB | $\checkmark$ | F3SG-PGA-L | $\checkmark$ |            |              |

# 2-25-1. Incident Light Level Information

#### 2-25-1-1. Overview

The user can use the SD Manager 3 or SD Manager Mobile APP to read incident light level of the F3SG-SR/PG and view on a screen. This function allows beam adjustment while checking incident light level.

#### 2-25-1-2. Setting with SD Manager 3

The user can enable this function to retrieve incident light level information. Making any changes to the function is not possible. (When the F3SG-SR is in the cascade connection, incident light level of each segment can be retrieved.)

### 2-25-2. Ambient Light Level Information

#### 2-25-2-1. Overview

The user can use the SD Manager 3 or SD Manager Mobile APP to read incident light level of ambient light from a photoelectric sensor or another F3SG-SR/PG unit in a close area and view it on a screen. This function allows the user to identify a photoelectric sensor radiating ambient light or beams being affected by the light.

#### 2-25-2-2. Setting with SD Manager 3

The user can enable this function to retrieve ambient light level information. Making any changes to the function is not possible. (When the F3SG-SR is in the cascade connection, ambient light level of each segment can be retrieved.)

Refer to 4-4-1-1. Incident Light/Ambient Light for more information on setting this function by the SD Manager 3 or SD Manager Mobile APP.

# 2-26. Lamp

| F3SG-SRA | $\checkmark$ | F3SG-PGA-A | $\checkmark$ | F3SG-PGA-C | $\checkmark$ |
|----------|--------------|------------|--------------|------------|--------------|
| F3SG-SRB | $\checkmark$ | F3SG-PGA-L | $\checkmark$ |            |              |

### 2-26-1. Functional Description

By connecting a lamp (optional: F39-SGLP) to the F3SG-SR/PG, the lamp can display the lightunblocked/blocked state of beams, the internal state of the sensor, and the external wiring state. Scan codes can be set during optical synchronization.

#### Application:

- To indicate that the F3SG-SR/PG is under muting or overriding
- To indicate that the F3SG-SR/PG is under lockout
- To indicate light reception status of F3SG-SR/PG
- To indicate that the machine is halted (control output is OFF)

The lamp can display red, orange, and green. By saving the settings in the F3SG-SR/PG, one of three different states can be assigned to each color. If lamp indication conditions are the same, indication is prioritized: Red > Orange > Green solid-ON/flashing. For the lamp's factory default setting, refer to 2-26-3. Factory Default Setting.

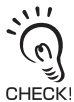

When a lamp is connected to the F3SG-SR/PG and F3SG-PGA-A/-L, it can only be used on the receiver side during optical synchronization. In case of wired synchronization, it can be used on both receiver and emitter.
When a lamp is connected to the F3SG-PGA-C, it must be connected to the emitter / receiver.

#### ■ Scan Code Switching by Lamp on Optical Synchronization

Using the rotary switch above the lamp, you can configure the scan code on optical synchronization to either code A or B. To change the scan code, make sure that power of F3SG-SR/PG is OFF. Under wired synchronization, scan code switching is not necessary.

Rotary switch

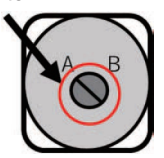

| Setting       | Overview                                 |
|---------------|------------------------------------------|
| Rotary switch | Scan code A<br>(factory default setting) |
|               | (                                        |
| Rotary switch | Scan code B                              |

\* Recommended torque of rotary switch: 0.2 N•m max.

For more information on the optical synchronization/wired synchronization, refer to 2-3. Mutual Interference Prevention.

When connected to the F3SG-PGA-C, it must be connected to the emitter and receiver.

# 2-26-2. Installation to Main Unit

Remove the end cap attached to the TOP end of F3SG-SR/PG, and attach the lamp. If the F3SG-SR/PG is cascaded, attach the lamp to the secondary sensor farthest from the power supply.

/ E For installation details, refer to lamp's operation manual.

# 2-26-3. Factory Default Setting

The rotary switch of the lamp is set as scan code A. See below for lamp's default lighting settings.

| Light unblocked/blocked status | Red (priority 1)           | Orange (priority 2)          | Green (priority 3)         |  |
|--------------------------------|----------------------------|------------------------------|----------------------------|--|
| Output operation mode          | Control output information | Stable unblocked information | Control output information |  |
| Output reverse function        | Enabled                    | Enabled                      | Disabled                   |  |
| Output pattern                 | Solid ON                   | ON 1 time                    | Solid ON                   |  |

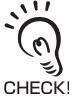

11

CHECK

When a lamp is connected to the emitter side of the F3SG-SR/PG and F3SG-PGA-A/-L and operated under the optical synchronization setting, the lamp always remains OFF.

# 2-26-4. Setting with Intelligent Tap

The user cannot make any changes to the settings of this function by the DIP Switch on the Intelligent Tap.

### 2-26-5. Setting with SD Manager 3

The user can use SD Manager 3 to configure the settings of this function for each lamp color.

| Color                  | Eurotian name           | Initial                      | Initial value                |                                             |  |
|------------------------|-------------------------|------------------------------|------------------------------|---------------------------------------------|--|
| Color                  | Function name           | Muting function enabled*1    | Muting function disabled*1   | Available setting item                      |  |
| Red                    | Output operation mode   | Control output information   | Control output information   | *2                                          |  |
| (priority 1)           | Output reverse function | Enable                       | Enable                       | Enable/Disable                              |  |
|                        | Output pattern          | Solid ON                     | Solid ON                     | Solid-ON/ON 1 time/ON<br>2 times/ON 3 times |  |
| Orange<br>(priority 2) | Output operation mode   | Stable unblocked information | Stable unblocked information | *2                                          |  |
|                        | Output reverse function | Enable                       | Enable                       | Enable/Disable                              |  |
|                        | Output pattern          | ON 1 time                    | ON 1 time                    | Solid-ON/ON 1 time/ON<br>2 times/ON 3 times |  |
| Green                  | Output operation mode   | Control output information   | Control output information   | *2                                          |  |
| (priority 3)           | Output reverse function | Disable                      | Disable                      | Enable/Disable                              |  |
|                        | Output pattern          | Solid ON                     | Solid ON                     | Solid-ON/ON 1 time/ON<br>2 times/ON 3 times |  |

139

- \* 1. This function retains the setting value individually for each of the muting function setting enabled/disabled. If you changed the muting function with SD Manager 3 from Enabled to Disabled or the other way around, check the settings of this function again.
- For details, refer to 2-1. Combination of Functions, Considerations for enabling and disabling Muting function with SD Manager 3.
  - For the muting function's settings, refer to 2-13. Muting.
- \*2. Refer to "Information assigned to lamp".
- \*3. Output by the pattern described in "output pattern chart".

#### ■ Output pattern chart

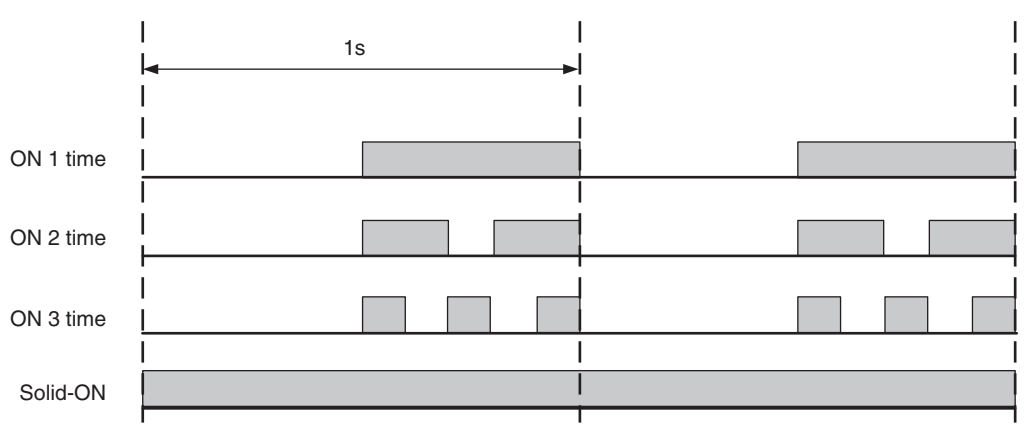

#### Information assigned to lamp

| Information Name                                   | Description<br>( Lamp output is turned ON under the following condition.)                                                                                                  |
|----------------------------------------------------|----------------------------------------------------------------------------------------------------|
| Safety output information                          | When the safety outputs are in the ON state                                                                                                    |
| Interlock information                              | Under the INTERLOCK state                                                                                                    |
| Lockout information                                | Under the LOCKOUT state                                                                                                    |
| Excess power-on time information                   | When power-on time exceeds power-on time threshold                                                                                                    |
| Excess load switching frequency information        | When load switching frequency exceeds load switching frequency threshold                                                                                                   |
| Stable-state information                           | When light intensity, which is constantly monitored, is 170% or higher of ON-threshold                                                                                     |
| Muting information                                 | Under the MUTING state                                                                                                    |
| Override information                               | Under the OVERRIDE state                                                                                                    |
| Muting/Override information                        | Under either the MUTING or OVERRIDE state                                                                                                    |
| Light level diagnosis<br>information               | When the F3SG-SR/PG is unblocked and light intensity is within a range from 100% to 170% of ON-threshold for 10 s or longer                                                |
| Warning Zone Information*1                         | When warning zone is blocked                                                                                                    |
| PSDI Information*1                                 | When the F3SG-SR is ready to be blocked for feeding or removing parts                                                                                                    |
| Blanking bream unblocked information               | When Fixed-Blanking or Floating Blanking beams are unblocked                                                                                                    |
| Troubleshooting support signal                     | When one of the signals of Sequence error information, instantaneous block information and Light level diagnosis information is in the ON state.                           |
| Designated beam output information                 | When a designated beam is blocked or unblocked                                                                                                    |
| Sequence error information                         | Under the MUTING SEQUENCE ERROR state or the INTERLOCK SEQUENCE ERROR state                                                                                                |
| Reset-input information                            | When RESET/EDM/Override input is in the ON state                                                                                                    |
| Mute A input signal information                    | When MUTE A input is in the ON state                                                                                                    |
| Mute B input signal information                    | When MUTE B input is in the ON state                                                                                                    |
| EDM input information                              | When EDM signal input is in the ON state                                                                                                    |
| Individual cascaded sensor output<br>(Channel 1)   | When the safety outputs of the primary sensor in cascade connection are in the ON state                                                                                    |
| Individual cascaded sensor output (Channel 2)*1    | When the safety outputs of the 1st secondary sensor in cascade connection are in the ON state                                                                              |
| Individual cascaded sensor output<br>(Channel 3)*1 | When the safety outputs of the 2nd secondary sensor in cascade connection are in the ON state                                                                              |
| Blanking/Warning-zone<br>information*1             | When Fixed Blanking, Floating Blanking, Reduced Resolution or Warning Zone function is<br>enabled                                                                          |
| Instantaneous block information                    | When the F3SG-SR/PG system stops accidentally due to interference or vibration. (In case of cascade connection, when any of cascaded segments comes under this condition.) |
| Pre-reset Information                              | Under Pre-reset state                                                                                                    |
| Communication quality diagnosis information        | Assigned when retry occurs in communications due to noise or short-circuit of the communication line.                                                                      |
| Recoverable error information                      | Assigned when a recoverable error occurs.                                                                                                    |
| Replacement-recommended error information          | Assigned when a replacement-recommended error occurs.                                                                                                    |
| None (OFF)                                         | This function is disabled.                                                                                                    |

\*1. Not supported by F3SG-PG.

It is recommended that the Position 2 of the DIP Switch be set at OFF (DIP Switch Disabled).

For details of function change by SD Manager 3, 4-3-3-1. Auxiliary Output/Lamp.

Ε

# 2-27. Maintenance Information

| F3SG-SRA | $\checkmark$ | F3SG-PGA-A | $\checkmark$ | F3SG-PGA-C | $\checkmark$ |
|----------|--------------|------------|--------------|------------|--------------|
| F3SG-SRB | $\checkmark$ | F3SG-PGA-L | $\checkmark$ |            |              |

#### 2-27-1. Overview

You can use the SD Manager 3 or SD Manager 3 Mobile APP to read the maintenance information of F3SG-SR/PG to view on a PC screen. The Maintenance Information function indicates the following information:

- Error Log
- Warning Log
- Power-On Time \*
- Load Switching Frequency \*
- Muting Statistics Information
- \* The setting parameters of power ON time threshold and load switching frequency threshold cannot be changed using SD Manager 3 Mobile APP.

Refer to 4-4-3. Maintenance Information for more information on setting this function by the SD Manager 3.

### 2-27-2. Error Log

The user can view details of errors occurred in the past. The error information is recorded in the F3SG-SR/PG main unit when an error occurs. The displayed information is useful for troubleshooting. Up to 50 past errors can be recorded. The information is displayed for the emitter and receiver, respectively.

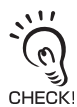

In case of F3SG-PGA-C emitter/receiver, you can check for the emitter and receiver in it respectively.

/ E • For how to check error history by SD Manager 3, refer to 4-4-3-1. Error Log Information.

• For how to check error history by SD Manager 3 Mobile APP, refer to 4-5-5-3. Maintenance Information.

### 2-27-3. Warning Log

The user can view details of the following warnings occurred in the past. The warning information is recorded in the F3SG-SR/PG main unit when a warning occurs. The displayed information can be used for troubleshooting. Up to 50 past warnings can be recorded. The information is displayed for the emitter and receiver, respectively.

- Muting sequence error
- Interlock sequence error
- Interference/vibration information

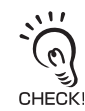

In case of F3SG-PGA-C emitter/receiver, you can check for the emitter and receiver in it respectively.

• For how to check warning history by SD Manager 3, refer to 4-4-3-2. Warning Log.

• For how to check warning history by SD Manager 3 Mobile APP, refer to 4-5-5-3. Maintenance Information.

### 2-27-4. Power-ON Time

The user can view the following information related to the power-on time of the F3SG-SR/PG. The power-on time information is recorded in the F3SG-SR/PG main unit every 15 minutes. This information is useful to better understand when to schedule of the F3SG-SR/PG.

#### • Power-on time threshold

It is possible to give an output signal to the auxiliary output or indicate with Area Beam Indicator (ABI) when the power-on time exceeds the power-on time threshold. The excess power-on time information must be assigned to the output operation mode of the auxiliary output or Area Beam Indicator (ABI).

/ E For the details of the information assigned to the auxiliary output, refer to 2-12. Auxiliary Output.

#### Power-on time

This is the current power-on time since the power-on time was last reset. If the power-on time has never been reset, this value is the same as the accumulated power-on time. The information is displayed for the emitter and receiver, respectively.

#### Accumulated power-on time

This is the cumulative power-on time, from when the F3SG-SR/PG is powered on for the first time after purchase until the present. It is not possible to reset this value by the power-on time reset function.

#### · Power-on time reset

This function can reset the power-on time of the F3SG-SR/PG to zero. When the F3SG-SR/PG is in cascade connection, the power-on time can be reset for each cascaded F3SG-SR/PG segment.

The user can make changes to the settings by the SD Manager 3.

| Function                | Initial value | Configurable value or numerical range           |
|-------------------------|---------------|-------------------------------------------------|
| Power-on time threshold | 30,000 h      | 30,000 to 1,000,000 h in 1-h increments/Disable |

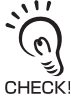

In case of F3SG-PGA-C emitter/receiver, you can check for the emitter and receiver in it respectively.

For how to check and configure setting by SD Manager 3, refer to 4-4-3-4. Power-On Time/Load Switching Frequency.

# 2-27-5. Load Switching Frequency

The user can view the number of switching operations of the load connected to the F3SG-SR/PG. The load switching frequency information is recorded in the F3SG-SR/PG main unit every 15 minutes. This information is useful to understand the switching frequency of relays and contactors connected to the F3SG-SR/PG.

#### · Load switching frequency threshold

It is possible to give an output signal to the auxiliary output or indicate with Area Beam Indicator (ABI) when the switching frequency exceeds the switching frequency threshold. The excess load switching frequency information must be assigned to the output operation mode of the auxiliary output or Area Beam Indicator (ABI).

For the details of the information assigned to the auxiliary output, refer to 2-12. Auxiliary Output.

#### · Load switching frequency

This is the switching frequency of the load connected to the F3SG-SR/PG. When the F3SG-SR/PG is in cascade connection, the load switching frequency can be reset for each cascaded F3SG-SR/PG segment.

#### · Accumulated load switching frequency

This is the cumulative load switching frequency, from when the F3SG-SR/PG is powered on for the first time after purchase until the present. It is not possible to reset this value by the load switching frequency reset function.

#### · Load switching frequency reset

This function can reset the load switching frequency of the F3SG-SR/PG to zero. When the F3SG-SR/ PG is in cascade connection, the load switching frequency can be reset for each cascaded F3SG-SR/ PG segment. Use this reset function whenever you install or replace relays or contactors.

|      |         | ا م معنا من م |             | - + - + - | ++:       |        |      |          |
|------|---------|---------------|-------------|-----------|-----------|--------|------|----------|
| I NP | IISPL C | an mak        | e chande    | s in the  | a cennuae | nv ine | SUMA | naner s  |
| 1110 | 4001 0  | Juni mun      | to onlange. |           | o ootango | by the |      | nagoi o. |

| Function                           | Initial value                     | Configurable value or numerical range                       |
|------------------------------------|-----------------------------------|-------------------------------------------------------------|
| Load switching frequency threshold | 100,000 times in 1-time increment | 100,000 to 4,000,000 times in 1-time increments/<br>Disable |

For how to check and configure setting by SD Manager 3, refer to 4-4-3-4. Power-On Time/Load Switching Frequency.

# 2-27-6. Muting Statistics Information

This function logs and visualizes conditions of the F3SG-SR/PG muting operations to help the user adjust settings of muting input time difference. Also, its statistic calculation allows for optimal settings with reduced test runs.

Refer to 4-3-4-3. *Muting/Override* for more information on using this function by the SD Manager 3 or SD Manager 3 Mobile APP.

### 2-27-7. Intelligent Tap Log

You can use the SD Manager 3 to read the maintenance information (Error Log / Accumulated poweron time) of the Intelligent Tap to view on a PC screen. The Maintenance Information function indicates the following information:

#### • Error Log

The user can view details of errors occurred in the past. The error information is recorded in the Intelligent Tap at the time of occurrence of an error. The displayed information is useful for troubleshooting. Up to 50 past errors can be recorded.

#### · Accumulated power-on time

The user can view an accumulated value of power-on time from when the Intelligent Tap is powered on for the first time after purchase until the present. It is not possible to reset this value by the power-on time reset function.

For how to check by SD Manager 3, refer to 4-4-3-3. Intelligent Tap Log.

# 2-28. Operating Status Monitoring

| F3SG-SRA | $\checkmark$ | F3SG-PGA-A | $\checkmark$ | F3SG-PGA-C | $\checkmark$ |
|----------|--------------|------------|--------------|------------|--------------|
| F3SG-SRB | $\checkmark$ | F3SG-PGA-L | $\checkmark$ |            |              |

#### 2-28-1. Overview

I/O information and the state of the F3SG-SR/PG can be read out with the SD Manager 3.

Refer to 4-4-1-2. Operating Status Monitoring for more information on using this function by the SD Manager 3 or SD Manager 3 Mobile APP.

### 2-28-2. Readout Information

The following information is displayed related to F3SG-SR/F3SG-PGA-A/-L receiver and F3SG-PGA-C emitter/receiver.

The information is displayed in a block in case of a cascade connection of F3SG-SR.

| Information name   |                                     | Description                                                                                       |
|--------------------|-------------------------------------|---------------------------------------------------------------------------------------------------|
| External wiring    | Power Supply                        | Displays a supply voltage being supplied                                                          |
| information        | OSSD 1 (Black)                      | Linked to OSSD 1 signal                                                                           |
|                    | OSSD 2 (White)                      | Linked to OSSD 2 signal                                                                           |
|                    | RESET (Yellow)                      | Linked to Reset/External Device Monitoring (EDM)/Override input signal                            |
|                    | AUX (Red)                           | Linked to Auxiliary output signal                                                                 |
|                    | MUTE A (Gray)                       | Linked to Muting input A/Pre-Reset/PSDI input                                                     |
|                    | MUTE B (Pink)                       | Linked to Muting input B                                                                          |
| Sensor Information | Scan code                           | Displays Scan Code setting                                                                        |
|                    | EDM                                 | Displays EDM setting                                                                              |
|                    | Interlock/Pre-Reset/PSDI            | Displays Interlock/Pre-Reset/PSDI setting                                                         |
|                    | Fixed/Floating Blanking             | Displays Fixed/Floating Blanking setting                                                          |
|                    | PNP/NPN                             | Displays output mode (PNP/NPN) setting                                                            |
|                    | DIP Enable/Disable                  | Displays whether the settings by the DIP Switches of the intelligent tap are enabled or disabled. |
| Operating Status   | Muting information                  | Linked to the MUTING state                                                                        |
|                    | Override information                | Linked to the OVERRIDE state                                                                      |
|                    | Sequence error information          | Linked to the MUTING SEQUENCE ERROR state or the INTERLOCK SEQUENCE ERROR state                   |
|                    | Safety output information           | Linked to safety output signal                                                                    |
|                    | Push-SW information                 | Linked to the input signal of Push Switch on Intelligent Tap                                      |
|                    | Blanking beam unblocked information | Linked to the state where the blanking beam is unblocked                                          |

# 2-29. Instantaneous Block Detection

| F3SG-SRA | ~    | F3SG-PGA-A | $\checkmark$ | F3SG-PGA-C | $\checkmark$ |
|----------|------|------------|--------------|------------|--------------|
| F3SG-SRB | √ *1 | F3SG-PGA-L | $\checkmark$ |            |              |

\*1. F3SG-SRB does not record oscillation.

#### 2-29-1. Overview

When instantaneous blocking is detected, the beam number and occurrence time of the detection are recorded.

You can use the SD Manager 3 to read the instantaneous block detection information of F3SG-SR to view on a PC screen. The instantaneous block detection information indicates the following information:

#### · Blocked axis

If blocking occurs on more than one beam, the number of the beam which detected the blocking first is recorded. The beam numbers are serial numbers beginning with one, assigned from the power cable side to the termination cap side.

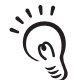

The instantaneous blocking means blocking within the time calculated as the ON to OFF response time of each sensor multiplied by 0.5 to 1.5. If the response time is changed by the Response Time Adjustment function, the detection time changes according to the change. CHECK!

#### Presence of vibration

The presence of vibration is recorded at the time of detection of instantaneous blocking.

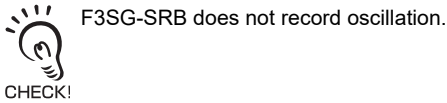

#### · Accumulated power-on time

The accumulated value of power-on time is recorded at the time of detection of instantaneous blocking.

# 2-29-2. Factory Default Setting

The instantaneous blocking detection is set as disabled.

# 2-29-3. Setting Change using Intelligent Tap

It is unable to change the setting of this function using the Intelligent Tap.

### 2-29-4. Setting Change using SD Manager 3

The following setting can be done using SD Manager 3.

| Function                      | Initial value       | Configurable value or numerical range                   |
|-------------------------------|---------------------|---------------------------------------------------------|
| Instantaneous block detection | Unblocking/blocking | Disabled, unblocking/blocking information, input signal |
| Information                   | information         | linkage*1, and output information                       |

/ E For the details of the setting change using SD Manager 3, refer to 4-4-3-5. Instantaneous Block Detection Information.

# 2-30. Setting Recovery

| F3SG-SRA | $\checkmark$ | F3SG-PGA-A | $\checkmark$ | F3SG-PGA-C | $\checkmark$ |
|----------|--------------|------------|--------------|------------|--------------|
| F3SG-SRB | ~            | F3SG-PGA-L | $\checkmark$ |            |              |

You can use the SD Manager 3 to recover the F3SG-SR/PG setting to the default factory setting.

L It is recommended that the Position 2 of the DIP Switch be set at OFF (DIP Switch Disabled).

СНЕСКІ

Refer to 4-4-3. Maintenance Information for more information on setting this function by the SD Manager 3.

Ε

# 2-31. Backup/Restoration

| F3SG-SRA | $\checkmark$ | F3SG-PGA-A | $\checkmark$ | F3SG-PGA-C | $\checkmark$ |
|----------|--------------|------------|--------------|------------|--------------|
| F3SG-SRB | $\checkmark$ | F3SG-PGA-L | $\checkmark$ |            |              |

#### 2-31-1. Overview

Implement restoration or copying of the settings of F3SG-SR/PG using the Intelligent Tap.

#### Backup

This is the function to save the configuration of F3SG-SR/PG in the Intelligent Tap.

#### Restoration

This is the function to write the configuration saved in the Intelligent Tap into F3SG-SR/PG.

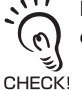

Both backup and restoration do not need SD Manager 3 and can be implemented even if multiple sensors are connected with each other.

For details, refer to 3-6. Backup/Restoration.

### 2-31-2. Factory Default Setting

The Backup/Restoration function is enabled by default.

The operation settings are configured as follows: Backup: Manual Operation, Restoration: Auto Operation

### 2-31-3. Setting Change using Intelligent Tap

It is unable to change the setting of this function using the DIP Switch of the Intelligent Tap.

# 2-31-4. Setting Change using SD Manager 3

The following settings can be modified using SD Manager 3:

| Feature Name       | Default Value               | Configurable Options                                    |
|--------------------|-----------------------------|---------------------------------------------------------|
| Backup/Restoration | Enable                      | Enable / Disable                                        |
| Operation Settings | Backup: Manual Operation,   | Backup: Manual Operation, Restoration: Auto Operation / |
|                    | Restoration: Auto Operation | Backup: Manual Operation, Restoration: Manual Operation |

Refer to 4-3-7. Backup/Restoration for details on configuration changes using SD Manager 3.
# 2-32. IO-Link

## 

Do not use the output signal of the IO-Link output for safety applications. Failure to do so may result in serious injury when the F3SG-SR/PG fails.

| F3SG-SRA | $\checkmark$ | F3SG-PGA-A | $\checkmark$ | F3SG-PGA-C | $\checkmark$ |
|----------|--------------|------------|--------------|------------|--------------|
| F3SG-SRB | $\checkmark$ | F3SG-PGA-L | $\checkmark$ |            |              |

By using the Intelligent Tap as an IO-Link device, sensor's configuration and monitoring information can be provided via the IO-Link master.

For the details of the IO-Link communications using the Intelligent Tap, refer to 3-9. IO-Link.

E

**System Operation and Functions** 

# **Chapter 3 Setting with Intelligent Tap**

| Method                                                               | 158tup<br>153  |
|----------------------------------------------------------------------|----------------|
| 3-1-1. Functions Configurable by Intelligent Tap                     | 153            |
| 3-1-2. Initial Setup Method after Purchase                           | 153            |
| 3-2. Connection                                                      | 154            |
| 3-3. Wiring                                                          | 157            |
| 3-4. LED Indicators on Intelligent Tap                               | 158            |
| 3-5. DIP Switch on Intelligent Tap                                   | 159            |
| 3-6. Backup/Restoration                                              | 161            |
| 3-6-1. Description of Functions                                      | 161            |
| 3-6-2. Performing Backup                                             | 162            |
| 3-6-3. Performing Restoration                                        | 164            |
| 3-6-4. Various Usage of Backup and Restoration                       | 168            |
| 3-6-4-1. Plug and Work                                               | 168            |
| 3-6-4-2. Copy and Paste of Sensor Settings                           | 168            |
| 3-6-4-3. Changing F3SG-SR/PG Configuration to Con<br>Intelligent Tap | nect to<br>168 |
| 3-6-4-4. Changing F3SG-SR/PG's Settings with Intellige<br>DIP Switch | ent Tap<br>168 |
| 3-7. Teach-in (Fix Blanking / Floating Blanking)                     | 169            |
| 3-7-1. Setting Fixed Blanking by Teach-in                            | 169            |
| 3-7-2. Setting Floating Blanking by Teach-in                         | 174            |
| 3-8. Connection to SD Manager 3                                      | 178            |
| 3-9. IO-Link                                                         | 179            |
| 3-9-1. Functional Description                                        | 179            |
| 3-9-2. Communication Specifications                                  | 179            |
| 3-9-3. Process Data                                                  | 179            |
| 3-9-4. Service Data                                                  | 182            |

List of Functions Configurable by latellinent Ten and latitle Cotum

| 3- | 10. Intelligent Tap Application Example                                  | 186             |
|----|--------------------------------------------------------------------------|-----------------|
|    | 3-10-1. Setting F3SG-SR/PG with DIP Switch                               | 186             |
|    | 3-10-2. Saving Sensor Setting to Intelligent Tap Using Function          | Backup<br>188   |
|    | 3-10-3. Applying Setting Saved in Intelligent Tap to Sens<br>Restoration | or Using<br>190 |
|    | 3-10-4. Replacing Intelligent Tap                                        | 193             |
|    |                                                                          |                 |

# **3-1. List of Functions Configurable by Intelligent Tap and Initial Setup Method**

# 3-1-1. Functions Configurable by Intelligent Tap

The following functions are configurable by the DIP Switch on the Intelligent Tap (F39-SGIT-IL3).

| Function                         | Page |
|----------------------------------|------|
| Interlock                        | 61   |
| Pre-Reset                        | 64   |
| External Device Monitoring (EDM) | 70   |
| Fixed Blanking                   | 108  |
| Floating Blanking                | 114  |
| Operating Range Selection        | 128  |

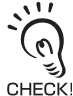

No password is required for configuring the functions by the DIP Switch on the Intelligent Tap. Make sure the Responsible Person keeps the Intelligent Tap properly.

# 3-1-2. Initial Setup Method after Purchase

When connecting the Intelligent Tap to the F3SG-SR/PG for the first time after purchase, you need to make the following settings.

**1.** Connect the Intelligent Tap to the F3SG-SR/PG. Set the Intelligent Tap DIP-SW as factory default settings. As shown below, set the DIP switch channel 1 as ON (lock) and channels 2 to 8 as OFF.

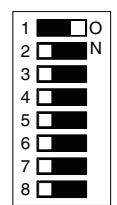

 $\Box$  : Indicates the switch position.

- 2. Turn the power on. Then the Intelligent Tap performs the Backup automatically and restarts itself.
- **3.** If the DIP Switch Position 1 is set at ON (Lock), the F3SG-SR/PG performs its normal operation.
- **4.** Operate according to the usage below.
  - Setting with DIP Switch
    - Turn the power off and operate referring to the following chapter(s). 3-5. DIP Switch on Intelligent Tap and 3-6-3. Performing Restoration
  - Setting with SD Manager 3 Connect a USB-C<sup>™</sup> cable to the Intelligent Tap and operate referring to the following chapter(s). *Chapter 4 Setting with SD Manager 3*
  - Setting not needed

Use the devices as they are.

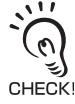

- When the DIP Switch Position 1 is set at OFF (Unlock) in the step 1 and 2, the Intelligent Tap and the F3SG-SR/PG are waiting for the Backup operation (or waiting for Push Switch operation). In this case, turn the power off, then switch the DIP Switch Position to ON (Lock) and turn the power on again. After this, the F3SG-SR/PG performs its normal operation.

- If you write settings with SD Manager 3 to the Intelligent Tap alone before you connect the Intelligent Tap to the F3SG-SR/PG for the first time after purchase, the Backup is not started automatically. Operate according to the Backup procedure. For more information on the Backup procedure, refer to 13-6-2. Performing Backup.
- During backup or restore operations, the SD Manager 3 cannot be connected.

153

# 3-2. Connection

Shown below is a connection example of the Intelligent Tap, F3SG-SR, PC and IO-Link Master. For other connection examples, refer to 4-1-3-1. Connection Patterns of F3SG-SR/PG, Intelligent Tap, and Each Device.

For IO-Link master details, see the manual of the IO-Link to connect.

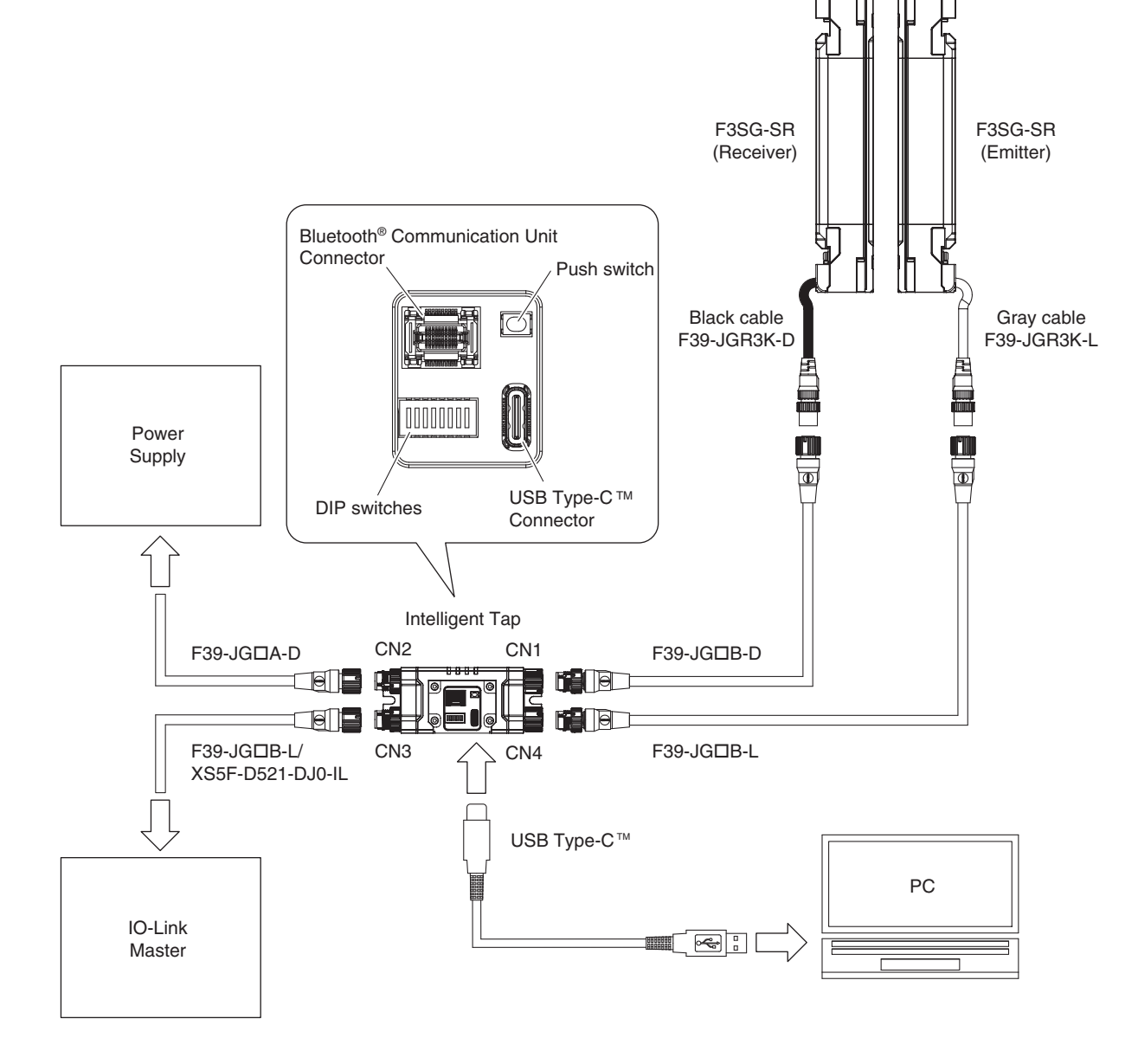

If you do not want to permanently install an Intelligent Tap and use an Intelligent Tap as needed, please temporarily change the wiring as shown below.

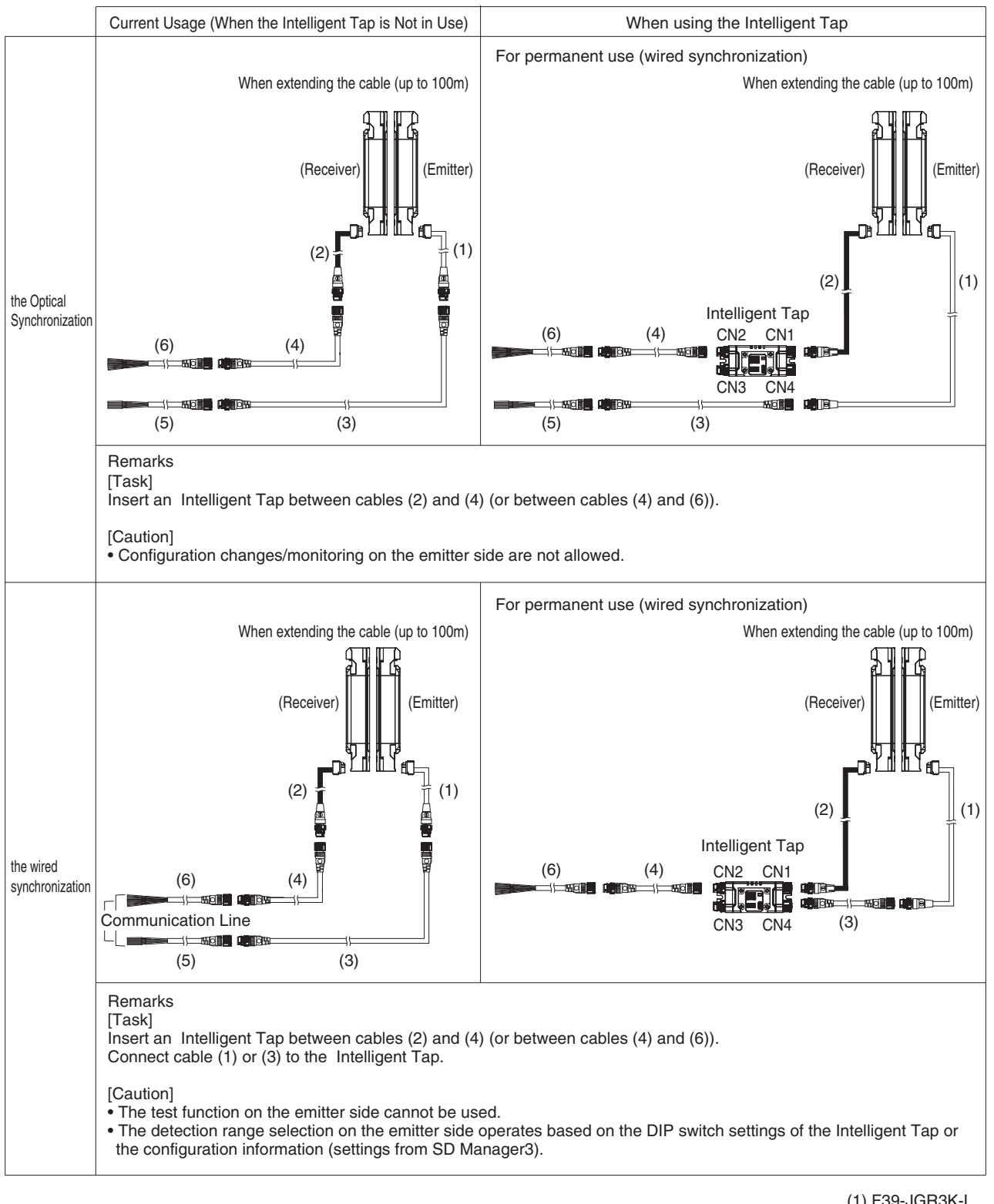

(1) F39-JGR3K-L
 (2) F39-JGR3K-D
 (3) F39-JG□B-L
 (4) F39-JG□A-D
 (5) F39-JG□A-L
 (6) F39-JG□B-D

#### Setting with Intelligent Tap

For F3SG-SR-K, use a terminal block to connect to an intelligent tap as it is the open-ended type. The figure below shows a connection example of F3SG-SR-K and the intelligent tap.

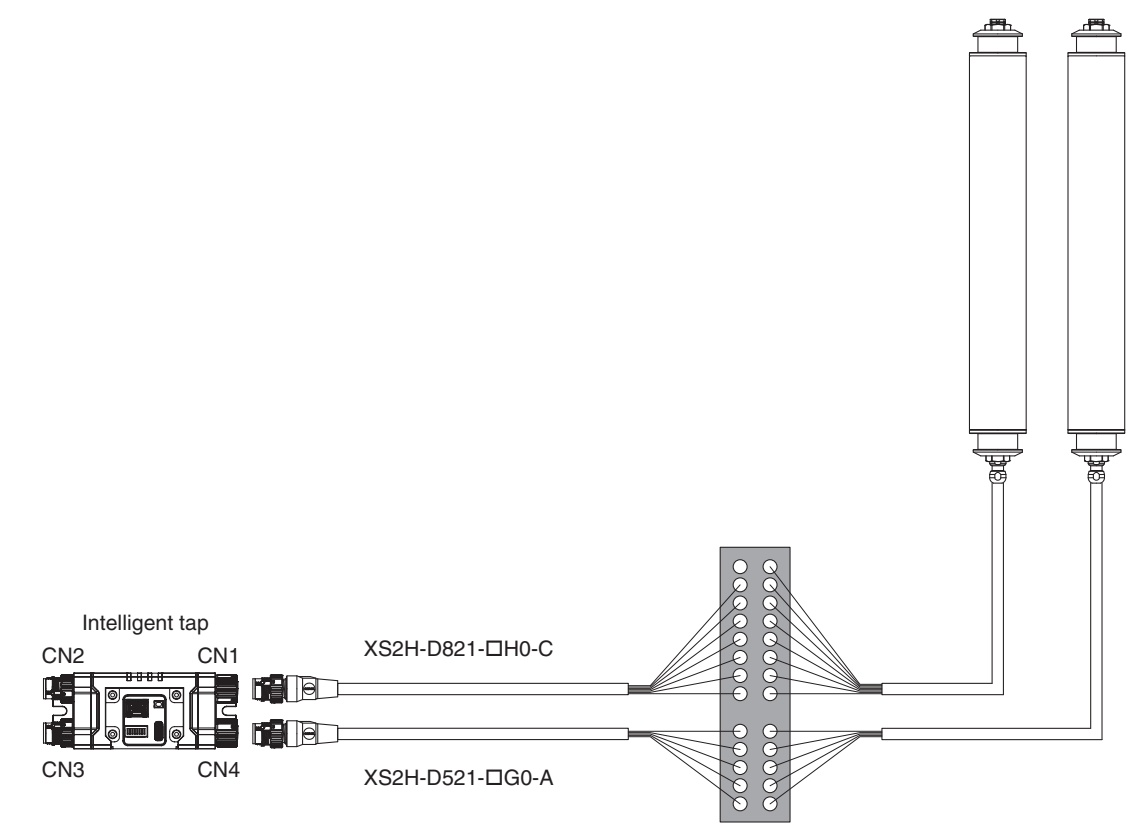

| Terminal # | Terminal name                          | Wire color      |                    |  |
|------------|----------------------------------------|-----------------|--------------------|--|
|            | Terminar name                          | XS2H-D821-□H0-C | F3SG-SR-K receiver |  |
| 1          | Reset Input/External Device Monitoring | White           | Yellow             |  |
| 2          | +24V                                   | Brown           | Brown              |  |
| 3          | Communication line (+)                 | Green           | Gray               |  |
| 4          | Communication line (-)                 | Yellow          | Pink               |  |
| 5          | Control Output 1                       | Gray            | Black              |  |
| 6          | Control Output 2                       | Pink            | White              |  |
| 7          | 0V                                     | Blue            | Blue               |  |
| 8          | Auxiliary Output                       | *               | Red                |  |

| Terminal # | Torminal name          | Wire color      |                   |  |
|------------|------------------------|-----------------|-------------------|--|
|            |                        | XS2H-D521-□G0-A | F3SG-SR-K emitter |  |
| 1          | +24V                   | Brown           | Brown             |  |
| 2          | TEST                   | White           | Black             |  |
| 3          | 0V                     | Blue            | Blue              |  |
| 4          | Communication line (+) | Black           | White             |  |
| 5          | Communication line (-) | Gray            | Yellow            |  |

\* To use the auxiliary output, the line must be wired separately from that of the Intelligent Tap.

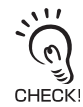

If UL certification is required for the entire machine, you must select the terminal block that connects the F3SG-SR-K and the intelligent tap as a UL-approved FW2 product.

# 3-3. Wiring

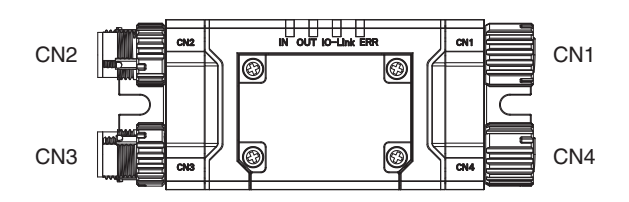

#### <Internal wiring diagram>

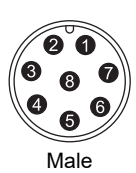

| CN2                   |                                                                                                    |                                                                                                    |
|-----------------------|----------------------------------------------------------------------------------------------------|----------------------------------------------------------------------------------------------------|
| RESET/EDM             | Yellow                                                                                             | 1                                                                                                    |
| 24V/0V                | Brown                                                                                              | 2                                                                                                    |
| MUTE A/PRE-RESET/PSDI | Gray                                                                                               | 3                                                                                                    |
| MUTE B                | Pink                                                                                               | 4                                                                                                    |
| OSSD 1                | Black                                                                                              | 5                                                                                                    |
| OSSD 2                | White                                                                                              | 6                                                                                                    |
| 0V/24V                | Blue                                                                                               | 7                                                                                                    |
| AUX                   | Red                                                                                                | 8                                                                                                    |
|                       | CN2<br>RESET/EDM<br>24V/0V<br>MUTE A/PRE-RESET/PSDI<br>MUTE B<br>OSSD 1<br>OSSD 2<br>0V/24V<br>AUX | CN2RESET/EDMYellow24V/0VBrownMUTE A/PRE-RESET/PSDIGrayMUTE BPinkOSSD 1BlackOSSD 2White0V/24VBlueAUXRed |

The wire colors are those of the F39-JG $\Box$ A-D to be connected to the CN2.

#### CN3

| 2    | 1 |  |
|------|---|--|
| 3    | 4 |  |
| Male |   |  |

| 0110     |        |   |
|----------|--------|---|
| L+       | Brown  | 1 |
| DO       | White  | 2 |
| L-       | Blue   | 3 |
| C/Q      | Black  | 4 |
| Not used | Yellow | 5 |

The wire colors are those of the XS5F-D521-DJ0-IL to be connected to the CN3.

#### CN1

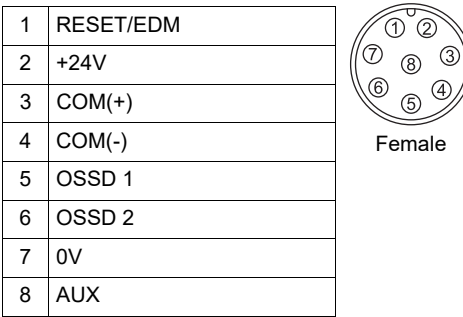

CN4

| 1 | +24V   | $\left( \begin{array}{c} 0 \\ \end{array} \right)$ |
|---|--------|----------------------------------------------------|
| 2 | TEST   | ( 5 )                                              |
| 3 | 0V     | 4 3                                                |
| 4 | COM(+) | Female                                             |
| 5 | SIO-   |                                                    |

# **3-4. LED Indicators on Intelligent Tap**

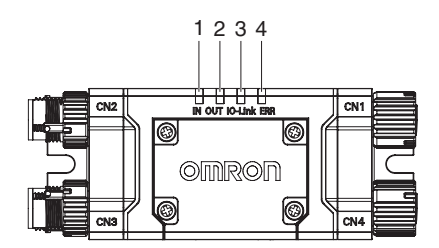

Shown below are indication statuses of LED indicators on the Intelligent Tap when you purchased.

| Location | Indicator | Name          | Color  | Illuminated                                                                                                    | Blinking                                                                                                    |
|----------|-----------|---------------|--------|----------------------------------------------------------------------------------------------------|----------------------------------------------------------------------------------------------------|
| 1        | IN        | Sensor status | Yellow | Safety outputs of the F3SG-SR/PG<br>are in the ON state                                                                                                    | The F3SG-SR/PG is in the<br>LOCKOUT state. Or the Intelligent<br>Tap is waiting for Push Switch<br>operation (in the Backup) or the<br>Intelligent Tap and F3SG-SR/PG are<br>waiting for restart (in the Backup). Or<br>communication error in the Backup<br>or between the F3SG-SR/PG and<br>the Intelligent Tap. Or the<br>Restoration failed |
| 2        | OUT       | Output status | Green  | Outputs of the Intelligent Tap are in the ON state (*1)                                                                                                    | The Restoration failed.<br>Or in the Restoration, the Intelligent<br>Tap has communication error, is<br>waiting for Push Switch operation or<br>transferring data, or the Intelligent<br>Tap and F3SG-SR/PG are waiting<br>for restart                                                                                                    |
|          |           |               | Red    | Outputs of the Intelligent Tap are in the OFF state (*2)                                                                                                    | Communication error between the F3SG-SR/PG and the Intelligent Tap                                                                                                    |
| 3        | IO-Link   | IO-Link       | Green  | -                                                                                                    | Intelligent Tap communicates with<br>IO-Link Master. Or IO-Link circuit<br>error                                                                                                    |
| 4        | ERR       | Lockout       | Red    | The Intelligent Tap is in the<br>LOCKOUT state, or has<br>communication error, DIP Switch<br>circuit error at startup,<br>communication error in the Backup<br>or Restoration, restoration failure,<br>IO-Link circuit error, power supply<br>voltage error or other errors | -                                                                                                    |

\*1. When the safety outputs of the F3SG-SR/PG are in the ON state, the outputs of the Intelligent Tap are in the ON state.

\*2. When the safety outputs of the F3SG-SR/PG are in the OFF state, the outputs of the Intelligent Tap are in the OFF state.

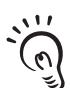

In the SETTING state to make settings with the SD Manager 3, the IN and OUT indicators blink.

(IN: Yellow, OUT: Green)

CHECK! For more information on the statuses of the LED indicators in the SETTING state, refer to 1. 4-1-4. SETTING State of F3SG-SR/PG with SD Manager 3 Connected.

# 3-5. DIP Switch on Intelligent Tap

## 

Make sure the Responsible Person tests the operation of the F3SG-SR/PG after setting with the DIP Switch on the F39-SGIT-IL3 to verify that the F3SG-SR/PG operates as intended. Make sure to stop the machine until the test is complete. Unintended settings may cause a person to go undetected, resulting in serious injury.

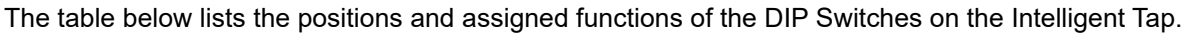

For detailed steps to change the settings of F3SG-SR/PG using the DIP Switch, refer to 3-10-1. Setting F3SG-SR/PG with DIP Switch.

| □: Indicates a | a switch | position. |
|----------------|----------|-----------|
|----------------|----------|-----------|

| Position | Function                     | Setting      | Description                                     |
|----------|------------------------------|--------------|-------------------------------------------------|
| 1        | Lock/Unlock                  | 1 🗖 ON       | Unlock                                          |
| 1        |                              | 1 🗖 ON       | Lock (factory default setting)                  |
| 2        | DIP Switch Enable/Disable    | 2 🗌 🛛 ON     | DIP Switch Disabled (factory default setting)   |
| 2        | DIF Switch Enable/Disable    | 2 🗖 ON       | DIP Switch Enabled                              |
| 3        | EDM                          | 3 🗖 🛛 ON     | EDM Disabled (factory default setting)          |
| 5        |                              | 3 🗖 🗖 ON     | EDM Enabled                                     |
|          |                              | 4 🗖 🖉 ON     | Auto Reset (factory default setting)            |
|          | Interlock/Pre-Reset          | 5 <b></b> ON |                                                 |
|          |                              | 4 🗖 ON       | Pre-Reset                                       |
| 4 5      |                              | 5 🗖 🔤 ON     |                                                 |
| 4, 0     |                              | 4 🗆 🛛 ON     | Manual Reset (Start/Restart Interlock)          |
|          |                              | 5 🗖 ON       |                                                 |
|          |                              | 4 🗖 ON       | Auto Reset (same as Auto Reset (factory default |
|          |                              | 5 🗖 ON       | setting))                                       |
|          |                              | 6 🗆 🛛 ON     | Display Display (fasters, default action)       |
|          | Fixed Blanking/              | 7 🗖 ON       | Blanking Disabled (factory default setting)     |
|          |                              | 6 🗖 ON       |                                                 |
| 0.7      |                              | 7 🗖 ON       | Fixed Blanking Enabled                          |
| 6, 7     | Floating Blanking *1         | 6 🗆 🛛 ON     | Election Displayer Enclosed                     |
|          |                              | 7 🗖 ON       | Floating Blanking Enabled                       |
|          |                              | 6 🗖 ON       | Blanking Disabled (same as Blanking Disabled    |
|          |                              | 7 🗖 ON       | (factory default setting))                      |
| 0        | Operating Banga Selection *2 | 8 🗖 🖉 ON     | Long (factory default setting)                  |
| 0        | Operating Range Selection 2  | 8 🗖 ON       | Short                                           |

\*1. Not supported by F3SG-PG.

\*2. Not supported by F3SG-PGA-A/-C.

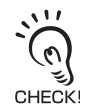

When the DIP Switch Position 1 is set at ON (Lock), Position 2 at ON (DIP Switch Enabled) and Positions 3 to 8 at OFF\*, the functions assigned to the Positions 3 to 8 operates according to the settings of the OFF positions and the following functions are set as described in the table below.

| Item                | Function                                     | Setting                        |
|---------------------|----------------------------------------------|--------------------------------|
| PSDI                | PSDI                                         | Disable                        |
| Muting              | Muting                                       | Enable                         |
|                     | Zone setting                                 | All beams                      |
| Teach-in            | Teach-in Input                               | Enable Teach-in by Push Switch |
| Area Beam Indicator | Output operation mode of Area Beam Indicator | Block/Unblock Information      |
| Warning Zone        | Warning Zone                                 | Disable                        |
| Reduced Resolution  | Reduced Resolution                           | Disable                        |

\* Refer to 2-1. Combination of Functions for settings to be affected when any of Positions 3 to 8 is set at ON.

# 3-6. Backup/Restoration

# **3-6-1. Description of Functions**

F3SG-SR/PG series allow easier restoration or copy of F3SG-SR/PG's settings with an Intelligent Tap.

### Backup

You can save the F3SG-SR/PG's settings to an Intelligent Tap.

### Restoration

You can write the F3SG-SR/PG's settings saved in an Intelligent Tap to the sensor.

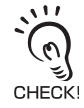

• You can perform both Backup and Restoration without the SD Manager 3 and even when the F3SG-SR/PG is in the cascade connection. When performing the Restoration, the sensor configuration saved in the Intelligent Tap must be the same as the actual sensor configuration. If the sensor configuration of other than the number of beams is not the same, perform the Backup of the connected F3SG-SR/PG and then perform the Restoration again. Refer to 3-6-3. *Performing Restoration* for the conditions to perform the Restoration.

• When the power is shut down or the F3SG-SR/PG is restarted by a reset input in the middle of the Backup or the Restoration, the Backup or the Restoration is interrupted. Start the Backup or the Restoration over again. Refer to 3-6-2. *Performing Backup* for the Backup procedure and 3-6-3. *Performing Restoration* for the Restoration procedure.

# 3-6-2. Performing Backup

When performing the Backup, make sure to set the DIP Switch Position 1 at OFF (Unlock) before turning on the power. If the DIP Switch Position 1 is at ON (Lock), the Restoration is performed, which may case the settings of the F3SG-SR/PG to be overwritten and a person to go undetected, resulting in serious injury.

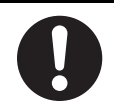

Follow the flowchart below to perform backup.

/( 🗐 For detailed steps, refer to 3-10-2. Saving Sensor Setting to Intelligent Tap Using Backup Function.

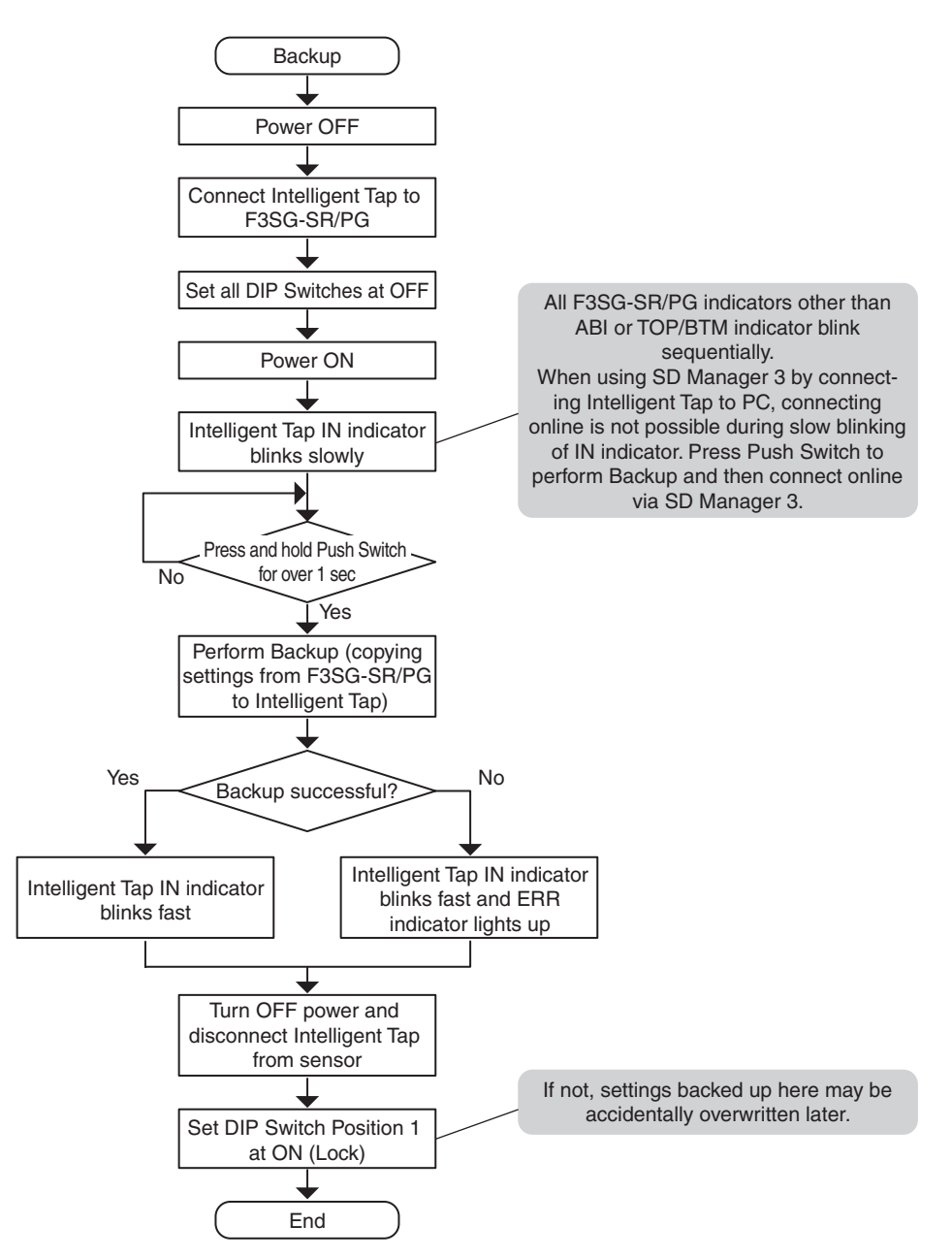

To run the Intelligent Tap while being connected to the F3SG-SR/PG, you must save the F3SG-SR/PG's settings in the Intelligent Tap by the backup operation. After performing the Backup, set the DIP Switch Position 1 at ON (Lock) and connect the Intelligent Tap to the F3SG-SR/PG.

If the Intelligent Tap is under the factory shipment status, the Backup will be automatically performed even if DIP Switch Position 1 is set at ON (Lock) as it has no backup data in it. Unlike the normal Backup, you do not have to operate the Push Switch nor restart the device after the end of the Backup.

The Backup saves the F3SG-SR/PG's setup information in the Intelligent Tap which is automatically restarted and performs its normal operation.

|                                          | Function                                       | Indicator      |                    |                    |              |  |
|------------------------------------------|------------------------------------------------|----------------|--------------------|--------------------|--------------|--|
| Mode                                     | State                                          | IN<br>(Yellow) | OUT<br>(Green/Red) | IO-Link<br>(Green) | ERR<br>(Red) |  |
|                                          | Transitioning modes                            |                |                    |                    |              |  |
|                                          | Waiting for Push Switch operation              |                |                    |                    |              |  |
| Backup                                   | Transferring data                              |                |                    |                    |              |  |
|                                          | Waiting for restart after Backup               |                |                    |                    |              |  |
|                                          | Waiting for restart due to communication error |                |                    |                    | -]           |  |
| Illuminated - OFF Fast blinking blinking |                                                |                |                    |                    |              |  |

### LED indication during Backup

Chapter Backup/Restoration

# 3-6-3. Performing Restoration

## 

When performing the Restoration, make sure to set the DIP Switch Position 1 at ON (Lock) before turning on the power. If the DIP Switch Position 1 at OFF (Unlock), the Backup is performed, which may cause the settings of the Intelligent Tap to be overwritten and a person to go undetected, resulting in serious injury.

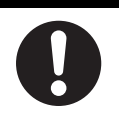

When the Restoration is performed, if the DIP Switch Position 2 is at ON (DIP Switch Enabled) and settings of the DIP Switch Positions 3 to 8 are different from the backup data in the F39-SGIT-IL3, the settings in the DIP Switch takes priority and are saved in the F3SG-SR/PG. To prevent such an accident, it is recommended that you set the DIP Switch Position 2 at OFF before performing the Restoration when you use the settings backed up from the F3SG-SR/PG or make settings with the SD Manager 3.

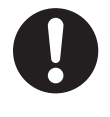

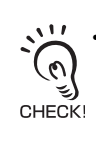

 When performing the Restoration of the backup data saved in the Intelligent Tap to the F3SG-SR/PG, if the DIP Switch Position 2 is set at ON (DIP Switch Enabled) and the Positions 3 to 8 are set to different functions from the settings of the backup data, the settings of the DIP Switch will be restored to the F3SG-SR/PG. When you want to change the settings of the F3SG-SR/PG to the backup data in the Intelligent Tap, change the DIP Switch Position 2 to OFF (DIP Switch Disabled) and then perform the Restoration again.

- If the DIP Switch Position 1 is set at ON (Lock) and settings in the Intelligent Tap corresponds with that in the sensor, restoration is not performed.
- If the Restoration is performed when the sensor configuration is different from the backup data, the information of the sensor that was restored will be newly recorded in the Intelligent Tap.

Follow the flowchart below to perform the Restoration.

儿 For detailed steps, refer to 3-10-3. Applying Setting Saved in Intelligent Tap to Sensor Using Restoration.

Flowchart for performing automatic Restoration

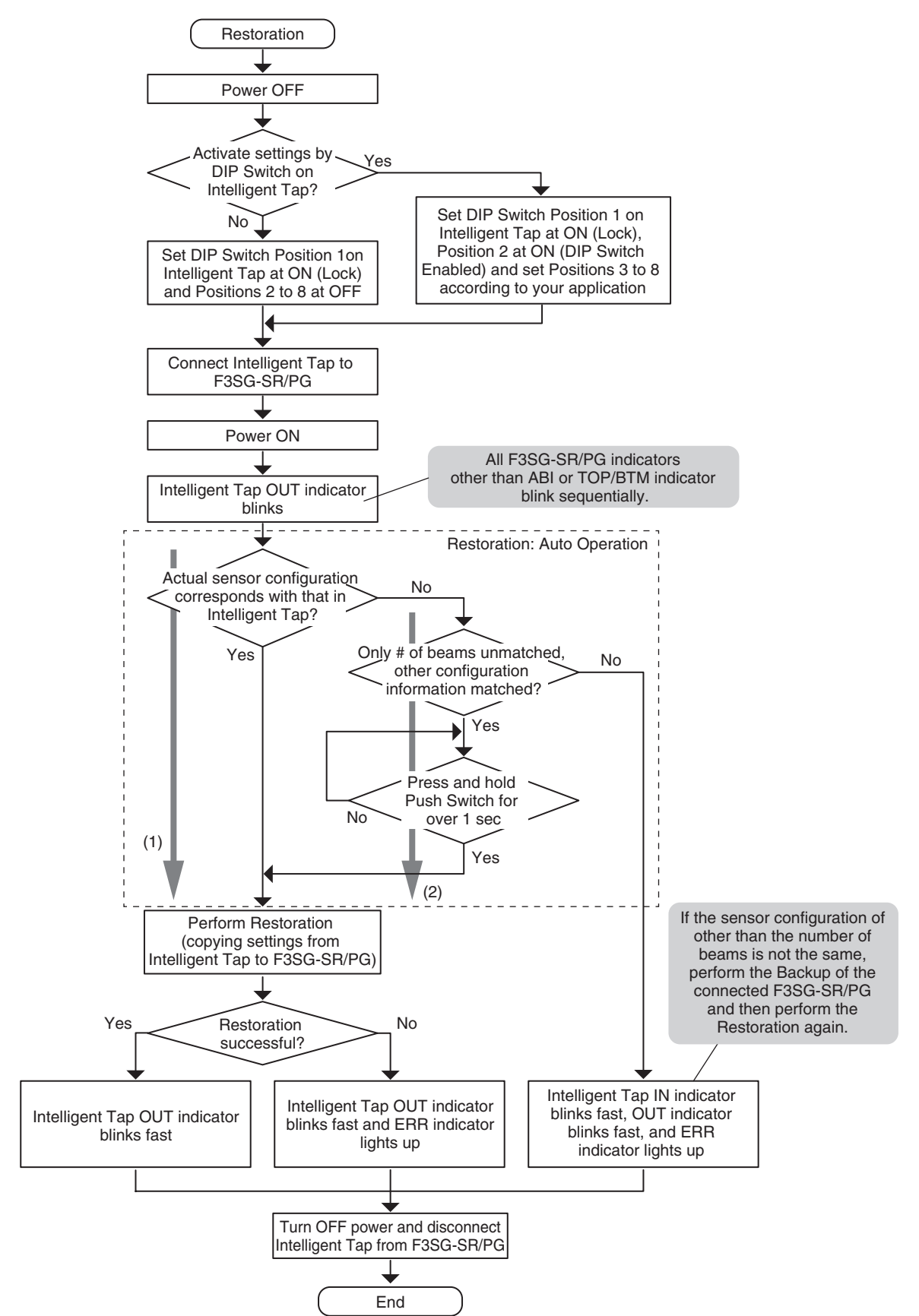

Ε

Flowchart for performing manual Restoration

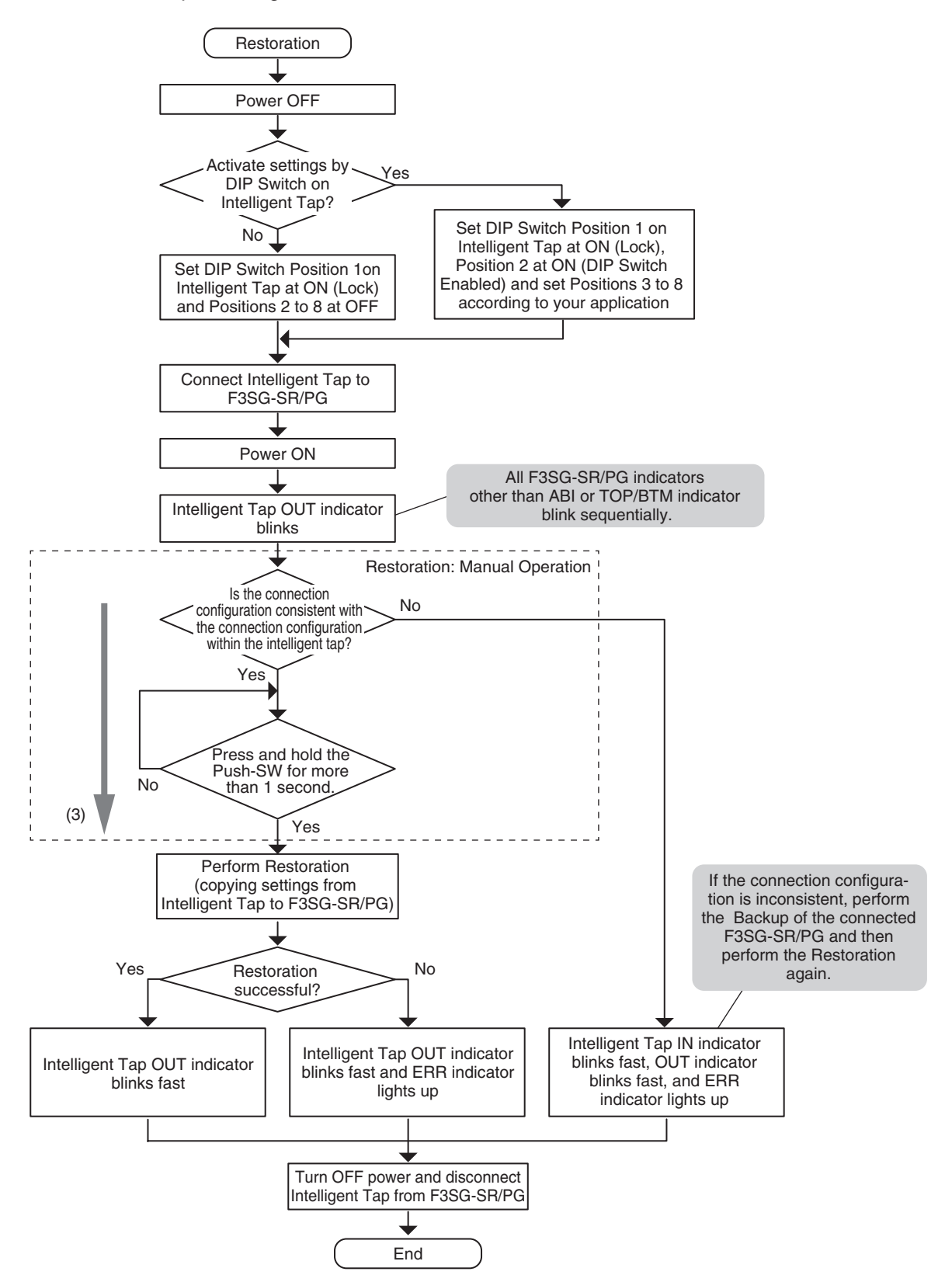

If the sensor configuration (model and cascading) in the Intelligent Tap corresponds with that of the actual one, the Restoration is automatically performed.(1)

If the sensor configurations differ only in the number of beams, you can forcibly perform the Restoration with the Push Switch.(2)

If the sensor configuration of other than the number of beams is not the same, perform the Backup of the connected F3SG-SR/PG and then perform the Restoration again.

When Restore is set to manual execution, Push-SW operation is required to execute the restore function, regardless of whether the sensor configuration within the Intelligent Tap matches the actual configuration or if only the number of optical axes differs. (3)

After the Restoration is performed, verify that the F3SG-SR/PG operates with intended settings before using the F3SG-SR/PG.

لاتى CHECK!

|                                                                    | Function                                              | Indicator |             |               |                  |  |
|--------------------------------------------------------------------|-------------------------------------------------------|-----------|-------------|---------------|------------------|--|
| Mode                                                               | State                                                 | IN        | OUT         | IO-Link       | ERR              |  |
|                                                                    |                                                       | (Yellow)  | (Green/Red) | (Green)       | (Red)            |  |
|                                                                    | Transitioning modes                                   |           | Green       |               |                  |  |
|                                                                    | Waiting for Push Switch operation                     |           | Green       |               |                  |  |
| Restoration                                                        | Transferring data                                     |           | Green       |               |                  |  |
|                                                                    | Waiting for restart after Restoration                 |           | Green       |               |                  |  |
|                                                                    | Waiting for restart due to<br>unenforceable condition |           | Green       |               |                  |  |
|                                                                    | Waiting for restart due to<br>communication error     |           | Green       |               |                  |  |
|                                                                    |                                                       | Illumin   | ated - OFF  | Fast blinking | Slow<br>blinking |  |
| Fast blinking                                                      |                                                       |           |             |               |                  |  |
| $0.25 \text{ s} \rightarrow   =   =   =   =   =   =   =   =   =  $ |                                                       |           |             |               |                  |  |
| Slow blinking                                                      |                                                       |           |             |               |                  |  |
| •                                                                  | 1.0 s                                                 |           |             |               |                  |  |

### LED indication during Restoration

## 3-6-4. Various Usage of Backup and Restoration

- This is an example of use when the Backup/Restoration function is enabled, with operation settings configured as Backup: Manual Operation, Restoration: Auto Operation.
  - For more details on configuration changes for these functions, please refer to 4-3-7. Backup/Restoration.

### 3-6-4-1. Plug and Work

If the F3SG-SR/PG with the Intelligent Tap installed causes a fault, its settings can be reconfigured only by replacing with a new F3SG-SR/PG of the same model and turning its power ON.

### 3-6-4-2. Copy and Paste of Sensor Settings

You can configure the same settings to multiple F3SG-SR/PG's by configuring one F3SG-SR/PG, performing the Backup to an Intelligent Tap, and restoring the settings to other F3SG-SR/PG's.

### 3-6-4-3. Changing F3SG-SR/PG Configuration to Connect to Intelligent Tap

If you want to change an F3SG-SR/PG's configuration to connect to an Intelligent Tap or if you want to connect the Intelligent Tap to another F3SG-SR/PG, perform the Backup of the settings of the newly connected F3SG-SR/PG first.

### 3-6-4-4. Changing F3SG-SR/PG's Settings with Intelligent Tap DIP Switch

To change the F3SG-SR/PG's settings only by setting the DIP Switch on the Intelligent Tap without using the SD Manager 3, follow the steps below.

#### 1. If the light curtain is under operation while the Intelligent Tap is already connected

- (1) Make sure the power is OFF.
- (2) Make sure that the DIP Position 1 is set at ON (Lock), and set the Position 2 at ON (DIP Switch Enabled).
- (3) Configure other functions with the DIP Switch Positions 3 to 8.
- (4) After restart, restoration is performed.
- (5) When the Restoration is complete, the OUT indicator (green) blinks fast. Restart the F3SG-SR/PG.

#### 2. To reflect the DIP Switch settings to an F3SG-SR/PG that has no Intelligent Tap connected

- (1) Connect an Intelligent Tap to the F3SG-SR/PG.
- (2) Turn the power ON. Refer to "3-6-2. Performing Backup" for the procedure of the Backup.
- (3) Perform the steps from (1) to (4) of the procedure No. 1 above.
- (4) After the Restoration is complete, turn the power OFF and disconnect the Intelligent Tap.

# 3-7. Teach-in (Fix Blanking / Floating Blanking)

## 🕂 WARNING

Make sure the Responsible Person test the operation of the F3SG-SR after setting with the Teach-in to verify that the F3SG-SR operates as intended. Unintended settings may cause a person to go undetected, resulting in serious injury.

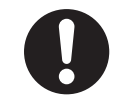

| F3SG-SRA | $\checkmark$ | F3SG-PGA-A | F3SG-PGA-C |  |
|----------|--------------|------------|------------|--|
| F3SG-SRB | $\checkmark$ | F3SG-PGA-L |            |  |

# 3-7-1. Setting Fixed Blanking by Teach-in

### Overview

You can teach-in the settings of the Fixed Blanking by interrupting the target area of the Fixed Blanking. The Teach-in described in this chapter is performed with the Intelligent Tap connected to the F3SG-SR and using the Push Switch or the Muting Input A.

### Teach-in steps

Perform the Teach-in of the Fixed Blanking based on the following steps.

- (1) Connect Intelligent Tap to F3SG-SR
- (2) Beam Alignment
- (3) DIP Switch Setting
- (4) Transition to Teach-in Mode
- (5) Teach-In and Check Processes
- (6) Restart

0 CHECK

Connect Intelligent Tap to F3SG-SR

Connect the Intelligent Tap to the F3SG-SR.

#### (2) Beam Alignment

Perform the beam alignment for the F3SG-SR. In the case of the Optical Synchronization, install the F3SG-SR so that the synchronization beams are clear. For detailed beam adjustment steps, see 5-3-4-5. Mounting IP69K Model.

Misalignment during the Teach-in may result in an unintended setting or a failure of the Teach-in.

#### (3) DIP Switch Setting

Before powering the F3SG-SR, set the DIP Switch of the intelligent tap as shown below, then power the F3SG-SR.

- Set channel 1 to ON (Lock)
- Set channel 2 to ON (DIP Switch Enabled)
- Set channel 6 to ON and channel 7 to OFF (Fixed Blanking Enabled)

The Intelligent Tap restores the settings configured by the DIP Switch, to the F3SG-SR. When the Restoration process is complete successfully, restart the F3SG-SR and check if the F3SG-SR operates normally.

Block the target Fixed Blanking zone by an object. Do not remove the object until the Step (5) is complete.

Refer to 3-4. LED Indicators on Intelligent Tap for more information.

#### (4) Transition to Teach-in Mode

Under the factory default setting, pressing and holding the Push Switch (for 3 s or longer) makes the product transition to Teach-in mode.

When the F3SG-SR transitioned to Teach-in mode, the CFG indicator of the F3SG-SR receiver blinks.

(The mode transition to Teach-in mode does not occur if the setting of the DIP Switch is configured as "Unlock", "DIP Switch Disabled" or "Fixed Blanking Disabled".)

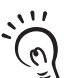

The factory default setting of the Teach-in Input is [Enable Teach-in by Push Switch]. When selecting [Enable Teach-in by Push Switch or wiring], select [Teach-in Input] – [Enable Teach-in by Push Switch or wiring] with the SD Manager 3 after the step (2), and then perform the Restoration.

CHECK! The [Enable Teach-in by Push Switch or wiring] function cannot be used in combination of some functions. Refer to 2-1. Combination of Functions for more information on combinations of functions.

Refer to 4-3-2-3. Teach-in Input for more information on setting this function by the SD Manager 3. Refer to 4-2-7-3. Writing Configuration into Intelligent Tap for more information on the Restoration by the SD Manager 3.

#### Indicator status of the F3SG-SR receiver under the Teach-in mode.

| LED Indicator | Status                                                      |
|---------------|-------------------------------------------------------------|
| SEQ           | OFF                                                         |
| CFG           | Blinking                                                    |
| ABI *1        | Area blocked by<br>blocking object is<br>illuminated in red |

\*1 If F3SG-SRA is used with the wired synchronization setting, the ABI indicator of the emitter for the area blocked by an object turns ON red.

#### (5) Teach-In and Check Processes

When it is ensured that the F3SG-SR is in the Teach-in mode, press the Push Switch (for within 1 s) or turn the muting input A ON (for within 1 s) to activate the scanning of the blocked area and automatically configure the setting related to the Fixed Blanking.<sup>\*1</sup>

The F3SG-SR judges if the setting is valid or not.

If the setting is invalid\*2, SEQ indicator of the receiver blinks. In this case, try the steps again from (4).

\*1 The Fixed Blanking zone is configured to include one additional beam outside the actually blocked beams. Two beams on both ends are configured as allowable beams.

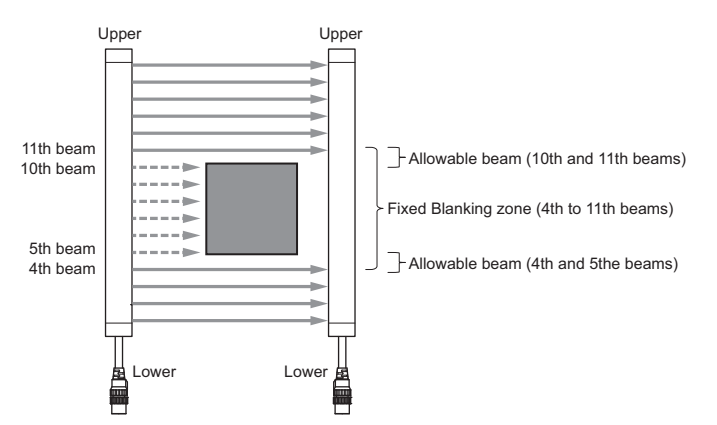

- \*2 If the setting value is not an allowable one, the setting is invalid. The following cases are judged as invalid.
  - •All beams have been configured as a Fixed Blanking zone (including allowable beams).(Fig. 1)
  - All beams except the beams at both ends have been configured as a Fixed Blanking zone. (Fig. 2)
    End beams (synchronization beams) have been configured as a Fixed Blanking zone at the same time. (Primary sensor in Optical Synchronization only) (Fig. 3)
  - •If beams are not blocked before transition to the Teaching Mode.
  - •If the gap between blocking objects is not 3 beams or wider on teaching of multiple fixed blanking areas.(Fig. 4)
  - •Four or more areas have been configured as Fixed Blanking zones for one channel.

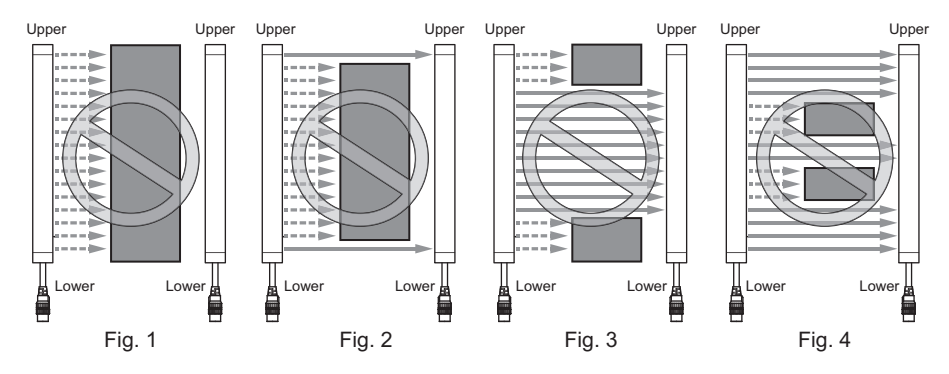

| Indicator status of the | F3SG-SR receiver | when Teach-in se | tting is valid or invalid |
|-------------------------|------------------|------------------|---------------------------|
|                         |                  |                  | 0                         |

| Teach-in se   | tting is valid                                              | Teach-in set  | ting is invalid                                             |
|---------------|-------------------------------------------------------------|---------------|-------------------------------------------------------------|
| LED Indicator | Status                                                      | LED Indicator | Status                                                      |
| SEQ           | OFF                                                         | SEQ           | Blinking                                                    |
| CFG           | illuminated                                                 | CFG           | Blinking                                                    |
| ABI *1        | Area blocked by<br>blocking object is<br>illuminated in red | ABI *1        | Area blocked by<br>blocking object is<br>illuminated in red |

\*1 If F3SG-SRA is used with the wired synchronization setting, the ABI indicator of the emitter for the area blocked by an object turns ON red.

#### (6) Restart

<When operating the F3SG-SR with the Intelligent Tap not connected> When completing the Teach-in setting, power off the F3SG-SR and remove the Intelligent Tap. Then restart the F3SG-SR.

<When operating the F3SG-SR with the Intelligent Tap connected>

When completing the Teach-in setting, power off the F3SG-SR and set the DIP Switch Position 1 at OFF (Unlock). Then restart the F3SG-SR.

There are two ways to restart.

- Power cycling
- Pressing and holding reset switch (for 1 s or longer): Set the DIP Switch Position 1 at OFF (Unlock). (If restarting the F3SG-SR with the DIP Switch Position 1 set at ON (Lock), the configured zone will be invalid. In this case, try the steps again from (4).)

After the restarting, the F3SG-SR waits for the Backup process of the settings. Perform the Backup process. After the Backup process is complete, the power off the F3SG-SR and set the DIP Switch Position 1 at ON (Lock). Check if the DIP Switch Positions 2 to 8 and other settings are configured as intended, and then restart the F3SG-SR. After the F3SG-SR is restarted, the check if the Fixed Blanking zone and other settings are properly configured.

Refer to 3-6-2. *Performing Backup* for more information on the Backup procedure.

### Others

- When the Teach-in is performed with the all Fixed Blanking zone being unblocked, the Fixed Blanking is configured as Disabled. Teach-in is available under cascade connection as well. In such a case, use the Push Switch on the Intelligent Tap or the muting input A to perform Teach-in with the similar steps.
- When the F3SG-SR is in the cascade connection, the Teach-in setting is performed for each channel independently. This allows different F3SG-SR's to have different Teach-in settings depending on the position or size of the blocking object. For example, when the secondary sensor (Channel 2) of the F3SG-SR is blocked, that secondary sensor (Channel 2) only has the Fixed Blanking setting.

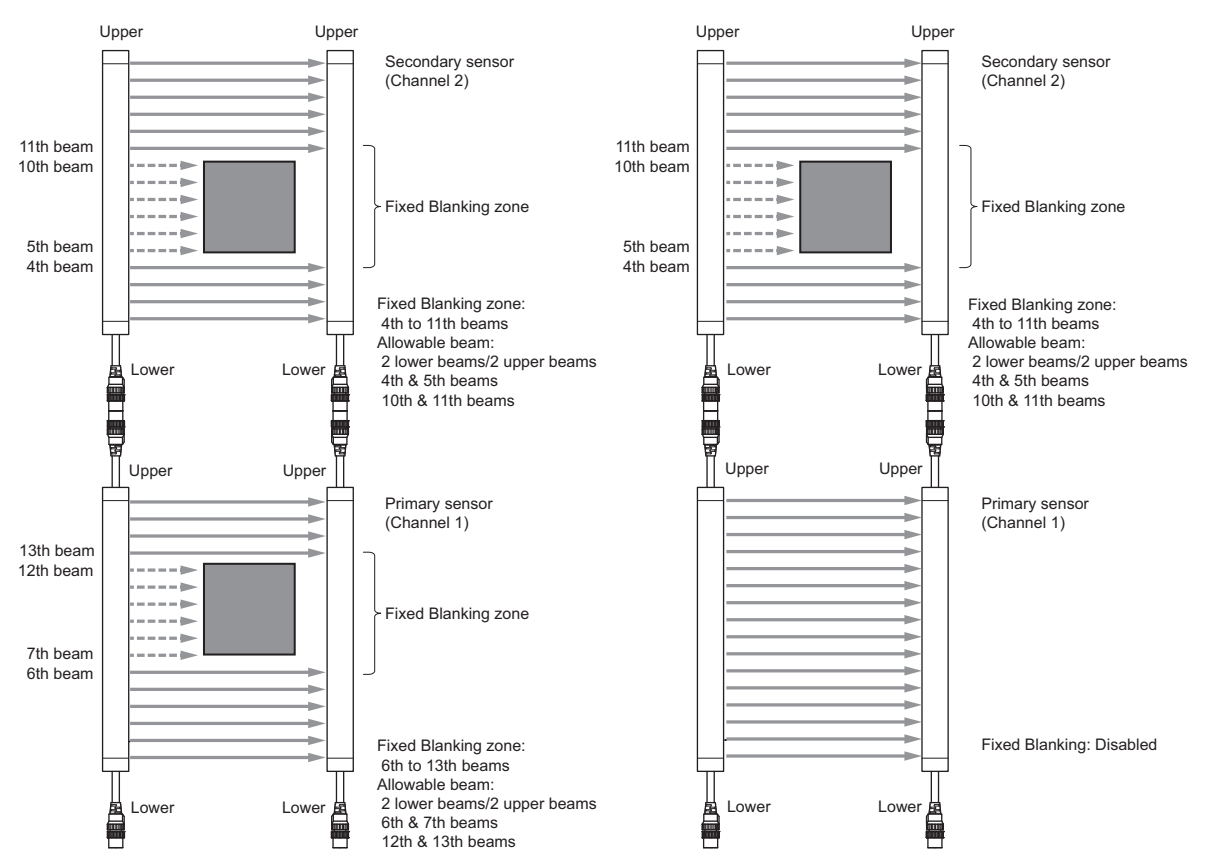

• The Teach-in result for Fixed Blanking and Floating Blanking cannot be saved together. When the Teach-in is performed for Floating Blanking, the result of the Teach-in for Fixed Blanking is cleared.

## 3-7-2. Setting Floating Blanking by Teach-in

#### Overview

You can teach-in the settings of the Floating Blanking by interrupting with an object to monitor by the Floating Blanking. The Teach-in described in this chapter is performed with the Intelligent Tap connected to the F3SG-SR and using the Push Switch or the Muting Input A.

#### Teach-in steps

Perform the Teach-in of the Floating Blanking based on the following steps.

- (1) Connect Intelligent Tap to F3SG-SR
- (2) Beam Alignment
- (3) DIP Switch Setting
- (4) Transition to Teach-in Mode
- (5) Result Check Process
- (6) Restart

#### (1) Connect Intelligent Tap to F3SG-SR

Connect the Intelligent Tap to the F3SG-SR.

#### (2) Beam Alignment

Perform the beam alignment for the F3SG-SR . In the case of the Optical Synchronization, install the F3SG-SR so that the synchronization beams are clear.

For detailed beam adjustment steps, see 5-3-4-5. Mounting IP69K Model.

K Misalignment during the Teach-in may result in an unintended setting or a failure of the Teach-in.

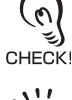

The factory default setting of the Teach-in Input is [Push Switch]. When selecting [Push Switch or external wiring], select [Teach-in Input] – [Push Switch or external wiring] with the SD Manager 3 after the step (2), and then perform the Restoration.

Refer to 4-3-2-3. Teach-in Input for more information on setting this function by the SD Manager 3. Refer to 4-2-7-3. Writing Configuration into Intelligent Tap for more information on the Restoration by the SD Manager 3.

#### (3) DIP Switch Setting

Before powering F3SG-SR, set the DIP Switch of the intelligent tap as shown below, then power the F3SG-SR.

- Set channel 1 to ON (Lock)
- Set channel 2 to ON (DIP Switch Enabled)

• Set channel 6 to OFF and channel 7 to ON (Floating Blanking Enabled)

The Intelligent Tap restores the settings configured by the DIP Switch, to the F3SG-SR. When the Restoration process is complete is completed successfully, restart the F3SG-SR and check if the F3SG-SR operates normally.

Block the target Floating Blanking zone by an object. Do not remove the object until the Step (5) is complete.

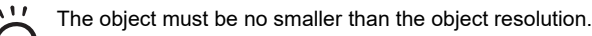

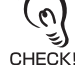

Refer to 3-4. LED Indicators on Intelligent Tap for more information.

### (4) Transition to Teach-in Mode

Press and hold the Push Switch (for 3 s or longer) or turn the muting input A ON (for 3 s or longer) to make the F3SG-SR transition to Teach-in mode. Upon transition the scan is started for the blocked location. Move the blocking object in parallel with the F3SG-SR.

The object of the size of at least 1 beam must be moved. Failure to do so will result in a failure of allowable beam setting.

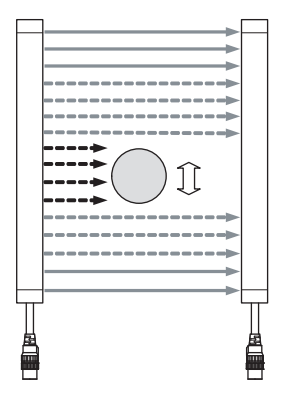

When transitioned to Teach-in mode, the CFG indicator of the F3SG-SR receiver blinks. (The mode transition to Teach-in mode does not occur if the setting of the DIP Switch is configured as "Unlock", "DIP Switch Disabled" or "Floating Blanking Disabled".)

Indicator status of the F3SG-SR receiver in Teach-in mode.

| LED Indicator | Status                                                      |
|---------------|-------------------------------------------------------------|
| SEQ           | OFF                                                         |
| CFG           | Blinking                                                    |
| ABI *1        | Area blocked by<br>blocking object is<br>illuminated in red |

\*1 If F3SG-SRA is used with the wired synchronization setting, the ABI indicator of the emitter for the area blocked by an object turns ON red.

### (5) Result Check Process

Press the Push Switch (for within 1 s) or turn the muting input A ON (for within 1 s) automatically configures the Floating Blanking setting based on the scan result.<sup>\*1</sup>

The determined setting is processed for valid/invalid judgment process in the sensor.

If the setting is invalid\*2, SEQ indicator of the receiver blinks. In this case, try the steps again from (4).

Indicator status of the F3SG-SR receiver when Teach-in setting is valid or invalid

| Teach-in se   | tting is valid                                              | Teach-in setting is invalid |                                                             |  |
|---------------|-------------------------------------------------------------|-----------------------------|-------------------------------------------------------------|--|
| LED Indicator | LED Indicator Status                                        |                             | Status                                                      |  |
| SEQ           | OFF                                                         | SEQ                         | Blinking                                                    |  |
| CFG           | illuminated                                                 | CFG                         | Blinking                                                    |  |
| ABI *3        | Area blocked by<br>blocking object is<br>illuminated in red | ABI *3                      | Area blocked by<br>blocking object is<br>illuminated in red |  |

\*1 The number of blanked beams is configured with the maximum number of blocked beams in the Teach-in process (steps (4) to (5)). Allowable beams are is configured with (Maximum blocked beams - Minimum blocked beams) in the teach-in process. The blanking monitoring function is configured as lockout. \*2 If the setting value is not an allowable one, the setting is invalid. The following cases are judged as invalid.

- The number of blanked beams is configured as nine (9) or more.
- The number of allowable beams is configured as three (3) or more.
- The number of blanked beams is the same as that of sensor beams.
- Number of allowable beams >= Number of blanked beams
- Teach-in is started when an object does not exist.
- Beam-blocked state is detected discontinuously in the Teach-in process.
- The blocking object is removed until the steps (4) to (5) are completed.
- \*3 If F3SG-SRA is used with the wired synchronization setting, the ABI indicator of the emitter for the area blocked by an object turns ON red.

#### (6) Restart

<When operating the F3SG-SR with the Intelligent Tap not connected>

When completing the Teach-in setting, power off the F3SG-SR and remove the Intelligent Tap. Then restart the F3SG-SR.

<When operating the F3SG-SR with the Intelligent Tap connected>

When completing the Teach-in setting, power off the F3SG-SR and set the DIP Switch Position 1 at OFF (Unlock). Then restart the F3SG-SR.

There are two ways to restart.

- Power cycling
- Pressing and holding reset switch (for 1 s or longer): Set the DIP Switch Position 1 at OFF (Unlock). (If restarting the F3SG-SR with the DIP Switch Position 1 set at ON (Lock), the configured zone will be invalid. In this case, try the steps again from (4).)

After the restarting, the F3SG-SR waits for the Backup process of the settings. Perform the Backup process. After the Backup process is complete, the power off the F3SG-SR and set the DIP Switch Position 1 at ON (Lock). Check if the DIP Switch Positions 2 to 8 and other settings are configured as intended, and then restart the F3SG-SR. After the F3SG-SR is restarted, the check if the Floating Blanking zone and other settings are properly configured.

Refer to 3-6-2. *Performing Backup* for more information on the Backup procedure.

### Others

- Be sure to perform the Teach-in setting of the Floating Blanking while moving the interrupting object. If teach-in is performed with all areas receiving light, the Floating Blanking is configured as invalid.
- The Teach-in is available under cascade connection as well.
- If The Teach-in is performed with a cascade connection, Teach-in setting is configured for each channel independently. If sizes of blocking objects are different, settings are configured differently for sensors as well. For example, if only the secondary sensor (Channel 2) of the F3SG-SR is blocked, the blanking setting is configured for the secondary sensor (Channel 2) only. Other sensors than the Channel 2 work as normal detection zone.

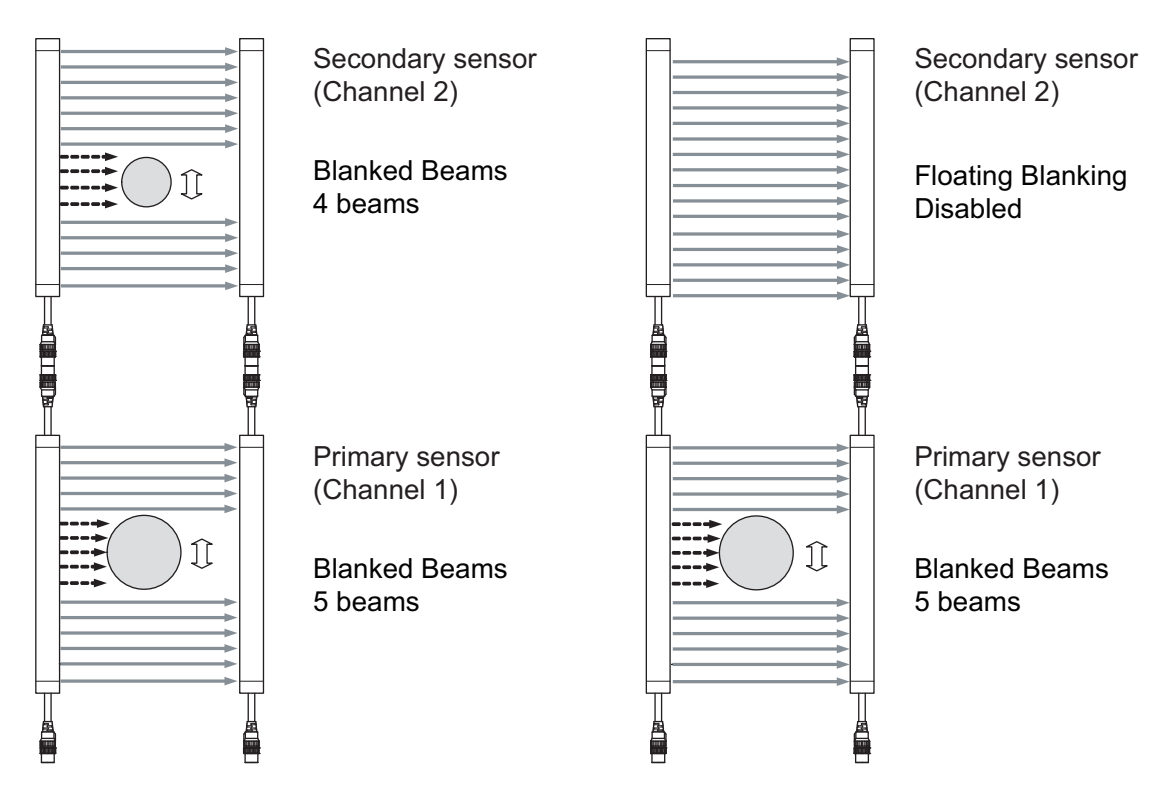

# **3-8. Connection to SD Manager 3**

Follow the steps below to connect to the SD Manager 3.

### ■ To edit backup/restoration data in the Intelligent Tap

- 1. Connect the Intelligent Tap and computer via a USB cable. Make sure that the DIP Switch Position 1 is set at ON (Lock) and DIP Switch Position 2 at OFF (DIP Switch Disabled). The Intelligent Tap can run by USB power supply with no external power supply connected.
- 2. Load the backup/restoration data from the Intelligent Tap, then edit the data with the SD Manager 3, and write the data to the Intelligent Tap.
- 3. When the write is complete, unplug the USB cable from the Intelligent Tap.

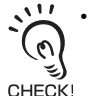

• Make sure that the DIP Switch Position 1 is set at ON (Lock) before connecting to F3SG-SR/PG and turning on power. If the DIP Switch Position 1 is set at OFF (Unlock), the Backup is performed and the edited setup data may be overwritten by the sensor setup data in the connected unit.

• Even when the DIP Switch Position 1 is set at ON (Lock), you can edit the configuration by the SD Manager 3.

### ■ To edit F3SG-SR/PG setup data

- 1. Connect the Intelligent Tap to the F3SG-SR/PG and set the F3SG-SR/PG to the state where the backup has been performed. Make sure that the DIP Switch Position 1 is set at ON (Lock) and DIP Switch Position 2 at OFF (DIP Switch Disabled).
- 2. Connect the Intelligent Tap and computer via a USB cable with the F3SG-SR/PG and the Intelligent Tap powered.
- 3. Load the setup parameters, then edit and write them. The setup parameters are written to both F3SG-SR/PG and Intelligent Tap.
- Before restarting, make sure that the DIP Switch Position 1 is set at ON (Lock) and DIP Switch Position 2 at OFF (DIP Switch Disabled), or that the Intelligent Tap is unplugged from the F3SG-SR/ PG.

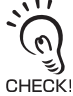

If the DIP Switch Position 2 is set at ON (DIP Switch Enabled) and if the restoration is performed, settings of interlock, blanking, and Operating Range Selection will be overwritten by the settings of the DIP switch.

# 3-9. IO-Link

## 

Do not use the output signal of the IO-Link output for safety applications. Failure to do so may result in serious injury when the F3SG-SR/PG fails.

# 3-9-1. Functional Description

The Intelligent Tap, as an IO-Link device, can send information of sensor's setup status and monitoring via the IO-Link master.

Download an IO-Link Device Description file (IODD file) from the website.

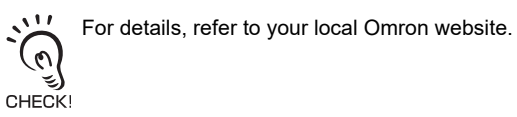

## 3-9-2. Communication Specifications

| Model                  | F39-SGIT-IL3      |
|------------------------|-------------------|
| IO-Link version        | Version 1.1       |
| Transmission rate      | COM3 (230.4 kbps) |
| Minimum cycle time     | 22 ms             |
| Process data length    | 4 bytes           |
| On-request data length | 32 bytes          |
| Process data endian    | Big endian *1     |
| Message sequence type  | TYPE_2_V          |
| Vendor ID              | 612 (0x0264)      |
| Device ID              | 262145 (0x040001) |

\*1. The endian is big endian even if the service data is 2 bytes or larger.

## 3-9-3. Process Data

| Byte 0          | Bit7                              | Bit6                                                              | Bit5                                                              | Bit4                                                              | Bit3                                                   | Bit2                                                   | Bit1                                                   | Bit0                             |  |  |  |
|-----------------|-----------------------------------|-------------------------------------------------------------------|-------------------------------------------------------------------|-------------------------------------------------------------------|--------------------------------------------------------|--------------------------------------------------------|--------------------------------------------------------|----------------------------------|--|--|--|
|                 | Offset31                          | Offset30                                                          | Offset29                                                          | Offset28                                                          | Offset27                                               | Offset26                                               | Offset25                                               | Offset24                         |  |  |  |
| ( ,             |                                   | Power supply voltage (Upper 8bit)                                 |                                                                   |                                                                   |                                                        |                                                        |                                                        |                                  |  |  |  |
|                 | Bit7                              | Bit6                                                              | Bit5                                                              | Bit4                                                              | Bit3                                                   | Bit2                                                   | Bit1                                                   | Bit0                             |  |  |  |
| Byte 1<br>(PD1) | Offset23                          | Offset22                                                          | Offset21                                                          | Offset20                                                          | Offset19                                               | Offset18                                               | Offset17                                               | Offset16                         |  |  |  |
| ( ,             | Power supply voltage (Lower 8bit) |                                                                   |                                                                   |                                                                   |                                                        |                                                        |                                                        |                                  |  |  |  |
| Byte 2<br>(PD2) | Bit7                              | Bit6                                                              | Bit5                                                              | Bit4                                                              | Bit3                                                   | Bit2                                                   | Bit1                                                   | Bit0                             |  |  |  |
|                 | Offset15                          | Offset14                                                          | Offset13                                                          | Offset12                                                          | Offset11                                               | Offset10                                               | Offset9                                                | Offset8                          |  |  |  |
|                 | Reserved<br>(0)                   | Instantaneous<br>Block<br>Detection<br>Information<br>(Channel 3) | Instantaneous<br>Block<br>Detection<br>Information<br>(Channel 2) | Instantaneous<br>Block<br>Detection<br>Information<br>(Channel 1) | Light level<br>diagnosis<br>information<br>(Channel 3) | Light level<br>diagnosis<br>information<br>(Channel 2) | Light level<br>diagnosis<br>information<br>(Channel 1) | Sequence<br>error<br>information |  |  |  |

| Byte 3<br>(PD3) | Bit7                                                   | Bit6                                      | Bit5            | Bit4                                       | Bit3                   | Bit2                   | Bit1                          | Bit0                       |
|-----------------|--------------------------------------------------------|-------------------------------------------|-----------------|--------------------------------------------|------------------------|------------------------|-------------------------------|----------------------------|
|                 | Offset7                                                | Offset6                                   | Offset5         | Offset4                                    | Offset3                | Offset2                | Offset1                       | Offset0                    |
|                 | Sensor or<br>Intelligent<br>Tap Lockout<br>information | Intelligent<br>Tap Lockout<br>information | Reserved<br>(0) | RESET/<br>EDM/<br>Override<br>input status | Mute B<br>input status | Mute A<br>input status | Auxiliary<br>output<br>status | Safety<br>output<br>status |

| The table below lists the data size and dese | criptions of the process data items |
|----------------------------------------------|-------------------------------------|
|----------------------------------------------|-------------------------------------|

| Name                                                     | Data size | Description                                                                                                    |  |  |  |
|----------------------------------------------------------|-----------|----------------------------------------------------------------------------------------------------|--|--|--|
| Power supply voltage                                     | 16 bits   | Power supply voltage value for Receiver being supplied. (mV)                                                                                                    |  |  |  |
| Sequence error information                               | 1 bit     | 1: Under muting sequence error state or interlock sequence error state<br>0: The others                                                                                                    |  |  |  |
| Light level diagnosis information<br>(Channel 1)         | 1 bit     | <ol> <li>When one segment system of the F3SG-SR/PG or the primary sensor<br/>is unblocked and light intensity is within a range from 100% to 170%<br/>(factory default setting*1) of ON-threshold for 10 s or longer. *2</li> <li>The others</li> </ol> |  |  |  |
| Light level diagnosis information (Channel 2)            | 1 bit     | <ol> <li>When the 1st secondary sensor in cascade connection is unblocked<br/>and light intensity is within a range from 100% to 170% (factory default<br/>setting*1) of ON-threshold for 10 s or longer. *2</li> <li>The others</li> </ol>             |  |  |  |
| Light level diagnosis information<br>(Channel 3)         | 1 bit     | <ol> <li>When the 2nd secondary sensor in cascade connection is unblocked<br/>and light intensity is within a range from 100% to 170% (factory default<br/>setting*1) of ON-threshold for 10 s or longer. *2</li> <li>The others</li> </ol>             |  |  |  |
| Instantaneous Block Detection<br>Information (Channel 1) | 1 bit     | <ol> <li>When the Sensor system of one segment system of the F3SG-SR/PG<br/>or the primary sensor stops accidentally due to instantaneous blocking.</li> <li>The others</li> </ol>                                                                      |  |  |  |
| Instantaneous Block Detection<br>Information (Channel 2) | 1 bit     | <ol> <li>When the Sensor system of the 1st secondary sensor in cascade<br/>connection stops accidentally due to instantaneous blocking.</li> <li>The others</li> </ol>                                                                                  |  |  |  |
| Instantaneous Block Detection<br>Information (Channel 3) | 1 bit     | <ol> <li>1: When the Sensor system of the 2nd secondary sensor in cascade<br/>connection stops accidentally due to instantaneous blocking.</li> <li>0: The others</li> </ol>                                                                            |  |  |  |
| Safety output status                                     | 1 bit     | 1: ON, 0: OFF                                                                                                    |  |  |  |
| Auxiliary output status                                  | 1 bit     | 1: ON, 0: OFF                                                                                                    |  |  |  |
| Mute A input status                                      | 1 bit     | 1: ON, 0: OFF                                                                                                    |  |  |  |
| Mute B input status                                      | 1 bit     | 1: ON, 0: OFF                                                                                                    |  |  |  |
| RESET/EDM/Override input status                          | 1 bit     | 1: ON, 0: OFF                                                                                                    |  |  |  |
| Intelligent Tap Lockout information                      | 1 bit     | 1: Intelligent Tap is in LOCKOUT state<br>0: The others                                                                                                    |  |  |  |
| Sensor or Intelligent Tap lockout information            | 1 bit     | 1: Sensor or Intelligent Tap is in LOCKOUT state<br>0: The others                                                                                                    |  |  |  |
| Reserved                                                 | 4 bytes   | 0                                                                                                    |  |  |  |

\*1. It is necessary to change the value in the setting of [Stable Light Threshold Adjustment] of the SD Manager 3. Refer to 2-24. Stable Light Threshold Adjustment and 4-3-5-2. Stable Light Threshold Adjustment for more information on the stable light threshold value.

\*2. After the bit becomes 1 then normal blocking occurs, it becomes 0.

Ε

## 3-9-4. Service Data

| Index                                 | Sub-Index | Name                          | R/W | Length   | Setting contents                                              |
|---------------------------------------|-----------|-------------------------------|-----|----------|---------------------------------------------------------------|
| 16                                    | 0         | Vendor Name                   | R   | 64 bytes | "OMRON Corporation" (17bytes)                                 |
| 17                                    | 0         | Vendor Text                   | R   | 64 bytes | "OMRON Corporation" (17bytes)                                 |
| 18                                    | 0         | Product Name                  | R   | 64 bytes | "F39-SGIT-IL3 " (30bytes)                                     |
| 20                                    | 0         | Product text                  | R   | 64 bytes | "Intelligent Tap" (15bytes)                                   |
| 21                                    | 0         | Serial Number                 | R   | 10 bytes | Intelligent Tap's Serial Number(8 characters and 2 spaces)    |
| 22                                    | 0         | Hardware Version              | R   | 5 bytes  | Intelligent Tap's Hardware Version XX.XX (5characters)        |
| 23                                    | 0         | Firmware Version              | R   | 5 bytes  | Intelligent Tap's Firmware Version XX.XX (5characters)        |
| 24                                    | 0         | Application Specific<br>Tag   | R/W | 32 bytes | initial value: ************************************           |
| 40                                    | 0         | Process- DataInput            | R   | 4 bytes  | 16-31bit: Power supply                                        |
|                                       |           |                               |     |          | 15 bit: Reserved (0)                                          |
|                                       |           |                               |     |          | 14 bit: Instantaneous Block Detection Information (Channel 3) |
|                                       |           |                               |     |          | 13 bit: Instantaneous Block Detection Information (Channel 2) |
|                                       |           |                               |     |          | 12 bit: Instantaneous Block Detection Information (Channel 1) |
|                                       |           |                               |     |          | 11 bit: Light level diagnosis information (Channel 3)         |
|                                       |           |                               |     |          | 10 bit: Light level diagnosis information (Channel 2)         |
|                                       |           |                               |     |          | 9 bit: Light level diagnosis information (Channel 1)          |
|                                       |           |                               |     |          | 8 bit: Sequence error information                             |
|                                       |           |                               |     |          | 7 bit: Sensor or Intelligent Tap lockout information          |
|                                       |           |                               |     |          | 6 bit: Intelligent Tap Lockout Information                    |
|                                       |           |                               |     |          | 5bit: Reserved (0)                                            |
|                                       |           |                               |     |          | 4 bit: Reset/EDM/Override input status                        |
|                                       |           |                               |     |          | 3 bit: Mute B input status                                    |
|                                       |           |                               |     |          | 2 bit: Mute A input status                                    |
|                                       |           |                               |     |          | 1 bit: Auxiliary output status                                |
|                                       |           |                               |     |          | 0 bit: Safety output status                                   |
| 64<br>(Primary<br>sensor<br>Receiver) | 1         | Supplier                      | R   | 17 bytes | OMRON Corporation                                             |
|                                       |           |                               |     |          | 0 if the sensor is not connected                              |
|                                       | 2         | Product name                  | R   | 30 bytes | F3SG-XXXX                                                     |
|                                       |           |                               |     |          | 0 if the sensor is not connected                              |
|                                       | 3         | Serial Number                 | R   | 10 bytes | Serial Number                                                 |
|                                       |           |                               |     |          | 0 if the sensor is not connected                              |
|                                       | 4         | Hardware Version              | R   | 5 bytes  | Hardware Version XX.XX (5characters)                          |
|                                       |           |                               |     |          | 0 if the sensor is not connected                              |
|                                       | 5         | Firmware Version              | R   | 5 bytes  | Firmware Version XX.XX (5characters)                          |
|                                       |           |                               |     |          | 0 if the sensor is not connected                              |
| 65<br>(SLC's 2nd<br>Receiver)         | 1         | Supplier                      | R   | 17 bytes | OMRON Corporation                                             |
|                                       |           |                               |     |          | 0 if the sensor is not connected                              |
|                                       | 2         | Product name                  | R   | 30 bytes | F3SG-XXXX                                                     |
|                                       |           |                               |     |          | 0 if the sensor is not connected                              |
|                                       | 3         | Serial Number                 | R   | 10 bytes | Serial Number                                                 |
|                                       |           |                               |     |          | 0 if the sensor is not connected                              |
|                                       | 4         | Product version<br>(Hardware) | R   | 5 bytes  | Hardware Version XX.XX (5characters)                          |
|                                       |           |                               |     |          | 0 if the sensor is not connected                              |
|                                       | 5         | Product version               | R   | 5 bytes  | Firmware Version XX.XX (5characters)                          |
|                                       |           | (Firmware)                    |     |          | 0 if the sensor is not connected                              |

| Index                                     | Sub-Index | Name             | R/W | Length   | Setting contents                     |
|-------------------------------------------|-----------|------------------|-----|----------|--------------------------------------|
| 66<br>(Secondary<br>sensor 2<br>Receiver) | 1         | Supplier         | R   | 17 bytes | OMRON Corporation                    |
|                                           |           |                  |     |          | 0 if the sensor is not connected     |
|                                           | 2         | Product name     | R   | 30 bytes | F3SG-XXXX                            |
|                                           |           |                  |     |          | 0 if the sensor is not connected     |
|                                           | 3         | Serial Number    | R   | 10 bytes | Serial Number                        |
|                                           |           |                  |     |          | 0 if the sensor is not connected     |
|                                           | 4         | Hardware Version | R   | 5 bytes  | Hardware Version XX.XX (5characters) |
|                                           |           |                  |     |          | 0 if the sensor is not connected     |
|                                           | 5         | Firmware Version | R   | 5 bytes  | Firmware Version XX.XX (5characters) |
|                                           |           |                  |     |          | 0 if the sensor is not connected     |
| 67                                        | 1         | Supplier         | R   | 17 bytes | OMRON Corporation                    |
| (Primary<br>sensor                        |           |                  |     |          | 0 if the sensor is not connected     |
| Emitter)                                  | 2         | Product name     | R   | 30 bytes | F3SG-XXXX                            |
|                                           |           |                  |     |          | 0 if the sensor is not connected     |
|                                           | 3         | Serial Number    | R   | 10 bytes | Serial Number                        |
|                                           |           |                  |     |          | 0 if the sensor is not connected     |
|                                           | 4         | Hardware Version | R   | 5 bytes  | Hardware Version XX.XX (5characters) |
|                                           |           |                  |     |          | 0 if the sensor is not connected     |
|                                           | 5         | Firmware Version | R   | 5 bytes  | Firmware Version XX.XX (5characters) |
|                                           |           |                  |     |          | 0 if the sensor is not connected     |
| 68                                        | 1         | Supplier         | R   | 17 bytes | OMRON Corporation                    |
| (Secondary sensor 1                       |           |                  |     |          | 0 if the sensor is not connected     |
| Emitter)                                  | 2         | Product name     | R   | 30 bytes | F3SG-XXXX                            |
|                                           |           |                  |     |          | 0 if the sensor is not connected     |
|                                           | 3         | Serial Number    | R   | 10 bytes | Serial Number                        |
|                                           |           |                  |     |          | 0 if the sensor is not connected     |
|                                           | 4         | Hardware Version | R   | 5 bytes  | Hardware Version XX.XX (5characters) |
|                                           |           |                  |     |          | 0 if the sensor is not connected     |
|                                           | 5         | Firmware Version | R   | 5 bytes  | Firmware Version XX.XX (5characters) |
|                                           |           |                  |     |          | 0 if the sensor is not connected     |
| 69                                        | 1         | Supplier         | R   | 17 bytes | OMRON Corporation                    |
| (Secondary sensor 2                       |           |                  |     |          | 0 if the sensor is not connected     |
| Emitter)                                  | 2         | Product name     | R   | 30 bytes | F3SG-XXXX                            |
|                                           |           |                  |     |          | 0 if the sensor is not connected     |
|                                           | 3         | Serial Number    | R   | 10 bytes | Serial Number                        |
|                                           |           |                  |     |          | 0 if the sensor is not connected     |
|                                           | 4         | Hardware Version | R   | 5 bytes  | Hardware Version XX.XX (5characters) |
|                                           |           |                  |     |          | 0 if the sensor is not connected     |
|                                           | 5         | Firmware Version | R   | 5 bytes  | Firmware Version XX.XX (5characters) |
|                                           |           |                  |     |          | 0 if the sensor is not connected     |

| 70     1     Synchronization method setting     R     1 byte     0: Optical sync. Scan code A       2     External device motions enting     R     1 byte     1: Optical sync. Scan code B       2     External device motions enting     R     1 byte     1: Enable, 0: Disable       3     Interlock / Pre-Reset / PSDI setting     R     1 byte     1: Start interlock is enabled.       3     Interlock / Pre-Reset / PSDI setting     R     1 byte     1: Start interlock is enabled.       4     Blanking setting     R     1 byte     1: Start interlock is enabled.       5     PNP / NPN setting     R     1 byte     1: Orne of Fixed Blanking, Floating Blanking and Warning zone setting is enabled.       5     PNP / NPN setting     R     1 byte     1: Dire of Fixed Blanking. Floating Blanking and Warning zone setting is enabled.       6     Dip switch setting     R     1 byte     1: PNP setting     0: Fixed Blanking, Floating Blanking and Warning zone setting is enabled.       7     Muting status     R     1 byte     1: Under the OVERRIDE state       7     Muting status     R     1 byte     1: Under the OVERRIDE state       10     Safety output status     R     1 byte     1: Wren Fixed-Blanking or Floating Blanking beams are unblock-di information       11     Blanking bream     R     1                                                                                                    | Index      | Sub-Index | Name                             | R/W | Length    | Setting contents                                                                                 |
|----------------------------------------------------------------------------------------------------|------------|-----------|----------------------------------|-----|-----------|--------------------------------------------------------------------------------------------------|
| Image: Section of the setting setting s        | 70         | 1         | Synchronization                  | R   | 1 byte    | 0: Optical sync. Scan code A                                                                     |
| Image: Section of the setting of the setting of the set of the setting of the setting of the setting of the setting of the setting of the setting of the setting of the setting of the setting of the setting of the setting of the setting of the setting of the setting of the set of the set of the set of the set of the set of the set of the set of the set of the set of the s        |            |           | method setting                   |     |           | 1: Optical sync. Scan code B                                                                     |
| 2         External device<br>monitor setting         R         1 byte         1: Enable, 0: Disable           3         Interlock / Pre-<br>Reset / PSD1<br>setting         R         1 byte         0: Auto reset (both start and re-start interlock are disabled)           4         Blanking setting         R         1 byte         1: Start interlock is enabled.           5         PNP / NPN setting         R         1 byte         1: One of Fixed Blanking or Floating Blanking and Warning zone<br>setting is enabled.           5         PNP / NPN setting         R         1 byte         1: PNP setting<br>0: NPN setting         0: Fixed Blanking releating is enabled.           6         Dip switch setting         R         1 byte         1: PNP setting<br>0: NPN setting         0: PNP setting<br>0: NPN setting           6         Dip switch setting         R         1 byte         1: Under the OVERRIDE state<br>0: The other           8         Override status         R         1 byte         1: Under the OVERRIDE state<br>0: The other           9         Muting sequence<br>error status         R         1 byte         1: When Fixed-Blanking or Floating Blanking beams are<br>unblocked<br>information           12         Push switch status         R         1 byte         1: Under the OVERRIDE state<br>0: The other           12         Push switch status         R         1 byte <td></td> <td></td> <td>2: Wired sync.</td>                                                                                                    |            |           |                                  |     |           | 2: Wired sync.                                                                                   |
| 2         External device<br>montor setting         R         1 byte         1: Enable, 0: Disable           3         Interface/ Pre-<br>Reset / PSDI<br>setting         R         1 byte         0: Auto reset (both start and re-start interlock are disabled)           4         Blanking setting         R         1 byte         1 byte         1: One of Fixed Blanking or Floating Blanking and Warning<br>zone setting is enabled.           5         PNP / NPN setting         R         1 byte         1: One of Fixed Blanking or Floating Blanking and Warning zone<br>setting is enabled.           6         Dip switch setting         R         1 byte         1: PNP setting           6         Dip switch setting         R         1 byte         1: PNP setting           6         Dip switch setting         R         1 byte         1: PNP setting           7         Muting status         R         1 byte         1: PNP setting           7         Muting sequence<br>error status         R         1 byte         1: Under the MUTING state           9         Muting sequence<br>error status         R         1 byte         1: Under the OVERRIDE state           11         Blanking bream<br>unblocked<br>information         R         1 byte         1: ON           22         Pus switch status         R         1 byte                                                                                                    |            |           |                                  |     |           | 3: Reserved.                                                                                     |
| Interlock / Pre-<br>Reserved.         R         1 byte         0: Auto reset (both start and re-start interlock are disabled)           3         Interlock / Pre-<br>Reset / PSDI<br>setting         R         1 byte         0: Auto reset (both start and re-start interlock are disabled)           4         Blanking setting         R         1 byte         1: Start interlock is enabled.           5         PNP / NPN setting         R         1 byte         1: One of Fixed Blanking or Floating Blanking and Warning<br>zone setting is enabled.           6         Dip switch setting         R         1 byte         1: PNP setting<br>0: NPN setting           6         Dip switch setting         R         1 byte         1: PNP setting<br>0: Disable (setting is done by Tool)           7         Muting status         R         1 byte         1: Under the MUTING state<br>0: The other           8         Override status         R         1 byte         1: Under the OVERRIDE state<br>0: The other           9         Muting sequence<br>error status         R         1 byte         1: Muting setting or Floating Blanking or Floating Blanking beams are<br>unblocked<br>information           11         Blanking bream<br>unblocked         R         1 byte         1: Under the OVERRIDE state<br>0: The other           10         Safety output status         R         1 byte         1: Muting setting is active and s                                                                                                    |            | 2         | External device                  | R   | 1 byte    | 1: Enable , 0: Disable                                                                           |
| 3         Interlock / Pre-<br>Reset / PSDI<br>setting         R         1 byte         1 byte         0: Auto reset (both start and re-start interlock are disabled)           1: Start interlock is enabled.         3: Manual reset (both start and re-start interlock are<br>enabled)         3: Manual reset (both start and re-start interlock are<br>enabled).           4         Blanking setting         R         1 byte         1: One of Fixed Blanking or Floating Blanking and Warning<br>zone setting is enabled.           5         PNP / NPN setting         R         1 byte         1: PNP setting           6         Dip switch setting         R         1 byte         1: PNP setting<br>on pare disabled.           7         Muing status         R         1 byte         1: PNP setting<br>on pare disabled.           7         Muing status         R         1 byte         1: PNP setting<br>on pare disabled.           7         Muing status         R         1 byte         1: Under the OVERRIDE state           8         Override status         R         1 byte         1: Muing setting or start interlock is and sequence error occurs.           10         Safety output status         R         1 byte         1: Muing setting or Floating Blanking beams are<br>unblocked<br>information         1 byte         1: When Fixed-Blanking or Floating Blanking beams are<br>unblocked           11         Blanking breamin                                                                                                    |            |           | monitor setting                  |     | -         |                                                                                                  |
| setting       1: start interlock is enabled.         2: Re-start interlock is enabled.         3: Manual reset (both start and re-start interlock are enabled)         4: Pre-Reset is enabled.         5: PSD1 single break         6: PSD1 double break         7         7         8         9         9         Muting seture         8         10         5         6         11         12         14         15         15         15         16         17         18         18         19         10         10         10         10         11         11         11         11         11         11         11         11         11         11         11         11         11         11         11         11         11         11 <t< td=""><td></td><td>3</td><td>Interlock / Pre-<br/>Reset / PSDI</td><td>R</td><td>1 byte</td><td>0: Auto reset (both start and re-start interlock are disabled)</td></t<>                                                                                                    |            | 3         | Interlock / Pre-<br>Reset / PSDI | R   | 1 byte    | 0: Auto reset (both start and re-start interlock are disabled)                                   |
| 2: Re-start interlock is enabled.         3: Manual reset (both start and re-start interlock are enabled)         4: Pre-Reset is enabled.         5: PSDI single break         6       PNP / NPN setting         7       NPP / NPN setting         6       Dip switch setting         7       Nutling status         7       Muting status         8       Override status         8       Override status         9       Muting sequence error status         9       Muting sequence error status         10       Safety output status         11       Blanking or Floating Blanking beams are unblock.         9       Muting status         11       Under the OVERRIDE state         0: The other         11       Blanking bream unblocked         11       Blanking bream unblocked         12       Push switch status         11       Blanking bream unblocked         12       Push witch status         13       Blanking or Floating Blanking beams are unblocked or the error status         14       byte         15       Sefety output status         16       byte         17       Receiving light level                                                                                                    |            |           | setting                          |     |           | 1: Start interlock is enabled.                                                                   |
| 1       S: Manual reset (both start and re-start interlock are enabled)         4: Pre-Reset is enabled).       4: Pre-Reset is enabled.         5: PSDI single break       6: PSDI double break         4       Blanking setting       R       1 byte         4       Blanking setting       R       1 byte         5       PNP / NPN setting       R       1 byte         6       Dip switch setting       R       1 byte         7       Muting status       R       1 byte         7       Muting status       R       1 byte         7       Muting sequence error status       R       1 byte         8       Override status       R       1 byte       1: Under the OVERRIDE state         9       Muting sequence error status       R       1 byte       1: Muting setting is active and sequence error occurs.         11       Blanking bream unblocked information       R       1 byte       1: ON 0: OFF         11       Blanking bream unblocked information       R       1 byte       1: ON 0: OFF         71       Que switch status       R       1 byte       1: ON 0: OFF         71       Blanking bream unblocked information       R       232 bytes       1 byte x.322 beams <td< td=""><td></td><td></td><td></td><td></td><td></td><td>2: Re-start interlock is enabled.</td></td<>                                                                                                    |            |           |                                  |     |           | 2: Re-start interlock is enabled.                                                                |
| 4: Pre-Reset is enabled.           5: PSDI single break           6: PSDI double break           7: Pre-Reset is enabled.           8: PSDI double break           7: Pre-Reset is enabled.           9: PNP / NPN setting         R         1 byte         1: One of Fixed Blanking or Floating Blanking and Warning zone setting is enabled.           0: Fixed Blanking, Floating Blanking and Warning zone setting are disabled.         0: Fixed Blanking, Floating Blanking and Warning zone setting are disabled.           6         Dip switch setting         R         1 byte         1: PNP setting           6         Dip switch setting         R         1 byte         1: Enable           0: NPN setting         R         1 byte         1: Under the OVERRIDE state           7         Muting sequence error status         R         1 byte         1: Muting setting is active and sequence error occurs.           9         Muting sequence error status         R         1 byte         1: Muting setting or Floating Blanking beams are unblocked information           10         Safety output status         R         1 byte         1: Muting setting or Floating Blanking beams are unblocked information           11         Blanking bream unblocked         1: byte         1: When Fixed-Blanking or Floating Blanking beams are unblocked information           12                                                                                                    |            |           |                                  |     |           | 3: Manual reset (both start and re-start interlock are<br>enabled)                               |
| Image: second second         |            |           |                                  |     |           | 4: Pre-Reset is enabled.                                                                         |
| Image: Problem in the section of the section of the sectio        |            |           |                                  |     |           | 5: PSDI single break                                                                             |
| Image: Second Second         |            |           |                                  |     |           | 6: PSDI double break                                                                             |
| 4         Blanking setting         R         1 byte         1: One of Fixed Blanking or Floating Blanking and Warning zone setting are disabled.           5         PNP / NPN setting         R         1 byte         1: PNP setting           6         Dip switch setting         R         1 byte         1: Enable           7         Muting status         R         1 byte         1: Under the MUTING state           7         Muting status         R         1 byte         1: Under the MUTING state           8         Override status         R         1 byte         1: Under the OVERRIDE state           9         Muting sequence error status         R         1 byte         1: ON           0: OFF         Blanking bream unblocked information         R         1 byte         1: When Fixed-Blanking or Floating Blanking beams are unblocked 0: The other           12         Push switch status         R         1 byte         1: ON         0: OFF           71         Receiving light level         R         232 bytes         1byte x 232 beams         The cident light level data of each beam is output in 0 to 255 (8 bits) every beam (1 byte). *1           72         0         Receiving light level         R         232 bytes         1byte x 232 beams           71         0         Receivi                                                                                                    |            |           |                                  |     |           | The others: Reserved.                                                                            |
| Image: Second section is analysis of the section is consistent of the section of the section of the sec        |            | 4         | Blanking setting                 | R   | 1 byte    | 1: One of Fixed Blanking or Floating Blanking and Warning                                        |
| Image: Section of the section of the sectio        |            |           |                                  |     |           | zone setting is enabled.                                                                         |
| 5         PNP / NPN setting         R         1 byte         1: PNP setting           6         Dip switch setting         R         1 byte         1: Enable           7         Muting status         R         1 byte         1: Under the MUTING state           7         Muting status         R         1 byte         1: Under the OVERRIDE state           8         Override status         R         1 byte         1: Muting setting is active and sequence error occurs.           9         Muting sequence error status         R         1 byte         1: Muting setting is active and sequence error occurs.           10         Safety output status         R         1 byte         1: When Fixed-Blanking or Floating Blanking beams are unblocked information           11         Blanking bream unblocked information         R         1 byte         1: When Fixed-Blanking or Floating Blanking beams are unblocked information           12         Push switch status         R         1 byte         1: ON o: OFF           71         0         Receiving light level         R         232 bytes           12         Push switch status         R         1 byte         232 bytes           10         Receiving light level         R         232 bytes         1 byte x 232 beams                                                                                                    |            |           |                                  |     |           | <ol> <li>Fixed Blanking, Floating Blanking and Warning zone<br/>setting are disabled.</li> </ol> |
| Image: New Year of the setting         Image: New Year of the setting         New Year of the setting         New Year of the setting           6         Dip switch setting         R         1 byte         1: Enable<br>0: Disable (setting is done by Tool)           7         Muting status         R         1 byte         1: Under the MUTING state<br>0: The other           8         Override status         R         1 byte         1: Under the OVERRIDE state<br>0: The other           9         Muting sequence<br>error status         R         1 byte         1: Muting setting is active and sequence error occurs.<br>0: The other           10         Safety output status         R         1 byte         1: ON<br>0: OFF           11         Blanking bream<br>unblocked<br>information         R         1 byte         1: When Fixed-Blanking or Floating Blanking beams are<br>unblocked<br>0: The other           71         Push switch status         R         1 byte         1: ON<br>0: OFF           71         Receiving light level         R         232 bytes         1 byte x 232 beams<br>The incident light level data of each beam is output in 0 to<br>255 (8 bits) every beam (1 byte).*1           72         0         Receiving light level         R         232 bytes         1 byte x 232 beams<br>The incident light level data of each beam is output in 0 to<br>255 (8 bits) every beam (1 byte).*1           72         0                                                                                                    |            | 5         | PNP / NPN setting                | R   | 1 byte    | 1: PNP setting                                                                                   |
| 6     Dip switch setting     R     1 byte     1: Enable       7     Muting status     R     1 byte     1: Under the MUTING state       7     Muting status     R     1 byte     1: Under the OVERRIDE state       8     Override status     R     1 byte     1: Under the OVERRIDE state       9     Muting sequence<br>error status     R     1 byte     1: Muting setting is active and sequence error occurs.       10     Safety output status     R     1 byte     1: ON       11     Blanking bream<br>unblocked<br>information     R     1 byte     1: When Fixed-Blanking or Floating Blanking beams are<br>unblocked       71     0     Receiving light level     R     1 byte     1: ON       (Primary<br>sensor     0     Receiving light level     R     232 bytes     1byte x 232 beams       72     0     Receiving light level     R     232 bytes     1byte x 232 beams       74     0     Receiving light level     R     232 bytes     1byte x 232 beams       74     0     Receiving light level     R     232 bytes     1byte x 232 beams       74     0     Receiving light level     R     232 bytes     1byte x 232 beams       74     0     Receiving light level     R     232 bytes     1byte x 232 beams <td></td> <td></td> <td></td> <td></td> <td></td> <td>0: NPN setting</td>                                                                                                    |            |           |                                  |     |           | 0: NPN setting                                                                                   |
| Image: New Section of Contract of Contract of Cont |            | 6         | Dip switch setting               | R   | 1 byte    | 1: Enable                                                                                        |
| 7         Muting status         R         1 byte         1: Under the MUTING state           8         Override status         R         1 byte         1: Under the OVERRIDE state           9         Muting sequence<br>error status         R         1 byte         1: Muting setting is active and sequence error occurs.           10         Safety output status         R         1 byte         1: Muting setting is active and sequence error occurs.           11         Blanking bream<br>unblocked<br>information         R         1 byte         1: When Fixed-Blanking or Floating Blanking beams are<br>unblocked           12         Push switch status         R         1 byte         1: ON<br>0: OFF           71<br>(Primary<br>sensor<br>Receiver)         0         Receiving light level         R         232 bytes         1byte x 232 beams<br>The incident light level data of each beam is output in 0 to<br>255 (8 bits) every beam (1 byte). *1           72<br>(Secondary<br>sensor 1<br>Receiver)         0         Receiving light level         R         232 bytes         1byte x 232 beams<br>The incident light level data of each beam is output in 0 to<br>255 (8 bits) every beam (1 byte). *1           73         0         Receiving light level         R         232 bytes         1byte x 232 beams<br>The incident light level data of each beam is output in 0 to<br>255 (8 bits) every beam (1 byte). *1                                                                                                    |            |           |                                  |     |           | 0: Disable (setting is done by Tool)                                                             |
| Image: series of the stateImage: series of the stateImage: series of the stateImage: series of the stateImage: series of the series of the series                                      |            | 7         | Muting status                    | R   | 1 byte    | 1: Under the MUTING state                                                                        |
| 8       Override status       R       1 byte       1: Under the OVERRIDE state         9       Muting sequence<br>error status       R       1 byte       1: Muting setting is active and sequence error occurs.         10       Safety output status       R       1 byte       1: ON         10       Safety output status       R       1 byte       1: ON         11       Blanking bream<br>unblocked<br>information       R       1 byte       1: When Fixed-Blanking or Floating Blanking beams are<br>unblocked         12       Push switch status       R       1 byte       1: ON         71       0       Receiving light level       R       232 bytes         1byte x 232 beams<br>(Secondary<br>sensor 1       Receiving light level       R       232 bytes         72       0       Receiving light level       R       232 bytes         1byte x 232 beams<br>The incident light level data of each beam is output in 0 to<br>255 (8 bits) every beam (1 byte). *1       0 if the sensor is not connected or no light is received         72       0       Receiving light level       R       232 bytes       1byte x 232 beams<br>The incident light level data of each beam is output in 0 to<br>255 (8 bits) every beam (1 byte). *1         Receiver)       0       If the sensor is not connected or no light is received         73       0       Rece                                                                                                    |            |           |                                  |     |           | 0: The other                                                                                     |
| Image: series of the sensor is not connected or no light is receivedImage: sensor is not connected or no light is received10Receiving light levelR1 byte1: Muting setting is active and sequence error occurs.<br>0: The other10Safety output statusR1 byte1: ON<br>0: OFF11Blanking bream<br>unblocked<br>informationR1 byte1: When Fixed-Blanking or Floating Blanking beams are<br>unblocked<br>0: The other12Push switch statusR1 byte1: ON<br>0: OFF71<br>(Primary<br>sensor0Receiving light levelR232 bytes72<br>(Secondary<br>sensor 1<br>Receiver)0Receiving light levelR232 bytes730Receiving light levelR232 bytes1 byte x 232 beams<br>The incident light level data of each beam is output in 0 to<br>255 (8 bits) every beam (1 byte). *1<br>0 if the sensor is not connected or no light is received                                                                                                    |            | 8         | Override status                  | R   | 1 byte    | 1: Under the OVERRIDE state                                                                      |
| 9         Muting sequence<br>error status         R         1 byte         1: Muting setting is active and sequence error occurs.<br>0: The other           10         Safety output status         R         1 byte         1: ON<br>0: OFF           11         Blanking bream<br>unblocked<br>information         R         1 byte         1: When Fixed-Blanking or Floating Blanking beams are<br>unblocked<br>0: The other           12         Push switch status         R         1 byte         1: ON<br>0: OFF           71<br>(Primary<br>sensor<br>Receiver)         0         Receiving light level<br>(Primary sensor 1<br>Receiver)         R         232 bytes         1byte x 232 beams<br>The incident light level data of each beam is output in 0 to<br>255 (8 bits) every beam (1 byte). *1<br>0 if the sensor is not connected or no light is received           72<br>(Secondary<br>sensor 1<br>Receiver)         0         Receiving light level<br>Receiver)         R         232 bytes         1byte x 232 beams<br>The incident light level data of each beam is output in 0 to<br>255 (8 bits) every beam (1 byte). *1<br>0 if the sensor is not connected or no light is received           73         0         Receiving light level         R         232 bytes         1byte x 232 beams<br>The incident light level data of each beam is output in 0 to<br>255 (8 bits) every beam (1 byte). *1<br>0 if the sensor is not connected or no light is received                                                                                                    |            |           |                                  |     |           | 0: The other                                                                                     |
| error status0: The other10Safety output statusR1 byte1: ON<br>0: OFF11Blanking bream<br>unblocked<br>informationR1 byte1: When Fixed-Blanking or Floating Blanking beams are<br>unblocked<br>0: The other12Push switch statusR1 byte1: ON<br>0: OFF11Receiving light levelR1 byte1: ON<br>0: OFF12Push switch statusR1 byte1: ON<br>0: OFF71<br>Receiver)0Receiving light levelR232 bytes71<br>(Primary<br>sensor<br>(Secondary<br>sensor 1<br>Receiver)0Receiving light levelR230Receiving light levelR232 bytes730Receiving light levelR232 bytes730Receiving light levelR232 bytes730Receiving light levelR232 bytes730Receiving light levelR232 bytes730Receiving light levelR232 bytes                                                                                                    |            | 9         | Muting sequence                  | R   | 1 byte    | 1: Muting setting is active and sequence error occurs.                                           |
| 10Safety output statusR1 byte1: ON<br>0: OFF11Blanking bream<br>unblocked<br>informationR1 byte1: When Fixed-Blanking or Floating Blanking beams are<br>unblocked<br>0: The other12Push switch statusR1 byte1: ON<br>0: OFF71<br>(Primary<br>sensor<br>Receiver)0Receiving light level<br>Primer in the otherR232 bytes71<br>(Secondary<br>sensor 1<br>Receiver)0Receiving light level<br>Primer in the otherR232 bytes72<br>(Secondary<br>sensor 1<br>Receiver)0Receiving light level<br>Primer in the otherR232 bytes730Receiving light level<br>Primer in the otherR232 bytes1 byte x 232 beams<br>The incident light level data of each beam is output in 0 to<br>255 (8 bits) every beam (1 byte). *1<br>0 if the sensor is not connected or no light is received730Receiving light level<br>Primer in the otherR232 bytes730Receiving light level<br>Primer in the otherR232 bytes730Receiving light levelR232 bytes730Receiving light levelR232 bytes730Receiving light levelR232 bytes730Receiving light levelR232 bytes730Receiving light levelR232 bytes730Receiving light levelR232 bytes730Receiving light levelR232 bytes                                                                                                    |            |           | error status                     |     |           | 0: The other                                                                                     |
| Image: series of the sensor 1<br>Receiver)Image: sensor 1<br>Receiver)Image: sensor 1<br>Receiver)Image: sensor 1<br>Receiver)Receiving light level<br>Receiving light level<br>Receiving light level<br>Receiver)Receiving light level<br>Receiving light level<br>Receiving light level<br>Receiver)Receiving light level<br>Receiving light level<br>Receivin                                                                                                    |            | 10        | Safety output status             | R   | 1 byte    | 1: ON                                                                                            |
| 11Blanking bream<br>unblocked<br>informationR1 byte1: When Fixed-Blanking or Floating Blanking beams are<br>unblocked<br>0: The other12Push switch statusR1 byte1: ON<br>0: OFF71<br>(Primary<br>sensor<br>Receiver)0Receiving light level<br>Primer Receiver)R232 bytes1byte x 232 beams<br>The incident light level data of each beam is output in 0 to<br>255 (8 bits) every beam (1 byte). *1<br>0 if the sensor is not connected or no light is received72<br>(Secondary<br>sensor 1<br>Receiver)0Receiving light level<br>Primer Receiver)R232 bytes1byte x 232 beams<br>The incident light level data of each beam is output in 0 to<br>255 (8 bits) every beam (1 byte). *1<br>0 if the sensor is not connected or no light is received730Receiving light level<br>Primer ReceiverR232 bytes1byte x 232 beams<br>The incident light level data of each beam is output in 0 to<br>255 (8 bits) every beam (1 byte). *1<br>0 if the sensor is not connected or no light is received                                                                                                    |            |           |                                  |     |           | 0: OFF                                                                                           |
| informationImage: Constraint of the sensor is not connected or no light is received12Push switch statusR1 byte1: ON<br>0: OFF71<br>(Primary<br>sensor<br>Receiver)0Receiving light level<br>Primary<br>sensor<br>Receiver)Receiving light level<br>Primary<br>sensor<br>Receiver)Receiving light level<br>Primary<br>sensor<br>Receiver)Receiving light level<br>Primary<br>Primary<br>Sensor<br>Receiver)Receiving light level<br>Primary<br>Primary<br>Sensor<br>Primary<br>Sensor<br>Primary<br>Sensor 1<br>Receiver)Receiving light level<br>Primary<br>Primary<br>Primary<br>Primary<br>Primary<br>Sensor 1<br>Receiving light levelReceiving light level<br>Primary<br>Primary<br>Pr                                                                                                    |            | 11        | Blanking bream<br>unblocked      | R   | 1 byte    | 1: When Fixed-Blanking or Floating Blanking beams are<br>unblocked                               |
| 12Push switch statusR1 byte1: ON<br>0: OFF71<br>(Primary<br>sensor<br>Receiver)0Receiving light level<br>and the sensor is not connected or no light is receivedR232 bytes<br>255 (8 bits) every beam (1 byte). *1<br>                                                                                                    |            |           | information                      |     |           | 0: The other                                                                                     |
| 71<br>(Primary<br>sensor<br>Receiver)0Receiving light level<br>Receiving light levelR<br>R<br>Subscription232 bytes<br>Subscription1byte x 232 beams<br>The incident light level data of each beam is output in 0 to<br>255 (8 bits) every beam (1 byte). *1<br>0 if the sensor is not connected or no light is received72<br>(Secondary<br>sensor 1<br>Receiver)0Receiving light level<br>RR<br>Subscription232 bytes<br>232 bytes1byte x 232 beams<br>The incident light level data of each beam is output in 0 to<br>255 (8 bits) every beam (1 byte). *1<br>0 if the sensor is not connected or no light is received730Receiving light level<br>RR<br>R232 bytes<br>232 bytes1byte x 232 beams<br>The incident light level data of each beam is output in 0 to<br>255 (8 bits) every beam (1 byte). *1<br>0 if the sensor is not connected or no light is received                                                                                                    |            | 12        | Push switch status               | R   | 1 byte    | 1: ON                                                                                            |
| 71<br>(Primary<br>sensor<br>Receiver)0Receiving light level<br>and the sensorR232 bytes1byte x 232 beams<br>The incident light level data of each beam is output in 0 to<br>255 (8 bits) every beam (1 byte). *1<br>0 if the sensor is not connected or no light is received72<br>(Secondary<br>sensor 1<br>Receiver)0Receiving light level<br>Receiving light levelR232 bytes1byte x 232 beams<br>The incident light level data of each beam is output in 0 to<br>255 (8 bits) every beam (1 byte). *1<br>The incident light level data of each beam is output in 0 to<br>255 (8 bits) every beam (1 byte). *1<br>0 if the sensor is not connected or no light is received730Receiving light level<br>RR232 bytes1byte x 232 beams<br>The incident light level data of each beam is output in 0 to<br>255 (8 bits) every beam (1 byte). *1<br>0 if the sensor is not connected or no light is received                                                                                                    |            |           |                                  |     |           | 0: OFF                                                                                           |
| (Primary<br>sensor<br>Receiver)Image: Constraint of the sensor is contracted or constraint of the sensor is not connected or no light is received720Receiving light levelR232 bytes1byte x 232 beams<br>The incident light level data of each beam is output in 0 to<br>255 (8 bits) every beam (1 byte). *1<br>0 if the sensor is not connected or no light is received720Receiving light levelR232 bytes1byte x 232 beams<br>The incident light level data of each beam is output in 0 to<br>255 (8 bits) every beam (1 byte). *1<br>0 if the sensor is not connected or no light is received730Receiving light levelR232 bytes1byte x 232 beams                                                                                                    | 71         | 0         | Receiving light level            | R   | 232 bytes | 1byte x 232 beams                                                                                |
| Receiver)       0 if the sensor is not connected or no light is received         72       0         (Secondary sensor 1         Receiver)       Receiving light level         73       0                                                                                                    | (Primary   |           |                                  |     |           | The incident light level data of each beam is output in 0 to                                     |
| 72       0       Receiving light level       R       232 bytes       1byte x 232 beams         (Secondary sensor 1       Receiver)       R       232 bytes       1byte x 232 beams         73       0       Receiving light level       R       232 bytes       1byte x 232 beams         73       0       Receiving light level       R       232 bytes       1byte x 232 beams                                                                                                    | Receiver)  |           |                                  |     |           | 0 if the sensor is not connected or no light is received                                         |
| (Secondary sensor 1 Receiver)       Receiving light level       Receiver)       The incident light level data of each beam is output in 0 to 255 (8 bits) every beam (1 byte). *1 0 if the sensor is not connected or no light is received         73       0       Receiving light level       R       232 bytes       1byte x 232 beams                                                                                                    | 72         | 0         | Receiving light level            | R   | 232 bytes | 1byte x 232 beams                                                                                |
| Sensor 1     235 (6 bits) every beam (1 byte). 1       Receiver)     0 if the sensor is not connected or no light is received       73     0     Receiving light level     R     232 bytes     1 byte x 232 beams                                                                                                    | (Secondary |           |                                  |     |           | The incident light level data of each beam is output in 0 to                                     |
| 73 0 Receiving light level R 232 bytes 1byte x 232 beams                                                                                                    | Receiver)  |           |                                  |     |           | 0 if the sensor is not connected or no light is received                                         |
|                                                                                                    | 73         | 0         | Receiving light level            | R   | 232 bytes | 1byte x 232 beams                                                                                |
| (Secondary The incident light level data of each beam is output in 0 to                                                                                                    | (Secondary |           |                                  |     |           | The incident light level data of each beam is output in 0 to                                     |
| Receiver) 0 if the sensor is not connected or no light is received                                                                                                    | Receiver)  |           |                                  |     |           | 0 if the sensor is not connected or no light is received                                         |
| 80 0 Error code of R 48 bytes Error code data is output in 8 bytes.                                                                                                    | 80         | 0         | Error code of                    | R   | 48 bytes  | Error code data is output in 8 bytes.                                                            |
| Intelligent Tap (8 bytes In order from upper to lower                                                                                                    |            |           | Intelligent Tap                  |     | (8 bytes  | In order from upper to lower                                                                     |
| 4 bytes: Power-ON Time (1 count every 15 minutes)                                                                                                    |            |           |                                  |     | × 0)      | 4 bytes: Power-ON Time (1 count every 15 minutes)                                                |
| 3 bytes: Data for inquiry*                                                                                                    |            |           |                                  |     |           | 3 bytes: Data for inquiry*                                                                       |
| Latest 6 records can be got.<br>* Please use the data for your inquiry                                                                                                    |            |           |                                  |     |           | Latest 6 records can be got. * Please use the data for your inquiry                              |

\*1. Defining the receiving light intensity level that turns ON the control output as 100%, the output is 22. Therefore, if the level is 170% and 90%, the output is 38 and 20, respectively.
| Index                                     | Sub-Index | Name                                       | R/W | Length                       | Setting contents                                                                                                    |
|-------------------------------------------|-----------|--------------------------------------------|-----|------------------------------|----------------------------------------------------------------------------------------------------|
| 81<br>(Primary<br>sensor<br>Receiver)     | 0         | Error code                                 | R   | 32 bytes<br>(8 bytes<br>x 4) | Error code data is output in 8 bytes.<br>In order from upper to lower<br>1 byte: Error code<br>4 bytes: Power-ON Time (1 count every 15 minutes)<br>3 bytes: Data for inquiry*<br>Latest 4 records can be got.<br>* Please use the data for your inquiry.<br>0 if the sensor is not connected |
| 82<br>(Secondary<br>sensor 1<br>Receiver) | 0         | Error code                                 | R   | 32 bytes<br>(8 bytes<br>x 4) | Error code data is output in 8 bytes.<br>In order from upper to lower<br>1 byte: Error code<br>4 bytes: Power-ON Time (1 count every 15 minutes)<br>3 bytes: Data for inquiry*<br>Latest 4 records can be got.<br>* Please use the data for your inquiry.<br>0 if the sensor is not connected |
| 83<br>(Secondary<br>sensor 2<br>Receiver) | 0         | Error code                                 | R   | 32 bytes<br>(8 bytes<br>x 4) | Error code data is output in 8 bytes.<br>In order from upper to lower<br>1 byte: Error code<br>4 bytes: Power-ON Time (1 count every 15 minutes)<br>3 bytes: Data for inquiry*<br>Latest 4 records can be got.<br>* Please use the data for your inquiry.<br>0 if the sensor is not connected |
| 84<br>(Primary<br>sensor<br>Emitter)      | 0         | Error code                                 | R   | 32 bytes<br>(8 bytes<br>x 4) | Error code data is output in 8 bytes.<br>In order from upper to lower<br>1 byte: Error code<br>4 bytes: Power-ON Time (1 count every 15 minutes)<br>3 bytes: Data for inquiry*<br>Latest 4 records can be got.<br>* Please use the data for your inquiry.<br>0 if the sensor is not connected |
| 85<br>(Secondary<br>sensor 1<br>Emitter)  | 0         | Error code                                 | R   | 32 bytes<br>(8 bytes<br>x 4) | Error code data is output in 8 bytes.<br>In order from upper to lower<br>1 byte: Error code<br>4 bytes: Power-ON Time (1 count every 15 minutes)<br>3 bytes: Data for inquiry*<br>Latest 4 records can be got.<br>* Please use the data for your inquiry.<br>0 if the sensor is not connected |
| 86<br>(Secondary<br>sensor 2<br>Emitter)  | 0         | Error code                                 | R   | 32 bytes<br>(8 bytes<br>x 4) | Error code data is output in 8 bytes.<br>In order from upper to lower<br>1 byte: Error code<br>4 bytes: Power-ON Time (1 count every 15 minutes)<br>3 bytes: Data for inquiry*<br>Latest 4 records can be got.<br>* Please use the data for your inquiry.<br>0 if the sensor is not connected |
| 160                                       | 0         | Operation Time<br>Operation time<br>period | R   | 4 bytes                      | The Power-ON Time of Intelligent Tap (1 count every 1 hours)                                                                                                    |

Refer to 8-1-2-2. Troubleshooting for more information on error codes and error descriptions.

Ε

# 3-10. Intelligent Tap Application Example

This is an example of use when the Backup/Restoration function is enabled, with operation settings configured as Backup: Manual Operation, Restoration: Auto Operation. For more details on configuration changes for these functions, please refer to 4-3-7. Backup/Restoration.

# 3-10-1. Setting F3SG-SR/PG with DIP Switch

You can change the F3SG-SR/PG settings using DIP-SW of the intelligent tap.

### ■ Work steps

- **1.** If power of the intelligent tap or F3SG-SR/PG is ON, turn it OFF.
- **2.** Use a Phillips screwdriver to remove the cover of the intelligent tap.

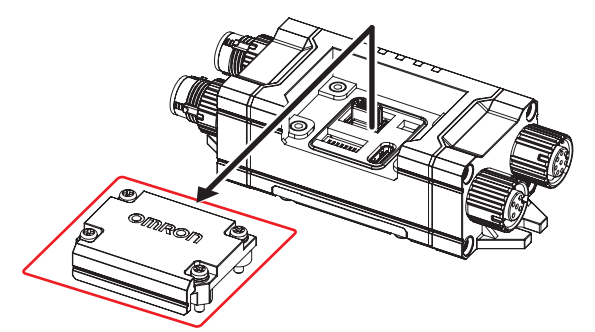

**3.** Set the DIP-SW channels 1 and 2 ON.

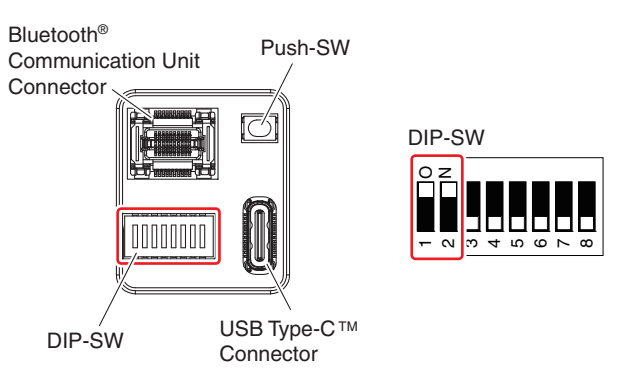

4. Set the DIP-SW channels 3 to 8 ON or OFF as needed.

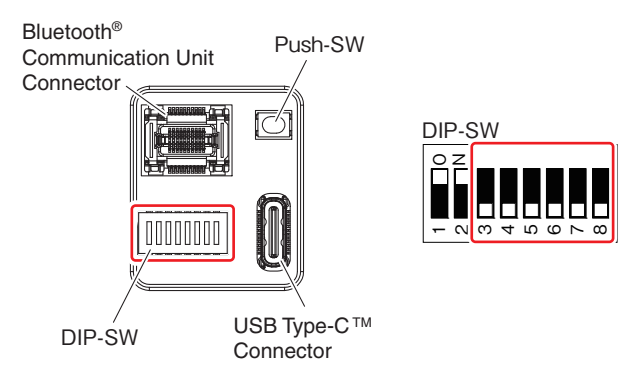

For details of the channels, refer to 3-5. DIP Switch on Intelligent Tap.

### 5. If the intelligent tap is not connected yet, connect it to F3SG-SR/PG.

#### Make sure that the configuration is as shown below in the right.

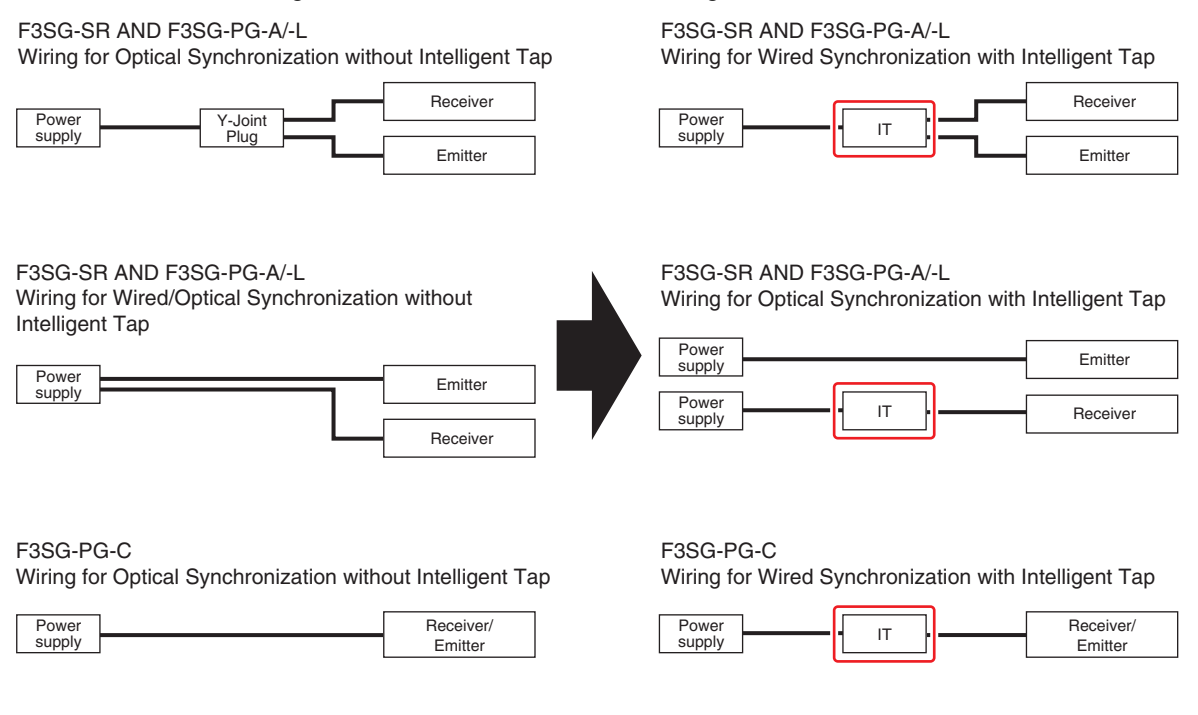

IT : Intelligent Tap

**6.** Turn on power of the intelligent tap and F3SG-SR/PG. Restoration is automatically performed.

**7.** Check the indicators on the intelligent tap if restoration is complete.

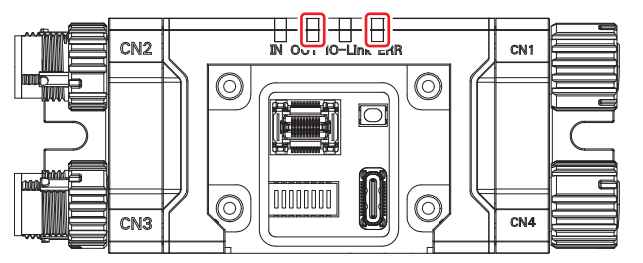

<Status of indicators at normal end> OUT :Flashing green at 0.5 second cycle (quick flashing) ERR :Not lit

If the indicators are not proper, turn off power of the intelligent tap, make sure that the wiring is proper, and go back to step 3. to perform the steps again.

8. Turn off power of the intelligent tap and F3SG-SR/PG, then turn on power of them. :" The settings are not enabled unless the intelligent tap and F3SG-SR/PG are restarted. (0) CHECK!

**9.** Check that F3SG-SR/PG runs as intended.

If it does not, turn off power of the intelligent tap, make sure that the wiring is proper, and go back to step 3. to perform the steps again.

**10.** Turn off power of the intelligent tap and F3SG-SR/PG.

- To finish the maintenance task and start normal operation of the facility, perform the followings.
- Use a Phillips screwdriver to attach the cover of the intelligent tap. (Recommended tightening torque: 0.35N•m)

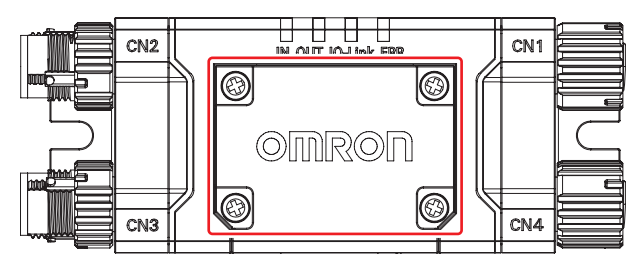

**2.** If a cable is not attached to CN3, use the torque wrench XY2F-0004 to attach the accessory waterproof cover (for plug).

(Recommended tightening torque for waterproof cover (for plug): 0.39 to 0.49N•m)

**3.** If a cable is not attached to CN4, attach the accessory waterproof cover (for socket).

## 3-10-2. Saving Sensor Setting to Intelligent Tap Using Backup

### Function

You can use the backup function to save to the intelligent tap the same settings as setup information stored in F3SG-SR/PG. To apply the saved setting to another F3SG-SR/PG, refer to 3-10-3. Applying Setting Saved in Intelligent Tap to Sensor Using Restoration.

### Work steps

- **1**. If power of the intelligent tap or F3SG-SR/PG is ON, turn it OFF.
- **2.** Use a Phillips screwdriver to remove the cover of the intelligent tap.

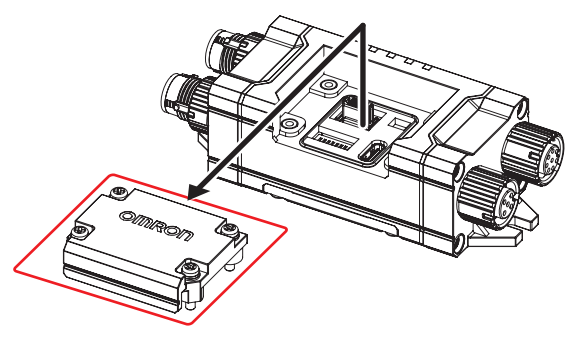

**3.** Set the DIP-SW channels 1 to 8 OFF.

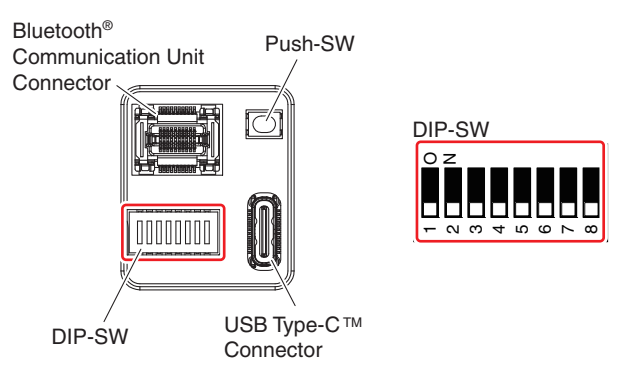

- **4.** If the intelligent tap is not connected yet, connect it to F3SG-SR/PG. Refer to the chart in *3-10-1. Setting F3SG-SR/PG with DIP Switch*, ■Step 5. to make sure that the system has the configuration with intelligent tap.
- **5.** Turn on power of the intelligent tap and F3SG-SR/PG.
- **6.** Press and hold the Push-SW of the intelligent tap for 1 second or longer. The setting of F3SG-SR/PG are backed up in the intelligent tap.

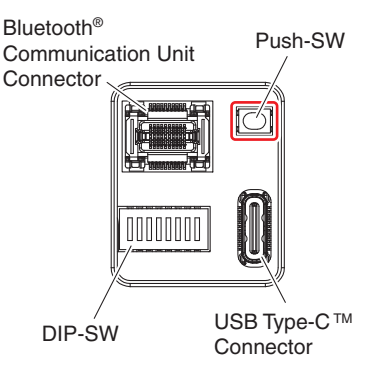

**7.** Check the indicators if backup is complete.

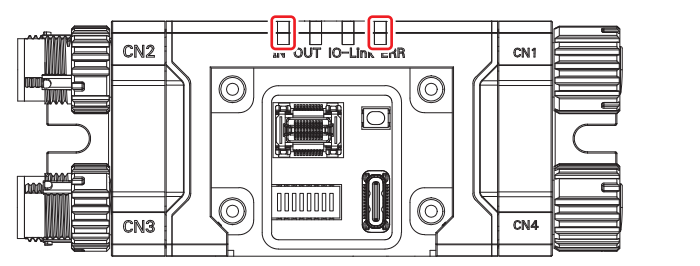

<Status of indicators at normal end> OUT :Flashing yellow at 0.5 second cycle (quick flashing) ERR :Not lit

If the indicators are different from the above, turn off power of the intelligent tap and F3SG-SR/PG, make sure that the wiring is proper, and go back to step 2. to perform the steps again.

- **8.** Turn off power of F3SG-SR/PG.
- 9. Set the DIP-SW channel 1 ON.

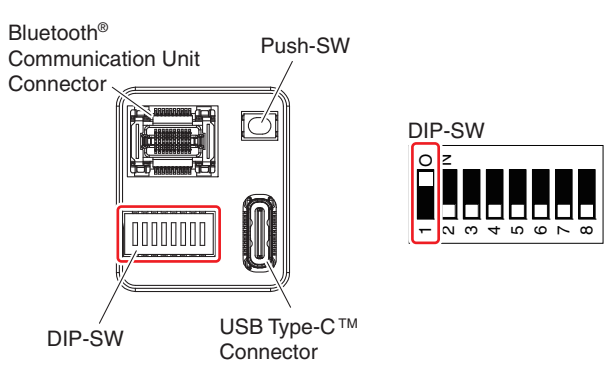

- **10.** Turn on power of the intelligent tap and F3SG-SR/PG.
- **11.** Check that F3SG-SR/PG runs as intended. If it does not, turn off power of the intelligent tap and F3SG-SR/PG, make sure that the wiring is proper, and go back to step 2. to perform the steps again.
- **12.** Turn off power of the intelligent tap and F3SG-SR/PG.

- To finish the maintenance task and start normal operation of the facility, perform the followings.
- **1.** To finish the maintenance task and start normal operation of the facility, perform the followings. (Recommended tightening torque: 0.35N•m)

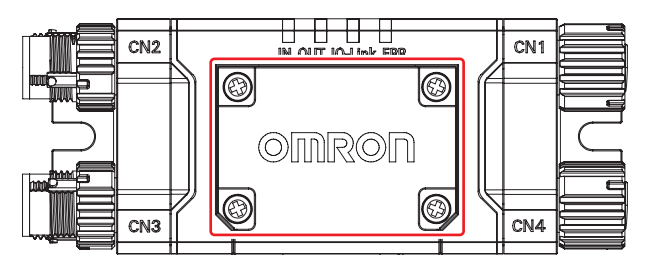

**2.** If a cable is not attached to CN3, use the torque wrench XY2F-0004 to attach the accessory waterproof cover (for plug).

(Recommended tightening torque for waterproof cover (for plug): 0.39 to 0.49N•m)

**3.** If a cable is not attached to CN4, attach the accessory waterproof cover (for socket).

# 3-10-3. Applying Setting Saved in Intelligent Tap to Sensor Using

### Restoration

Before performing this step, use the setup information stored in the intelligent tap using the backup function and SD Manager 3 to change the F3SG-SR/PG settings. For how to save the setup information using the backup function, refer to *3-10-2*. *Saving Sensor Setting to Intelligent Tap Using Backup Function*. For how to save the settings to the intelligent tap using SD Manager 3, refer to *3-8. (1) To edit backup/restoration data in the Intelligent Tap* and *4-3. Changing Settings with SD Manager 3*.

### Work steps

- **1**. If power of the intelligent tap or F3SG-SR/PG is ON, turn it OFF.
- **2.** Use a Phillips screwdriver to remove the cover of the intelligent tap.

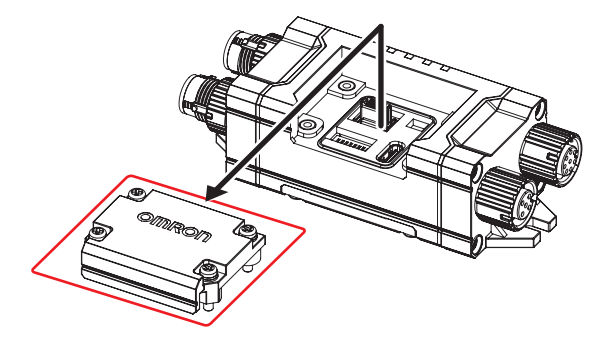

**3.** Set the DIP-SW channel 1 ON and channel 2 OFF.

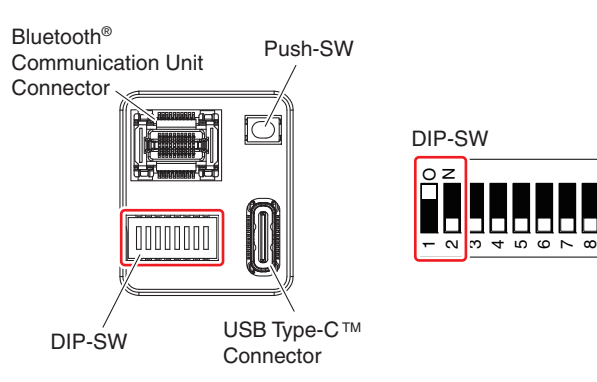

4. Set the DIP-SW channels 3 to 8 OFF.

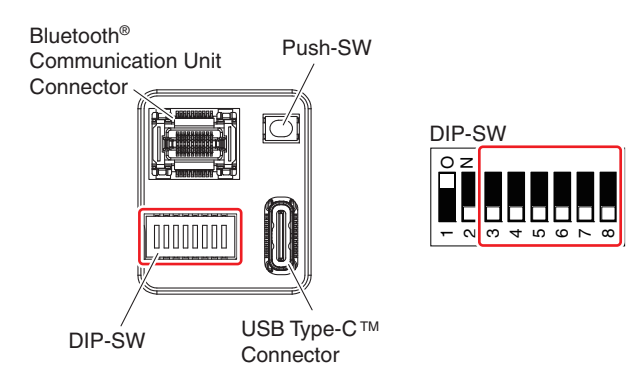

- **5.** If the intelligent tap is not connected yet, connect it to F3SG-SR/PG. Refer to the chart in *3-10-1*. *Setting F3SG-SR/PG with DIP Switch*, ■Step 5. to make sure that the system has the configuration with intelligent tap.
- **6.** Turn on power of the intelligent tap and F3SG-SR/PG.
- **7.** Check the indicators on the intelligent tap if restoration is complete.

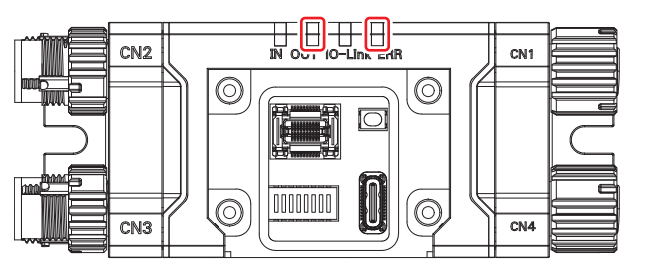

<Status of indicators at normal end> OUT :Flashing green at 0.5 second cycle (quick flashing) ERR :Not lit

If restoration is not complete, the indicators are as shown below.

### If intelligent tap's ERR indicator is red ON

The sensor model and/or configuration settings stored in the intelligent tap differ from those that are actually connected. Use SD Manager 3 to modify the settings stored in the intelligent tap so that they should correspond with the actual sensor configuration, and go back to step 3. to perform the steps again.

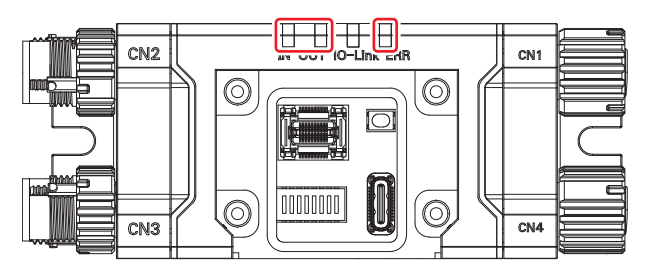

<Status of indicators at abnormal number of beams/configuration error> IN :Flashing yellow at 0.5 second cycle (quick flashing)

OUT :Flashing green at 0.5 second cycle (quick flashing)

ERR :Red ON

### If the OUT indicator of the intelligent tap flashes green in 2.0 second cycle The restoration is not performed.

The number of beams of the sensor stored in the intelligent tap differs from that of the sensor actually connected.

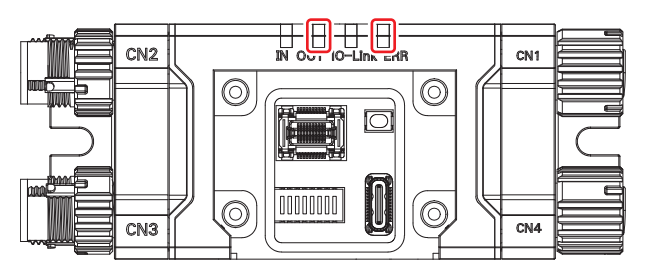

<Status of indicators at abnormal number of beams> OUT :Flashing green at 2.0 second cycle (slow flashing) ERR :Not lit

If a function related to the number beams is used, such as blanking, use SD Manager 3 to modify the settings stored in the intelligent tap so that they should correspond with the actual sensor configuration, and go back to step 3. to perform the steps again.

If no function is used that is related to the number of beams, press and hold the Push switch of the intelligent tap for 1 second or longer. Restoration starts.

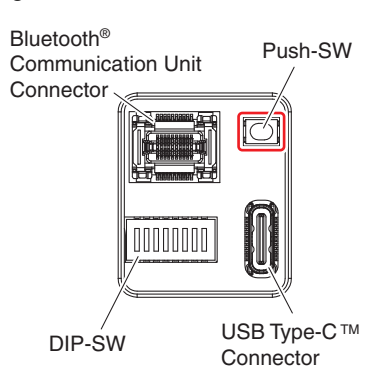

8. Turn off power of the intelligent tap and F3SG-SR/PG, then turn on power of them.

The settings are not enabled unless the intelligent tap and F3SG-SR/PG are restarted.

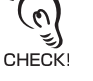

**9.** Check that F3SG-SR/PG runs as intended.

If it does not, use SD Manager 3 to check the settings, and go back to step 3. to perform the steps again.

**10.** Turn off power of the intelligent tap and F3SG-SR/PG.

- To finish the maintenance task and start normal operation of the facility, perform the followings.
- Use a Phillips screwdriver to attach the cover of the intelligent tap. (Recommended tightening torque: 0.35•Nm)

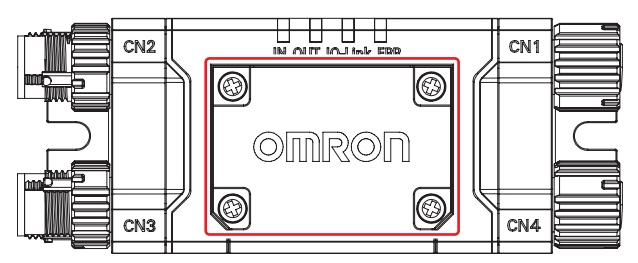

**2.** If a cable is not attached to CN3, use the torque wrench XY2F-0004 to attach the accessory waterproof cover (for plug).

(Recommended tightening torque for waterproof cover (for plug): 0.39 to 0.49N•m)

**3.** If a cable is not attached to CN4, attach the accessory waterproof cover (for socket).

## 3-10-4. Replacing Intelligent Tap

Replace the existing intelligent tap with a new one.

### 3-10-4-1. Setting with DIP-SW

This applies to a case that F3SG-SR/PG settings were changed by DIP-SW.

### Work steps

- **1**. If power of the intelligent tap or F3SG-SR/PG is ON, turn it OFF.
- **2.** Remove the existing intelligent tap from the facility.
- **3.** Remove the cover of the new intelligent tap to attach.

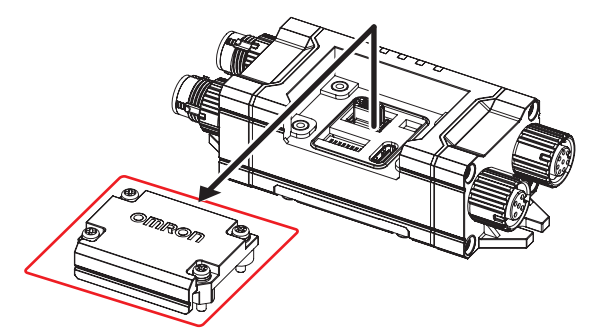

**4.** Set the DIP-SW channels 1 and 2 ON of the new intelligent tap to attach.

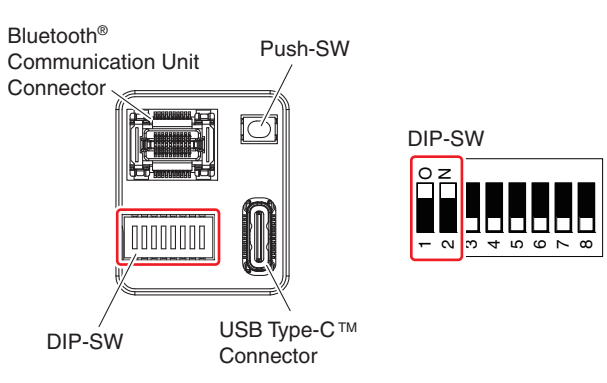

**5.** Set the new intelligent tap's DIP-SW channels 3 to 8 as those of the existing one.

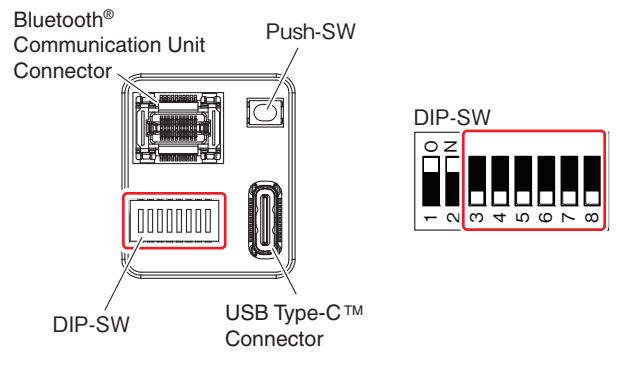

/ E For details of the channels, refer to 3-5. DIP Switch on Intelligent Tap.

- 6. Refer to the chart in 3-10-1. Setting F3SG-SR/PG with DIP Switch, ■Step 5. to connect the new intelligent tap to F3SG-SR/PG.
- **7**. Turn on power of the new intelligent tap and F3SG-SR/PG. Restoration is automatically performed.
- 8. Check the indicators on the intelligent tap if restoration is complete.

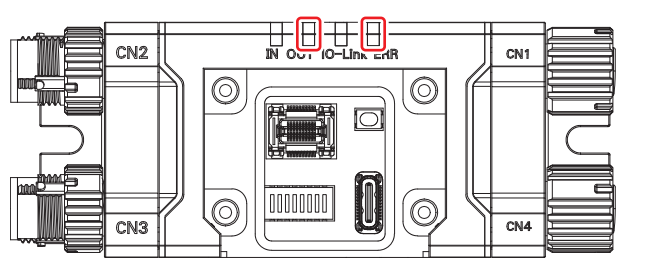

<Status of indicators at normal end> OUT :Flashing green at 0.5 second cycle (quick flashing) ERR :Not lit

If the indicators are different from the above, turn off power of the intelligent tap and F3SG-SR/PG, make sure that the wiring is proper, and go back to step 4. to perform the steps again.

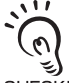

When power of the newly purchased intelligent tap is turned ON for the first time, backup is automatically performed once and IN indicator turns ON in yellow for a while. After then, if the indicators are under the statuses above, the CHECK! restoration has been normally completed.

**9.** Turn off power of the intelligent tap and F3SG-SR/PG, then turn on power of them.

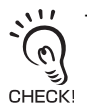

The settings are not enabled unless the intelligent tap and F3SG-SR/PG are restarted.

**10.** Check that F3SG-SR/PG runs as intended.

If it does not, turn off power of the intelligent tap and F3SG-SR/PG, make sure that the wiring is proper, and go back to step 4. to perform the steps again.

- **11.** Turn off power of the intelligent tap and F3SG-SR/PG.
  - To finish the maintenance task and start normal operation of the facility, perform the followings.
  - Use a Phillips screwdriver to attach the cover of the intelligent tap. (Recommended tightening torque: 0.35N•m)

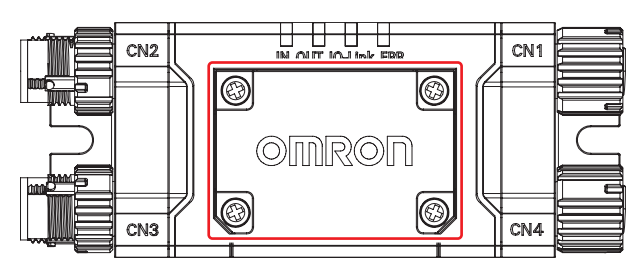

**2.** If a cable is not attached to CN3, use the torque wrench XY2F-0004 to attach the accessory waterproof cover (for plug).

(Recommended tightening torque for waterproof cover (for plug): 0.39 to 0.49N•m)

- **3.** If a cable is not attached to CN4, attach the accessory waterproof cover (for socket).
- 3-10-4-2. Settings Configured by Setup Information Stored in Intelligent Tap This applies to a case that F3SG-SR/PG settings were changed by backup data or SD Manager 3.

### Work steps

- **1** If power of the intelligent tap or F3SG-SR/PG is ON, turn it OFF.
- **2.** Remove the existing intelligent tap from the facility.
- **3.** Use a Phillips screwdriver to remove the cover of the new intelligent tap to attach.

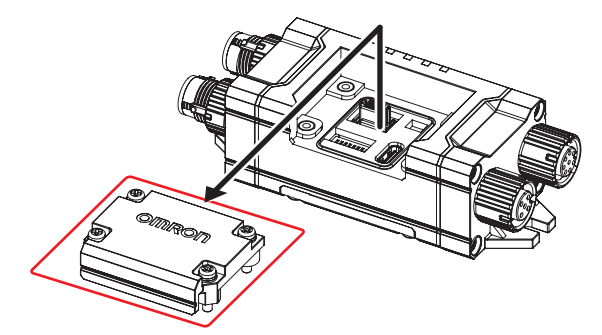

**4.** Set the DIP-SW channels 1 to 8 OFF of the new intelligent tap to attach.

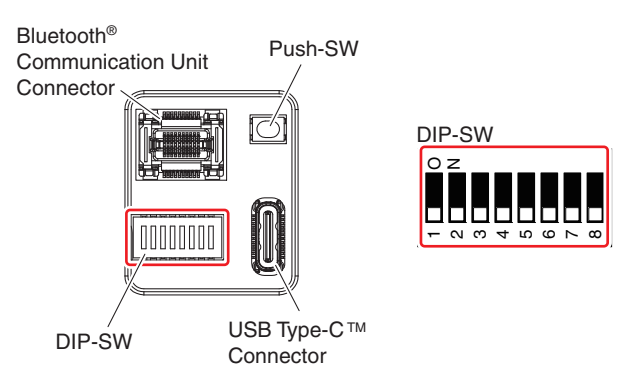

- **5.** Refer to the chart in *3-10-1. Setting F3SG-SR/PG with DIP Switch*, ■Step 5. to connect the new intelligent tap to F3SG-SR/PG (configuration shown below).
- **6.** Press and hold the Push-SW of the attached intelligent tap for 1 second or longer. The setting of F3SG-SR/PG are backed up in the intelligent tap.

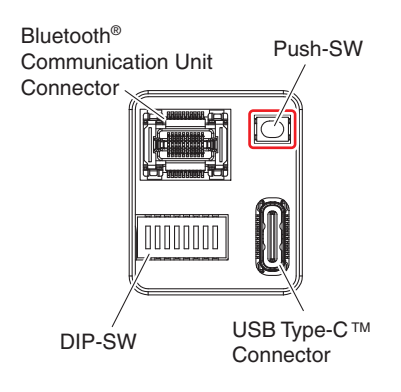

**7.** Check the indicators if backup is complete.

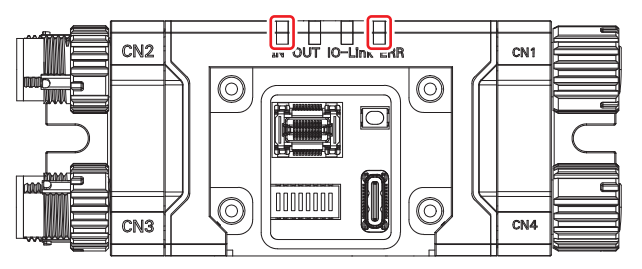

<Status of indicators at normal end> IN :Flashing yellow at 0.5 second cycle (quick flashing) ERR :Not lit

If the indicators are different from the above, turn off power of the intelligent tap and F3SG-SR/PG, make sure that the wiring is proper, and go back to step 4. to perform the steps again.

- 8. Turn off power of F3SG-SR/PG.
- 9. Set the DIP-SW channel 1 ON.

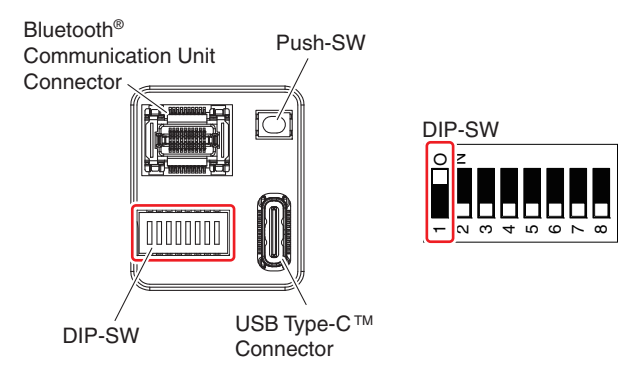

- **10.** Turn on power of the intelligent tap and F3SG-SR/PG.
- **11.** Check that F3SG-SR/PG runs as intended. If it does not, turn off power of the intelligent tap and F3SG-SR/PG, make sure that the wiring is proper,
- **12.** Turn off power of the intelligent tap and F3SG-SR/PG.

and go back to step 4. to perform the steps again.

- To finish the maintenance task and start normal operation of the facility, perform the followings.
- Use a Phillips screwdriver to attach the cover of the intelligent tap. (Recommended tightening torque: 0.35N•m)

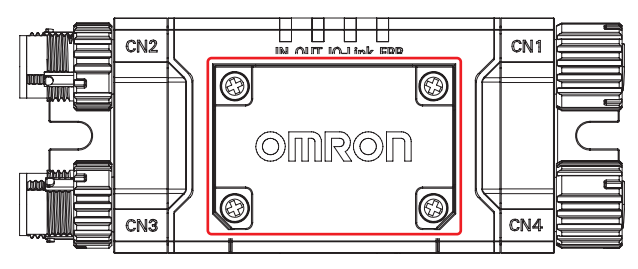

**2.** If a cable is not attached to CN3, use the torque wrench XY2F-0004 to attach the accessory waterproof cover (for plug).

(Recommended tightening torque for waterproof cover (for plug): 0.39 to 0.49N•m)

**3.** If a cable is not attached to CN4, attach the accessory waterproof cover (for socket).

# **Chapter 4 Setting with SD Manager 3**

| 4-1. Overview and Specifications                                                     | 202           |
|--------------------------------------------------------------------------------------|---------------|
| 4-1-1. Overview of Configuration Tool                                                | 202           |
| 4-1-2. System Environment                                                            | 203           |
| 4-1-2-1. PC Environment                                                              | 203           |
| 4-1-2-2. Smartphone Environment                                                      | 203           |
| 4-1-3. Connection Method to Use Configuration Tools                                  | 204           |
| 4-1-3-1. Connection Patterns of F3SG-SR/PG, Intelligent and Each Device              | Tap,<br>204   |
| 4-1-3-2. Connection Procedure When Using USB Connector                               | 207           |
| 4-1-3-3. Connection Procedure When Using Bluetooth®<br>Communication Unit (F39-SGBT) | 208           |
| 4-1-4. SETTING State of F3SG-SR/PG with SD Manager 3<br>Connected                    | 212           |
| 4-2. Basic Operation of SD Manager 3                                                 | 214           |
| 4-2-1. How to Install/Uninstall SD Manager 3                                         | 214           |
| 4-2-1-1. Downloading SD Manager 3                                                    | 214           |
| 4-2-1-2. Installing SD Manager 3                                                     | 214           |
| 4-2-1-3. How to Uninstall SD Manager 3                                               | 216           |
| 4-2-1-4. Installing Driver of Intelligent Tap                                        | 217           |
| 4-2-2. How to Update SD Manager 3                                                    | 217           |
| 4-2-3. Getting Started, Description on Top Page and Each Buand Shutting Down         | utton,<br>217 |
| 4-2-3-1. Getting Started                                                             | 217           |
| 4-2-3-2. Description on Top Page and Each Button                                     | 218           |
| 4-2-3-3. Displaying/Hiding Docked Windows                                            | 220           |
| 4-2-3-4. Shutting Down                                                               | 220           |
| 4-2-4. Starting SD Manager 3 Offline                                                 | 221           |
| 4-2-4-1. Creating New Configuration File                                             | 221           |
| 4-2-4-2. Reading Configuration from PC                                               | 222           |
| 4-2-4-3. Saving New Configuration File to PC                                         | 222           |
| 4-2-4-4. Switching Offline to Online                                                 | 222           |
| 4-2-5. Logging In/Logging Out                                                        | 223           |
| 4-2-5-1. Logging In                                                                  | 223           |

Ε

| 4-2-5-2. Logging Out                                           | 225   |
|----------------------------------------------------------------|-------|
| 4-2-6. Password Protection                                     | 226   |
| 4-2-6-1. Access Restriction                                    | 226   |
| 4-2-6-2. Changing Password                                     | 226   |
| 4-2-6-3. Forgot the Password?                                  | 226   |
| 4-2-6-4. Confirming Lot No. of Intelligent Tap                 | 226   |
| 4-2-6-5. Resetting the Initial Password to "0000"              | 227   |
| 4-2-7. Reading/Saving/Writing Configuration of Intelligent Tap | p 228 |
| 4-2-7-1. Reading Configuration from Intelligent Tap            | 228   |
| 4-2-7-2. Saving Configuration of Intelligent Tap in PC         | 228   |
| 4-2-7-3. Writing Configuration into Intelligent Tap            | 229   |
| 4-2-8. Viewing Current Configuration                           | 231   |
| 4-2-9. Safety Distance Calculation                             | 232   |
| 4-3. Changing Settings with SD Manager 3                       | 233   |
| 4-3-1. Preparing to Change Settings                            | 233   |
| 4-3-2. I/O Settings                                            | 234   |
| 4-3-2-1. Interlock/External Device Monitoring (EDM)/PSDI       | 234   |
| 4-3-2-2. Reset Input Time                                      | 235   |
| 4-3-2-3. Teach-in Input                                        | 236   |
| 4-3-2-4. External Test Input                                   | 237   |
| 4-3-3. Auxiliary Output/Lamp Setting                           | 238   |
| 4-3-3-1. Auxiliary Output/Lamp                                 | 238   |
| 4-3-3-2. Designated Beam Output                                | 240   |
| 4-3-3-3. Area Beam Indicator (ABI)                             | 243   |
| 4-3-4. Safety Function Setting                                 | 245   |
| 4-3-4-1. Fixed Blanking                                        | 245   |
| 4-3-4-2. Floating Blanking                                     | 248   |
| 4-3-4-3. Muting/Override                                       | 250   |
| 4-3-4-4. Pre-Reset                                             | 255   |
| 4-3-4-5. Reduced Resolution                                    | 256   |
| 4-3-4-6. Warning Zone                                          | 257   |
| 4-3-4-7. PSDI                                                  | 259   |
| 4-3-5. Operating State Setting                                 | 260   |
| 4-3-5-1. Response Time Change                                  | 260   |
| 4-3-5-2. Stable Light Threshold Adjustment                     | 261   |
| 4-3-5-3. Operating Range Selection                             | 262   |
| 4-3-6. Setting Initialization                                  | 263   |
| 4-3-7. Backup/Restoration                                      | 265   |
| 4-4. Monitoring with SD Manager 3                              | 266   |
| 4-4-1. Monitoring                                              | 266   |
| 4-4-1-1. Incident Light/Ambient Light                          | 266   |
| 4-4-1-2. Operating Status Monitoring                           | 268   |
| 4-4-2. Muting Statistics Information                           | 270   |

|     | 4-4-3. Maintenance Information                                                                                                  | 274                    |
|-----|----------------------------------------------------------------------------------------------------|------------------------|
|     | 4-4-3-1. Error Log Information                                                                                                  | 274                    |
|     | 4-4-3-2. Warning Log                                                                                                    | 276                    |
|     | 4-4-3-3. Intelligent Tap Log                                                                                                    | 277                    |
|     | 4-4-3-4. Power-On Time/Load Switching Frequency                                                                                 | 278                    |
|     | 4-4-3-5. Instantaneous Block Detection Information                                                                              | 280                    |
| 4-5 | 5. Basic Operation of SD Manager 3 Mobile APP                                                                                   | 281                    |
|     | 4-5-1. How to Install/Uninstall SD Manager 3 Mobile APP                                                                         | 281                    |
|     | 4-5-1-1. Installing SD Manager 3 Mobile APP                                                                                     | 281                    |
|     | 4-5-1-2. Uninstalling SD Manager 3 Mobile APP                                                                                   | 281                    |
|     | 4-5-2. How to Update SD Manager 3 Mobile APP                                                                                    | 281                    |
|     | 4-5-3. Pairing (Connection Verification)                                                                                        | 281                    |
|     | 4-5-4. Getting Started, Main Screen, Version Confirmation, Shutting Down                                                        | and<br>282             |
|     | 4-5-4-1. Getting Started                                                                                                    | 282                    |
|     | 4-5-4-2. Main Screen                                                                                                    | 284                    |
|     | 4-5-4-3. Version Information                                                                                                    | 285                    |
|     | 4-5-4-4. Shutting Down                                                                                                    | 286                    |
|     | 4-5-5. Monitoring with SD Manager 3                                                                                             | 287                    |
|     | 4-5-5-1. Incident/Ambient Light Level Monitoring                                                                                | 287                    |
|     | 4-5-5-2. Status Monitoring Information                                                                                          | 288                    |
|     | 4-5-5-3. Maintenance Information                                                                                                | 290                    |
| 4-6 | 6. SD Manager 3 Application Example                                                                                             | 292                    |
|     | 4-6-1. Changing F3SG-SR/PG settings using SD Manager 3                                                                          | 292                    |
|     | 4-6-2. Reading out F3SG-SR/PG settings using SD Manager 3                                                                       | 295                    |
|     | 4-6-3. Monitoring F3SG-SR/PG status using SD Manager 3                                                                          | 298                    |
|     | 4-6-4. Changing settings and/or monitoring status of mu<br>F3SG-SR/PG setting/status using one Intelligent Tap and<br>Manager 3 | iltiple<br>1 SD<br>300 |

Ε

### 

Make sure the Responsible Person test the operation of the F3SG-SR/PG after setting with the SD Manager 3 to verify that the F3SG-SR/PG operates as intended. Make sure to stop the machine until the test is complete. Unintended settings may cause a person to go undetected, resulting in serious injury.

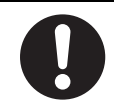

# 4-1. Overview and Specifications

## 4-1-1. Overview of Configuration Tool

The user can configure various functions and view operating states of the F3SG-SR/PG Safety Light Curtain, using the following accessories and tools.

- Intelligent Tap (F39-SGIT-IL3)
- Bluetooth® Communication Unit (F39-SGBT)
- Configuration Tools (SD Manager 3 \*1/ SD Manager 3 Mobile APP)
- \*1. By installing SD Manager 3, SD Manager 2 is installed simultaneously by the installer. Before executing SD Manager, confirm the model of the light curtain product used. The model of the light curtain product compatible with each version of SD Manager is as follows:
  - SD Manager 3 is usable only for the models of F3SG-SR/PG Series.
  - SD Manager 2 is usable only for the models of F3SG-RA Series.

# 4-1-2. System Environment

### 4-1-2-1. PC Environment

To use SD Manager 3, the following PC environment is necessary.

| Operating system (OS) | Windows 10 32-bit or 64-bit edition, Windows 11<br>Language: Japanese, English                                                                                                    |
|-----------------------|----------------------------------------------------------------------------------------------------|
| CPU                   | 1 GHz or higher                                                                                                    |
| Memory capacity       | <ul><li>1 GB or higher for 32-bit edition of Windows 10</li><li>2 GB or higher for 64-bit edition of Windows 10</li><li>4 GB or higher for 64-bit edition of Windows 11</li></ul>                                                                     |
| Operating condition   | .NET Framework 3.5 must be installed and activated (requires an activation process.)<br>.NET Framework 4.5.2 or higher is installed<br>Bluetooth <sup>®</sup> wireless technology is incorporated (to use Bluetooth <sup>®</sup> Communication Unit). |

### 4-1-2-2. Smartphone Environment

To use SD Manager 3 Mobile APP, the following smartphone environment is necessary.

| Operating system (OS) | Android 7.x (Nougat)<br>Android 8.x (Oreo)<br>Android 9.x (Pie)<br>Android 10.x |
|-----------------------|---------------------------------------------------------------------------------|
| Operating condition   | The computer must be equipped with the Bluetooth® wireless technology.          |

## 4-1-3. Connection Method to Use Configuration Tools

The communication tools compatible with Intelligent Tap F39-SGIT-IL3 are different between PC and smartphone.

For the respective compatible communication tools, refer to the table below.

The Bluetooth® communication unit (F39-SGBT) is usable for all devices of PC and smartphone.

Compatible communication tools for PC and smartphone

| Communication tool                        | Windows PC | Android smartphone |  |
|-------------------------------------------|------------|--------------------|--|
| USB cable                                 | Yes        | No                 |  |
| Bluetooth <sup>®</sup> communication unit | Yes        |                    |  |

Yes: Communication is usable

No: Communication is not usable

When connecting with the configuration tools, do not execute connection using the USB connector and connection by the Bluetooth® communication unit simultaneously. Otherwise, the system might not operate correctly.

# 4-1-3-1. Connection Patterns of F3SG-SR/PG, Intelligent Tap, and Each Device

The connection patterns of F3SG-SR/PG, Intelligent Tap, and each device are as follows.

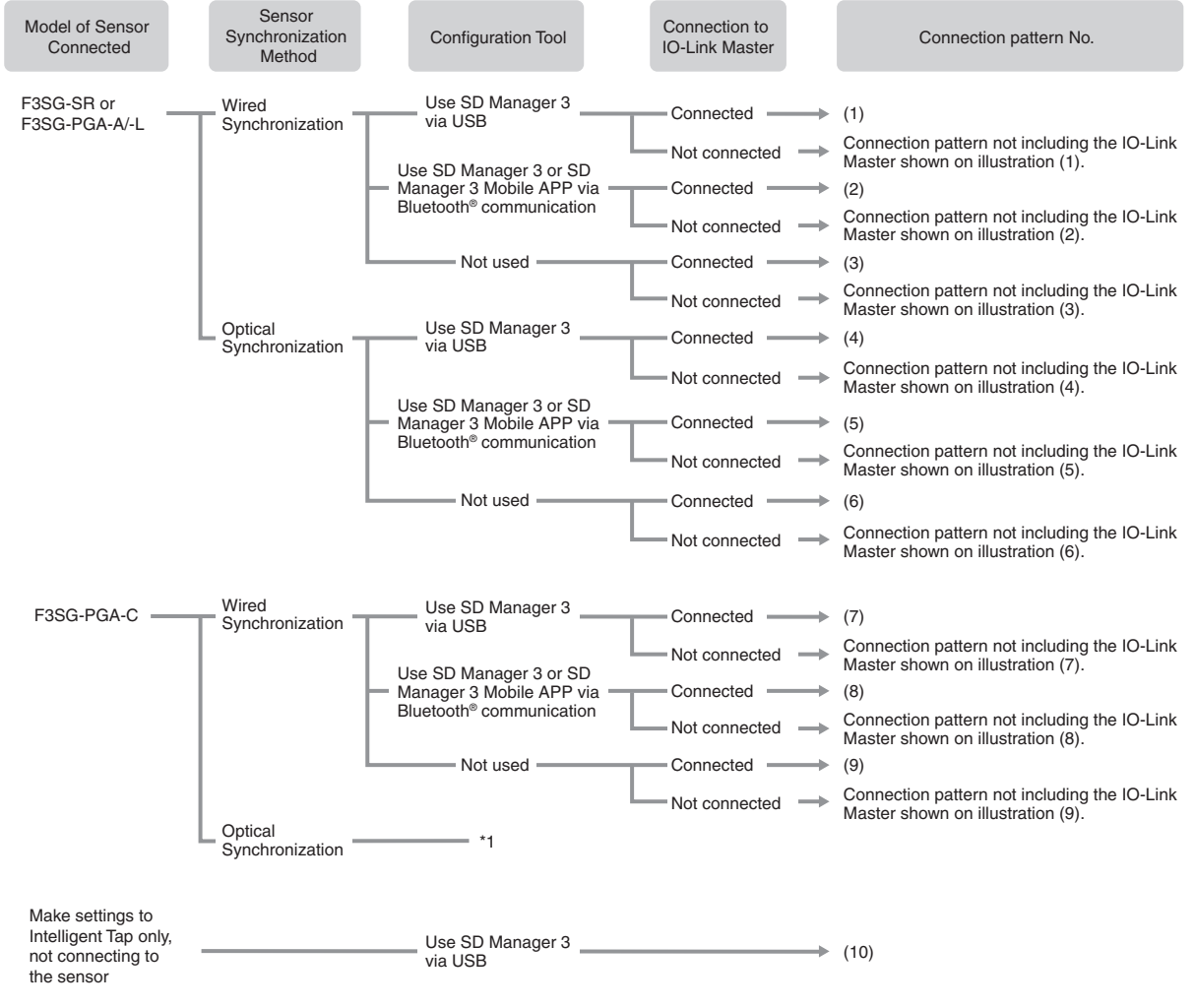

\*1 By connecting the emitter/receiver of F3SG-PGA-C with the Intelligent Tap, the product operates in the Wiring Synchronization. To connect a F3SG-PGA-C product operating in the Optical Synchronization with SD Manager 3, connect the Intelligent Tap temporarily, and remove it after settings are made. For further information on the operation in the Wiring Synchronization and Optical Synchronization of F3SG-PGA-C, refer to 2-3. Mutual Interference Prevention.

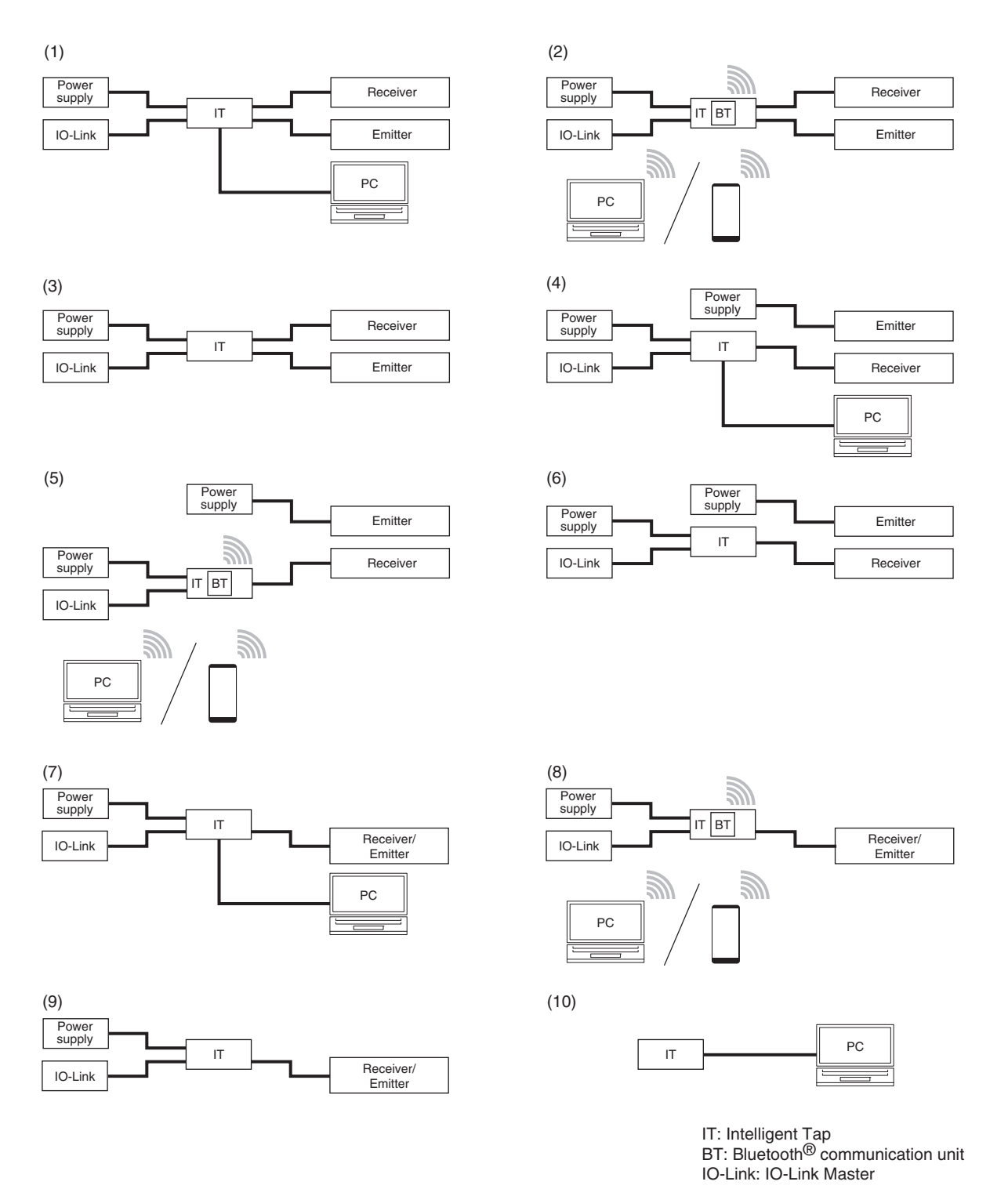

For the patterns (1), (4) and (7), turn the power on and start the SD Manager 3 on the PC. For the pattern (10), the power is supplied from the PC to the Intelligent Tap.

When connecting the emitter and receiver with the Intelligent Tap as shown in the above patterns (2) to (4), it is possible to make settings to the emitter and receiver and perform IO-Link communication, Backup and Restoration.

If the emitter is not connected with the Intelligent Tap like patterns (5), (6) above, there are the following restrictions.

- As synchronization method, only the optical synchronization is usable.
- It is unable to configure the following function using the DIP Switch on the Intelligent Tap.

Operating range selection

- It is unable to configure the following functions using SD Manager 3.
- External test, operating range selection, lamp, area beam indicator (ABI), and vibration detection
- It is unable to monitor the emitter using the configuration tools.
- The backup and restoration functions of the emitter are not usable.
- The information of the emitter cannot be obtained via IO-Link.

If connecting the emitter/receiver with the Intelligent Tap as shown by illustration (7) - (9) above, setting change of the emitter/receiver, IO-Link communications, and backup/restoration can be performed. Only the Wiring Synchronization is usable as synchronization method.

Before connecting with each device, confirm that the power of the F3SG-SR/PG and Intelligent Tap is OFF. After connection is completed, turn ON the power and start up the F3SG-SR/PG and Intelligent Tap.

## 4-1-3-2. Connection Procedure When Using USB Connector

**1.** Connect the USB connector with the Intelligent Tap as follows.

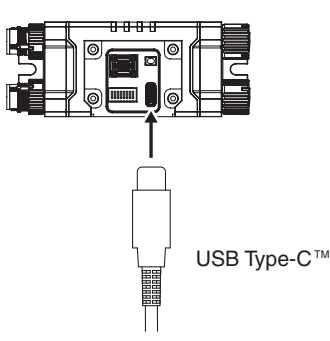

**2.** When you change the settings by using SD Manager 3, turn Positions 1 and 2 as shown below.

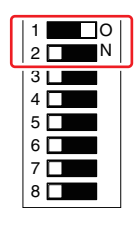

Position 1: ON (Lock)
 Position 2: OFF (DIP Switch Disabled)

 $\hfill\square$  : Indicates the switch position.

**3.** Connect the USB connector with the PC's USB terminal.

When the Intelligent Tap is powered up, the OUT indicator of the Intelligent Tap is illuminated in red or green.

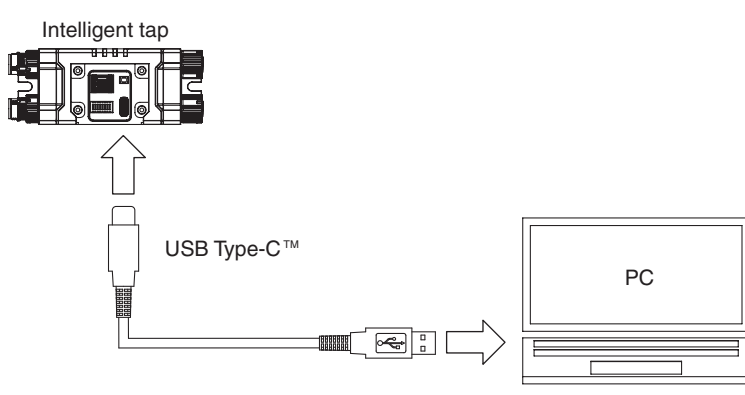

**4.** To restart the Intelligent Tap, unplug the USB connector from the Intelligent Tap and plug it again. If the Intelligent Tap is connected with F3SG-SR/PG, turn ON the external power supply connected with the Intelligent Tap again.

After the Intelligent Tap restarts and the power is turned ON, the OUT indicator of the Intelligent Tap is illuminated in red or green.

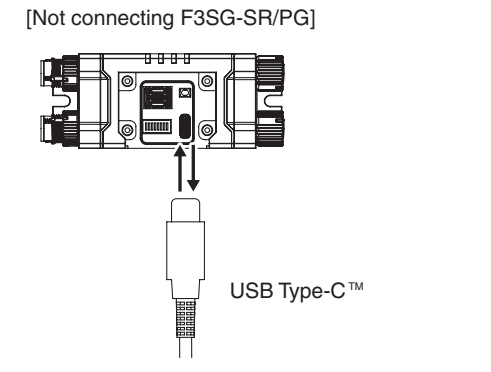

[Connecting F3SG-SR/PG]

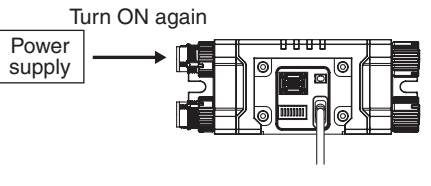

### 4-1-3-3. Connection Procedure When Using Bluetooth® Communication Unit (F39-SGBT)

#### WARNING /!\

When pairing your device with the F39-SGBT Bluetooth® Communication Unit, make sure that the model name and serial number of the sensor to be configured match the information on your device.

Do not use the F39-SGBT Bluetooth® Communication Unit in close proximity to medical equipment such as a pacemaker. Radio wave may affect the operation of such equipment.

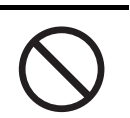

**1.** When you change the settings by using SD Manager 3, turn Positions 1 and 2 as shown below.

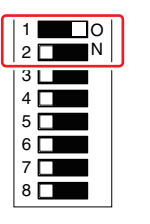

 Position 1: ON (Lock) • Position 2: OFF (DIP Switch Disabled)

: Indicates the switch position.

**2.** Connect the Bluetooth<sup>@</sup> communication unit with the Intelligent Tap as follows.

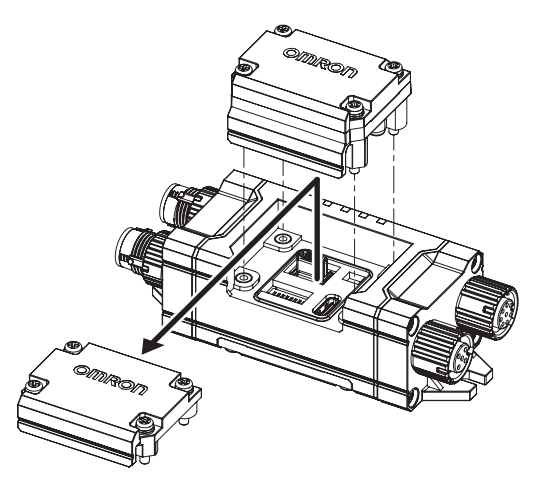

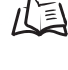

For the details of the Bluetooth® communication unit, refer to "F3SG-SR/PG Series Supported Bluetooth® Communication Unit F39-SGBT Manual."

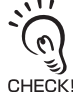

The configuration changed by SD Manager 3 is saved in the internal memories of the Intelligent Tap and F3SG-SR/PG.

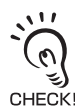

If the Position 2 of the DIP Switch on the Intelligent Tap is turned ON (DIP Switch Enabled) after configuration is changed, the tap operates based on the setting of the DIP Switch. If the Position 2 of the DIP Switch is turned OFF (DIP Switch Disabled) again, the tap operates based on the configuration memorized in its internal memory.

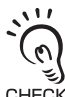

The configuration data of the Intelligent Tap can be read out even if Position 2 of the DIP Switch is ON (DIP Switch Enabled).

CHECK

### Pairing (Connection Verification)

Paring is the process required for the Bluetooth<sup>®</sup> Communication Unit and a device with Bluetooth<sup>®</sup> wiring technology to recognize and connect with each other.

Indications and operations of the pairing process are different depending on a Bluetooth<sup>®</sup> device used. Always refer to instruction manuals of such a device when pairing the devices.

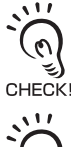

CHECK!

When the Bluetooth<sup>®</sup> Communication Unit and a Bluetooth<sup>®</sup> device are not paired, it is not possible to connect to the Bluetooth<sup>®</sup> Communication Unit. These must be paired in advance.

Once the Bluetooth<sup>®</sup> Communication Unit and a Bluetooth<sup>®</sup> device are paired, it is not necessary to pair them again.

The following is an example of the pairing process using a Windows-10-based PC. This example assumes that a Bluetooth<sup>®</sup> adapter is incorporated or installed in the PC.

[Example]

- **1.** Confirm that the Bluetooth<sup>®</sup> communication unit is connected with the Intelligent Tap correctly, and turn ON the power to start up the F3SG-SR/PG and Intelligent Tap.
- **2.** Right-click the [Start] button of Windows, and click [Devices] on the [Settings] menu.

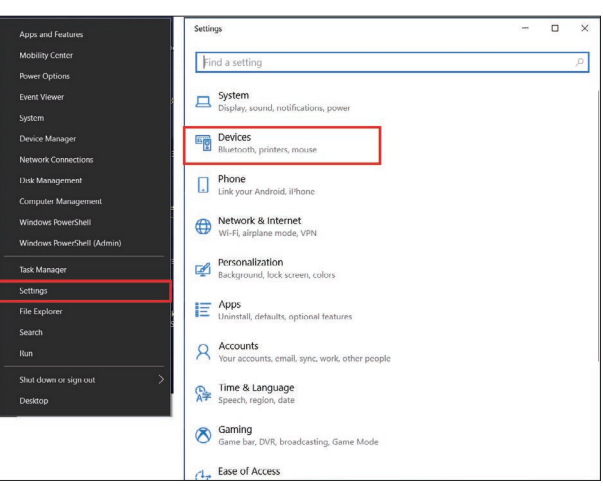

**3.** Click [Bluetooth & other devices] and click [Add Bluetooth or other device].

| < Settings                | - 0 × | e Settings - D 0                                                                                                    |
|---------------------------|-------|----------------------------------------------------------------------------------------------------|
| Find a setting            | م     | ය Bluetooth & other devices                                                                                                    |
| Devices                   |       | + Add Bluetooth or other device                                                                                                    |
| Bluetooth & other devices |       |                                                                                                    |
| Printers & scanners       |       | Download over metered connections                                                                                                    |
| () Mouse                  |       | To help prevent entra charges, keep this off so device software<br>(shoes: infr, and argent) for new devices went deventical while                   |
| Touchpad                  |       | you're on metered internet connections.                                                                                                    |
| Typing                    |       | Turn on Bluetooth even faster                                                                                                    |
| A Pen & Windows Ink       |       | To turn on Bluetooth without opening Settings, open action center, and then select the<br>Bluetooth icors. Do the same to turn it off when you want. |
| AutoPlay                  |       | Get more into about Bluetooth                                                                                                    |

**4.** On the screen to select the type of the device added, click [Bluetooth].

**5.** The searched devices are displayed like the screen below, so click the device connected.

For the device names of the Intelligent Tap connected with the Bluetooth<sup>®</sup> communication unit and F3SG-SR/PG, the serial number and model name of the F3SG-SR/PG are displayed. For the F3SG-SR/PG in cascade connection, the serial number and model name of the primary sensor are displayed.

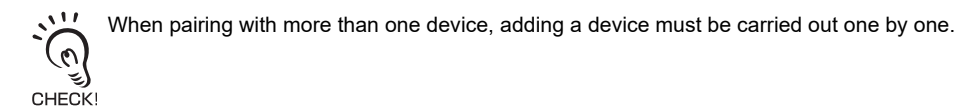

| Add a device                                                                              |  |
|-------------------------------------------------------------------------------------------|--|
| Make sure your device is turned on and discoverable. Select a device below to<br>connect. |  |
| 口 0000000001_F3SG-4SRA0160-25                                                             |  |
|                                                                                           |  |
|                                                                                           |  |
|                                                                                           |  |
|                                                                                           |  |
|                                                                                           |  |
|                                                                                           |  |
|                                                                                           |  |
|                                                                                           |  |
| Cancel                                                                                    |  |

**6.** The screen below is displayed and a necessary device driver is installed.

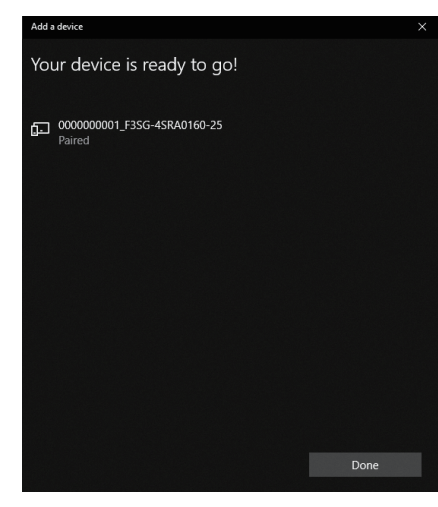

**7.** Confirm that the installation of the device driver is fully completed. When the installation is complete, the message shown below is displayed.

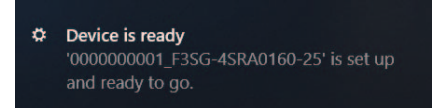

Now the pairing is complete.

- How to check a COM port when connected to a Bluetooth<sup>®</sup> Communication Unit
- **1.** Right-click the Windows [Start] button and click [Devices] on the [Settings] menu.
- 2. Click [Bluetooth and other devices] and click [Devices and Printers] below [Related Settings].

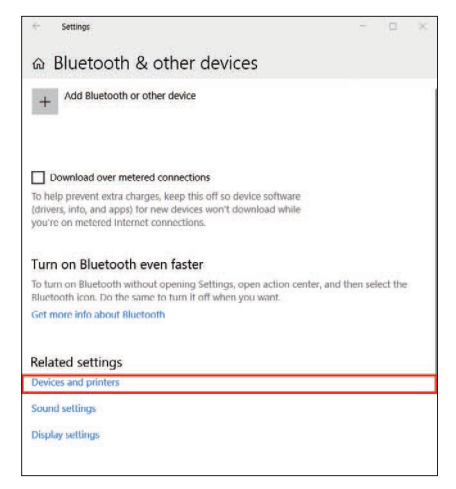

**3.** When the screen below is displayed, right click the icon of a target device to check a COM port number, and then click [Properties]. If there are more than one connectable Bluetooth<sup>®</sup> Communication Unit, select a serial number and model name of a target device.

| 使 Devices and Printers     | - 0 ×             |
|----------------------------|-------------------|
|                            | v 👌 Search De., 🔎 |
| Add a device Add a printer | = · 0             |
| > Devices (3)              |                   |
| > Printers (11)            |                   |
| - Unipedifiel (1)          |                   |
| 15 items                   |                   |

**4.** When selecting the [Hardware] tab, the screen below is displayed that indicates a COM port. In this example, the device "000000001\_F3SG-4SRA0160-25" is set to COM7.

| 0000                                                            | 000001_F3SG-4SRA0160-25                                                                          |                                     |
|-----------------------------------------------------------------|--------------------------------------------------------------------------------------------------|-------------------------------------|
| Device Function                                                 | ons:<br>I_F3SG-4SRA0160-25<br>Serial over Bluetooth link (COM7)                                  | Type<br>Bluetooth<br>Ports (COM & L |
|                                                                 |                                                                                                  |                                     |
| Device Function                                                 | on Summary                                                                                       |                                     |
| Device Functio<br>Manufacturer:                                 | on Summary<br>Microsoft                                                                          |                                     |
| Device Functio<br>Manufacturer:<br>Location:                    | on Summary<br>Microsoft<br>on Microsoft Bluetooth Enumerator                                     |                                     |
| Device Function<br>Manufacturer:<br>Location:<br>Device status: | on Summary<br>Microsoft<br>on Microsoft Bluetooth Enumerator<br>This device is working properly. |                                     |

## 4-1-4. SETTING State of F3SG-SR/PG with SD Manager 3

## Connected

The F3SG-SR/PG connected with the Intelligent Tap can be transitioned to the SETTING state by the SD Manager 3.

In the SETTING state, two types of access levels called operator level and administrator level can be selected. 1/2 For operator and administrator levels, refer to 4-2-5-1. Logging In

In the SETTING state, the F3SG-SR/PG operates as follows.

- The safety outputs are in the OFF state.
- The LED indicator blinks in a cycle corresponding to the access level.

### [Operation of LED indicator]

| Sonsor                                                    | Indicator  |        | Access Level    |                     |
|-----------------------------------------------------------|------------|--------|-----------------|---------------------|
| Sensor                                                    | Indicator  |        | Operator Level  | Administrator Level |
| Emitters of                                               |            | Code A | Blinking once * | Blinking twice *    |
|                                                           | C or CODE  | Code B | Off             | Off                 |
|                                                           | E or ERR   | ]      | Off             | Off                 |
| F3SG-SR and<br>F3SG-PGA-A/-L                              | L or LONG  |        | Blinking once   | Blinking twice      |
|                                                           | T or TEST  |        | Blinking once   | Blinking twice      |
|                                                           | TOP        |        | Off             | Off                 |
|                                                           | BTM        |        | Off             | Off                 |
|                                                           |            | Code A | Blinking once * | Blinking twice *    |
|                                                           | C or CODE  | Code B | Off             | Off                 |
|                                                           | E or ERR   |        | Off             | Off                 |
| Receivers of<br>F3SG-SR and                               | O or OSSD  |        | Off             | Off                 |
| F3SG-PGA-A/-L<br>or Emitter/<br>Receiver of<br>F3SG-PGA-C | M or MAINT | ſ      | Off             | Off                 |
|                                                           | P or PNP   | ]      | Blinking once * | Blinking twice *    |
|                                                           | F or CFG   | ]      | Blinking once * | Blinking twice *    |
|                                                           | S or SEQ   |        | Off             | Off                 |
|                                                           | TOP        |        | Off             | Off                 |
|                                                           | BTM        |        | Off             | Off                 |

\* Refer to [LED indicator blinking patterns] below for more information on the blinking patterns.

The LED indicator of the emitter does not operate in the case the Optical Synchronization is enabled as the emitter is not connected to the Intelligent Tap.

CHECK!

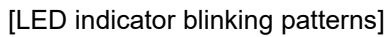

:

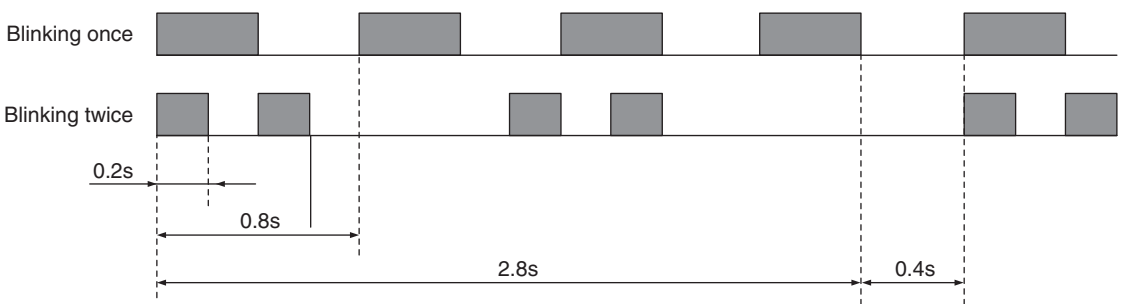

For the access levels, refer to 4-2-5-1. Logging In.

When connecting the Intelligent Tap to a F3SG-SR/PG and trying to return the F3SG-SR/PG to [Detecting], follow step 4 of 4-1-3-2. Connection Pr the [Monitor] button. of 4-1-3-2. Connection Procedure When Using USB Connector to restart the F3SG-SR/PG and Intelligent Tap, or click

# 4-2. Basic Operation of SD Manager 3

## 4-2-1. How to Install/Uninstall SD Manager 3

The following is an example when using a PC that runs on Windows 10.

### 4-2-1-1. Downloading SD Manager 3

Download SDManager3\_Setup.exe from the website and save it to a desired location on a PC.

For detail, refer to your local Omron website.

### 4-2-1-2. Installing SD Manager 3

- **1.** Confirm that the PC is not connected with the Intelligent Tap using the USB connector or the Bluetooth<sup>®</sup> communication unit.
- **2.** Double-click on SDManager3\_Setup.exe.
- 3. Select a desired language and click [Next].

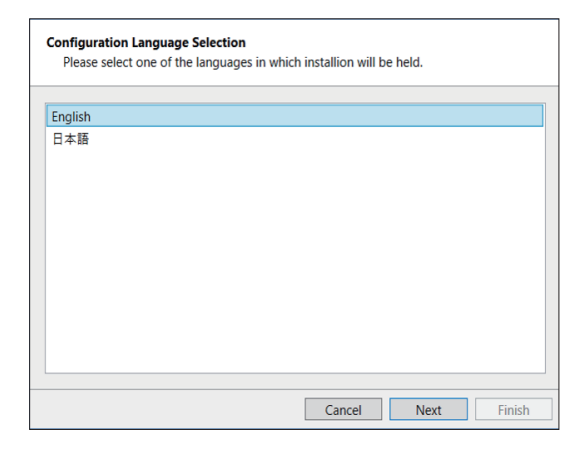

4. The Installation wizard is displayed. Click [Next].

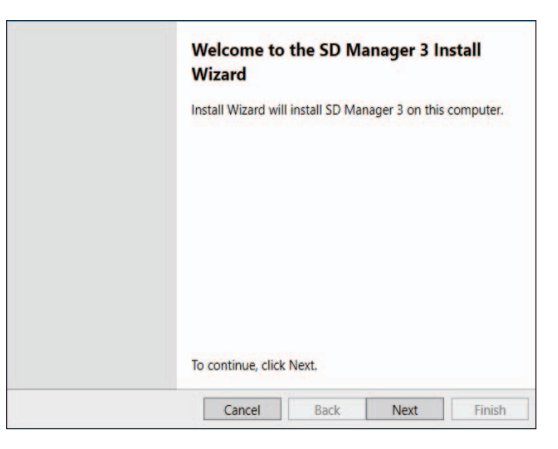

**5.** Read the software license agreement. If accepting, select [I accept the terms of the license agreement] and click [Next].

| Please read the follow                                                                                                    | ing license agreement o                                                                                       | carefully.                                                          |                                                                     |                                     |
|----------------------------------------------------------------------------------------------------|----------------------------------------------------------------------------------------------------|---------------------------------------------------------------------|---------------------------------------------------------------------|-------------------------------------|
| SOFTWARE LICENSE AGR                                                                                                    | REEMENT                                                                                                    |                                                                     |                                                                     | ~                                   |
| This is a binding agreeme<br>"User") on the terms and                                                                                                    | ent between OMRON C<br>conditions of the licen                                                                | orporation ("C<br>se of the Softw                                   | MRON") and y<br>vare.                                               | rou (the                            |
| <ol> <li>In this Agreement, "So<br/>documentation contained<br/>works thereto. Copyright<br/>third party who has licen:<br/>User under this Agreeme</li> </ol> | ftware" means the com<br>d in this package. The, '<br>of the Software remain<br>sed the Software to OM<br>nt. | puter program<br>'Software" sha<br>is the sole pro<br>IRON and shal | and related<br>Il include any d<br>perty of OMRO<br>I not be assign | lerivative<br>N or the<br>ed to the |
|                                                                                                    | er a non- exclusive, nor                                                                                      | n-transferable                                                      | and limited lice                                                    | ense to                             |
| <ol><li>OMRON grants the Us<br/>use the Software on one.</li></ol>                                                                                             | computer owned by us                                                                                          | er.                                                                 |                                                                     | V                                   |
| <ul> <li>OMRON grants the Us use the Software on one</li> <li>I accept the terms of</li> </ul>                                                                 | computer owned by us<br>the license agreement                                                                 | er.                                                                 |                                                                     |                                     |

### 6. Click [Next].

When changing the location to install, click [Change] and select a desired location.

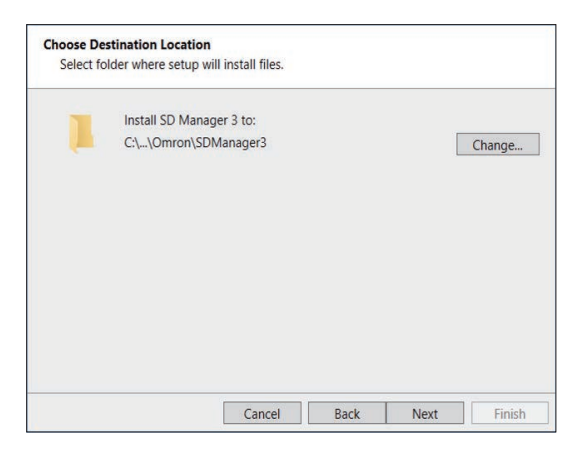

7. The prompt window shown below is displayed. Click [Install] to start the installation.

| Ready to Install the Program<br>The Install Wizard is ready | n<br>to begin installatio | on.              |                   |               |
|-------------------------------------------------------------|---------------------------|------------------|-------------------|---------------|
| Click Install to begin the insta                            | llation.                  |                  |                   |               |
| If you want to review or chang<br>exit the wizard.          | ge any of your inst       | allation setting | s, click Back. Cl | ick Cancel to |
|                                                             |                           |                  |                   |               |
|                                                             |                           |                  |                   |               |
|                                                             |                           |                  |                   |               |
|                                                             |                           |                  |                   |               |
|                                                             |                           | 14.0             |                   |               |
|                                                             |                           |                  |                   |               |

Ε

8. Click [Finish]. Now the installation is complete.

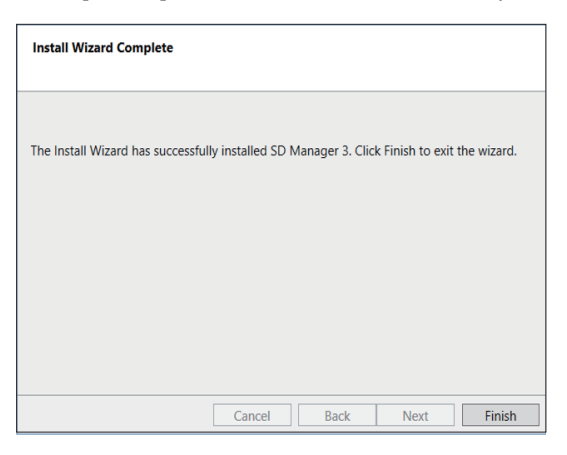

### 4-2-1-3. How to Uninstall SD Manager 3

You can uninstall SD Manager 3 using the SDManager3\_Setup.exe file or Control Panel. The following is an example when using a PC that runs on Windows 10.

1. Double-click on SDManager3\_Setup.exe. Confirm [Remove] is selected in the window shown below and click [Next].

| ce program. This program lets you modify |
|------------------------------------------|
| is below.                                |
|                                          |
|                                          |
| installed by previous setup.             |
|                                          |
|                                          |
|                                          |
|                                          |

Or from the Start menu, select [Windows System], [Control Panel] and [Uninstall a program]. From the list shown, select [SD Manager 3] and click [Uninstall].

2. The window shown below is displayed when the uninstallation is complete. Click [Finish].

| Unistall Complete                               |        |      |        |
|-------------------------------------------------|--------|------|--------|
| nstall Wizard has finished unistalling SD Manac | ger 3. |      |        |
|                                                 |        |      |        |
|                                                 |        |      |        |
|                                                 |        |      |        |
| Canad                                           | Deals  | Novt | Finish |

### 4-2-1-4. Installing Driver of Intelligent Tap

When the installation of SD Manager 3 is complete, the driver of the Intelligent Tap is also completed.

## 4-2-2. How to Update SD Manager 3

To update an SD Manager 3 installed in a PC to a new version, follow the steps below.

- **1.** Uninstall SD Manager 3 according to the procedure of 4-2-1-3. How to Uninstall SD Manager 3.
- 2. Install a new version of SD Manager 3 according to the procedure of 4-2-1-2. Installing SD Manager 3.

# 4-2-3. Getting Started, Description on Top Page and Each Button, and Shutting Down

### 4-2-3-1. Getting Started

To get started, select [OMRON] and [SD Manager 3] from the Start menu. SD Manager 3 starts up, and the following dialog is displayed.

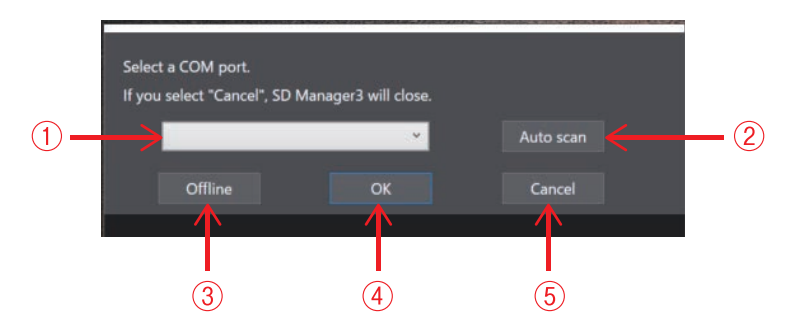

| No. | Function        | Description                                                                                                    |
|-----|-----------------|----------------------------------------------------------------------------------------------------|
| 1   | Select COM port | Select the COM port with which the USB connector or Bluetooth <sup>®</sup> Communication Unit is connected.                                                    |
| 2   | Auto scan       | Obtains an available COM port.                                                                                                    |
| 3   | Offline         | Starts the SD Manager 3 in the offline mode.                                                                                                    |
| 4   | ОК              | Starts the combination of the SD Manager 3 and Intelligent Tap, or the combination of the SD Manager 3, Intelligent Tap and the F3SG-SR/PG in the online mode. |
| 5   | Cancel          | Cancels the start of SD Manager 3.                                                                                                    |

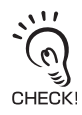

The COM port with which the Intelligent Tap (F39-SGIT-IL3) is connected can be confirmed by Device Manager. To start Device Manager, right-click the Windows [Start] button and click [Device Manager]. In the [Port (COM & LPT)] category of Device Manager, confirm the COM port assigned to F39-SGIT-IL3.

In the example below, it is confirmed that the COM port connected with interface unit F39-SGIT-IL3 is COM7.

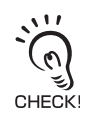

If there are more than one connectable Bluetooth<sup>®</sup> Communication Unit, perform the [2: Auto scan] step first, select a COM port of a target device in the [1: Select COM port] step, and then press the [4: OK] button.

Refer to *How to check a COM port when connected to a Bluetooth*® *Communication Unit* under 4-1-3-3. *Connection Procedure When Using Bluetooth*® *Communication Unit (F39-SGBT)* for more information on how to check the COM port of the F3SG-SR/PG connected.

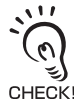

In the offline mode, the configuration file can be edited without connecting with the Intelligent Tap.

217

### 4-2-3-2. Description on Top Page and Each Button

This section hereafter describes each function taking the top page displayed when F3SG-SR/PG is connected as an example.

Configurable functions are different between F3SG-SR and F3SG-PG.

Display of the setting area on the top page is different according to this. For the function list, refer to 1-3-2. List of Key Features.

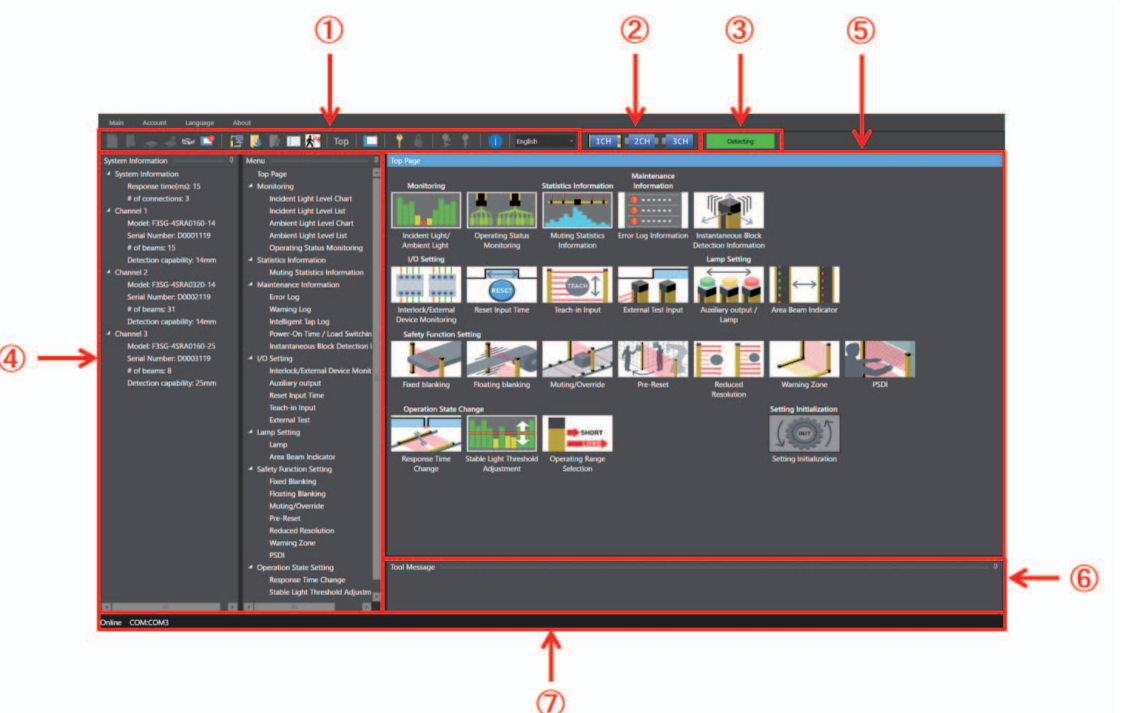

| No. | Function                        | Description                                                                                                    |  |  |  |
|-----|---------------------------------|----------------------------------------------------------------------------------------------------|--|--|--|
| 1   | Tool Menu                       | The menu can be selected using the buttons.                                                                                                    |  |  |  |
| 2   | Target sensor                   | Select a target sensor segment to write information to or read information from. The view changes according to actual cascade connection of the F3SG-SR/PG. The example above shows the F3SG-SR system with three sensor segments in cascade connection is connected to the PC. |  |  |  |
| 3   | Operating state                 | Shows the operating state of the F3SG-SR/PG or the connecting state of the Intelligent Tap.                                                                                                    |  |  |  |
|     |                                 | ■F3SG-SR/PG operating states                                                                                                    |  |  |  |
|     |                                 | Detecting Operating: The F3SG-SR/PG keeps normal operation.                                                                                                    |  |  |  |
|     |                                 | Setting state: It is possible to read configuration from the F3SG-SR/PG.<br>The safety outputs of the F3SG-SR/PG are in the OFF state.                                                                                                    |  |  |  |
|     |                                 | Lockout state: The F3SG-SR/PG is in the LOCKOUT State.                                                                                                    |  |  |  |
|     |                                 | No connection: The SD Manager 3 is running offline or disconnected from<br>or not properly connected to the F3SG-SR/PG.                                                                                                    |  |  |  |
|     |                                 | ■Intelligent Tap connecting state                                                                                                    |  |  |  |
|     |                                 | Intelligent Tap Only Intelligent Tap connected: Only the Intelligent Tap is connected with SD Manager 3. You can check or change the configuration data in the Intelligent Tap in this state.                                                                                   |  |  |  |
| 4   | System Information              | Shows information on the F3SG-SR/PG connected. *1                                                                                                    |  |  |  |
| 5   | Settings                        | Configurable or other functions are displayed. Unsupported functions are displayed in gray according to the model of the sensor product.                                                                                                    |  |  |  |
| 6   | View message                    | Shows messages according to operations and settings of SD Manager 3.                                                                                                    |  |  |  |
| 7   | Communication setting indicator | The communication setting of the connected F3SG-SR/PG is displayed.                                                                                                    |  |  |  |

\*1. For the sensors with an option number appended to the model number, the option number is not displayed but the standard model number is displayed.

### [Descriptions of buttons]

| Button    | Function                    | Description                                                                                                    |
|-----------|-----------------------------|----------------------------------------------------------------------------------------------------|
|           | New                         | Creates a new configuration file.<br>This is available only when running offline.                                                                                              |
|           | Open                        | Opens a configuration file.                                                                                                    |
|           | Save                        | Saves or overwrites configuration file.                                                                                                    |
|           | Save As                     | Saves configuration file as another file name.                                                                                                    |
| 1         | Print muting configuration  | Prints muting settings.                                                                                                    |
| <b>*</b>  | Exit                        | Exits SD Manager 3.                                                                                                    |
| 12        | Monitor                     | Switches the operating state from [Setting state] to [Operating].                                                                                                    |
| 1         | Read configuration          | Reads the configuration data of the Intelligent Tap.<br>Pressing this button switches the safety outputs to the OFF state and the<br>operating state to [Setting state].       |
| 1         | Write configuration         | Writes the configuration data into the Intelligent Tap. If the sensor is being connected, the configuration data are written in the Intelligent Tap and sensor simultaneously. |
| KKK       | Configuration List          | Shows a list of parameters.                                                                                                    |
| <b>*</b>  | Safety distance calculation | Starts the safety distance calculation screen.                                                                                                    |
| Тор       | Top Page                    | Returns to the top page from each screen.                                                                                                    |
|           | Load Default Layout         | Brings the changed layout back to the initial state.                                                                                                    |
| 9         | Login                       | Starts the login screen.                                                                                                    |
| 4         | Logout                      | Logs out.<br>Changes the access level from administrator to operator                                                                                                    |
| ۶         | Change Password             | Starts the change password screen.                                                                                                    |
| R         | Clear Password              | Starts the clear password screen.                                                                                                    |
| i         | About                       | Starts the version information confirmation screen of SD Manager 3.                                                                                                    |
| English 🔹 | Select Language             | The operator selects a language.<br>Select a language used from the dropdown list.                                                                                             |

### 4-2-3-3. Displaying/Hiding Docked Windows

You can hide and display the [System Information], [Menu] and [Tool Message] windows. Click the Pin button on the [System Information], [Menu] or [Tool Message] window.

The window is hidden a Show/Hide Tab is displayed on the left side of the screen.

To display the window again, click the Show/Hide Tab and then click the horizontal Pin button.

### 4-2-3-4. Shutting Down

To shut down SD Manager 3, click the x mark in the top right corner of the top page or click the [Exit] button of the tool menu.

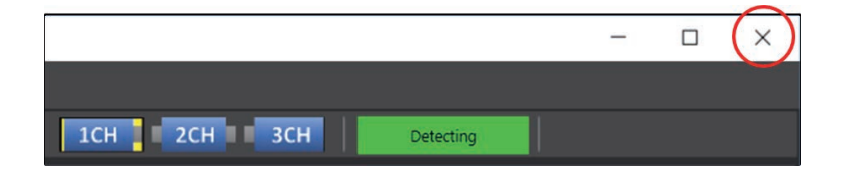
# 4-2-4. Starting SD Manager 3 Offline

#### 4-2-4-1. Creating New Configuration File

You can create a configuration file when the F3SG-SR/PG is not connected to the PC (or offline). Start SD Manager 3 offline and click the [New] button on the tool menu.

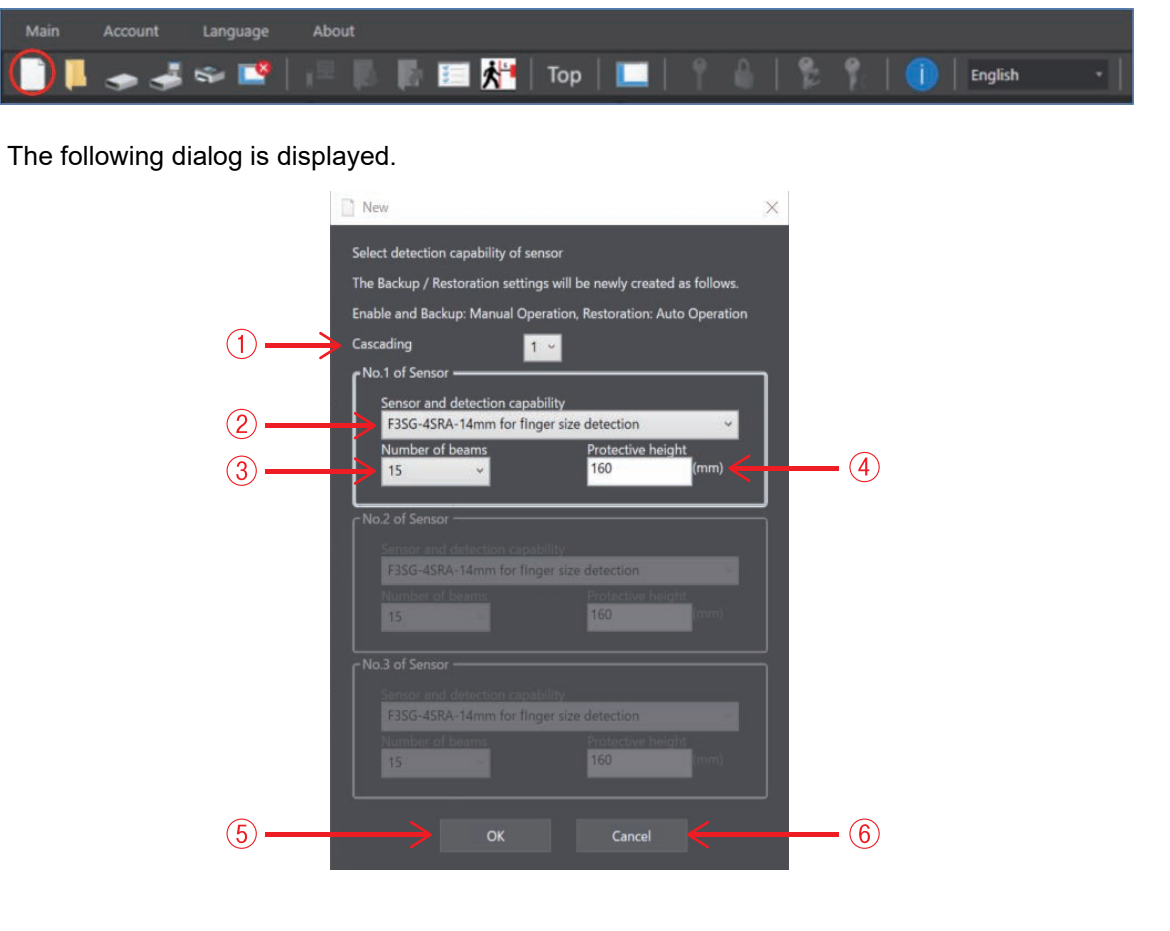

| No. | Function          | Description                                                                               |  |  |  |
|-----|-------------------|-------------------------------------------------------------------------------------------|--|--|--|
| 1   | Cascading         | Select the number of cascaded sensors.                                                    |  |  |  |
| 2   | Sensor and Mos    | For F3SG-SR/PG, select the sensor model and detection capability. *1                      |  |  |  |
| 3   | Number of beams   | Select the desired number of beams from the drop-down list.                               |  |  |  |
|     |                   | The protective height is changed automatically according to the number of beams selected. |  |  |  |
| 4   | Protective height | Displays the protective height of the sensor.                                             |  |  |  |
| 5   | OK                | Enables SD Manager 3 to create a configuration file according to the settings made.       |  |  |  |
| 6   | Cancel            | Cancels the creation of a new file.                                                       |  |  |  |

\*1. To newly make configuration data for the sensor with an option number appended to the model number, select the sensor's standard model number not including the option number.

\*2. For the 4-beam models of F3SG-PG, a product line-up with different protective height is available even for the same number of beams. Select a protective height as scrolling the drop-down list of the number of beams so that the protective height compatible with the sensor used is displayed.

#### 4-2-4-2. Reading Configuration from PC

You can read a configuration file saved on a PC into SD Manager 3. Start SD Manager 3 offline and click the [Open] button from the tool menu. Select a desired configuration file (with extension .sdm3) saved on your PC.

### 4-2-4-3. Saving New Configuration File to PC

On the tool menu, click the [Save] button or the [Save As] button to save the file in an arbitrary location on the PC.

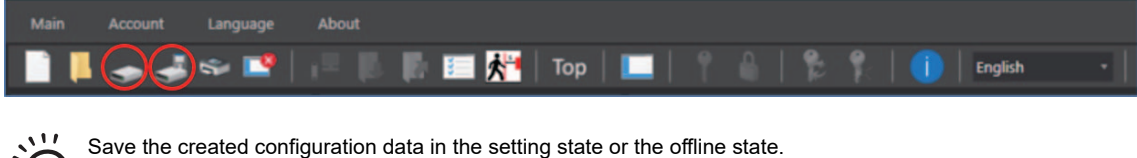

Save the created configuration data in the setting state or the offline state CHECK!

#### 4-2-4-4. Switching Offline to Online

When you want to switch the offline state to the state where the F3SG-SR/PG is connected to the PC (or online state), shut down the SD Manager 3 and start it again. Select a COM port and click the [OK] button in the startup dialog window.

4-2-3-1. Getting Started

# 4-2-5. Logging In/Logging Out

### 4-2-5-1. Logging In

When reading or changing the configuration of the Intelligent Tap or F3SG-SR/PG using SD Manager 3, one of the following two access levels can be selected. Select the access level at which SD Manager 3 is used when logging in.

- Operator level: Only reading configuration information is available. (Only changing a power-on time and load switching frequency thresholds is available.)
- Administrator level: Reading and changing configuration information is available.

When an Intelligent Tap is connected with F3SG-SR/PG, if logging in, the F3SG-SR/PG shifts to the setting state and the safety output enters the OFF state.

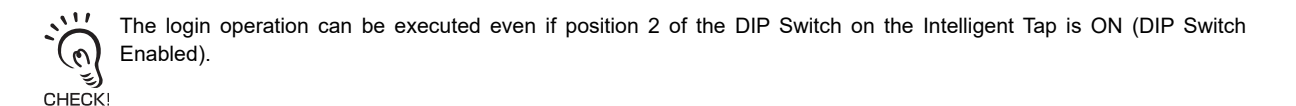

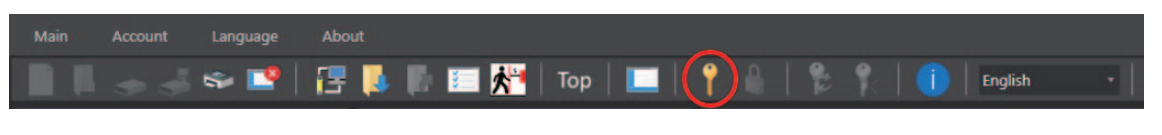

Select the [Login] button 💡 from the [Account] menu on the tool bar.

Or, click the [Login] button P directly from the tool menu.

The following dialog is displayed.

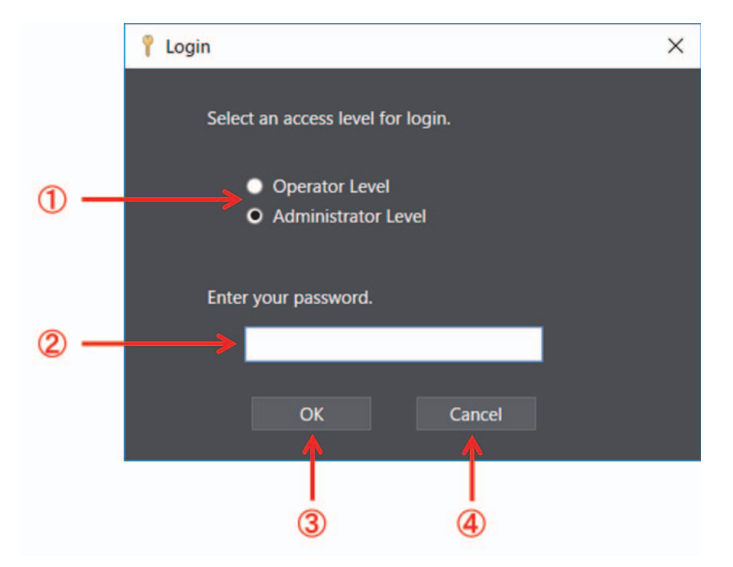

| No. | Function            | Description                                                          |
|-----|---------------------|----------------------------------------------------------------------|
| 1   | Access level        | Select either operator level or administrator level.                 |
| 2   | Enter your password | Enter a password if you want to log in with the administrator level. |
| 3   | OK                  | Enables the login at the selected level.                             |
| 4   | Cancel              | Cancels the login.                                                   |

0

When logging in at the administrator level

Select the administrator level, enter the password, and click [OK]. The initial password is "0000".

When logging in at the operator level

Select the operator level, and click [OK].

When connecting the Intelligent Tap to F3SG-SR/PG, and when login succeeds, the [Operating state] indication in the top right corner of the Top page is changed from [Detecting] to [Setting state].

|                           |   | ٥ | × |
|---------------------------|---|---|---|
|                           |   |   |   |
| 1CH 2CH 3CH Detecting     |   |   |   |
|                           |   |   |   |
|                           | - | ٥ | × |
|                           |   |   |   |
| 1CH 2CH 3CH Setting state |   |   |   |

When connecting the Intelligent Tap to a F3SG-SR/PG and trying to return the F3SG-SR/PG to [Detecting], follow step 4 of 4-1-3-2. Connection Procedure When Using USB Connector to restart the F3SG-SR/PG and Intelligent Tap, or click the [Monitor] 📊 button. CHECK!

## 4-2-5-2. Logging Out

In the login state at the administrator level, select the [Logout] button from the [Account] menu on the tool bar or click

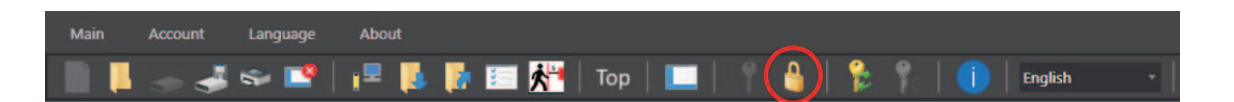

Access level is changed from the administrator level to the operator level.

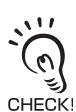

It is not possible to log out using the operator level.

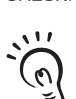

CHECK!

To bring F3SG-SR/PG back to the [Detecting] state, restart the F3SG-SR/PG and Intelligent Tap according to procedure 4 of 4-1-3-2. Connection Procedure When Using USB Connector or press the [Monitor] button .

# 4-2-6. Password Protection

#### 4-2-6-1. Access Restriction

The administrator level requires a password to log in. The initial password for administrator login is "0000".

### 4-2-6-2. Changing Password

To prevent unintended configurations by an unauthorized user, the administrator must change the password. The password must contain no more than 6 alphanumeric characters. The password is case-sensitive.

To switch the password, restating the Intelligent Tap is necessary. Restart the Intelligent Tap according to procedure 4 of *4-1-3-2. Connection Procedure When Using USB Connector*. The new password is enabled after the Intelligent Tap is restarted.

### 4-2-6-3. Forgot the Password?

If you forget the new password, let the Omron sales representative know the lot number printed on the Intelligent Tap. A clearing password to set the initial password "0000" again is issued.

4-2-6-5. Resetting the Initial Password to "0000"

### 4-2-6-4. Confirming Lot No. of Intelligent Tap

#### Confirming with SD Manager 3

With the Intelligent Tap connected with the PC, start SD Manager 3.

You can check the lot number of the intelligent Tap on the [System Information] list on the left side of the top page.

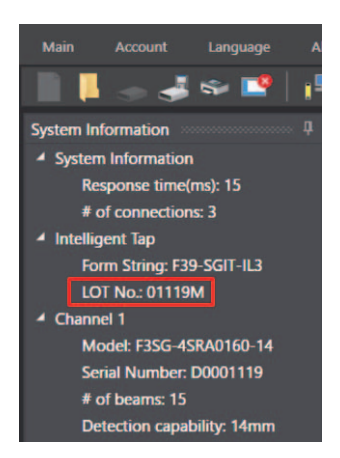

You can also check the lot number from the [Clear Password] window described in Step 3 below.

#### Confirming with Intelligent Tap

You can check the lot number of the Intelligent Tap from the marking on the Intelligent Tap body. See the figure below for the location of the marking.

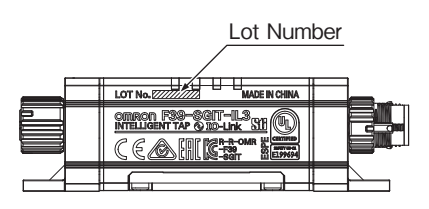

## 4-2-6-5. Resetting the Initial Password to "0000"

**1.** Log in at the operator level. (No password is needed to log in at the operator level.)

For login at the operator level, refer to 4-2-5-1. Logging In.

- 2. Select the [Clear Password] button from the [Account] menu at the screen top of SD Manager 3. Or, click the [Clear Password] button from the tool menu.
- **3.** Fill in the clear password window with the clearing password provided by Omron and press OK. (A message saying that password initialization has succeeded is displayed on the [Tool Message] field at the screen bottom of SD Manager 3.)
- **4.** It is necessary to restart the Intelligent Tap to switch the password. Restart the Intelligent Tap according to procedure 4 of 4-1-3-2. Connection Procedure When Using USB Connector. After the Intelligent Tap is restarted, the administrator password is brought back to "0000."

# 4-2-7. Reading/Saving/Writing Configuration of Intelligent Tap

#### 4-2-7-1. Reading Configuration from Intelligent Tap

Check that the Intelligent Tap is correctly connected and click the [Read configuration] button

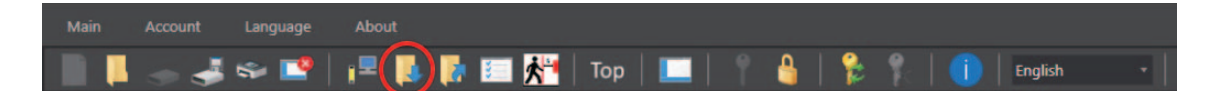

The configuration data are read by clicking this button. The read data can be confirmed on the setting screen of each function or using the [Configuration List] button []].

It is able to move to a setting screen by clicking an icon of a function on the Top page.

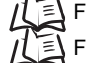

For the display of each setting screen, refer to 4-3. Changing Settings with SD Manager 3.

For the way to save the configuration data in the Intelligent Tap: If saving a backup copy of the sensor settings in the Intelligent Tap, refer to 3-6-2. *Performing Backup*. If saving the configuration data created/edited using SD Manager 3 in the Intelligent Tap, refer to 4-2-7-3. *Writing Configuration into Intelligent Tap*.

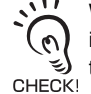

When the F3SG-SR/PG is in the [Detecting] state, a dialog to confirm if it is OK to change mode is displayed. When OK is selected, the F3SG-SR/PG enters the Setting state (at the operator level). The safety outputs of the F3SG-SR/PG are turned to the OFF state.

### 4-2-7-2. Saving Configuration of Intelligent Tap in PC

Confirm that the Intelligent Tap is connected correctly.

Read the configuration saved in the Intelligent Tap according to the procedure of 4-2-7-1. Reading Configuration from Intelligent Tap.

Select the [Save] button or the [Save As] button from the [Main] menu on the tool bar to save the configuration in an arbitrary location on the PC.

Or, click the [Save] button or the [Save As] button directly from the tool menu to save the configuration in an arbitrary location on the PC.

## 4-2-7-3. Writing Configuration into Intelligent Tap

#### Writing Data Edited by SD Manager 3 into Intelligent Tap

Check that the Intelligent Tap is correctly connected and log in with the administrator level. Change the configuration of each function and click the [Write] button .

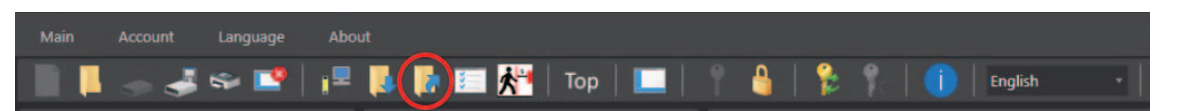

A Configuration List is displayed. The user can confirm the configuration information to be written to the F3SG-SR/PG.

When clicking the [Write] button **[**] on the configuration list window:

F3SG-SR/PG Not Connected:

Configuration data can be written to the Intelligent Tap.

To write the configuration data written to the Intelligent Tap to the F3SG-SR/PG, refer to 3-6-3. *Performing Restoration* to perform restoration.

F3SG-SR/PG Connected:

Configuration data can be written to the Intelligent Tap and F3SG-SR/PG.

| Sensor         Function         Configuration parameter         Confi           ICH         Power-on Time (Receiver)         Power-on time threshold (h)         30000           Power-on Time (Emitter)         Power-on time threshold (h)         30000           Load switch frequency         Load switching frequency threshold (h)         30000           Load switch frequency         Load switching frequency threshold (h)         30000           Interlock         Start interlock         Disable           External Device Monitoring         External device monitoring         Disable           Auxiliary Output         Output operation mode         Safety outp           Inverted signal output         Enable         Output pattern         Solid-ON           Lamp Red         Output operation mode         Safety outp         Inverted signal output         Enable           Output operation mode         Safety outp         Inverted signal output         Enable         Output operation mode         Safety outp           Lamp Orange         Output operation mode         Safety outp         Inverted signal output         Enable           Lamp Green         Output operation mode         Safety outp         Output operation mode         Safety outp           Lamp Green         Output operation mode         Safety outp <th>Y</th> <th>¥</th> <th></th> <th></th> | Y      | ¥                          |                                    |                           |
|----------------------------------------------------------------------------------------------------|--------|----------------------------|------------------------------------|---------------------------|
| ICH Power-on Time (Receiver) Power-on time threshold (h) 3000<br>Power-on Time (Emitter) Power-on time threshold (h) 3000<br>Load switch frequency Load switching frequency threshold (h) 30000<br>Interlock Start interlock Disable<br>External Device Monitoring External device monitoring Disable<br>Auxiliary Output Output operation mode Safety outp<br>Inverted signal output Enable<br>Output operation mode Safety outp<br>Inverted signal output Enable<br>Output operation mode Safety outp<br>Inverted signal output Enable<br>Output operation mode Safety outp<br>Inverted signal output Enable<br>Output operation mode Stable-state<br>Inverted signal output Enable<br>Output operation mode Stable-state<br>Inverted signal output Enable<br>Output operation mode Stable-state<br>Inverted signal output Enable<br>Output operation mode Safety outp<br>Inverted signal output Enable<br>Output operation mode Safety outp<br>Inverted signal output Enable<br>Output operation mode Safety outp<br>Inverted signal output Disable                                                                                                    | Sensor | Function                   | Configuration parameter            | Configuration value       |
| Power-on Time (Emitter)     Power-on Time threshold (h)     30000       Load switch frequency     Load switching frequency threshold     1000000       Interlock     Start interlock     Disable       Restart interlock     Disable       External Device Monitoring     External device monitoring     Disable       Auxiliary Output     Output operation mode     Safety outp       Inverted signal output     Enable       Output operation mode     Safety outp       Inverted signal output     Enable       Output operation mode     Safety outp       Inverted signal output     Enable       Output operation mode     Safety outp       Inverted signal output     Enable       Output operation mode     State)e-state       Inverted signal output     Enable       Output operation mode     State)e-state       Inverted signal output     Enable       Output operation mode     Safety outp       Lamp Green     Output operation mode     Safety outp       Inverted signal output     Imable       Inverted signal output     Safety outp       Inverted signal output     Disable                                                                                                    | ICH    | Power-on Time (Receiver)   | Power-on time threshold (h)        | 30000                     |
| Load switch frequency     Load switch frequency     100000       Interlock     Start interlock     Disable       Restart interlock     Disable       External Device Monitoring     External device monitoring     Disable       Auxiliary Output     Output operation mode     Safety outp       Auxiliary Output     Output operation mode     Safety outp       Lamp Red     Output operation mode     Safety outp       Inverted signal output     Enable       Output pattern     Solid-ON       Lamp Orange     Output operation mode     Stable-statt       Inverted signal output     Enable       Output pattern     Solid-ON       Lamp Orange     Output operation mode     Stable-statt       Inverted signal output     Enable       Output pattern     ON 11 time       Lamp Green     Output operation mode     Safety outp       Inverted signal output     Enable       Output operation mode     Safety outp       Inverted signal output     Enable       Output operation mode     Safety outp       Inverted signal output     Disable                                                                                                    |        | Power-on Time (Emitter)    | Power-on time threshold (h)        | 30000                     |
| Interlock     Start interlock     Disable       Restart interlock     Disable       Restart interlock     Disable       External Device Monitoring     Disable       Auxiliary Output     Output operation mode     Safety outp       Inverted signal output     Enable       Output operation mode     Safety outp       Inverted signal output     Enable       Output operation mode     Safety outp       Inverted signal output     Enable       Output aptern     Solid-ON       Lamp Orange     Output operation mode       Inverted signal output     Enable       Output pattern     Solid-ON       Lamp Orange     Output operation mode       Inverted signal output     Enable       Output pattern     ON 11 time       Lamp Green     Output operation mode       Inverted signal output     Disable                                                                                                    |        | Load switch frequency      | Load switching frequency threshold | 100000                    |
| Restart interlock     Disable       External Device Monitoring     External device monitoring     Disable       Auxiliary Output     Output operation mode     Safety outp       Inverted signal output     Enable       Output operation mode     Safety outp       Inverted signal output     Enable       Output operation mode     Safety outp       Inverted signal output     Enable       Output operation mode     Safety outp       Inverted signal output     Enable       Output operation mode     Safety outp       Inverted signal output     Enable       Output operation mode     Stable-state       Inverted signal output     Enable       Output operation mode     Safety outp       Inverted signal output     Enable       Output operation mode     Safety outp       Inverted signal output     Disable                                                                                                    |        | Interlock                  | Start interlock                    | Disable                   |
| External Device Monitoring     External device monitoring     Disable       Auxiliary Output     Output operation mode     Safety outp       Inverted signal output     Enable       Output pattern     Solid-ON       Lamp Red     Output operation mode     Safety outp       Inverted signal output     Enable       Output pattern     Solid-ON       Lamp Orange     Output operation mode     Stable-statt       Inverted signal output     Enable       Output operation mode     Stable-statt       Inverted signal output     Enable       Output pattern     ON 1 time       Lamp Green     Output operation mode       Lamp Green     Output operation mode     Safety outp       Inverted signal output     Disable                                                                                                    |        |                            | Restart interlock                  | Disable                   |
| Auxiliary Output     Output operation mode     Safety outp       Inverted signal output     Enable       Output pattern     Solid-ON       Lamp Red     Output operation mode     Safety outp       Inverted signal output     Enable       Output operation mode     Safety outp       Inverted signal output     Enable       Output operation mode     Safety outp       Inverted signal output     Enable       Output operation mode     Stable-state       Inverted signal output     Enable       Output operation mode     Stable-state       Inverted signal output     Enable       Output operation mode     Safety outp       Lamp Green     Output operation mode     Safety outp       Inverted signal output     Disable                                                                                                    |        | External Device Monitoring | External device monitoring         | Disable                   |
| Inverted signal output Enable<br>Output pattern Solid-ON<br>Lamp Red Output operation mode Safety outp<br>Inverted signal output Enable<br>Output pattern Solid-ON<br>Lamp Orange Output operation mode Stable-state<br>Inverted signal output Enable<br>Output pattern ON 1 time<br>Lamp Green Output operation mode Safety outp<br>Inverted signal output Disable                                                                                                    |        | Auxiliary Output           | Output operation mode              | Safety output information |
| Output pattern         Solid-ON           Lamp Red         Output operation mode         Safety outp           Inverted signal output         Enable           Output pattern         Solid-ON           Lamp Orange         Output operation mode         Stable-state           Inverted signal output         Enable         Stable-state           Output pattern         ON 1 time         Coluput pattern           Lamp Green         Output operation mode         Safety outp           Inverted signal output         Disable         Disable                                                                                                    |        |                            | Inverted signal output             | Enable                    |
| Lamp Red Output operation mode Safety outp<br>Inverted signal output Enable<br>Output pattern Solid-ON<br>Lamp Orange Output operation mode Stable-state<br>Inverted signal output Enable<br>Output pattern ON 1 time<br>Lamp Green Output operation mode Safety outp<br>Inverted signal output Disable                                                                                                    |        |                            | Output pattern                     | Solid-ON                  |
| Inverted signal output Enable Output pattern Solid-ON Lamp Orange Output operation mode Stable-state Inverted signal output Enable Output pattern ON 1 time Lamp Green Output operation mode Safety outp Inverted signal output Disable                                                                                                    |        | Lamp Red                   | Output operation mode              | Safety output information |
| Output pattern         Solid-ON           Lamp Orange         Output operation mode         Stable-state           Inverted signal output         Enable           Output pattern         ON 1 time           Lamp Green         Output operation mode         Safety output           Inverted signal output         Disable                                                                                                    |        |                            | Inverted signal output             | Enable                    |
| Lamp Orange Output operation mode Stable-state<br>Inverted signal output Enable<br>Output pattern ON 1 time<br>Lamp Green Output operation mode Safety output<br>Inverted signal output Disable                                                                                                    |        |                            | Output pattern                     | Solid-ON                  |
| Inverted signal output Enable<br>Output pattern ON 1 time<br>Lamp Green Output operation mode Safety outp<br>Inverted signal output Disable                                                                                                    |        | Lamp Orange                | Output operation mode              | Stable-state information  |
| Output pattern         ON 1 time           Lamp Green         Output operation mode         Safety outp           Inverted signal output         Disable                                                                                                    |        |                            | Inverted signal output             | Enable                    |
| Lamp Green Output operation mode Safety outp<br>Inverted signal output Disable                                                                                                    |        |                            | Output pattern                     | ON 1 time                 |
| Inverted signal output Disable                                                                                                    |        | Lamp Green                 | Output operation mode              | Safety output information |
|                                                                                                    |        |                            | Inverted signal output             | Disable                   |
| Output pattern Solid-ON                                                                                                    |        |                            | Output pattern                     | Solid-ON                  |
| Pre-Reset Pre-Reset Disable                                                                                                    |        | Pre-Reset                  | Pre-Reset                          | Disable                   |
| Reduced Resolution Reduced resolution function Disable                                                                                                    |        | Reduced Resolution         | Reduced resolution function        | Disable                   |

| No. | Function      | Description                                                            |
|-----|---------------|------------------------------------------------------------------------|
| 1   | Light Curtain | The target sensor segment to write the settings to is displayed.       |
| 2   | Function      | The function name is displayed.                                        |
| 3   | Parameter     | The parameters to be to be written to in the F3SG-SR/PG are displayed. |
| 4   | Save          | Saves the parameters as a .csv file.                                   |
| 5   | Cancel        | Cancels the writing.                                                   |

E

For operator and administrator levels, refer to 4-2-5. Logging In/Logging Out.

For the method to reflect the configuration data saved in the Intelligent Tap onto the sensor, refer to 3-6-3. Performing Restoration.

E For reading of the configuration data saved in the Intelligent Tap, refer to 4-2-7-1. Reading Configuration from Intelligent Tap.

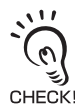

When connecting the Intelligent Tap to a F3SG-SR/PG and trying to return the F3SG-SR/PG to [Detecting], follow step 4 of 4-1-3-2. Connection Procedure When Using USB Connector to restart the F3SG-SR/PG and Intelligent Tap, or click the [Monitor]

#### Writing Configuration File Saved in PC into Intelligent Tap

Check that the Intelligent Tap is correctly connected and log in with the administrator level.

By selecting the [Open] button from the [Main] menu on the tool bar or clicking the [Open] directly from the tool menu, and select the configuration file (with extension sdm3) saved in button an arbitrary location.

Click the [Write] button to write the configuration.

#### F3SG-SR/PG Not Connected:

Configuration data can be written to the Intelligent Tap.

To write the configuration data written to the Intelligent Tap to the F3SG-SR/PG, refer to 3-6-3. Performing Restoration to perform restoration.

#### F3SG-SR/PG Connected:

Configuration data can be written to the Intelligent Tap and F3SG-SR/PG.

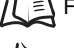

/( E) For operator and administrator levels, refer to 4-2-5-1. Logging In.

/  $\Xi$  For the target sensor in the cascaded configuration of the F3SG-SR, refer to 4-2-3-2. Description on Top Page and Each Button.

/(国 For reading of the configuration file saved in the PC, refer to 4-2-4-2. Reading Configuration from PC.

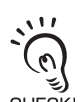

When connecting the Intelligent Tap to a F3SG-SR/PG and trying to return the F3SG-SR/PG to [Detecting], follow step 4 of 4-1-3-2. Connection Procedure When Using USB Connector to restart the F3SG-SR/PG and Intelligent Tap, or click the [Monitor] putton.

Ι.

# 4-2-8. Viewing Current Configuration

The current configuration list can be confirmed by clicking the [Configuration List] button

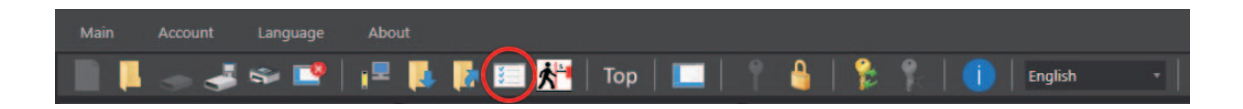

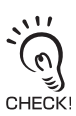

The configuration list can be confirmed even if position 2 of the DIP Switch on the Intelligent Tap is ON (DIP Switch Enabled).

E

# 4-2-9. Safety Distance Calculation

Click the [Safety Distance Calculation] button from the [Main] menu on the tool bar or directly from the tool menu.

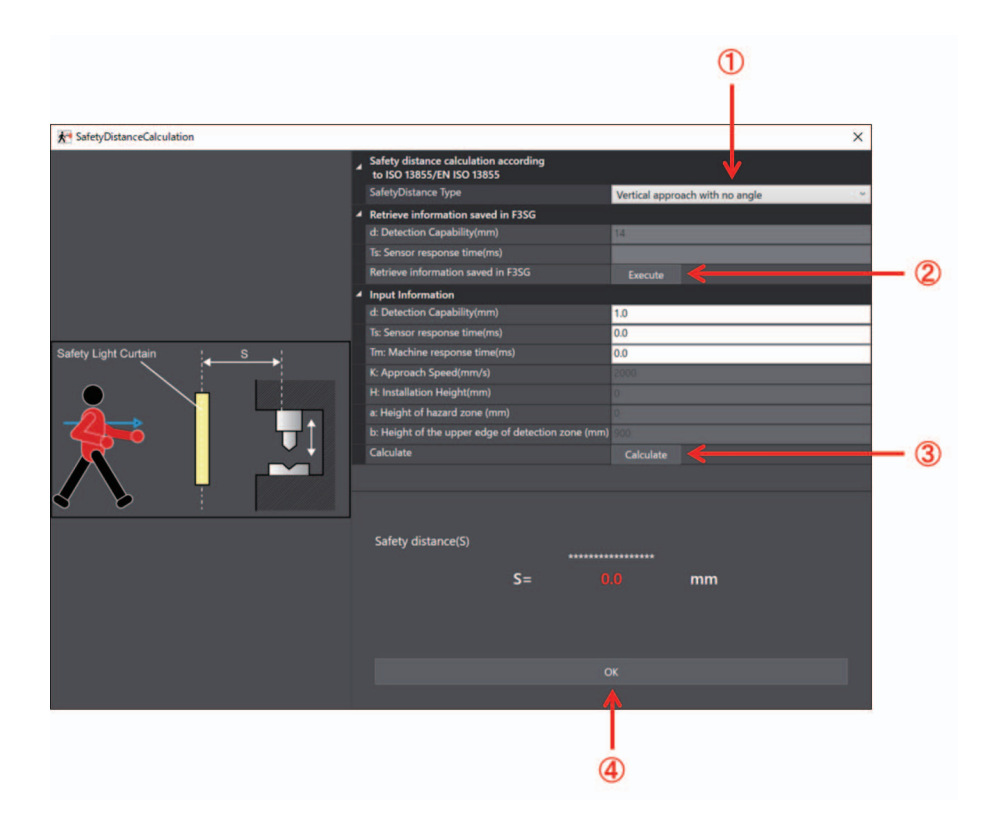

| No. | Function                         | Description                                                                                                   |
|-----|----------------------------------|----------------------------------------------------------------------------------------------------|
| 1   | Types of safety distance         | Select a type of safety distance to be calculated.                                                            |
| 2   | Retrieve information from sensor | Update the data in [Input Information] to reflect the information in [Retrieve information stored in sensor]. |
| 3   | Calculate                        | Calculates safety distance according to the specified condition.                                              |
| 4   | ОК                               | Closes the [Safety Distance Calculation] window.                                                              |

For safety distance, refer to 5-1-2. Safety Distance. The calculation is based on values entered in the screen.

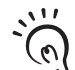

To calculate on the actually connected F3SG-SR/PG, execute [Retrieve information saved in F3SG] to update the numerical values.

CHECK!

# 4-3. Changing Settings with SD Manager 3

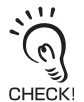

For F3SG-PGA-C, the number of the beams displayed is a half of that specified on the model. For more information on the number of the beams specified for each model, refer to *1-6-1-2*. *F3SG-PG Series*.

# 4-3-1. Preparing to Change Settings

To change settings, log in SD Manager 3 with the administrator level.

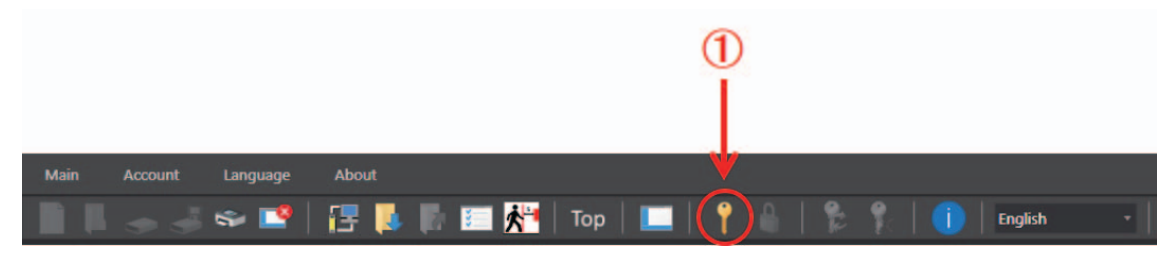

If configuring F3SG-SR in a cascade connection, select a target sensor segment to be configured.

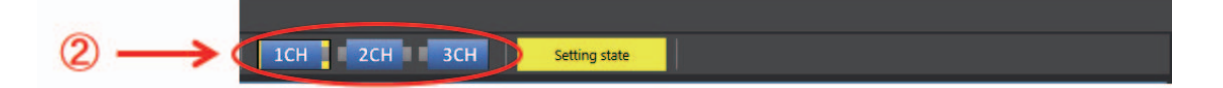

| No. | Function      | Description                                                                             |
|-----|---------------|-----------------------------------------------------------------------------------------|
| 1   | Login         | Shows the login screen.                                                                 |
| 2   | Target sensor | Select a sensor to be configured.<br>The selected target sensor is displayed in yellow. |

/(国 For operator and administrator levels, refer to 4-2-5-1. Logging In.

 $\lambda$  For reading of configuration, refer to 4-2-7-1. Reading Configuration from Intelligent Tap.

To reflect each function setting described later to the Intelligent Tap, refer to 4-2-7-3. Writing Configuration into Intelligent

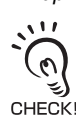

When connecting the Intelligent Tap to a F3SG-SR/PG and trying to return the F3SG-SR/PG to [Detecting], follow step 4 of *4-1-3-2. Connection Procedure When Using USB Connector* to restart the F3SG-SR/PG and Intelligent Tap, or click the [Monitor] button.

# 4-3-2. I/O Settings

### 4-3-2-1. Interlock/External Device Monitoring (EDM)/PSDI

| F3SG-SRA | $\checkmark$ | F3SG-PGA-A | ∆*1 | F3SG-PGA-C | ∆*1 |
|----------|--------------|------------|-----|------------|-----|
| F3SG-SRB | ~            | F3SG-PGA-L | ∆*1 |            |     |

\*1 The PSDI function is not supported.

First, carry out *4-3-1. Preparing to Change Settings*. Next, click the icon below on the Top page.

| Interlock/External<br>Device Monitoring |  |  |  |  |  |  |
|-----------------------------------------|--|--|--|--|--|--|

The setting screen below is displayed.

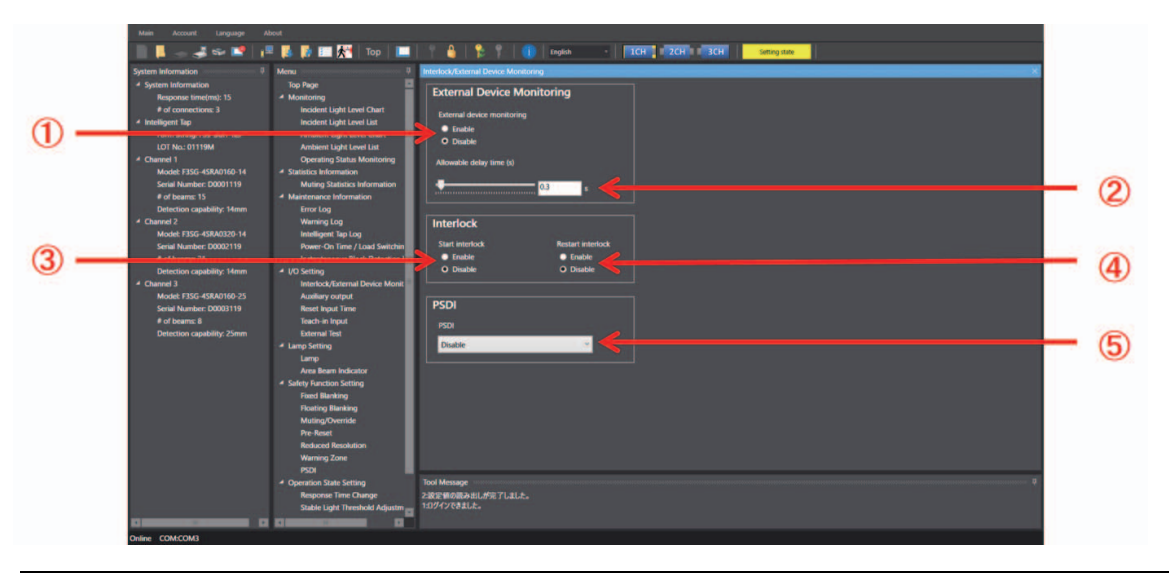

|     |                               | Description                                                                  | Initial             | value           | Configurable value or                 |  |
|-----|-------------------------------|------------------------------------------------------------------------------|---------------------|-----------------|---------------------------------------|--|
| No. | Function name                 |                                                                              | Muting enabled<br>* | Muting disabled | numerical range                       |  |
| 1   | External device<br>monitoring | Select Enable or Disable for the External Device Monitoring function.        | Disable             | Disable         | Enable/Disable                        |  |
| 2   | Allowable delay time          | Select desired delay time for<br>the External Device Monitoring<br>function. | 0.3 s               | 0.3 s           | 0.1 to 4 s<br>(in 0.1 s increments)   |  |
| 3   | Start interlock               | Select Enable or Disable for the Start Interlock function.                   | Disable             | Disable         | Enable/Disable                        |  |
| 4   | Restart interlock             | Select Enable or Disable for the Restart Interlock function.                 | Disable             | Disable         | Enable/Disable                        |  |
| 5   | PSDI                          | Select Enable or Disable for<br>PSDI function.                               | Disable             | Disable         | Disable/Single break<br>/Double break |  |

\* For this function, setting parameters are kept individually in each case that the muting function is set enabled or disabled. When changing of the muting state from enabled to disabled or vice versa, confirm the setting of this function again.

For more information on function combinations, refer to Considerations for enabling and disabling Muting function with SD Manager 3 on 2-1. Combination of Functions.

• For more information on external relay monitoring, refer to 2-11. External Device Monitoring (EDM).

• For more information on start interlock and restart interlock, refer to 2-8. Interlock.

• For more information on the PSDI function and the compatible sensor models, refer to 2-10. PSDI.

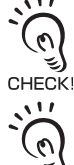

When changing the settings is complete, confirm the settings and write the configuration to the F3SG-SR/PG. To enable the written configuration, refer to 4-2-7-3. *Writing Configuration into Intelligent Tap*.

When connecting the Intelligent Tap to a F3SG-SR/PG and trying to return the F3SG-SR/PG to [Detecting], follow step 4 of 4-1-3-2. Connection Procedure When Using USB Connector to restart the F3SG-SR/PG and Intelligent Tap, or click the [Monitor] the [Monitor] button.

## 4-3-2-2. Reset Input Time

| F3SG-SRA | $\checkmark$ | F3SG-PGA-A | $\checkmark$ | F3SG-PGA-C | $\checkmark$ |
|----------|--------------|------------|--------------|------------|--------------|
| F3SG-SRB | $\checkmark$ | F3SG-PGA-L | $\checkmark$ |            |              |

First, carry out 4-3-1. Preparing to Change Settings.

Next, on the Top page, click the icon below.

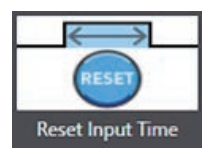

The setting screen below is displayed.

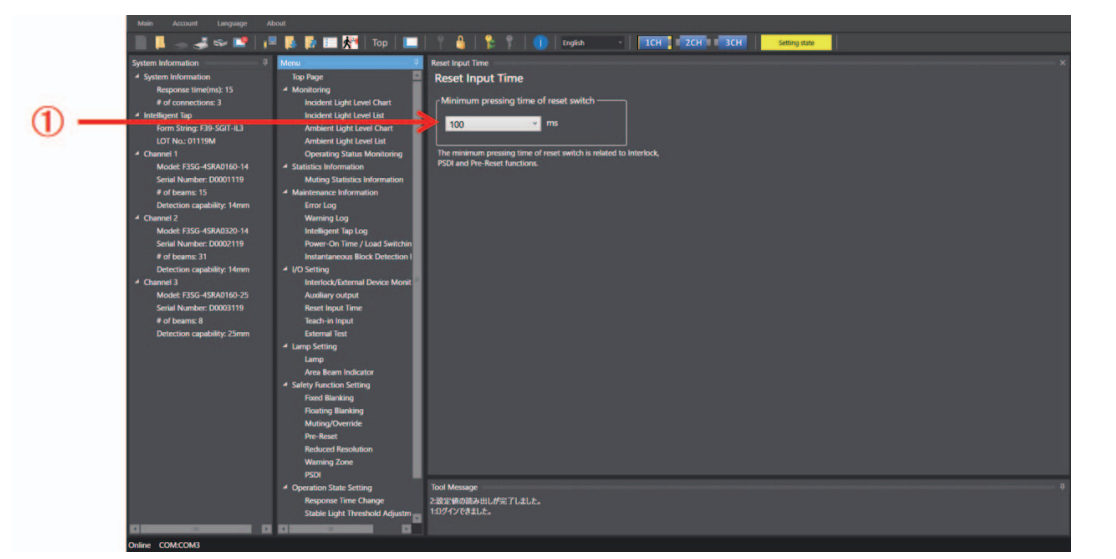

| No. | Function name                            | Description                                                                                                    | Initial<br>value | Configurable value or numerical range      |
|-----|------------------------------------------|----------------------------------------------------------------------------------------------------|------------------|--------------------------------------------|
| 1   | Minimum pressing<br>time of reset switch | When using the manual reset function, set the minimum<br>pressing time of reset switch.<br>When using the pre-reset function, set the minimum pressing<br>time of the reset switch and pre-reset switch. The same value<br>is set on the pressing time of the reset switch and pre-reset<br>switch.<br>When using the PSDI function, set the minimum pressing time<br>of the reset switch. | 100 ms           | 100 to 500 ms<br>(in 100 ms<br>increments) |

For more information on manual reset, refer to 2-8. Interlock.

• For more information on pre-reset, refer to 2-9. Pre-Reset.

• For more information on PSDI, refer to 2-10. PSDI.

When changing the settings is complete, confirm the settings and write the configuration to the F3SG-SR/PG.

To enable the written configuration, refer to 4-2-7-3. Writing Configuration into Intelligent Tap.

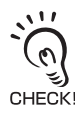

CHECK!

When connecting the Intelligent Tap to a F3SG-SR/PG and trying to return the F3SG-SR/PG to [Detecting], follow step 4 of *4-1-3-2. Connection Procedure When Using USB Connector* to restart the F3SG-SR/PG and Intelligent Tap, or click the [Monitor] button.

235

#### 4-3-2-3. Teach-in Input

| F3SG-SRA | $\checkmark$ | F3SG-PGA-A | F3SG-PGA-C |  |
|----------|--------------|------------|------------|--|
| F3SG-SRB | $\checkmark$ | F3SG-PGA-L |            |  |

First, carry out 4-3-1. Preparing to Change Settings. Next, on the Top page, click the icon below.

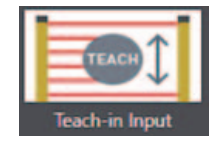

The setting screen below is displayed.

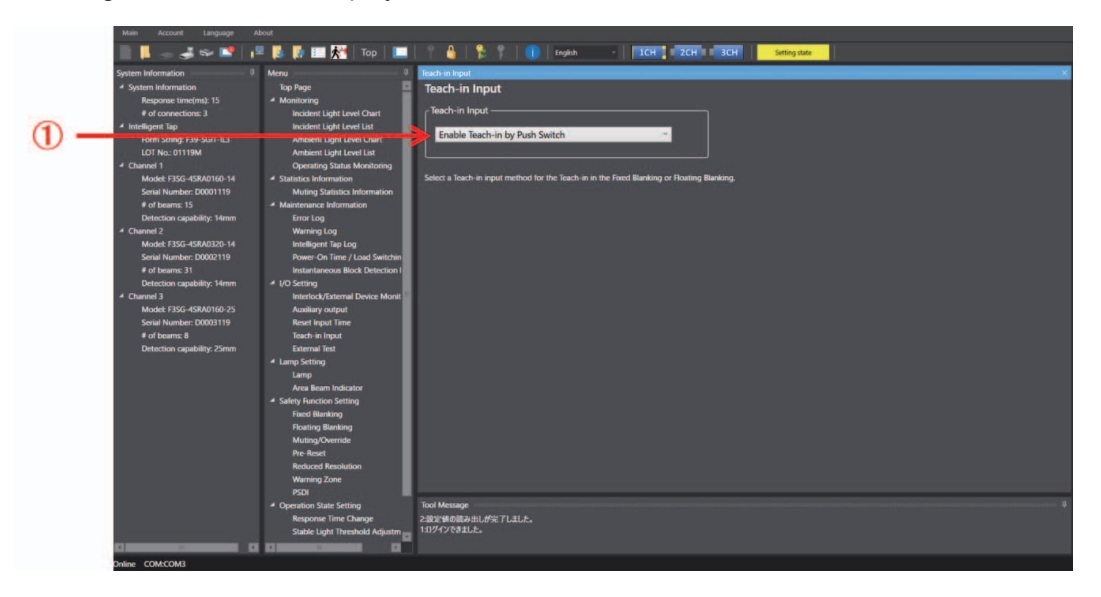

| No. | Function name  | Description                                       | Initial value | Configurable value or<br>numerical range |
|-----|----------------|---------------------------------------------------|---------------|------------------------------------------|
| 1   | Teach-in Input | Select the method of the teach-in input when      | Enable        | Disable/Enable Teach-in by               |
|     |                | conducting teach-in of fixed blanking or floating | Teach-in by   | Push Switch/Enable Teach-                |
|     |                | blanking.                                         | Push Switch   | in by Push Switch or wiring              |

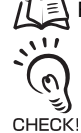

For more information on teach-in, refer to 3-7. Teach-in (Fix Blanking / Floating Blanking).

When changing the settings is complete, confirm the settings and write the configuration to the F3SG-SR/PG. To enable the written configuration, refer to 4-2-7-3. Writing Configuration into Intelligent Tap.

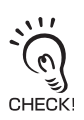

When connecting the Intelligent Tap to a F3SG-SR/PG and trying to return the F3SG-SR/PG to [Detecting], follow step 4 of 4-1-3-2. Connection Pr CHECK! the [Monitor] button. of 4-1-3-2. Connection Procedure When Using USB Connector to restart the F3SG-SR/PG and Intelligent Tap, or click

### 4-3-2-4. External Test Input

| F3SG-SRA | $\checkmark$ | F3SG-PGA-A | $\checkmark$ | F3SG-PGA-C |  |
|----------|--------------|------------|--------------|------------|--|
| F3SG-SRB | ~            | F3SG-PGA-L | ~            |            |  |

First, carry out *4-3-1. Preparing to Change Settings*. Next, on the Top page, click the icon below.

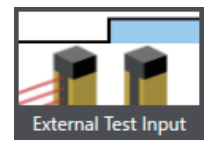

The setting screen below is displayed.

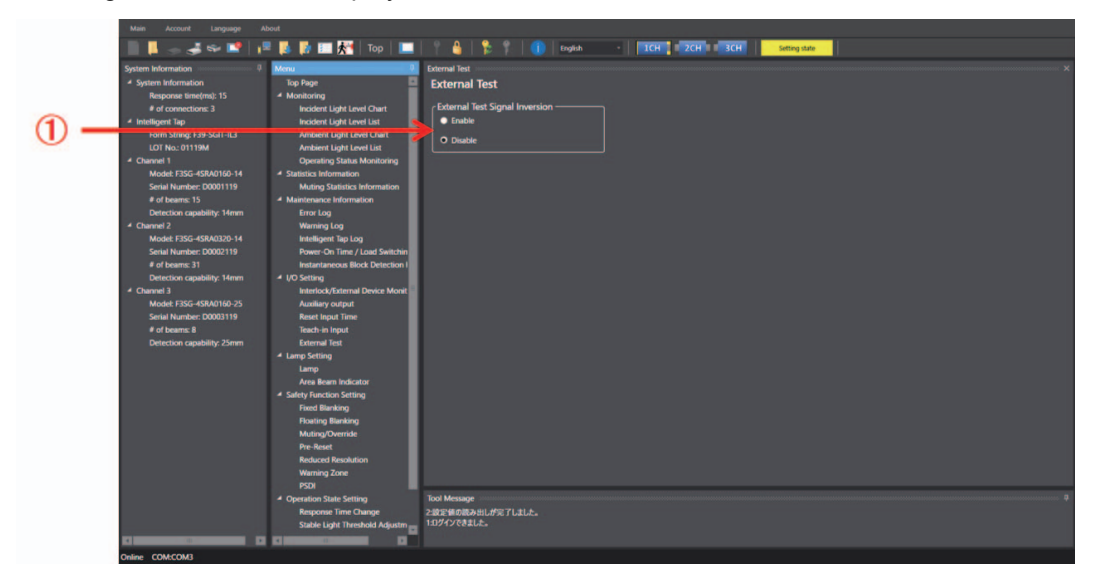

| No. | Function name                     | Description                                                         | Initial<br>value | Configurable value<br>or numerical range |
|-----|-----------------------------------|---------------------------------------------------------------------|------------------|------------------------------------------|
| 1   | External Test Signal<br>Inversion | Set either enable or disable of the external test signal inversion. | Disable          | Enable/Disable                           |

By setting either enable or disable of the external test signal inversion to PNP/NPN selection, the condition to stop emission can be selected. Refer to the table below.

| External Test Signal Inversion *1 | Input voltage                                      |                                                    |  |
|-----------------------------------|----------------------------------------------------|----------------------------------------------------|--|
|                                   | PNP setting *2                                     | NPN setting *2                                     |  |
| Disable (factory default setting) | Emission stops by connecting with 24 V connection. | Emission stops by connecting with 0 V connection.  |  |
| Enable                            | Emission stops by connecting with 0 V connection.  | Emission stops by connecting with 24 V connection. |  |

\*1. This can be set using SD Manager 3.

\*2. This can be set by wiring.

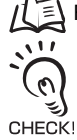

For more information on external test signal inversion, refer to 2-6. External Test.

When changing the settings is complete, confirm the settings and write the configuration to the F3SG-SR/PG. To enable the written configuration, refer to 4-2-7-3. *Writing Configuration into Intelligent Tap*.

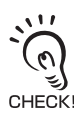

When connecting the Intelligent Tap to a F3SG-SR/PG and trying to return the F3SG-SR/PG to [Detecting], follow step 4 of *4-1-3-2. Connection Procedure When Using USB Connector* to restart the F3SG-SR/PG and Intelligent Tap, or click the [Monitor] button.

# 4-3-3. Auxiliary Output/Lamp Setting

### 4-3-3-1. Auxiliary Output/Lamp

| F3SG-SRA | $\checkmark$ | F3SG-PGA-A | $\checkmark$ | F3SG-PGA-C | $\checkmark$ |
|----------|--------------|------------|--------------|------------|--------------|
| F3SG-SRB | $\checkmark$ | F3SG-PGA-L | $\checkmark$ |            |              |

First, carry out *4-3-1. Preparing to Change Settings*. Next, click the icon below on the Top page.

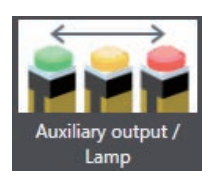

The setting screen below is displayed.

| Main Account Language About                                       |                                             |                                                                                    |                                       |     |
|-------------------------------------------------------------------|---------------------------------------------|------------------------------------------------------------------------------------|---------------------------------------|-----|
| 🔳 📕 😓 📣 📽 📑 🖡                                                     | 🛃 📰 👬   Top   🛄                             | 🕆 🔒   🐕 🕴 🕕 English 🔹 🛛 ICH 📜                                                      | Sotting state                         |     |
| System Information II N                                           | 4enu 🌐                                      | Auxiliary output/Lamp                                                              |                                       | ×   |
| System Information                                                |                                             |                                                                                    |                                       |     |
| Response time(ms): 10                                             | Monitoring<br>Incident Light Level Chart    | Auxiliary Output                                                                   | Lamp: Red (Priority 1)                |     |
| ✓ Intelligent Tap                                                 | Incident Light Level List                   |                                                                                    |                                       |     |
| form String: F39-SGI1-IL3                                         | Ambient Light Level Chart                   | Safety output information y Zone Setting                                           | Safety output, information            |     |
| LOI NO.: UTTI9M                                                   | Ambient Light Level List                    | Salety output miorination                                                          | Safety output Information             |     |
| <ul> <li>Channel 1</li> <li>Model: F3SG 4PGA1370 4C LD</li> </ul> | Statistics Information                      | Inverted signal output Output pattern                                              | Inverted signal output Output pattern |     |
| Serial Number: D9999220                                           | Muting Statistics Information               | Enable     Solid-ON                                                                |                                       | (3) |
| F of beams: 4                                                     | Maintenance Information                     | Disable                                                                            | Disable                               |     |
| Detection capability: 30mm                                        | Error Log                                   |                                                                                    |                                       |     |
|                                                                   | Intelligent Tap Log                         |                                                                                    |                                       |     |
|                                                                   | Power On Time / Load Switchi                | Lamp: Orange (Priority 2)                                                          | Lamp: Green (Priority 3)              |     |
|                                                                   | Instantaneous Block Detection               |                                                                                    |                                       |     |
|                                                                   | Interlock/External Device Mon               | Stable state information                                                           | Solution technical information        |     |
|                                                                   | Auxiliary output                            |                                                                                    | servi ouput memoren                   |     |
|                                                                   | Reset Input Time                            | Inverted signal output Output pattern                                              | Inverted signal output Output pattern |     |
|                                                                   | Lamp Setting                                | Enable     ON 1 time                                                               | Enable     Solid ON                   |     |
|                                                                   | Area Beam Indicator                         | Disable                                                                            | O Disable                             |     |
|                                                                   | <ul> <li>Safety Function Setting</li> </ul> |                                                                                    |                                       |     |
|                                                                   | Muting/Override<br>Pre-Reset                |                                                                                    |                                       |     |
|                                                                   | <ul> <li>Operation State Setting</li> </ul> |                                                                                    |                                       |     |
|                                                                   | Response Time Change                        |                                                                                    |                                       |     |
|                                                                   | Stable Light Threshold Adjustr              |                                                                                    |                                       |     |
|                                                                   | Setting Initialization                      |                                                                                    |                                       |     |
|                                                                   |                                             | lool Message                                                                       |                                       | n   |
|                                                                   |                                             | 3:Reading setting parameters was successful.                                       |                                       |     |
|                                                                   |                                             | 2:You have logged in successfully.<br>1:Reading setting parameters was successful. |                                       |     |
| Online COM:COM6                                                   |                                             |                                                                                    |                                       |     |

|     |                                                       |                                                                                                    | Initial                         | value                           | Configurable value or                                                          |  |
|-----|-------------------------------------------------------|----------------------------------------------------------------------------------------------------|---------------------------------|---------------------------------|--------------------------------------------------------------------------------|--|
| No. | Function name                                         | Function name Description                                                                                                    |                                 | Muting<br>disabled *2           | numerical range<br>Muting enabled *2                                           |  |
| 1   | Output operation<br>mode of auxiliary<br>output/lamp  | Select the information or signal output by the auxiliary output.                                                                                                    | Safety<br>output<br>information | Safety<br>output<br>information | Information (Output<br>operation mode)<br>assigned to Auxiliary<br>output/Lamp |  |
| 2   | Inverted signal<br>output of auxiliary<br>output/lamp | Select Enable or Disable for inverted signal of the auxiliary output.                                                                                                    | Enable                          | Enable                          | Enable/Disable                                                                 |  |
| 3   | Output pattern of<br>auxiliary output/<br>lamp        | Select a desired output pattern of the auxiliary output.                                                                                                    | Solid-ON                        | Solid-ON                        | Solid-ON/ON 1<br>time*2/ON 2 times*3/<br>ON 3 times*3                          |  |
| 4   | Zone setting                                          | Opens a zone setting screen for the<br>Designated Beam Output function.<br>The [Zone setting] button is only active<br>when the [Designated beam output<br>information] option is selected for the<br>[Output operation mode]. | For m<br>4-3-3-                 | ore informatio<br>2. Designated | n on settings, refer to<br>Beam Output.                                        |  |

\*1 For this function, setting parameters are kept individually in each case that the muting function is set enabled or disabled. When changing of the muting state from enabled to disabled or vice versa, confirm the setting of this function again. For more information on function combinations, refer to Considerations for enabling and disabling Muting function with SD Manager 3 on 2-1. Combination of Functions.

\*2 The auxiliary output is in the pattern described on ■ Timing chart in 2-12. Auxiliary Output.

For more information on auxiliary output, refer to 2-12. Auxiliary Output.

\*3 Only lamp can be selected. The auxiliary output is in the pattern described on ■ Output pattern chart in 2-26. Lamp.

For further information on the lamp function, refer to 2-26. Lamp.

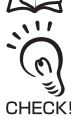

When changing the settings is complete, confirm the settings and write the configuration to the F3SG-SR/PG. To enable the written configuration, refer to 4-2-7-3. *Writing Configuration into Intelligent Tap.* 

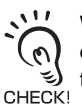

When connecting the Intelligent Tap to a F3SG-SR/PG and trying to return the F3SG-SR/PG to [Detecting], follow step 4 of *4-1-3-2. Connection Procedure When Using USB Connector* to restart the F3SG-SR/PG and Intelligent Tap, or click the [Monitor] button.

#### ■ Information (Output operation mode) assigned to Auxiliary output/Lamp

| Information Name                                 | Description                                                                                                    |
|--------------------------------------------------|----------------------------------------------------------------------------------------------------|
| Safety output information                        | When Safety output is in the ON state                                                                                                    |
| Interlock information                            | Under INTERLOCK state                                                                                                    |
| Lockout information                              | Under error/ LOCKOUT state                                                                                                    |
| Excess power-on time information                 | When power-on time exceeds power-on time threshold                                                                                                    |
| Excess load switching frequency information      | When load switching frequency exceeds load switching frequency threshold                                                                                            |
| Stable-state information                         | When light intensity, which is constantly monitored, is 170% or higher (changeable *1) of ON-threshold                                                              |
| Muting information                               | Under Muting state                                                                                                    |
| Override information                             | Under Override state                                                                                                    |
| Muting/Override information                      | Under either Muting or Override state                                                                                                    |
| Light level diagnosis information                | When the F3SG-SR/PG is unblocked and light intensity is within a range from 100% to 170% of ON-threshold for 10 s or longer                                         |
| Warning zone information *3                      | When warning zone is blocked                                                                                                    |
| Blanking bream unblocked information *3          | When Fixed-Blanking or Floating Blanking beams are unblocked                                                                                                    |
| PSDI Information *3                              | When the F3SG-SR is ready to be blocked for feeding or removing parts                                                                                               |
| Troubleshooting support signal                   | When one of the signals of Sequence error information, Interference/vibration information and Light level diagnosis information is in the ON state.                 |
| Designated beam output information               | When a designated beam is blocked or unblocked                                                                                                    |
| Sequence error information                       | Under Muting sequence error state or Interlock sequence error state                                                                                                 |
| Reset-input information                          | When Reset/EDM/Override input is in the ON state                                                                                                    |
| Mute A input signal information                  | When muting input A is in the ON state                                                                                                    |
| Mute B input signal information                  | When muting input B is in the ON state                                                                                                    |
| EDM input information                            | When EDM signal input is in the ON state                                                                                                    |
| Individual cascaded sensor output (Channel 1)    | When Safety output of Primary sensor in cascade connection is the ON state                                                                                          |
| Individual cascaded sensor output (Channel 2) *2 | When Safety output of 1st Secondary sensor in cascade connection is the ON state                                                                                    |
| Individual cascaded sensor output (Channel 3) *2 | When Safety output of the 2nd Secondary sensor in cascade connection is the ON state                                                                                |
| Blanking/Warning-zone information *3             | When Fixed Blanking, Floating Blanking, Reduced Resolution or Warning Zone function is enabled                                                                      |
| Instantaneous block information                  | When the F3SG-SR/PG stops accidentally due to interference or vibration. (In case of cascade connection, when any of cascaded segments comes under this condition.) |
| Pre-reset Information                            | Under Pre-reset state                                                                                                    |
| Communication quality diagnosis information      | Under communication retry state due to noise or communication cable short-circuit                                                                                   |
| Recoverable error information                    | Under recoverable error state                                                                                                    |
| Replacement-recommended error information        | Under replacement-recommended error state                                                                                                    |

239

| Information Name | Description            |  |
|------------------|------------------------|--|
| None (OFF)       | Disables the function. |  |

\*1. This parameter can be changed using SD Manager 3. For details, refer to 4-3-5-2. Stable Light Threshold Adjustment.

\*2. The function can be configured even when no secondary sensor (Channel 2 or Channel 3) is connected. In that case, the safety outputs of the secondary sensor (Channel 2 or Channel 3) are regarded as the OFF state.

\*3. This is not supported by F3SG-PG.

## 4-3-3-2. Designated Beam Output

| F3SG-SRA | $\checkmark$ | F3SG-PGA-A | $\checkmark$ | F3SG-PGA-C | $\checkmark$ |
|----------|--------------|------------|--------------|------------|--------------|
| F3SG-SRB | $\checkmark$ | F3SG-PGA-L | $\checkmark$ |            |              |

First, carry out 4-3-1. Preparing to Change Settings.

Next, click the icon below on the Top page.

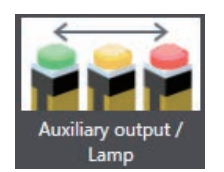

The setting screen below is displayed.

Select [Designated beam output information] for the output operation mode of the auxiliary output. In the following example, the designated beam output information is assigned to the output operation mode of the auxiliary output.

| Main Account Language Ab                    |                                             |                                       |                                       |
|---------------------------------------------|---------------------------------------------|---------------------------------------|---------------------------------------|
| 📗 📕 🕁 🛋 📽 💶 👔                               | 🛚 🚺 🌆 👫 🛛 Top 🛛 🛄                           | ? 👌 🏂 ?   🕕 English -   ICH 102Cl     | H Setting state                       |
| System Information                          |                                             | Auxiliary output/Lamp                 |                                       |
| <ul> <li>System Information</li> </ul>      | Top Page                                    |                                       |                                       |
| Response time(ms): 15                       | <ul> <li>Monitoring</li> </ul>              | Auxiliary Output                      | Lamp: Red (Priority 1)                |
| of connections: 3                           | Incident Light Level Chart                  | Output operation mode                 | Output operation mode                 |
| Form String: F39-SGIT-IL3                   | Ambient Light Level Chart                   |                                       |                                       |
| LOT No.: 01119M                             | Ambient Light Level List                    | Designated beam output information    |                                       |
| Channel 1                                   | Operating Status Monitoring                 | Inverted signal output Output pattern | Inverted signal output Output pattern |
| Model: F35G-45RA0160-14                     | <ul> <li>Statistics Information</li> </ul>  | O Enable Solid-ON *                   |                                       |
| Senal Number: D0001119<br># of beams: 15    | Muting Statistics Information               | Disable                               |                                       |
| Detection capability: 14mm                  | Error Log                                   |                                       |                                       |
| A Channel 2                                 | Warning Log                                 |                                       |                                       |
| Model: F3SG-4SRA0320-14                     | Intelligent Tap Log                         | Lamp: Orange (Priority 2)             | Lamp: Green (Priority 3)              |
| Serial Number: D0002119                     | Power-On Time / Load Switchin               | camp: orange (rhong z)                | camp. creen (money by                 |
| Detection capability: 14mm                  | <ul> <li>I/O Setting</li> </ul>             | Output operation mode                 | Output operation mode                 |
| 4 Channel 3                                 | Interlock/External Device Monit             |                                       |                                       |
| Model: F3SG-4SRA0160-25                     | Auxiliary output                            |                                       |                                       |
| Serial Number: D0003119                     | Reset Input Time                            | Inverted signal output Output pattern | Inverted signal output Output pattern |
| # of beams: 8<br>Detection canability: 25mm | Feternal Test                               |                                       |                                       |
|                                             | Lamp Setting                                |                                       |                                       |
|                                             | Lamp                                        |                                       |                                       |
|                                             | Area Beam Indicator                         |                                       |                                       |
|                                             | <ul> <li>Safety Function Setting</li> </ul> |                                       |                                       |
|                                             | Floating Banking                            |                                       |                                       |
|                                             | Muting/Override                             |                                       |                                       |
|                                             | Pre-Reset                                   |                                       |                                       |
|                                             | Reduced Resolution                          |                                       |                                       |
|                                             | PSDI                                        |                                       |                                       |
|                                             | <ul> <li>Operation State Setting</li> </ul> | Tool Message                          |                                       |
|                                             | Response Time Change                        | 2.設定値の読み出しが完了しました。                    |                                       |
|                                             | Stable Light Threshold Adjustm              | 10742できました。                           |                                       |
|                                             |                                             |                                       |                                       |
| Online COM:COM3                             |                                             |                                       |                                       |

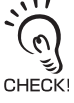

When [Designated beam output information] is selected for Output operation mode of Lamp at the same time, the area configured is the same for all these outputs.

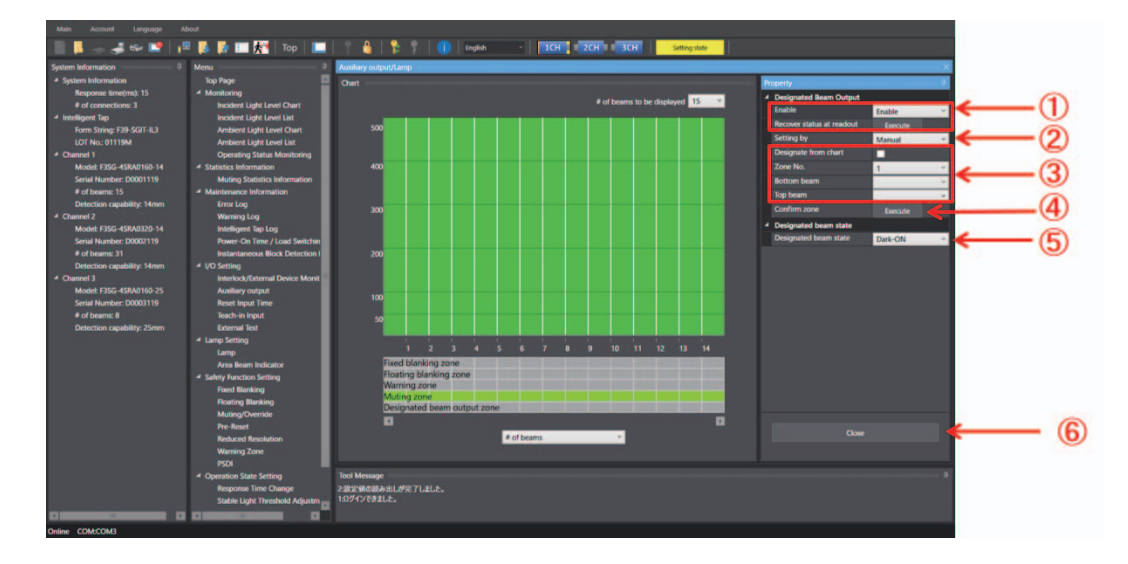

Click the [Zone Setting] button to configure the designated beam output.

| No. | Function name             | Description                                                                                                    | Initial value                                                | Configurable item                      |
|-----|---------------------------|----------------------------------------------------------------------------------------------------|--------------------------------------------------------------|----------------------------------------|
| 1   | Designated Beam<br>Output | Select Enable or Disable for the Designated Beam<br>Output function.<br>When you want to restore the settings received from<br>the F3SG, execute [Recover status at readout].                                                                                                    | Disable                                                      | Enable/Disable                         |
| 2   | Setting by                | Select manual setting using this software or setting by teach-in.                                                                                                    | Manual                                                       | Manual/Teach-in                        |
| 3   | Zone setting              | Select a desired zone number. To configure zone<br>settings, specify desired bottom and top beam<br>numbers from the drop-down list, or directly on the<br>chart. When you check the [Designate from chart] box,<br>you can specify a zone range by dragging red lines<br>shown on the chart. | Bottom beam:<br>Not specified     Top beam:<br>Not specified | Desired beam<br>(in 1-beam increments) |
| 4   | Confirm zone              | To confirm the setting of the specified zone, execute [Confirm Zone].                                                                                                    | -                                                            | -                                      |
| 5   | Designated beam state     | Select either Dark-ON or Light-ON.                                                                                                    | Dark-ON                                                      | Dark-ON/Light-ON                       |
| 6   | Close                     | Returns to Auxiliary Output/Lamp setting.                                                                                                    | -                                                            | -                                      |

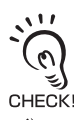

Zone setting is possible for desired channel and beam (in 1-beam increments). The settings after the zone is determined are displayed in the zone information area under the chart.

For more information on designated beam output, refer to 2-23. Designated Beam Output.

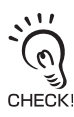

When changing the settings is complete, confirm the settings and write the configuration to the F3SG-SR/PG. To enable the written configuration, refer to 4-2-7-3. Writing Configuration into Intelligent Tap.

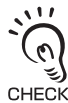

When connecting the Intelligent Tap to a F3SG-SR/PG and trying to return the F3SG-SR/PG to [Detecting], follow step 4 of 4-1-3-2. Connection Pr the [Monitor] button. of 4-1-3-2. Connection Procedure When Using USB Connector to restart the F3SG-SR/PG and Intelligent Tap, or click

E

#### ■ Designated Beam Output Setup Procedure

- **1.** Set the output operation mode of the auxiliary output in [Designated beam output information], and press the [Zone Setting] button.
- **2.** Enable the designated beam output function (No.1).
- 3. Set up the zone (Refer to *Designated Beam Output Zone Setup Procedure* below.) (No. 2, 3, and 4).
- **4.** Set up the designated beam unblocked state (No. 5).
- **5.** Click the [Write configuration] button. On the settings list which will appear, confirm that the changed settings are correct, and click the OK button.

#### ■ Designated Beam Output Zone Setup Procedure

Select a setup method (No. 2)

[Setting by Manual] (No. 3)

Select a zone No., and set up the bottom and top beam numbers. Click the [Execute] button in [Confirm zone] to determine the designated beam output zone between the bottom and top beams configured above. (No. 4)

#### [Setting by Teach-in]

Selecting [Teach-in] switches the state to the Teach-in mode.

Block the F3SG-SR/PG in the zone that you wish to set up as the designated beam output zone.

Click the [Execute] button in [Confirm zone] to determine the designated beam output zone between the bottom and top beams blocked. (No. 4)

Select [Manual] in [Setting by] after the zone is determined (No. 2).

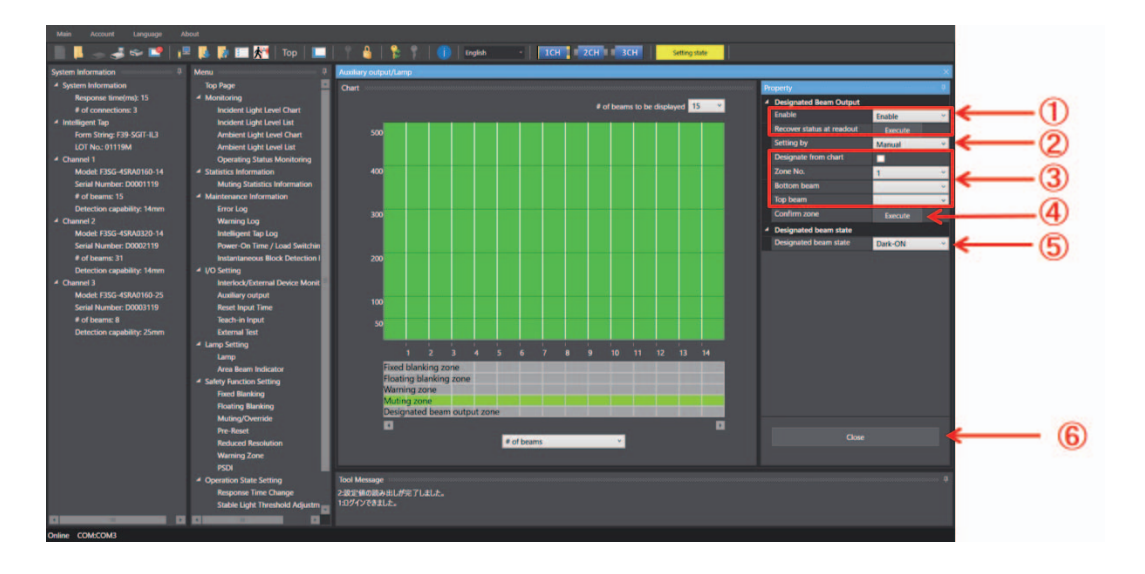

## 4-3-3-3. Area Beam Indicator (ABI)

| F3SG-SRA | $\checkmark$ | F3SG-PGA-A | $\checkmark$ | F3SG-PGA-C | $\checkmark$ |
|----------|--------------|------------|--------------|------------|--------------|
| F3SG-SRB |              | F3SG-PGA-L | ~            |            |              |

First, carry out *4-3-1. Preparing to Change Settings*. Next, on the Top page, click the icon below.

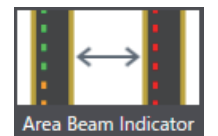

The setting screen below is displayed.

|              | Mab Account Lancaume                                                                                                    | About                                                                                                    | 1                                                                                                    |                                                                                                    |
|--------------|----------------------------------------------------------------------------------------------------|----------------------------------------------------------------------------------------------------|----------------------------------------------------------------------------------------------------|----------------------------------------------------------------------------------------------------|
| (2 –<br>(3 – | Main Annual Language<br>Species advantation<br>4 - Species Monetation<br>4 - Species Monetation<br>8 - Species Monetation<br>9 - Species Monetation<br>9 - Observed<br>1 - Manual Static - Station 2019<br>2 - Observed<br>1 - Manual 2<br>Model TSGC - Station 2019<br>2 - Observed<br>1 - Manual 2<br>Model TSGC - Station 2019<br>2 - Observed<br>2 - Monetation - capability Homes<br>- Species Monetation - capability Homes<br>- Species - Species - Species - 1<br>- Species - Species - 1<br>- Species - Species - 1<br>- Species - Species - 1<br>- Species - Species - 1<br>- Species - Species - 1<br>- Species - Species - 1<br>- Species - Species - 1<br>- Species - Species - 1<br>- Species - Species - 1<br>- Species - 1<br>- Species - Species - 1<br>- Species - 1<br>- Species | Allowit<br>Allowit<br>All | Area Beam Indica or<br>Organ spectrum mode<br>Organ spectrum mode<br>Organ | Refine Indicator: Red         Undergrammen mode         Undergrammen mode |
|              | 14                                                                                                    |                                                                                                    | 4                                                                                                    |                                                                                                    |

| No. | Function name                      | Description                                                                                                    |                          | Initial value                | Configurable value or numerical range                                          |  |
|-----|------------------------------------|----------------------------------------------------------------------------------------------------|--------------------------|------------------------------|--------------------------------------------------------------------------------|--|
| 1   | Output<br>operation mode<br>of ABI | Select the operation mode of the seam indicator (ABI).<br>Litems 2 to 4 below can be when [Output Information]<br>CHECK! | area<br>set only<br>] is | Block/Unblock<br>Information | Disable/Block/Unblock Information/<br>Input signal linkage/Output information  |  |
| 2   | Output<br>operation mode           | Select the information/signal output by ABI.                                                                             | Red                      | Safety output information    | ABI, refer to Information (Output                                              |  |
|     | of ABI                             |                                                                                                    | Orange                   | Stable-state information     | operation mode) assigned to Auxiliary output/Lamp of <i>4-3-3-1. Auxiliary</i> |  |
|     |                                    |                                                                                                    | Green                    | Safety output information    | Output/Lamp.                                                                   |  |
| 3   | Inverted signal                    | Select Enable or Disable for the                                                                                         | Red                      | Enable                       | Enable/Disable                                                                 |  |
|     | output of ABI                      | but of ABI inverted setting of ABI patterns.                                                                             |                          | Enable                       |                                                                                |  |
|     | pattern                            |                                                                                                    | Green                    | Disable                      |                                                                                |  |
| 4   | ABI output                         | Select an ABI output pattern.                                                                                            | Red                      | Solid-ON                     | Illuminate/ON once/ON twice/ON three                                           |  |
|     | pattern                            |                                                                                                    | Orange                   | ON 1 time                    | times                                                                          |  |
|     |                                    |                                                                                                    | Green                    | Solid-ON                     |                                                                                |  |

243

Ε

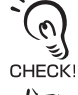

Out of the three-color ABI patterns, if more than one type of signal information of the configured output operation mode occur simultaneously, the ABI illuminates in the ABI pattern color of the highest priority. (Priority high: red > orange > green: low)

心 For more information on area beam indicator (ABI), refer to 2-22. Area Beam Indicator (ABI).

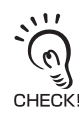

When changing the settings is complete, confirm the settings and write the configuration to the F3SG-SR/PG. To enable the written configuration, refer to 4-2-7-3. Writing Configuration into Intelligent Tap.

When connecting use .... of 4-1-3-2. Connection Pro-the [Monitor] When connecting the Intelligent Tap to a F3SG-SR/PG and trying to return the F3SG-SR/PG to [Detecting], follow step 4 of 4-1-3-2. Connection Procedure When Using USB Connector to restart the F3SG-SR/PG and Intelligent Tap, or click

# 4-3-4. Safety Function Setting

#### 4-3-4-1. Fixed Blanking

| F3SG-SRA | $\checkmark$ | F3SG-PGA-A | F3SG-PGA-C |  |
|----------|--------------|------------|------------|--|
| F3SG-SRB | $\checkmark$ | F3SG-PGA-L |            |  |

First, carry out *4-3-1. Preparing to Change Settings*. Next, click the icon below on the Top page.

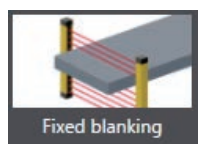

The setting screen below is displayed.

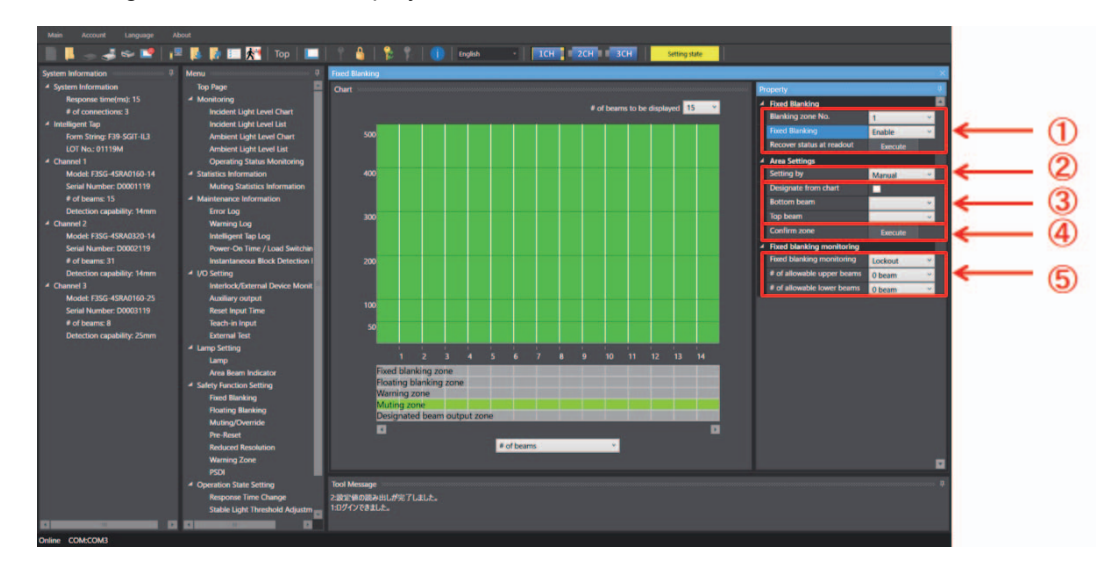

| No. | Function<br>name                | Description                                                                                                    |                                                                                                    | Initial value                                                                           | Configurable value or<br>numerical range                              |
|-----|---------------------------------|----------------------------------------------------------------------------------------------------|----------------------------------------------------------------------------------------------------|-----------------------------------------------------------------------------------------|-----------------------------------------------------------------------|
| 1   | Blanking zone<br>No.            | This is the number for a target zo<br>Blanking. Up to three fixed blankin<br>configured for each channel.                                                      | ne of the Fixed<br>ng zone can be                                                                                                    | 1                                                                                       | 1 to 3                                                                |
|     | Fixed<br>Blanking               | Select Enable or Disable for the F<br>for each fixed blanking zone.<br>When you want to restore the rea<br>from the F3SG-SR/PG, click [Rec                     | elect Enable or Disable for the Fixed Blanking function<br>• each fixed blanking zone.<br>hen you want to restore the readout settings received<br>om the F3SG-SR/PG, click [Recover status at readout]. |                                                                                         | Disable/Enable                                                        |
| 2   | Setting by                      | Select manual setting using SD M teach-in.                                                                                                    | lanager 3 or setting by                                                                                                    | Manual/                                                                                 | Manual/Teach-in                                                       |
| 3   | Zone setting                    | To configure zone settings, specify<br>beam numbers from the drop-down<br>chart. When you check the [Design<br>can specify a zone range by dragg<br>the chart. | desired bottom and top<br>n list, or directly on the<br>ate from chart] box, you<br>ing red lines shown on                                                                                               | <ul> <li>Bottom beam:<br/>Not specified</li> <li>Top beam: Not<br/>specified</li> </ul> | Desired beam<br>(in 1-beam increments)                                |
| 4   | Confirm zone                    | To confirm the setting of the specified zone, execute [Confirm Zone].                                                                                          |                                                                                                    | -                                                                                       | -                                                                     |
| 5   | Fixed<br>blanking<br>monitoring | Select a desired monitoring<br>method and number of allowable<br>beams.                                                                                        | ect a desired monitoringFixed blankinghod and number of allowablemonitoringms                                                                                                    |                                                                                         | Disable monitoring/<br>Lockout/Cancel blanking<br>zone/Quick blanking |
|     |                                 |                                                                                                    | Number of allowable upper/lower beams                                                                                                    | 0                                                                                       | 0 to 5 beams<br>(in 1-beam increments)                                |

245

/ [] For more information on the Fixed Blanking, refer to 2-15. Fixed Blanking.

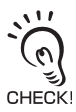

If using this function together with other functions, make settings taking the condition of adjacent zones into account.

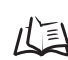

For more information on zone adjacency conditions, refer to 2-19. Setting Zone Adjacency Conditions.

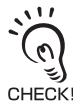

When changing the settings is complete, confirm the settings and write the configuration to the F3SG-SR/PG. To enable the written configuration, refer to 4-2-7-3. *Writing Configuration into Intelligent Tap*.

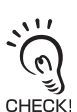

When connecting the Intelligent Tap to a F3SG-SR and trying to return the F3SG-SR to [Detecting], follow step 4 of 4-1-3-2. Connection Procedure When Using USB Connector to restart the F3SG-SR and Intelligent Tap, or click the [Monitor] button.

- Fixed Blanking Setup Procedure (Setting by Manual)
- **1.** Select a Fixed Blanking zone, and enable the function (No. 1).

#### **2.** Set up the zone.

Select [Manual] in [Setting by]. (No. 2)

Set up the bottom and top beam numbers. (No. 3)

Click the [Execute] button in [Confirm zone] to determine the Fixed Blanking zone between the bottom and top beams configured above. (No.4)

**3.** Select a Fixed Blanking Monitoring function. (No. 5)

#### **4.** Set up the number of allowable beams. (No. 5)

The allowable beams are configurable inside the Fixed Blanking zone. The set allowable beams will be indicated in the chart as shown below.

| Fixed blanking zo <mark>ne</mark> |  |
|-----------------------------------|--|
| Floating blanking zone            |  |
| Warning zone                      |  |
| Muting zone                       |  |
| Designated beam output zone       |  |

In this example, one upper and two lower beams are set as allowable beams.

The table below describes the number of allowable beams configurable for a Fixed Blanking zone.

Number of allowable beams available for fixed blanking beams

|   | Number of fixed blanking beams | Maximum number of allowable beams |
|---|--------------------------------|-----------------------------------|
| 1 |                                | Setting not possible              |
| 2 |                                | 1                                 |
| 3 |                                | 2                                 |
| 4 |                                | 3                                 |
| n |                                | n-1                               |

**5.** Click the [Write configuration] button. On the settings list which will appear, confirm that the changed settings are correct, and click the [OK] button.

#### ■ Fixed Blanking Setup Procedure (Setting by Teach-in)

- **1.** Select a Fixed Blanking zone, and enable the function (No. 1).
- **2.** Set up the zone.

Select [Teach-in] in [Setting by]. (No. 2)

Selecting [Teach-in] switches the state to the Teach-in mode.

Block the F3SG-SR/PG in the zone that you wish to set up as the Fixed Blanking zone.

Click the [Execute] button in [Confirm zone] to determine the Fixed Blanking zone between the bottom and top beams blocked. (No.4)

After the zone is determined, restore the [Setting by] to [Manual]. (No. 2)

- **3.** Select a Fixed Blanking Monitoring function. (No. 5)
- **4.** Set up the number of allowable beams. (No. 5)

The allowable beams are configurable inside the Fixed Blanking zone. The set allowable beams will be indicated in the chart as shown below.

| Fixed blanking zo <mark>ne</mark> |  |
|-----------------------------------|--|
| Floating blanking zone            |  |
| Warning zone                      |  |
| Muting zone                       |  |
| Designated beam output zone       |  |

In this example, one upper and two lower beams are set as allowable beams.

The table below describes the number of allowable beams configurable for a Fixed Blanking zone.

Number of allowable beams available for fixed blanking beams

|   | Number of fixed blanking beams | Maximum number of allowable beams |
|---|--------------------------------|-----------------------------------|
| 1 |                                | Setting not possible              |
| 2 | 2                              | 1                                 |
| 3 | 3                              | 2                                 |
| 4 | Ļ                              | 3                                 |
| r | 1                              | n-1                               |

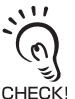

When you wish to set allowable beams outside the blocked zone in Step 2, add a Fixed Blanking zone outside the zone determined in Step 2 and then set up allowable beams.

**5.** Click the [Write configuration] button. On the settings list which will appear, confirm that the changed settings are correct, and click the [OK] button.

#### 4-3-4-2. Floating Blanking

| F3SG-SRA | $\checkmark$ | F3SG-PGA-A | F3SG-PGA-C |  |
|----------|--------------|------------|------------|--|
| F3SG-SRB | $\checkmark$ | F3SG-PGA-L |            |  |

First, carry out *4-3-1. Preparing to Change Settings*. Next, click the icon below on the Top page.

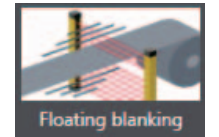

The setting screen below is displayed.

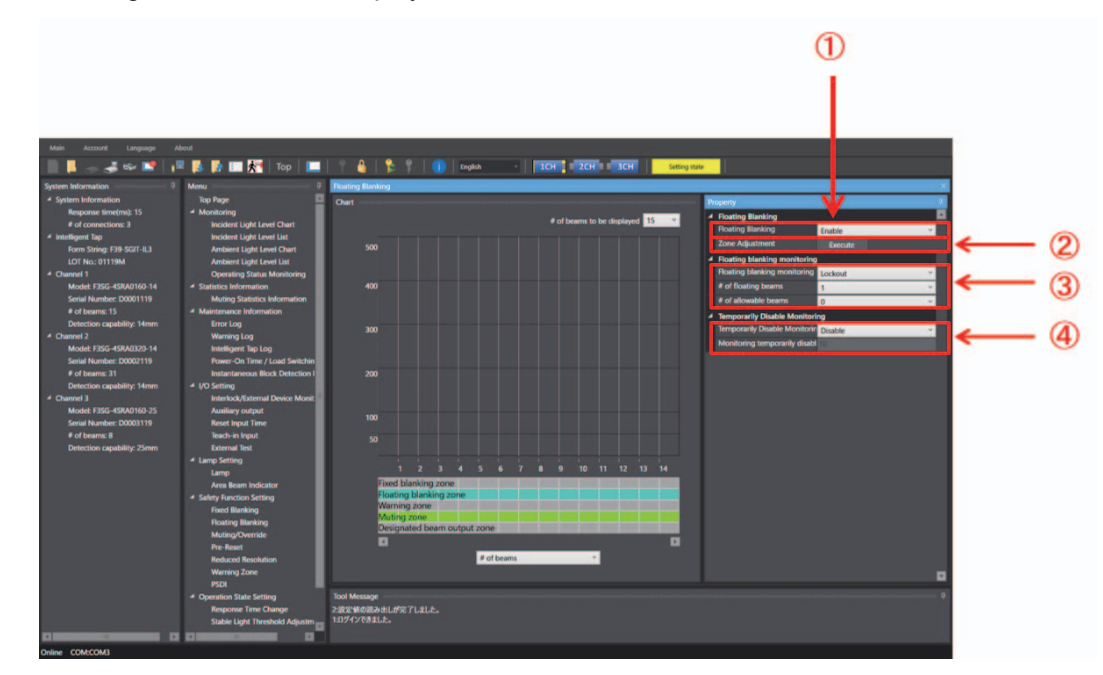

| No. | Function name                | Description                                                                                                    |                                            | Initial<br>value | Configurable value or<br>numerical range                      |
|-----|------------------------------|----------------------------------------------------------------------------------------------------|--------------------------------------------|------------------|---------------------------------------------------------------|
| 1   | Floating Blanking<br>Setting | Select Enable or Disable for the Floating Blanking function.                                                                                       |                                            |                  | Disable/Enable                                                |
| 2   | Zone Adjustment              | Automatically adjusts a floating blanking zone setting when the setting is not correct.                                                            |                                            |                  | -                                                             |
| 3   | Floating blanking monitoring | Set the floating blanking<br>monitoring, number of floating<br>beams, and number of allowable                                                      | Floating blanking<br>monitoring            | Lockout          | Disable monitoring /<br>Lockout/ Cancel<br>blanking Zone      |
|     |                              | beams.                                                                                                    | Number of floating beams                   | 1                | 1 to 15 beams<br>(in 1-beam increments)                       |
|     |                              |                                                                                                    | Number of allowable beams                  | 0                | 0 to 5 beams<br>(in 1-beam increments)                        |
| 4   | Temporarily<br>Disable       | Select Enable or Disable for the<br>Temporarily Disable Monitoring<br>function and configure the<br>Monitoring-temporarily-disabled<br>time limit. | Temporarily disable monitoring             | Disable          | Disable/Enable                                                |
|     | Monitoring                   |                                                                                                    | Monitoring temporarily disabled time limit | 10 s             | 0 to 200 s<br>(in 1-s increments)<br>(Infinite when 0 is set) |

For more information on the Floating Blanking, refer to 2-16. Floating Blanking.

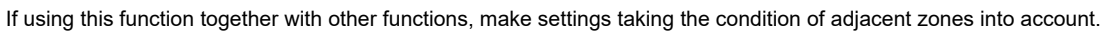

11

CHECK!

/ 译 For more information on zone adjacency conditions, refer to 2-19. Setting Zone Adjacency Conditions.

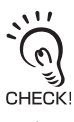

When changing the settings is complete, confirm the settings and write the configuration to the F3SG-SR/PG. To enable the written configuration, refer to 4-2-7-3. Writing Configuration into Intelligent Tap.

CHECK

When connecting the Intelligent Tap to a F3SG-SR/PG and trying to return the F3SG-SR/PG to [Detecting], follow step 4 of *4-1-3-2*. *Connection Procedure When Using USB Connector* to restart the F3SG-SR/PG and Intelligent Tap, or click the [Monitor] button.

### ■ Floating Blanking Setup Procedure

- **1.** Enable the Floating Blanking function (No. 1).
- **2.** Set up the Floating Blanking function (No. 3).
- **3.** Set up the number of floating beams (No. 3).
- **4.** Set up the number of allowable beams (No. 3).
- 5. Set up the Temporarily Disable Monitoring function (No. 4).When Enable is selected, also set up the monitoring-temporarily-disabled time limit (No. 4).

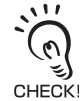

This function is only available when [Lockout] or [Cancel blanking zone] option is selected for the Floating Blanking Monitoring function.

**6.** Click the [Write configuration] button. On the settings list which will appear, confirm that the changed settings are correct, and click the [OK] button.

### 4-3-4-3. Muting/Override

| F3SG-SRA | $\checkmark$ | F3SG-PGA-A | ~            | F3SG-PGA-C | $\checkmark$ |
|----------|--------------|------------|--------------|------------|--------------|
| F3SG-SRB | $\checkmark$ | F3SG-PGA-L | $\checkmark$ |            |              |

First, carry out *4-3-1. Preparing to Change Settings*. Next, click the icon below on the Top page.

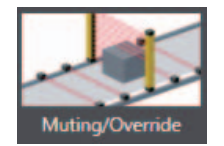

The setting screen below is displayed.

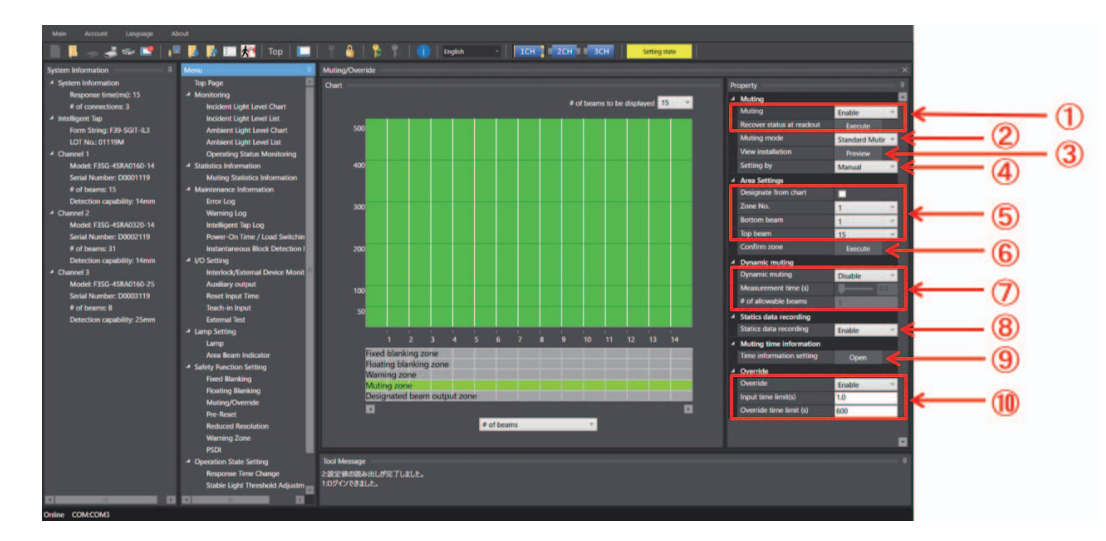

| No. | Function<br>name     | Description                                                                                                    | Initial value                                     | Configurable value or numerical range                                                                                                 |
|-----|----------------------|----------------------------------------------------------------------------------------------------|---------------------------------------------------|----------------------------------------------------------------------------------------------------|
| 1   | Muting               | Select Enable or Disable for the Muting function.<br>When you want to restore the readout settings<br>received from the F3SG-SR/PG, execute [Recover<br>status at readout].                                                                                                    | Enable                                            | Disable/Enable                                                                                                    |
| 2   | Muting mode          | Select a desired muting mode.                                                                                                    | Standard<br>Muting<br>(Installation<br>example 1) | Standard muting (Installation<br>example 1)/Standard muting<br>(Installation example 2)/Exit-only<br>muting/Position detection muting |
| 3   | View<br>installation | Shows installation conditions.                                                                                                    | -                                                 | -                                                                                                    |
| 4   | Setting by           | Select manual setting using SD Manger 3 or setting by teach-in.                                                                                                    | Manual                                            | Manual/Teach-in                                                                                                    |
| 5   | Zone setting         | Select a desired zone number. To configure zone<br>settings, specify desired bottom and top beam<br>numbers from the drop-down list, or directly on the<br>chart. When you check the [Designate from chart]<br>box, you can specify a zone range by dragging red<br>lines shown on the chart. In both cases above,<br>execute [Confirm zone] to confirm the settings. | Bottom/Top<br>beam:<br>All beams                  | Desired beam<br>(in 1-beam increments)                                                                                                |
| 6   | Confirm zone         | Confirm the settings of the zone.                                                                                                    | -                                                 | -                                                                                                    |

| No. | Function<br>name               | Description                                                      |                              | Initial value | Configurable value or numerical range                          |
|-----|--------------------------------|------------------------------------------------------------------|------------------------------|---------------|----------------------------------------------------------------|
| 7   | Dynamic                        | Select Enable or Disable, Dynamic muti                           |                              | Disable       | Disable/Enable                                                 |
|     | muting                         | measurement time and the<br>number of allowable beams for        | Measurement<br>time          | 3 s           | 1 to 25 s (in 0.1 s increments)                                |
|     |                                | Set the measurement time by                                      | Number of                    | 1             | 0 to 5 beams                                                   |
|     |                                | moving the pointer of the bar.                                   | allowable beams              |               | (in 1-beam increments)                                         |
| 8   | Statistics data recording      | Select Enable or Disable for recording of muting statistic data. |                              | Enable        | Disable/Enable                                                 |
| 9   | Time<br>information<br>setting | Moves to the setting screen of muting time information.          |                              | -             | -                                                              |
| 10  | Override                       | Set Enable or Disable and time                                   | Override                     | Enable        | Disable/Enable                                                 |
|     | limit for overr                | limit for overriding.                                            | Override input<br>time limit | 1 s           | 0.1 to 5 s (in 0.1 s increments)                               |
|     |                                |                                                                  | Override time limit          | 600 s         | 0 to 600 s<br>(in 1-s increments)/ (Infinite when 0<br>is set) |

111 (0) CHECK Zone setting is possible for desired channel and beam (in 1-beam increments).

The settings after the zone is determined are displayed in the zone information area under the chart.

LE • For more information on muting, refer to 2-13. Muting

· For more information on override, refer to 2-14. Override.

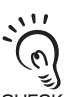

For the following functions, the setting parameters are kept individually in each case that the muting function is set (n) enabled or disabled. After changing the Muting function from Enable to Disable or from Disable to Enable, check the settings of these functions again.

CHECK! Affected functions: External Device Monitoring (EDM), Start Interlock, Restart Interlock, Auxiliary Output

/(国 For more information on the setting parameters, refer to:

- 2-8. Interlock
- 2-11. External Device Monitoring (EDM)
- · 2-12. Auxiliary Output

When changing the settings is complete, confirm the settings and write the configuration to the F3SG-SR/PG. To enable the written configuration, refer to 4-2-7-3. Writing Configuration into Intelligent Tap.

CHECK 11 (0)

(0)

When connecting the Intelligent Tap to a F3SG-SR/PG and trying to return the F3SG-SR/PG to [Detecting], follow step 4 of 4-1-3-2. Connection Procedure When Using USB Connector to restart the F3SG-SR/PG and Intelligent Tap, or click the [Monitor] **F** button. CHECK!

#### Muting Setup Procedure

- **1.** Enable the Muting function (No. 1).
- **2.** Select a muting type (No. 2).
- **3.** Set up a zone (Refer to  *Muting Zone Setup Procedure* below.) (Nos. 4, 5, and 6).
- **4.** As needed, set up the Dynamic Muting function (No. 7).
- 5. As needed, set up the Statistics Data Recording function (No. 8).
- 6. Set up muting time information (Refer to Setting of Muting Time Information below.) (No. 9).
- **7.** As needed, set up the Override function (No. 10).
- 8. Click the [Write configuration] button. On the settings list which will appear, confirm that the changed settings are correct, and click the [OK] button.

#### Muting Zone Setup Procedure

Select a setup method (No. 4)

[Setting by Manual] (No. 5)

Select a zone No., and set up the bottom and top beam numbers.

Click the [Execute] button in [Confirm zone] to determine the muting zone between the bottom and top beams configured above. (No. 6)

#### [Setting by Teach-in]

Selecting [Teach-in] switches the state to the Teach-in mode.

Block the F3SG-SR/PG in the zone that you wish to set up as the muting zone.

Click the [Execute] button in [Confirm zone] to determine the muting zone between the bottom and top beams blocked. (No. 6)

Select [Manual] in [Setting by] after the zone is determined (No. 4).

#### Setting of Muting Time Information

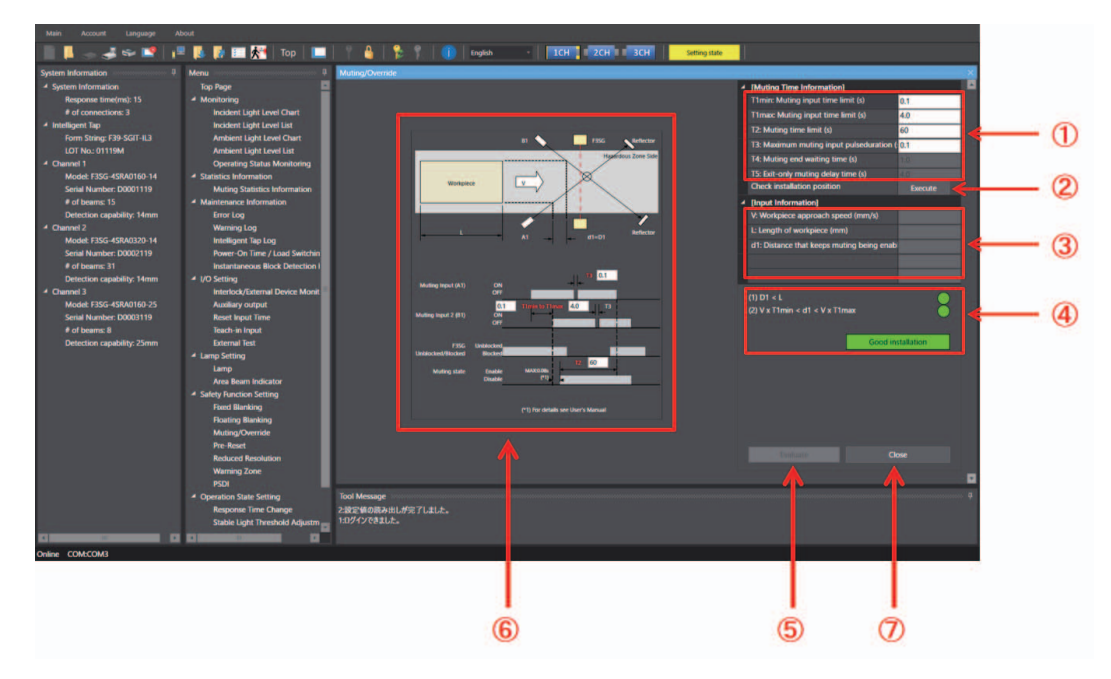

| No. | Function name                               | Desc                                                                                                    | cription                                                                          | Initial<br>value | Configurable value or<br>numerical range    |
|-----|---------------------------------------------|----------------------------------------------------------------------------------------------------|-----------------------------------------------------------------------------------|------------------|---------------------------------------------|
| 1   | Muting Time<br>Information                  | Enter values of Muting-related<br>For the Muting time input time<br>setting the value to zero mean                                                                                                    | time limits.<br>limit and the Muting time limit,<br>s the time limit is infinite. | -                | -                                           |
|     |                                             | Standard muting                                                                                                    | T1min: Muting input time limit<br>(Min. value)                                    | 0.1 s            | 0.1 to 3.9 s (in 0.1 s increments)          |
|     |                                             |                                                                                                    | T1max: Muting input time limit<br>(Max. value)                                    | 4 s              | 0.2 to 60 s (in 0.1 s increments)/infinite  |
|     |                                             |                                                                                                    | T2: Muting time limit                                                             | 60 s             | 1 to 600 s (in 1 s<br>increments)/infinite  |
|     |                                             |                                                                                                    | T3: Maximum allowable<br>muting signal interruption                               | 0.1 s            | 0.1 to 20 s (in 0.1 s increments)           |
|     |                                             | Exit-only muting                                                                                                    | T1min: Muting input time limit<br>(Min. value)                                    | 0.1 s            | 0.1 to 3.9 s (in 0.1 s increments)          |
|     |                                             |                                                                                                    | T1max: Muting input time limit<br>(Max. value)                                    | 4 s              | 0.2 to 600 s (in 0.1 s increments)/infinite |
|     |                                             |                                                                                                    | T2: Muting time limit                                                             | 60 s             | 1 to 600 s (in 1 s increments)/infinite     |
|     |                                             |                                                                                                    | T3: Maximum allowable<br>muting signal interruption                               | 0.1 s            | 0.1 to 4 s (in 0.1 s increments)            |
|     |                                             |                                                                                                    | T4: Muting end waiting time                                                       | 1 s              | 0.1 to 20 s (in 0.1 s increments)           |
|     |                                             |                                                                                                    | T5: Exit-only muting delay time                                                   | 4 s              | 4 to 20 s (in 0.1 s increments)             |
|     |                                             | Position detection muting                                                                                                    | T1max: Muting input time limit<br>(Max. value)                                    | 4 s              | 0.2 to 60 s (in 0.1 s increments)/infinite  |
|     |                                             |                                                                                                    | T2: Muting time limit                                                             | 60 s             | 1 to 600 s (in 1 s increments)/infinite     |
|     |                                             |                                                                                                    | T3: Maximum allowable muting signal interruption                                  | 0.1 s            | 0.1 to 4 s (in 0.1 s increments)            |
| 2   | Check installation position                 | Reflects the Muting Time Inform<br>chart shown in the left side of the<br>to the Input Information fields.                                                                                             | mation settings to the timing<br>ne screen, and allows data entry                 | -                | -                                           |
| 3   | Input Information                           | Enter information about the wo                                                                                                    | ork-piece.                                                                        | -                | -                                           |
| 4   | Diagnosis of<br>installation<br>condition   | It is diagnosed and displayed if the setting condition is appropriate.                                                                                                    |                                                                                   | -                | -                                           |
| 5   | Evaluate                                    | Checks if the muting with the entered settings is possible.                                                                                                    |                                                                                   |                  | -                                           |
| 6   | Installation<br>diagram and<br>Timing chart | Shows the positions and timing chart of a work-piece, the F3SG-SR/PG and muting sensors. You can also make settings to the muting time information by editing the values in the timing chart directly. |                                                                                   | -                | -                                           |
| 7   | Close                                       | Finishes the setting process of returns to muting setting.                                                                                                    | f muting time information, and                                                    | -                | -                                           |

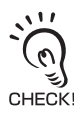

If using this function together with other functions, make settings taking the condition of adjacent zones into account.

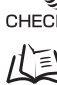

For more information on zone adjacency conditions, refer to 2-19. Setting Zone Adjacency Conditions.

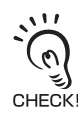

When changing the settings is complete, confirm the settings and write the configuration to the F3SG-SR/PG. To enable the written configuration, refer to 4-2-7-3. *Writing Configuration into Intelligent Tap*.

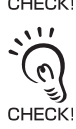

When connecting the Intelligent Tap to a F3SG-SR/PG and trying to return the F3SG-SR/PG to [Detecting], follow step 4 of *4-1-3-2. Connection Procedure When Using USB Connector* to restart the F3SG-SR/PG and Intelligent Tap, or click the [Monitor] subtraction.

Ε

#### ■ Muting Time Information Setup Procedure

- **6-1** Enter [Muting Time Information] according to the setup state (No. 1).
- **6-2** Click [Installation Position Check] button (No. 2).
- **6-3** Enter [Input Information] according to the setup state (No. 3).
- **6-4** Click [Evaluation] to confirm the integrity of the entered condition (No. 5). The result is displayed in area 4.

If the result is Installation NG, review the entered condition above.

6-5 Click [Close] button (No. 7).

For more information on Muting Time Information (how to optimize T1), refer to 4-4-2. Muting Statistics Information.

#### 4-3-4-4. Pre-Reset

| F3SG-SRA | $\checkmark$ | F3SG-PGA-A | $\checkmark$ | F3SG-PGA-C | $\checkmark$ |
|----------|--------------|------------|--------------|------------|--------------|
| F3SG-SRB | $\checkmark$ | F3SG-PGA-L | $\checkmark$ |            |              |

First, carry out 4-3-1. Preparing to Change Settings.

Next, click the icon below on the Top page.

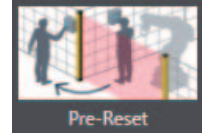

The setting screen below is displayed.

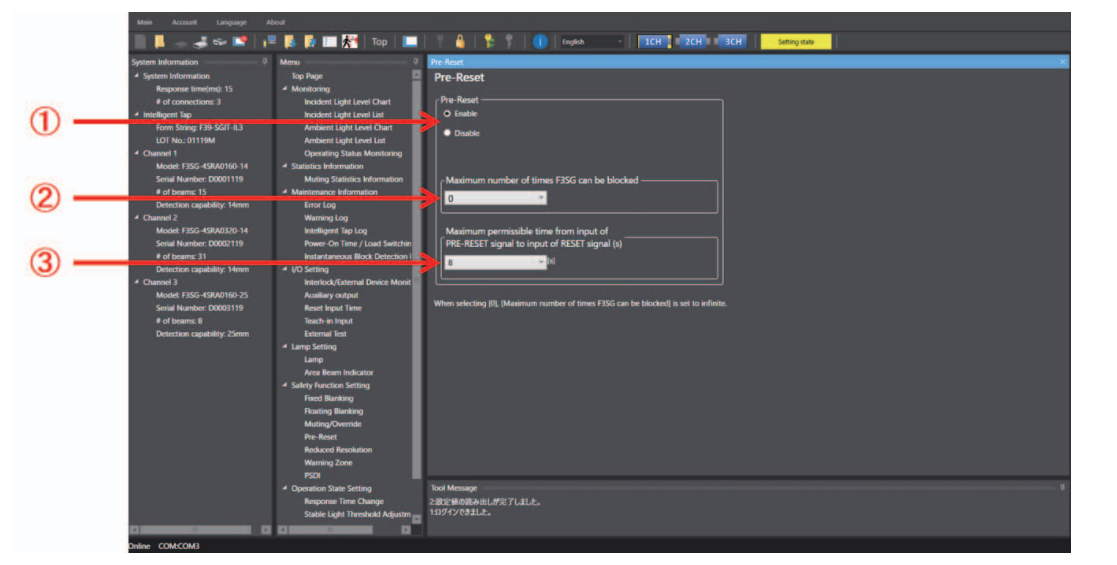

| No. | Function name                                                                        | Description                                                                                                    | Initial value | Configurable<br>value or<br>numerical range |
|-----|--------------------------------------------------------------------------------------|----------------------------------------------------------------------------------------------------|---------------|---------------------------------------------|
| 1   | Pre-Reset function                                                                   | Select Enable or Disable for the Pre-Reset function.                                                                                                    | Disable       | Enable/Disable<br>*1                        |
| 2   | Maximum number of times<br>F3SG-SR is blocked *2                                     | Select desired maximum number the F3SG-SR can<br>be blocked in the Pre-Reset process. The minimum<br>number of times is 1.<br>If you want to set this item to infinite, select zero. | 0 (infinite)  | 0 to 9 times (in<br>1-time<br>increments)   |
| 3   | Maximum period of time from<br>input of PRE-RESET signal to<br>input of RESET signal | Select desired maximum time from inputting the PRE-RESET signal to inputting the RESET signal.                                                                                       | 8 s           | 1 to 60 s (in 1s<br>increments)             |

\*1. When pre-reset is enabled, the pre-reset function takes priority, so the parameters of start interlock and restart interlock are ignored.

\*2. The minimum number of times is fixed to one.

For more information on pre-reset, refer to.

It is not possible to configure the Pre-Reset function together with the Muting function. To enable settings of the Pre-Reset function, disable the Muting function. The setting parameters are kept individually in each case that the muting function is set enabled or disabled.

CHECK! After changing the Muting function from Enable to Disable or from Disable to Enable, check the settings of these functions again.

Affected functions: External Device Monitoring (EDM), Start Interlock, Restart Interlock, Auxiliary Output

When changing the settings is complete, confirm the settings and write the configuration to the F3SG-SR.

To enable the written configuration, refer to 4-2-7-3. Writing Configuration into Intelligent Tap.

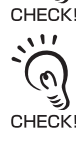

(n)

When connecting the Intelligent Tap to a F3SG-SR/PG and trying to return the F3SG-SR/PG to [Detecting], follow step 4 of *4-1-3-2. Connection Procedure When Using USB Connector* to restart the F3SG-SR/PG and Intelligent Tap, or click the [Monitor] **public** button.

255

Ε

#### 4-3-4-5. Reduced Resolution

| F3SG-SRA | $\checkmark$ | F3SG-PGA-A | F3SG-PGA-C |  |
|----------|--------------|------------|------------|--|
| F3SG-SRB | $\checkmark$ | F3SG-PGA-L |            |  |

First, carry out *4-3-1. Preparing to Change Settings.* Next, click the icon below on the Top page.

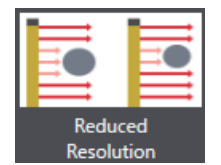

The setting screen below is displayed.

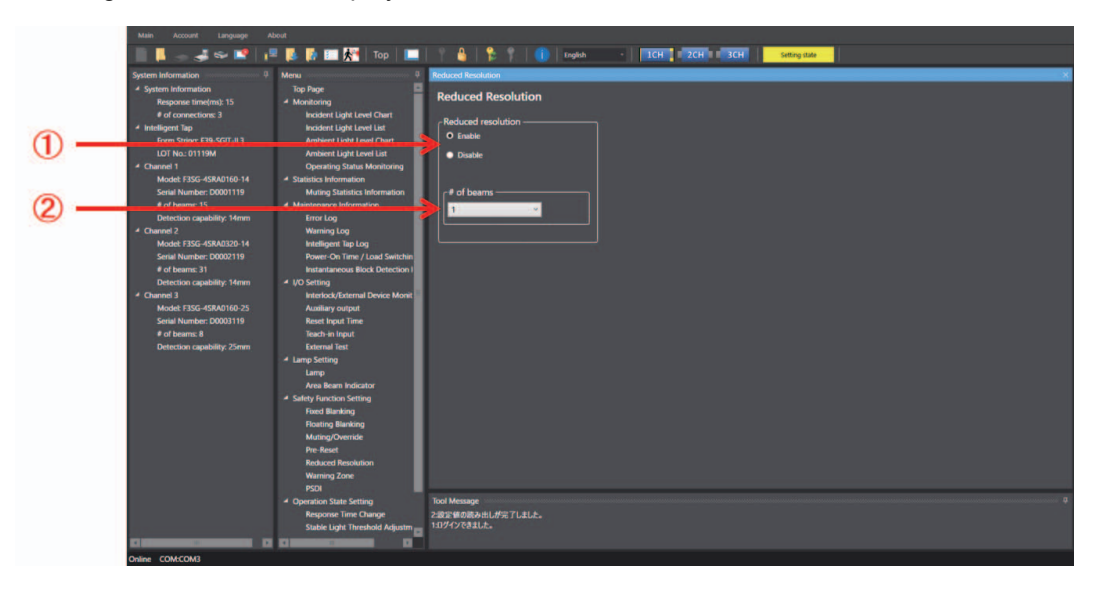

| No. | Function name      | Description                                                                        | Initial value | Configurable value or<br>numerical range |
|-----|--------------------|------------------------------------------------------------------------------------|---------------|------------------------------------------|
| 1   | Reduced resolution | Select Enable or Disable for the Reduced Resolution function.                      | Disable       | Enable/Disable                           |
| 2   | No. of beams       | Select desired number of beams to be ignored. Up to three beams can be configured. | 1             | 1 to 3 beams<br>(in 1-beam increments)   |

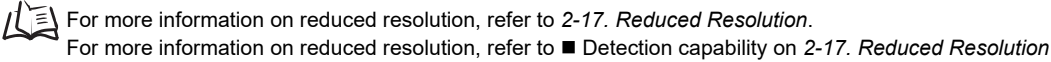

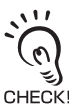

It is not possible to configure the Reduced Resolution function together with the Muting function. To enable settings of the Reduced Resolution function, disable the Muting function.

と) After changing the Muting function from Enable to Disable or from Disable to Enable, check the settings of these <sup>K!</sup> functions again.

Affected functions: External Device Monitoring (EDM), Start Interlock, Restart Interlock, Auxiliary Output

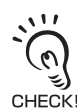

When changing the settings is complete, confirm the settings and write the configuration to the F3SG-SR/PG. To enable the written configuration, refer to 4-2-7-3. *Writing Configuration into Intelligent Tap*.

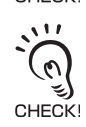

When connecting the Intelligent Tap to a F3SG-SR and trying to return the F3SG-SR to [Detecting], follow step 4 of 4-1-3-2. Connection Procedure When Using USB Connector to restart the F3SG-SR and Intelligent Tap, or click the [Monitor] \_\_\_\_\_ button.
#### 4-3-4-6. Warning Zone

| F3SG-SRA | $\checkmark$ | F3SG-PGA-A | F3SG-PGA-C |  |
|----------|--------------|------------|------------|--|
| F3SG-SRB | $\checkmark$ | F3SG-PGA-L |            |  |

First, carry out 4-3-1. Preparing to Change Settings.

Next, click the icon below on the Top page.

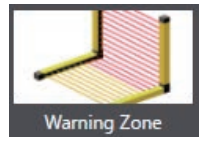

The setting screen below is displayed.

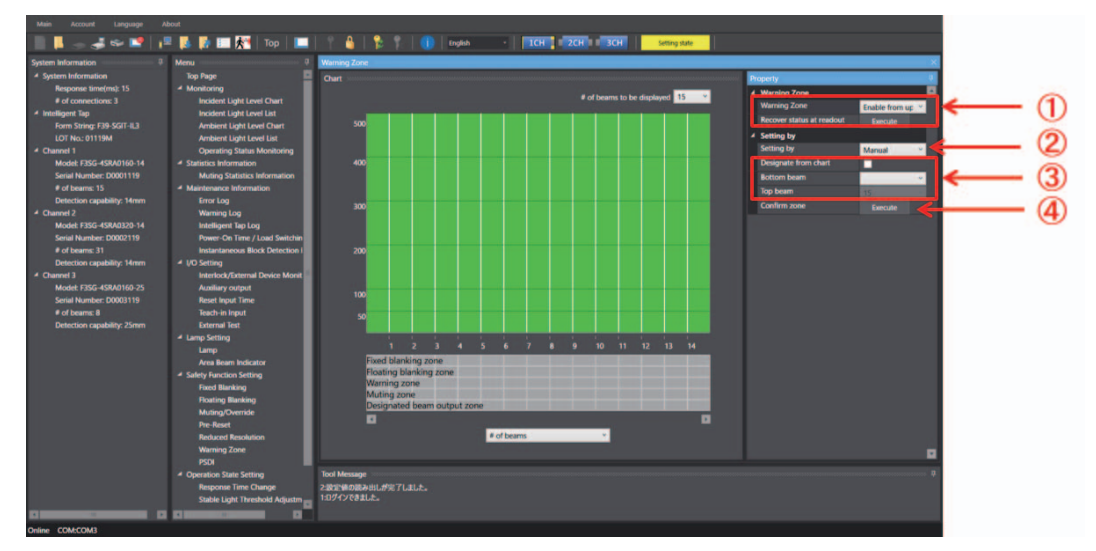

| No. | Function name | Description                                                                                                    | Initial value | Configurable value or<br>numerical range          |
|-----|---------------|----------------------------------------------------------------------------------------------------|---------------|---------------------------------------------------|
| 1   | Warning Zone  | Select Enable or Disable for the Warning Zone function.<br>When you want to restore the readout settings received from<br>the F3SG-SR/PG, click [Recover status at readout].                                                                                                    | Disable       | Disable/Enable from<br>upper/Enable from<br>lower |
| 2   | Setting by    | Select either manual setup using SD Manager 3 or setup by teach-in.                                                                                                    | Manual        | Manual/Teach-in                                   |
| 3   | Zone setting  | To configure zone settings, specify desired bottom and top<br>beam numbers from the drop-down list, or directly on the<br>chart. When you check the [Designate from chart] box, you<br>can specify a zone range by dragging red lines shown on the<br>chart. In both cases above, execute [Confirm zone] to confirm<br>the settings. | -             | Desired beam (in 1-<br>beam increments)           |
| 4   | Confirm zone  | Confirm the settings of the zone.                                                                                                    | -             | -                                                 |

If using th

/ E For more information on warning zone, refer to 2-18. Warning Zone.

If using this function together with other functions, make settings taking the condition of adjacent zones into account.

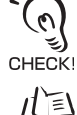

111

(n)

رتي CHECK!

For more information on zone adjacency conditions, refer to 2-19. Setting Zone Adjacency Conditions.

When changing the settings is complete, confirm the settings and write the configuration to the F3SG-SR/PG. To enable the written configuration, refer to 4-2-7-3. *Writing Configuration into Intelligent Tap*.

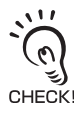

When connecting the Intelligent Tap to a F3SG-SR and trying to return the F3SG-SR to [Detecting], follow step 4 of 4-1-3-2. Connection Procedure When Using USB Connector to restart the F3SG-SR and Intelligent Tap, or click the [Monitor] button.

257

Ε

#### Warning Zone Setup Procedure

- **1**. Enable the Warning Zone function (Details are described later) (No. 1).
- **2.** Set up a zone (Details are described later) (Nos. 2, 3, and 4).
- **3.** Click the [Write configuration] button. On the settings list which will appear, confirm that the changed settings are correct, and click the OK button.

#### Setup Procedure of the Function

1-1 The warning zone must include either a top or bottom beam of the F3SG. Enable from upper : The warning zone is enabled from the upper end. Enable from lower : The warning zone is enabled from the bottom end. Disable : The warning zone is disabled.

#### Setup Procedure of the Zone

#### **2-1** Select a setup method (No. 2).

[Manual setting] (No. 3)

When selecting [Enable from upper], set up the top beam.

When selecting [Enable from lower], set up the bottom beam.

#### [Teach-in]

When teach-in is selected, the software enters the teach-in mode.

When selecting [Enable from upper], block the lowest beam in the zone that you wish to specify as the warning zone.

When selecting [Enable from lower], block the top beam in the zone that you wish to specify as the warning zone.

## **2-2** Determine the zone (No. 4).

When the zone has been selected by teach-in, select the Manual button again after the zone is determined (No. 2)

#### 4-3-4-7. PSDI

| F3SG-SRA | $\checkmark$ | F3SG-PGA-A | F3SG-PGA-C |  |
|----------|--------------|------------|------------|--|
| F3SG-SRB | $\checkmark$ | F3SG-PGA-L |            |  |

First, carry out 4-3-1. Preparing to Change Settings. Next, click the icon below on the Top page.

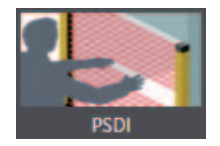

The setting screen below is displayed.

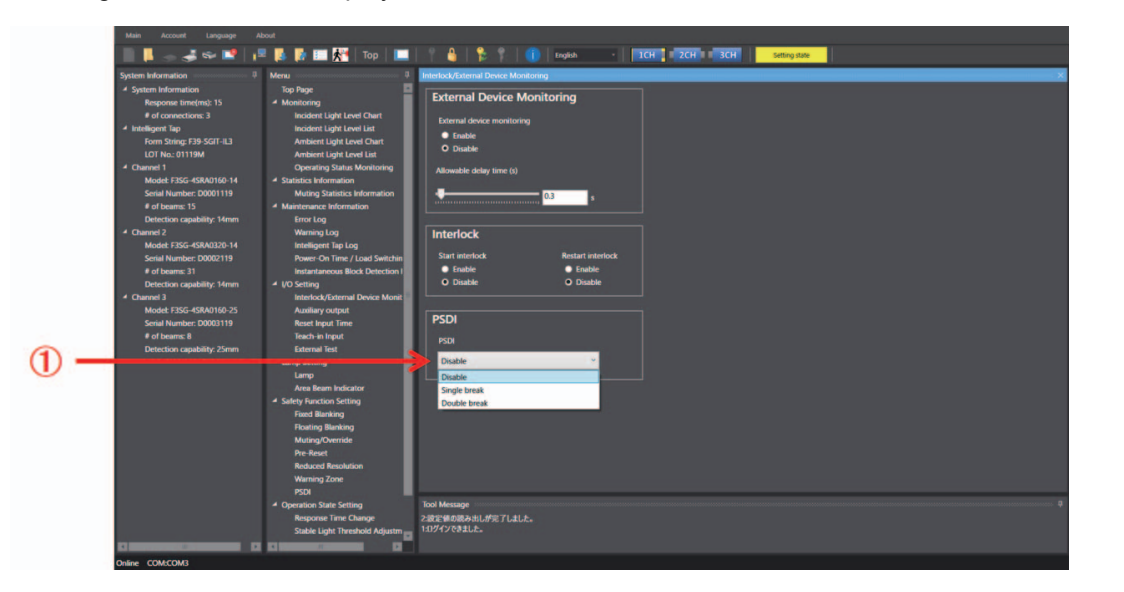

| No. | Function name | Description                                                          | Initial value | Configurable value or<br>numerical range |
|-----|---------------|----------------------------------------------------------------------|---------------|------------------------------------------|
| 1   | PSDI          | Select disable, single break, or double break for the PSDI function. | Disable       | Disable/Single break/<br>Double break    |

For more information on PSDI, refer to 2-10. PSDI.

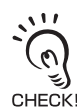

When changing the settings is complete, confirm the settings and write the configuration to the F3SG-SR/PG. To enable the written configuration, refer to 4-2-7-3. Writing Configuration into Intelligent Tap.

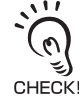

When connecting the Intelligent Tap to a F3SG-SR and trying to return the F3SG-SR to [Detecting], follow step 4 of 4-1-3-2. Connection Procedure When Using USB Connector to restart the F3SG-SR and Intelligent Tap, or click the [Monitor] 📃 button.

E

## 4-3-5. Operating State Setting

#### 4-3-5-1. Response Time Change

| F3SG-SRA | $\checkmark$ | F3SG-PGA-A | $\checkmark$ | F3SG-PGA-C | $\checkmark$ |
|----------|--------------|------------|--------------|------------|--------------|
| F3SG-SRB | $\checkmark$ | F3SG-PGA-L | $\checkmark$ |            |              |

First, carry out *4-3-1. Preparing to Change Settings*. Next, click the icon below on the Top page.

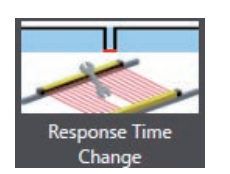

The setting screen below is displayed.

|      | 📗 🖡 🗇 姜 🕯 📑 🛛                                                                                                    | r= 💺 🥻 💷 💏   Top   🛄                                       | 🕆 🔮 🛸 👔 English - ICH 🛛 ZCH 🛛 3CH Setting-tare                                                                             |
|------|----------------------------------------------------------------------------------------------------|------------------------------------------------------------|----------------------------------------------------------------------------------------------------|
|      | System Information                                                                                                    | 0 Menu 0                                                   | Response Time Change X                                                                                                    |
| 1) — | <ul> <li>System Mormation<br/>Response trumon 15<br/># of connections. 3</li> <li>Statistican 24</li> <li>Statistican 24</li> <li>Cannen 1</li> <li>Model F255-6740-000</li> <li>Statistican 24</li> <li>Cannen 2</li> <li>Model F255-6740-000</li> <li>Cannen 2</li> <li>Model F255-6740-000</li> <li>Statistican 24</li> <li>Cannen 2</li> <li>Model F255-6740-000</li> <li>Statistican 24</li> <li>Cannen 2</li> <li>Model F255-6740-000</li> <li>Statistican 24</li> <li>Cannen 2</li> <li>Model F255-6740-000</li> <li>Statistican 24</li> <li>Statistican 24</li> <li>Statistica</li></ul> | <ul> <li>Spr Spr Spr Spr Spr Spr Spr Spr Spr Spr</li></ul> | Response Time Change Peopone time mode Peopone time mode Peopone image 2 times abov 2 times abov 3 times show 3 times show |
|      |                                                                                                    | A Operation State Setting                                  | Tool Message 0                                                                                                    |
|      |                                                                                                    | Response Time Change                                       | 2.設定値の読みましが完了しました。                                                                                                    |
|      |                                                                                                    | Stable Light Threshold Adjustm                             | 1004208416-                                                                                                    |
|      |                                                                                                    |                                                            |                                                                                                    |
|      | Online COMCOM3                                                                                                    |                                                            |                                                                                                    |

| No. | Function name | Description                           | Initial value | Configurable value or numerical range  |
|-----|---------------|---------------------------------------|---------------|----------------------------------------|
| 1   | Response time | Select a desired mode of the response | Normal        | Normal mode/2 times slow/4 times slow/ |
|     | mode          | time.                                 | mode          | 8 times slow                           |

For more information on response time adjustment, refer to 2-21. Response Time Adjustment.

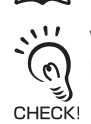

When changing the settings is complete, confirm the settings and write the configuration to the F3SG-SR/PG. For more information on safety distance calculation, refer to *5-1-2. Safety Distance*.

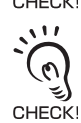

When changing the settings is complete, confirm the settings and write the configuration to the F3SG-SR. To enable the written configuration, refer to 4-2-7-3. *Writing Configuration into Intelligent Tap*.

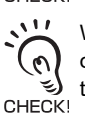

When connecting the Intelligent Tap to a F3SG-SR/PG and trying to return the F3SG-SR/PG to [Detecting], follow step 4 of 4-1-3-2. Connection Procedure When Using USB Connector to restart the F3SG-SR/PG and Intelligent Tap, or click the [Monitor]

## 4-3-5-2. Stable Light Threshold Adjustment

| F3SG-SRA | $\checkmark$ | F3SG-PGA-A | $\checkmark$ | F3SG-PGA-C | $\checkmark$ |
|----------|--------------|------------|--------------|------------|--------------|
| F3SG-SRB | $\checkmark$ | F3SG-PGA-L | ~            |            |              |

First, carry out *4-3-1. Preparing to Change Settings.* Next, on the Top page, click the icon below.

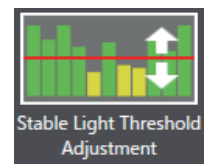

The setting screen below is displayed.

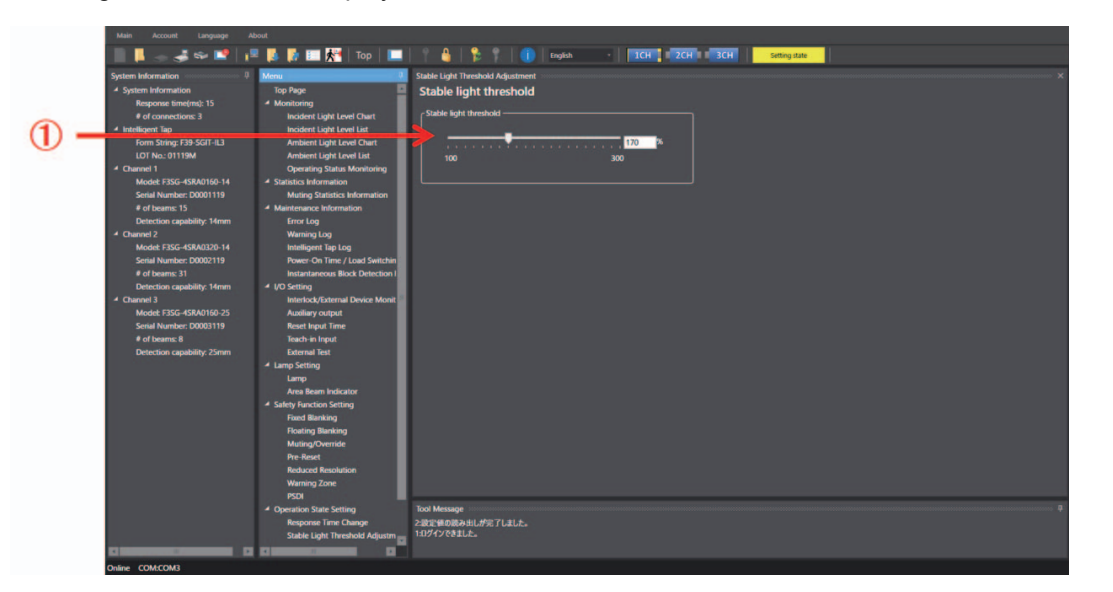

| No. | Function name          | Description                                                                     | Initial value | Configurable value or<br>numerical range |
|-----|------------------------|---------------------------------------------------------------------------------|---------------|------------------------------------------|
| 1   | Stable light threshold | Set stable light threshold. Set the parameter by moving the pointer of the bar. | 170%          | 100 to 300%                              |

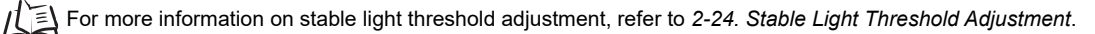

When the stable light threshold value is changed, the following threshold values of the output information are also changed.

• Auxiliary Output: Stable-state information and Light level diagnosis information (upper limit)

CHECK! Area Beam Indicator: Stable-state information and Light level diagnosis information (upper limit) IO-Link Process Data: Light level diagnosis information (upper limit)

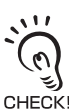

11

0

When changing the settings is complete, confirm the settings and write the configuration to the F3SG-SR/PG. To enable the written configuration, refer to 4-2-7-3. *Writing Configuration into Intelligent Tap*.

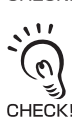

When connecting the Intelligent Tap to a F3SG-SR/PG and trying to return the F3SG-SR/PG to [Detecting], follow step 4 of *4-1-3-2. Connection Procedure When Using USB Connector* to restart the F3SG-SR/PG and Intelligent Tap, or click the [Monitor] button.

#### 4-3-5-3. Operating Range Selection

| F3SG-SRA | $\checkmark$ | F3SG-PGA-A |              | F3SG-PGA-C |  |
|----------|--------------|------------|--------------|------------|--|
| F3SG-SRB | $\checkmark$ | F3SG-PGA-L | $\checkmark$ |            |  |

First, carry out *4-3-1. Preparing to Change Settings*. Next, on the Top page, click the icon below.

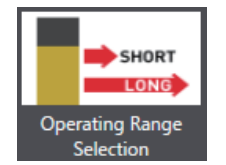

The setting screen below is displayed.

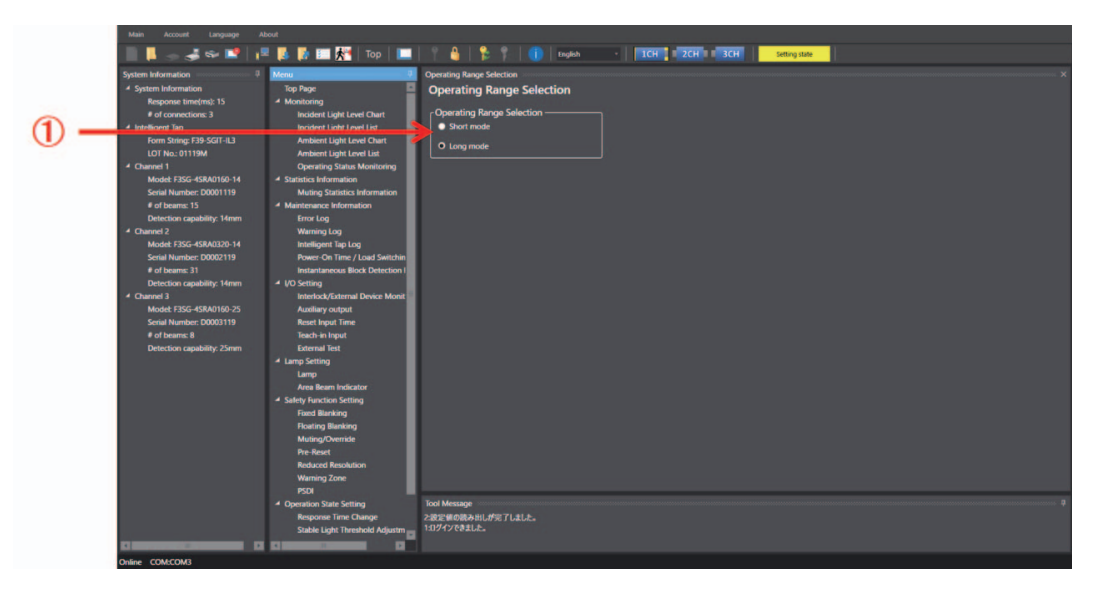

| No. | Function name                | Description                 | Initial value | Configurable value or numerical range |
|-----|------------------------------|-----------------------------|---------------|---------------------------------------|
| 1   | Operating Range<br>Selection | Select the operating range. | Long mode     | Short mode/Long mode                  |

IS For more information on operating range selection, refer to 2-20. Operating Range Selection.

If the emitter is not connected to the Intelligent Tap, you can configure the Operating Range Selection using SD Manager 3.

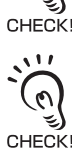

0

Under the optical synchronization setting, the operating range is determined by the wiring of the operating range selection input line.

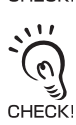

When changing the settings is complete, confirm the settings and write the configuration to the F3SG-SR/PG. To enable the written configuration, refer to 4-2-7-3. Writing Configuration into Intelligent Tap.

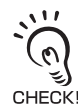

When connecting the Intelligent Tap to a F3SG-SR/PG and trying to return the F3SG-SR/PG to [Detecting], follow step 4 of *4-1-3-2. Connection Procedure When Using USB Connector* to restart the F3SG-SR/PG and Intelligent Tap, or click the [Monitor] button.

# 4-3-6. Setting Initialization

This function is usable to bring the settings of each function back to the factory default settings. Log in at the administrator level and click the icon below on the top page.

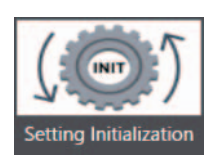

The setting screen below is displayed.

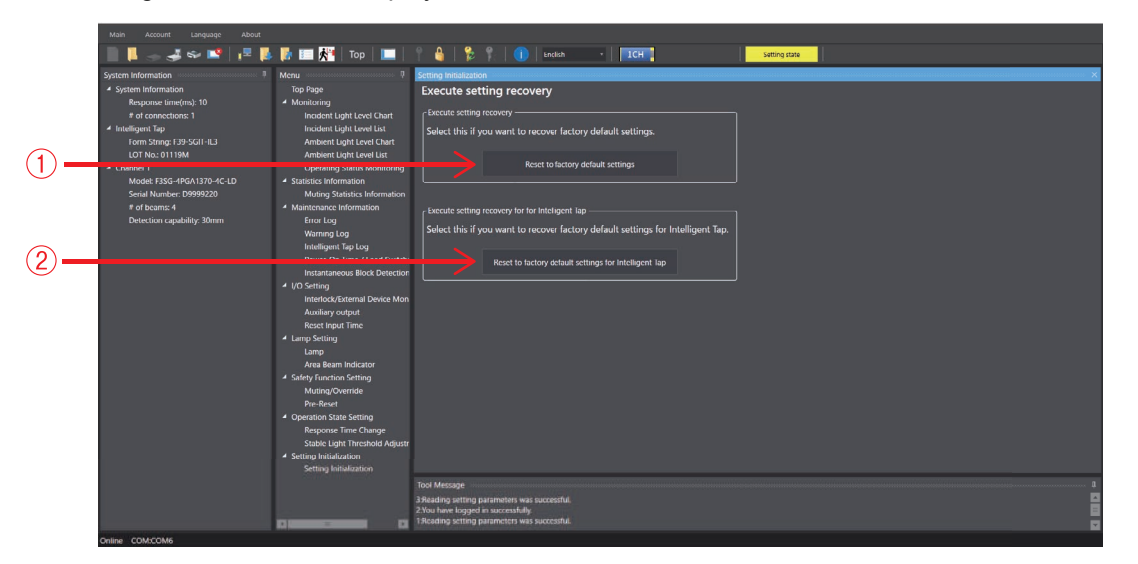

## 4-3-6-1. Initializing F3SG-SR/PG Settings

| F3SG-SRA | $\checkmark$ | F3SG-PGA-A | $\checkmark$ | F3SG-PGA-C | $\checkmark$ |
|----------|--------------|------------|--------------|------------|--------------|
| F3SG-SRB | $\checkmark$ | F3SG-PGA-L | $\checkmark$ |            |              |

In order to execute setting initialization, click [Reset to factory default settings].

#### ■ In a cascade connection of F3SG-SR

Select the channel of the F3SF-SR sensor you wish to bring back to the factory default settings using the [Target Sensor] button **ICH IC 2CH IC 3CH** in the top right corner of the screen, and click [Reset to factory default settings].

To bring all the cascaded channels back to the factory default settings, execute setting initialization for each channel.

With F3SG-SR/PG connected, updating the backup settings of F3SG-SR/PG saved in the Intelligent Tap to the factory default settings

Initialize the settings of all the initialization target channels according to the procedure above. Then, click the [Write] button **[**].

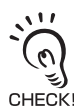

Unless clicking the [Write] button is the backup settings of F3SG-SR/PG saved in the Intelligent Tap are not updated. In this state, if restarting the F3SG-SR/PG with the Position 1 of the DIP Switch set at ON (Lock), the F3SG-SR/PG is restored by the settings before initialization.

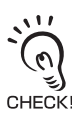

Even after the settings are returned to the factory default settings, the password which has already been changed is not returned to initial password "0000." For the password, refer to 4-2-6. Password Protection.

## 4-3-6-2. Initializing Settings of Intelligent Tap (F39-SGIT-IL3)

To initialize the settings of the Intelligent Tap, use the following steps.

**1.** Set the Intelligent Tap DIP-SW as factory default settings. As shown below, set the DIP switch channel 1 as ON (lock) and channels 2 to 8 as OFF.

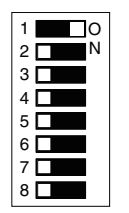

 $\Box$ : Indicates the switch position.

2. To initialize the settings of the Intelligent Tap, click [Restore Intelligent Tap factory default settings](2).

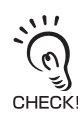

When the settings of the Intelligent Tap is initialized, the setting data of F3SG-SR/PG that were backed up in the Intelligent Tap is initialized. If the initialized Intelligent Tap is connected to F3SG-SR/PG and powered, the setting data of F3SG-SR/PG is automatically backed up in the Intelligent Tap. For how to Initialize the settings of the Intelligent Tap with K! the factory default settings, refer to *3-1-2. Initial Setup Method after Purchase*.

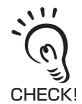

Even if the factory default settings are restored, the changed password will not be reset to the initial password "0000". For details of password, refer to 4-2-6. Password Protection.

## 4-3-7. Backup/Restoration

First, execute 4-3-1. Preparing to Change Settings. Next, click the following icon on the top page.

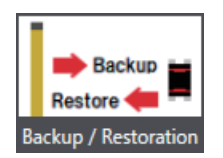

The following settings screen will be displayed.

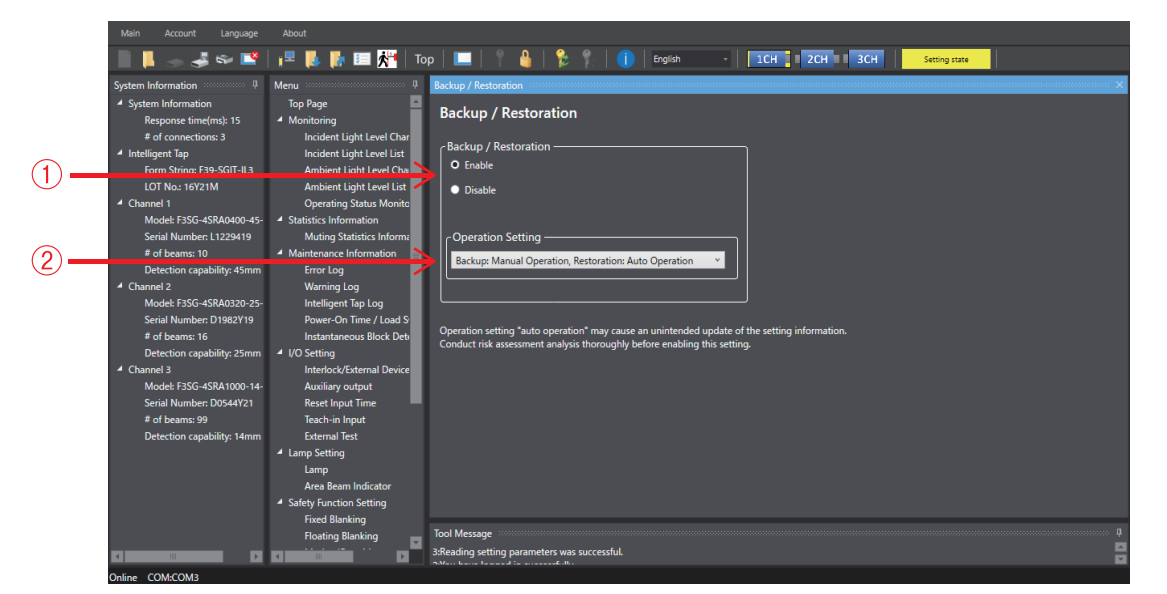

| No. | Feature Name       | Explanation                                                                                                    | Default Value                                                  | Configurable Options                                                                                                    |
|-----|--------------------|----------------------------------------------------------------------------------------------------|----------------------------------------------------------------|----------------------------------------------------------------------------------------------------|
| 1   | Backup/Restoration | Select whether to enable or disable the Backup/Restoration function.                                                                                                    | Enable                                                         | Enable / Disable                                                                                                    |
| 2   | Operation Settings | Select the operation method from the<br>following options:<br>Backup: Manual Operation, Restoration:<br>Auto Operation /<br>Backup: Manual Operation, Restoration:<br>Manual Operation | Backup: Manual<br>Operation,<br>Restoration: Auto<br>Operation | Backup: Manual Operation,<br>Restoration: Auto Operation /<br>Backup: Manual Operation,<br>Restoration: Manual<br>Operation |

For the Backup/Restoration function, please refer to, please refer to 2-31. Backup/Restoration.

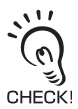

After completing the setting changes, please verify the settings for each function and execute the write operation. For writing the setting data, please refer to 4-2-7-3. Writing Configuration into Intelligent Tap.

Ε

# 4-4. Monitoring with SD Manager 3

(0) CHECK!

For F3SG-PGA-C, the number of the beams displayed is a half of that specified on the model. For more information on the number of the beams specified for each model, refer to *1-6-1-2. F3SG-PG Series*.

# 4-4-1. Monitoring

Logging in is not needed to perform the monitoring functions described in this section.

#### 4-4-1-1. Incident Light/Ambient Light

This function can be used only when the F3SG-SR/PG is connected to the Intelligent Tap and a PC. On the Top page, click the icon below.

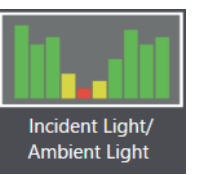

The screen below is displayed.

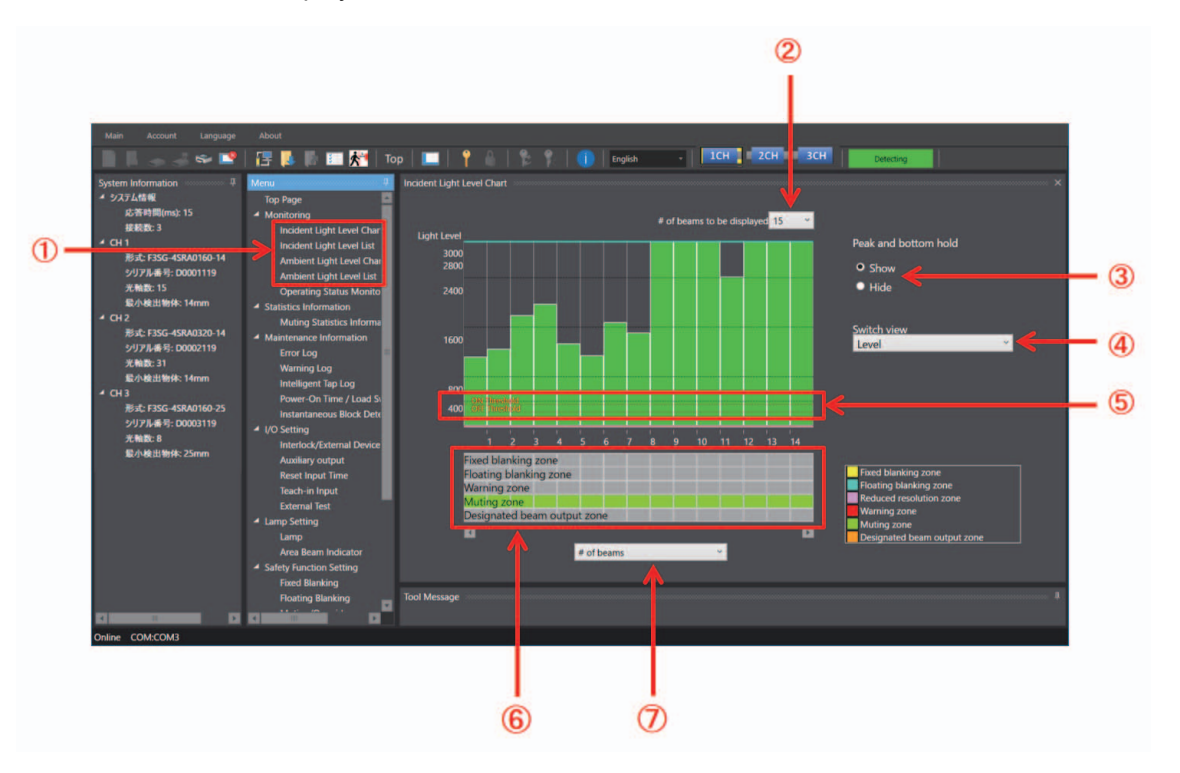

| No. | Function                               | Description                                                                                                    |  |
|-----|----------------------------------------|----------------------------------------------------------------------------------------------------|--|
| 1   | Select light level monitoring function | Select incident light level or ambient light level to be monitored and chart or list view.                                                                                                    |  |
| 2   | No. of beams to be displayed           | Select the number of F3SG-SR/PG beams to be displayed.                                                                                                    |  |
| 3   | Show/hide held peak and bottom hold    | Shows the maximum and minimum values of a selected light level by light blue and pink lines, respectively when [Show] is selected.                                                                                                    |  |
| 4   | Select unit of vertical axis *1*2      | Switch the unit of the vertical axis on the chart between Percent and Level. When [Percent] is selected, the light level is shown in percentage based on the ON threshold value as 100%. When [Level] is selected, the light level is converted to voltage. |  |

| No. | Function                          | Description                                                                                           |  |  |
|-----|-----------------------------------|----------------------------------------------------------------------------------------------------|--|--|
| 5   | ON/OFF threshold values           | Shows the ON and OFF threshold values of the F3SG-SR/PG.                                              |  |  |
|     | · ·                               |                                                                                                    |  |  |
| 6   | Information assigned              | Shows a function assigned to the beams. The following functions can be assigned for eac sensor model. |  |  |
|     |                                   | ■Functions which can be assigned for F3SG-SR                                                          |  |  |
|     |                                   | -Fixed blanking zone                                                                                  |  |  |
|     |                                   | -Floating blanking zone or Reduced resolution zone                                                    |  |  |
|     |                                   | -Warning zone                                                                                         |  |  |
|     |                                   | ■Functions which can be assigned for all sensor models                                                |  |  |
|     |                                   | -Muting zone                                                                                          |  |  |
|     |                                   | -Designated beam output zone                                                                          |  |  |
| 7   | Select unit of horizontal axis *1 | Switch the unit of the horizontal axis on the chart between the number of beams and sensor length.    |  |  |

\*1. Not displayed in the receiving light intensity list view.

\*2. The horizontal axis indicates a level in the receiving light intensity list view.

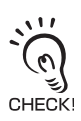

Reduced resolution zone is displayed in the Information assigned section only when the reduced resolution is enabled.

## 4-4-1-2. Operating Status Monitoring

This function can be used only when the F3SG-SR/PG is connected to the Intelligent Tap and a PC. On the Top page, click the icon below.

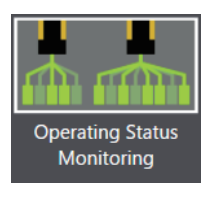

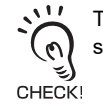

The F3SG-SR/PG enters detecting state, and the safety outputs are turned ON/OFF according to the beam state and settings.

#### The screen below is displayed.

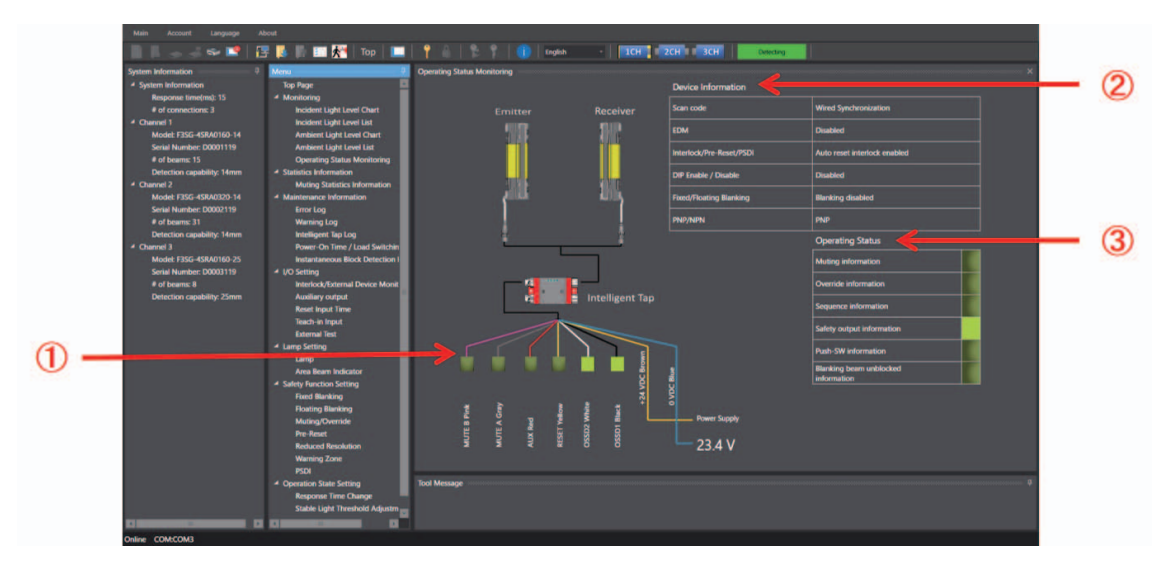

| No. | Function                       | Description                                                                                                    |
|-----|--------------------------------|----------------------------------------------------------------------------------------------------|
| 1   | External wiring status         | Shows ON or OFF state of signal lines.                                                                                                    |
| 2   | Sensor Information             | When DIP Switch Enabled is selected, it shows a state of DIP Switch settings. When Configuration Tool Enabled is selected, it shows setting parameters saved in the F3SG-SR/PG.                                          |
| 3   | Operating Status<br>Monitoring | Shows the ON/OFF state of inputs and outputs of the F3SG-SR/PG.<br>Shows Muting information, Override information, Sequence information, Safety output<br>information, Push-SW, and Blanking beam unblocked information. |

#### Readout Information

The user can view the following information related to a receiver or emitter.

If more than one sensor is cascaded in series, information on all the cascaded sensors is viewed together.

| Information      |                                     | Description                                                                                    |  |
|------------------|-------------------------------------|------------------------------------------------------------------------------------------------|--|
| External wiring  | Power Supply                        | The power supply voltage in the power-on status is displayed.                                  |  |
|                  | OSSD 1 (Black)                      | Linked with safety output 1                                                                    |  |
|                  | OSSD 2 (White)                      | Linked with safety output 2                                                                    |  |
|                  | RESET (Yellow)                      | Linked with Reset/EDM/Override input                                                           |  |
|                  | AUX (Red)                           | Linked with auxiliary output                                                                   |  |
|                  | MUTE A (Gray)                       | Linked with MUTE A/Pre-Reset input/PSDI input                                                  |  |
|                  | MUTE B (Pink)                       | Linked with MUTE B input                                                                       |  |
| Sensor           | Scan code                           | Displays Scan Code configured                                                                  |  |
|                  | EDM                                 | Displays EDM configuration                                                                     |  |
|                  | Interlock/Pre-Reset/PSDI            | Displays Interlock/Pre-Reset/PSDI mode configured                                              |  |
|                  | DIP Switch Enabled/Disabled         | Displays whether the settings of the DIP Switch of the Intelligent Tap is enabled or disabled. |  |
|                  | Fixed/Floating Blanking             | Displays Fixed/Floating Blanking configured                                                    |  |
|                  | PNP/NPN                             | Displays output mode (PNP/NPN) configured                                                      |  |
| Operating Status | Muting information                  | Linked with muting status                                                                      |  |
|                  | Override information                | Linked with override status                                                                    |  |
|                  | Sequence error information          | Linked with muting sequence error status or interlock sequence error status                    |  |
|                  | Safety output information           | Linked with safety output                                                                      |  |
|                  | Push-SW information                 | Linked with the input signal of Push Switch                                                    |  |
|                  | Blanking beam unblocked information | Linked with the state where the blanking beam is unblocked                                     |  |

## 4-4-2. Muting Statistics Information

This function can be used only when the F3SG-SR/PG is connected to the Intelligent Tap and a PC. This function logs and visualizes conditions of F3SG-SR/PG muting operations to help the user adjust settings of muting input time difference. Also, its statistic calculation allows for optimal settings with reduced test runs.

On the Top page, click the icon below.

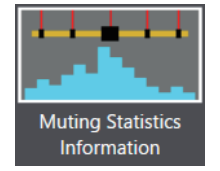

The screen below is displayed.

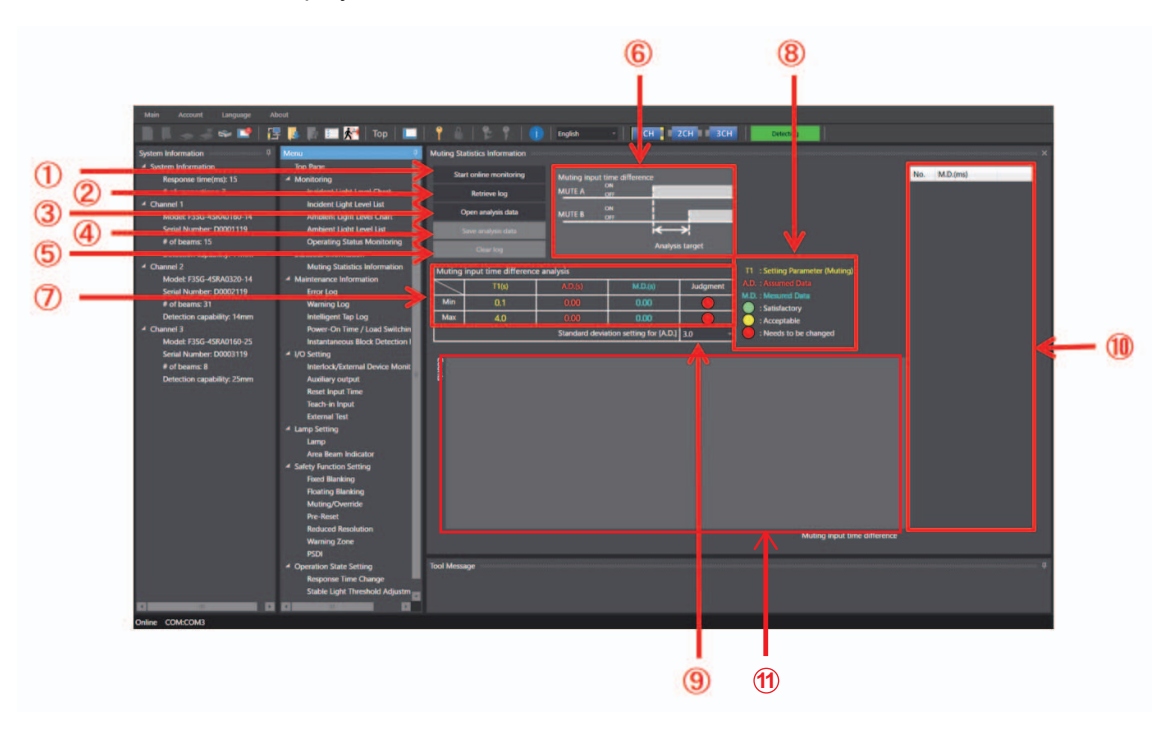

| No. | Function                                                         | Description                                                                                                    |  |
|-----|------------------------------------------------------------------|----------------------------------------------------------------------------------------------------|--|
| 1   | Start (stop) online<br>monitoring                                | Retrieves muting input time difference information from the F3SG-SR/PG in real time and displays it in the analysis data area (No. 10).                                                                                                    |  |
| 2   | Retrieve log                                                     | Obtains the muting input time difference information saved in F3SG-SR/PG and displays it as Analysis Data (No. 10) and displays the graph as Graph (No. 11). Pressing this button switches the safety outputs to the OFF state and the operating state to [Setting state].                                                      |  |
| 3   | Open analysis data                                               | Opens a .cvs file saved by the operation (No. 4).                                                                                                    |  |
| 4   | Save analysis data                                               | Saves data displayed in the analysis data area (No. 10) as a .csv file. The data saved also includes other muting input time difference information and sensor information.                                                                                                    |  |
| 5   | Clear log                                                        | Clears muting time logs saved in the F3SG-SR/PG.                                                                                                    |  |
| 6   | Timing chart                                                     | Displays a timing chart of time analyzed.                                                                                                    |  |
| 7   | Muting input time<br>difference analysis table                   | Displays minimum and maximum values of muting setting parameter, assumed data and measured data, and judgment results on these values.                                                                                                    |  |
| 8   | Description on muting<br>input time difference<br>analysis table | Displays meanings of abbreviations and judgment results in the table.<br>A.D.: Assumed Data (the value calculated from M.D. using the standard deviation setting.<br>The value of zero or less is handled as zero.)<br>M.D.: Measured Data (the measured value of the time difference from muting input A to<br>muting input B) |  |
| 9   | Standard deviation setting                                       | The range of variation of assumed data can be selected from 2.6 $\sigma$ , 3.0 $\sigma$ and 6.0 $\sigma$ .                                                                                                    |  |

| No. | Function      | Description                                                                                                   |  |
|-----|---------------|----------------------------------------------------------------------------------------------------|--|
| 10  | Analysis data | Displays measured data of muting input time difference (to be analyzed).                                      |  |
| 11  | Chart         | Displays a setting parameters and assumed data of the chart (No. 7) and analyzed data (No. 10) in graph form. |  |

#### Data Description

For the time data obtained, refer to the timing charts below.

#### Standard/ Position Detection Muting

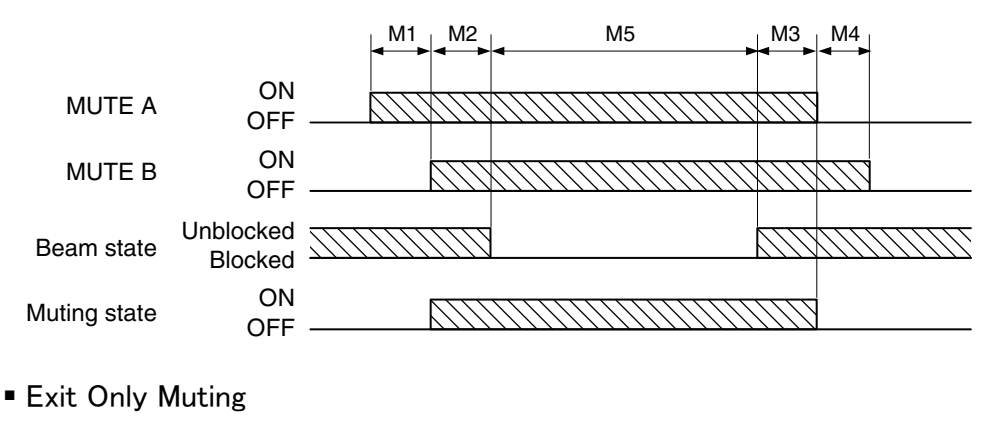

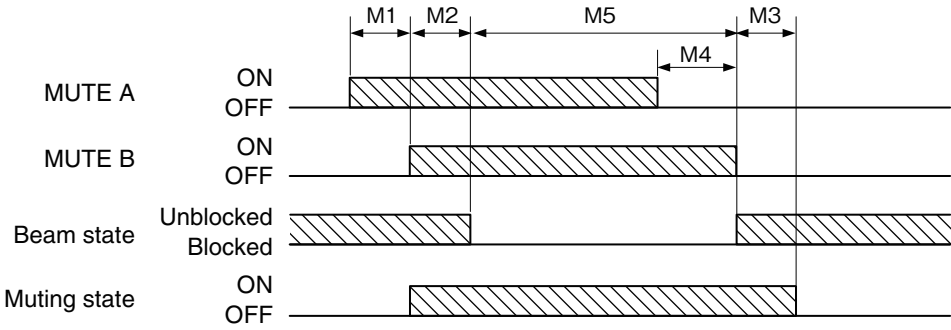

M1 (input time difference) is the data to be analyzed for Muting Statistics Information. All M1 to M5 data and internal data will be saved in a .cvs file when saving the analysis data. CHECK

#### How to use muting statistics information

**1.** Carry out test runs including the muting in an actual installation environment. Performing the muting allows the F3SG-SR/PG to log muting information.

(0) CHECK!

0

If the F3SG-SR/PG used is secondhand, there may be logs of previous settings left in the F3SG-SR/PG. If you do not need such logs, delete them by the [Clear log] button before enabling the muting.

Once the muting statistics log is cleared, log information in the sensor cannot be restored. Save logs in advance, if necessary.

Logs can be saved as a .csv file by selecting [Retrieve log] and [Save analysis data].

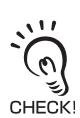

- It is necessary to perform the muting at least five times in order to obtain assumed data.
- 2. Connect SD Manager 3 to the F3SG-SR/PG and display the muting statistics information screen above.
  - 3. Clicking the [Retrieve log] button to obtain logs saved in the F3SG-SR/PG during the test runs in Step 1. Obtained data (table, chart and analysis data) is displayed in the screen.

4. Check the analysis data (10) to see if there is any unnecessary data.
It is possible to delete unnecessary data by selecting the data on the screen and pressing the [Delete] key. The table (7) and chart (11) will be updated each time analysis data is deleted.

If you have deleted analysis data accidentally, click the [Retrieve log] button again to recall it.

- **5.** Select a desired standard deviation range (9) from the pull-down menu.
- **6.** The flowchart below shows an example to optimize setting parameters of muting input time difference based on analysis data.

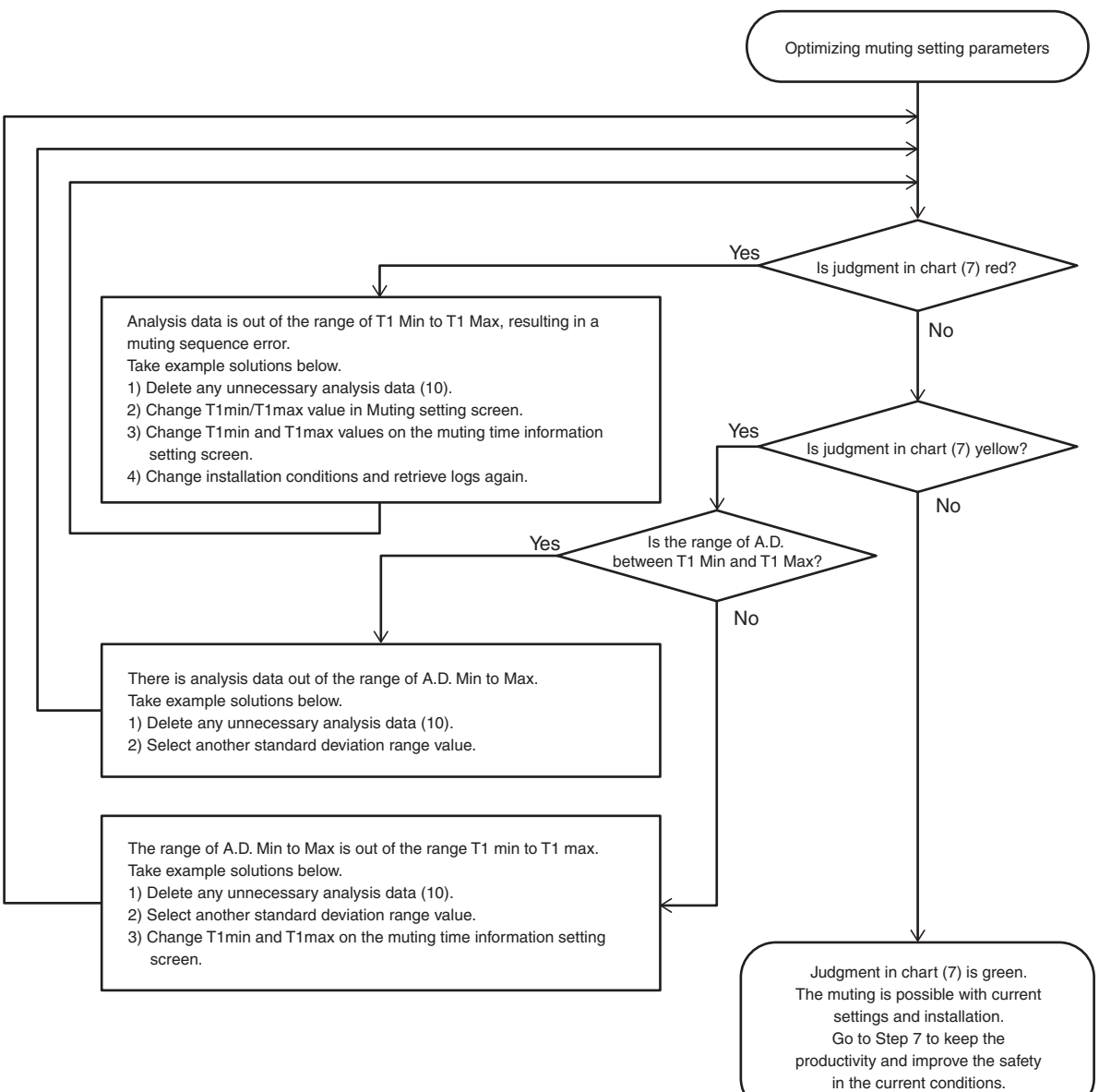

**7.** Adjusting the T1 Min and T1 Max closer to the A.D. Min and Max allows the user to keep the productivity and improve the safety.

The following operations in Step 7 are unnecessary if the T1 Min and T1 Max are fairly close to the A.D. Min and Max.

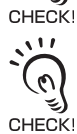

If you change T1 Min and T1 Max, make sure that these values satisfies "T1 Min < A.D. Min < A.D. Max < T1 Max".

When the optimization result below is obtained as a result of the flowchart above, there is a big difference between T1 Max and A.D. Max, and between T1 Min and A.D. Min. shown in the chart below.

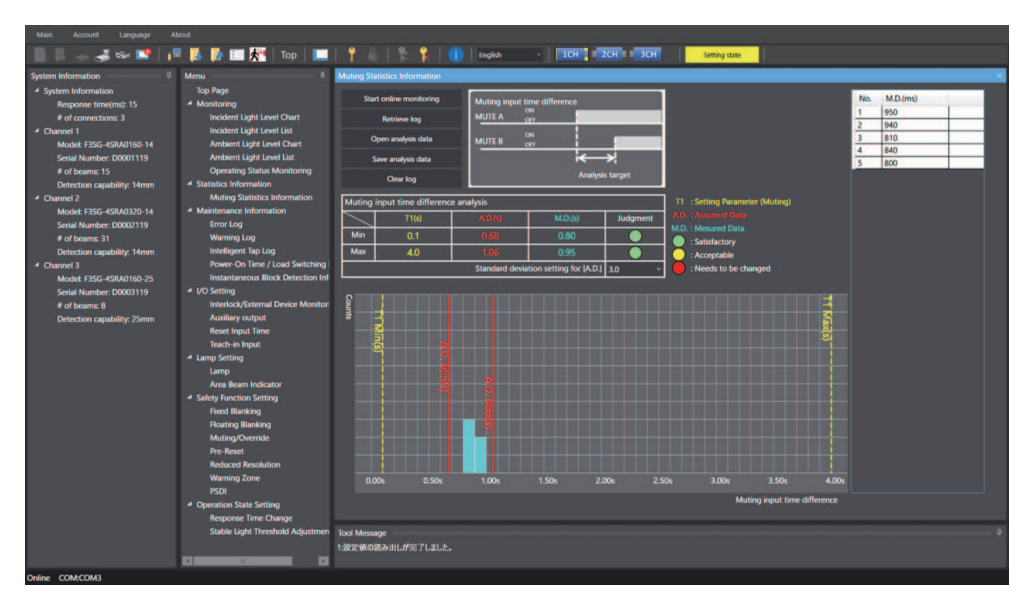

Now, change the T1 Min and T1 Max settings to 0.5 s and 1.0-1.2 s on the muting time information setting screen.

**8.** When setup is completed, execute writing into F3SG-SR/PG.

The deviation of T1 Min and Max from the A.D. Min and Max has been reduced, resulting in improved safety, as shown below.

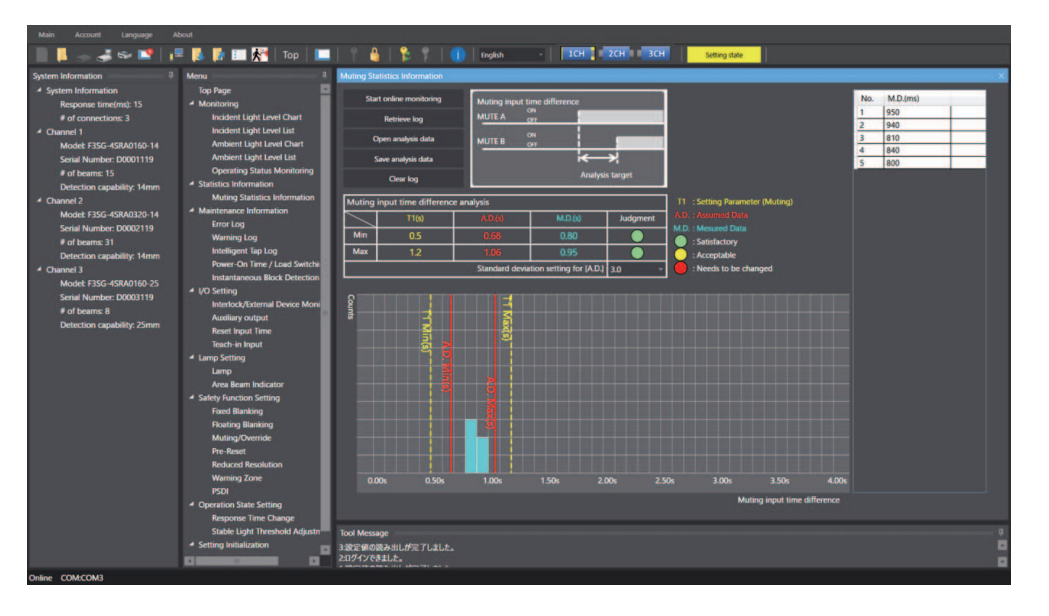

For more information on muting time information settings, refer to 4-3-4-3. Muting/Override.

## 4-4-3. Maintenance Information

Log in with the operator or administrator level to perform the monitoring functions described in this section.

#### 4-4-3-1. Error Log Information

This function can be used only when the F3SG-SR/PG is connected to the Intelligent Tap and a PC. On the Top page, click the icon below.

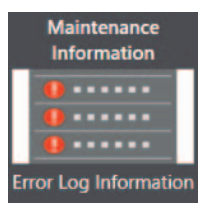

Alternatively, select [Error Log] from the [Maintenance Information] list in the [Menu] window.

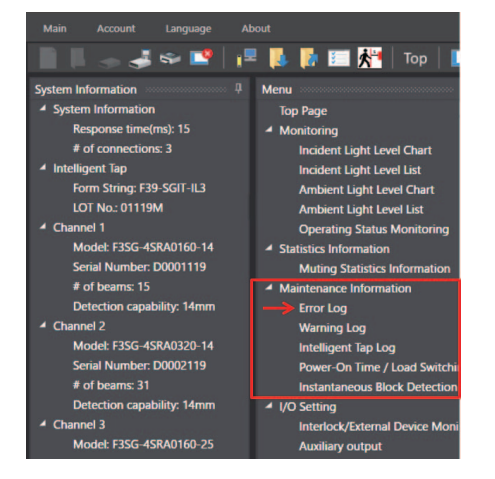

The screen below is displayed. Click an error item you want to view and the cause and measures of the error is displayed.

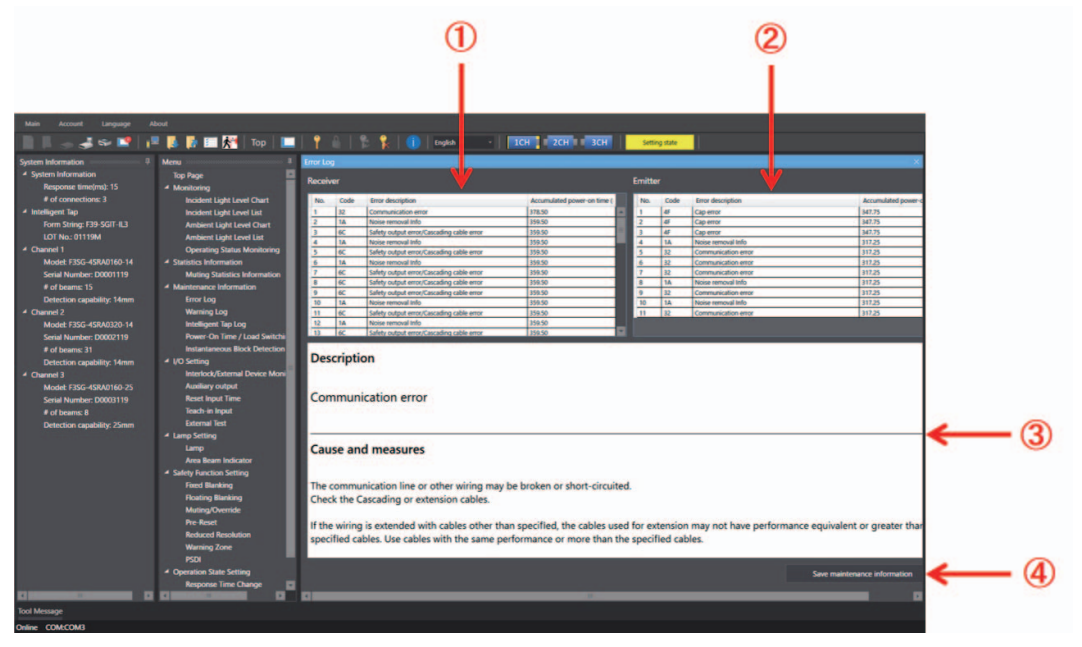

| No. | Function                         | Description                                                                                                    |  |
|-----|----------------------------------|----------------------------------------------------------------------------------------------------|--|
| 1   | Error Log Information (Receiver) | Shows error logs including error codes, error descriptions and accumulated power-on time at the time when errors occurred, with the most recent errors first for the receiver. |  |
| 2   | Error Log (Emitter) *            | Shows error logs including error codes, error descriptions and accumulated power-on time at the time when errors occurred, with the most recent errors first for the emitter.  |  |
| 3   | Show error descriptions          | Click an error to show details, cause and measures of the event.                                                                                                    |  |
| 4   | Save maintenance information     | Saves error and warning logs, Intelligent Tap log, power-on time, accumulated power-on time, load switching frequency and accumulated load switching frequency as a .csv file. |  |

\* The error log information of the emitter is displayed only when the sensor is connected in the Wired Synchronization.

山 • Refer to 8-1-2. LOCKOUT State for more information on the error codes and descriptions.

• Refer to 2-27-4. Power-ON Time for more information on the accumulated power-on time.

Error logs are only displayed for a sensor segment selected in the larger sensor sector.
 Up to 50 past errors can be recorded. Up to last five logs are displayed without logging in.
 When configuring F3SG-SR in a cascade connection, select a desired sensor segment from the [Target sensor] button in the top right corner of the screen.

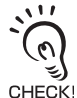

For F3SG-PGA-C, the error log information of the emitter/receiver is displayed as classified into the internal emitter function and receiver function.

CHECK!

#### 4-4-3-2. Warning Log

This function can be used only when the F3SG-SR/PG is connected to the Intelligent Tap and a PC. Select [Warning Log] from the [Maintenance Information] list in the [Menu] window.

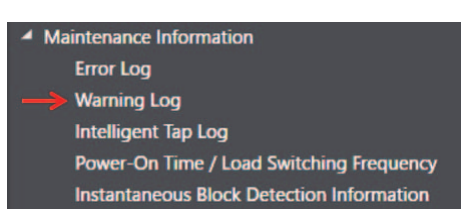

The screen below is displayed. Click a warning item you want to view and the cause and measures of the warning item is displayed.

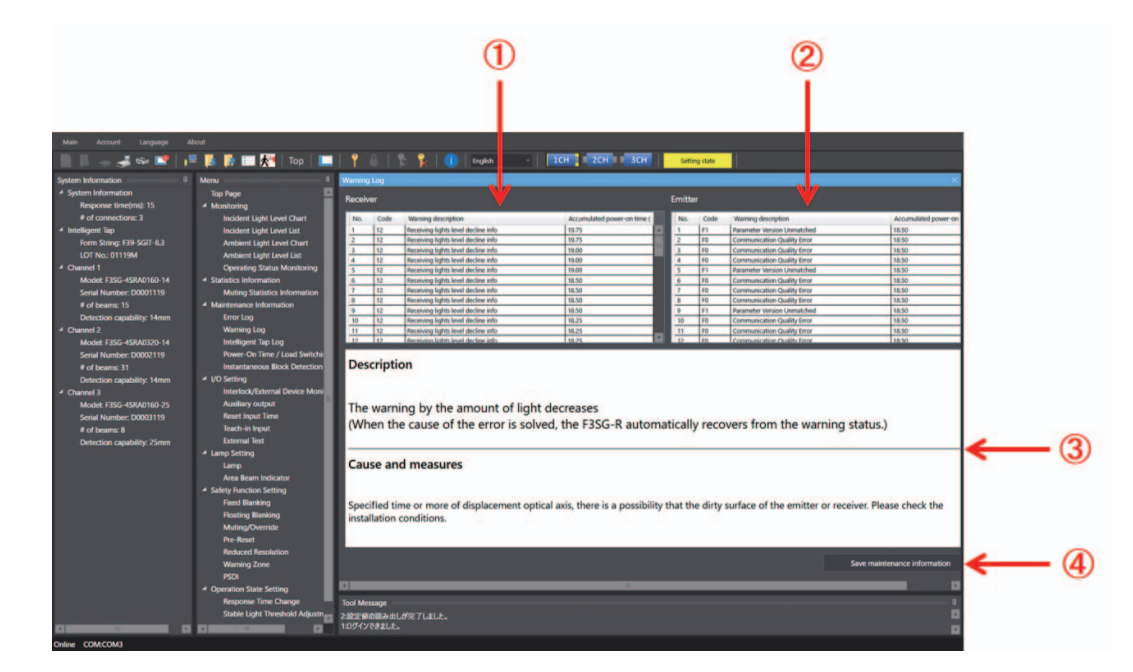

| No. | Function                               | Description                                                                                                    |  |
|-----|----------------------------------------|----------------------------------------------------------------------------------------------------|--|
| 1   | Warning Log Information (Receiver)     | Shows warning logs including warning codes, warning descriptions and accumulated power-on time at the time when warnings occurred, with the most recent warnings first for the receiver. |  |
| 2   | Warning Log Information<br>(Emitter) * | Shows warning logs including warning codes, warning descriptions and accumulated power-on time at the time when warnings occurred, with the most recent warnings first for the emitter.  |  |
| 3   | Show error descriptions                | Click an error or warning log to show details, cause and measures of the event.                                                                                                    |  |
| 4   | Save maintenance information           | Saves error and warning logs, Intelligent Tap log, power-on time, accumulated power-on time, load switching frequency and accumulated load switching frequency as a .csv file.           |  |

\* The warning log information of the emitter is displayed only when the sensor is connected in the Wired Synchronization.

• Refer to 8-1-3. Warning for more information on the warning codes and descriptions.

• Refer to 2-27-4. Power-ON Time for more information on the accumulated power-on time.

• Warning logs are only displayed for a sensor segment selected in the Target sensor section.

(n) • Up to 50 past warnings can be recorded. Up to last five logs are displayed without logging in.

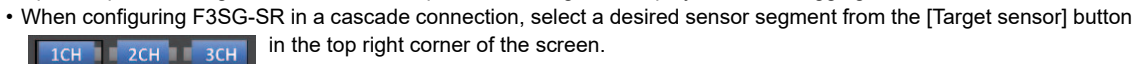

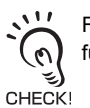

CHECK!

For F3SG-PGA-C, the warning log information of the emitter/receiver is displayed as classified into the internal emitter function and receiver function.

## 4-4-3-3. Intelligent Tap Log

This function can be used only when the Intelligent Tap is connected to a PC. This function can be used regardless of whether or not the F3SG-SR/PG is connected with the Intelligent Tap. Select [Intelligent Tap Log] from the [Maintenance Information] list in the [Menu] window.

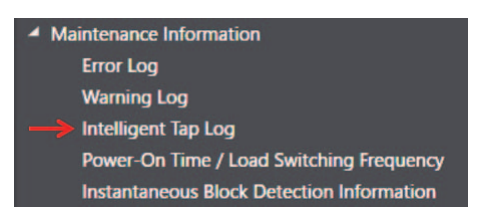

The screen below is displayed. Click an error item you want to view and the cause and measures of the error is displayed.

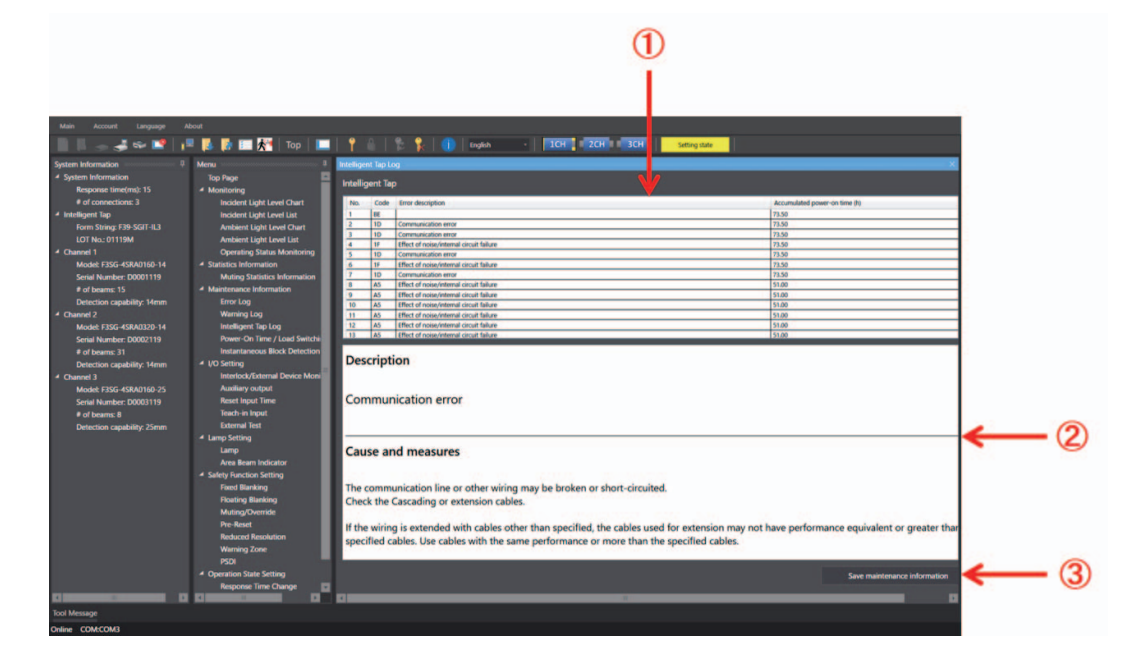

| No. | Function                       | Description                                                                                                    |  |
|-----|--------------------------------|----------------------------------------------------------------------------------------------------|--|
| 1   | Intelligent tap log            | Error code, error details, and the accumulated power-on time when the error occurred are displayed in order from the newest log.                                               |  |
| 2   | Error details indication       | By clicking each log, the details, cause, and countermeasures about the log are displayed.                                                                                     |  |
| 3   | Maintenance information saving | Saves error and warning logs, Intelligent Tap log, power-on time, accumulated power-on time, load switching frequency and accumulated load switching frequency as a .csv file. |  |

• Refer to 8-1-4. Troubleshooting for Intelligent Tap for more information on the error codes and descriptions of the Intelligent Tap.

• Refer to 2-27-7. Intelligent Tap Log for more information on the accumulated power-on time.

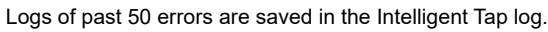

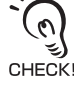

E

#### 4-4-3-4. Power-On Time/Load Switching Frequency

This function can be used only when the F3SG-SR/PG is connected to the Intelligent Tap and a PC. Select [Power-On Time/Load Switching Frequency from the [Maintenance Information] list in the [Menu] window.

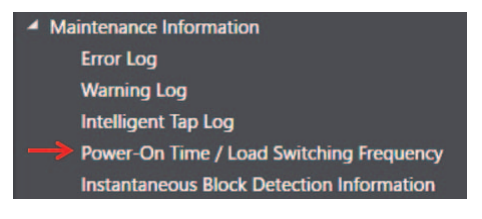

Then, the screen below is displayed.

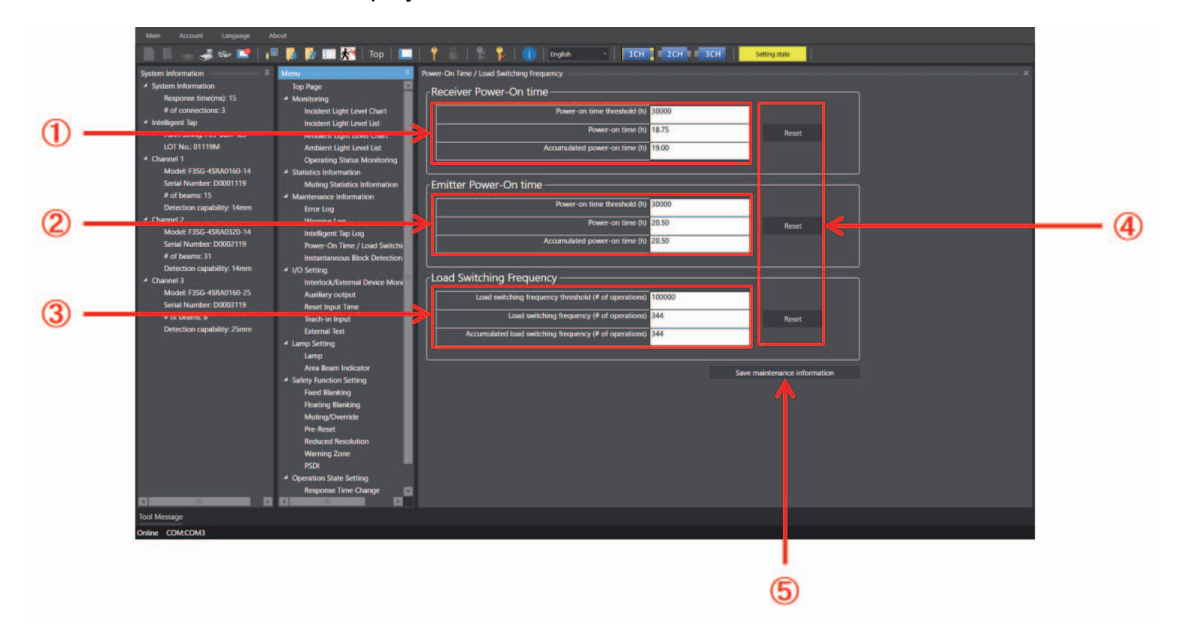

| No. | Function name                   | Description                                                                                                    | Initial value                                       | Configurable item                                                                                               |
|-----|---------------------------------|----------------------------------------------------------------------------------------------------|-----------------------------------------------------|----------------------------------------------------------------------------------------------------|
| 1   | Receiver power-on<br>time       | Shows power-on time threshold, power-on time<br>and accumulated power-on time for the<br>receiver.<br>Only power-on time threshold is configurable.                                        | Power-on time<br>threshold: 30,000 h                | Power-on time<br>threshold: 30,000 to<br>1,000,000 h (in 1-h<br>increments)/Disable                             |
| 2   | Emitter power-on<br>time *      | Shows power-on time threshold, power-on time<br>and accumulated power-on time for the emitter.<br>Only power-on time threshold is configurable.                                            | Power-on time<br>threshold: 30,000 h                | <ul> <li>Power-on time<br/>threshold: 30,000 to<br/>1,000,000 h<br/>(in 1-h increments)/<br/>Disable</li> </ul> |
| 3   | Load switching<br>frequency     | Shows load switching frequency threshold,<br>load switching frequency and accumulated load<br>switching frequency.<br>Only load switching frequency threshold is<br>configurable.          | Load switching<br>frequency threshold:<br>100,000 h | 100,000 to 4,000,000<br>times<br>(in 1-time increments/<br>Disable)                                             |
| 4   | Reset                           | Resets power-on time and load switching<br>frequency to zero.<br>Resetting is only possible when you are logged<br>in with the administrator level.                                        | -                                                   | -                                                                                                    |
| 5   | Save maintenance<br>information | Saves error and warning logs, Intelligent Tap<br>log, power-on time, accumulated power-on<br>time, load switching frequency and<br>accumulated load switching frequency as a<br>.csv file. | -                                                   | -                                                                                                    |

\* The emitter power-on time is displayed only when the sensor is connected in the Wired Synchronization.

• Refer to 2-27-4. Power-ON Time for more information on the accumulated power-on time.

·```

<u>ال</u>ي:

• Refer to 2-27-5. Load Switching Frequency for more information on the load switching frequency.

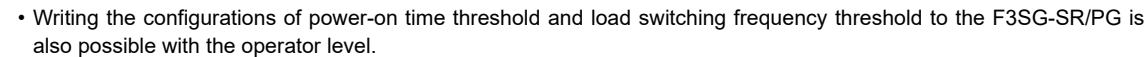

- The power-on time information is recorded in the F3SG-SR/PG main unit every 15 minutes.
- CHECK! When configuring F3SG-SR in a cascade connection, select a desired sensor segment from the [Target sensor] button in the top right corner of the screen. 1CH 2CH 3CH
  - When changing the settings is complete, confirm the settings and write the configuration to the F3SG-SR/PG.
    - To enable the written configuration, refer to 4-2-7-3. Writing Configuration into Intelligent Tap.

Ε

#### 4-4-3-5. Instantaneous Block Detection Information

This function can be used only when the F3SG-SR/PG is connected to the Intelligent Tap and a PC. On the top page, click the icon below.

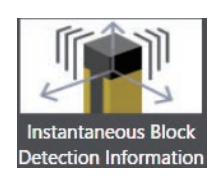

Alternatively, select [Instantaneous Block Detection Information] from the [Maintenance Information] list in the [Menu] window.

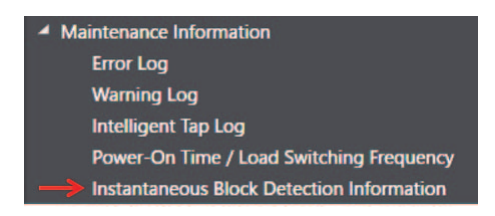

The screen below is displayed.

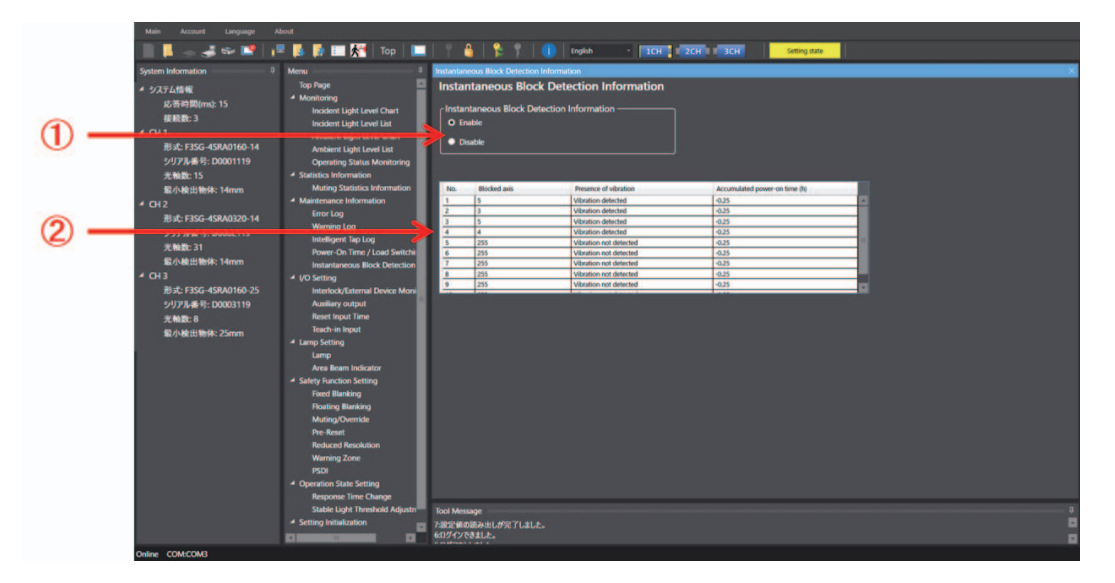

| No. | Function name                                       | Description                                                                                                    | Initial value | Configurable item |
|-----|-----------------------------------------------------|----------------------------------------------------------------------------------------------------|---------------|-------------------|
| 1   | Instantaneous Block<br>Detection Information        | Select Enable or Disable for the instantaneous block detection information display function.                                                                                                    | Enable        | Enable/Disable    |
| 2   | Instantaneous Block<br>Detection Log<br>Information | Displays blocked beams, presence of vibration, and<br>accumulated power-on time at the time when<br>instantaneous block occurred in order from the newest<br>instantaneous block detection log. | -             | -                 |

/(三) Refer to 2-29. Instantaneous Block Detection for more information on the Instantaneous Block Detection function.

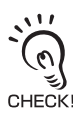

When configuring F3SG-SR in a cascade connection, select a desired sensor segment from the [Target sensor] button in the top right corner of the screen.

# 4-5. Basic Operation of SD Manager 3 Mobile APP

## 4-5-1. How to Install/Uninstall SD Manager 3 Mobile APP

#### 4-5-1-1. Installing SD Manager 3 Mobile APP

Download SD Manager 3 Mobile APP from the following website and install it. URL: https://www.fa.omron.co.jp/f3sg-srpg\_tool/

## 4-5-1-2. Uninstalling SD Manager 3 Mobile APP

Delete SD Manager 3 Mobile APP according to the procedure of your smartphone.

## 4-5-2. How to Update SD Manager 3 Mobile APP

Download the new SD Manager 3 Mobile APP from the following website and install it. URL: https://www.fa.omron.co.jp/f3sg-srpg\_tool/

## 4-5-3. Pairing (Connection Verification)

Paring is the process required for the Bluetooth<sup>®</sup> Communication Unit and a device with Bluetooth<sup>®</sup> wiring technology to recognize and connect with each other.

Indications and operations of the pairing process are different depending on a Bluetooth<sup>®</sup> device used. Always refer to instruction manuals of such a device when pairing the devices.

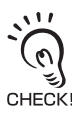

When the Bluetooth<sup>®</sup> Communication Unit and a Bluetooth<sup>®</sup> device are not paired, it is not possible to connect to the Bluetooth<sup>®</sup> Communication Unit. These must be paired in advance.

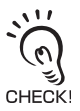

Once the Bluetooth® Communication Unit and a Bluetooth® device are paired, it is not necessary to pair them again.

## ■ Compatible Products (Smartphones)

[Verification steps conducted by OMRON]

- (1) Pair a smartphone with the Bluetooth® Communication Unit and confirm on its setting window that the pairing is complete.
- (2) After confirming the step (1), verify by the SD Manager 3 Mobile APP that the communication with the F3SG-SR/PG is established.

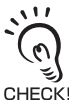

When connecting F3SG-SR/PG, if a device other than F3SG-SR/PG is using the SPP (Serial Port Profile) communication, the device is not able to connect to F3SG-SR/PG. If it is not able to connect to F3SG-SR/PG after pairing is done, release all pairing of the smartphone once and perform pairing again.

#### [Verification results]

Smartphones verified by OMRON are listed in the table below.

Note: The verification conducted by OMRON does not guarantee all performance of the devices. [List of compatible smartphones (as of May 1, 2019)]

| Device     | Maker                      | Model (Model name)           |
|------------|----------------------------|------------------------------|
| Smartphone | HUAWEI                     | P20 lite                     |
|            | Samsung Electronics        | Galaxy S8 Dual-SIM SM-G950FD |
|            | SHARP                      | AQUOS sense lite SH-M05      |
|            | Sony Mobile Communications | Xperia X Dual F5122          |
|            | XIAOMI                     | Mi A2 Lite                   |

For supported smartphone OSs, refer to 4-1-2-2. Smartphone Environment.

# 4-5-4. Getting Started, Main Screen, Version Confirmation, and Shutting Down

#### 4-5-4-1. Getting Started

To start SD Manager 3 Mobile APP, tap the SD Manager 3 Mobile APP icon added to the home screen when the APP is installed.

The SD Manager 3 Mobile APP starts and the screen below is displayed.

#### If the device is connected

If the device is connected, a pop-up message indicating that connection is established is displayed. In addition, a dialog message indicating that sensor information is read completely is displayed.

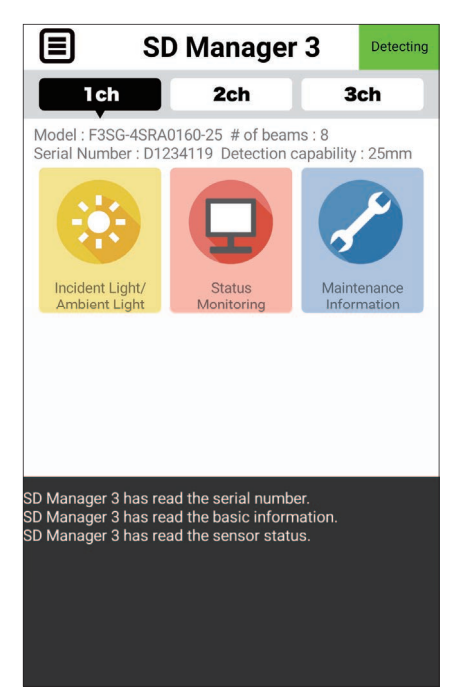

#### If the device is not connected

If the device is not connected, no dialog message is displayed.

In addition, a pop-up message saying "Not connected with the sensor" is displayed when tapping each icon.

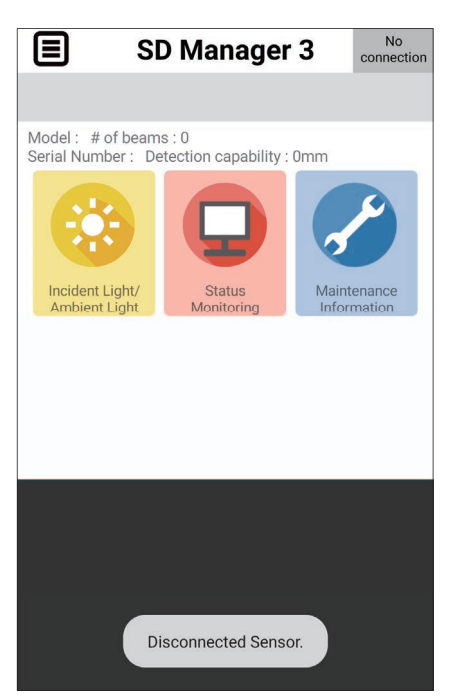

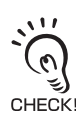

If pairing is has not been done yet, refer to 4-5-3. Pairing (Connection Verification).

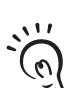

CHECK!

If unable to connect with the sensor although pairing is already completed, confirm again that the Bluetooth $^{\circ}$  communication function of the smartphone is ON.

Ε

#### 4-5-4-2. Main Screen

This section describes each icon of the main screen.

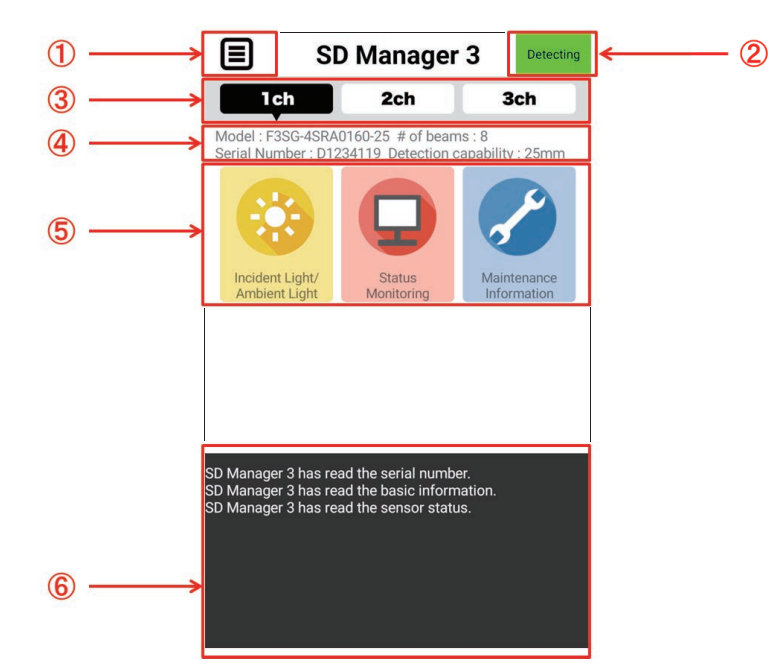

| No. | Function name                       | Description                                                                                                    |
|-----|-------------------------------------|----------------------------------------------------------------------------------------------------|
| 1   | Menu button                         | Displays the menu screen.<br>From this menu screen, you can confirm the app version or shut down the app. For details, refer<br>to <i>4-5-4-3. Version Information</i> and <i>4-5-4-4. Shutting Down</i> . |
| 2   | Sensor operating                    | Shows the following statuses of the F3SG-SR/PG.                                                                                                    |
|     | state display                       | Detecting Operating: The F3SG-SR/PG keeps normal operation.                                                                                                    |
|     |                                     | Setting State: It is possible to read configuration from the F3SG-SR/PG. The safety outputs of the F3SG-SR/PG are in the OFF state.                                                                        |
|     |                                     | Lockout state: The F3SG-SR/PG is in the LOCKOUT State.                                                                                                    |
|     |                                     | No connection: The F3SG-SR/PG and SD Manager 3 Mobile APP are disconnected or not properly connected.                                                                                                    |
| 3   | Channel switching                   | Select the channel monitored.                                                                                                    |
|     |                                     | The display changes according to the cascade connection of the F3SG-SR/PG.                                                                                                    |
| 4   | Sensor basic<br>information display | Shows information on the F3SG-SR/PG connected.                                                                                                    |
| 5   | Function icon display<br>*1         | Displays the function capable of displaying the monitored information on the screen.                                                                                                    |
| 6   | Log display                         | Displays messages according to the user operations and connection states.                                                                                                    |

#### 4-5-4-3. Version Information

The version of SD Manager 3 can be confirmed by the following method.

1. Select [About] from the [Menu] button

|       | SD Manager 3 |  | No<br>connection |
|-------|--------------|--|------------------|
| About |              |  |                  |
| Exit  |              |  |                  |

**2.** The pop-up screen below is displayed, and the version is displayed in the red frame.

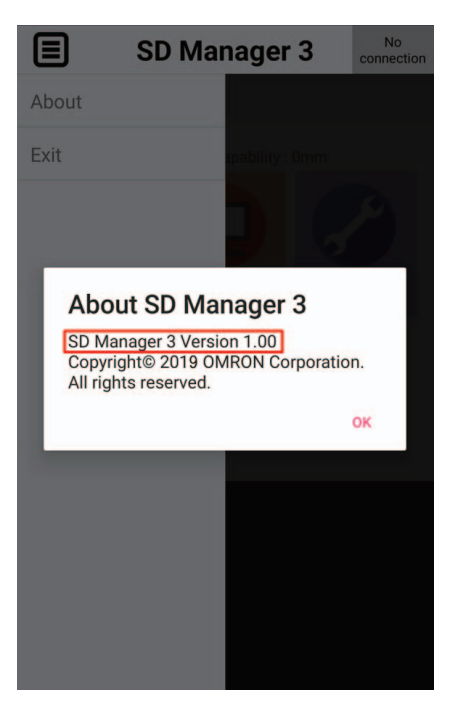

#### 4-5-4-4. Shutting Down

To shut down SD Manager 3, kill the task according to the specification of the smartphone, or execute the method below.

1. Select [Exit] from the [Menu] button

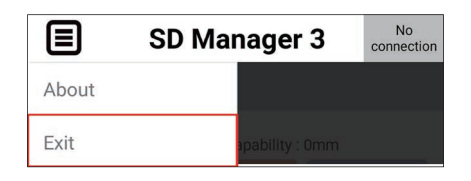

**2.** The pop-up screen below is displayed, so select [Yes] to exit SD Manager 3.

| SD Mai                             | nager 3    | No<br>connection |
|------------------------------------|------------|------------------|
| About                              |            |                  |
| Exit                               |            |                  |
| _                                  |            |                  |
| Would you like to ter application? | minate the |                  |
|                                    | YES        | NO               |
|                                    |            |                  |
|                                    |            |                  |
|                                    |            |                  |
|                                    |            |                  |
|                                    |            |                  |

# 4-5-5. Monitoring with SD Manager 3

#### 4-5-5-1. Incident/Ambient Light Level Monitoring

Tap the following icons on the main screen.

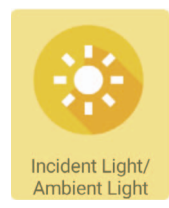

The screen below is displayed.

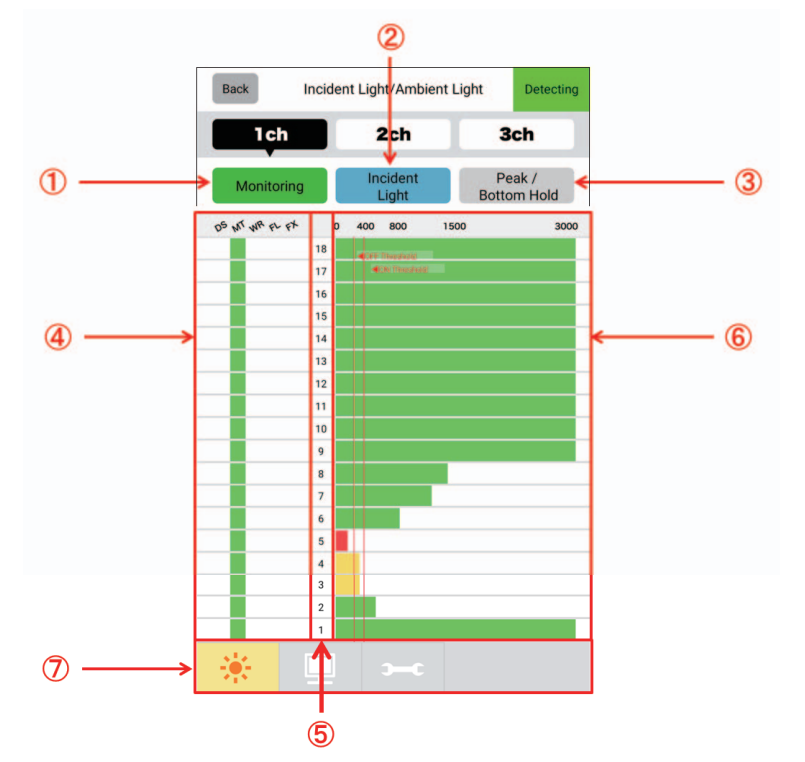

| No. | Function name                          | Description                                                                                                    |
|-----|----------------------------------------|----------------------------------------------------------------------------------------------------|
| 1   | Light level monitoring operation       | Starts or stops monitoring of the selected function.                                                                                                    |
| 2   | Incident light/ambient light switching | Select either incident light or ambient light as the monitoring target.                                                                                                    |
| 3   | Peak and bottom holding operation      | When setting the display, the maximum and minimum values of incident light are displayed with a water-color and pink lines, respectively.                                                                                                    |
| 4   | Zone display                           | Displays the function assigned to the beam.<br>Each display means the following function.<br>• DS: Designated beam output zone<br>• MT: Muting zone<br>• WR: Warning zone<br>• FL: Floating blanking zone<br>or RR: Reduced resolution zone<br>• FX: Fixed blanking zone |
| 5   | Beam display *1                        | Displays the beams of the F3SG-SR/PG being monitored.                                                                                                    |
| 6   | Light level display                    | Displays the light level and ON/OFF threshold of the selected function.                                                                                                    |
| 7   | Function switching                     | The icon of the function which is being monitored is highlighted. Tapping the icon of the other function switches to the display of the corresponding function.                                                                                                    |

\*1. In case of F3SG-PGA-C, the number of displayed beams is a half of that in the model specifications.

For more information on the number of beams for each model, refer to 1-6-1-2. F3SG-PG Series.

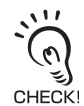

By the zone display, the reduced resolution zone is displayed only when the applicable function is enabled.

## 4-5-5-2. Status Monitoring Information

#### Sensor Status Information

Tap the following icons on the main screen.

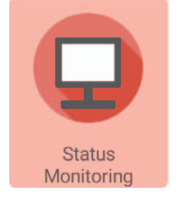

#### The screen below is displayed.

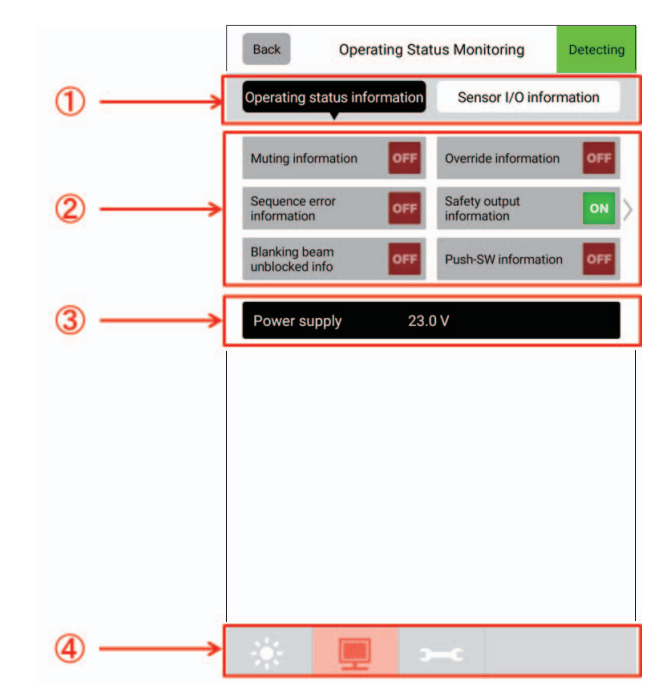

| No. | Function name                | Description                                                                                                    |
|-----|------------------------------|----------------------------------------------------------------------------------------------------|
| 1   | Status switching             | As the monitoring target, select either sensor status information or sensor I/O information.                                                                    |
| 2   | Sensor status display        | Displays the status of the sensor being monitored.                                                                                                    |
| 3   | Power supply voltage display | Displays the power supply voltage of the sensor being monitored.                                                                                                |
| 4   | Function switching           | The icon of the function which is being monitored is highlighted. Tapping the icon of the other function switches to the display of the corresponding function. |

#### Sensor I/O Information

Sensor I/O information can be displayed by the following method.

**1.** Tap the following icons on the main screen.

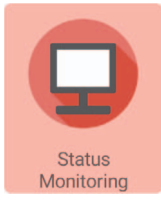

2. On the status monitoring screen, tap [Sensor I/O information] from the [Status Switching] button.

| Back                         | Operating Statu | is Monitoring   | Detecting |
|------------------------------|-----------------|-----------------|-----------|
| Operating status information |                 | Sensor I/O infe | ormation  |

**3.** The screen below is displayed.

|    | Back Operating Sta           | tus Monitoring Detecting  |
|----|------------------------------|---------------------------|
|    | Operating status information | Sensor I/O information    |
| [  | Muting information OFF       | Override information OFF  |
| ①> | Sequence error off           | Safety output information |
|    | Blanking beam unblocked info | Push-SW information OFF   |
|    | Power supply 23.             | 0 V                       |
|    |                              |                           |
|    |                              |                           |
|    |                              |                           |
|    |                              |                           |
|    |                              |                           |
| ②→ | *                            | <b>⊢</b> ¢                |

| No. | Function name                  | Description                                                                                                    |
|-----|--------------------------------|----------------------------------------------------------------------------------------------------|
| 1   | Sensor I/O information display | Displays the I/O information of the sensor being monitored.                                                                                                    |
| 2   | Function switching             | The icon of the function which is being monitored is highlighted. Tapping the icon of the other function switches to the display of the corresponding function. |

#### 4-5-5-3. Maintenance Information

#### Maintenance Information

Tap the following icons on the main screen.

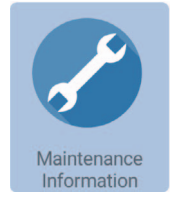

The screen below is displayed.

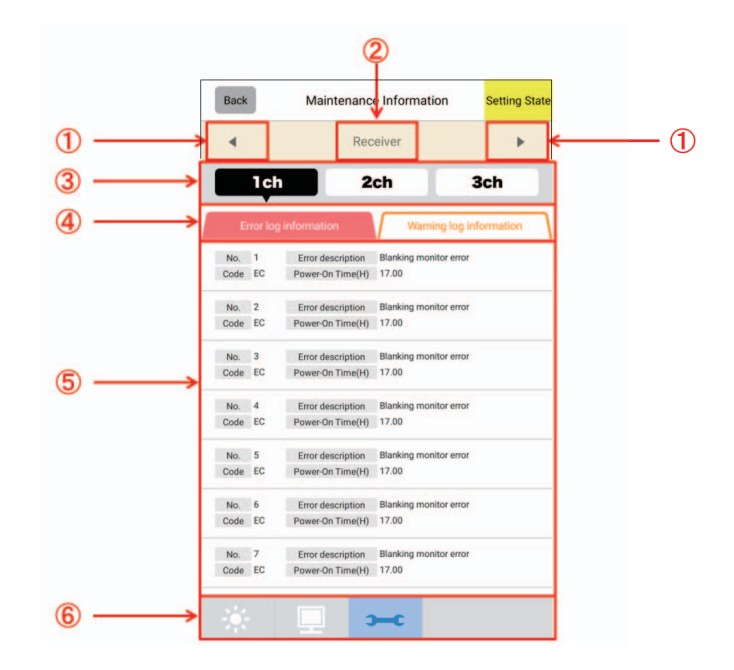

| No. | Function name               | Description                                                                                                    |
|-----|-----------------------------|----------------------------------------------------------------------------------------------------|
| 1   | Device switching            | Switches the device monitored.                                                                                                    |
| 2   | Device display              | Displays the device being monitored.                                                                                                    |
| 3   | Channel switching           | Select the channel monitored.<br>The display changes according to the cascade connection of the F3SG-SR/PG.                                                     |
| 4   | Error/warning log switching | Select the type of the log monitored from error log or warning log.                                                                                             |
| 5   | Log list                    | Displays the codes, descriptions, and accumulated power-on time of the errors/<br>warnings in order from the newest log.                                        |
| 6   | Function switching          | The icon of the function which is being monitored is highlighted. Tapping the icon of the other function switches to the display of the corresponding function. |

• The error/waning log function displays the information on the channel selected as the setting target.

• The error/warning log function records logs for the past 50 errors/warnings.

• Selecting the Maintenance Information switches the F3SG-SR/PG to the SETTING state. Refer to 4-1-4. SETTING State of F3SG-SR/PG with SD Manager 3 Connected for more information on the SETTING state.

• Tapping an icon of another function returns the F3SG-SR/PG to the [Detecting] state.

(0)

#### Maintenance Information

By tapping each error/warning log on the maintenance information screen, the screen moves to the maintenance information details screen and the following screen is displayed.

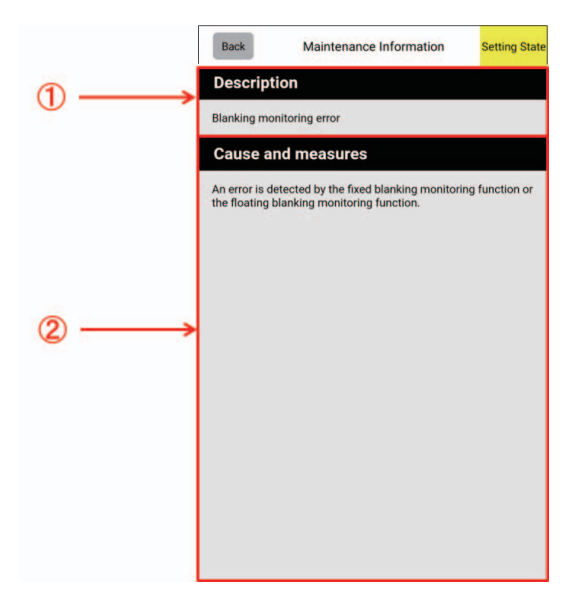

| No. | Function name              | Description                                           |
|-----|----------------------------|-------------------------------------------------------|
| 1   | Error /warning description | Displays the details of each error/warning.           |
| 2   | Cause and measures         | Displays the cause and measures of the error/warning. |

# 4-6. SD Manager 3 Application Example

## 4-6-1. Changing F3SG-SR/PG settings using SD Manager 3

You can connect the Intelligent Tap and PC with a USB cable and change the F3SG-SR/PG settings using SD Manager 3.

#### Work steps

- 1. If no Intelligent Tap is installed to the facility to operate and a new one is to be installed to change the settings, perform the steps in *3-10-2. Saving Sensor Setting to Intelligent Tap Using Backup Function* first.
- **2.** Use a Phillips screwdriver to remove the cover of the Intelligent Tap.

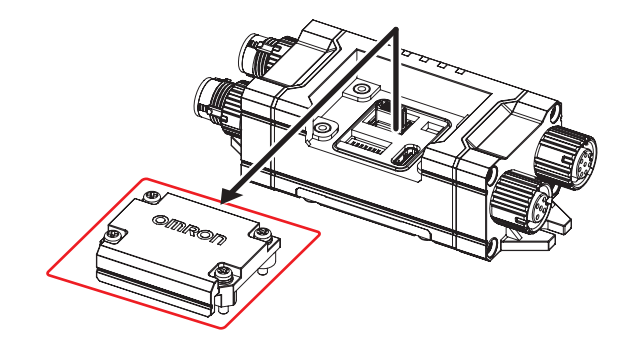

**3.** Set the DIP Switch position 1 ON and position 2 OFF.

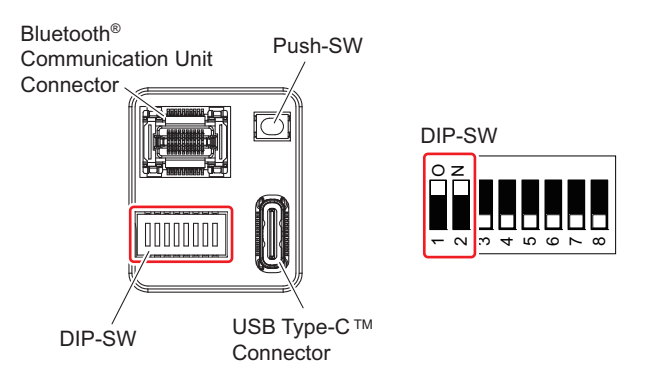
**4.** Set the DIP Switch positions 3 to 8 OFF.

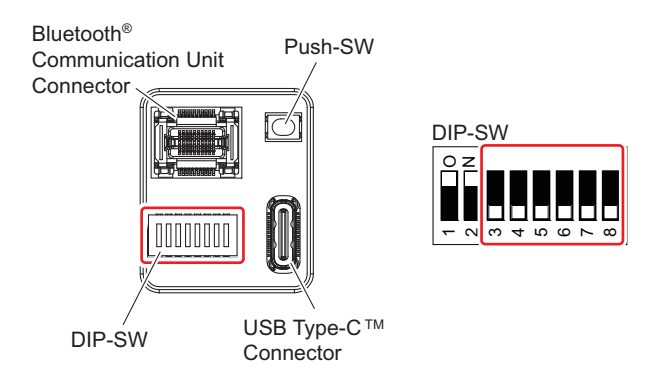

- 5. Turn on power of the Intelligent Tap and F3SG-SR/PG.
- 6. Check the indicators on the Intelligent Tap if it is running normally.

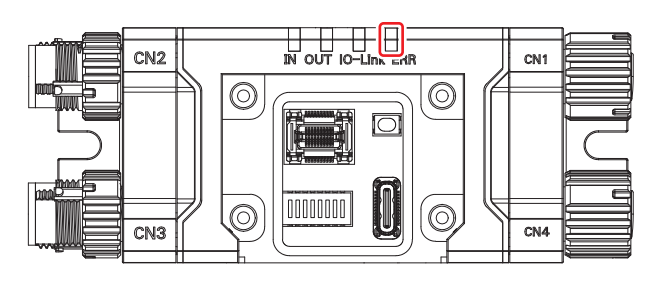

<Status of indicators at normal operation> ERR: Not lit

If the ERR indicator is ON, turn off power of the Intelligent Tap and F3SG-SR/PG, make sure that the wiring is proper, and go back to step 3 to perform the steps again.

**7.** Connect a USB cable to the Intelligent Tap.

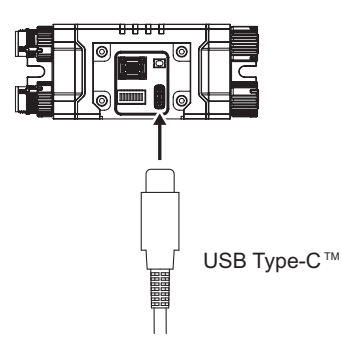

- **8.** Connect the USB cable to the PC and run SD Manager 3.
- **9.** Use SD Manager 3 to edit the settings. For how to configure the settings, refer to *4-3. Changing Settings with SD Manager 3*.
- **10.** After editing the settings, click [Write configuration] on the Tool menu of SD Manager 3. The settings are written to F3SG-SR/PG and Intelligent Tap.

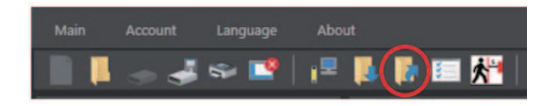

**11.** If a write error message appears, go back to step 3 to perform the steps again.

- **12.** If you need to save the settings, click [Save] or [Save As] on the Tool menu of SD Manager 3 to save the settings in any place in the PC.
- **13.** Turn off power of the Intelligent Tap and F3SG-SR/PG, then turn on power of them.

```
The settings are not enabled unless the Intelligent Tap and F3SG-SR/PG are restarted.
```

- **14.** Check that F3SG-SR/PG runs with the intended settings. If it does not, go back to step 3 to perform the steps again. Also, check the settings edited by SD Manager 3.
- **15.** Detach the USB cable from the Intelligent Tap.
- **16.** Use a Phillips screwdriver to attach the cover of the Intelligent Tap. (Recommended tightening torque: 0.35N·m)

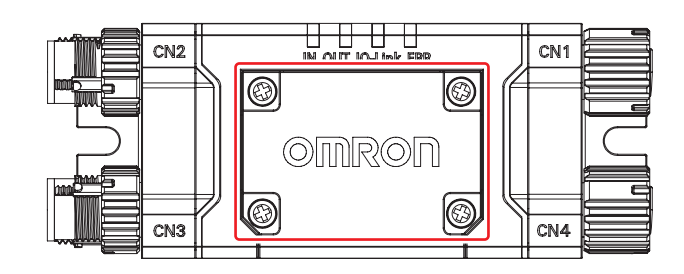

- To finish the maintenance task and start normal operation of the facility, perform the followings.
- **1.** If a cable is not attached to CN3, use the torque wrench XY2F-0004 to attach the accessory waterproof cover (for plug).

(Recommended tightening torque for waterproof cover plug: 0.39 to 0.49N  $\cdot m)$ 

- 2. If a cable is not attached to CN4, attach the accessory waterproof cover (for socket).
  - After configuring the settings, if you need to detach the Intelligent Tap from the facility, use the following steps.
- **1.** Turn off power of the Intelligent Tap and F3SG-SR/PG.
- **2.** Remove the Intelligent Tap and restore the wiring before configuring the settings.

### 4-6-2. Reading out F3SG-SR/PG settings using SD Manager 3

You can connect the Intelligent Tap and PC with a USB cable and change the F3SG-SR/PG settings using SD Manager 3 via the USB cable.

### ■ Work steps

- **1.** If no Intelligent Tap is installed to the facility to operate and a new one is to be installed to change the settings, perform the steps in *3-10-2. Saving Sensor Setting to Intelligent Tap Using Backup Function* first.
- **2.** Use a Phillips screwdriver to remove the cover of the Intelligent Tap.

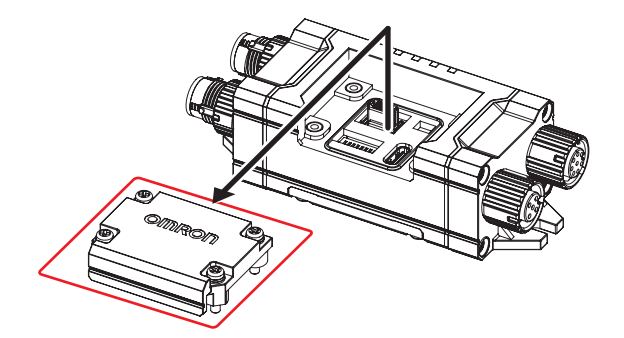

**3.** Set the DIP Switch position 1 ON and position 2 OFF. You do not need to change other positions.

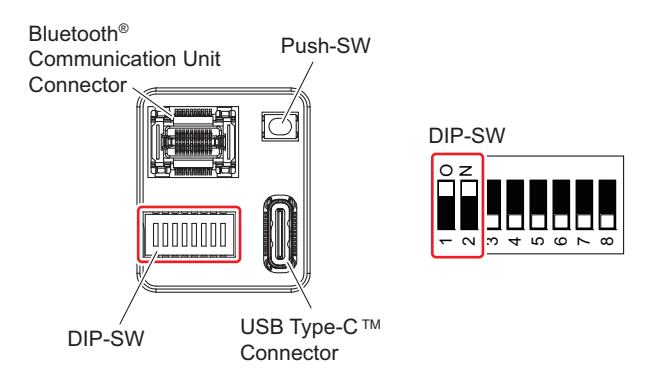

- **4.** Turn on power of the Intelligent Tap and F3SG-SR/PG.
- **5.** Check the indicators on the Intelligent Tap if it is running normally.

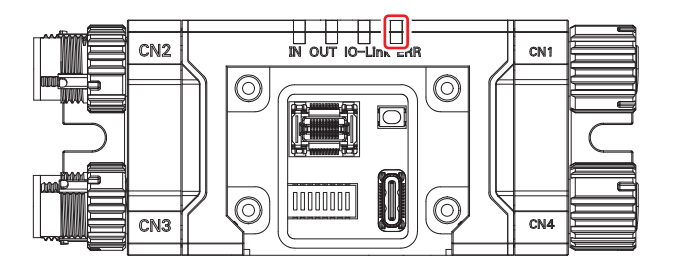

<Status of indicators at normal operation> ERR: Not lit

If the ERR indicator is ON, turn off power of the Intelligent Tap and F3SG-SR/PG, make sure that the wiring is proper, and go back to step 3 to perform the steps again.

**6.** Connect a USB cable to the Intelligent Tap.

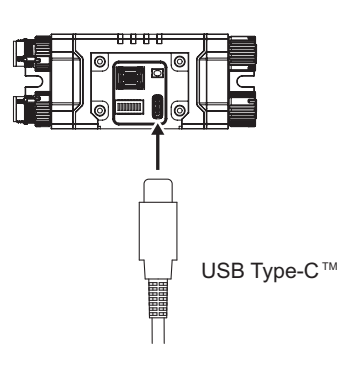

- **7.** Connect the USB cable to the PC and run SD Manager 3.
- **8.** Click [Read configuration] on the Tool menu of SD Manager 3. The setup data is loaded from the Intelligent Tap.

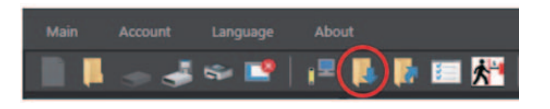

- **9.** If you need to save the settings, click [Save] or [Save As] on the Tool menu of SD Manager 3 to save the settings in any place in the PC.
- **10.** Detach the USB cable from the Intelligent Tap.
- **11.** Use a Phillips screwdriver to attach the cover of the Intelligent Tap. (Recommended tightening torque: 0.35N·m)

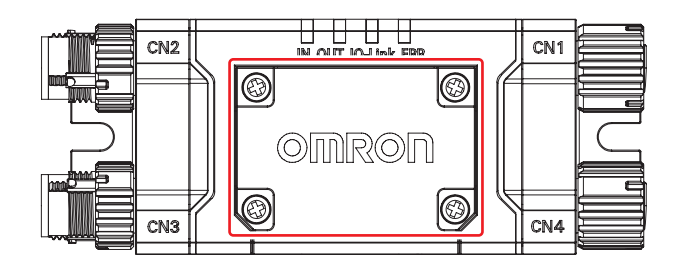

- To finish the maintenance task and start normal operation of the facility, perform the followings.
- 1. If a cable is not attached to CN3, use the torque wrench XY2F-0004 to attach the accessory waterproof cover (for plug).

(Recommended tightening torque for waterproof cover plug: 0.39 to 0.49N  $\cdot$ m)

- 2. If a cable is not attached to CN4, attach the accessory waterproof cover (for socket).
  - After configuring the settings, if you need to detach the Intelligent Tap from the facility, use the following steps.
- **1.** Turn off power of the Intelligent Tap and F3SG-SR/PG.
- **2.** Remove the Intelligent Tap and restore the wiring before configuring the settings.

### 4-6-3. Monitoring F3SG-SR/PG status using SD Manager 3

You can connect the Intelligent Tap and PC with a USB cable and monitor the F3SG-SR/PG status using SD Manager 3.

### ■ Work steps

- 1. If no Intelligent Tap is installed to the facility to operate and a new one is to be installed to change the settings, perform the steps in *3-10-2. Saving Sensor Setting to Intelligent Tap Using Backup Function* first.
- **2.** Use a Phillips screwdriver to remove the cover of the Intelligent Tap.

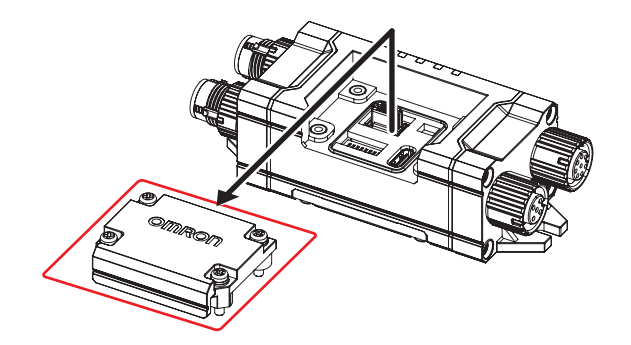

**3.** Set the DIP Switch position 1 ON. You do not need to change other positions.

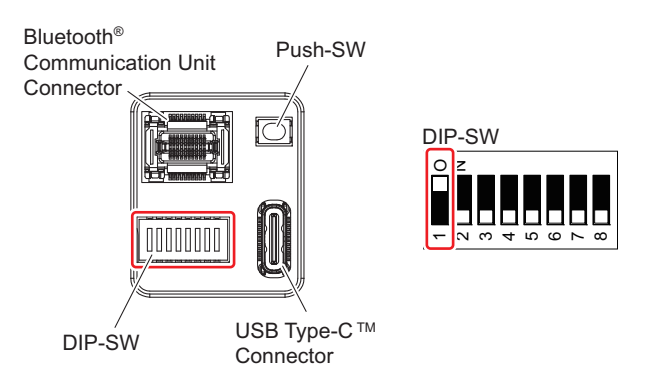

- **4.** Turn on power of the Intelligent Tap and F3SG-SR/PG.
- **5.** Check the indicators on the Intelligent Tap if it is running normally.

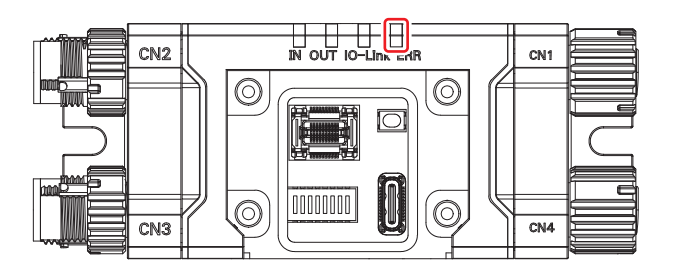

<Status of indicators at normal operation> ERR: Not lit

If the ERR indicator is ON, turn off power of the Intelligent Tap and F3SG-SR/PG, make sure that the wiring is proper, and go back to step 3 to perform the steps again.

**6.** Connect a USB cable to the Intelligent Tap.

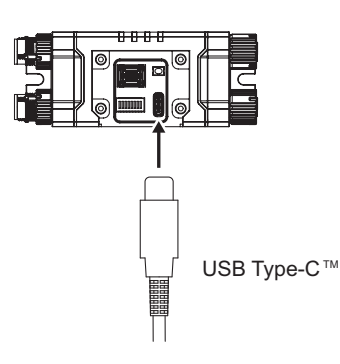

- **7.** Connect the USB cable to the PC and run SD Manager 3.
- **8.** Use SD Manager 3 to start the required monitoring function. For detail of monitoring function, refer to *4-4. Monitoring with SD Manager 3*.
- **9.** Detach the USB cable from the Intelligent Tap.
- **10.** Use a Phillips screwdriver to attach the cover of the Intelligent Tap. (Recommended tightening torque: 0.35N·m)

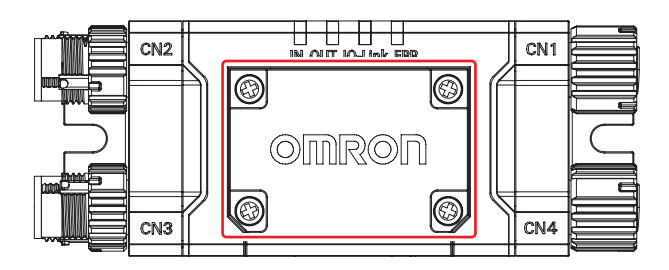

- To finish the maintenance task and start normal operation of the facility, perform the followings.
- 1. If a cable is not attached to CN3, use the torque wrench XY2F-0004 to attach the accessory waterproof cover (for plug).

(Recommended tightening torque for waterproof cover plug: 0.39 to 0.49N  $\cdot m)$ 

- 2. If a cable is not attached to CN4, attach the accessory waterproof cover (for socket).
  - After configuring the settings, if you need to detach the Intelligent Tap from the facility, use the following steps.
- **1.** Turn off power of the Intelligent Tap and F3SG-SR/PG.
- **2.** Remove the Intelligent Tap and restore the wiring before configuring the settings.

### 4-6-4. Changing settings and/or monitoring status of multiple F3SG-SR/PG setting/status using one Intelligent Tap and SD Manager 3

- Work steps
- **1.** Connect the Intelligent Tap to the PC
  - To prevent operational errors, do not connect the Intelligent Tap to the F3SG-SR/PG at this point.
     For connection instructions, refer to sections 4-1-3-2. Connection Procedure When Using USB Connector, and 4-1-3-3. Connection Procedure When Using Bluetooth® Communication Unit (F39-SGBT).

#### **2.** Initialize the Intelligent Tap

- 2.1. Start SD Manager 3.
- 2.2. Initialize the Intelligent Tap.
- 2.3. Shut down SD Manager 3.

Refer to section 4-3-6. Setting Initialization, for the initialization procedure.

- **3.** Configuration Process for each F3SG-SR/PG unit (Repeat the steps below for each required unit)
  - 3.1. Sensor setting
    - 3.1.1 Connect the F3SG-SR/PG unit to the Intelligent Tap and turn on the power.
    - 3.1.2 Start SD Manager 3.
    - 3.1.3 Make configuration changes and monitor the status on the unit using the F3SG-SR/PG.
    - 3.1.4 Shut down SD Manager 3.
    - 3.1.5 Turn off the power of the F3SG-SR/PG unit and disconnect the cable between the F3SG-SR/ PG and the Intelligent Tap.
  - 3.2. Initialize the Intelligent Tap
    - 3.2.1 Start SD Manager 3.
    - 3.2.2 Initialize the Intelligent Tap
    - 3.2.3 Shut down SD Manager 3.

#### **4.** Remove the Intelligent Tap from the PC.

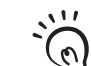

By disabling The Backup/Restoration function of the F3SG-SR/PG in advance, you can skip the need to initialize the Intelligent Tap each time.

For the procedure to disable the backup/restore function, refer to section 4-3-7. Backup/Restoration.

- To finish the maintenance task and start normal operation of the facility, perform the followings.
- **1.** If a cable is not attached to CN3, use the torque wrench XY2F-0004 to attach the accessory waterproof cover (for plug).

(Recommended tightening torque for waterproof cover plug: 0.39 to 0.49N  $\cdot m)$ 

- 2. If a cable is not attached to CN4, attach the accessory waterproof cover (for socket).
- After configuring the settings, if you need to detach the Intelligent Tap from the facility, use the following steps.
- **1.** Turn off power of the Intelligent Tap and F3SG-SR/PG.

**2.** Remove the Intelligent Tap and restore the wiring before configuring the settings.

Ε

# **Chapter 5 Wiring and Installation**

| 5-1. Installation Considerations                                                                                                    | 306                   |
|----------------------------------------------------------------------------------------------------|-----------------------|
| 5-1-1. Detection Zone and Approach                                                                                                    | 306                   |
| 5-1-2. Safety Distance                                                                                                    | 308                   |
| 5-1-2-1. Safety Distance Formulas according to ISO 1385<br>ISO 13855                                                                                         | 5/EN<br>308           |
| 5-1-2-2. Safety Distance Formulas according to ANSI B11.19                                                                                                   | 312                   |
| 5-1-3. Distance from Reflective Surfaces                                                                                                    | 313                   |
| 5-1-3-1. F3SG-SR/PG (Type 2 ESPE)                                                                                                    | 313                   |
| 5-1-4. Mutual Interference Prevention                                                                                                    | 314                   |
| 5-2. Dimensions                                                                                                    | 315                   |
| 5-2-1. F3SG-SR Series                                                                                                    | 315                   |
| 5-2-1-1. Mounted with Side-Mount Brackets (Interme Brackets) (F39-LSGF)                                                                                      | diate<br>315          |
| 5-2-1-2. Mounted with Adjustable Side-Mount Brac<br>(Intermediate Brackets) (F39-LSGA)                                                                       | ckets<br>317          |
| 5-2-1-3. Mounted with Adjustable Top/Bottom Brackets (F<br>F3SN Adapter) (F39-LSGTB-SJ) and Side-Mount Brac<br>(Intermediate Brackets) (F39-LSGF)            | 3SJ,<br>ckets<br>319  |
| 5-2-1-4. Mounted with Adjustable Top/Bottom Brackets (F<br>F3SN Adapter) (F39-LSGTB-SJ) and Adjustable Side-M<br>Brackets (Intermediate Brackets) (F39-LSGA) | -3SJ,<br>lount<br>321 |
| 5-2-2. F3SG-PG Series                                                                                                    | 323                   |
| 5-2-2-1. Mounted with Side-Mount Brackets (Interme Brackets) (F39-LSGF)                                                                                      | diate<br>323          |
| 5-2-2-2. Mounted with Adjustable Side-Mount Brac<br>(Intermediate Brackets) (F39-LSGA)                                                                       | ckets<br>325          |
| 5-2-2-3. Mounted with Adjustable Top/Bottom Brackets (F<br>F3SN Adapter) (F39-LSGTB-SJ) and Side-Mount Bra<br>(Intermediate Bracket) (F39-LSGF)              | -3SJ,<br>acket<br>327 |
| 5-2-2-4. Mounted with Adjustable Top/Bottom Brackets (F<br>F3SN Adapter) (F39-LSGTB-SJ) and Adjustable Side-M<br>Bracket (Intermediate Bracket) (F39-LSGA)   | -3SJ,<br>lount<br>329 |
| 5-2-3. Bracket                                                                                                    | 331                   |

| 5-2-3-1. Side-Mount Bracket (Intermediate Bracket LSGF sold, separately)                                                                                 | ) (F39-<br>331            |
|----------------------------------------------------------------------------------------------------|---------------------------|
| 5-2-3-2. Adjustable Side-Mount Bracket (Intermediate E<br>(F39-LSGA, sold separately)                                                                    | Bracket)<br>331           |
| 5-2-3-3. Adjustable Top/Bottom Bracket (F3SJ, F3SN A<br>(F39-LSGTB-SJ, sold separately)                                                                  | (dapter)<br>331           |
| 5-2-3-4. Adjustable Top/Bottom Bracket (F3SG<br>Adapter) (F39-LSGTB-RE, sold separately)                                                                 | -RA/RE<br>332             |
| 5-2-3-5. Adjustable Top/Bottom Bracket (MS4800,<br>Adapter) (F39-LSGTB-MS, sold separately)                                                              | F3SR<br>332               |
| 5-2-4. Intelligent Tap                                                                                                    | 333                       |
| 5-2-5. Intelligent Tap Bracket                                                                                                    | 333                       |
| 5-2-6. Bluetooth® Communication Unit                                                                                                    | 335                       |
| 5-2-7. Spatter Protection Cover                                                                                                    | 336                       |
| 5-2-8. Laser Alignment Pointer                                                                                                    | 337                       |
| 5-2-9. Lamps                                                                                                    | 338                       |
| 5-2-10. Muting Sensor Arm Mounter                                                                                                    | 339                       |
| 5-2-11. Floor Mounting Column                                                                                                    | 340                       |
| 5-2-12. Mirror Columns                                                                                                    | 342                       |
| 5-2-13. IP69K Model                                                                                                    | 344                       |
| 5-3. Mounting                                                                                                    | 346                       |
| 5-3-1. Mounting Method                                                                                                    | 346                       |
| 5-3-2. Number of Brackets Required                                                                                                    | 346                       |
| 5-3-3. Proper Mounting                                                                                                    | 347                       |
| 5-3-3-1. Proper Mounting Orientation                                                                                                    | 347                       |
| 5-3-4. Mounting Procedure                                                                                                    | 349                       |
| 5-3-4-1. Mounting with Side-Mount Brackets (Intern<br>Brackets) (F39-LSGF)                                                                               | mediate<br>349            |
| 5-3-4-2. Mounting with Adjustable Side-Mount B<br>(Intermediate Brackets) (F39-LSGA)                                                                     | rackets<br>350            |
| 5-3-4-3. Mounting with Adjustable Top/Bottom Brackets F3SN Adapter) (F39-LSGTB-SJ) and Side-Mount B (Intermediate Brackets) (F39-LSGF)                   | (F3SJ,<br>srackets<br>354 |
| 5-3-4-4. Mounting with Adjustable Top/Bottom Brackets<br>F3SN Adapter) (F39-LSGTB-SJ) and Adjustable Side<br>Brackets (Intermediate Brackets) (F39-LSGA) | (F3SJ,<br>-Mount<br>358   |
| 5-3-4-5. Mounting IP69K Model                                                                                                    | 363                       |
| 5-4. Wiring                                                                                                    | 367                       |
| 5-4-1. Wiring Precautions                                                                                                    | 367                       |
| 5-4-2. Power Supply Unit                                                                                                    | 368                       |

| 5-4-3. Cable Connections                                               | 369             |
|------------------------------------------------------------------------|-----------------|
| 5-4-3-1. Root-Straight Cable                                           | 371             |
| 5-4-3-2. Root-Plug Cable for Extended                                  | 372             |
| 5-4-3-3. Extended Socket-Straight Cable                                | 373             |
| 5-4-3-4. Extended Plug-Socket Cable                                    | 374             |
| 5-4-3-5. Cascading Cable for Extended                                  | 376             |
| 5-4-3-6. Side-by-side Cascading Cable                                  | 377             |
| 5-4-3-7. F3SJ-A/B Conversion Cable                                     | 378             |
| 5-4-3-8. F3SG-RE Conversion Cable                                      | 380             |
| 5-4-3-9. MS48 Conversion Cable                                         | 381             |
| 5-4-3-10. F3SJ-A/B-TS/T, F3SG-RA-TS Conversion Cab                     | le 382          |
| 5-4-3-11. Extending Cable Length with Commercially A Cable             | vailable<br>383 |
| 5-4-3-12. Reduced Wiring Connector System with Y-Join Socket Connector | nt Plug/<br>384 |
| 5-4-3-13. Easy Wiring Connector System with Reset Connector            | Switch<br>385   |
| 5-4-3-14. Reduced Wiring System with Muting Connector                  | Box387          |
| 5-4-3-15. Wiring of IP69K Model                                        | 389             |
| 5-4-3-16. Intelligent Tap-to-IO-Link Master Cable                      | 390             |
| 5-4-4. Functional Earth Connection                                     | 391             |
| 5-5. Cascade Connection                                                | 392             |
| 5-5-1. Overview                                                        | 392             |
| 5-5-2. Connection Procedure                                            | 394             |

## 5-1. Installation Considerations

### 5-1-1. Detection Zone and Approach

### 

Install a protective structure so that the hazardous part of a machine can only be reached by passing through the sensor's detection zone. If access to the hazardous part by reaching over the detection zone of a vertically mounted F3SG-SR/PG cannot be excluded, the height of the detection zone and the safety distance shall be determined in consideration of such a risk. Install the sensors so that part of the person is always present in the detection zone when working in a machine's hazardous zones. If a person is able to step into the hazardous zone of a machine and remain behind the F3SG-SR/PG's detection zone, configure the system with Restart Interlock function. Failure to do so may result in serious injury due to unexpected startup.

Do not use this sensor for machines that cannot be stopped quickly by electrical control. For example, do not use it for a pressing machine that uses full-rotation clutch. Otherwise, the machine may not stop before a person reaches the hazardous part, resulting in serious injury.

To use the F3SG-SR in PSDI mode (initiation of cyclic operation by a presence sensing device), you must configure an appropriate circuit between the F3SG-SR and the machine. For details about PSDI, refer to OSHA 1910.217, IEC 61496-1, and other relevant standards and regulations.

Install the reset switch in a location that provides a clear view of the entire hazardous zone and where it cannot be activated from within the hazardous zone.

Install the pre-reset switch always in the hazardous zone and where it cannot be activated from outside the hazardous zone.

Do not use the product in environments where flammable or explosive gases are present. Doing so may result in explosion.

The F3SG-SR/PG cannot protect a person from an object flying from the hazardous zone. Install protective cover(s) or fence(s).

#### Correct installation

The hazardous zone of a machine can be reached only by passing through the sensor's detection zone.

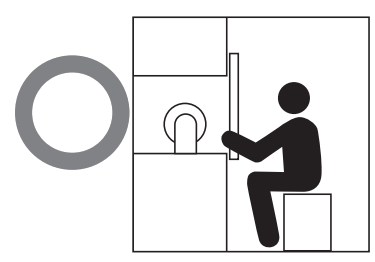

Incorrect installation

It is possible to reach the hazardous zone of a machine without passing through the sensor's detection zone.

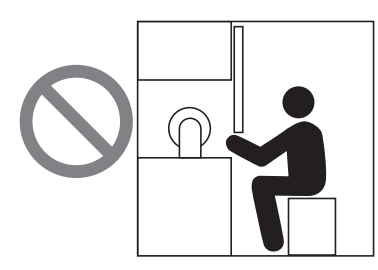

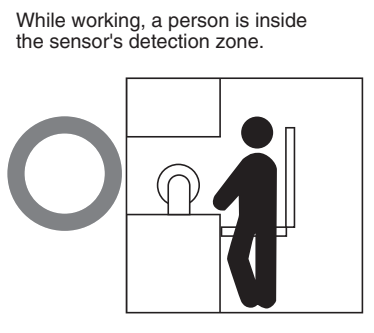

A person is between the sensor's detection zone and the hazardous zone of a machine.

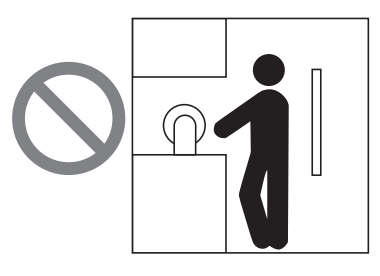

Safety distance reflects the possible access to the hazardous zone by reaching over the detection zone.

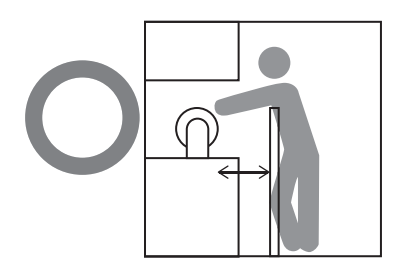

It is possible to access the hazardous zone by reaching over the detection zone.

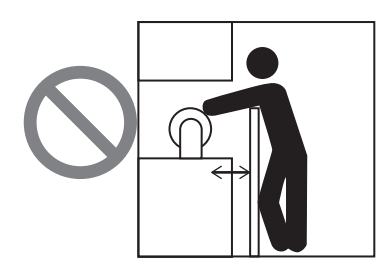

Chapter 5 Installation Considerations

### 5-1-2. Safety Distance

The safety distance is the distance that must be set between the F3SG-SR/PG and a machine's hazardous part to stop the hazardous part before a person or object reaches it. The safety distance varies according to the standards of each country and the individual specifications of each machine. Always refer to the relevant standards.

### 

Make sure to install the F3SG-SR/PG at the safety distance from the hazardous part of the machine. Otherwise, the machine may not stop before a person reaches the hazardous part, resulting in serious injury.

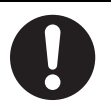

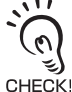

The response time of a machine is the time period from when the machine receives a stop signal to when the machine's hazardous part stops. Measure the response time on the actual system. Also, periodically check that the response time of the machine has not changed.

### 5-1-2-1. Safety Distance Formulas according to ISO 13855/EN ISO 13855 ■ Detection Zone Orthogonal to Direction of Approach

- $S = K \times T + C \dots$  Formula (1)
- · S: Safety distance
- K: Approach speed to the detection zone
- T: Total response time of the machine and the F3SG-SR/PG
- C: Additional distance calculated by the detection capability (or object resolution) of the F3SG-SR

# Calculation Example for Systems with a Detection Capability or a Beam Gap of 40 mm or Less

Use K = 2,000 mm/s and C = 8 x (d - 14 mm) in formula (1) for the calculation.

S = 2,000 mm/s x (Tm + Ts) + 8 x (d - 14 mm)

- S = Safety distance (mm)
- Tm = Machine's response time (s)
- Ts = Response time of the F3SG-SR from ON to OFF (s)
- d = Detection capability (or object resolution) of the F3SG-SR (mm)

[Calculation example]

When Tm = 0.05 s, Ts = 0.008 s, and d = 14 mm: S=2,000 mm/s x (0.05 s + 0.008 s) + 8 x (14 mm - 14 mm) = 116 mm . . . Formula (2) If the result < 100 mm, use S = 100 mm. If the result exceeds 500 mm, use the following expression where K = 1,600 mm/s. S=1,600 mm/s x (Tm + Ts) + 8 x (d - 14 mm) . . . Formula (3)

If the result of this formula (3) < 500 mm, use S = 500 mm.

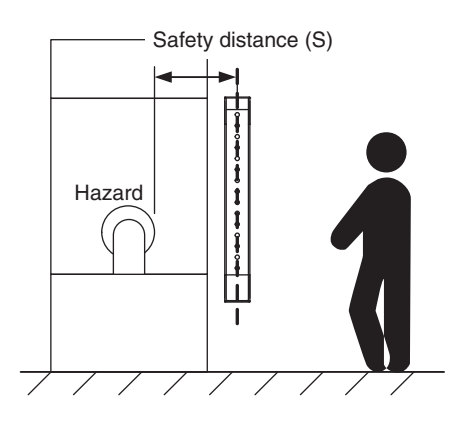

# Calculation Example for Systems with a Detection Capability or a Beam Gap of over 40 mm and 70 mm or Less

Use K = 1,600 mm/s and C = 850 mm in formula (1) for calculation.

S = 1,600 mm/s x (Tm + Ts) + 850 . . . Formula (4)

- S = Safety distance (mm)
- Tm = Machine's response time (s)
- Ts = Response time of the F3SG-SR/PG from ON to OFF (s)

[Calculation example] When Tm = 0.05 s and Ts = 0.008 s: S = 1,600mm/s x (0.05 s + 0.008 s) + 850 mm = 942.8 mm

#### Calculation Example for Systems with a Detection Capability or a Beam Gap of over 70 mm

If the risk assessment indicates that F3SG-SR/PG is appropriate, use formula (4) for the calculation.

### ■ Possible Circumventing by Reaching Over the Detection Zone

If access to the hazardous zone by reaching over the detection zone of vertically mounted F3SG-SR/PG cannot be excluded, the height and the safety distance, S, of the F3SG-SR/PG shall be determined. S shall be determined by comparison of the calculated values in *■* Detection Zone Orthogonal to Direction of Approach. The greater value resulting from this comparison shall be applied.

 $S=(K \times T) + Cro \dots$  Formula (5)

- S: Safety distance
- K: Approach speed to the detection zone
- T: Total response time of the machine and the F3SG-SR/ PG
- Cro: Approach distance based on the distance which personnel can move towards the hazardous zone of a machine by reaching over the detection zone. The distance is determined in the table below based on the height of the hazardous zone, a, and the height of the upper edge of the detection zone, b.

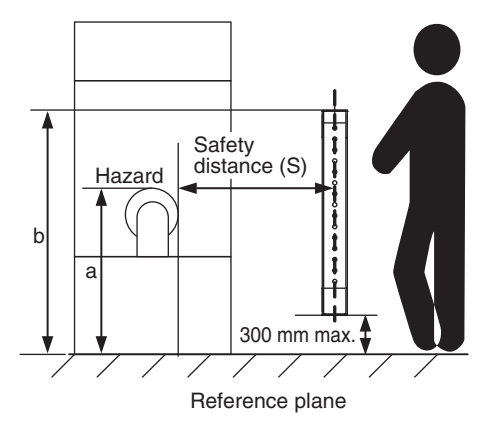

Note: Lower edge of the detection zone above 300 mm in

relation to the reference plane does not offer sufficient protection against crawling below.

First, use K = 2,000 mm/s in formula (5) for the calculation. If the result of this calculation is less than 100 mm, use S = 100 mm.

If the result exceeds 500 mm, use K = 1,600 mm/s to recalculate it. If the result of the recalculation is less than 500 mm, use S = 500 mm.

| Height of | Height of upper edge of detection zone, b |      |      |      |            |            |                |            |      |      |      |      |
|-----------|-------------------------------------------|------|------|------|------------|------------|----------------|------------|------|------|------|------|
| hazardous | 900                                       | 1000 | 1100 | 1200 | 1300       | 1400       | 00 1600 1800 2 |            | 2000 | 2200 | 2400 | 2600 |
| zone, a   |                                           |      |      | Ac   | ditional d | istance to | hazardou       | us zone, C | ro   |      |      |      |
| 2600      | 0                                         | 0    | 0    | 0    | 0          | 0          | 0              | 0          | 0    | 0    | 0    | 0    |
| 2500      | 400                                       | 400  | 350  | 300  | 300        | 300        | 300            | 300        | 250  | 150  | 100  | 0    |
| 2400      | 550                                       | 550  | 550  | 500  | 450        | 450        | 400            | 400        | 300  | 250  | 100  | 0    |
| 2200      | 800                                       | 750  | 750  | 700  | 650        | 650        | 600            | 550        | 400  | 250  | 0    | 0    |
| 2000      | 950                                       | 950  | 850  | 850  | 800        | 750        | 700            | 550        | 400  | 0    | 0    | 0    |
| 1800      | 1100                                      | 1100 | 950  | 950  | 850        | 800        | 750            | 550        | 0    | 0    | 0    | 0    |
| 1600      | 1150                                      | 1150 | 1100 | 1000 | 900        | 850        | 750            | 450        | 0    | 0    | 0    | 0    |
| 1400      | 1200                                      | 1200 | 1100 | 1000 | 900        | 850        | 650            | 0          | 0    | 0    | 0    | 0    |
| 1200      | 1200                                      | 1200 | 1100 | 1000 | 850        | 800        | 0              | 0          | 0    | 0    | 0    | 0    |
| 1000      | 1200                                      | 1150 | 1050 | 950  | 750        | 700        | 0              | 0          | 0    | 0    | 0    | 0    |
| 800       | 1150                                      | 1050 | 950  | 800  | 500        | 450        | 0              | 0          | 0    | 0    | 0    | 0    |
| 600       | 1050                                      | 950  | 750  | 550  | 0          | 0          | 0              | 0          | 0    | 0    | 0    | 0    |
| 400       | 900                                       | 700  | 0    | 0    | 0          | 0          | 0              | 0          | 0    | 0    | 0    | 0    |
| 200       | 600                                       | 0    | 0    | 0    | 0          | 0          | 0              | 0          | 0    | 0    | 0    | 0    |
| 0         | 0                                         | 0    | 0    | 0    | 0          | 0          | 0              | 0          | 0    | 0    | 0    | 0    |

Note 1. Upper edge of the detection zone below 900 mm is not included since they do not offer sufficient protection against circumventing or stepping over.

Note 2. When determining the values of this table, it shall not be interpolated. If the known values a, b or Cro are between two values of this table, the greater safety distance shall be used.

#### [Calculation example]

- T: Tm + Ts (s)
- Tm: Machine's response time (s)
- Ts: Response time of the F3SG-SR/PG from ON to OFF (s)
- a: Height of machine hazardous zone (mm)
- b: Height of upper edge of detection zone (mm)

When Tm = 0.05 s, Ts = 0.008 s, a = 1,400 mm, b = 1,500 m:

From the table above, Cro = 850 mm. Since b is between 1,400 mm and 1,600 mm, b = 1,400 mm which has the greater Cro value, shall be used.

S = 2,000 mm/s × (0.05 s + 0.008 s) + 850 mm

= 966 mm

Since 966 mm is greater than 500 mm, use K = 1,600 mm/s and recalculate it.

S = 1,600 m/s × (0.05 s + 0.008 s) + 850 mm

= 942.8 mm

Compare S = 942.8 mm with the calculation for Detection Zone Orthogonal to Direction of Approach, and choose the larger value as the safety distance.

For the system with a detection capability or a Beam Gap of over 40 mm and 70 mm or Less, the safety distance S is 942.8 mm since this is larger than S = 116 mm calculated in the calculation example of *I* Detection Zone Orthogonal to Direction of Approach.

For the system with a detection capability larger than 40 mm, the safety distance S is 942.8 mm since this is the same value as S = 942.8 mm calculated in the calculation example of Detection Zone Orthogonal to Direction of Approach.

Refer to Detection Zone Orthogonal to Direction of Approach under 5-1-2-1. Safety Distance Formulas according to ISO 13855/EN ISO 13855.

### Detection Zone Parallel to Direction of Approach

Use K = 1,600 mm/s and C =  $(1200 - 0.4 \times H)$  in formula (1) for calculation. Note that C must not be less than 850 mm.

S = 1,600 mm/s x (Tm + Ts) + 1200 - 0.4 x H

• S = Safety distance (mm)

- Tm = Machine's response time (s)
- Ts = Response time of the F3SG-SR/PG from ON to OFF (s)

• H = Installation height (mm) Note that H must satisfy:

1000 ≥ H ≥ 15 (d - 50 mm) ≥ 0mm

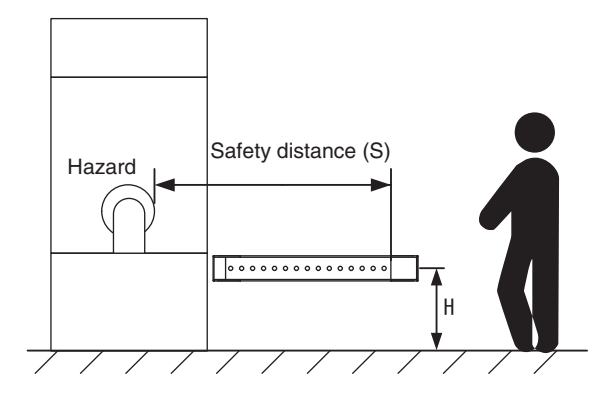

Also, you must include a hazardous condition under which a person may go through under a detection zone if H exceeds 300 mm (200 mm for other purpose than industrial use) into risk assessment.

[Calculation example] When Tm = 0.05 s, Ts = 0.008 s, and d = 14 mm: S = 1,600 mm/s x (0.05 s + 0.008 s) + 1200 - 0.4 x 500 mm = 1092.8 mm

When a warning zone is configured as in the figure, you must calculate L, a distance from an end of casing to a detection zone, using a formula below:

L = (Total number of F3SG-SR/PG beams - number of warning zone beams - 1) x P + 10

• P: Beam Gap (mm)

Refer to 1-6-1. List of Models and Response Times for total number of F3SG-SR/PG beams.

Refer to 1-5. Ratings and Specifications for beam gap.

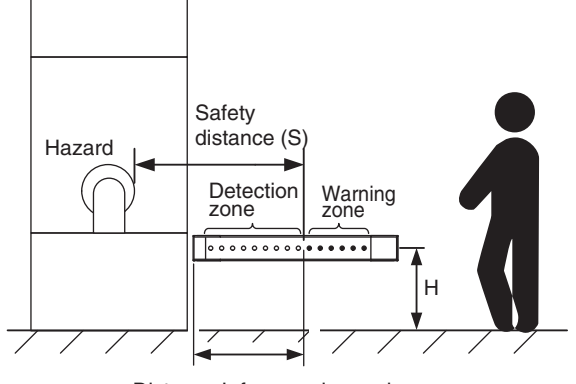

Distance L from casing end to detection zone

### 5-1-2-2. Safety Distance Formulas according to ANSI B11.19

If a person approaches the detection zone of the F3SG-SR/PG orthogonally, calculate the safety distance as shown below.

S = K x (Ts + Tc + Tr + Tbm) + Dpf

S: Safety distance

• K: Approach speed to the detection zone (the value recommended by OSHA standard is 1,600 mm/s) Approach speed K is not specified in the ANSI B.11.19 standard. To determine the value of K to apply, consider all factors, including the operator's physical ability.

- Ts = Machine's stopping time (s)
- Tr = Response time of the F3SG-SR/PG from ON to OFF (s)
- Tc = Machine control circuit's maximum response time required to activate its brake (s)
- Tbm = Additional time (s)

If a machine has a brake monitor, "Tbm= Brake monitor setting time - (Ts + Tc)". If it has no brake monitor, we recommend using 20% or more of (Ts + Tc) as additional time.

• Dpf = Additional distance

According to ANSI's formula, Dpf is calculated as shown below:

Dpf =  $3.4 \times (d - 7.0)$ : Where d is the detection capability (or object resolution) of the F3SG-SR/PG (unit: mm)

[Calculation example]

When K = 1,600 mm/s, Ts + Tc = 0.06 s, brake monitor setting time = 0.1 s,

Tr = 0.008 s, and d = 14 mm:

Tbm = 0.1 - 0.06 = 0.04 s

Dpf = 3.4 x (14 - 7.0) = 23.8 mm

S = 1,600 x (0.06 + 0.008 + 0.04) + 23.8 = 196.6 mm

### 5-1-3. Distance from Reflective Surfaces

🕂 WARNING

Install the F3SG-SR/PG so that it is not affected by reflective surfaces. Failure to do so may hinder detection, resulting in serious injury.

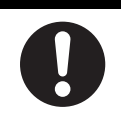

Install the sensor system at distance D or further from highly reflective surfaces such as metallic walls, floors, ceilings, or workpieces, as shown below.

#### F3SG-SR/PG (Type 4 ESPE)

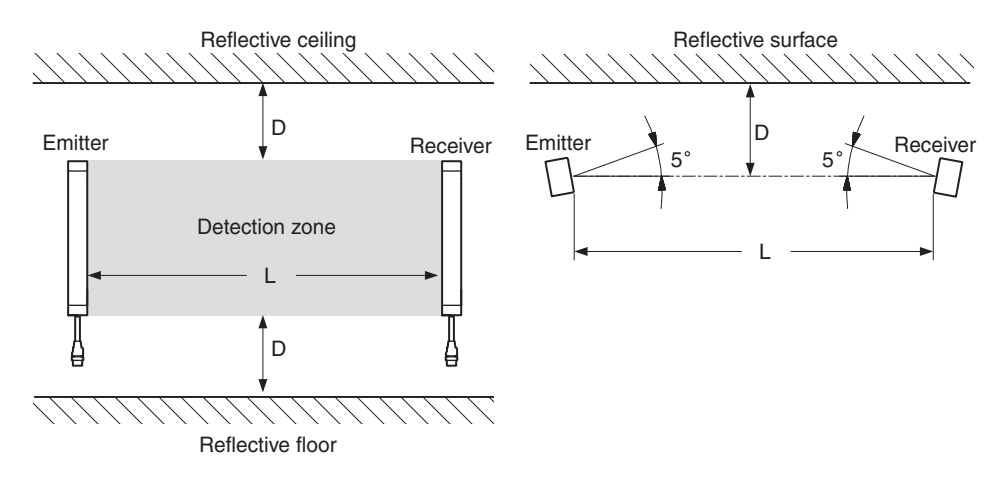

| Distance between an emitter and a | Allowable installation distance |
|-----------------------------------|---------------------------------|
| receiver (operating range L)      | D                               |
| 0.3 to less than 3 m              | 0.13 m                          |
| 3 m or more                       | L/2 x tan5 ° = L x 0.044 m      |

### 5-1-3-1. F3SG-SR/PG (Type 2 ESPE)

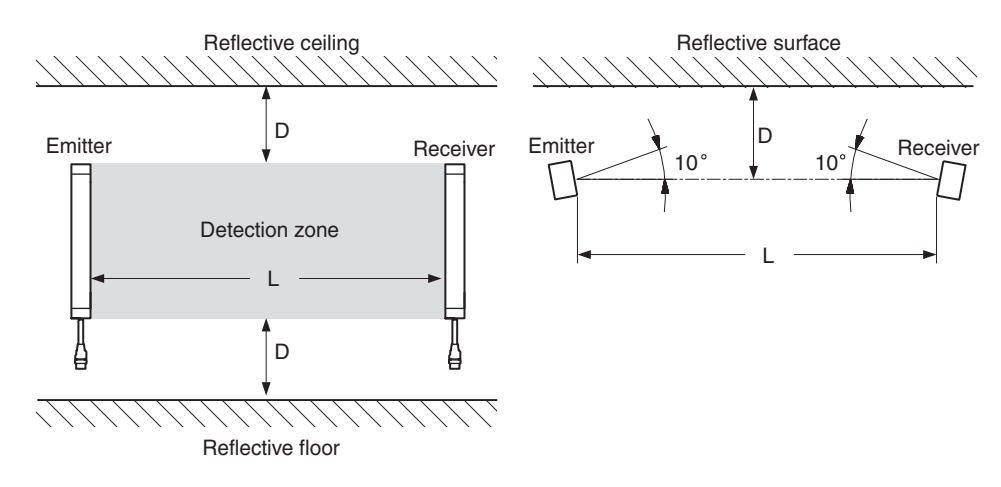

| Distance between an emitter and a | Allowable installation distance |  |  |  |
|-----------------------------------|---------------------------------|--|--|--|
| receiver (operating range L)      | D                               |  |  |  |
| 0.3 to less than 3 m              | 0.26 m                          |  |  |  |
| 3 m or more                       | L/2 x tan10 ° = L x 0.089 m     |  |  |  |

### 5-1-4. Mutual Interference Prevention

WARNING

Do not use the F3SG-SR/PG with mirrors in a retro-reflective configuration. Doing so may hinder detection. It is possible to use mirrors to alter the detection zone to a 90-degree angle.

When using more than one set of F3SG-SR/PG's in adjacent areas, the emitter of one F3SG-SR/PG may interfere with the receiver of the other, causing the safety functions to stop working properly. Install, configure and maintain them so that mutual interference does not occur.

When two or more F3SG-SR/PG systems are mounted in close proximity to each other, precautions should be taken to avoid one system interfering with another, such as by beam alignment, back-toback configuration, physical barrier, Scan Code Selection, Operating Range Selection or adjusting the distances from adjacent safety light curtains.

#### Example

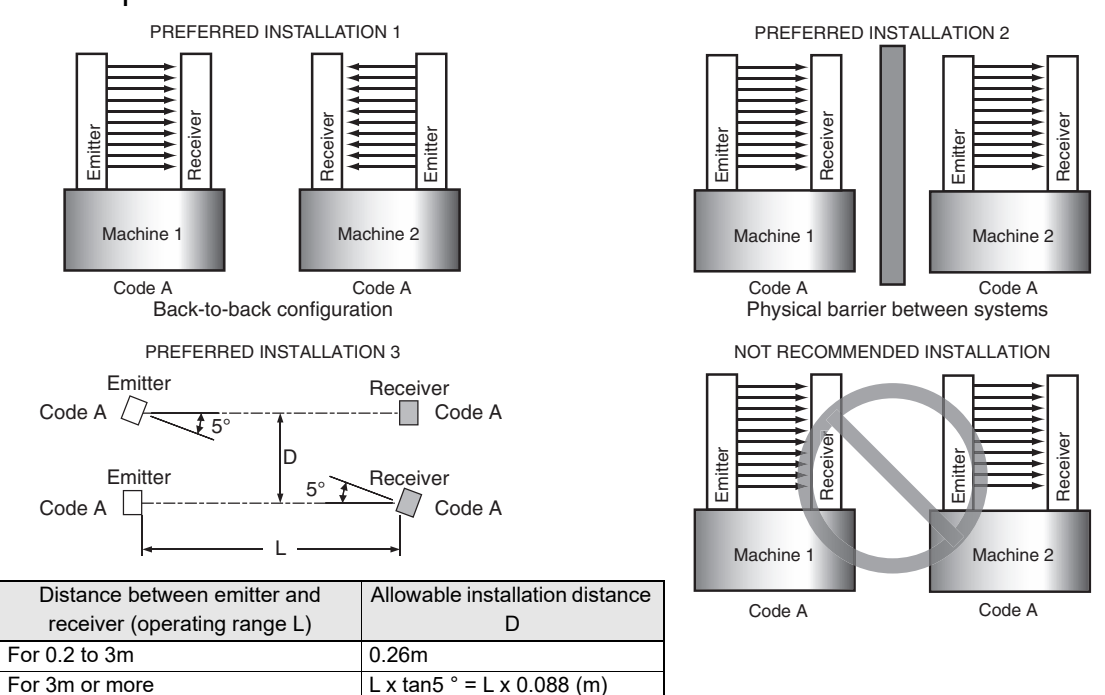

In the Wired Synchronization, mutual interference is prevented in up to 3 sets, using interference light avoidance algorithm.

In the Optical Synchronization, the scan code feature allows for placement of up to 2 sets of the F3SG-SR/PG in close proximity and in line with each other. The distinctive coding of the beams provide for unique operation of a system while in view of another system with a different scan code. Two unique codes are available.

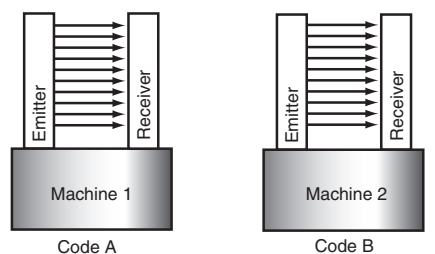

Scan code setting when two or more systems are mounted

The emitter and receiver units must be set to the same scan code for the receiver to enter the MACHINE RUN state. The scan code is selectable by the End Caps on the emitter and receiver units.

/ 🔁 Refer to ■ Scan Code Selection under 2-3-1-1. Optical Synchronization for more information on the scan code feature.

Installation Considerations

### 5-2. Dimensions

### 5-2-1. F3SG-SR Series

5-2-1-1. Mounted with Side-Mount Brackets (Intermediate Brackets) (F39-LSGF) ■ Backside Mounting

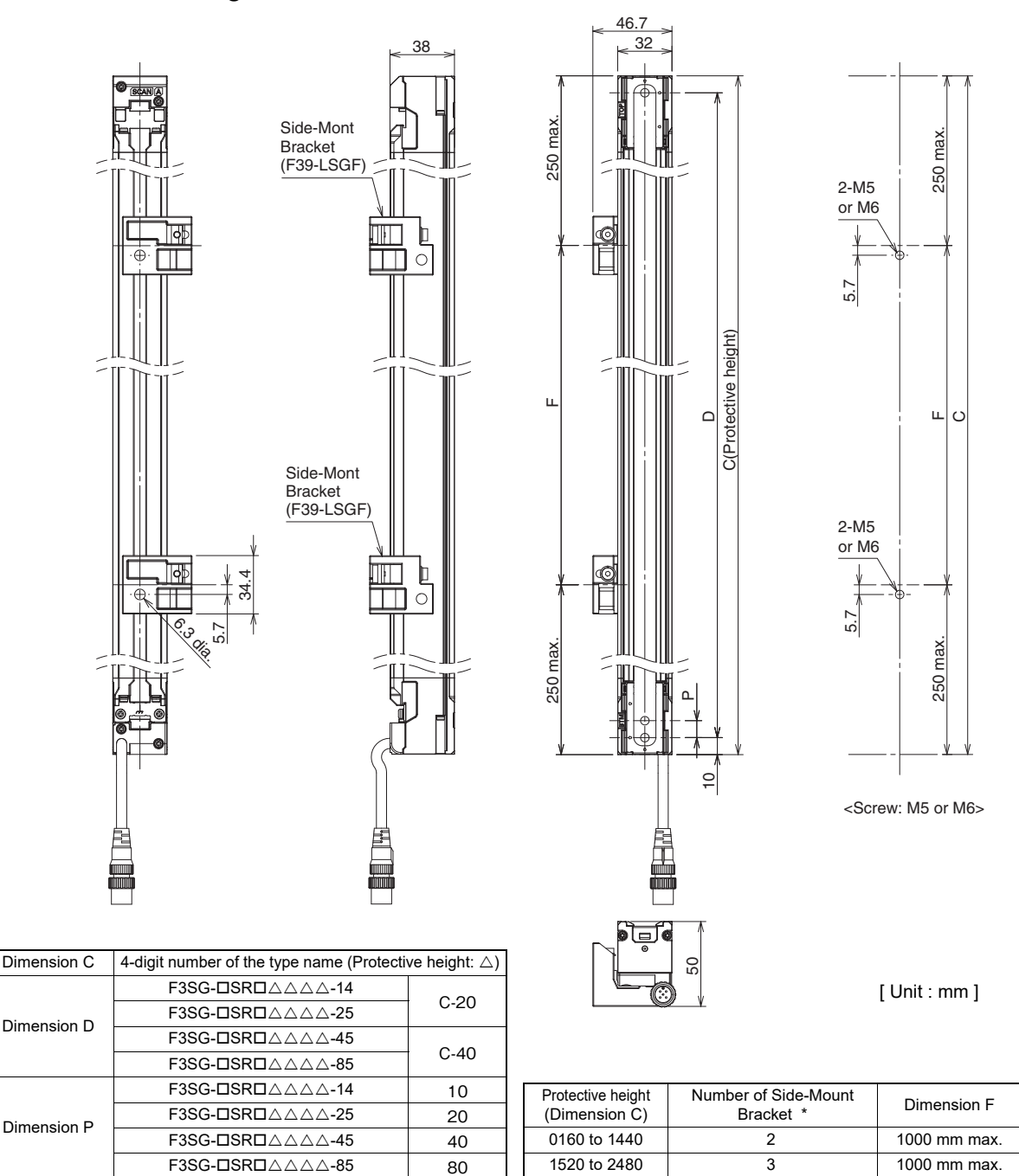

\* The number of brackets required to mount either one of emitter and receiver.

儿首 5-3-4-1. Mounting with Side-Mount Brackets (Intermediate Brackets) (F39-LSGF)

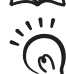

- Use the brackets of specified quantities and locations according to the dimensions. The other brackets than described above may not meet the specified ratings and performance.

) - When you use the sensor in a situation where the sensor is under a load, increase the number of the brackets used.

CHECK! - Beam alignment cannot be performed with Side-Mount Brackets.

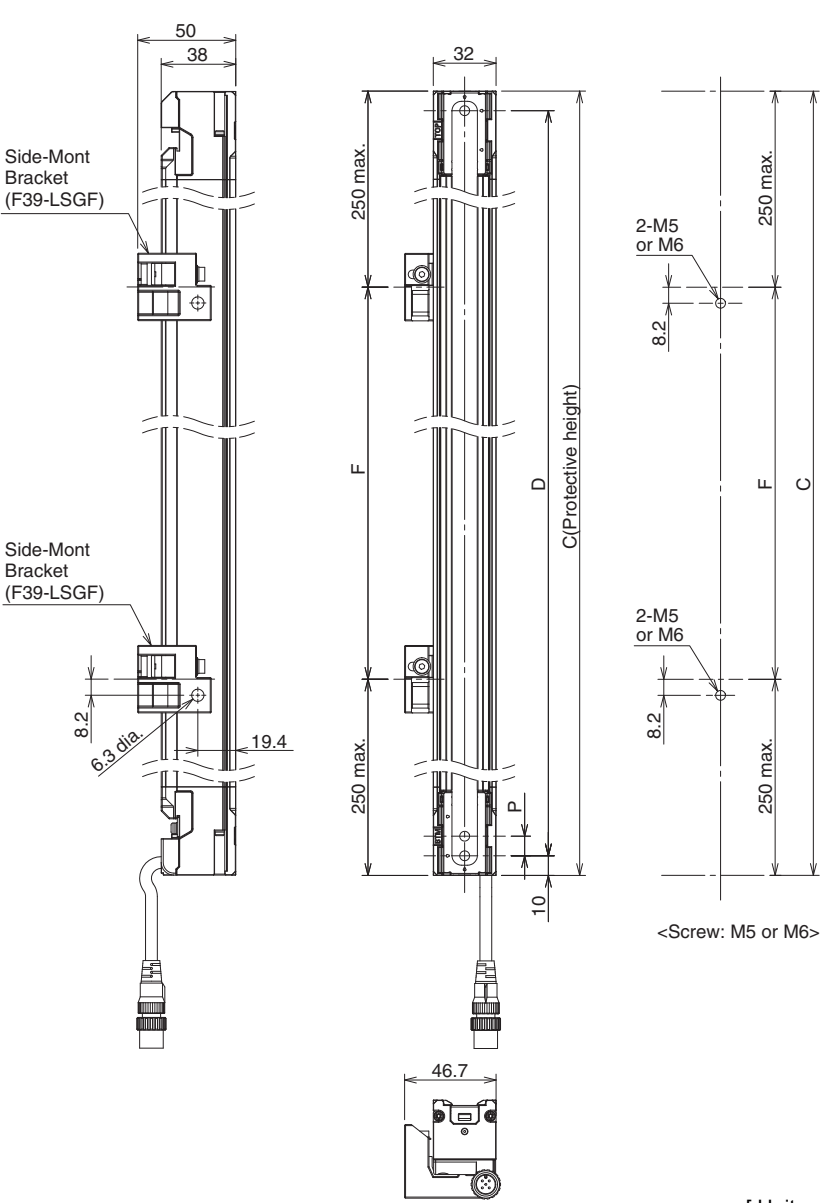

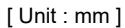

Dimension F

1000 mm max.

1000 mm max.

Number of Side-Mount

Bracket \*

2

3

| Dimension C | 4-digit number of the type name (Protective height: $\triangle$ ) |      |  |  |  |
|-------------|-------------------------------------------------------------------|------|--|--|--|
| Dimension D | F3SG-□SR□△△△-14                                                   | 0.00 |  |  |  |
|             | F3SG-□SR□△△△-25                                                   | C-20 |  |  |  |
|             | F3SG-□SR□△△△-45                                                   | C-40 |  |  |  |
|             | F3SG-□SR□△△△-85                                                   |      |  |  |  |
| Dimension P | F3SG-□SR□△△△-14                                                   | 10   |  |  |  |
|             | F3SG-□SR□△△△-25                                                   | 20   |  |  |  |
|             | F3SG-□SR□△△△-45                                                   | 40   |  |  |  |
|             | F3SG-□SR□△△△-85                                                   | 80   |  |  |  |

\* The number of brackets required to mount either one of emitter and receiver.

儿王 3-4-1. Mounting with Side-Mount Brackets (Intermediate Brackets) (F39-LSGF) 5

- Use the brackets of specified quantities and locations according to the dimensions. The other brackets than described above may not meet the specified ratings and performance.

Protective height (Dimension C)

0160 to 1440

1520 to 2480

(0 - When you use the sensor in a situation where the sensor is under a load, increase the number of the brackets used.

CHECK! - Beam alignment cannot be performed with Side-Mount Brackets.

....

# 5-2-1-2. Mounted with Adjustable Side-Mount Brackets (Intermediate Brackets) (F39-LSGA)

46.7

### Backside Mounting

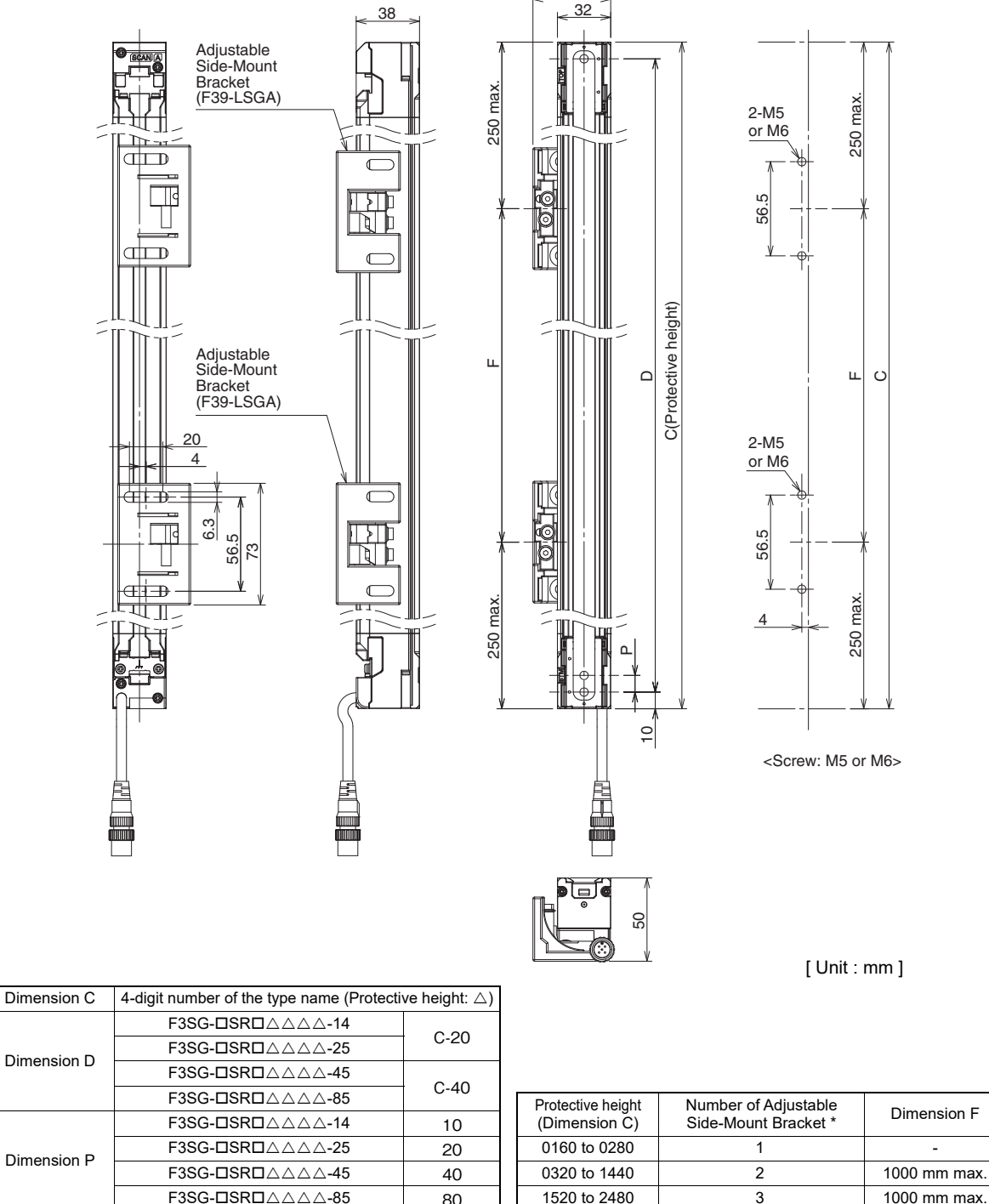

|                   |                                           | 00              |     |    |
|-------------------|-------------------------------------------|-----------------|-----|----|
| *The number of br | ackets required to mount either one of on | aittor and roca | ivo | r  |
|                   | ackets required to mount either one of en | iller and rece  | ive | ι. |

1/1 5-3-4-2. Mounting with Adjustable Side-Mount Brackets (Intermediate Brackets) (F39-LSGA)

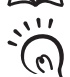

- Use the brackets of specified quantities and locations according to the dimensions. The other brackets than described above may not meet the specified ratings and performance.

m J - When you use the sensor in a situation where the sensor is under a load, increase the number of the brackets used.

CHECK! - The Adjustable Side-Mount Bracket allows beam alignment after fixing the bracket to a wall surface. The angle adjustment range of the Adjustable Side-Mount Brackets is ±15°.

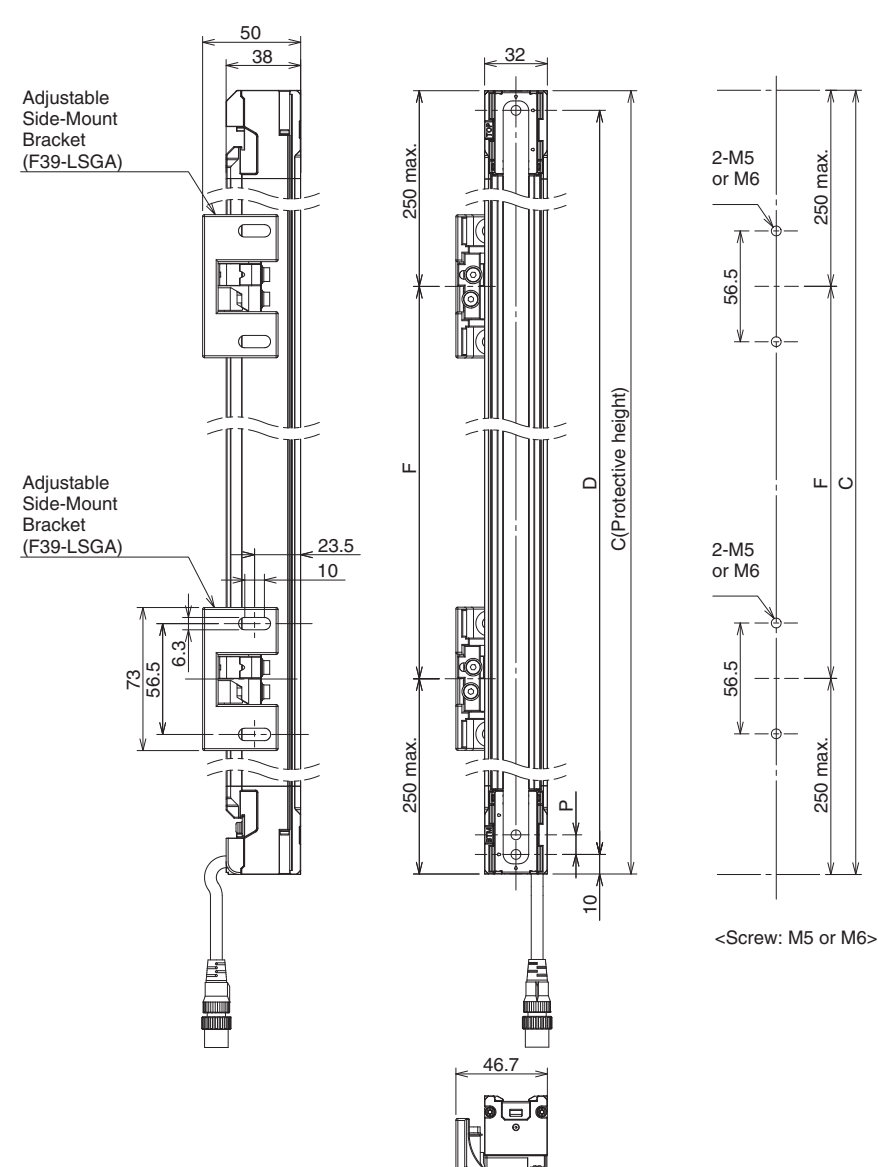

[Unit:mm]

| Dimension C | 4-digit number of the type name (Protection |      |                   |                      |              |
|-------------|---------------------------------------------|------|-------------------|----------------------|--------------|
| Dimension D | F3SG-□SR□△△△-14                             | 0.00 |                   |                      |              |
|             | F3SG-□SR□△△△-25                             | 0-20 |                   |                      |              |
|             | F3SG-□SR□△△△-45                             | 0.40 |                   |                      |              |
|             | F3SG-□SR□△△△-85                             | C-40 | Protective height | Number of Adjustable |              |
| Dimension P | F3SG-□SR□△△△-14                             | 10   | (Dimension C)     | Side-Mount Bracket * | Dimension F  |
|             | F3SG-□SR□△△△-25                             | 20   | 0160 to 0280      | 1                    | -            |
|             | F3SG-□SR□△△△-45                             | 40   | 0320 to 1440      | 2                    | 1000 mm max. |
|             | F3SG-□SR□△△△-85                             | 80   | 1520 to 2480      | 3                    | 1000 mm max. |

\*The number of brackets required to mount either one of emitter and receiver.

5-3-4-2. Mounting with Adjustable Side-Mount Brackets (Intermediate Brackets) (F39-LSGA)

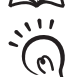

- Use the brackets of specified quantities and locations according to the dimensions. The other brackets than described above may not meet the specified ratings and performance.

- When you use the sensor in a situation where the sensor is under a load, increase the number of the brackets used.

CHECK! - The Adjustable Side-Mount Bracket allows beam alignment after fixing the bracket to a wall surface. The angle adjustment range of the Adjustable Side-Mount Brackets is ±15°.

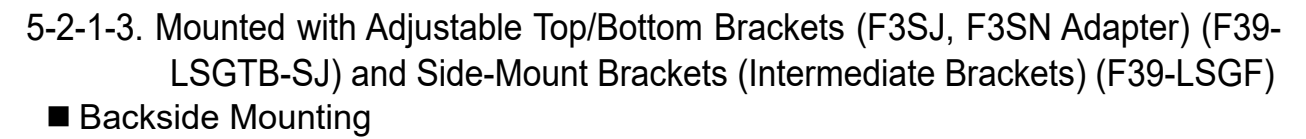

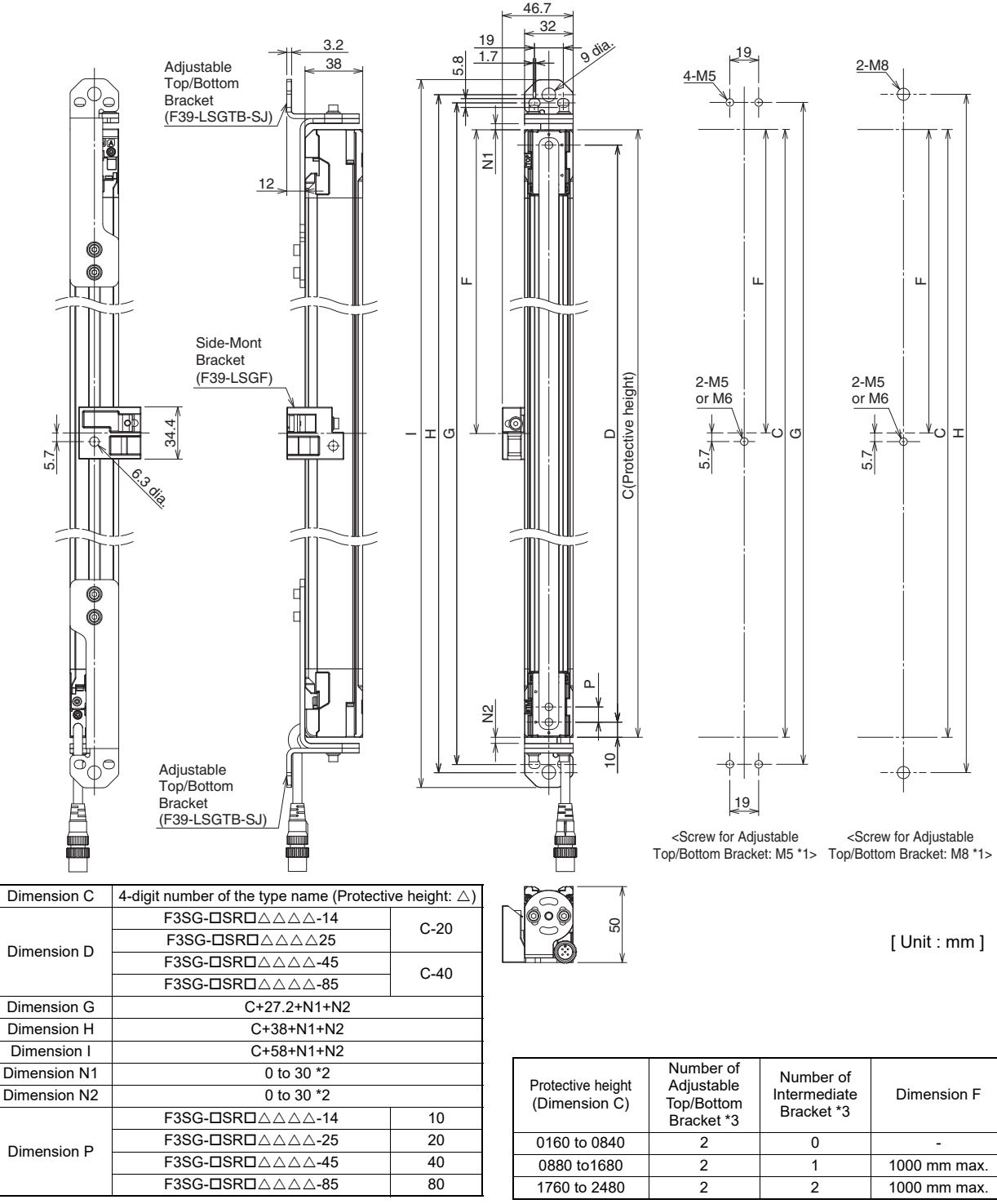

\*1. Side-Mount Bracket: M5 or M6

\*2. For the model of protective height of 0160, the numbers corresponding to dimensions N1 and N2 are 26 to 30.

\*3. The number of brackets required to mount either one of emitter and receiver.

5-3-4-3. Mounting with Adjustable Top/Bottom Brackets (F3SJ, F3SN Adapter) (F39-LSGTB-SJ) and Side-Mount Brackets (Intermediate Brackets) (F39-LSGF)

`@

- Use the brackets of specified quantities and locations according to the dimensions. The other brackets than described above may not meet the specified ratings and performance.

J - When you use the sensor in a situation where the sensor is under a load, increase the number of the brackets used.

CHECK! - Beam alignment cannot be performed in combination with Adjustable Top/Bottom Brackets and Side-Mount Brackets with the Brackets fixed to the wall surface.

Ε

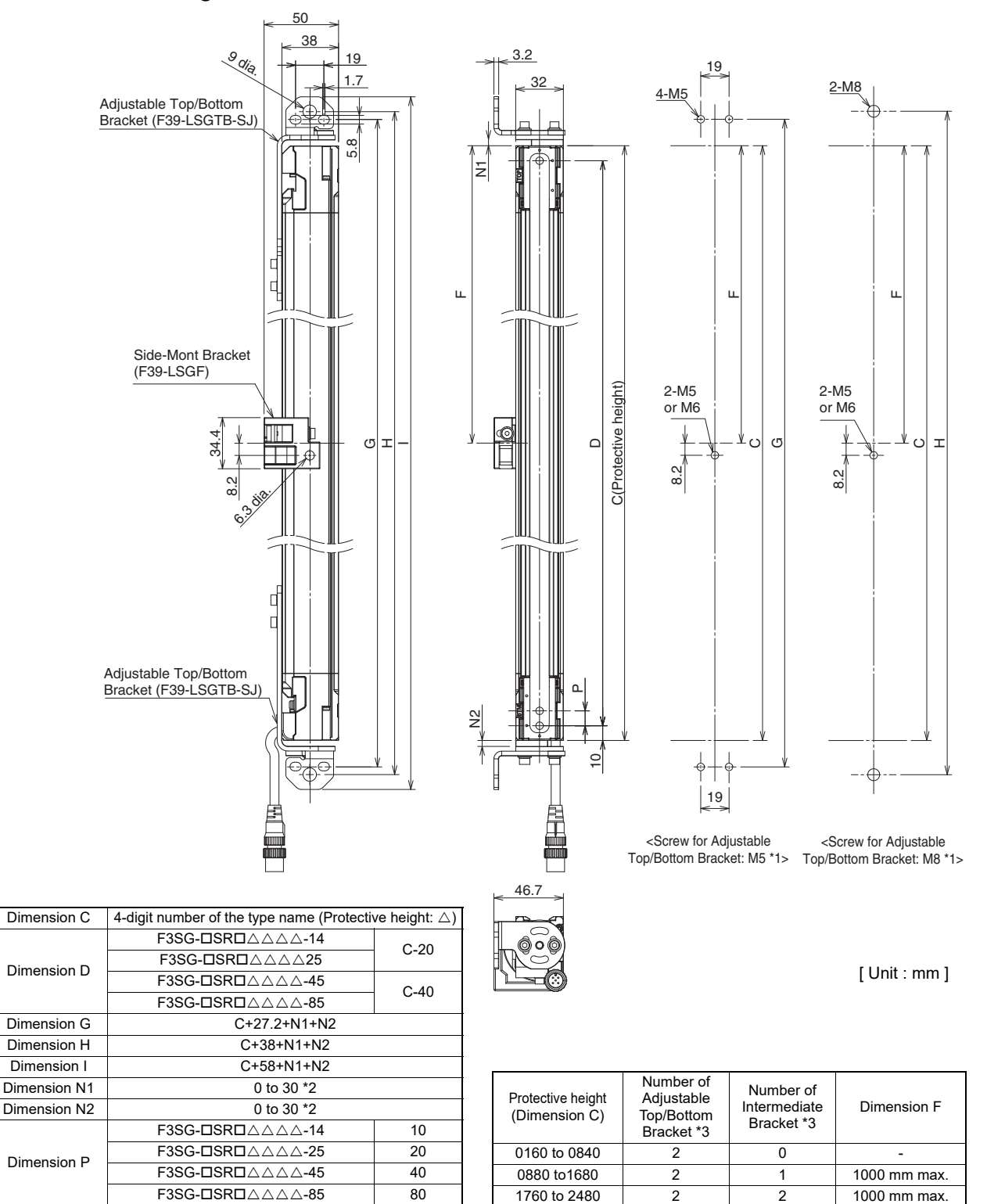

\*1. Side-Mount Bracket: M5 or M6

\*2. For the model of protective height of 0160, the numbers corresponding to dimensions N1 and N2 are 26 to 30.

\*3. The number of brackets required to mount either one of emitter and receiver.

5-3-4-3. Mounting with Adjustable Top/Bottom Brackets (F3SJ, F3SN Adapter) (F39-LSGTB-SJ) and Side-Mount Brackets (Intermediate Brackets) (F39-LSGF)

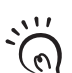

- Use the brackets of specified quantities and locations according to the dimensions. The other brackets than described above may not meet the specified ratings and performance.

- When you use the sensor in a situation where the sensor is under a load, increase the number of the brackets used.

CHECK! - Beam alignment cannot be performed in combination with Adjustable Top/Bottom Brackets and Side-Mount Brackets with the Brackets fixed to the wall surface.

5-2-1-4. Mounted with Adjustable Top/Bottom Brackets (F3SJ, F3SN Adapter) (F39-LSGTB-SJ) and Adjustable Side-Mount Brackets (Intermediate Brackets) (F39-LSGA)
 Backside Mounting

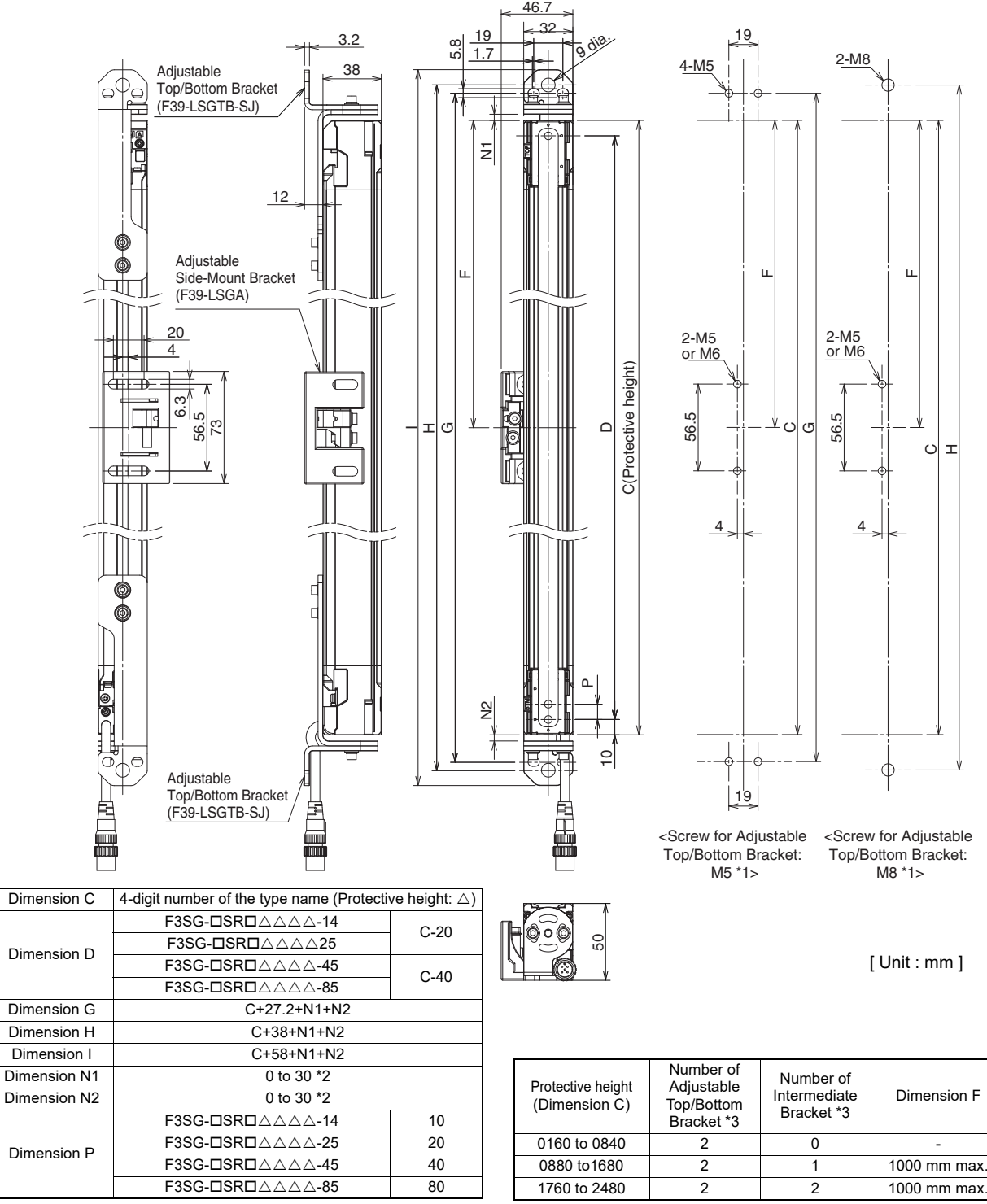

\*1. Adjustable Side-Mount Bracket: M5 or M6

\*2. For the model of protective height of 0160, the numbers corresponding to dimensions N1 and N2 are 26 to 30.

\*3. The number of brackets required to mount either one of emitter and receiver.

5-3 Ma

5-3-4-4. Mounting with Adjustable Top/Bottom Brackets (F3SJ, F3SN Adapter) (F39-LSGTB-SJ) and Adjustable Side-Mount Brackets (Intermediate Brackets) (F39-LSGA)

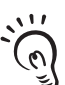

- Use the brackets of specified quantities and locations according to the dimensions. The other brackets than described above may not meet the specified ratings and performance.

- When you use the sensor in a situation where the sensor is under a load, increase the number of the brackets used.

CHECK! - The Adjustable Top/Bottom Bracket and Adjustable Side-Mount Bracket allow beam alignment after fixing the bracket to a wall surface. The angle adjustment range of the Adjustable Top/Bottom Brackets is ±22.5°. The angle adjustment range of the Adjustable Side-Mount Brackets is ±15°.

E

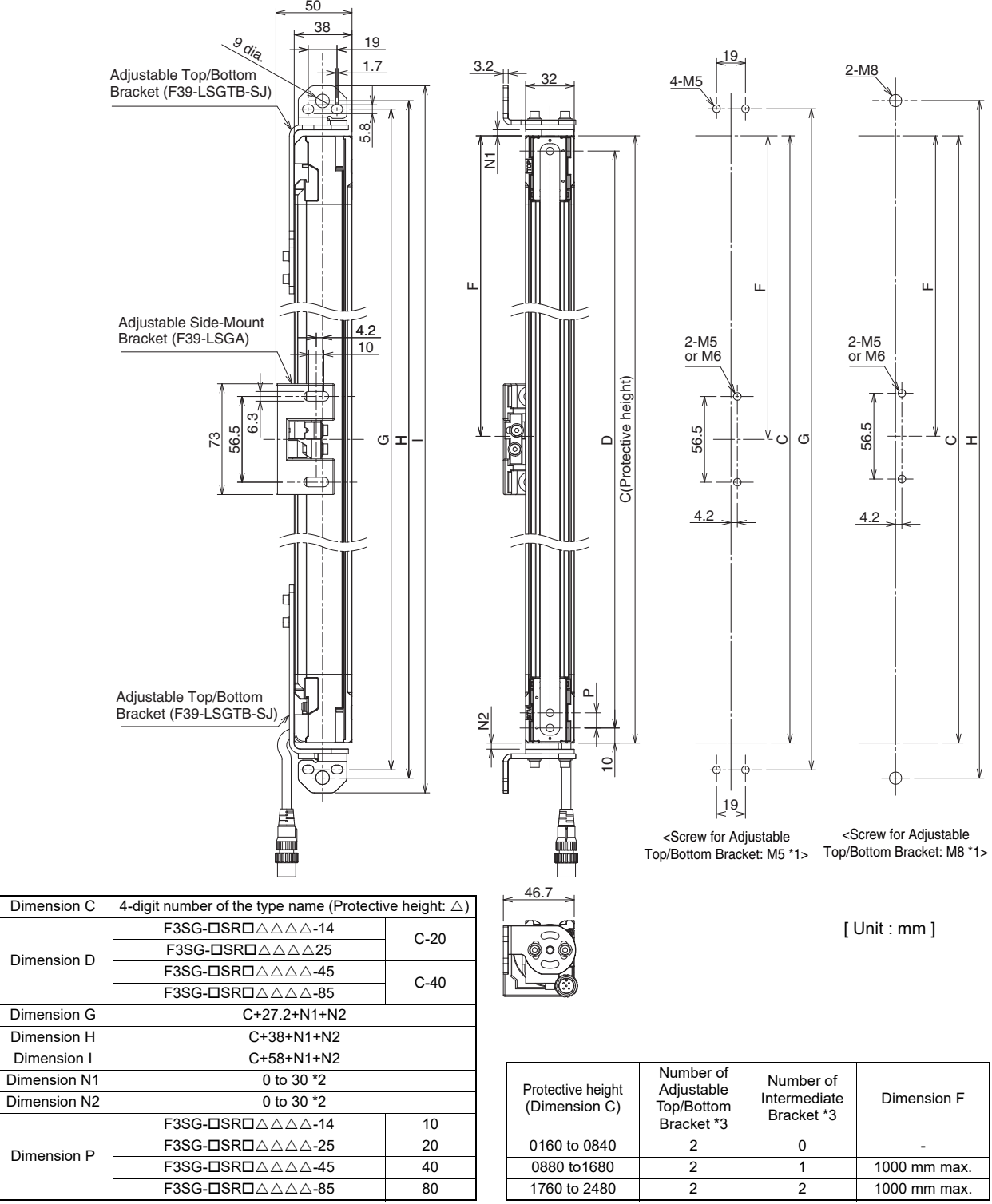

\*1. Adjustable Side-Mount Bracket: M5 or M6

\*2. For the model of protective height of 0160, the numbers corresponding to dimensions N1 and N2 are 26 to 30.

\*3. The number of brackets required to mount either one of emitter and receiver.

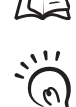

5-3-4-4. Mounting with Adjustable Top/Bottom Brackets (F3SJ, F3SN Adapter) (F39-LSGTB-SJ) and Adjustable Side-Mount Brackets (Intermediate Brackets) (F39-LSGA)

- Use the brackets of specified quantities and locations according to the dimensions. The other brackets than described above may not meet the specified ratings and performance.

- When you use the sensor in a situation where the sensor is under a load, increase the number of the brackets used.

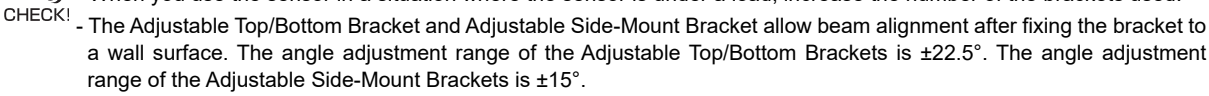

### 5-2-2. F3SG-PG Series

- 5-2-2-1. Mounted with Side-Mount Brackets (Intermediate Brackets) (F39-LSGF)
  - Backside Mounting

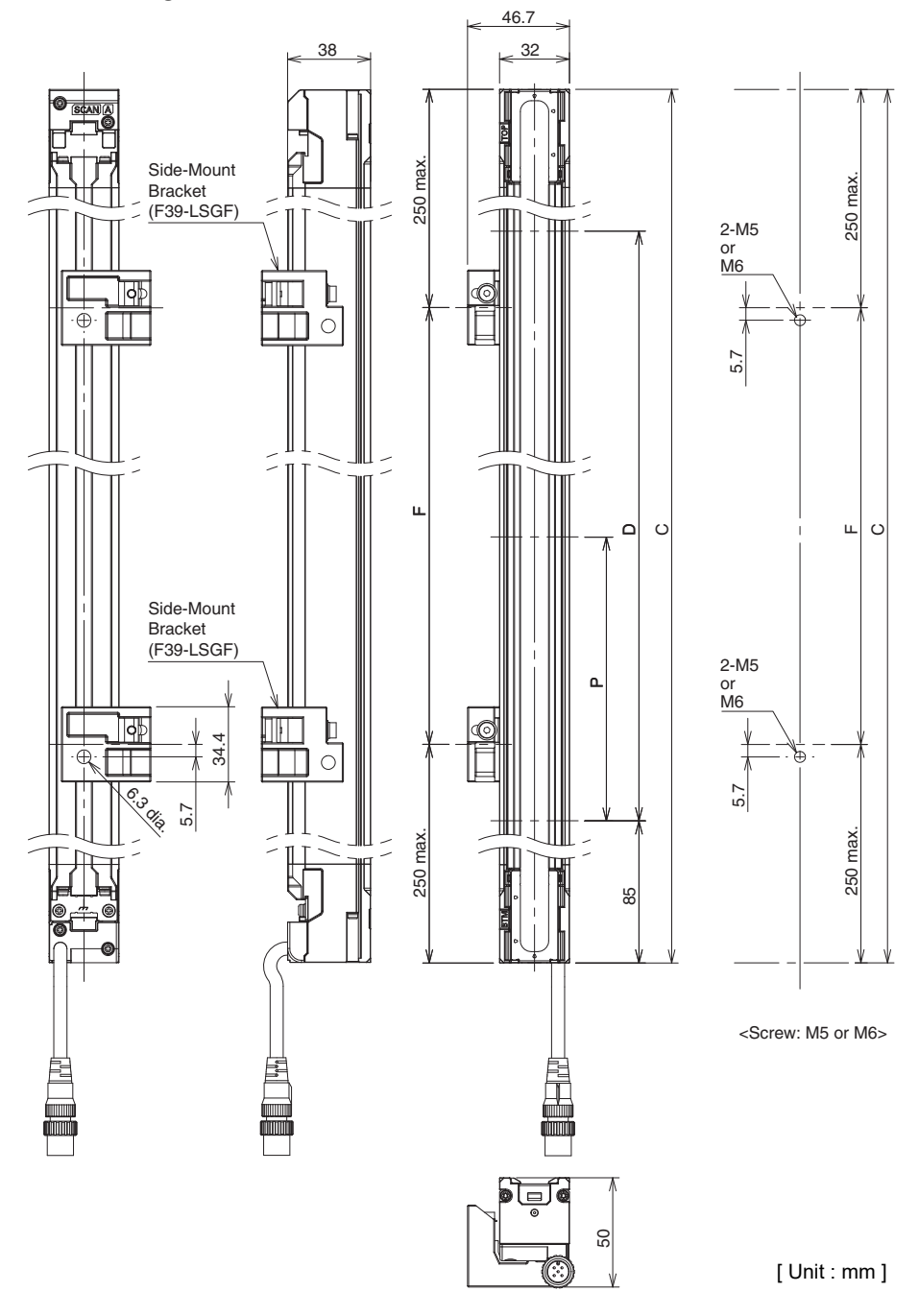

| Dimension C | 4-digit number of the type name (Protective height: △) |     |  |  |  |
|-------------|--------------------------------------------------------|-----|--|--|--|
| Dimension D | C-170                                                  |     |  |  |  |
| Dimension P | F3SG-4PGA0670-2□                                       | 500 |  |  |  |
|             | F3SG-4PGA0970-3□                                       | 400 |  |  |  |
|             | F3SG-4PGA1070-4□                                       | 300 |  |  |  |
|             | E3SG-4PGA1370-4                                        | 400 |  |  |  |

11

0

 
 Dimension C
 Number of Side-Mount Bracket \*
 Dimension F

 0670 to 1370
 2
 1000mm max.

The number of brackets required to mount either one side of the sensor (emitter, receiver, emitter/receiver, or passive mirror)

近国 5-3-4-1. Mounting with Side-Mount Brackets (Intermediate Brackets) (F39-LSGF)

- Use the brackets of specified quantities and locations according to the dimensions. The other brackets than described above may not meet the specified ratings and performance.

- When you use the sensor in a situation where the sensor is under a load, increase the number of the brackets used. CHECK! - Beam alignment cannot be performed with Side-Mount Brackets.

323

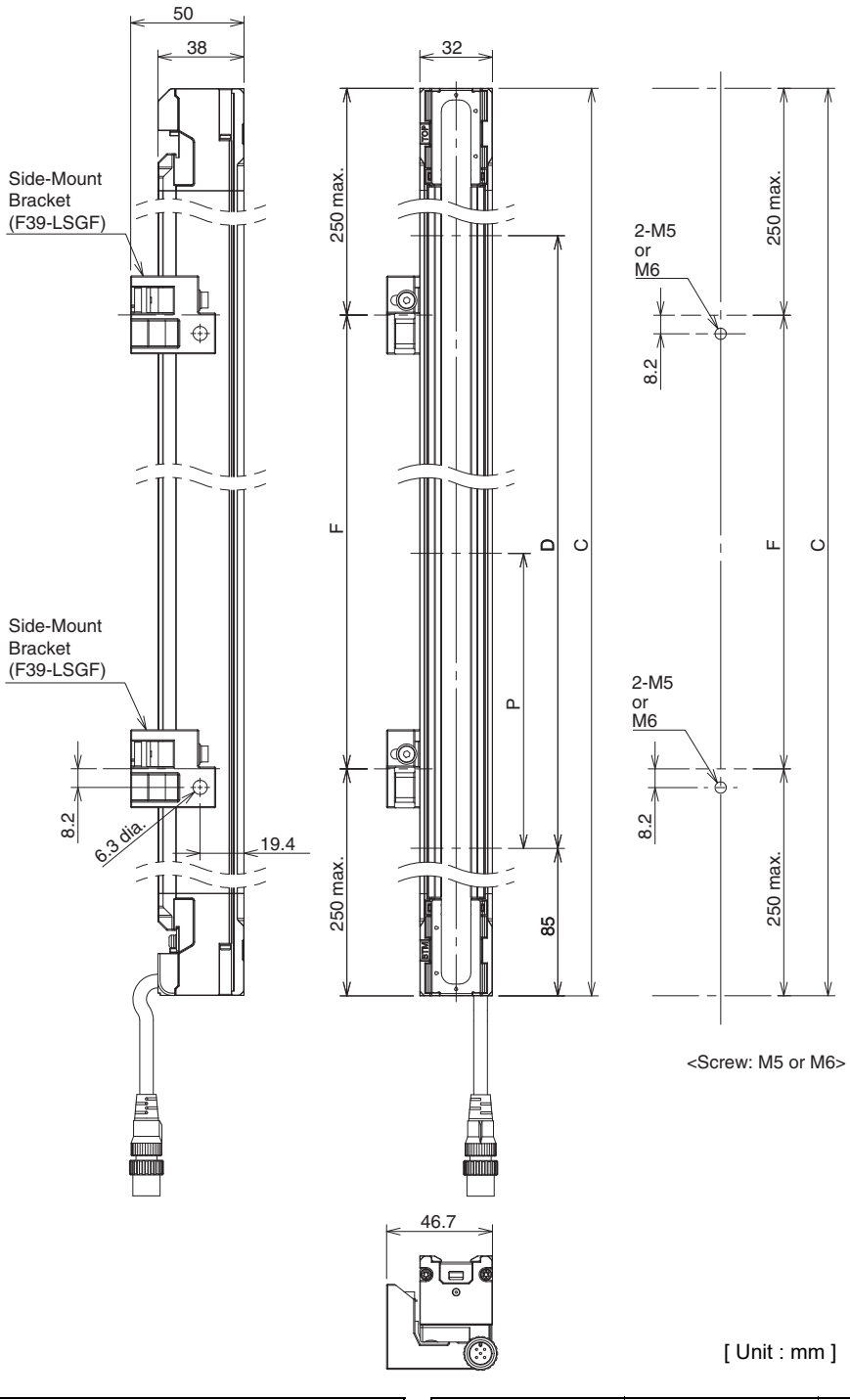

| Dimension C | 4-digit number of the type name (Protection | ve height: $	riangle$ ) |   | Dimension C                                                            | Number of Side- | Dimension F |  |  |  |
|-------------|---------------------------------------------|-------------------------|---|------------------------------------------------------------------------|-----------------|-------------|--|--|--|
| Dimension D | C-170                                       |                         | I | Dimension                                                              | Mount Bracket * | Dimension   |  |  |  |
|             | F3SG-4PGA0670-2□                            | 500                     | Î | 0670 to 1370                                                           | 2               | 1000mm max. |  |  |  |
| Dimension D | F3SG-4PGA0970-3□                            | 400                     |   | * The number of brackets required to mount either one side of the sens |                 |             |  |  |  |
| DIMENSION   | F3SG-4PGA1070-4□                            | 300                     |   | (emitter, receiver, emitter/receiver, or passive mirror)               |                 |             |  |  |  |
|             | F3SG-4PGA1370-40                            | 400                     |   |                                                                        |                 |             |  |  |  |

/(国 5-3-4-1. Mounting with Side-Mount Brackets (Intermediate Brackets) (F39-LSGF)

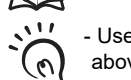

- Use the brackets of specified quantities and locations according to the dimensions. The other brackets than described above may not meet the specified ratings and performance.

- When you use the sensor in a situation where the sensor is under a load, increase the number of the brackets used.

CHECK! - Beam alignment cannot be performed with Side-Mount Brackets.

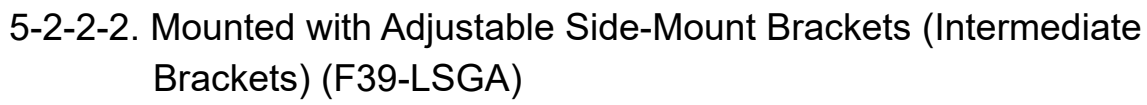

### Backside Mounting

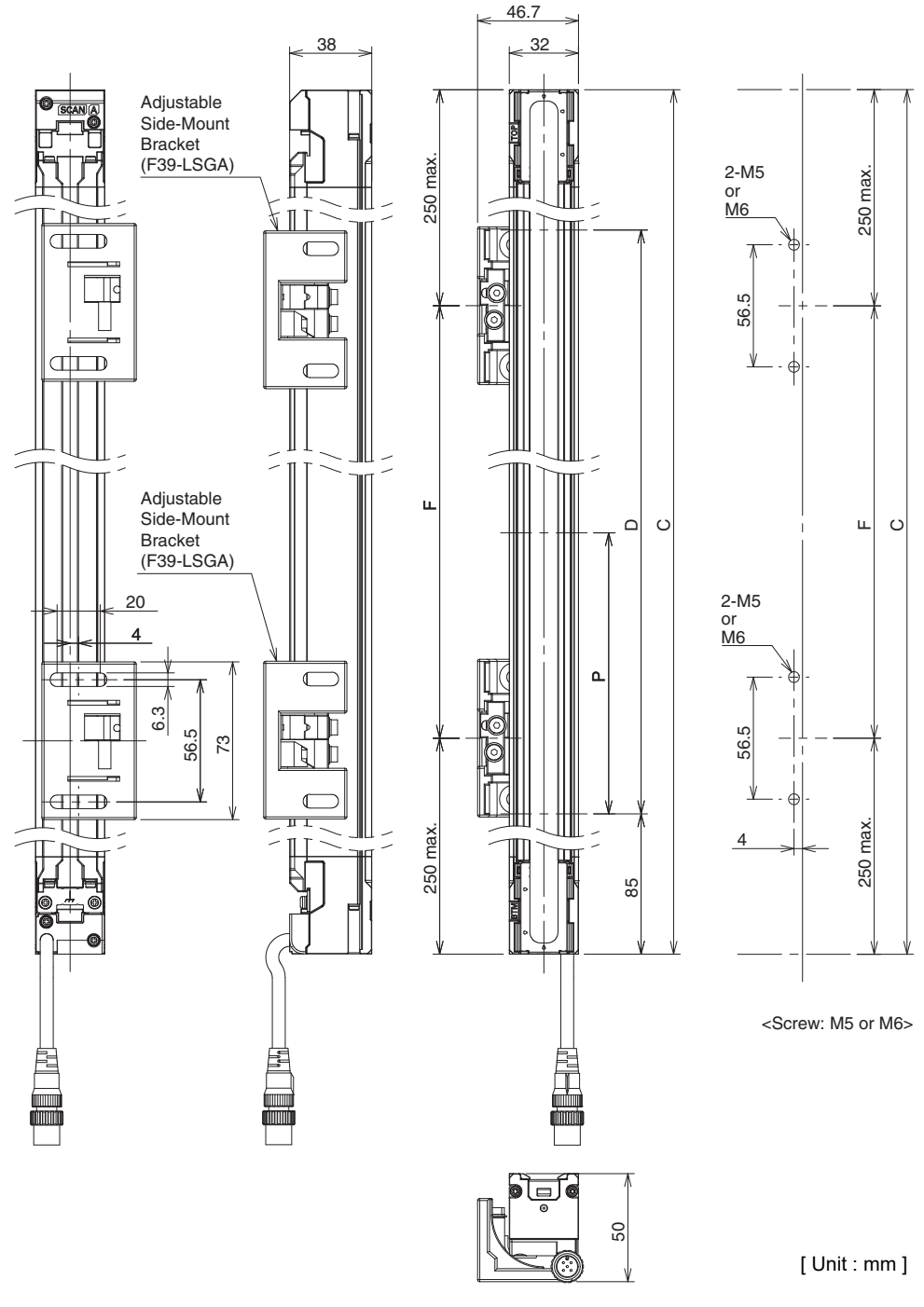

| Dimension C | 4-digit number of the type name (Protective height: $\triangle$ ) |     |  |  |  |
|-------------|-------------------------------------------------------------------|-----|--|--|--|
| Dimension D | C-170                                                             |     |  |  |  |
|             | F3SG-4PGA0670-2□                                                  | 500 |  |  |  |
| Dimonsion P | F3SG-4PGA0970-3                                                   | 400 |  |  |  |
| Dimension   | F3SG-4PGA1070-4□                                                  | 300 |  |  |  |
|             | F3SG-4PGA1370-4                                                   | 400 |  |  |  |

| Dimension C  | Number of Adjustable<br>Side-Mount Bracket * | Dimension F |
|--------------|----------------------------------------------|-------------|
| 0670 to 1370 | 2                                            | 1000mm max. |
|              |                                              |             |

\* The number of brackets required to mount either one side of the sensor (emitter, receiver, emitter/receiver, or passive mirror)

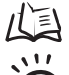

(0)

5-3-4-2. Mounting with Adjustable Side-Mount Brackets (Intermediate Brackets) (F39-LSGA)

- Use the brackets of specified quantities and locations according to the dimensions. The other brackets than described above may not meet the specified ratings and performance.

- When you use the sensor in a situation where the sensor is under a load, increase the number of the brackets used.

CHECK! - The Adjustable Side-Mount Bracket allows beam alignment after fixing the bracket to a wall surface. The angle adjustment range of the Adjustable Side-Mount Brackets is ±15°.

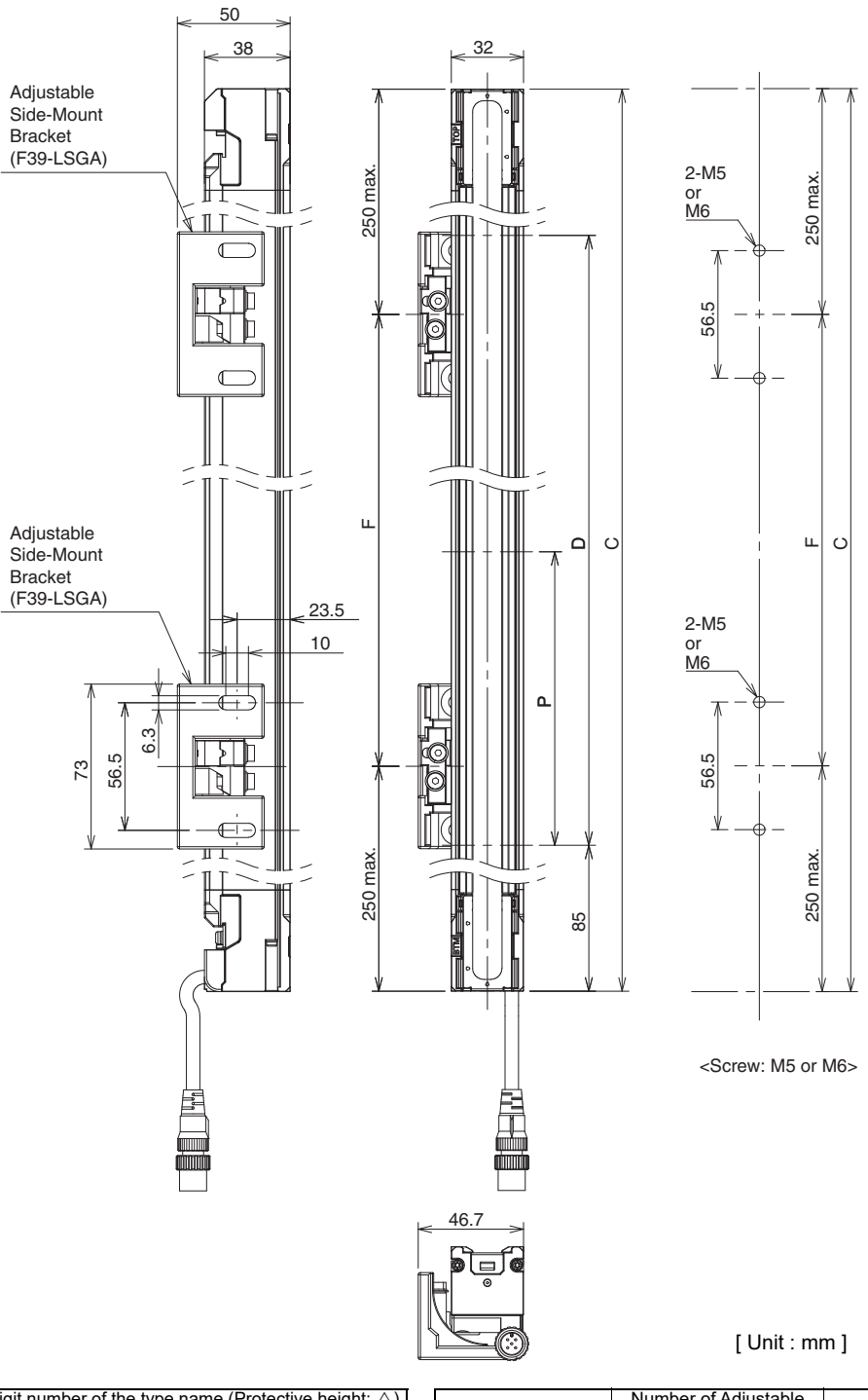

|             | Dimension C      | 4-digit number of the type name (Protective height: $\triangle$ |     |
|-------------|------------------|-----------------------------------------------------------------|-----|
|             | Dimension D      | C-170                                                           |     |
| Dimension P |                  | F3SG-4PGA0670-2D                                                | 500 |
|             | F3SG-4PGA0970-3  | 400                                                             |     |
|             | F3SG-4PGA1070-4□ | 300                                                             |     |
|             | F3SG-4PGA1370-4□ | 400                                                             |     |

| Dimension C  | Number of Adjustable<br>Side-Mount Bracket * | Dimension F |
|--------------|----------------------------------------------|-------------|
| 0670 to 1370 | 2                                            | 1000mm max. |

\* The number of brackets required to mount either one side of the sensor (emitter, receiver, emitter/receiver, or passive mirror)

#### /(国 5-3-4-2. Mounting with Adjustable Side-Mount Brackets (Intermediate Brackets) (F39-LSGA)

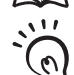

- Use the brackets of specified quantities and locations according to the dimensions. The other brackets than described above may not meet the specified ratings and performance.
- 🕽 When you use the sensor in a situation where the sensor is under a load, increase the number of the brackets used.
- CHECK! The Adjustable Side-Mount Bracket allows beam alignment after fixing the bracket to a wall surface. The angle adjustment range of the Adjustable Side-Mount Brackets is ±15°.

- 5-2-2-3. Mounted with Adjustable Top/Bottom Brackets (F3SJ, F3SN Adapter) (F39-LSGTB-SJ) and Side-Mount Bracket (Intermediate Bracket) (F39-LSGF)
  - Backside Mounting

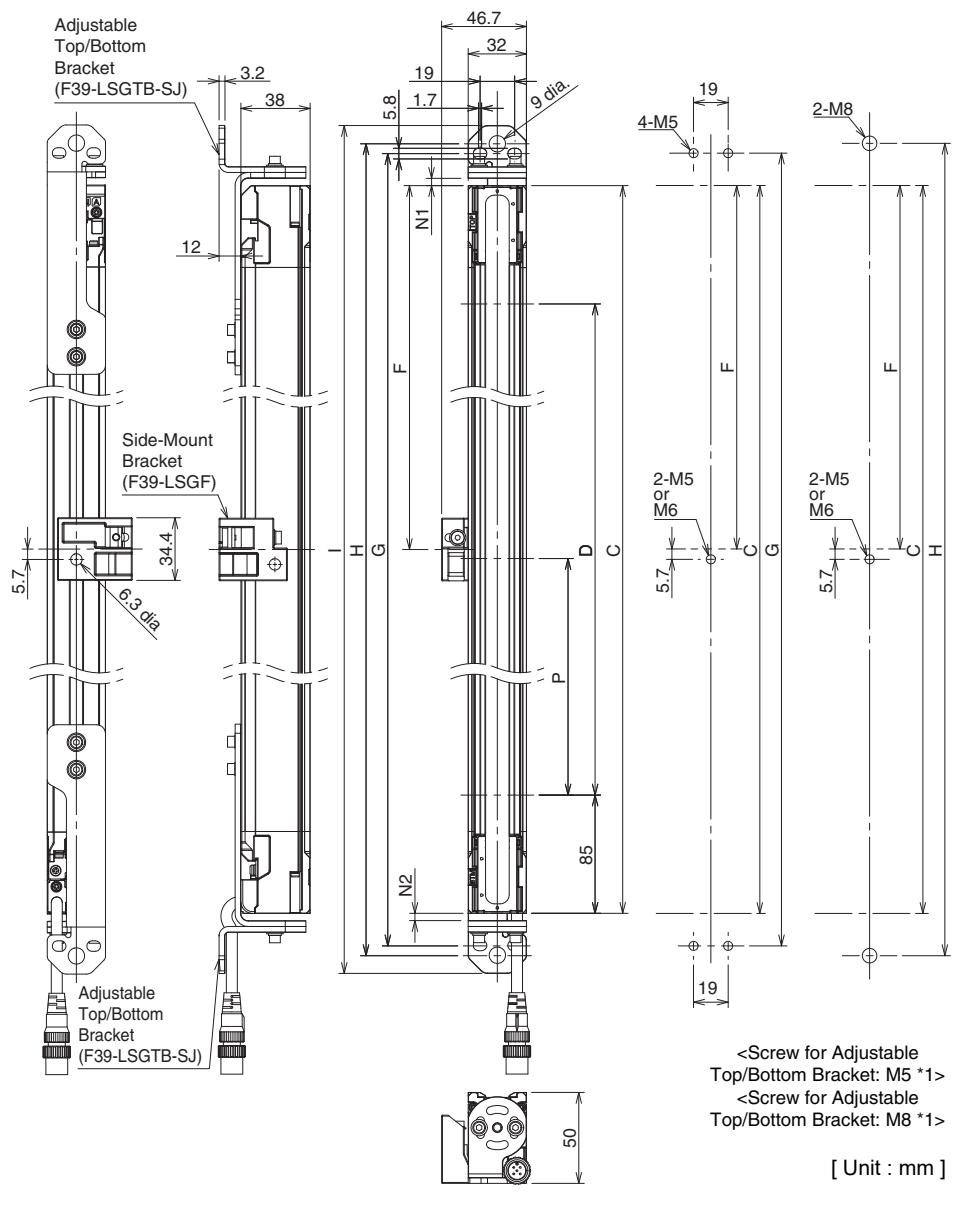

| Dimension C  | 4-digit number of the type name (Protective height: $\triangle$ ) |     |    |
|--------------|-------------------------------------------------------------------|-----|----|
| Dimension D  | C-170                                                             |     |    |
| Dimension G  | C+27.2+N1+N2                                                      |     |    |
| Dimension H  | C+38+N1+N2                                                        |     |    |
| Dimension I  | C+58+N1+N2                                                        |     |    |
| Dimension N1 | 0 to 30 *                                                         |     | *1 |
| Dimension N2 | 0 to 30                                                           |     | *2 |
|              | F3SG-4PGA0670-2□                                                  | 500 | -  |
| Dimension P  | F3SG-4PGA0970-3□                                                  | 400 |    |
|              | F3SG-4PGA1070-4 300                                               |     |    |
|              | F3SG-4PGA1370-40                                                  | 400 |    |

 
 Number of Adjustable Top/ Bottom Bracket \*2
 Number of Intermediate Bracket \*2
 Dimension F

 0670
 2
 0

 0970 to 1370
 2
 1
 1000mm max.

1. Side-Mount Bracket: M5 or M6

 The number of brackets required to mount either one side of the sensor (emitter, receiver, emitter/receiver, or passive mirror)

5-3-4-3. Mounting with Adjustable Top/Bottom Brackets (F3SJ, F3SN Adapter) (F39-LSGTB-SJ) and Side-Mount Brackets (Intermediate Brackets) (F39-LSGF)

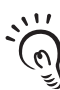

- Use the brackets of specified quantities and locations according to the dimensions. The other brackets than described above may not meet the specified ratings and performance.

- When you use the sensor in a situation where the sensor is under a load, increase the number of the brackets used.

CHECK! - Beam alignment cannot be performed in combination with Adjustable Top/Bottom Brackets and Side-Mount Brackets with the Brackets fixed to the wall surface.

327

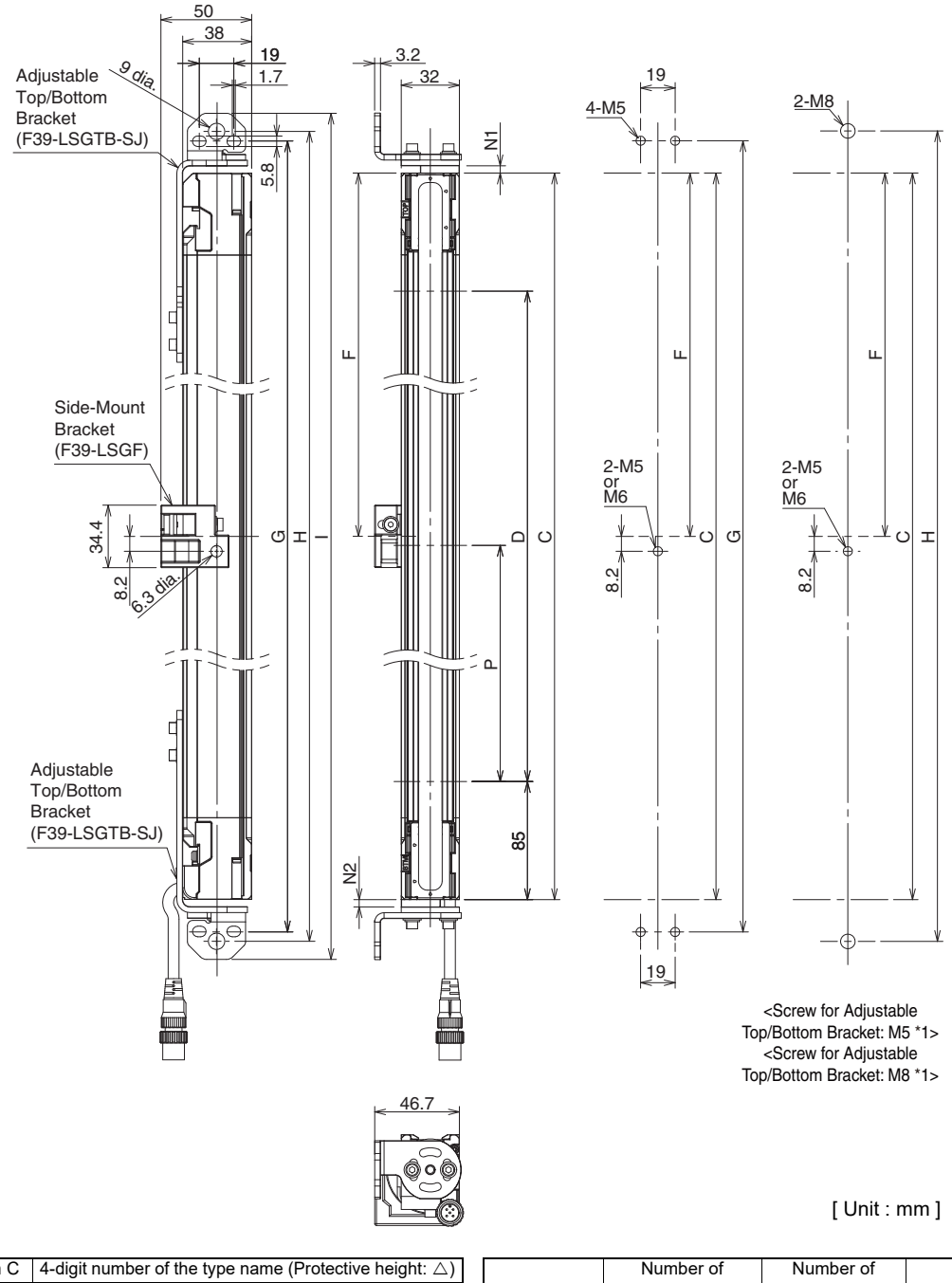

| Dimension C  | 4-digit number of the type name (Protective height: $\triangle$ ) |     |
|--------------|-------------------------------------------------------------------|-----|
| Dimension D  | C-170                                                             |     |
| Dimension G  | C+27.2+N1+N2                                                      |     |
| Dimension H  | C+38+N1+N2                                                        |     |
| Dimension I  | C+58+N1+N2                                                        |     |
| Dimension N1 | 0 to 30                                                           |     |
| Dimension N2 | 0 to 30                                                           |     |
| Dimension P  | F3SG-4PGA0670-2                                                   | 500 |
|              | F3SG-4PGA0970-3                                                   | 400 |
|              | F3SG-4PGA1070-4□                                                  | 300 |
|              | F3SG-4PGA1370-4□                                                  | 400 |

| Dimension C  | Number of<br>Adjustable Top/<br>Bottom Bracket *2 | Number of<br>Intermediate<br>Bracket *2 | Dimension F |
|--------------|---------------------------------------------------|-----------------------------------------|-------------|
| 0670         | 2                                                 | 0                                       | -           |
| 0970 to 1370 | 2                                                 | 1                                       | 1000mm max. |

\*1. Side-Mount Bracket: M5 or M6

\*2. The number of brackets required to mount either one side of the sensor (emitter, receiver, emitter/receiver, or passive mirror)

5-3-4-3. Mounting with Adjustable Top/Bottom Brackets (F3SJ, F3SN Adapter) (F39-LSGTB-SJ) and Side-Mount Brackets (Intermediate Brackets) (F39-LSGF)

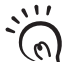

- Use the brackets of specified quantities and locations according to the dimensions. The other brackets than described above may not meet the specified ratings and performance.

- When you use the sensor in a situation where the sensor is under a load, increase the number of the brackets used.

CHECK! - Beam alignment cannot be performed in combination with Adjustable Top/Bottom Brackets and Side-Mount Brackets with the Brackets fixed to the wall surface.
- 5-2-2-4. Mounted with Adjustable Top/Bottom Brackets (F3SJ, F3SN Adapter) (F39-LSGTB-SJ) and Adjustable Side-Mount Bracket (Intermediate Bracket) (F39-LSGA)
  - Backside Mounting

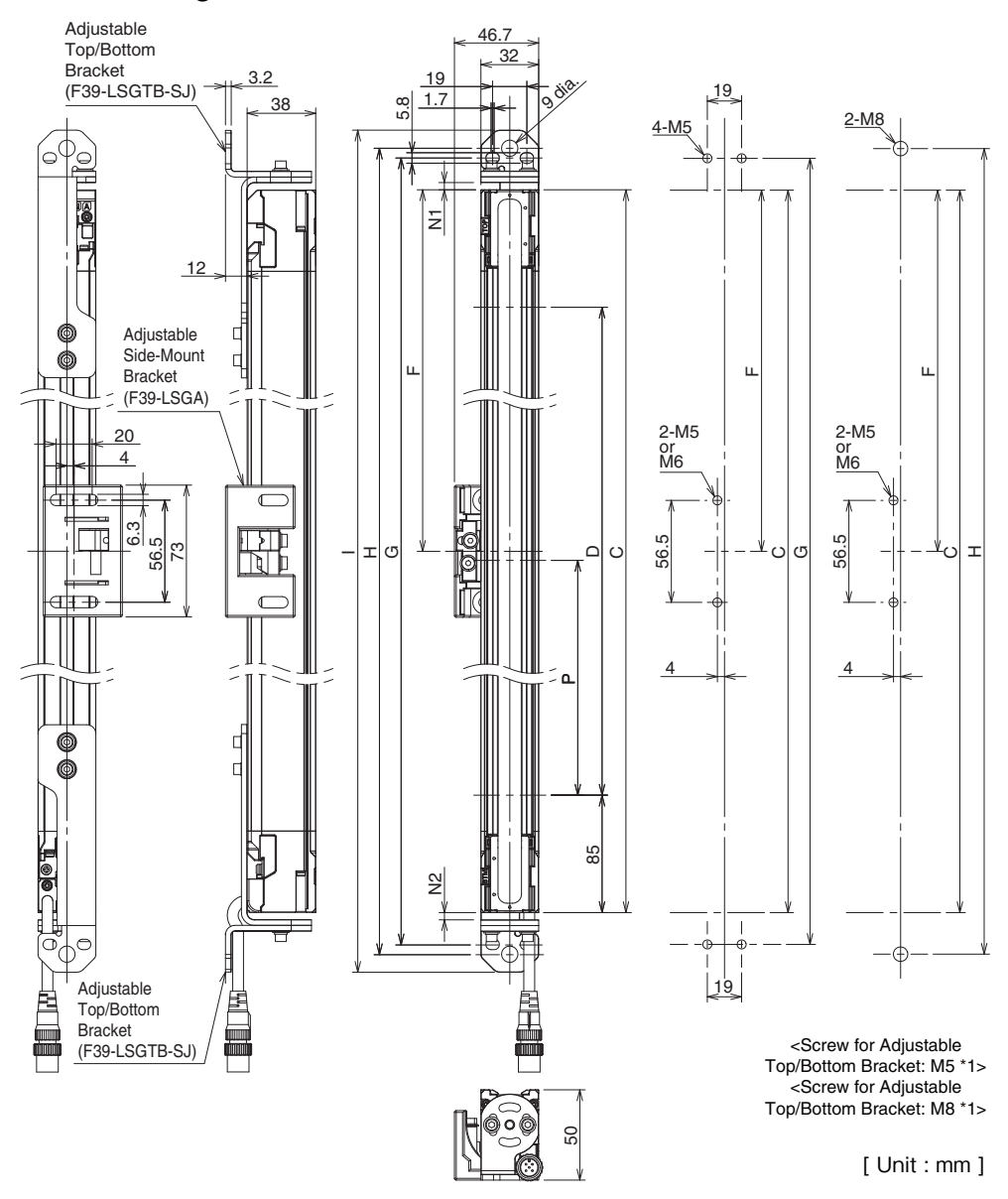

| Dimension C  | 4-digit number of the type name (Protective height: $\triangle$ ) |     |
|--------------|-------------------------------------------------------------------|-----|
| Dimension D  | C-170                                                             |     |
| Dimension G  | C+27.2+N1+N2                                                      |     |
| Dimension H  | C+38+N1+N2                                                        |     |
| Dimension I  | C+58+N1+N2                                                        |     |
| Dimension N1 | 0 to 30                                                           |     |
| Dimension N2 | 0 to 30                                                           |     |
|              | F3SG-4PGA0670-2□                                                  | 500 |
| Dimension P  | F3SG-4PGA0970-3□                                                  | 400 |
|              | F3SG-4PGA1070-4□                                                  | 300 |
|              | F3SG-4PGA1370-4□                                                  | 400 |

 
 Number of Adjustable Top/ Bottom Bracket \*2
 Number of Intermediate Bracket \*2
 Dimension F

 0670
 2
 0

 0970 to 1370
 2
 1
 1000mm max.

\*1. Side-Mount Bracket: M5 or M6

\*2. The number of brackets required to mount either one side of the sensor (emitter, receiver, emitter/receiver, or passive mirror)

5-3-4-4. Mounting with Adjustable Top/Bottom Brackets (F3SJ, F3SN Adapter) (F39-LSGTB-SJ) and Adjustable Side-Mount Brackets (Intermediate Brackets) (F39-LSGA)

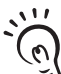

- Use the brackets of specified quantities and locations according to the dimensions. The other brackets than described above may not meet the specified ratings and performance.

) - When you use the sensor in a situation where the sensor is under a load, increase the number of the brackets used.

CHECK! - The Adjustable Top/Bottom Bracket and Adjustable Side-Mount Bracket allow beam alignment after fixing the bracket to a wall surface. The angle adjustment range of the Adjustable Top/Bottom Brackets is ±22.5°. The angle adjustment range of the Adjustable Side-Mount Brackets is ±15°.

Ε

#### Side Mounting

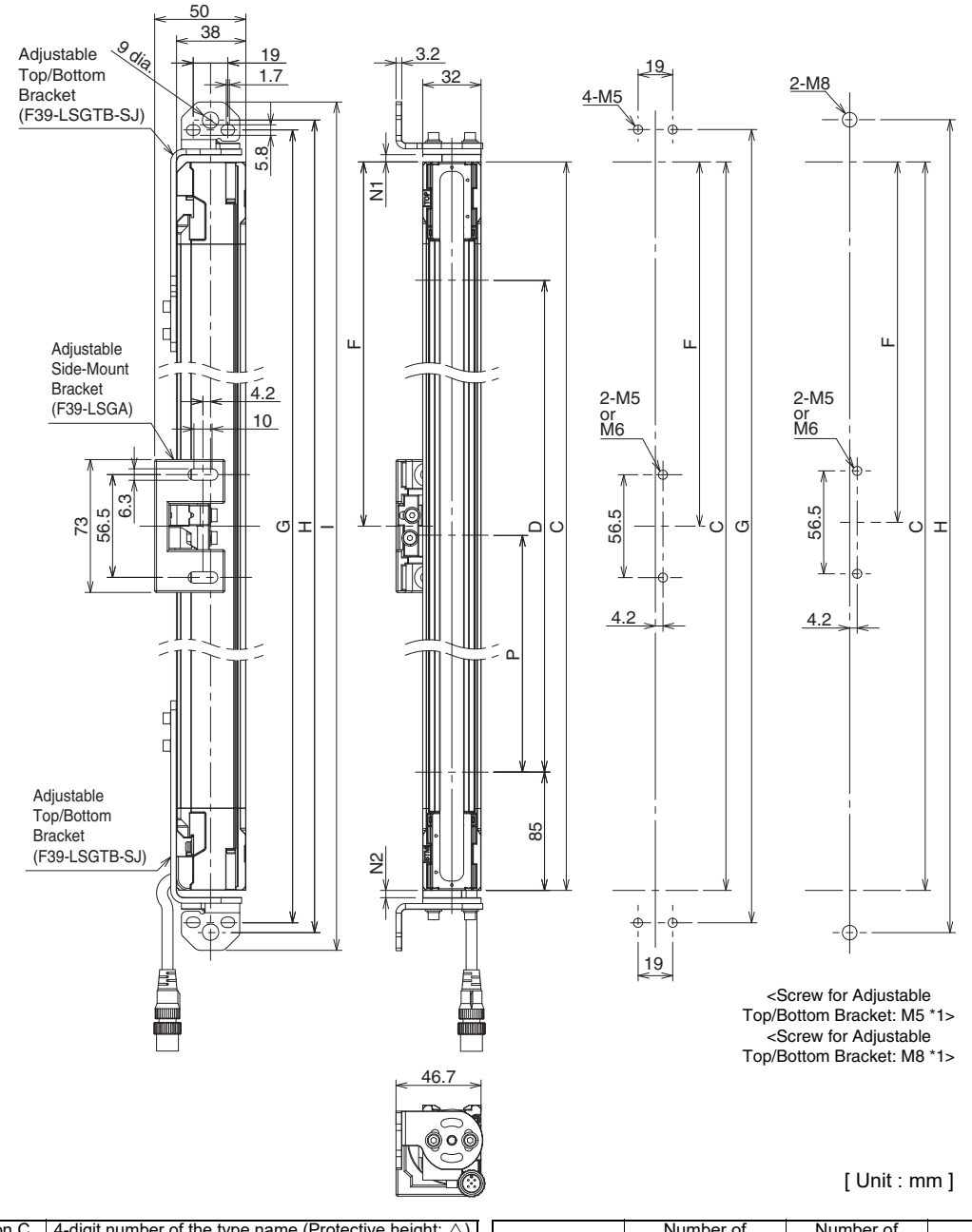

| Dimension C  | 4-digit number of the type name (Protective height: $\triangle$ ) |     |  |
|--------------|-------------------------------------------------------------------|-----|--|
| Dimension D  | C-170                                                             |     |  |
| Dimension G  | C+27.2+N1+N2                                                      |     |  |
| Dimension H  | C+38+N1+N2                                                        |     |  |
| Dimension I  | C+58+N1+N2                                                        |     |  |
| Dimension N1 | 0 to 30                                                           |     |  |
| Dimension N2 | 0 to 30                                                           |     |  |
|              | F3SG-4PGA0670-2□                                                  | 500 |  |
| Dimension P  | F3SG-4PGA0970-3                                                   | 400 |  |
|              | F3SG-4PGA1070-4□                                                  | 300 |  |
|              | F3SG-4PGA1370-4□                                                  | 400 |  |

Number of Number of Dimension C Dimension F Adjustable Top/ Intermediate Bottom Bracket \*2 Bracket \*2 0670 0 2 0970 to 1370 1 1000mm max.

\*1. Side-Mount Bracket: M5 or M6

\*2. The number of brackets required to mount either one side of the sensor (emitter, receiver, emitter/receiver, or passive mirror)

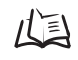

5-3-4-4. Mounting with Adjustable Top/Bottom Brackets (F3SJ, F3SN Adapter) (F39-LSGTB-SJ) and Adjustable Side-Mount Brackets (Intermediate Brackets) (F39-LSGA)

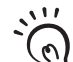

- Use the brackets of specified quantities and locations according to the dimensions. The other brackets than described above may not meet the specified ratings and performance.

- When you use the sensor in a situation where the sensor is under a load, increase the number of the brackets used.

CHECK! - The Adjustable Top/Bottom Bracket and Adjustable Side-Mount Bracket allow beam alignment after fixing the bracket to a wall surface. The angle adjustment range of the Adjustable Top/Bottom Brackets is ±22.5°. The angle adjustment range of the Adjustable Side-Mount Brackets is ±15°.

#### 5-2-3. Bracket

5-2-3-1. Side-Mount Bracket (Intermediate Bracket) (F39-LSGF sold, separately)

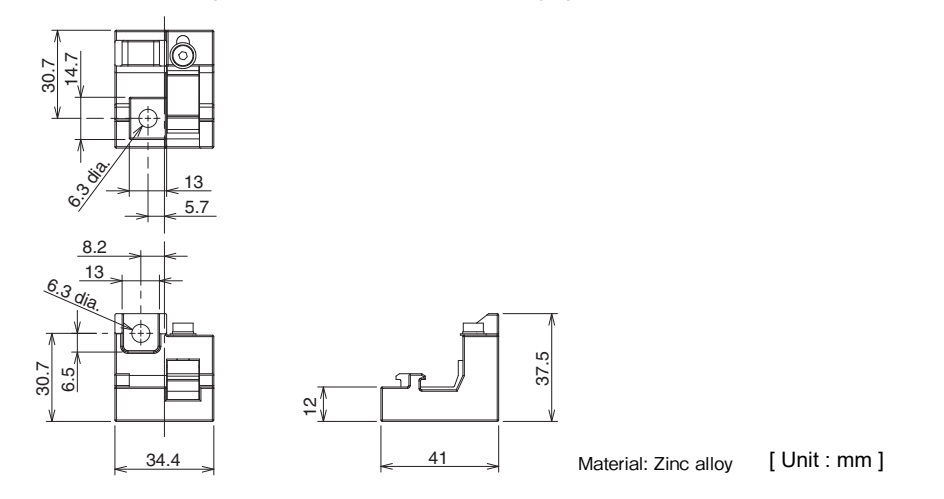

5-2-3-2. Adjustable Side-Mount Bracket (Intermediate Bracket) (F39-LSGA, sold separately)

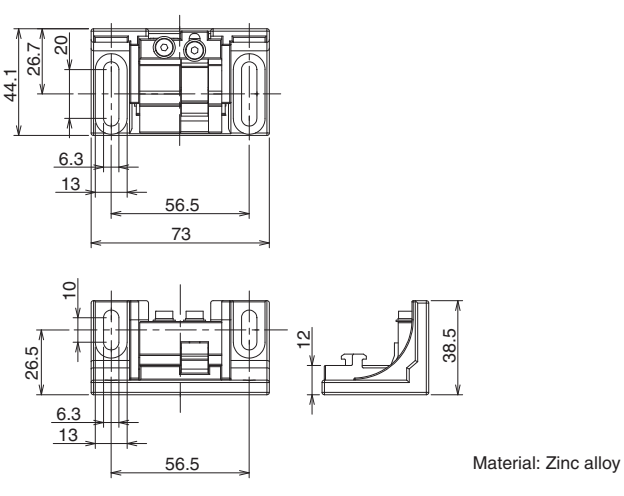

5-2-3-3. Adjustable Top/Bottom Bracket (F3SJ, F3SN Adapter) (F39-LSGTB-SJ, sold separately)

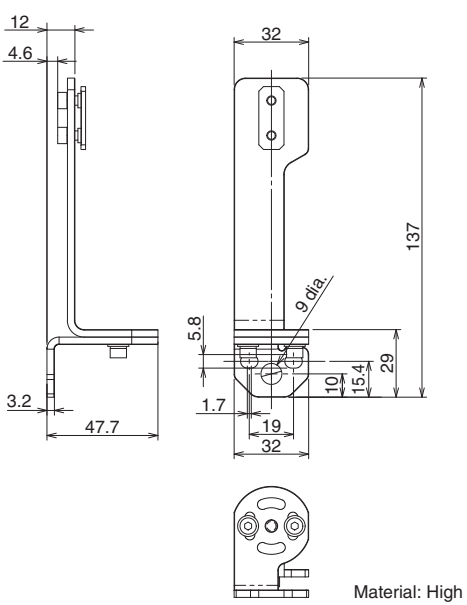

Material: High rolled steel (SPHC) [Unit : mm]

[Unit:mm]

Ε

5-2-3-4. Adjustable Top/Bottom Bracket (F3SG-RA/RE Adapter) (F39-LSGTB-RE, sold separately)

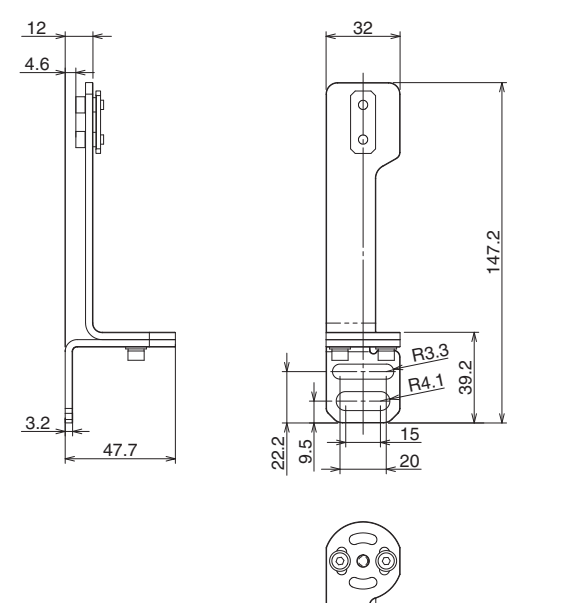

■ Material: High rolled steel (SPHC) [Unit : mm]

5-2-3-5. Adjustable Top/Bottom Bracket (MS4800, F3SR Adapter) (F39-LSGTB-MS, sold separately)

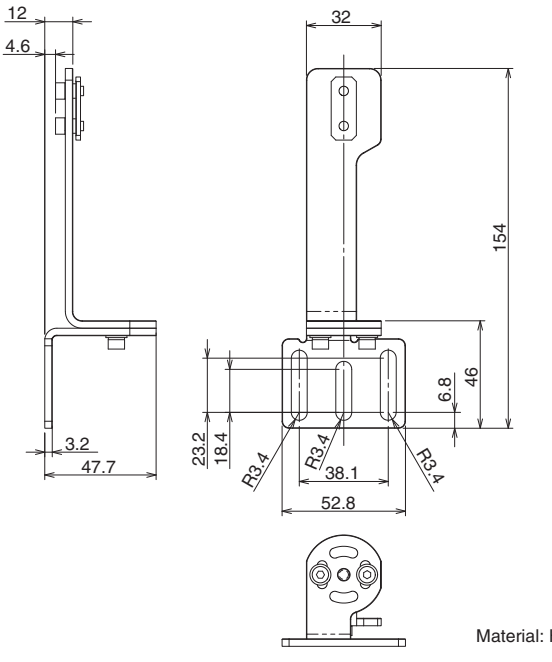

Material: High rolled steel (SPHC) [Unit : mm]

## 5-2-4. Intelligent Tap

■ Intelligent Tap (F39-SGIT-IL3, sold separately)

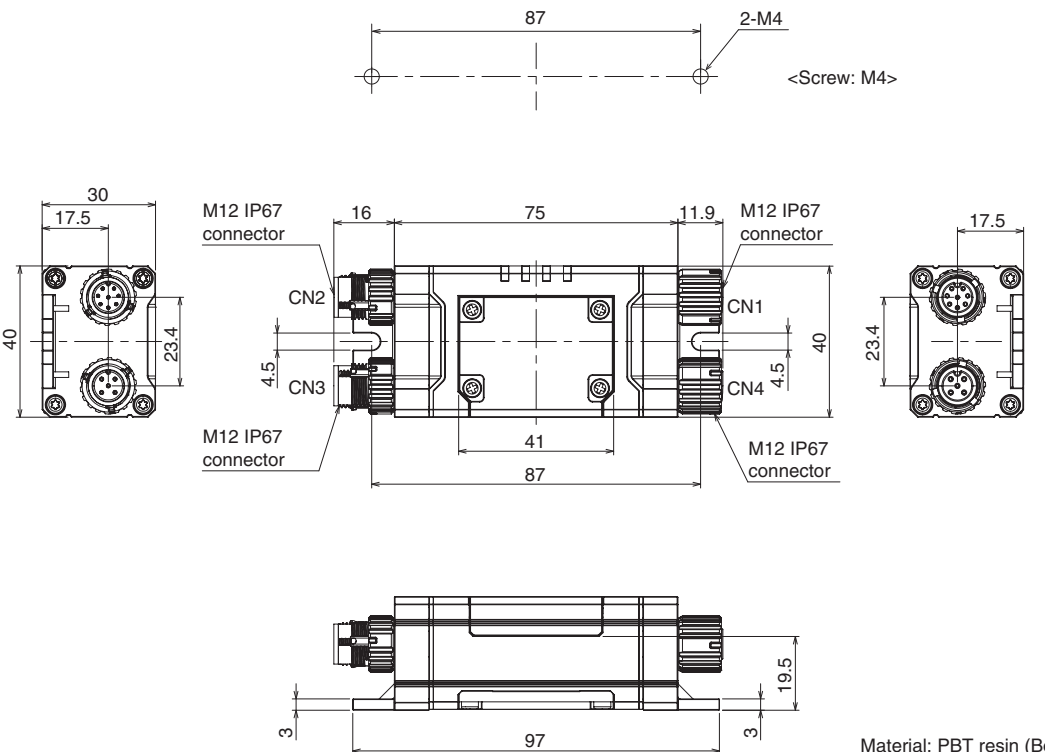

Material: PBT resin (Body parts) [Unit: mm]

# 5-2-5. Intelligent Tap Bracket

■ Intelligent Tap Bracket (F39- LITF1, sold separately)

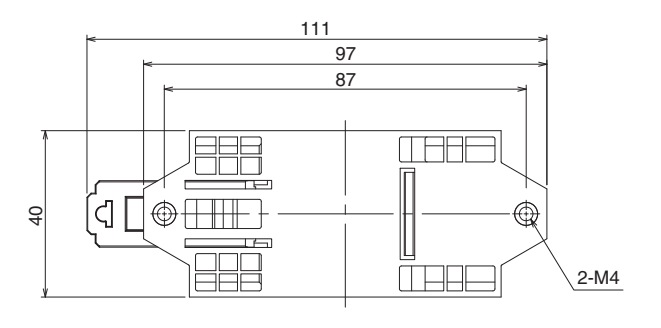

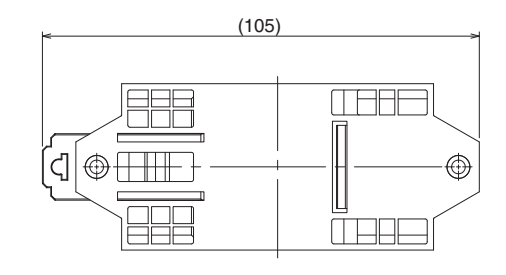

Mounting dimensions to DIN track

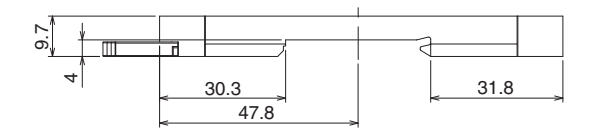

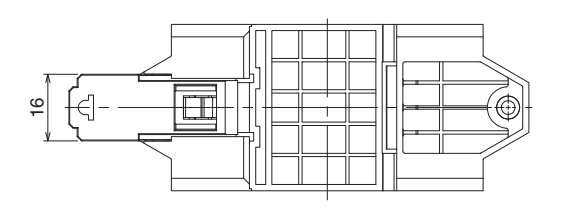

Material: PBT resin (Body parts) [Unit: mm]

Ε

Assembly Dimensions (Intelligent Tap/ Intelligent Tap Bracket)

30.3

47.8

111

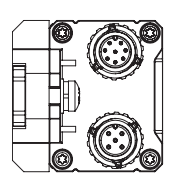

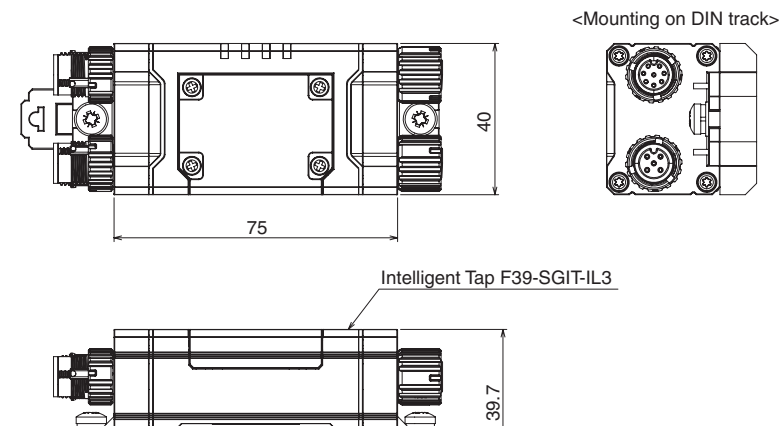

₹

4 Intelligent Tap Bracket F39-LITF1

> Material: PBT resin (Body parts) [Unit: mm]

0

# 5-2-6. Bluetooth® Communication Unit

■ Bluetooth<sup>®</sup> Communication Unit (F39-SGBT, sold separately)

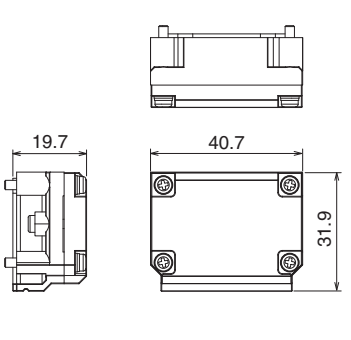

Material: PBT resin (Body parts) [Unit: mm]

 Assembly Dimensions (Intelligent Tap/Bluetooth<sup>®</sup> Communication Unit/Intelligent Tap Bracket, sold separately)

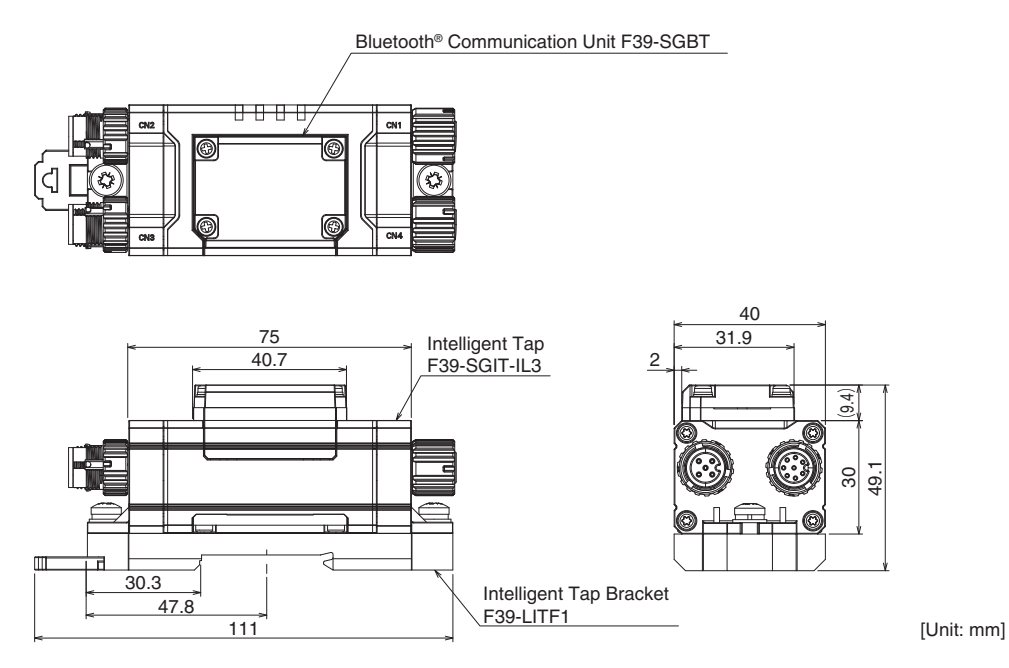

Ε

#### 5-2-7. Spatter Protection Cover

■ Spatter Protection Cover (F39-HSG□□□□, sold separately)

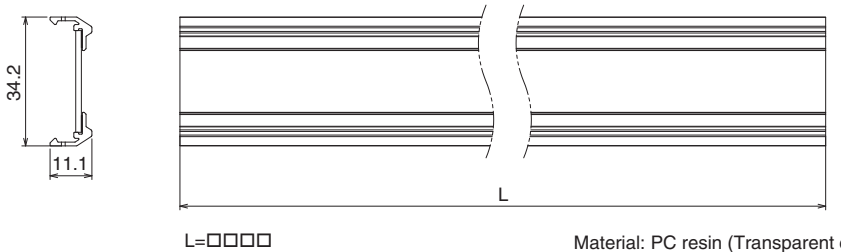

Material: PC resin (Transparent cover) ABS resin (Side wall) [Unit: mm]

Assembly Dimensions

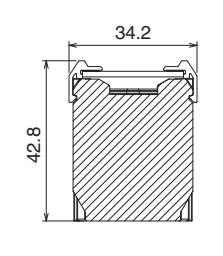

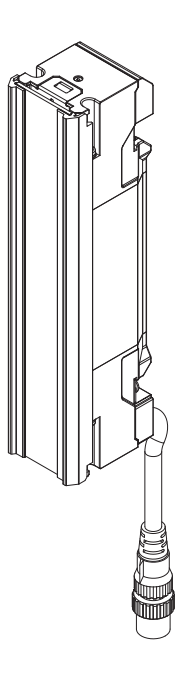

[Unit: mm]

# 5-2-8. Laser Alignment Pointer

■ Laser Alignment Pointer (F39-PTS, sold separately)

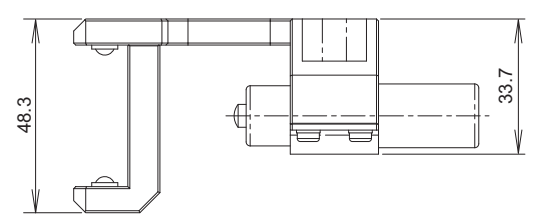

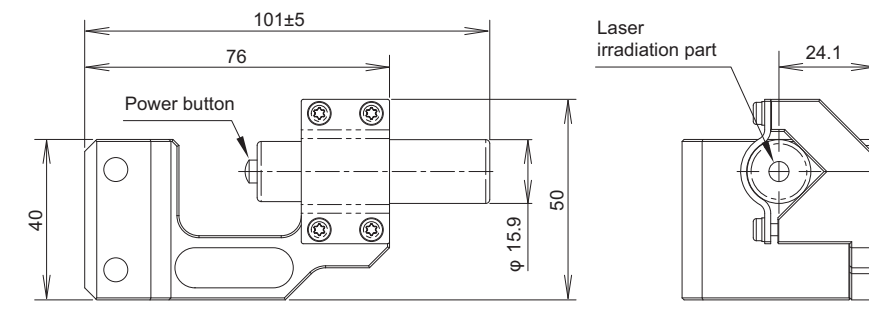

Material: Aluminum (Laser module case) Aluminum, stainless (Attaching part) [Unit: mm]

32

Ε

#### 5-2-9. Lamps

■ Lamp (F39-SGLP, sold separately)

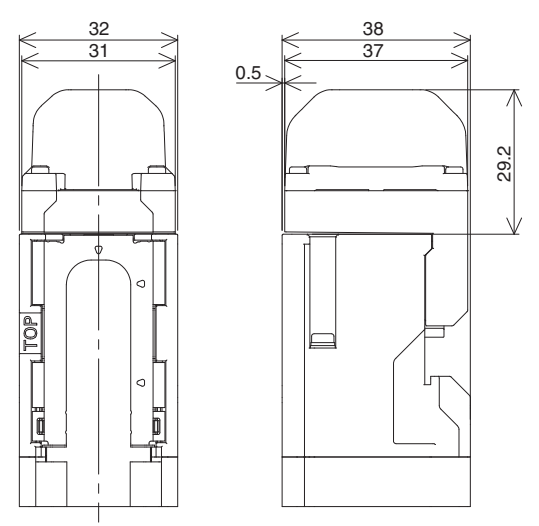

Material: PC resin (Transparent cover) PBT resin (Base) [Unit: mm]

Assembly Dimensions

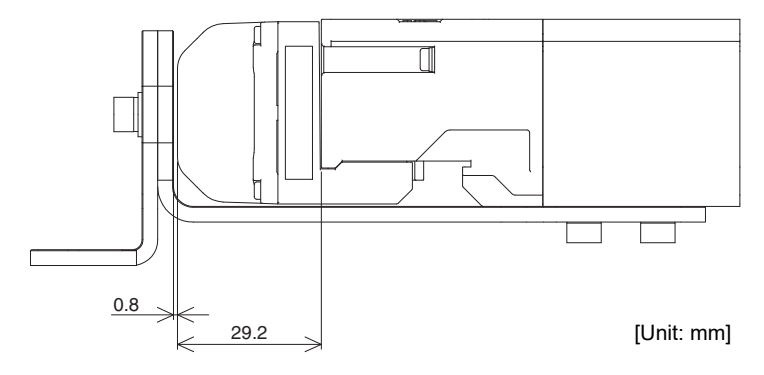

# 5-2-10. Muting Sensor Arm Mounter

■ Muting Sensor Arm Mounter (F39-FMA□□□□, sold separately)

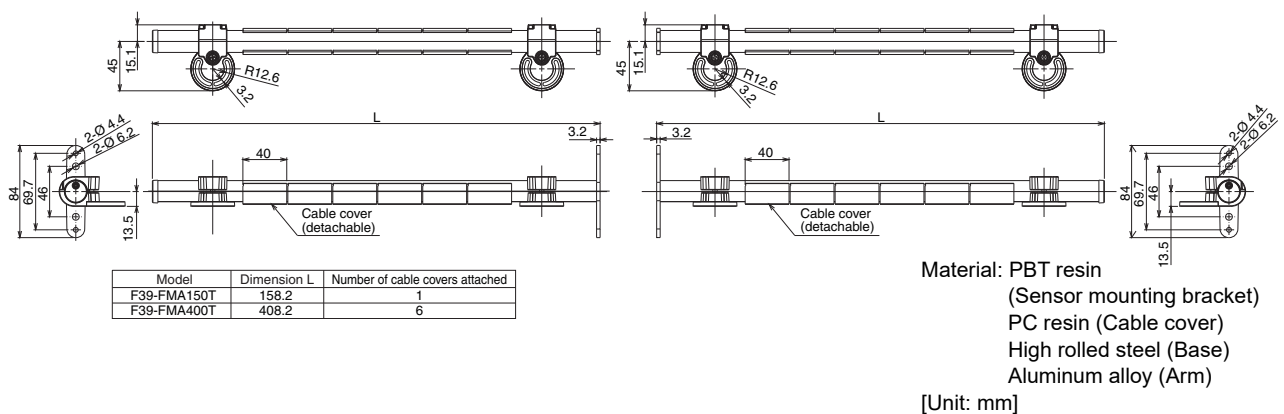

■ Muting Sensor Arm Mounter Bracket for SLC (F39-LMAF1, sold separately)

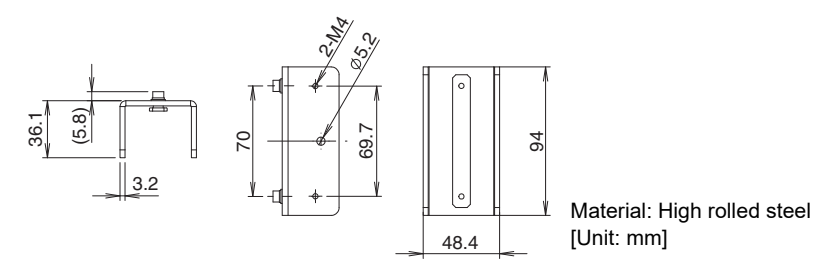

Assembly Dimensions

• Mounting F39-FMADDD-T on Muting Sensor Arm Mounter Bracket for SLC (F39-LMAF1)

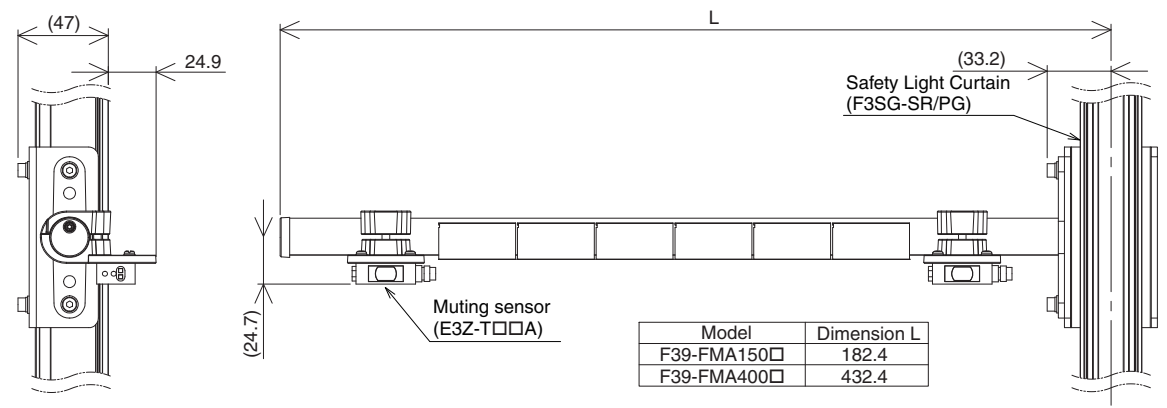

[Unit: mm]

#### • Mounting F39-FMADDDD-R on Floor Mounting Column (F39-STDDDD)

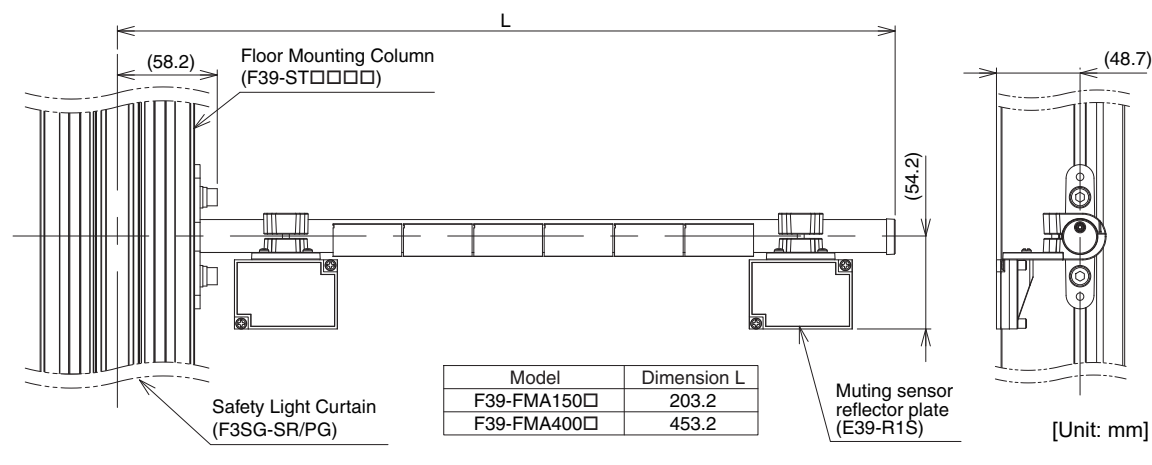

E

#### **5-2-11. Floor Mounting Column**

■ Floor Mounting Column (F39-ST□□□□, sold separately)

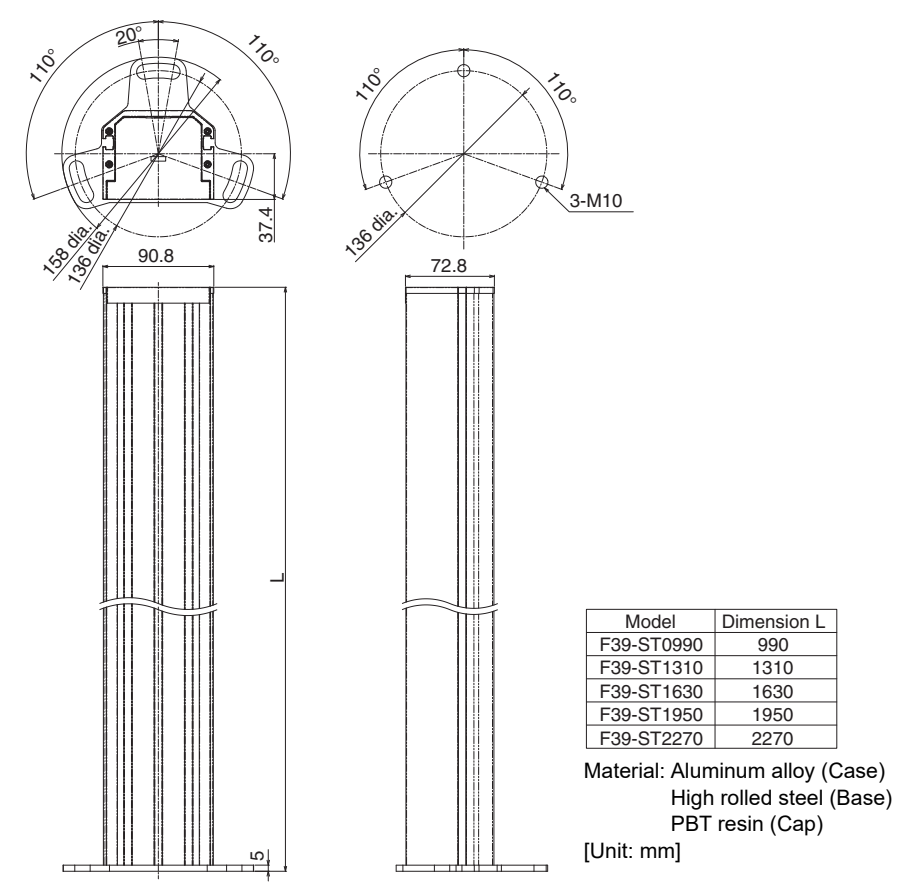

■ Mount-Column Adjustable Base (F39-STB, sold separately)

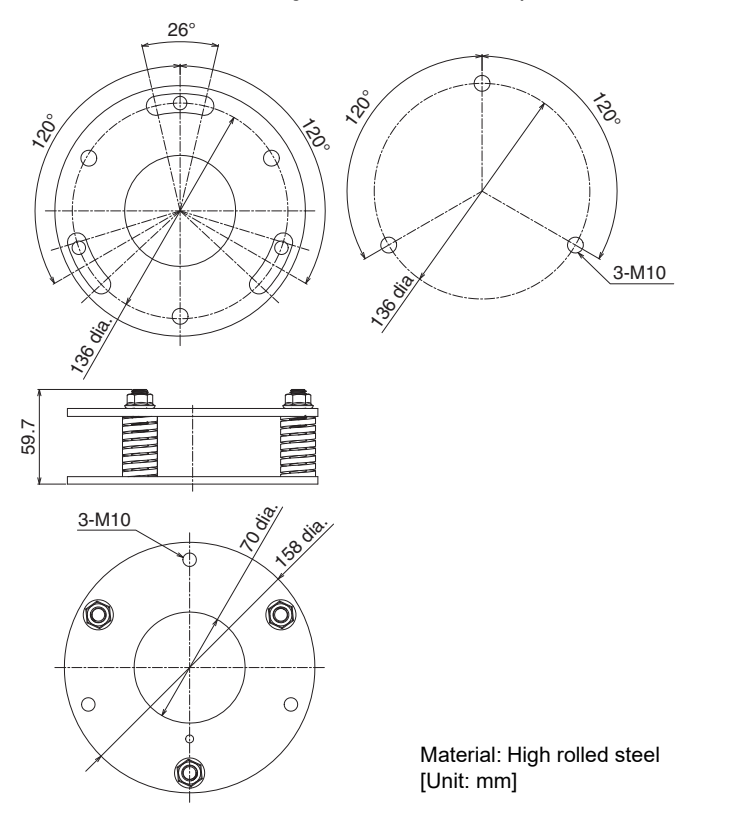

Assembly Dimensions

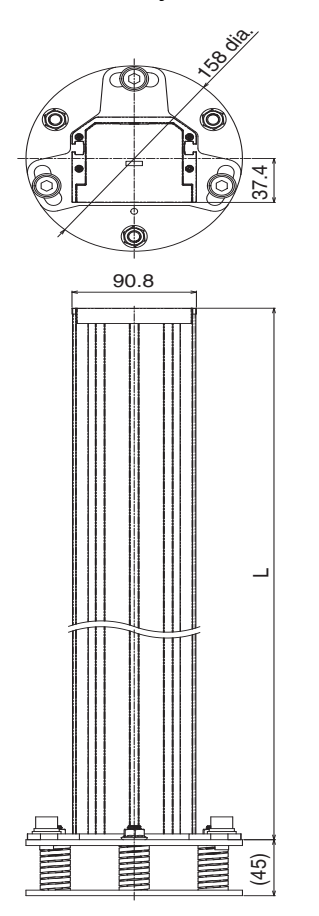

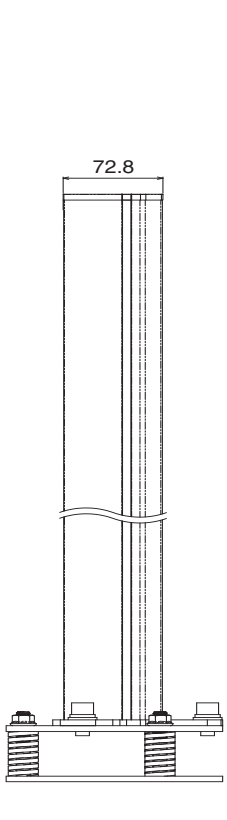

| Model      | Dimension L |  |
|------------|-------------|--|
| F39-ST0990 | 990         |  |
| F39-ST1310 | 1310        |  |
| F39-ST1630 | 1630        |  |
| F39-ST1950 | 1950        |  |
| F39-ST2270 | 2270        |  |
| [Unit: mm] |             |  |

#### 5-2-12. Mirror Columns

■ Mirror Column (for Safety Light Curtain F3SG-SR and Safety Multi-Light Beam F3SG-PGA-A/L) (F39-SML-□□□□, sold separately)

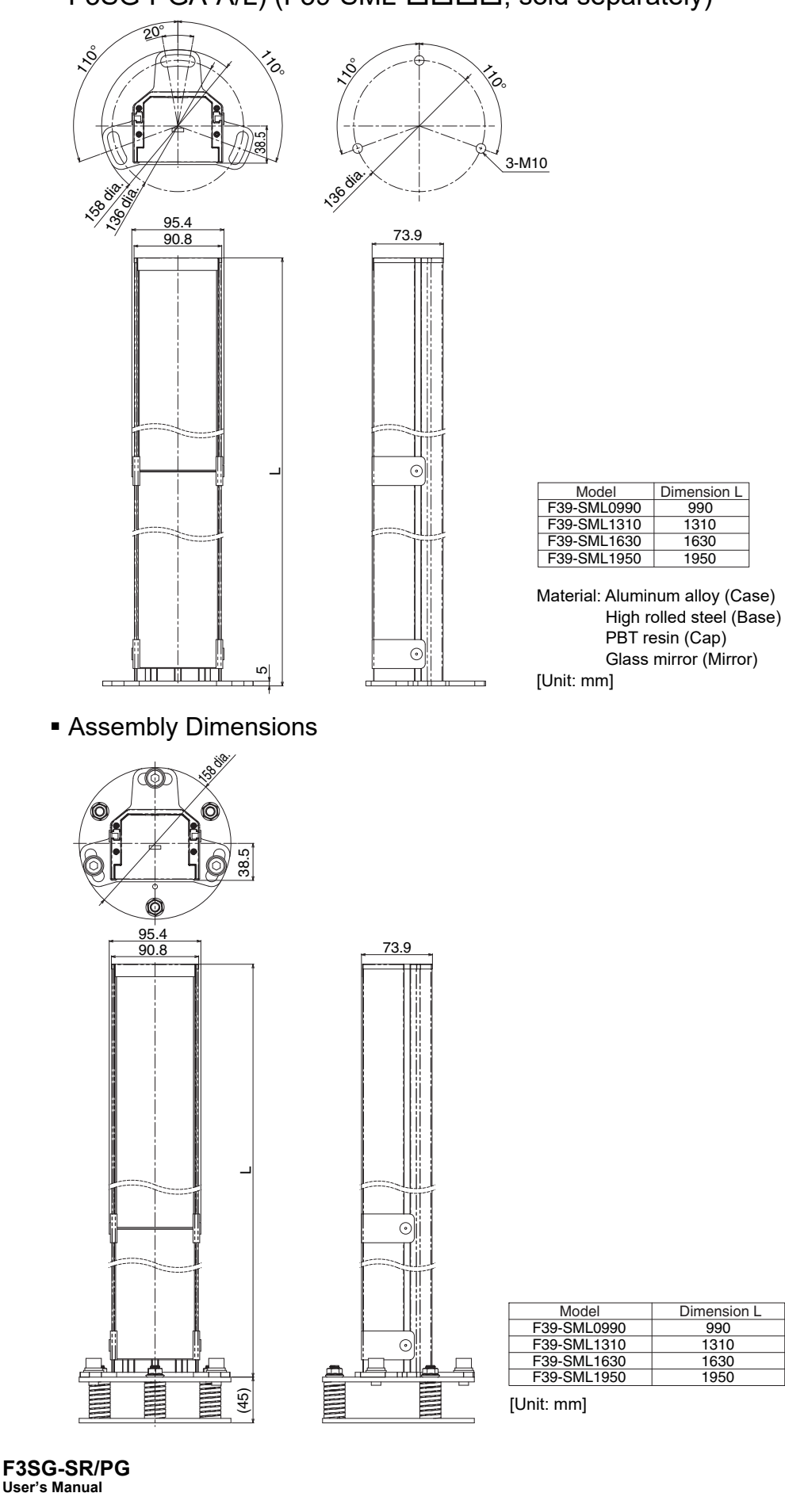

**342** User's

■ Mirror Column (for Safety Multi-Light Beam F3SG-PGA-A/L) (F39-PML- $\Box\Box\Box\Box$ , sold separately)

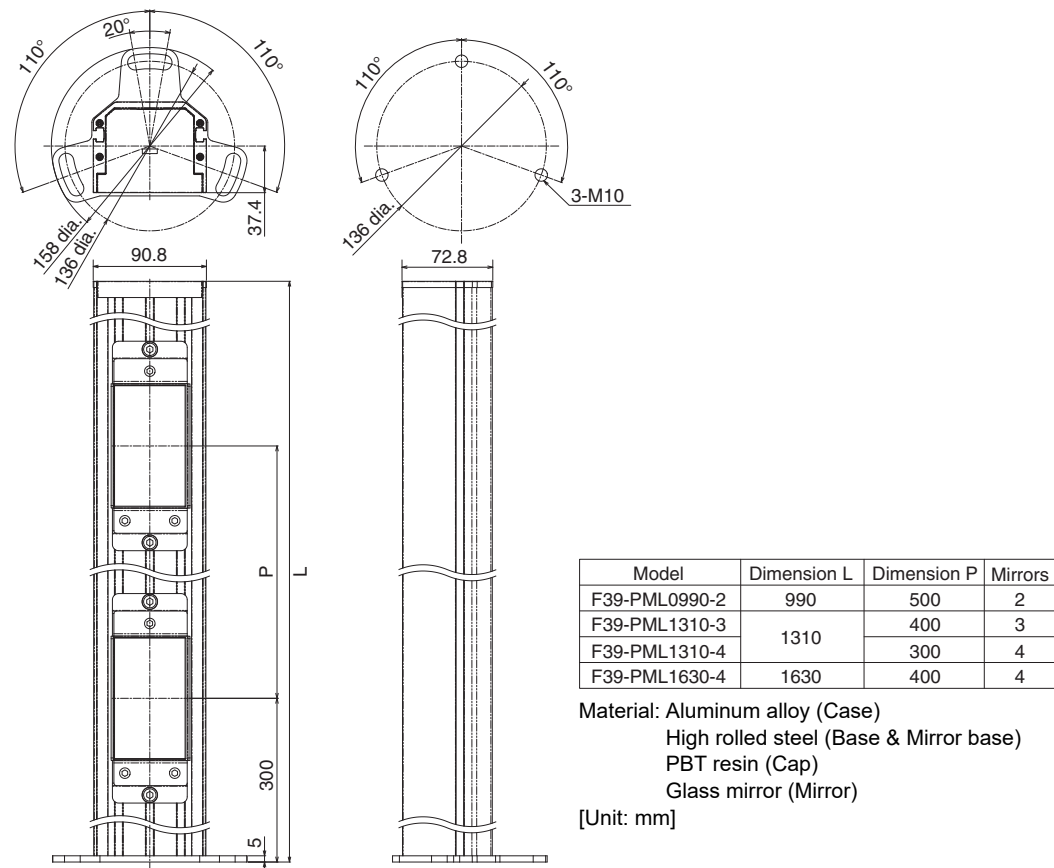

 $\square$ 

Assembly Dimensions

Ш

2

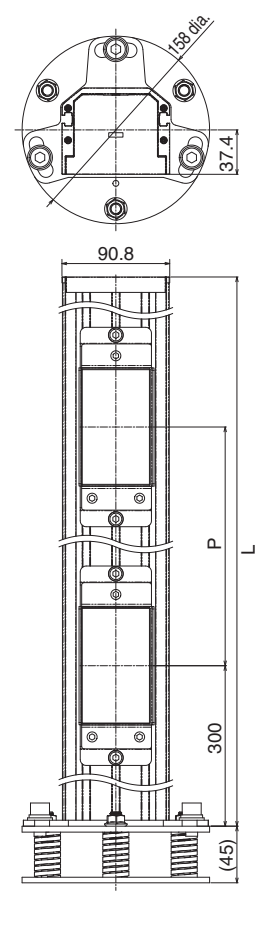

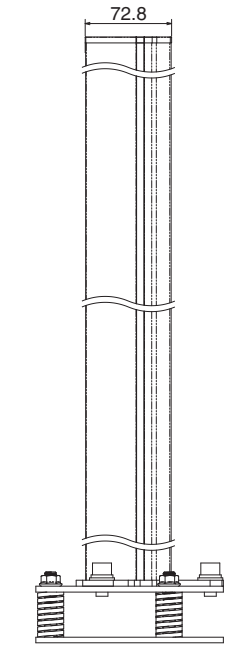

| Model         | Dimension L | Dimension P | Mirrors |
|---------------|-------------|-------------|---------|
| F39-PML0990-2 | 990         | 500         | 2       |
| F39-PML1310-3 | 1010        | 400         | 3       |
| F39-PML1310-4 | 1310        | 300         | 4       |
| F39-PML1630-4 | 1630        | 400         | 4       |

[Unit: mm]

Ε

#### 5-2-13. IP69K Model

■ F3SG-SR IP69K Model (F3SG-□SR□□□□-□□-K)

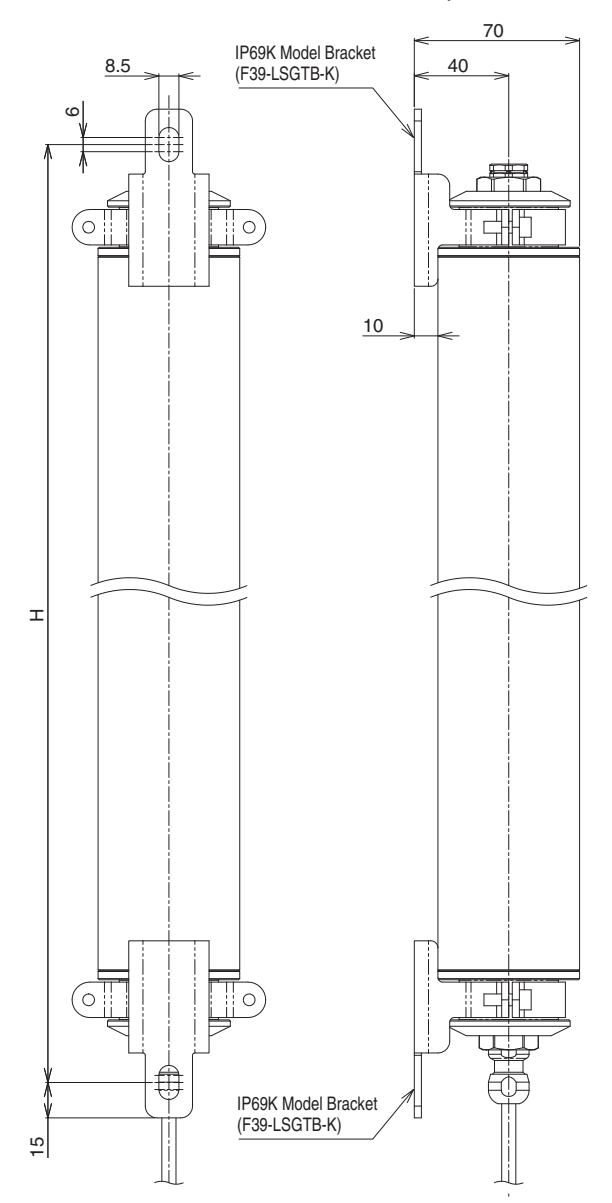

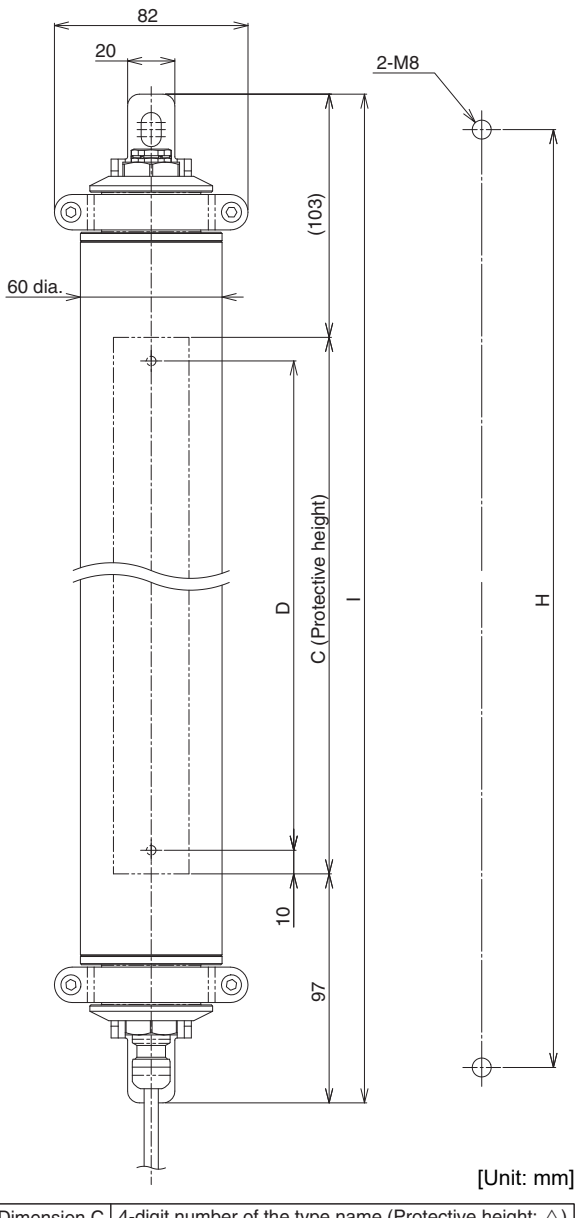

| Dimension C | 4-digit number of the type name (Protective height | ght: $	riangle$ ) |
|-------------|----------------------------------------------------|-------------------|
| Dimension D | F3SG-□SR□△△△-14                                    | 0.00              |
| Dimension D | F3SG-DSRDAAA-25                                    | 0-20              |
| Dimension H | C+170                                              |                   |
| Dimension I | C+200                                              |                   |

#### ■ F3SG-SR IP69K Model Bracket (F39-LSGTB-K, sold separately)

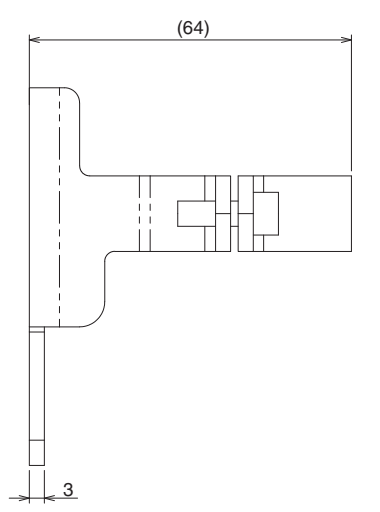

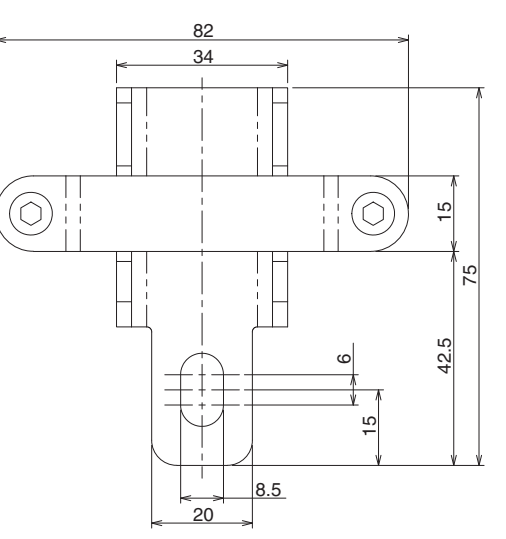

Material: SUS316L

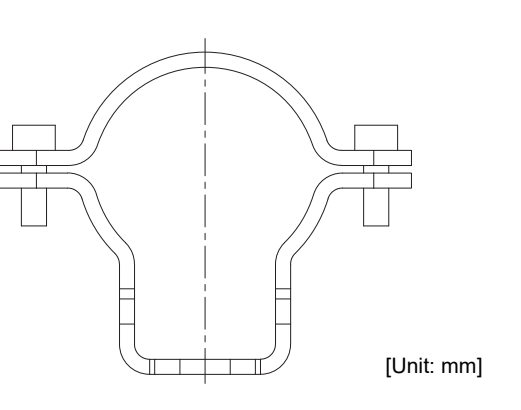

Chapter5 Dimensions

# 5-3. Mounting

#### 5-3-1. Mounting Method

You can mount the F3SG-SR/PG in the following four ways.

- Mounting with Side-Mount Brackets (Intermediate Brackets) (F39-LSGF)
- Mounting with Adjustable Side-Mount Brackets (Intermediate Brackets) (F39-LSGA)
- · Mounting with Adjustable Top/Bottom Brackets (F3SJ, F3SN Adapter) (F39-LSGTB-SJ) and Side-Mount Brackets (Intermediate Brackets) (F39-LSGF)
- · Mounting with Adjustable Top/Bottom Brackets (F3SJ, F3SN Adapter) (F39-LSGTB-SJ) and Adjustable Side-Mount Brackets (Intermediate Brackets) (F39-LSGA)

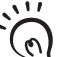

The mounting method and the number of required brackets of the Adjustable Top/Bottom Bracket (F3SG-RA/RE Adapter) (F39-LSGTB-RE) and the Adjustable Top/Bottom Bracket (MS4800, F3SR Adapter) (F39-LSGTB-MS) are the CHECK! same as those for the Adjustable Top/Bottom Bracket (F3SJ, F3SN Adapter) (F39-LSGTBSJ) described below.

#### 5-3-2. Number of Brackets Required

The numbers of brackets required according to the protective heights of the sensor are as follows:

| <ul> <li>Mounting with Side-N</li> </ul> | Mount Brackets (Interme | ediate Brackets) (F39-LSGF) |
|------------------------------------------|-------------------------|-----------------------------|
|------------------------------------------|-------------------------|-----------------------------|

| Protective height | Number of Side-Mount Brackets * |
|-------------------|---------------------------------|
| 0160 to 1440      | 2                               |
| 1520 to 2480      | 3                               |

\* The number of brackets required to mount either emitter or receiver or either emitter/receiver or passive mirror.

#### Mounting with Adjustable Side-Mount Brackets (Intermediate Brackets) (F39-LSGA)

| Protective height | Number of Adjustable Side-Mount Brackets * |
|-------------------|--------------------------------------------|
| 0160 to 0280      | 1                                          |
| 0320 to 1440      | 2                                          |
| 1520 to 2480      | 3                                          |

\* The number of brackets required to mount either emitter or receiver or either emitter/receiver or passive mirror.

• Mounting with Adjustable Top/Bottom Brackets (F3SJ, F3SN Adapter) (F39-LSGTB-SJ) and Side-Mount Brackets (Intermediate Brackets) (F39-LSGF)

| Protective height | Number of Adjustable Top/Bottom Brackets *1 | Number of Side-Mount Brackets *1 |
|-------------------|---------------------------------------------|----------------------------------|
| 0160 to 0840      | 2                                           | 0                                |
| 0880 to 1680      | 2                                           | 1                                |
| 1760 to 2480      | 2                                           | 2                                |

\*1. The number of brackets required to mount either emitter or receiver or either emitter/receiver or passive mirror.

 Mounting with Adjustable Top/Bottom Brackets (F3SJ, F3SN Adapter) (F39-LSGTB-SJ) and Adjustable Side-Mount Brackets (Intermediate Brackets) (F39-LSGA)

| Protective height | Number of Adjustable Top/Bottom Brackets * | Number of Adjustable Side-Mount Brackets * |
|-------------------|--------------------------------------------|--------------------------------------------|
| 0160 to 0840      | 2                                          | 0                                          |
| 0880 to 1680      | 2                                          | 1                                          |
| 1760 to 2480      | 2                                          | 2                                          |

\* The number of brackets required to mount either emitter or receiver or either emitter/receiver or passive mirror.

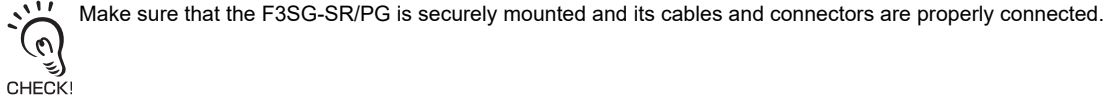

# 5-3-3. Proper Mounting

#### 5-3-3-1. Proper Mounting Orientation

Mount the emitter and receiver so that the detection surfaces of the emitter and receiver face in parallel to each other as shown below. The detection surfaces of the emitter and receiver not in parallel to each other or misaligned may fail to operate properly.

Proper orientation:

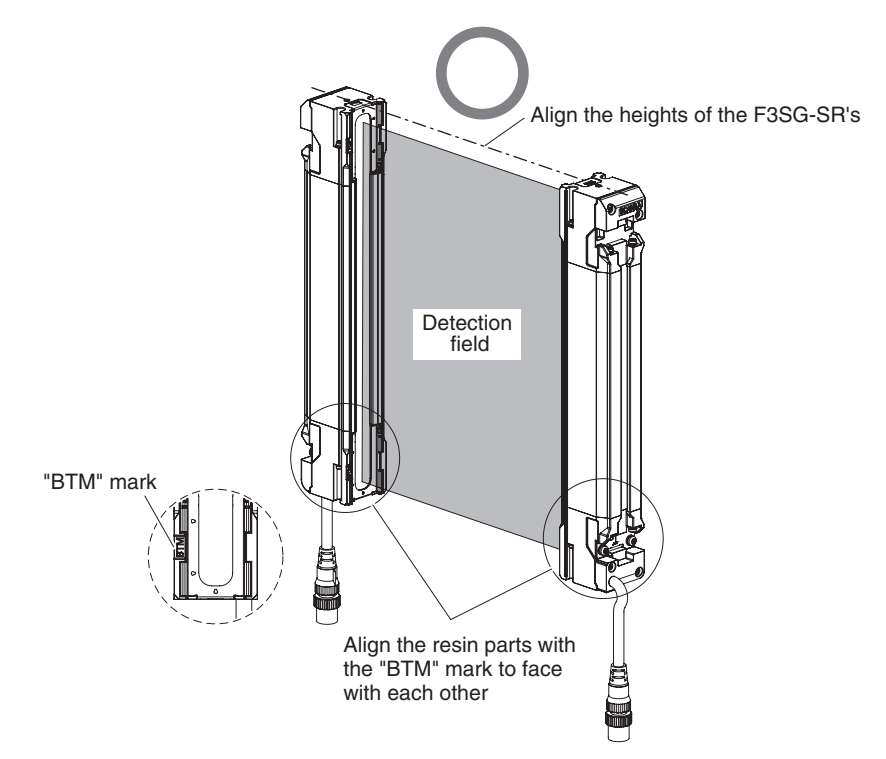

Wrong orientation:

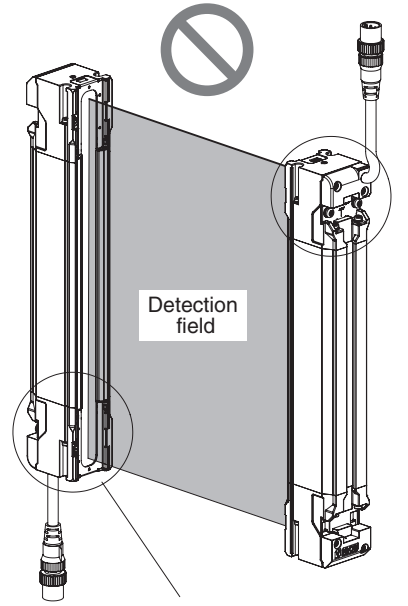

The positions of the "BTM" marks are misaligned.

No wiring is needed for the passive mirror of F3SG-PGA-C. Be sure to mount it with aligning the "BTM" marking correctly.

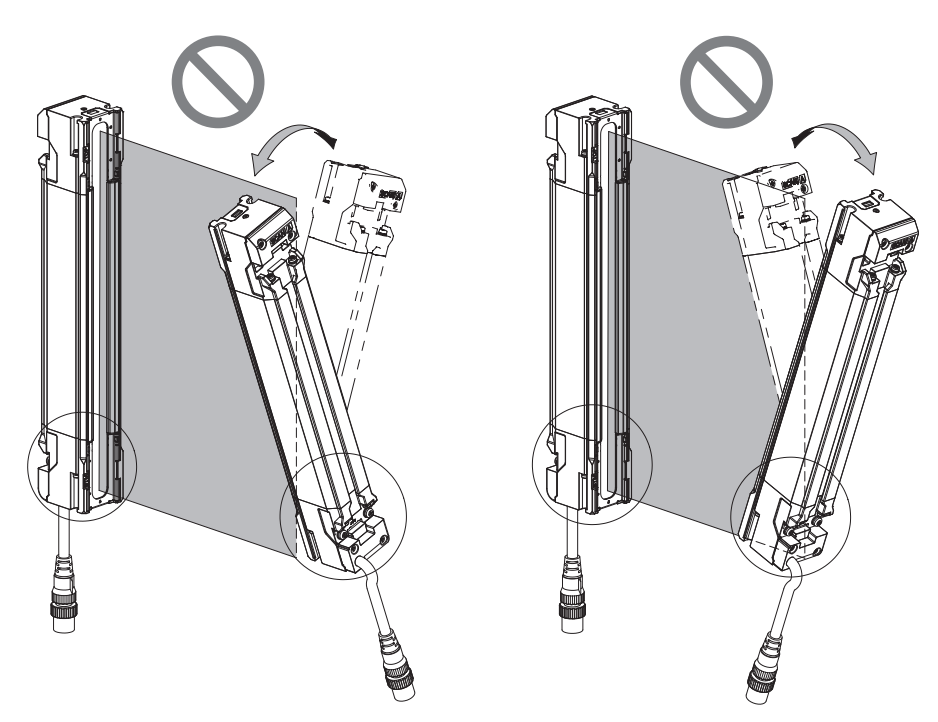

The detection surfaces of the emitter and receiver are not in parallel to each other.

Mount the F3SG-SR/PG on a flat surface. Mounting it on an inclined surface cause the orientation of the beams to tilt with respect to the floor, resulting in misalignment of the beams of the emitter and receiver. Mount the emitter and receiver on a level surface by checking the lean by a level.

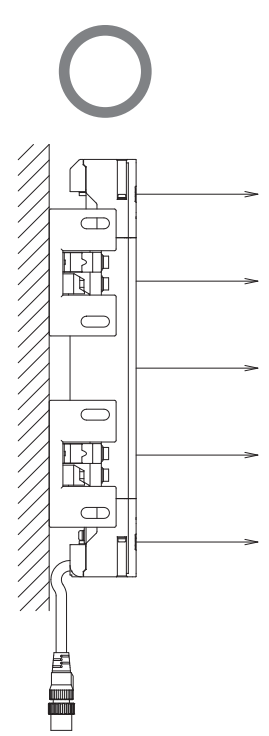

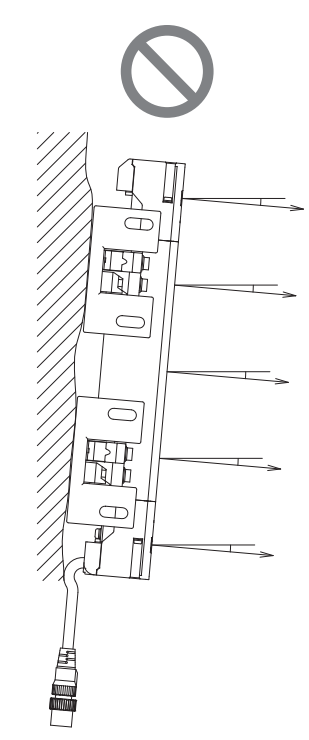

Mounted on a level, flat surface.

Mounted on an inclined, uneven surface.

# 5-3-4. Mounting Procedure

- 5-3-4-1. Mounting with Side-Mount Brackets (Intermediate Brackets) (F39-LSGF)
- Securely tighten the screws to fix the Side-Mount Bracket to the mounting position of the wall surface. When using more than one Side-Mount Brackets, align them in the same line using the sides of the brackets that do not face the wall, before attaching the brackets to the sensor. (Fig. 1)

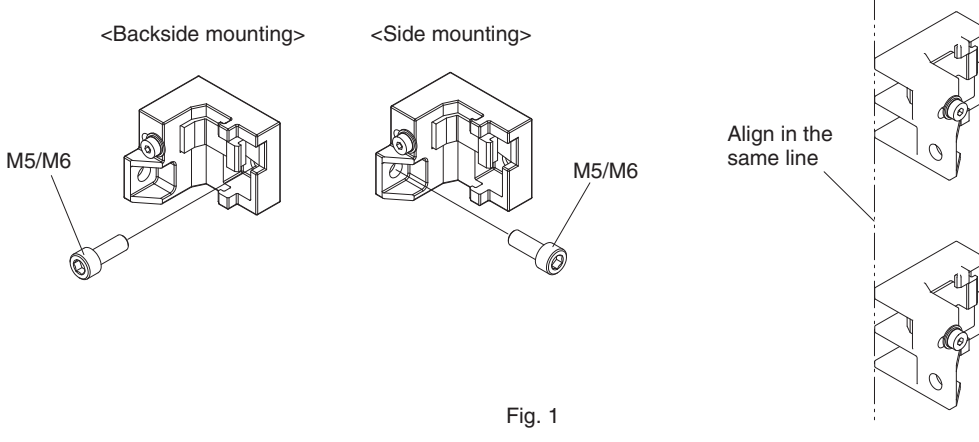

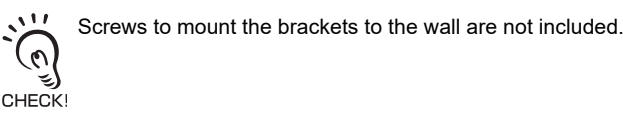

Fully loosen the Mounting Screws (hexagon socket head cap screw (M4×22)). Fit the Brackets (1) and (2) to the backside of the sensor housing so that the groove of the backside of the housing receives the hooks of the Brackets (1) and (2). (Fig. 2)

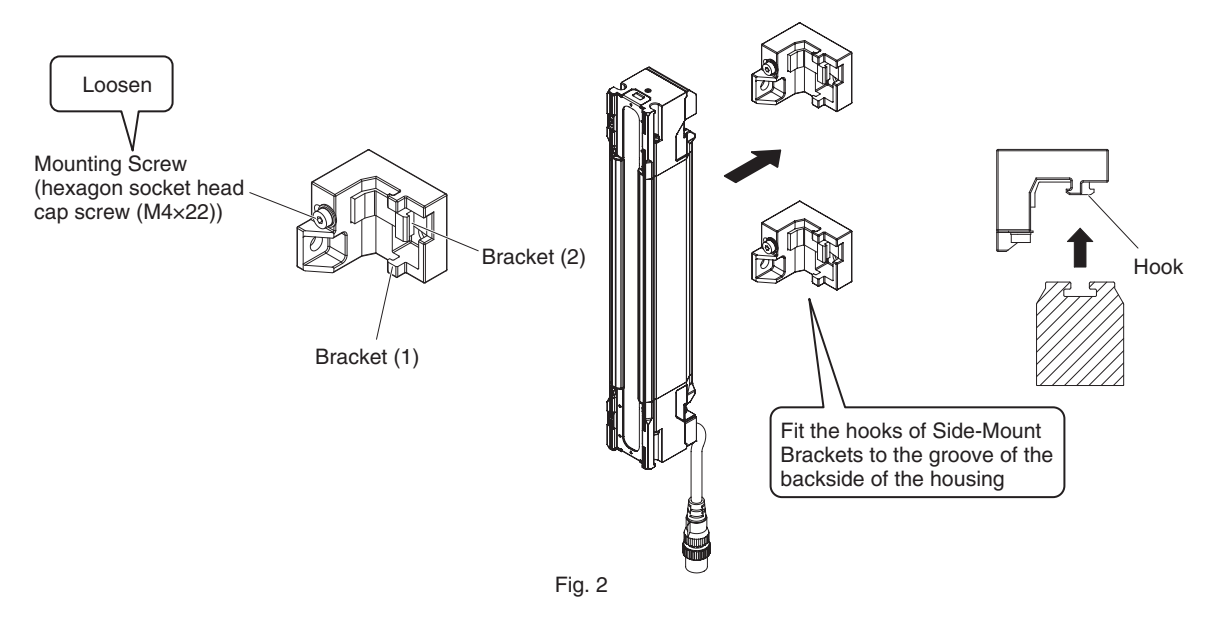

**3.** Securely tighten the Mounting Screws to fix the Side-Mount Bracket to the yellow area of the sensor housing. The recommended torque to tighten the Mounting Screws is 3.0 N•m. Then loosen the Alignment Screws (Fig. 3)

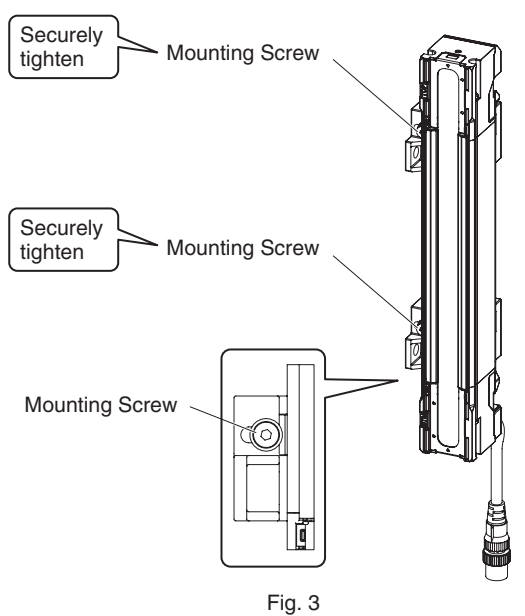

CHECKI

Tightening screws with a torque that considerably exceeds the recommended torque may cause failure.

# 5-3-4-2. Mounting with Adjustable Side-Mount Brackets (Intermediate Brackets) (F39-LSGA)

 Securely tighten the screws to fix the Adjustable Side-Mount Bracket to the mounting position of the wall surface. When using more than one Adjustable Side-Mount Brackets, align them in the same line using the sides of the brackets that do not face the wall, before attaching the bracket to the sensor. (Fig. 1)

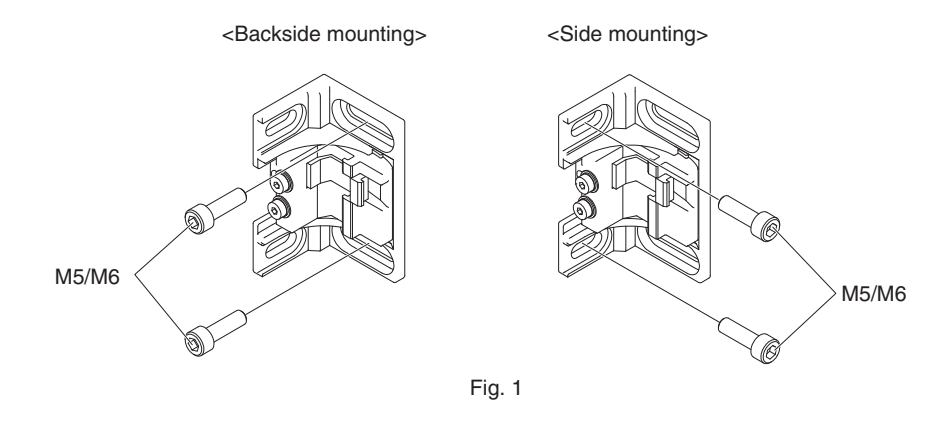

Screws to mount the brackets to the wall are not included.

CHECK!

**2.** Fully loosen the Mounting Screws (hexagon socket head cap screw (M4×22)). Fit the Brackets (1) and (2) to the backside of the sensor housing so that the groove of the backside of the housing receives the hooks of the Brackets (1) and (2). (Fig. 2)

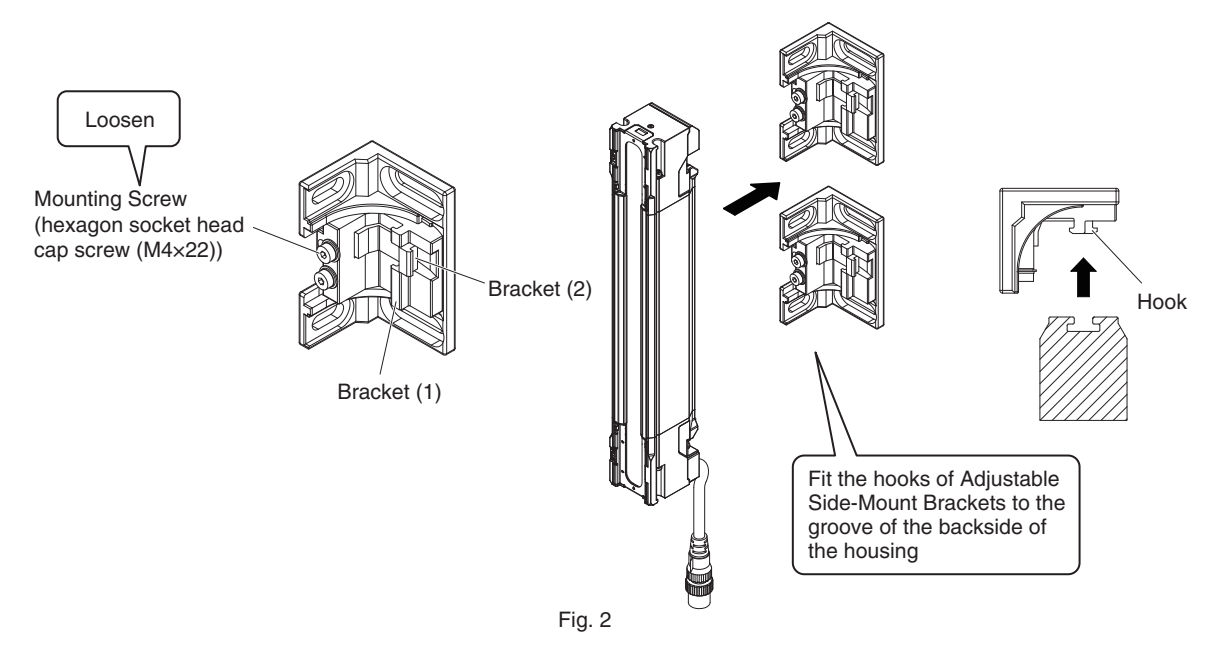

**3.** Securely tighten the Mounting Screws to fix the Adjustable Side-Mount Bracket to the yellow area of the sensor housing. The recommended torque to tighten the Mounting Screws is 3.0 N•m. Then loosen the Alignment Screws (hexagon socket head cap screws (M4×22)). (Fig. 3)

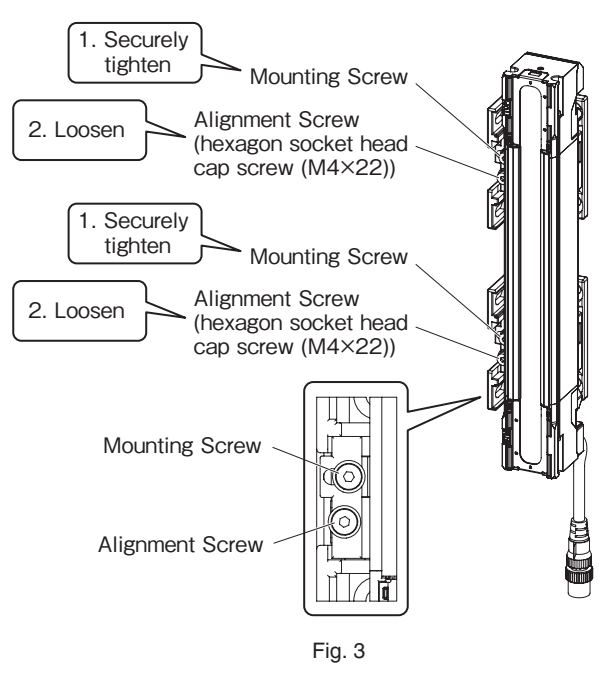

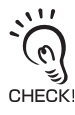

Tightening screws with a torque that considerably exceeds the recommended torque may cause failure.

- **4.** Power the emitter and receiver on to perform beam alignment.
  - For more information on the beam alignment procedure, refer to *5-3-4-5. Mounting IP69K Model*. (Fig. 4)

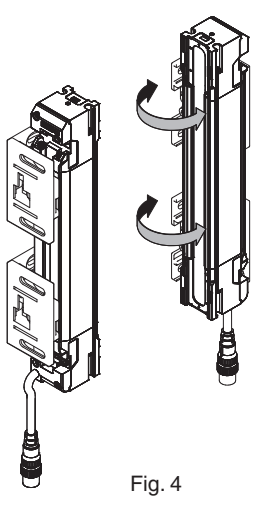

F3SG-SR, F3SG-SR-K

<EMITTER>

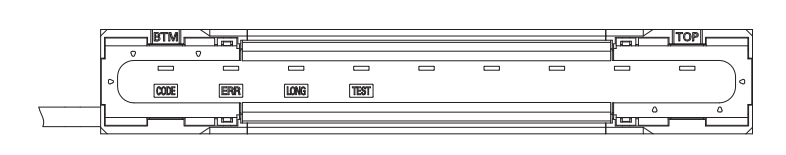

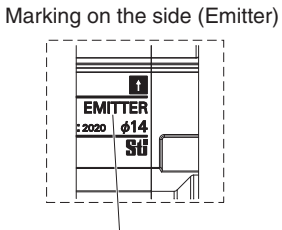

"EMITTER" mark

Marking on the side (Receiver)

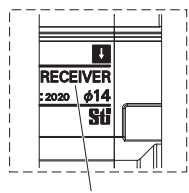

"RECEIVER" mark

Marking on the side (Emitter)

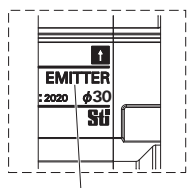

"EMITTER" mark

Marking on the side (Receiver)

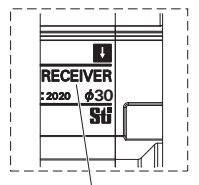

"RECEIVER" mark

<RECEIVER>

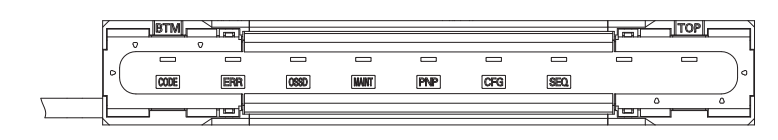

Fig. 5

#### F3SG-PGA-A/L

<EMITTER>

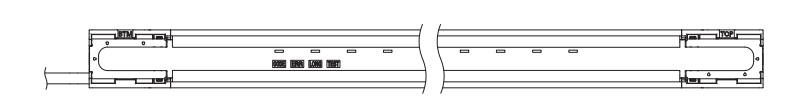

<RECEIVER>

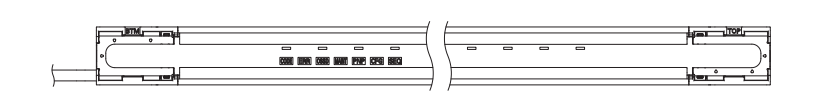

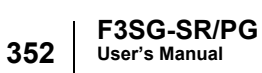

#### F3SG-PGA-C

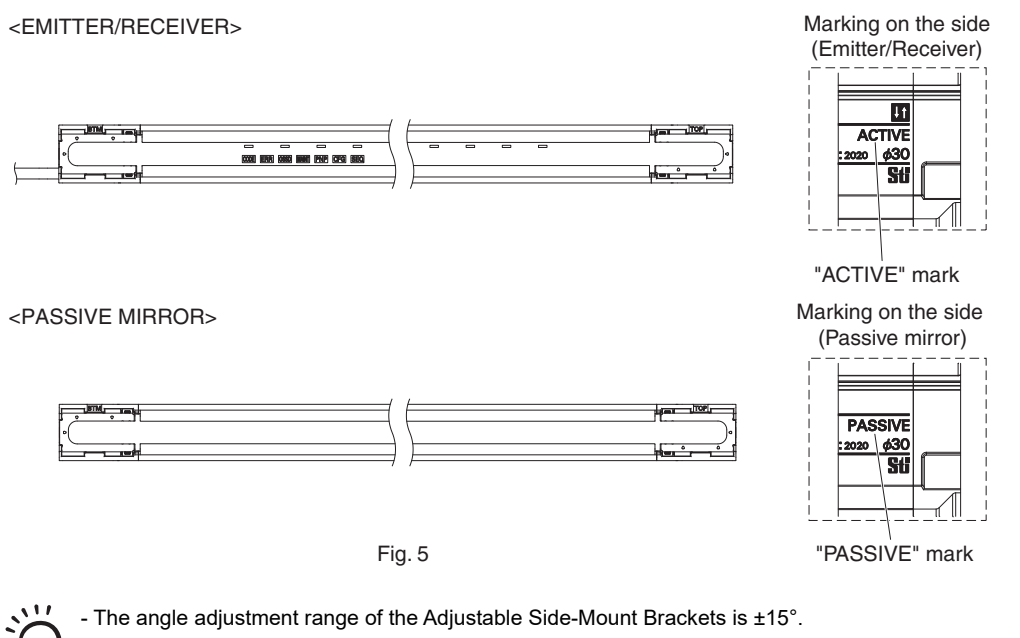

**5.** Securely tighten the Alignment Screws to fix the Adjustable Side-Mount Bracket to the sensor housing. The recommended torque to tighten the Alignment Screws is 3.0 N•m. (Fig. 6)

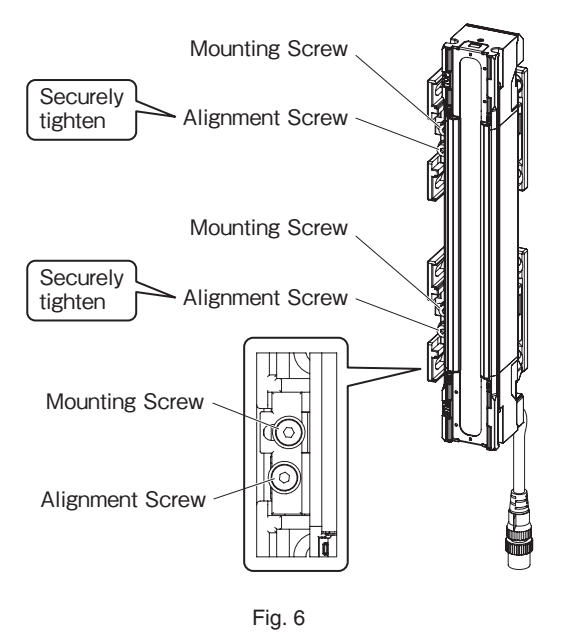

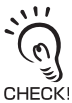

رتي CHECK!

Tightening screws with a torque that considerably exceeds the recommended torque may cause failure.

# 5-3-4-3. Mounting with Adjustable Top/Bottom Brackets (F3SJ, F3SN Adapter) (F39-LSGTB-SJ) and Side-Mount Brackets (Intermediate Brackets) (F39-LSGF)

The mounting method of the Adjustable Top/Bottom Bracket (F3SG-RA/RE Adapter) (F39-LSGTB-RE) or the Adjustable Top/Bottom Bracket (MS4800, F3SR Adapter) (F39-LSGTB-MS) are the same as that of the Adjustable Top/Bottom Bracket (F3SJ, F3SN Adapter) (F39-LSGTBSJ).

Loosen the Alignment Screws (hexagon socket head cap screw (M4×7)) of the Top/Bottom Bracket (3) and change the angle of the Top/Bottom Bracket (3) according to its mounting direction. Then loosen the Mounting Screws (low head hexagon socket head cap screw (M4×7)) of Top/Bottom Bracket (2). (Fig. 1)

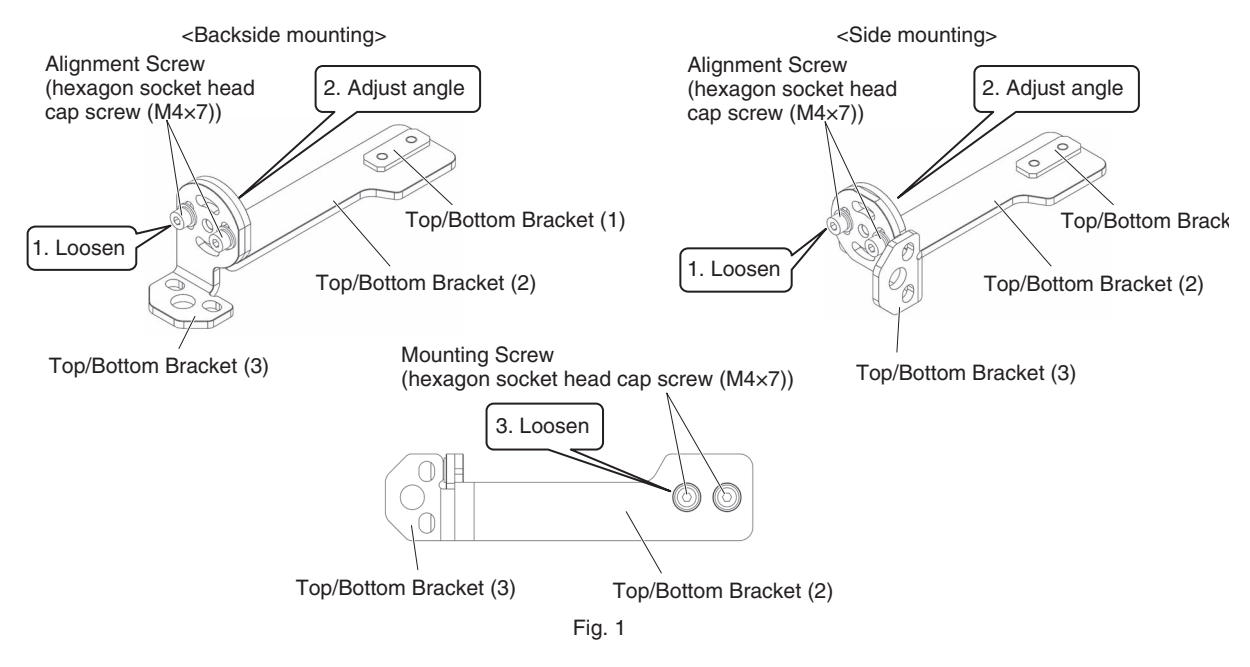

2. Slide the Top/Bottom Bracket (1) in the grooves of the sensor housing. Adjust the Top/Bottom Bracket to the mounting position of the wall surface. Make sure to contact the whole body of the Top/Bottom Bracket (1) with the groove of the yellow area of the housing. Securely tighten the Mounting Screws to fix the Top/Bottom Bracket to the housing of the sensor. The recommended torque to tighten the Mounting Screws of the Top/Bottom Bracket is 3.0 N•m. (Fig. 2)

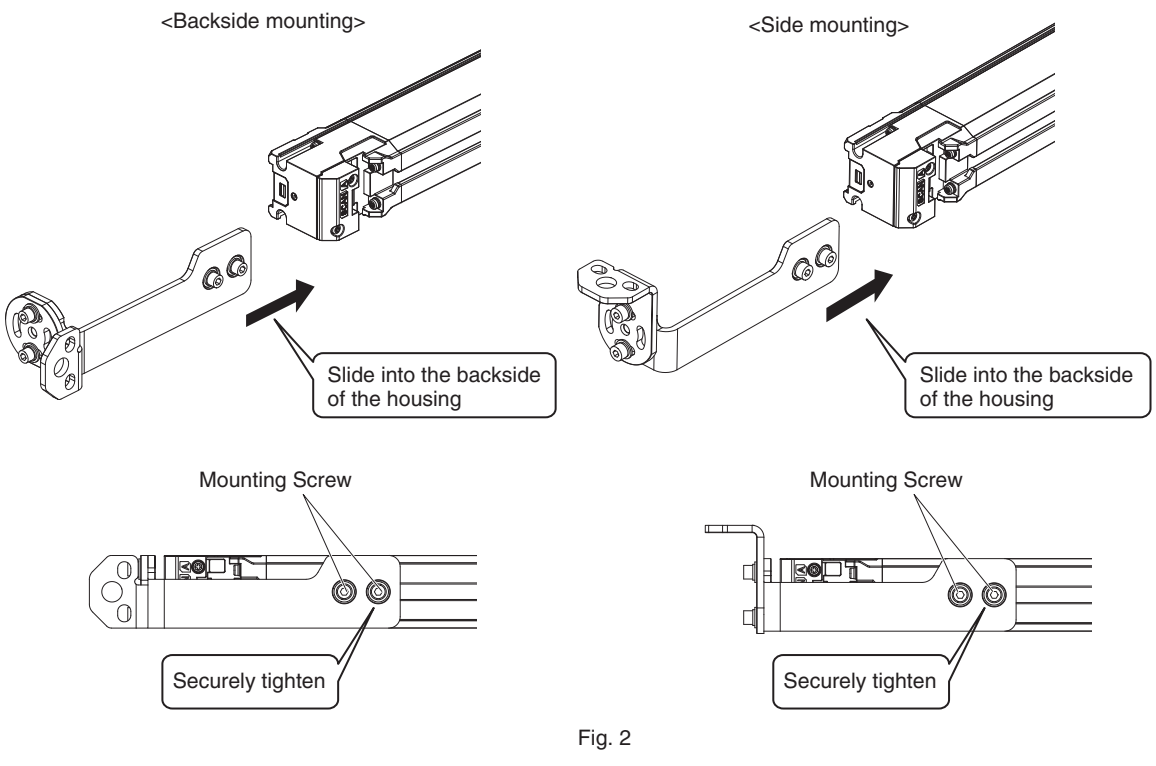

Tightening screws with a torque that considerably exceeds the recommended torque may cause failure.

**3.** Securely tighten screws to fix the Side-Mount Bracket to the mounting position of the wall surface. When using more than one Side-Mount Brackets, align them in the same line using the sides of the brackets that do not face the wall, before attaching the brackets to the sensor. (Fig. 3)

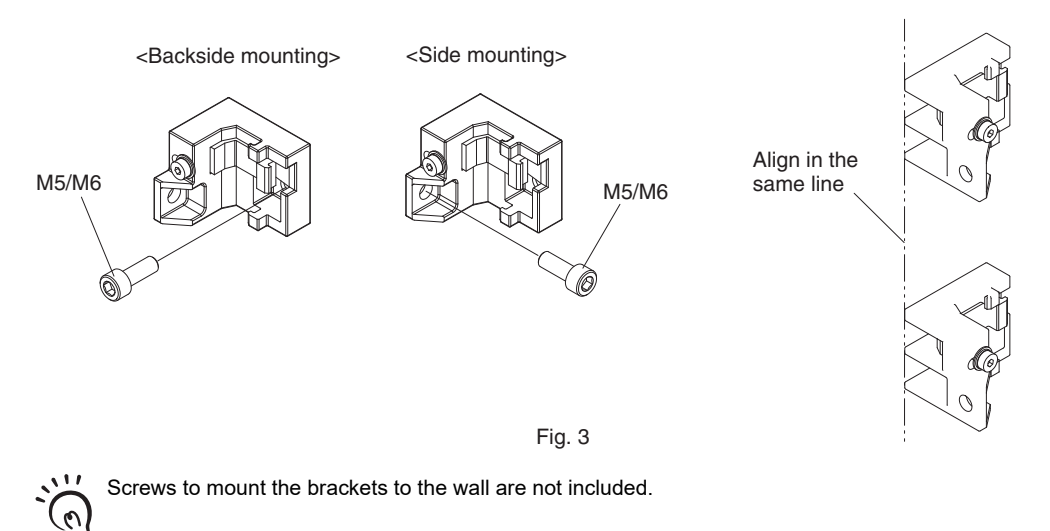

CHECK

**4.** Fully loosen the Mounting Screw (hexagon socket head cap screw (M4×22)) of the Side-Mount Bracket. (Fig. 4) Then slide the hooks of the Brackets (1) and (2) in the groove of the backside of the sensor housing. (Fig. 5)

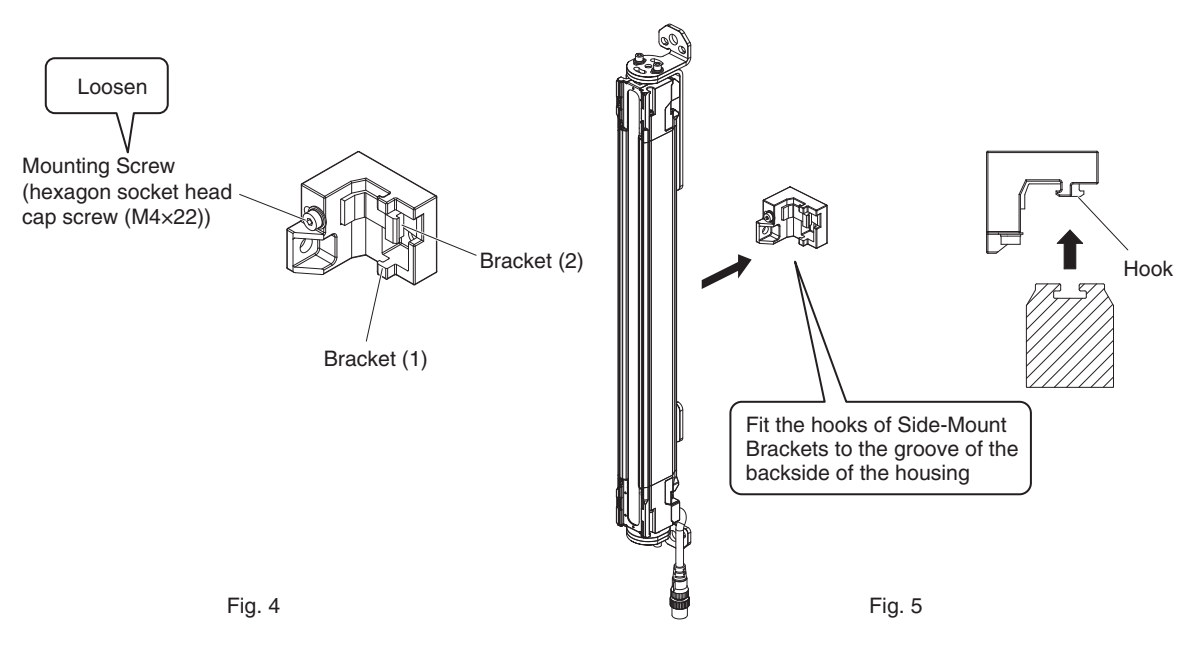

**5.** Securely tighten the Mounting Screw to fix the Side-Mount Bracket to the sensor housing. The recommended torque to tighten the Mounting Screw of the Side-Mount Bracket is 3.0 N•m. (Fig. 6)

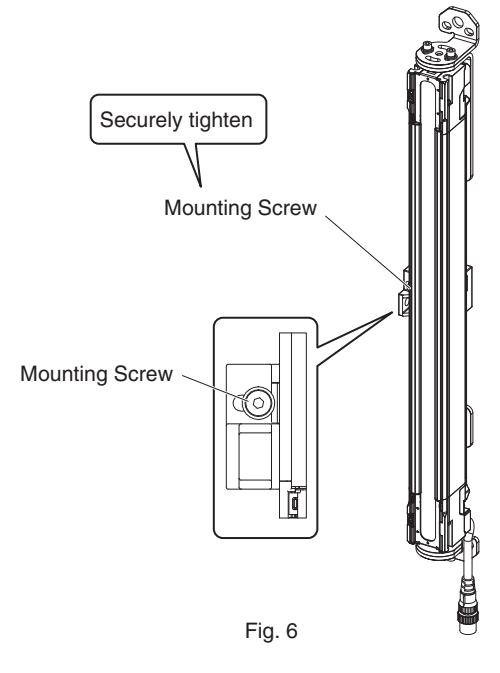

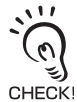

Tightening screws with a torque that considerably exceeds the recommended torque may cause failure.

6. Securely tighten screws to fix the Top/Bottom Bracket to the mounting position of the wall surface. (Fig.7)

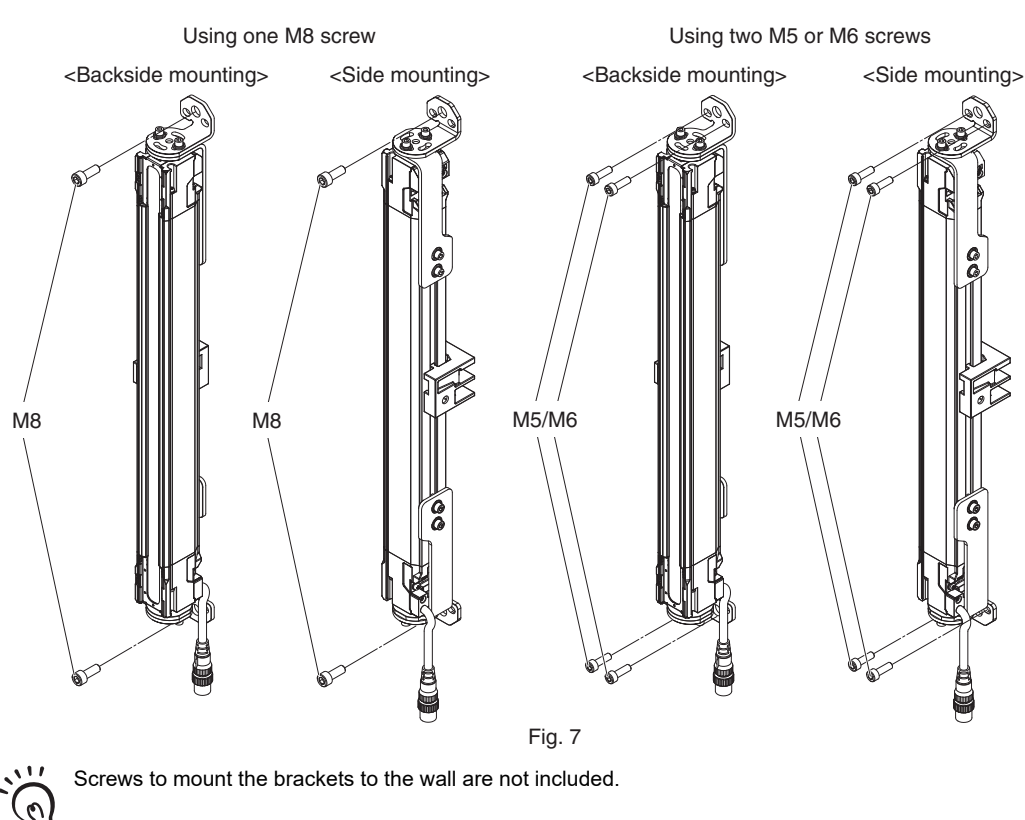

7. Securely tighten the Alignment Screw of the Top/Bottom Bracket to fix the bracket to the sensor housing. The recommended torque to tighten the Alignment Screw is 3.0 N•m. (Fig. 8)

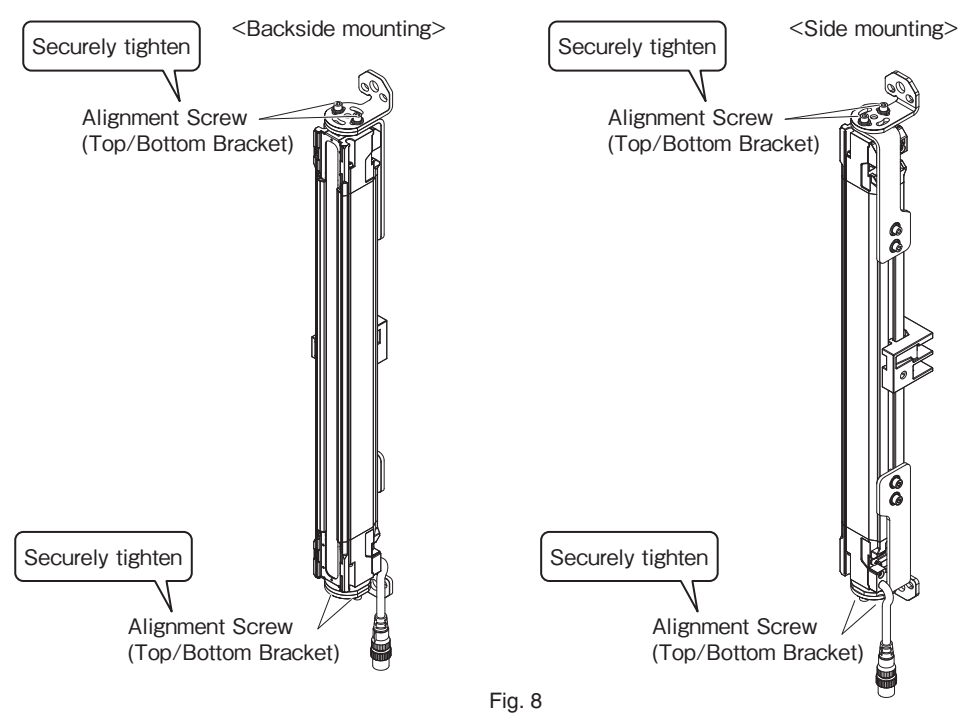

CHECK

CHECK!

Tightening screws with a torque that considerably exceeds the recommended torque may cause failure.

F3SG-SR/PG

User's Manual

#### 5-3-4-4. Mounting with Adjustable Top/Bottom Brackets (F3SJ, F3SN Adapter) (F39-LSGTB-SJ) and Adjustable Side-Mount Brackets (Intermediate Brackets) (F39-LSGA)

The mounting method of the Adjustable Top/Bottom Bracket (F3SG-RA/RE Adapter) (F39-LSGTB-RE) or the Adjustable Top/Bottom Bracket (MS4800, F3SR Adapter) (F39-LSGTB-MS) are the same as that of the Adjustable Top/Bottom Bracket (F3SJ, F3SN Adapter) (F39-LSGTBSJ).

1. Loosen the Alignment Screws (hexagon socket head cap screw (M4×7)) of the Top/Bottom Bracket (3) and change the angle of the Top/Bottom Bracket (3) according to its mounting direction. Then loosen the Mounting Screws (low head hexagon socket head cap screw (M4×7)) of Top/Bottom Bracket (2). (Fig. 1)

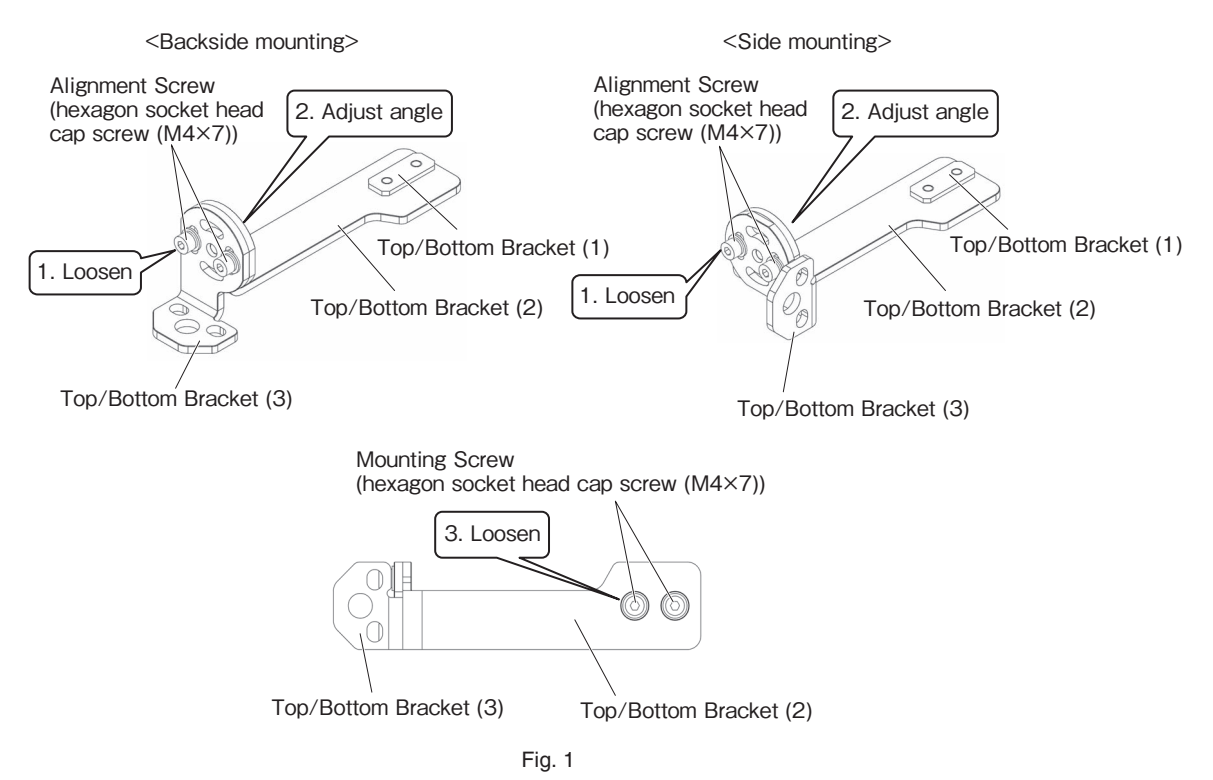

2. Slide the Top/Bottom Bracket (1) in the grooves of the sensor housing. Adjust the Top/Bottom Bracket to the mounting position of the wall surface. Make sure to contact the whole body of the Top/Bottom Bracket (1) with the groove of the yellow area of the housing. Securely tighten the Mounting Screws to fix the Top/Bottom Bracket to the housing of the sensor. The recommended torque to tighten the Mounting Screws of the Top/Bottom Bracket is 3.0 N•m. (Fig. 2)

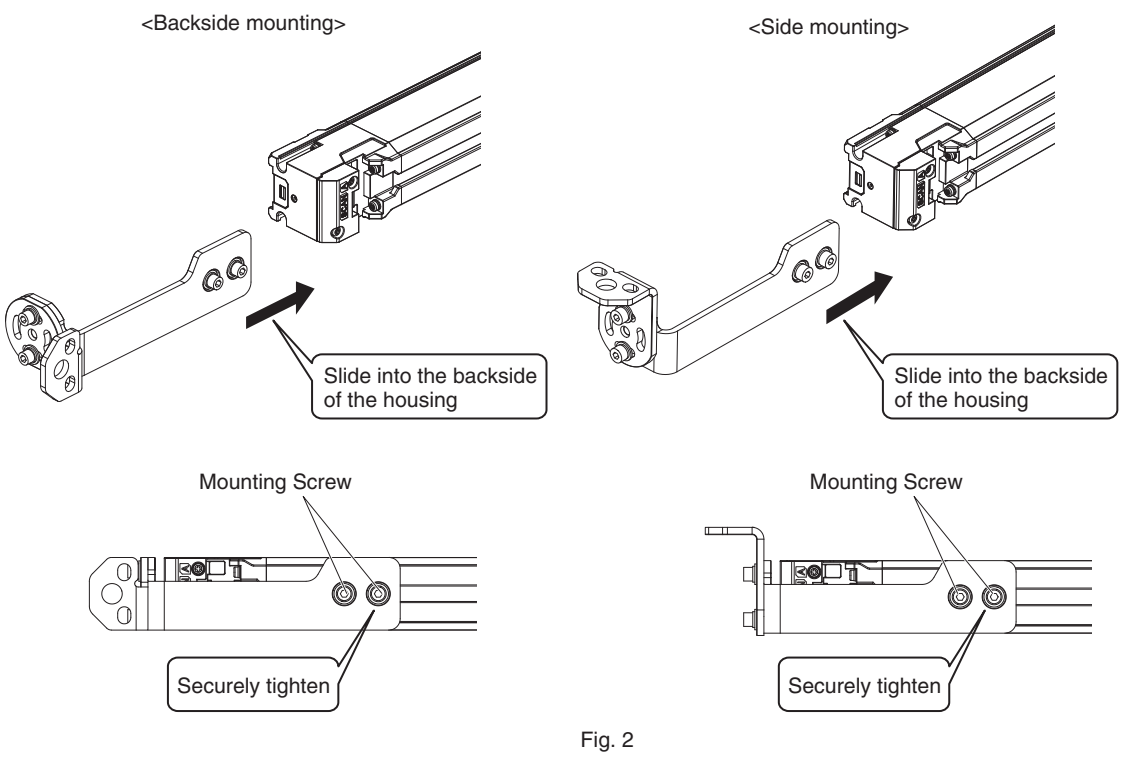

Tightening screws with a torque that considerably exceeds the recommended torque may cause failure.

**3.** Securely tighten screws to fix the Adjustable Side-Mount Bracket to the mounting position of the wall surface. When using more than one Adjustable Side-Mount Brackets, align them in the same line using the sides of the brackets that do not face the wall, before attaching the brackets to the sensor. (Fig. 3)

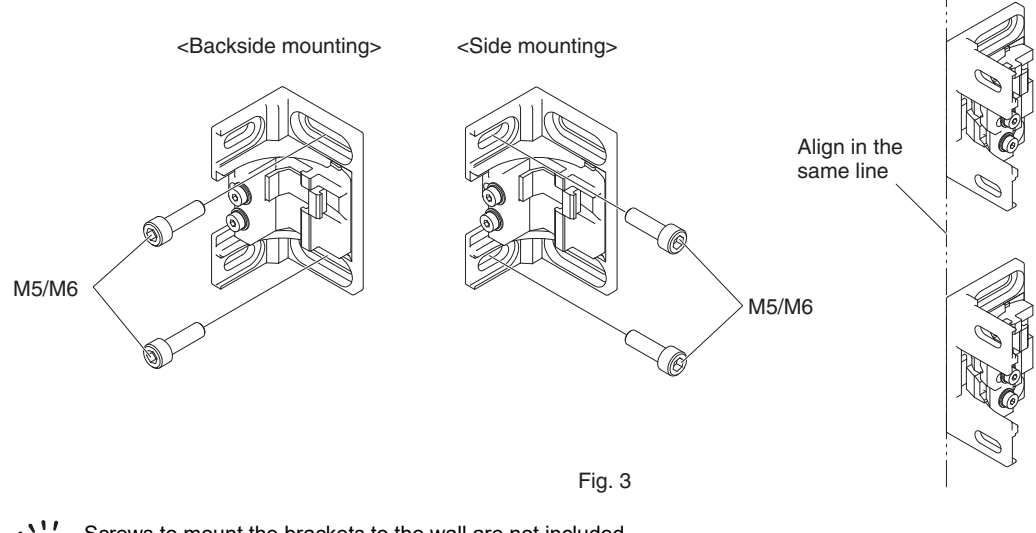

Screws to mount the brackets to the wall are not included.

CHECK!

iapter5 Mounting

**4.** Fully loosen the Mounting Screw (hexagon socket head cap screw (M4×22)) of the Adjustable Side-Mount Bracket. (Fig. 4) Then slide the hooks of the Brackets (1) and (2) in the groove of the backside of the sensor housing. (Fig. 5)

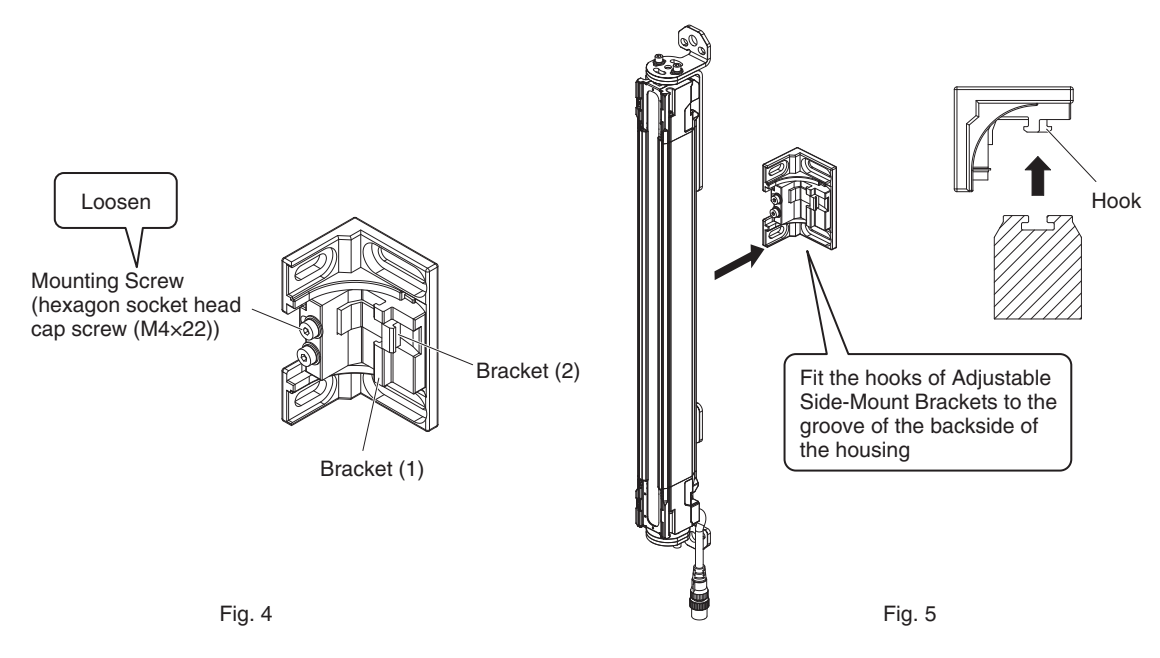

 5. Securely tighten the Mounting Screw to fix the Adjustable Side-Mount Bracket to the sensor housing. The recommended torque to tighten the Mounting Screw of the Adjustable Side-Mount Bracket is 3.0 N•m. Then loosen the Alignment Screw (hexagon socket head cap screw (M4×22)) of the Adjustable Side-Mount Bracket. (Fig. 6)

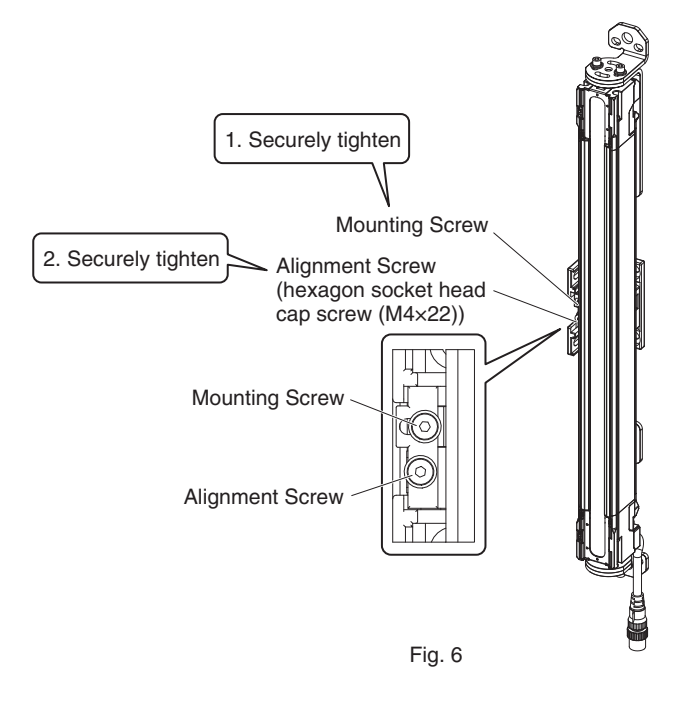

#### 6. Securely tighten screws to fix the Top/Bottom Bracket to the mounting position of the wall surface. (Fig.7)

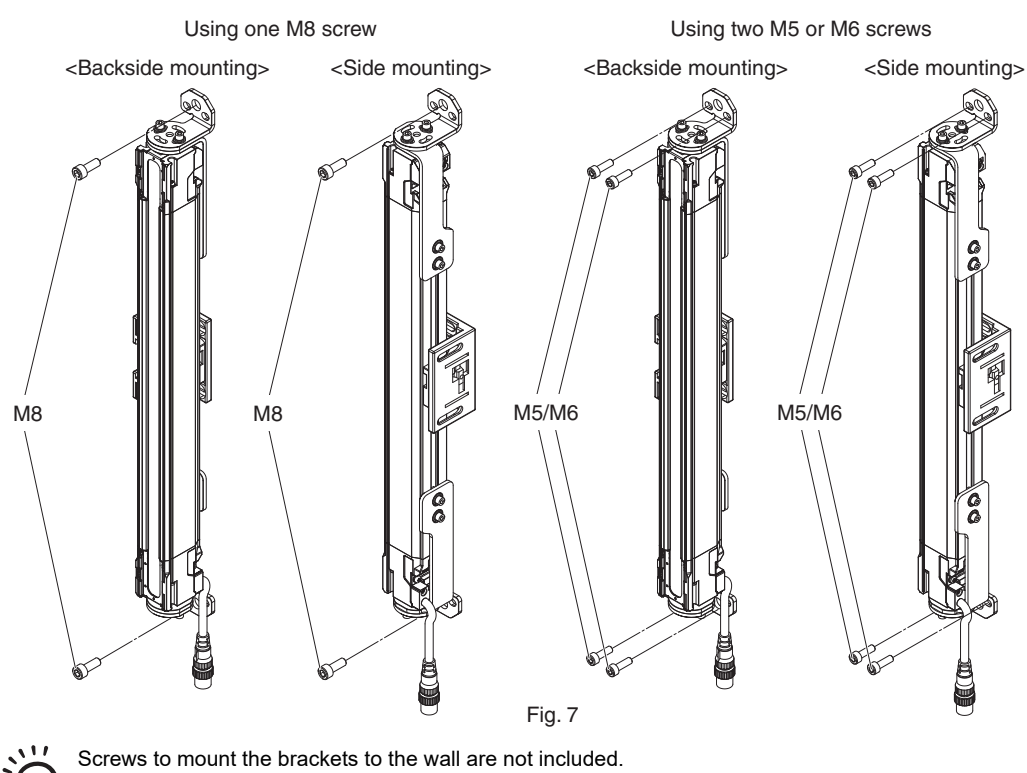

CHECK!
7. Power the emitter and receiver on to perform beam alignment.

Move the emitter and receiver from side to side (Fig. 8) to check the state of the beams For more information on the beam alignment procedure, refer to 5-3-4-5. *Mounting IP69K Model*.

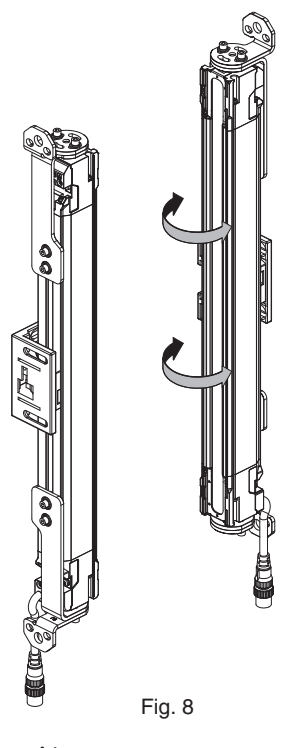

- The angle adjustment range is ±22.5° when using the Top/Bottom Brackets only.

- The angle adjustment range is ±15° when using the Top/Bottom Brackets and Adjustable Side-Mount Bracket(s) together.

CHECK! - For the way to distinguish the emitter from the receiver or distinguish the emitter/receiver from the passive mirror, refer to Procedure 4 of 5-3-4-2. Mounting with Adjustable Side-Mount Brackets (Intermediate Brackets) (F39-LSGA).

**8.** Securely tighten the Alignment Screws of the Top/Bottom Bracket and Adjustable Side-Mount Bracket to fix the bracket to the sensor housing. The recommended torque to tighten the Alignment Screws is 3.0 N•m. (Fig. 10)

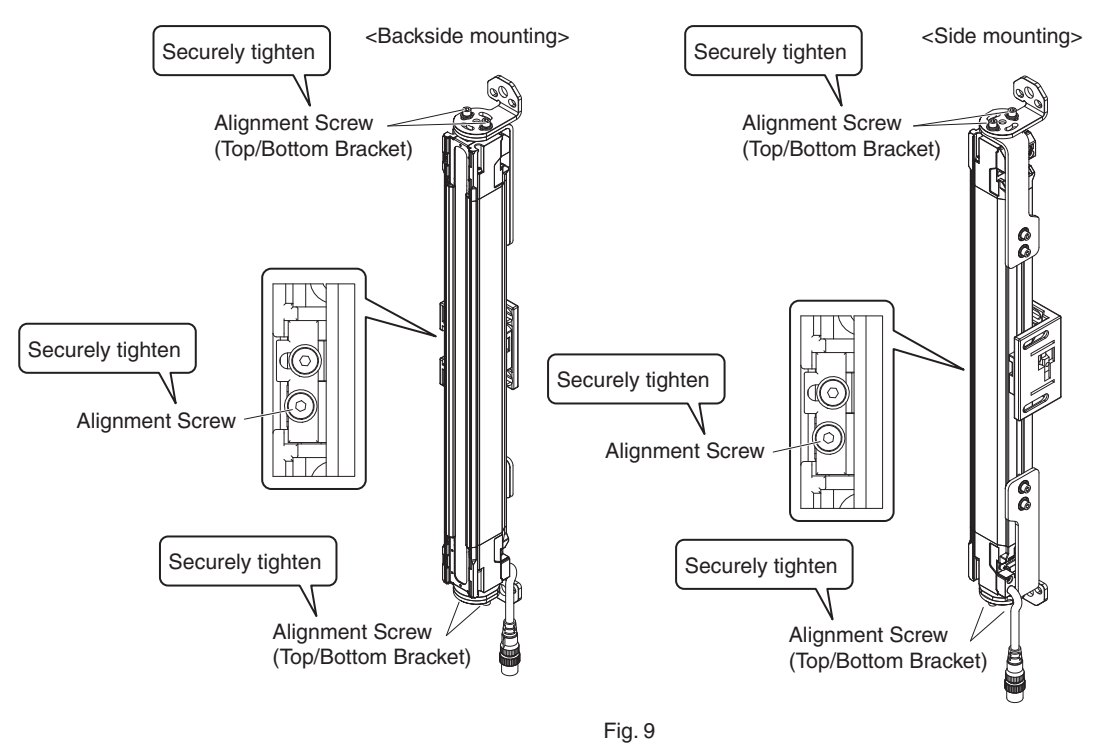

CHECK!

Tightening screws with a torque that considerably exceeds the recommended torque may cause failure.

#### 5-3-4-5. Mounting IP69K Model

0 CHECK!

**1.** Securely tighten the screws to fix the separately sold bracket (F39-LSGTB-K) to the mounting position of the wall surface (Fig. 1).

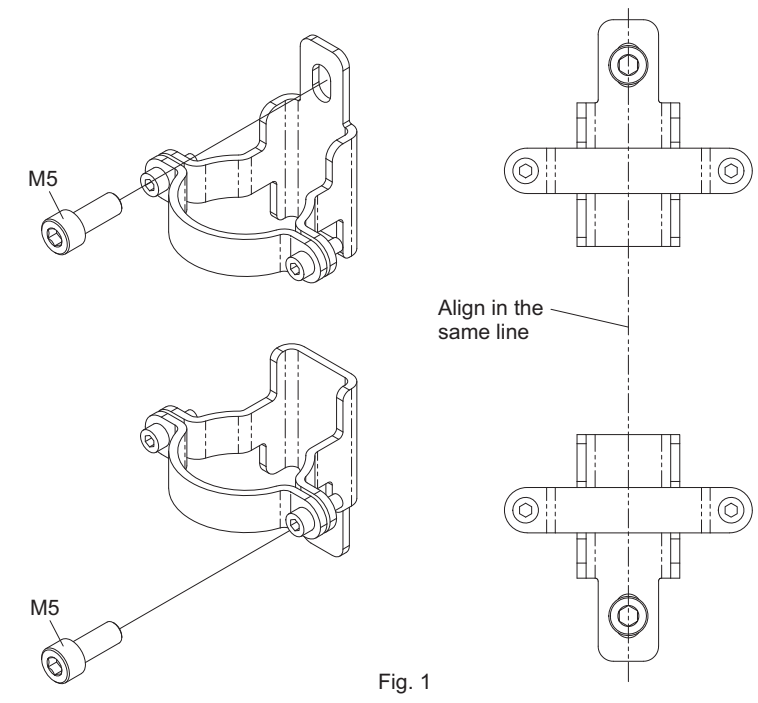

Screws to mount the brackets to the wall are not included.

2. Loosen the alignment screws of the bracket (hexagon socket head cap screw (M5×15)) to remove the bracket (1) (Fig. 2).

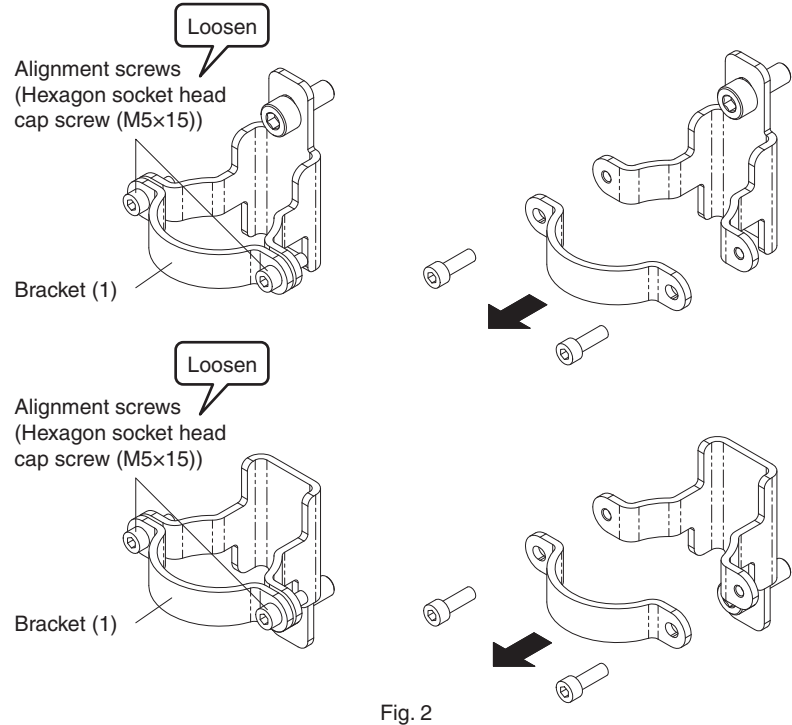

Ε

**3.** Fit the groove of the sensor's cap to the bracket (2), mount the bracket (1), and tighten the alignment screws until the sensor no longer drops (Fig. 3).

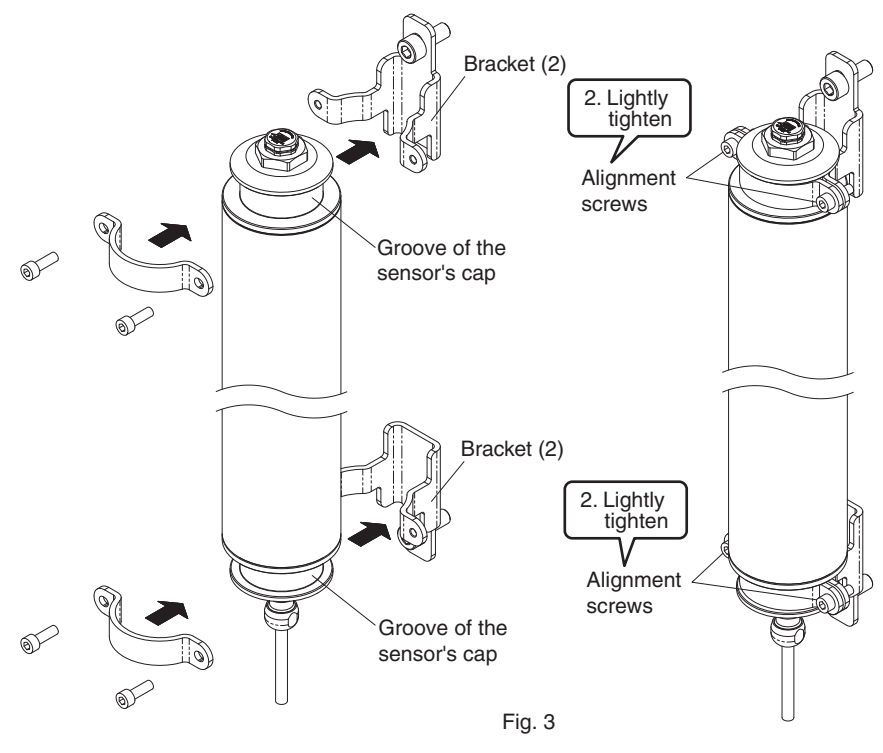

**4.** Power the emitter and receiver on to perform beam alignment (Fig. 4). For more information on the beam alignment procedure, refer to *5-3-5. Beam Alignment Procedure*.

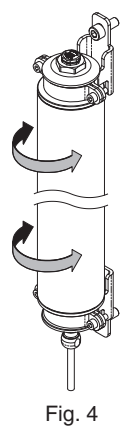

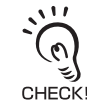

- There is no restriction in the angle adjustment range.

- For the way to distinguish the emitter from the receiver or distinguish the emitter/receiver from the passive mirror, refer to Procedure 4 of 5-3-4-2. Mounting with Adjustable Side-Mount Brackets (Intermediate Brackets) (F39-LSGA).
**5.** Securely tighten the beam alignment screws to fix the sensor housing. The recommended torque to tighten these screws is 3.0 N•m (Fig. 5).

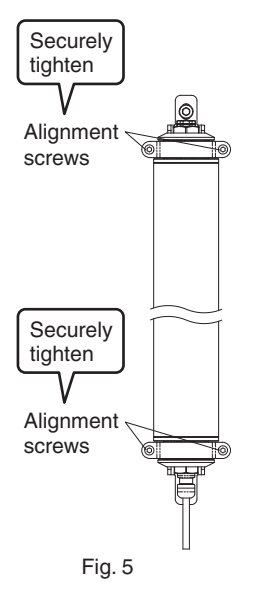

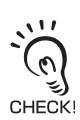

Tightening screws with a torque that considerably exceeds the recommended torque may cause failure.

Ε

### 5-3-5. Beam Alignment Procedure

The Adjustable Side-Mount Bracket (Intermediate Bracket) (F39-LSGA) and Adjustable Top/Bottom Bracket (F3SJ, F3SN Adapter) (F39-LSGTB-SJ) allow beam alignment after fixing the brackets to a wall surface. The Side-Mount CHECKI Bracket (Intermediate Bracket) (F39-LSGF) does not allow beam alignment.

#### **1.** Verify the following points:

- The optical surface of the sensor is clean.
- There is no interrupting object in the detection zone of the sensor.

### **2.** Align the beams of the sensor.

Move the emitter and receiver, the emitter/receiver, and the passive mirror, from side to side to check the state of the beams with the ABI indicators or the TOP and BTM indicators. When the stable unblocked state is established, the TOP and BTM indicators turns blue and the ABI indicators change the color at every second from green -> orange -> green -> orange -> green, indicating that the beam alignment is complete.

Adjust the angle of the sensor to bring the beams in the stable unblocked state.

1-4. LED Indicators on F3SG-SR/PG

- The ABI indicators are for F3SG-SRA and F3SG-PG. The TOP and BTM indicators are for the F3SG-SRB only.
- The ABI indicators of the emitter are illuminated only in the case the Wired Synchronization is enabled and are off in the case the Optical Synchronization is enabled.
  - Perform beam alignment to the primary sensor first, when using the F3SG-SR in a cascade connection.
  - It is recommended to use the Light Level Monitoring with the SD Manager 3 for beam alignment. Refer to Chapter 4 Setting with SD Manager 3 for more information.
  - The ABI indicators (green) will not be illuminated if the blanking function is used and there is a blocking object in the detection zone. Perform beam alignment again to illuminate the ABI indicators (green) after setting the blanking function.
  - If any of the ABI indicators (green) or either TOP or BTM indicator is not illuminated, check if the emitter and receiver are mounted parallel and at the same height.
- **3.** When the Start Interlock is disabled, the safety outputs are turned to the ON state simultaneously with the establishment of the stable unblocked state. Confirm that the ABI indicators are illuminated in green and the TOP and BTM indicators are illuminated in blue when the safety outputs are in the ON state.

When the Start Interlock is enabled, the ABI or TOP/BTM indicators are turned off simultaneously with the establishment of the stable unblocked state. Confirm that the ABI indicators are illuminated in green and TOP and BTM indicators are illuminated in blue when the Start Interlock is released (and the safety outputs are in the ON state) by turning the RESET input in the ON state.

## 5-4. Wiring

## 5-4-1. Wiring Precautions

### 

Double or reinforced insulation from hazardous voltage must be applied to all input and output lines. Failure to do so may result in electric shock.

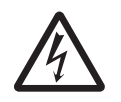

When using the PNP output, connect the load between the output and 0 V line. When using the NPN output, connect the load between the output and +24 VDC line. Connecting the load between the output and a different power supply line from the above line will result in a dangerous condition because the operation mode of safety outputs are reversed to "Dark-ON".

When using the PNP output, do not ground +24 VDC line. When using the NPN output, do not ground 0 V line. Otherwise, a ground fault may turn the safety outputs ON, resulting in a failure of stopping the machine.

Configure the system by using the optimal number of safety outputs that satisfy the requirements of the necessary safety category.

Do not connect each line of the F3SG-SR/PG to a DC power supply of higher than 24 VDC+20%. Also, do not connect it to an AC power supply. Failure to do so may result in electric shock.

Make sure to perform wiring while the power supply is OFF.

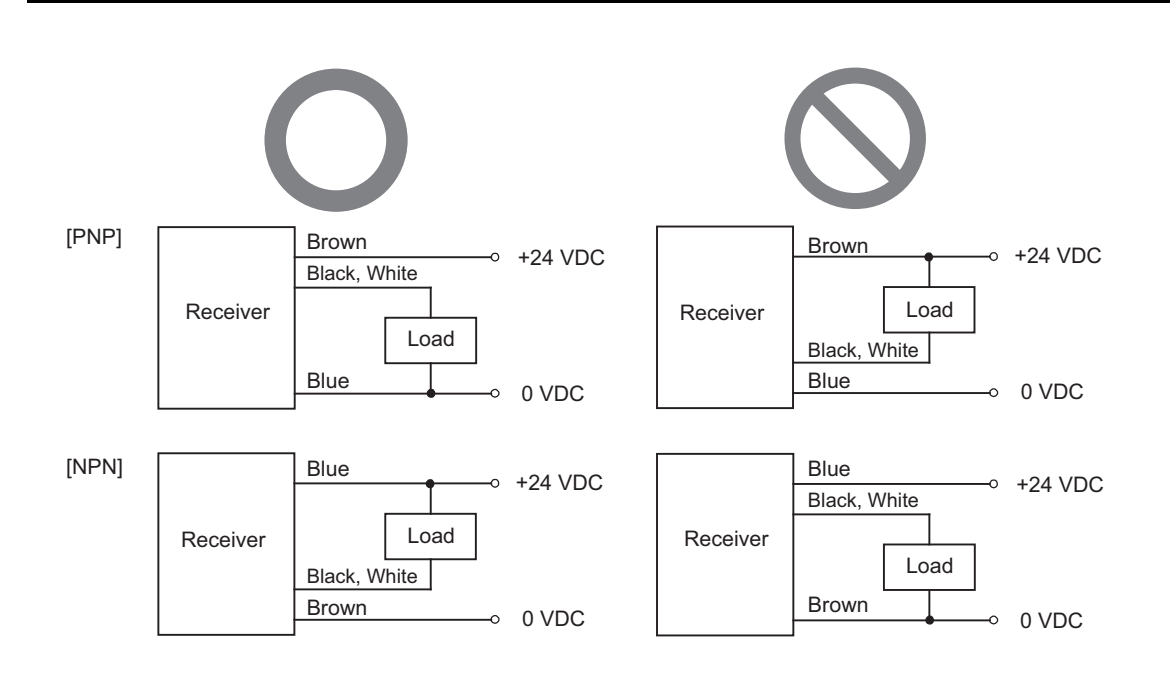

### 5-4-2. Power Supply Unit

### 

For the F3SG-SR/PG to comply with IEC 61496-1 and UL 508, the DC power supply unit must satisfy all of the following conditions:

- The DC power supply operates within the rated power voltage (24 VDC  $\pm$  20%).
- The DC power supply has tolerance against the total rated current of devices if it is connected to multiple devices.
- The DC power supply complies with EMC directives (industrial environment).
- Double or reinforced insulation is applied between the primary and secondary circuits.
- The DC power supply has an automatic recovery type of overcurrent protection characteristics.
- Output holding time is 20 ms or longer.
- The DC power supply satisfies output characteristic requirements for class 2 circuit or limited voltage current circuit defined by UL 508. (Refer to Note below.)
- The DC power supply complies with laws and regulations, regarding EMC and electrical equipment safety, of the country or region where the F3SG-SR/PG is used. (For example, in EU, the power supply must comply with the EMC Directive and the Low Voltage Directive.)

#### Note:

To prevent a fire, the secondary circuit of the power supply must satisfy either of the following conditions in accordance with UL 508:

 As with secondary winding of isolation transformer, there must be a limited current voltage circuit to which isolated power supply provides power, and the "current is limited to 8 A max. (including shortcircuit)" or "circuit protection such as a fuse is used to limit the current, which has a rating of 4.2A max." (24 VDC power supply).

Recommended power supply: OMRON S8VK-S (30 W or 60 W)

These products are UL-Listed (UL 508, class 2 power supply), CE marking compatible (EMC/Low Voltage Directive).

• Class 2 power supply unit complying with UL 1310, or a circuit using 2 transformers complying with UL 1585 as a power supply.

Sharing the power supply with other devices may cause the F3SG-SR/PG to be affected by noise or voltage drop. It is recommended that the F3SG-SR/PG use a dedicated power supply, not shared with other devices.

## 5-4-3. Cable Connections

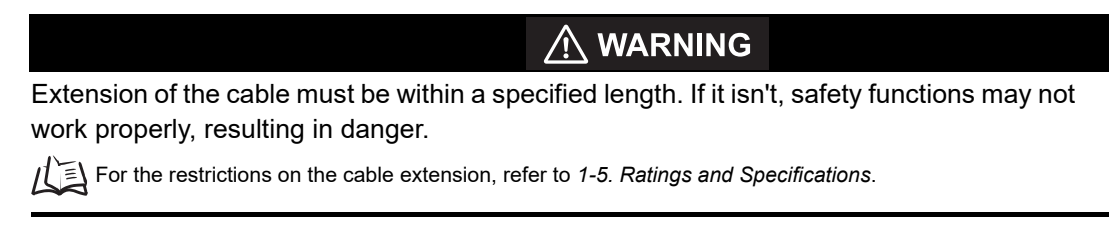

Perform wiring according to the following procedure.

- 1. Connect a gray Root-Straight Cable for the emitter (F39-JG□C-L, sold separately) or Root-Plug Cable for extension for emitter (F39-JGR3K-L, sold separately) to the emitter of F3SG-SR or F3SG-PGA-A/L.
- 2. When extending the cable length, connect a gray Extended Plug-Socket Cable for Emitter and/or Extended Socket-Straight Cable for Emitter (F39-JGDD-L, sold separately) to the emitter-side Root-Plug Cable for Extended.
- **3.** Connect a black Root-Straight Cable for Receiver (F39-JG□C-D, sold separately) or Root-Plug Cable for Extended for Receiver (F39-JGR3K-D, sold separately) to the receiver of F3SG-SR or F3SG-PGA-A/L or the emitter/receiver of F3SG-PGA-C.

**4.** When extending the cable length, connect a black Extended Plug-Socket Cable for Receiver and/or Extended Socket-Straight Cable for Receiver (F39-JGDD-D, sold separately) to the receiver-side Root-Plug Cable for Extended.

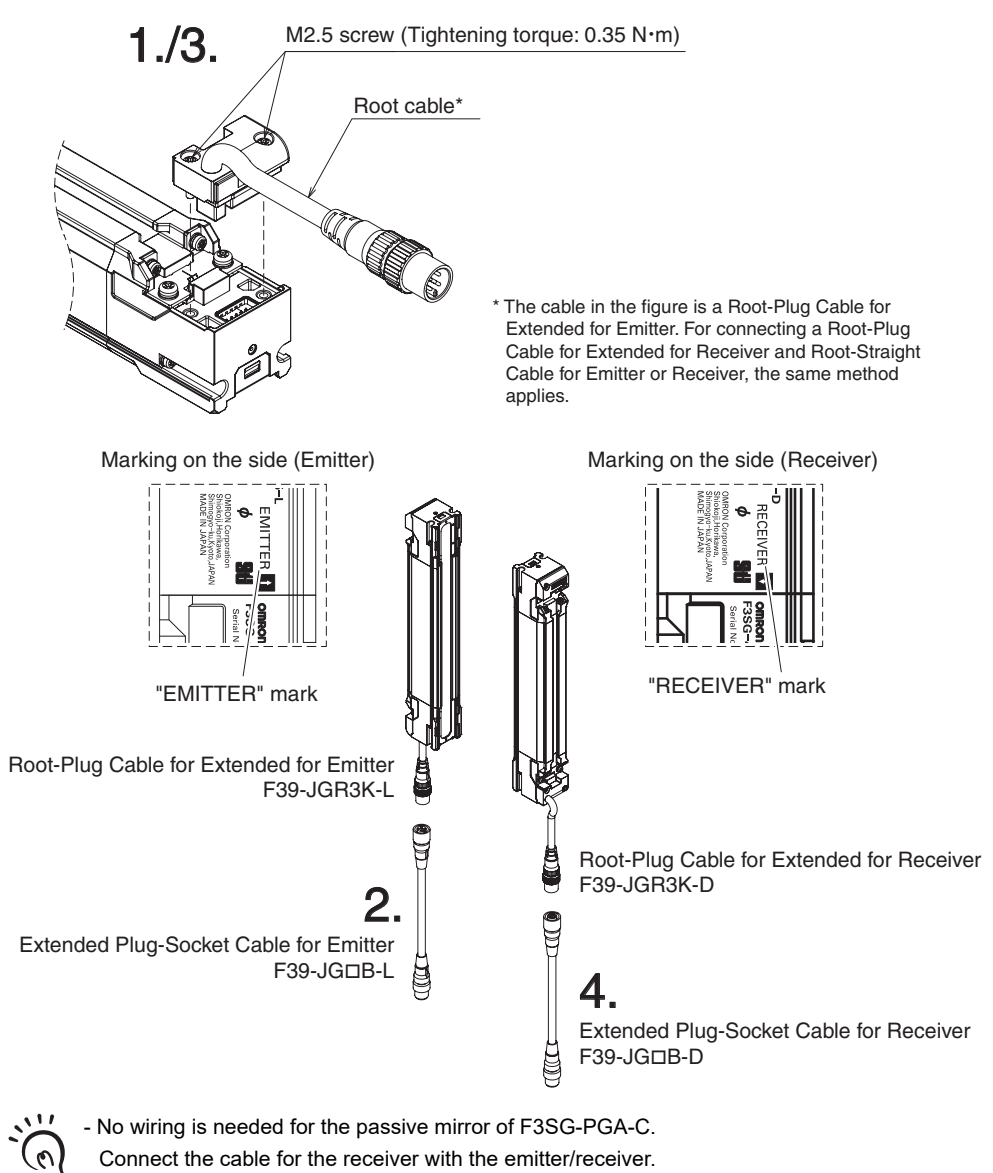

CHECK! - For F3SG-SR-K, use the open-ended type.

### 5-4-3-1. Root-Straight Cable

### ■ Root-Straight Cable for Emitter (F39-JG□C-L, sold separately)

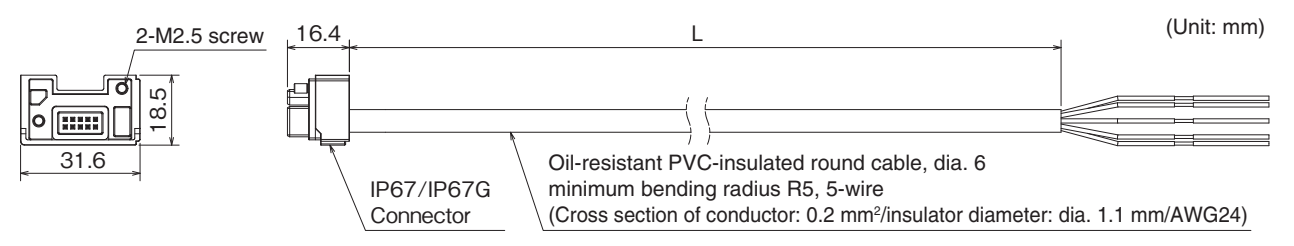

#### <Internal wiring diagram>

| Brown  | 24V/0V                              |
|--------|-------------------------------------|
| Black  | TEST                                |
| Blue   | 0V/24V                              |
| White  | COM(+)                              |
| Yellow | OPERATING RANGE SELECT INPUT/COM(-) |

### ■ Root-Straight Cable for Receiver (F39-JG□C-D, sold separately)

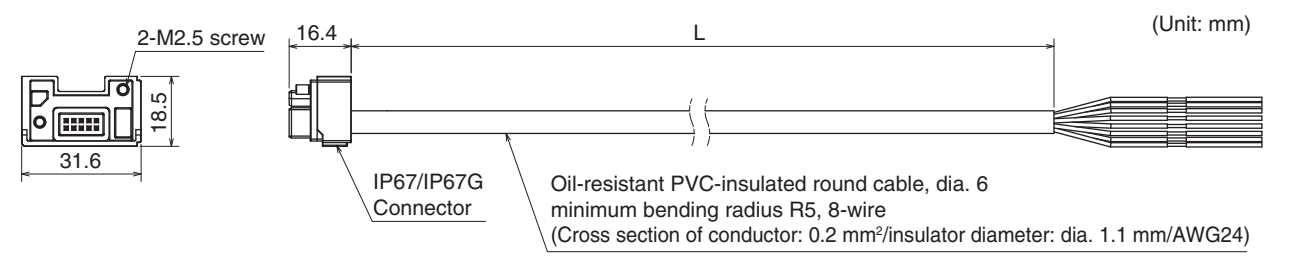

#### <Internal wiring diagram>

| Yellow | RESET/EDM                    |
|--------|------------------------------|
| Brown  | 24V/0V                       |
| Gray   | MUTE A/PRE-RESET/PSDI/COM(+) |
| Pink   | MUTE B/COM(-)                |
| Black  | OSSD 1                       |
| White  | OSSD 2                       |
| Blue   | 0V/24V                       |
| Red    | AUX                          |

| Emitter cable (Gray) | Receiver cable (Black) | Length (L) |
|----------------------|------------------------|------------|
| F39-JG3C-L           | F39-JG3C-D             | 3 m        |
| F39-JG7C-L           | F39-JG7C-D             | 7 m        |
| F39-JG10C-L          | F39-JG10C-D            | 10 m       |

E

### 5-4-3-2. Root-Plug Cable for Extended

■ Root-Plug Cable for Extended for Emitter (F39-JGR□K-L, sold separately)

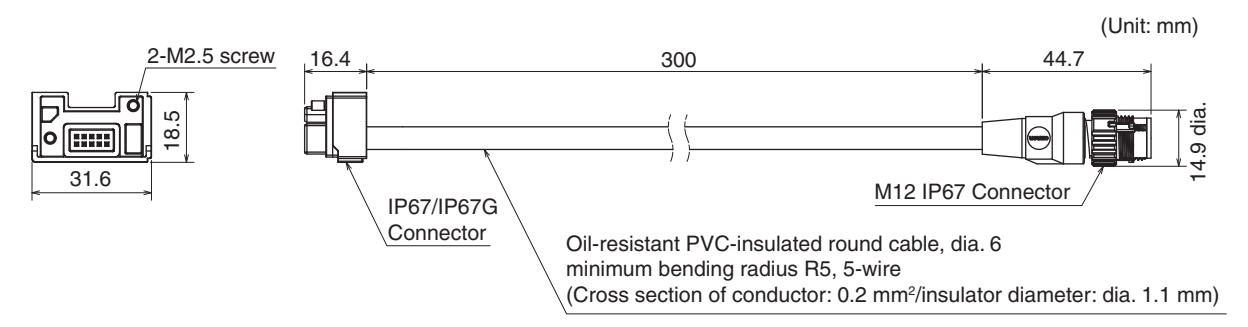

#### <Internal wiring diagram>

| 1 | Brown  | 24V/0V                              |   |
|---|--------|-------------------------------------|---|
| 2 | Black  | TEST                                | 6 |
| 3 | Blue   | 0V/24V                              | ) |
| 4 | White  | COM(+)                              |   |
| 5 | Yellow | OPERATING RANGE SELECT INPUT/COM(-) |   |

### ■ Root-Plug Cable for Extended for Receiver (F39-JGR□K-D, sold separately)

Male

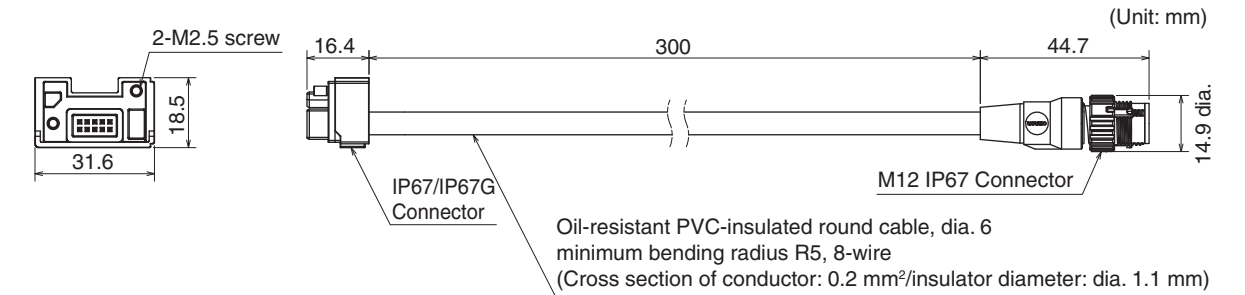

#### <Internal wiring diagram>

| 1 | Yellow | RESET/EDM                    |          |
|---|--------|------------------------------|----------|
| 2 | Brown  | 24V/0V                       |          |
| 3 | Gray   | MUTE A/PRE-RESET/PSDI/COM(+) | 00       |
| 4 | Pink   | MUTE B/COM(-)                | <b>8</b> |
| 5 | Black  | OSSD 1                       | 46       |
| 6 | White  | OSSD 2                       |          |
| 7 | Blue   | 0V/24V                       | Male     |
| 8 | Red    | AUX                          |          |

| Emitter cable (Gray) | Receiver cable (Black) | Length |
|----------------------|------------------------|--------|
| F39-JGR3K-L          | F39-JGR3K-D            | 0.3 m  |

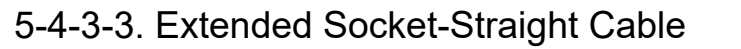

■ Extended Socket-Straight Cable for Emitter (F39-JG□A-L, sold separately)

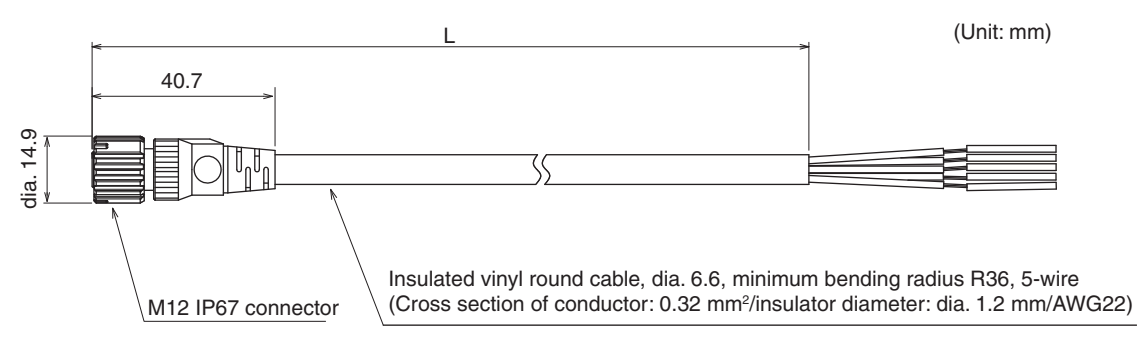

#### <Internal wiring diagram>

Connected to root cable or Extended Plug-Socket Cable

| D      | 1 | Brown  | 24V/0V                              |
|--------|---|--------|-------------------------------------|
|        | 2 | Black  | TEST                                |
|        | 3 | Blue   | 0V/24V                              |
|        | 4 | White  | COM(+)                              |
| Female | 5 | Yellow | OPERATING RANGE SELECT INPUT/COM(-) |

### ■ Extended Socket-Straight Cable for Receiver (F39-JG□A-D, sold separately)

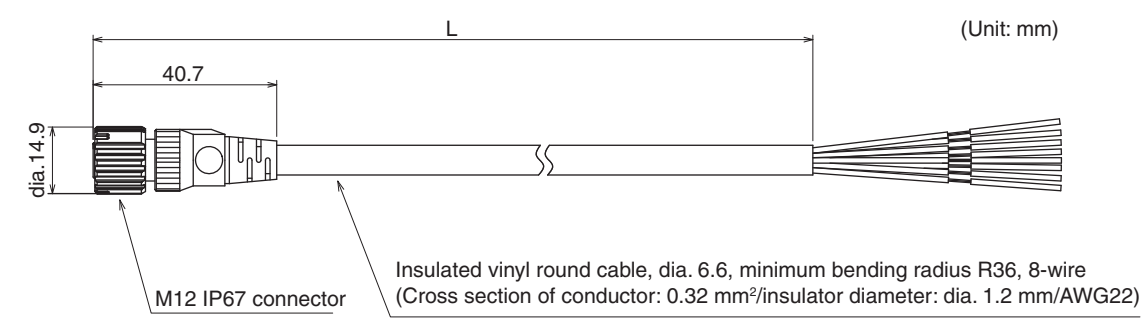

#### <Internal wiring diagram>

Connected to root cable or Extended Plug-Socket Cable

|        | 1 | Yellow | RESET/EDM                    |
|--------|---|--------|------------------------------|
| P      | 2 | Brown  | 24V/0V                       |
|        | 3 | Gray   | MUTE A/PRE-RESET/PSDI/COM(+) |
|        | 4 | Pink   | MUTE B/COM(-)                |
| 654    | 5 | Black  | OSSD 1                       |
|        | 6 | White  | OSSD 2                       |
| Female | 7 | Blue   | 0V/24V                       |
|        | 8 | Red    | AUX                          |

| Emitter cable (Gray) | Receiver cable (Black) | Length (L) |
|----------------------|------------------------|------------|
| F39-JG3A-L           | F39-JG3A-D             | 3 m        |
| F39-JG7A-L           | F39-JG7A-D             | 7 m        |
| F39-JG10A-L          | F39-JG10A-D            | 10 m       |
| F39-JG15A-L          | F39-JG15A-D            | 15 m       |
| F39-JG20A-L          | F39-JG20A-D            | 20 m       |

### 5-4-3-4. Extended Plug-Socket Cable

■ Extended Plug-Socket Cable for Emitter: Cable for extension (F39-JG□B-L, sold separately)

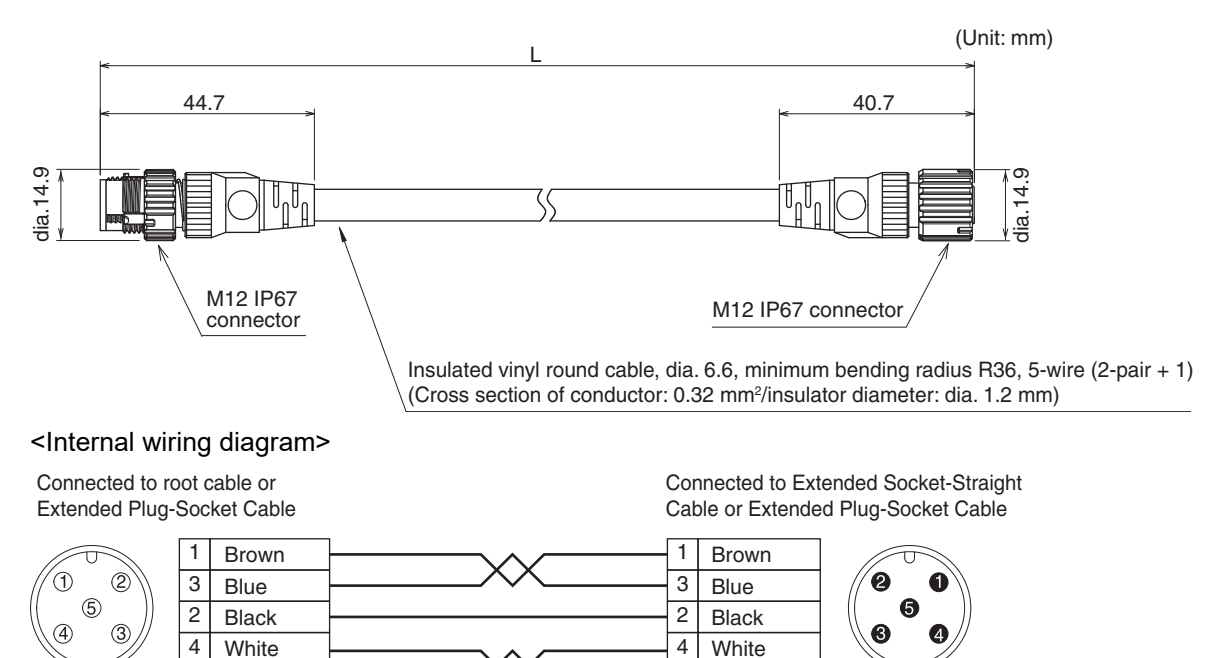

Twisted pair wires are brown and blue, and white and yellow.

Yellow

5

Female

# ■ Extended Plug-Socket Cable for Receiver: Cable for extension (F39-JG□B-D, sold separately)

5

Yellow

Male

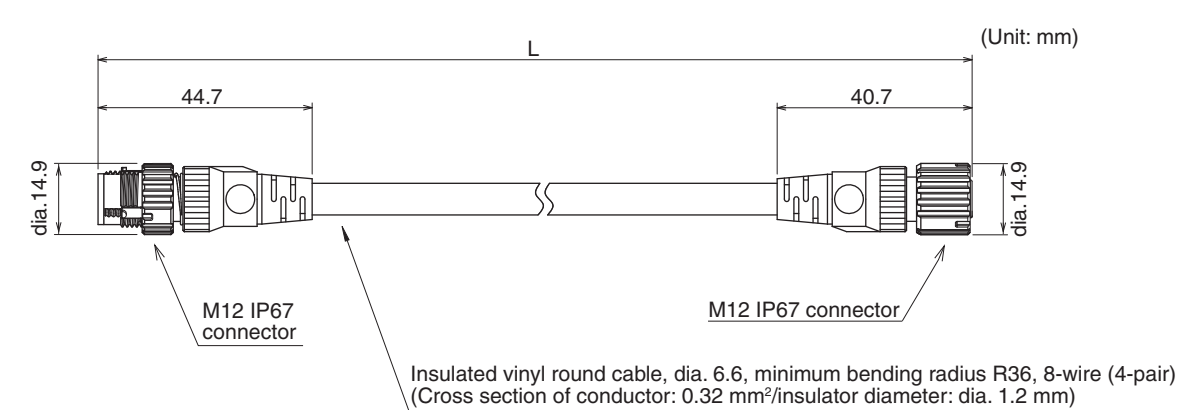

#### <Internal wiring diagram>

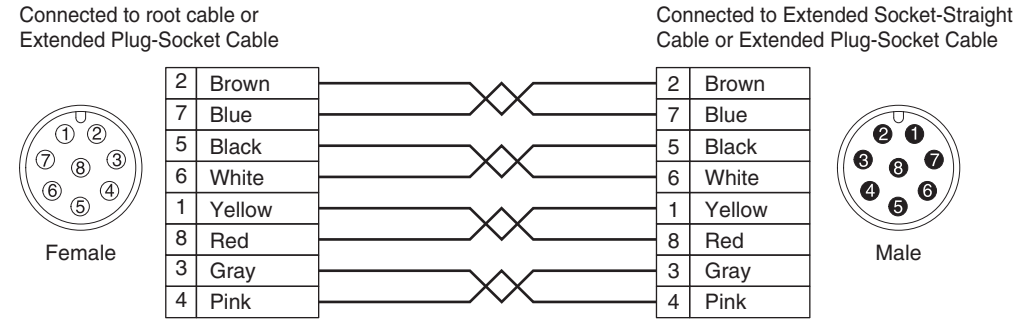

Twisted pair wires are brown and blue, black and white, yellow and red, and gray and pink.

| Emitter cable (Gray) | Receiver cable (Black) | Length (L) |
|----------------------|------------------------|------------|
| F39-JGR5B-L          | F39-JGR5B-D            | 0.5 m      |
| F39-JG1B-L           | F39-JG1B-D             | 1 m        |
| F39-JG3B-L           | F39-JG3B-D             | 3 m        |
| F39-JG5B-L           | F39-JG5B-D             | 5 m        |
| F39-JG7B-L           | F39-JG7B-D             | 7 m        |
| F39-JG10B-L          | F39-JG10B-D            | 10 m       |
| F39-JG15B-L          | F39-JG15B-D            | 15 m       |
| F39-JG20B-L          | F39-JG20B-D            | 20 m       |

If the length of the F39-JG□A Single-Ended Cable is insufficient, use 1 or more F39-JG□B Extended Plug-Socket Cables to extend the length, as required. The total cable extension length of the root cable must be 100 m max. (When the Intelligent Tap (F39-SGIT-IL3) is connected to the sensor, this applies in the case of the rated power supply of 24 VDC or higher.)

<Connection example>

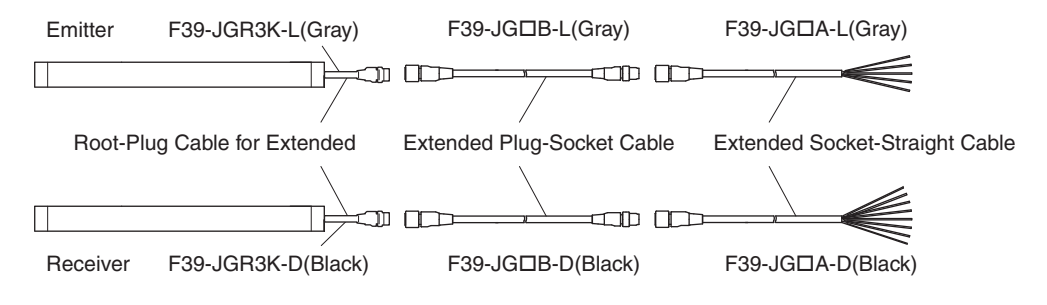

E

### 5-4-3-5. Cascading Cable for Extended

- Cascading Cable for Extended (F39-JGR3W, sold separately) (two cables per set, one for emitter and one for receiver)
- Emitter Cascading Cable for Extended

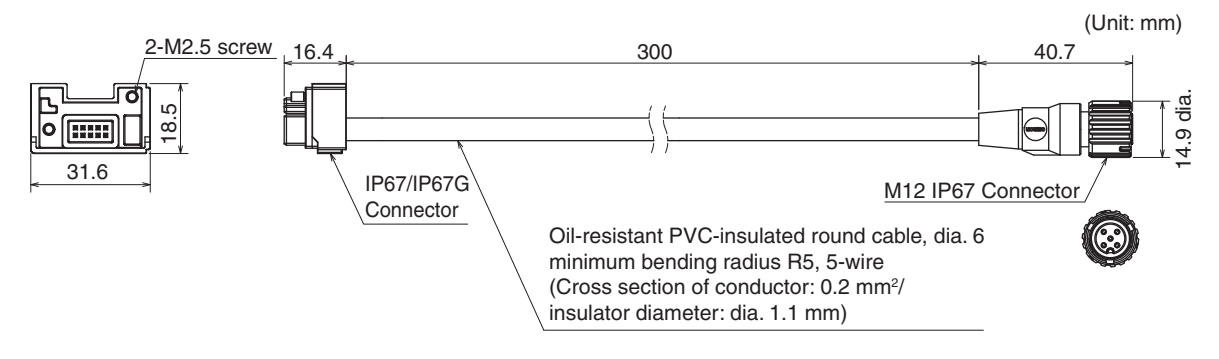

### Receiver Cascading Cable for Extended

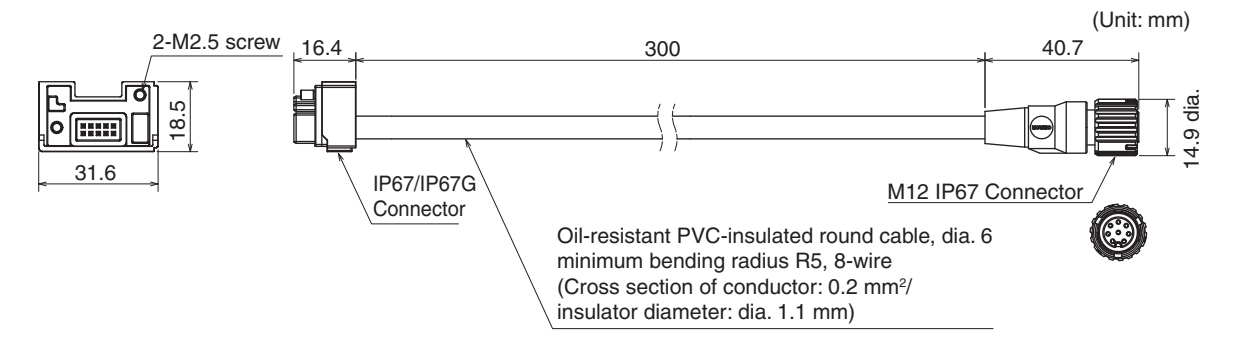

| Set model name | Emitter cable (Gray) | Receiver cable (Black) | Length |
|----------------|----------------------|------------------------|--------|
| F39-JGR3W      | F39-JGR3W-L          | F39-JGR3W-D            | 0.3 m  |

If the length of the cascading cable is insufficient, connect the F39-JGDB-D Extended Plug-Socket Cable (sold separately) between the cascading cable and the F39-JGR3K root cable of the secondary sensor, as required. (Extension cable between sensors: 10 m max. (not including Cascading Cable for Extended\*1 and Root Cable\*2.))

\*1. F39-JGR3W

\*2. F39-JGR3K

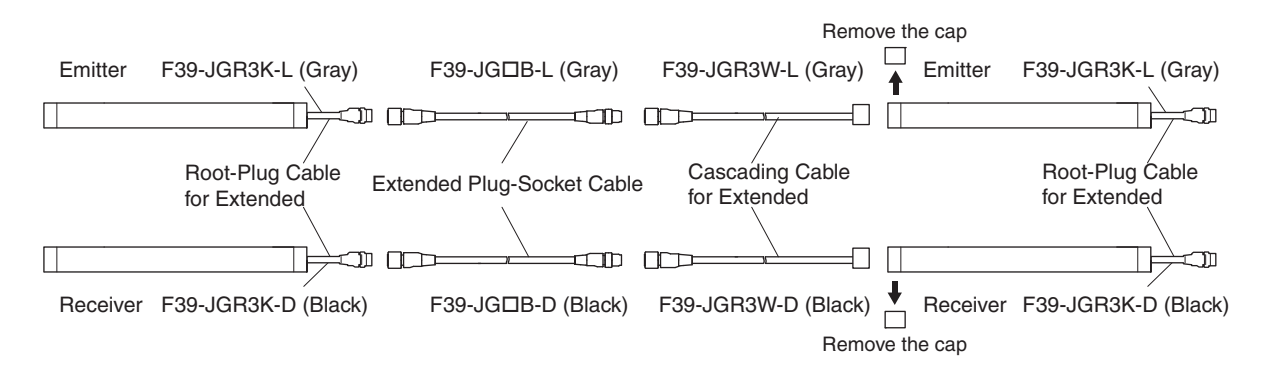

### 5-4-3-6. Side-by-side Cascading Cable

- Side-by-side Cascading Cable (F39-JGR12L, sold separately) (two cables per set, one for emitter and one for receiver)
- Side-by-side Cascading Cable for Emitter

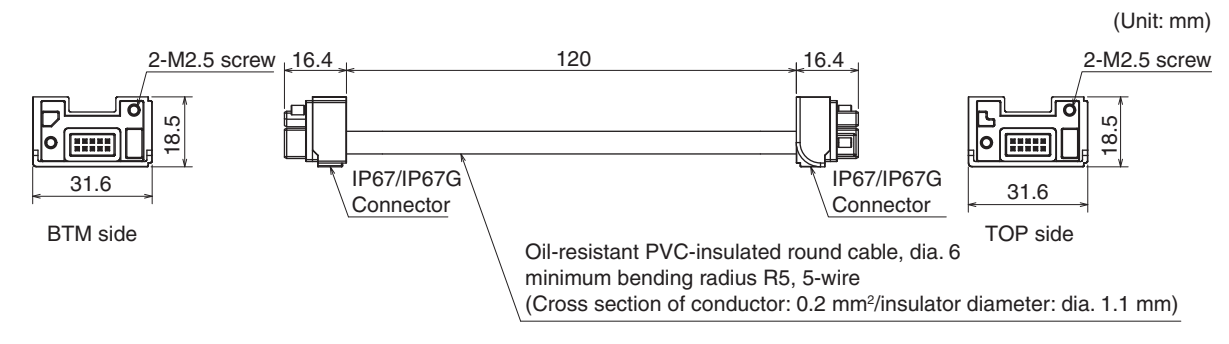

### Side-by-side Cascading Cable for Receiver

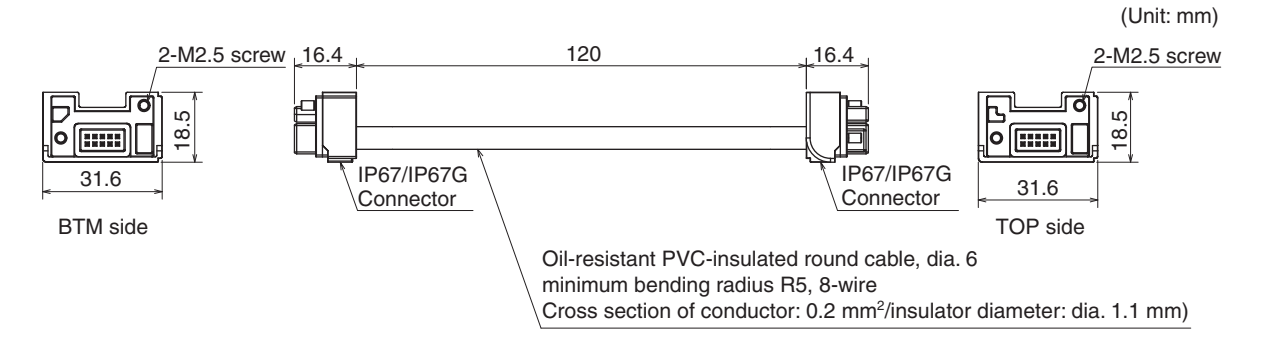

| Set model name | Emitter cable (Gray) | Receiver cable (Black) | Length |
|----------------|----------------------|------------------------|--------|
| F39-JGR12L     | F39-JGR12L-L         | F39-JGR12L-D           | 12 cm  |

To extend the cable length to more than 12 cm, add the F39-JGR3W Cascading Cable for Extended.

### 5-4-3-7. F3SJ-A/B Conversion Cable

Used to convert the wiring for F3SJ-A/B, F3SR-B or F3SN Safety Light Curtain to that for the F3SG-SR.

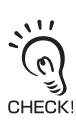

Do not connect the Conversion Cable for the following purposes. Failure to do so may result in failure.

1. Connecting with the F39-SGIT-IL3, F39-GCNY2 or F39-GCNY3 2. Connecting between the F3SG-SR's

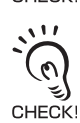

Conversion Cables are only for PNP connection. To use for NPN, connect the 24 VDC line and the 0 VDC line in reverse.

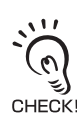

There are the restrictions on the functions related to wiring when using Conversion Cables.

### ■ F3SJ-A/B Conversion Cable for Emitter (F39-JGR3K-SJ-L, sold separately)

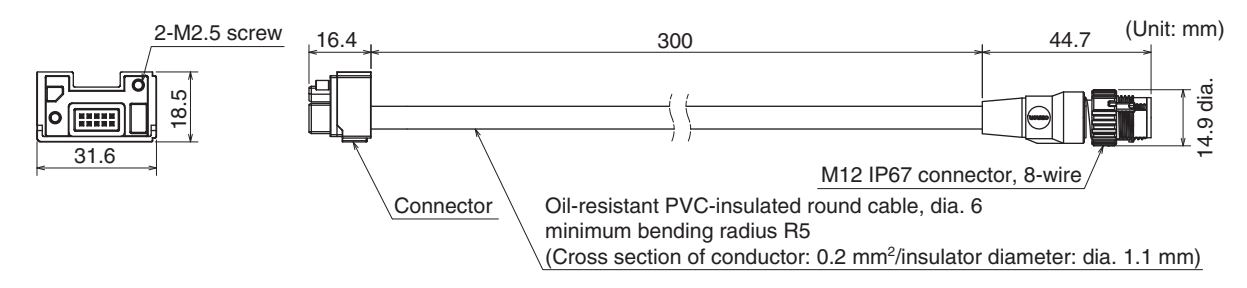

#### <Internal wiring diagram>

Connected to connector of F3SJ-A/B, F3SR-B or F3SN emitter cable

|   | F3SJ-A/B               | F3SR-B                 | F3SN       |
|---|------------------------|------------------------|------------|
| 1 | Not used               | Not used               | Not used   |
| 2 | +24 VDC                | +24 VDC                | +24 VDC    |
| 3 | Test input             | Test input             | Test input |
| 4 | Not used               | Not used               | Not used   |
| 5 | Communication line (+) | Communication line (+) | RS-485(A)  |
| 6 | Communication line (-) | Communication line (-) | RS-485(B)  |
| 7 | 0 VDC                  | 0 VDC                  | 0 VDC      |
| 8 | Not used               | Not used               | Not used   |

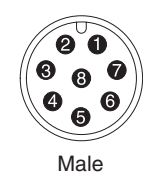

### ■ F3SJ-A/B Conversion Cable for Receiver (F39-JGR3K-SJ-D, sold separately)

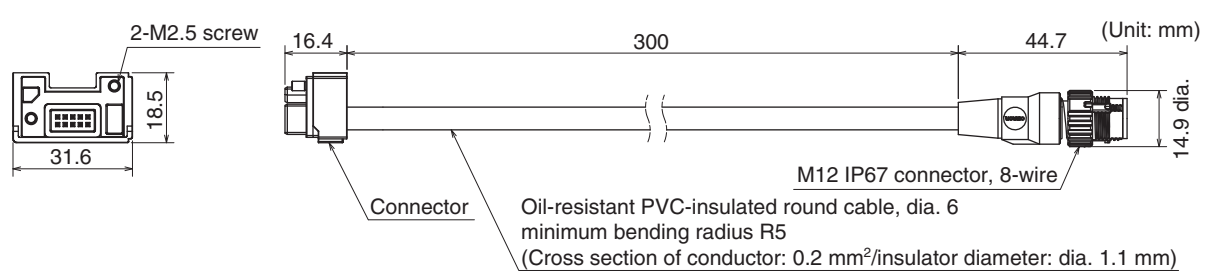

#### <Internal wiring diagram>

Connected to connector of F3SJ-A/B, F3SR-B or F3SN receiver cable

|   | F3SJ-A/B                         | F3SR-B                           | F3SN             |  |
|---|----------------------------------|----------------------------------|------------------|--|
| 1 | Safety output 2                  | Safety output 2                  | OSSD2            |  |
| 2 | +24 VDC                          | +24 VDC                          | +24 VDC          |  |
| 3 | Safety output 1                  | Safety output 1                  | OSSD1            |  |
| 4 | Auxiliary output 1               | Operating range select input     | Auxiliary output |  |
| 5 | Communication line (+)           | Communication line (+)           | RS-485(A)        |  |
| 6 | Communication line (-)           | Communication line (-)           | RS-485(B)        |  |
| 7 | 0 VDC                            | 0 VDC                            | 0 VDC            |  |
| 8 | External device monitoring input | External device monitoring input | EDM input        |  |

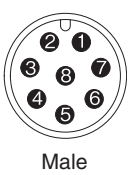

| Emitter cable (Gray) | Receiver cable (Black) | Length |
|----------------------|------------------------|--------|
| F39-JGR3K-SJ-L       | F39-JGR3K-SJ-D         | 0.3 m  |

### 5-4-3-8. F3SG-RE Conversion Cable

Used to convert the wiring for F3SG-RE Safety Light Curtain to that for the F3SG-SR.

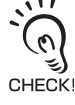

Do not connect the Conversion Cable for the following purposes. Failure to do so may result in failure.

Connecting with the F39-SGIT-IL3, F39-GCNY2 or F39-GCNY3
Connecting between the F3SG-SR's

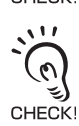

Conversion Cables are only for PNP connection. To use for NPN, connect the 24 VDC line and the 0 VDC line in reverse.

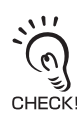

There are the restrictions on the functions related to wiring when using Conversion Cables.

### ■ F3SG-RE Conversion Cable for Emitter (F39-JGR3K-RE-L, sold separately)

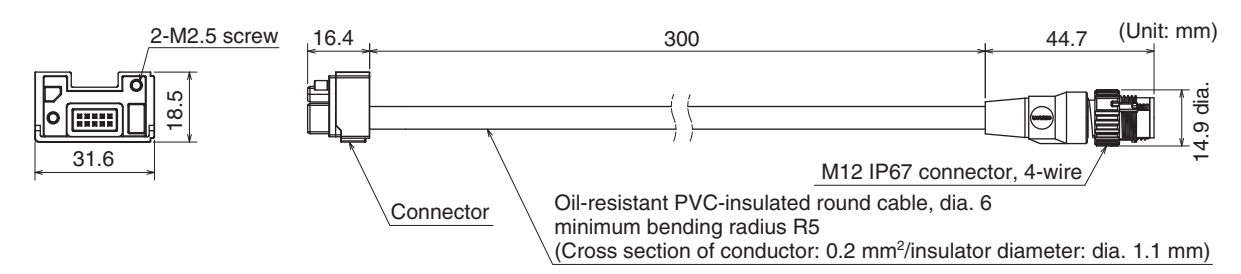

#### <Internal wiring diagram>

Connected to connector of F3SG-RE emitter cable

| - |                              |            |
|---|------------------------------|------------|
|   | F3SG-RE                      | Þ          |
| 1 | +24 VDC                      | <i>[</i> 2 |
| 2 | Operating Range Select Input |            |
| 3 | 0 VDC                        | Ð          |
| 4 | Not used                     | Mak        |
|   |                              | IVIAI      |

### ■ F3SG-RE Conversion Cable for Receiver (F39-JGR3K-RE-D, sold separately)

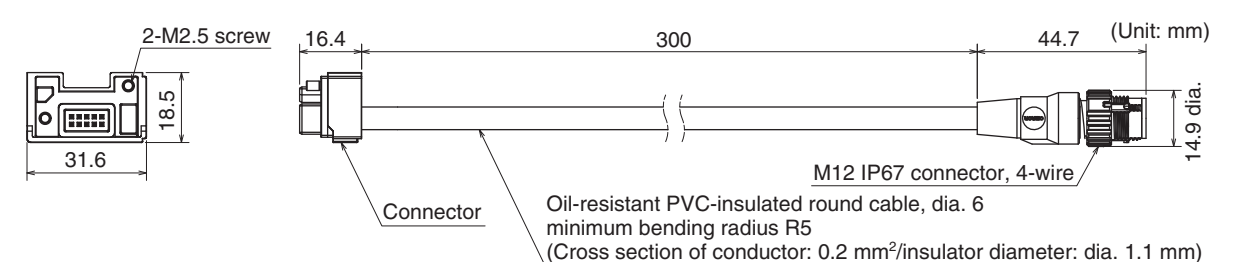

#### <Internal wiring diagram>

Connected to connector of F3SG-RE receiver cable

|   | F3SG-RE | D      |
|---|---------|--------|
| 1 | +24 VDC |        |
| 2 | OSSD 2  |        |
| 3 | 0 VDC   |        |
| 4 | OSSD 1  | Mala   |
|   |         | Iviale |

| Emitter cable (Gray) | Receiver cable (Black) | Length |
|----------------------|------------------------|--------|
| F39-JGR3K-RE-L       | F39-JGR3K-RE-D         | 0.3 m  |

### 5-4-3-9, MS48 Conversion Cable

Used to convert the wiring for MS4800 Safety Light Curtain to that for the F3SG-SR.

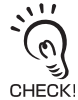

Do not connect the Conversion Cable for the following purposes. Failure to do so may result in failure. 1. Connecting with the F39-SGIT-IL3, F39-GCNY2 or F39-GCNY3

2. Connecting between the F3SG-SR's

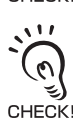

Conversion Cables are only for PNP connection. To use for NPN, connect the 24 VDC line and the 0 VDC line in reverse.

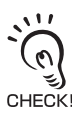

There are the restrictions on the functions related to wiring when using Conversion Cables.

### MS48 Conversion Cable for Emitter (F39-JGR3K-MS-L, sold separately)

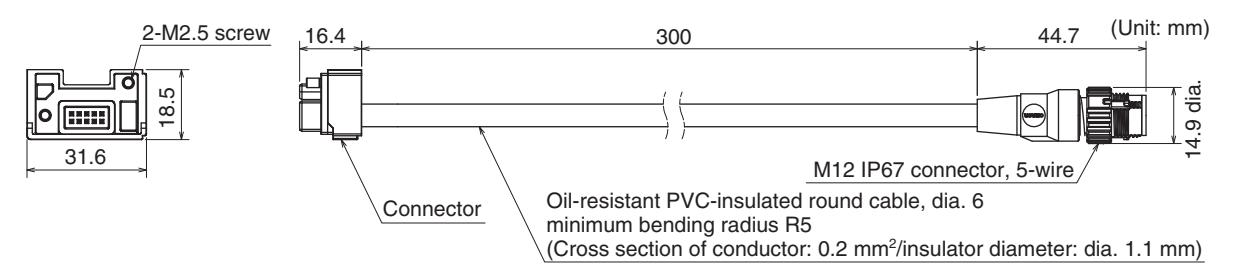

#### <Internal wiring diagram>

Connected to connector of MS4800 transmitter cable

|   | MS4800   |    |
|---|----------|----|
| 1 | 0 VDC    | 2  |
| 2 | +24 VDC  | (( |
| 3 | Not used | (3 |
| 4 | Not used |    |
| 5 | Not used | 1  |

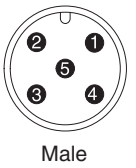

### ■ MS48 Conversion Cable for Receiver (F39-JGR3K-MS-D, sold separately)

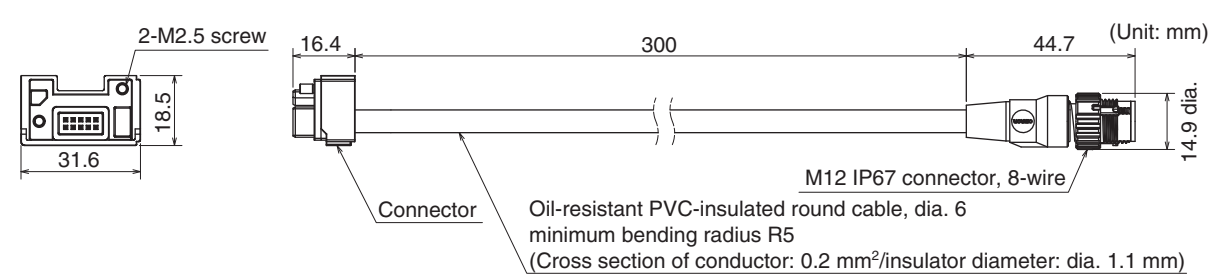

Male

#### <Internal wiring diagram>

Connected to connector of MS4800 receiver cable

|   | MS4800                     |  |
|---|----------------------------|--|
| 1 | +24 VDC                    |  |
| 2 | 0 VDC                      |  |
| 3 | Not used                   |  |
| 4 | OSSD 2                     |  |
| 5 | Start or EDM (Mode Select) |  |
| 6 | EDM                        |  |
| 7 | Auxiliary Out              |  |
| 8 | OSSD 1                     |  |

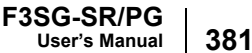

| Emitter cable (Gray) | Receiver cable (Black) | Length |
|----------------------|------------------------|--------|
| F39-JGR3K-MS-L       | F39-JGR3K-MS-D         | 0.3 m  |

### 5-4-3-10. F3SJ-A/B-TS/T, F3SG-RA-TS Conversion Cable

Used to convert the wiring for F3SJ-A/B-TS/T or F3SG-RA-TS Safety Light Curtain to that for the F3SG-SR.

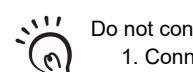

- Do not connect the Conversion Cable for the following purposes. Failure to do so may result in failure.
- 1. Connecting with the F39-SGIT-IL3, F39-GCNY2 or F39-GCNY3
- 2. Connecting between the F3SG-SR's CHECK!

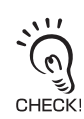

Conversion Cables are only for PNP connection. To use for NPN, connect the 24 VDC line and the 0 VDC line in reverse.

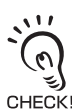

There are the restrictions on the functions related to wiring when using Conversion Cables.

### F3SJ-A/B-TS/T, F3SG-RA-TS Conversion Cable for Emitter (F39-JGR3K-SW-L, sold separately)

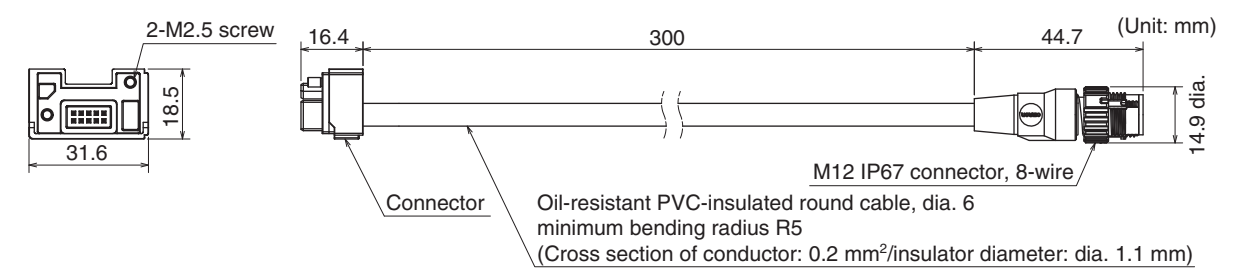

#### <Internal wiring diagram>

Connected to connector of F3SJ-A/B-TS/T or F3SG-RA-TS emitter cable

|   | F3SJ-A/B-TS/T          | F3SG-RA-TS             |
|---|------------------------|------------------------|
| 1 | Not used               | Not used               |
| 2 | +24 VDC                | +24 VDC                |
| 3 | Not used               | Not used               |
| 4 | Not used               | Not used               |
| 5 | Communication line (+) | Communication line (+) |
| 6 | Communication line (-) | Communication line (-) |
| 7 | 0 VDC                  | 0 VDC                  |
| 8 | Not used               | Not used               |

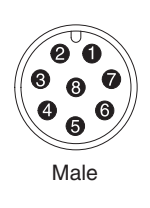

### F3SJ-A/B-TS/T, F3SG-RA-TS Conversion Cable for Receiver (F39-JGR3K-SJ-D, sold separately)

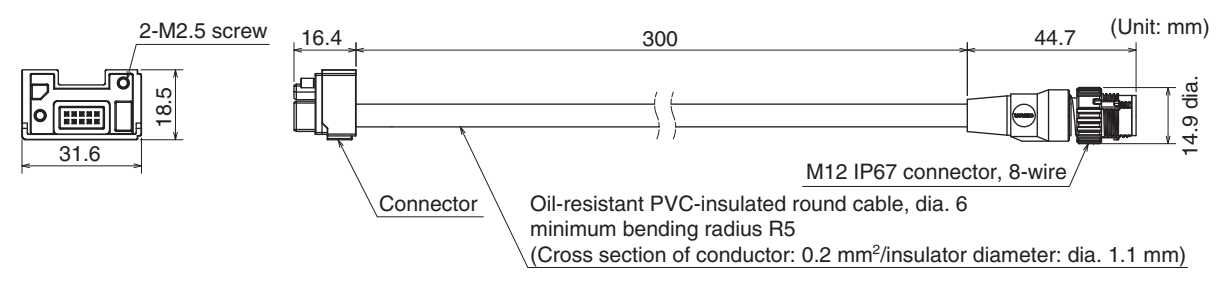

#### <Internal wiring diagram>

Connected to connector of F3SJ-A/B-TS/T or F3SG-RA-TS receiver cable

|   | F3SJ-A/B-TS/T                    | F3SG-RA-TS                       |  |
|---|----------------------------------|----------------------------------|--|
| 1 | Safety output 2                  | Safety output 2                  |  |
| 2 | +24 VDC                          | +24 VDC                          |  |
| 3 | Safety output 1                  | Safety output 1                  |  |
| 4 | Auxiliary output 1               | Operating range select input     |  |
| 5 | Communication line (+)           | Communication line (+)           |  |
| 6 | Communication line (-)           | Communication line (-)           |  |
| 7 | 0 VDC                            | 0 VDC                            |  |
| 8 | External device monitoring input | External device monitoring input |  |

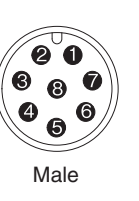

| Emitter cable (Gray) | Receiver cable (Black) | Length |
|----------------------|------------------------|--------|
| F39-JGR3K-SW-L       | F39-JGR3K-SJ-D         | 0.3 m  |

### 5-4-3-11. Extending Cable Length with Commercially Available Cable

When you need to use a cable that is not specified by OMRON, use a cable that satisfies the following specifications.

1. Emitter: 5-wire Receiver: 8-wire

2. 0.2 mm<sup>2</sup> or larger, conductor resistance 0.058 ohms/m max.

3. Mute A and Mute B lines, and 24V/0V and 0V/24V lines must be used as twisted-pair lines.

When using, for the Intelligent Tap, cables with a connector other than a straight type such as the L-shaped, the cables may interfere with another cable or device or a mounting surface. Take notches or shapes of the connectors into account in installing them.

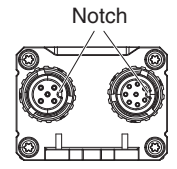

Do not use cables in the same conduit as high voltage or electric power lines.

### 5-4-3-12. Reduced Wiring Connector System with Y-Joint Plug/Socket Connector

Reduced wiring can be achieved by using a Y-Joint Plug/Socket Connector (F39-GCNY2, sold separately).

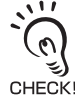

When using the Y-Joint Plug/Socket Connector, the External Test, Operating Range Selection and Wired Synchronization cannot be used.

### Y-Joint Plug/Socket Connector (F39-GCNY2, sold separately)

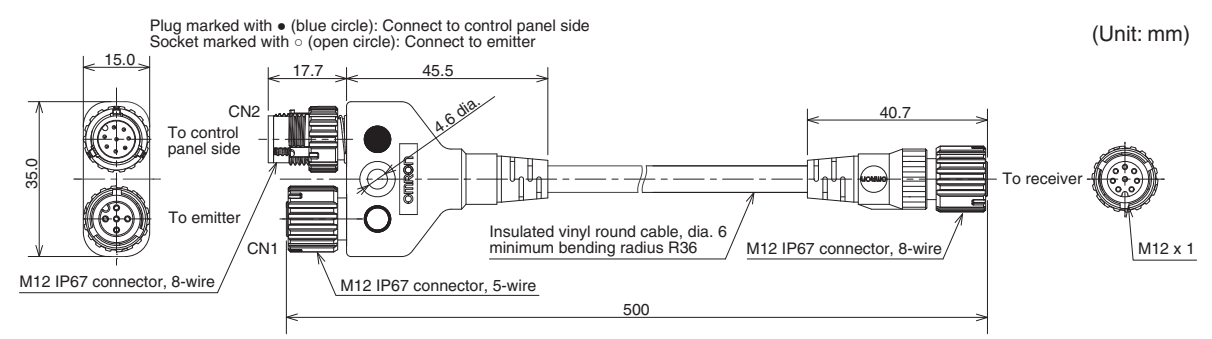

1

2

Material: PBT (Main body)

#### <Internal wiring diagram>

Connected to Extended Socket-Straight Cable or Extended Plug-Socket Cable of receiver RESET/EDM

24V/0V

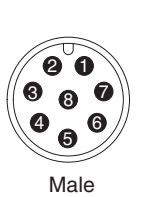

| -        |
|----------|
| +        |
|          |
|          |
|          |
| <b>_</b> |
| -        |
| -        |
|          |

| Model     | Length |
|-----------|--------|
| F39-GCNY2 | 0.5 m  |

Connected to root cable or Extended Plug-Socket Cable of receiver

1

2

3

4

5

6

7 8

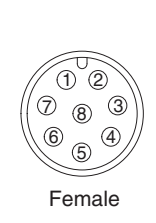

### 5-4-3-13. Easy Wiring Connector System with Reset Switch Connector

When arranging reset switch near F3SG-SR/PG, easy wiring can be achieved by using a Reset Switch Connector (F39-GCNY3, sold separately).

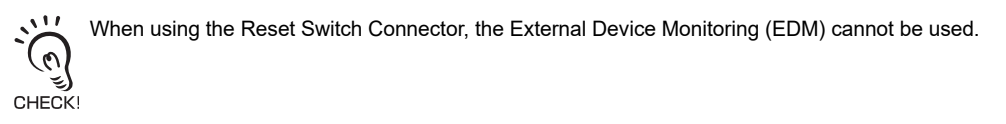

### Reset Switch Connector (F39-GCNY3, sold separately)

Plug marked with  $\bigcirc$  (blue circle): Connect to control panel side Plug marked with  $\bigcirc$  (open circle): Connect to reset switch side

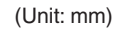

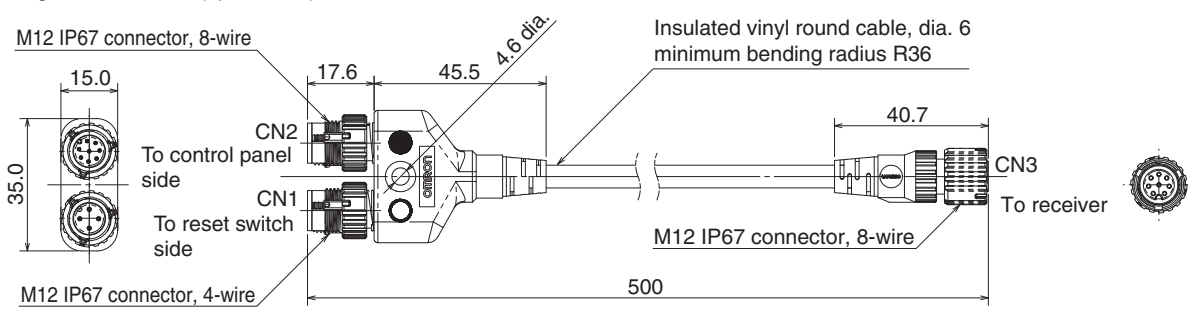

Material: PBT (Main body)

#### <Internal wiring diagram>

Connected to Extended Socket-Straight Cable or Extended Plug-Socket Cable of receiver

|                         | RESET/EDM                    | 1 1           |
|-------------------------|------------------------------|---------------|
| D                       | 24V/0V                       | 2 + 2         |
| 00                      | MUTE A/PRE-RESET/PSDI/COM(+) | 3 4 4 3       |
|                         | MUTE B/COM(-)                |               |
| <b>4</b> 6 <sup>0</sup> | OSSD 1                       | 5 5 (6)       |
|                         | OSSD 2                       | 6 <b></b> 6 - |
| Male                    | 0V/24V                       | 7 7 7         |
|                         | AUX                          | 8             |
| Connected to re         | set switch (NC contact)      |               |
| U                       | 24V/0V                       |               |
| <b>2</b>                | RESET/EDM                    | 2             |
|                         | 0V/24V                       | 3             |
|                         | AUX                          | 4             |
| Male                    |                              |               |

| Model     | Length |
|-----------|--------|
| F39-GCNY3 | 0.5 m  |

Connected to root cable or Extended Plug-Socket Cable of receiver

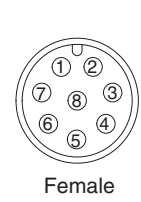

■ Connector Connected to Cable, Socket on One Cable End (XS5F-D421-□80-F, sold separately)

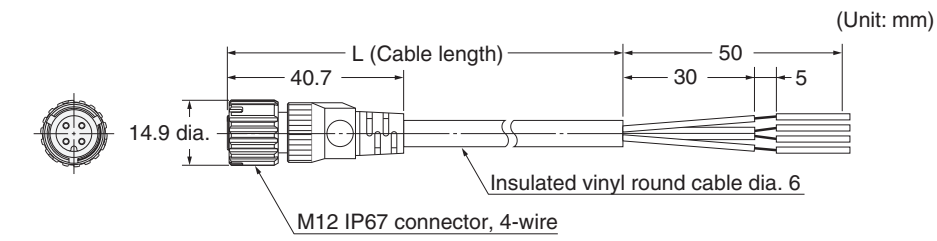

<Internal wiring diagram>

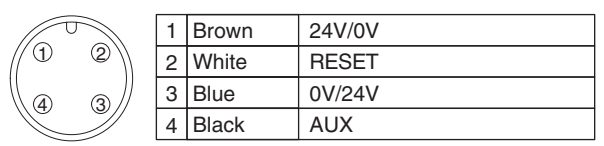

Female

| Length |
|--------|
| 1 m    |
| 2 m    |
| 3 m    |
| 5 m    |
| 10 m   |
| 20 m   |
|        |

### 5-4-3-14. Reduced Wiring System with Muting Connector Box

Reduced wiring can be achieved by using a Muting Connector Box (F39-GCN5, sold separately).

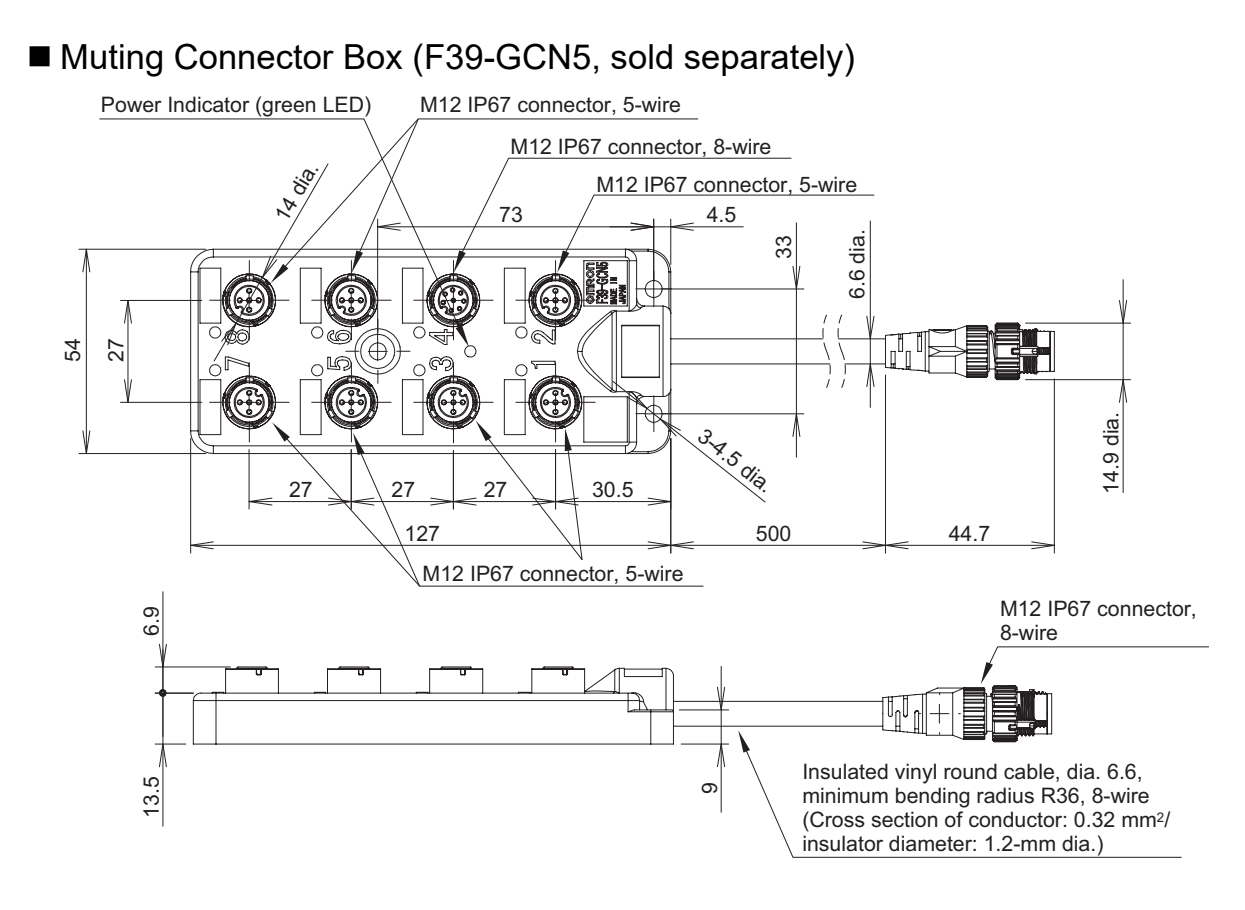

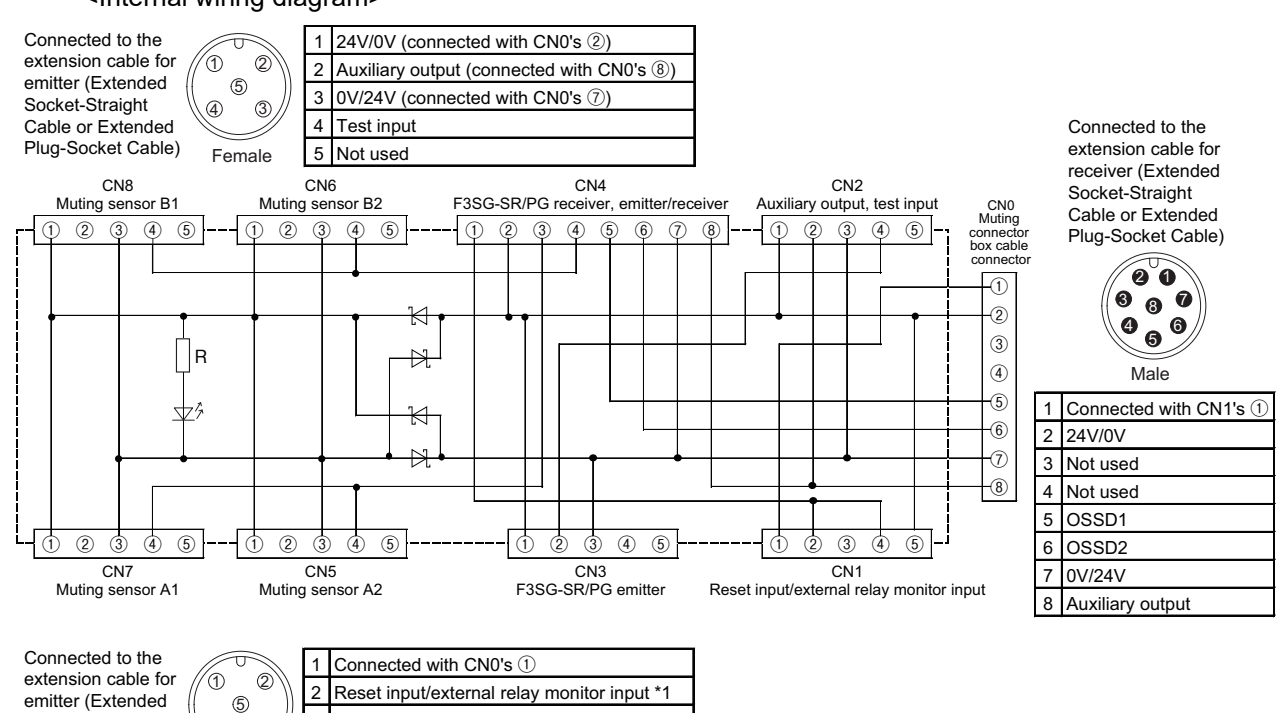

#### <Internal wiring diagram>

Socket-Straight Cable or Extended Plug-Socket Cable)

| T      | 1 | Connected with CN0's ①                      |
|--------|---|---------------------------------------------|
| 0 2    | 2 | Reset input/external relay monitor input *1 |
| a ̃ 3∥ | 3 | Not used                                    |
|        | 4 | Reset input/external relay monitor input *1 |
| Female | 5 | 24V/0V (connected with CN0's 2)             |
|        |   |                                             |

\*1. One input is usable as the reset input/external relay monitor input and the other input as the override cancel input.

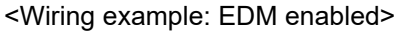

F

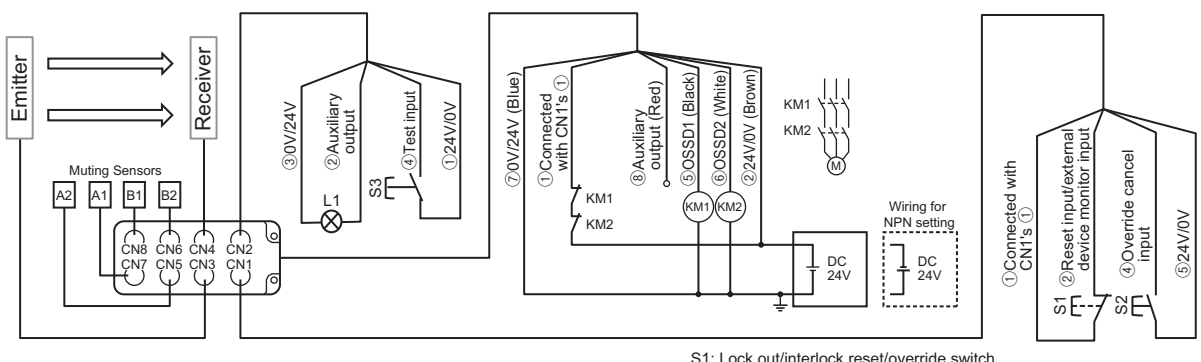

S1: Lock out/interlock reset/override switch

- S2: Override cancel switch S3: Test switch
- KM1, KM2: External relay
- L1: Lamp

| Model    | Length |
|----------|--------|
| F39-GCN5 | 0.5 m  |

### 5-4-3-15. Wiring of IP69K Model

No dedicated cable is used for F3SG-SR-K. To extend the cable, use a cable satisfying the specification below.

- 1. Emitter: 5-wire, receiver: 8-wire
- 2. 0.2mm<sup>2</sup> or larger, conductor resistance 0.058 ohms/m max.
- Do not use cables in the same conduit as high voltage or electric power lines.

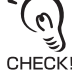

#### <Emitter>

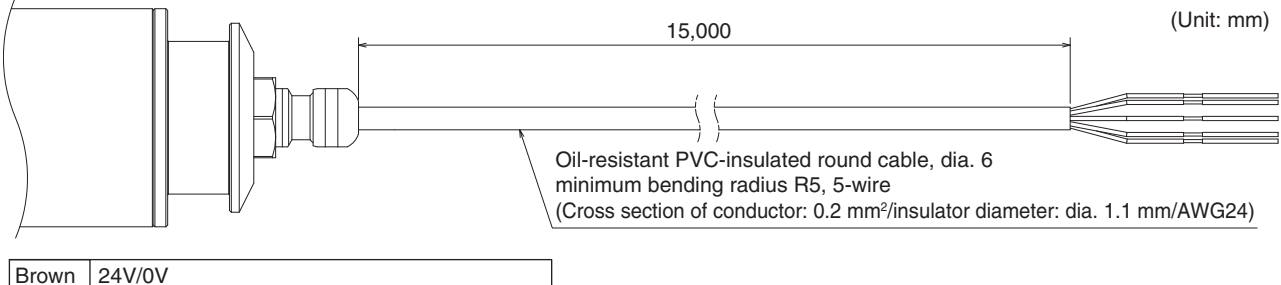

| BIOWII | 24 1/0 1                            |
|--------|-------------------------------------|
| Black  | TEST                                |
| Blue   | 0V/24V                              |
| White  | COM(+)                              |
| Yellow | OPERATING RANGE SELECT INPUT/COM(-) |

<Receiver>

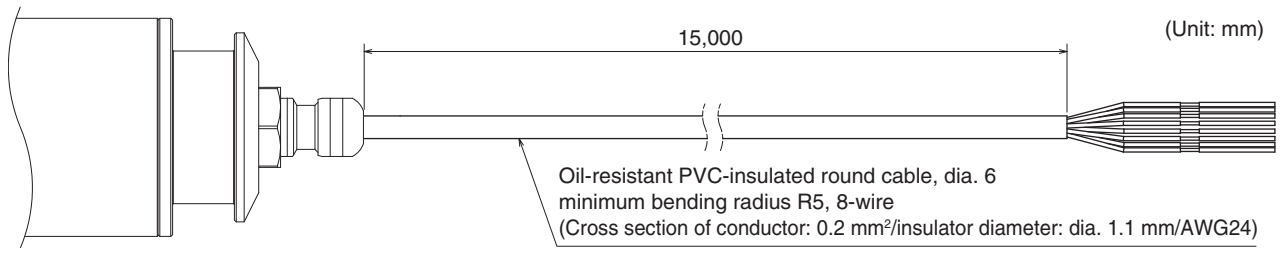

| RESET/EDM                    |
|------------------------------|
| 24V/0V                       |
| MUTE A/PRE-RESET/PSDI/COM(+) |
| MUTE B/COM(-)                |
| OSSD 1                       |
| OSSD 2                       |
| 0V/24V                       |
| AUX                          |
|                              |

Chapter5 Wiring

### 5-4-3-16. Intelligent Tap-to-IO-Link Master Cable

Intelligent Tap-to-IO-Link Master Cable (Single ended cable) (XS5F-D521-DJ0-IL, sold separately)

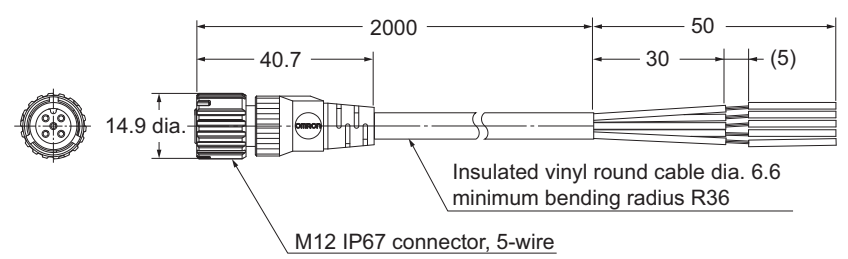

#### <Internal wiring diagram>

|        | 1 | Brown  | L+       |
|--------|---|--------|----------|
|        | 2 | White  | DO       |
|        | 3 | Blue   | L-       |
| U.S.   | 4 | Black  | C/Q      |
| Female | 5 | Yellow | Not used |

| Model            | Length |
|------------------|--------|
| XS5F-D521-DJ0-IL | 2 m    |

## 5-4-4. Functional Earth Connection

The F3SG-SR/PG operates properly without functional earth connection in a general industrial environment. If the F3SG-SR/PG fails due to electrical noise, connecting the F3SG-SR/PG to the functional earth may work to prevent the noise. It is recommended the functional earth terminal of the F3SG-SR/PG be connected to functional earth cables. Connection with protective earth cables may cause the F3SG-SR/PG to fail due to a noise level of the environment.

When you connect the F3SG-SR/PG with the functional earth, connect an earth cable to the functional earth terminals, as shown below.

The size of the screws of the terminals is M3. Make sure to use crimp terminals that fits the size.

The earth cable must have a cross section of  $1 \text{ mm}^2$  or more with conductor resistance of 0.058 ohms/ m or less and a length of 20 m or less.

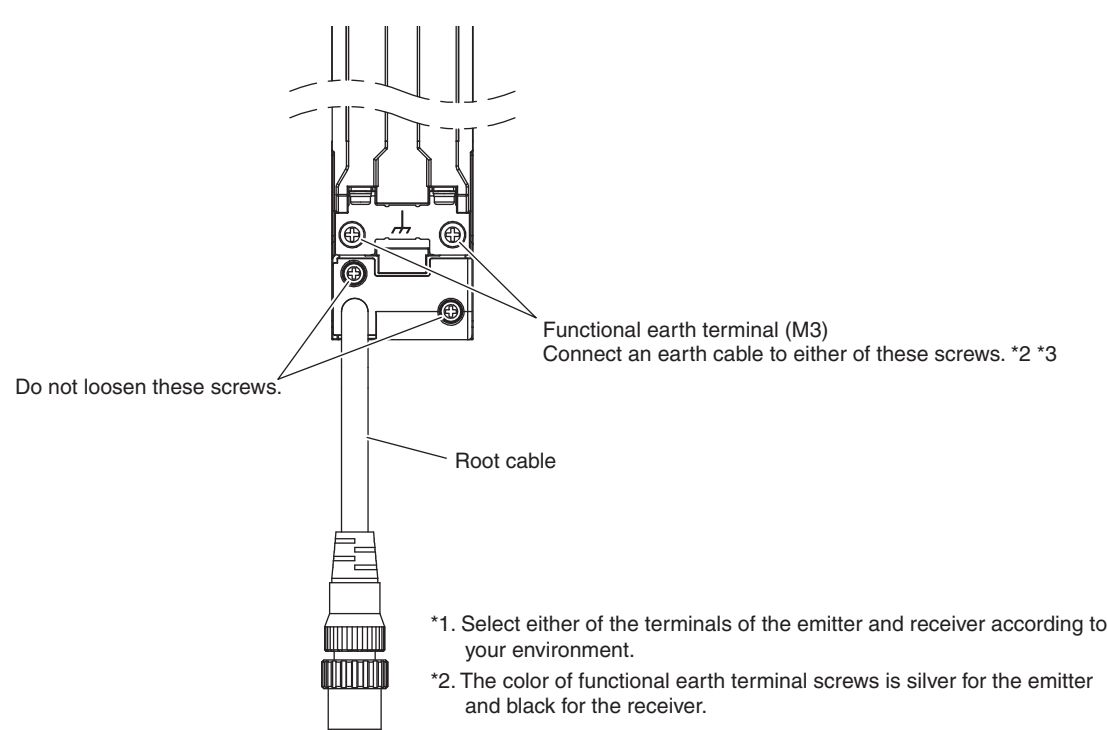

F3SG-SR/PG root cable entry \*1

## 5-5. Cascade Connection

| F3SG-SRA  | Yes |
|-----------|-----|
| F3SG-SRB  | Yes |
| F3SG-PG   | No  |
| F3SG-SR-K | No  |

### 5-5-1. Overview

Up to 3 sets of F3SG-SR can be series-connected. Cascade connection allows them to be used as a safety light curtain, requiring only 1 set to be wired to a controller and preventing mutual interference. If any 1 set of series-connected F3SG-SR is blocked, both of the safety outputs turn OFF.

- Number of connections: Up to 3 sets
- Total number of beams: Up to 255 beams
- Response time: Varies according to the number of beams of cascaded F3SG-SR segments.
- Combination of different models (Type2 and Type4 or SRA and SRB) are not allowed.

CHECK!

#### 1-6-3. Calculation of Response Time of Cascaded Segments

• Cable length between sensors: 10 m max. (not including cascading cable (F39-JGR3W) and root cable (F39-JGR3K or F39-JG□C))

Example: Configuring an U-shaped detection zone

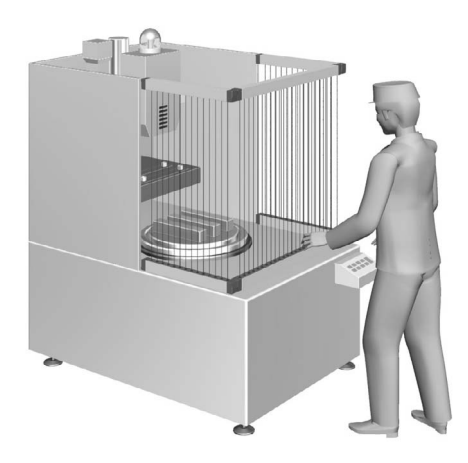

The sensor segments in a cascade connection are called as follows:

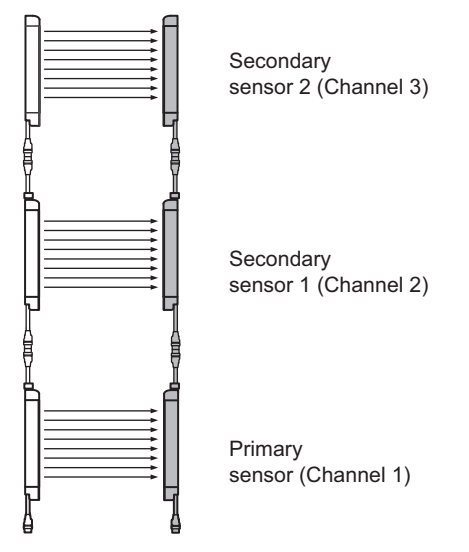

Properly connect an emitter to another emitter, and a receiver to another receiver, as shown below.

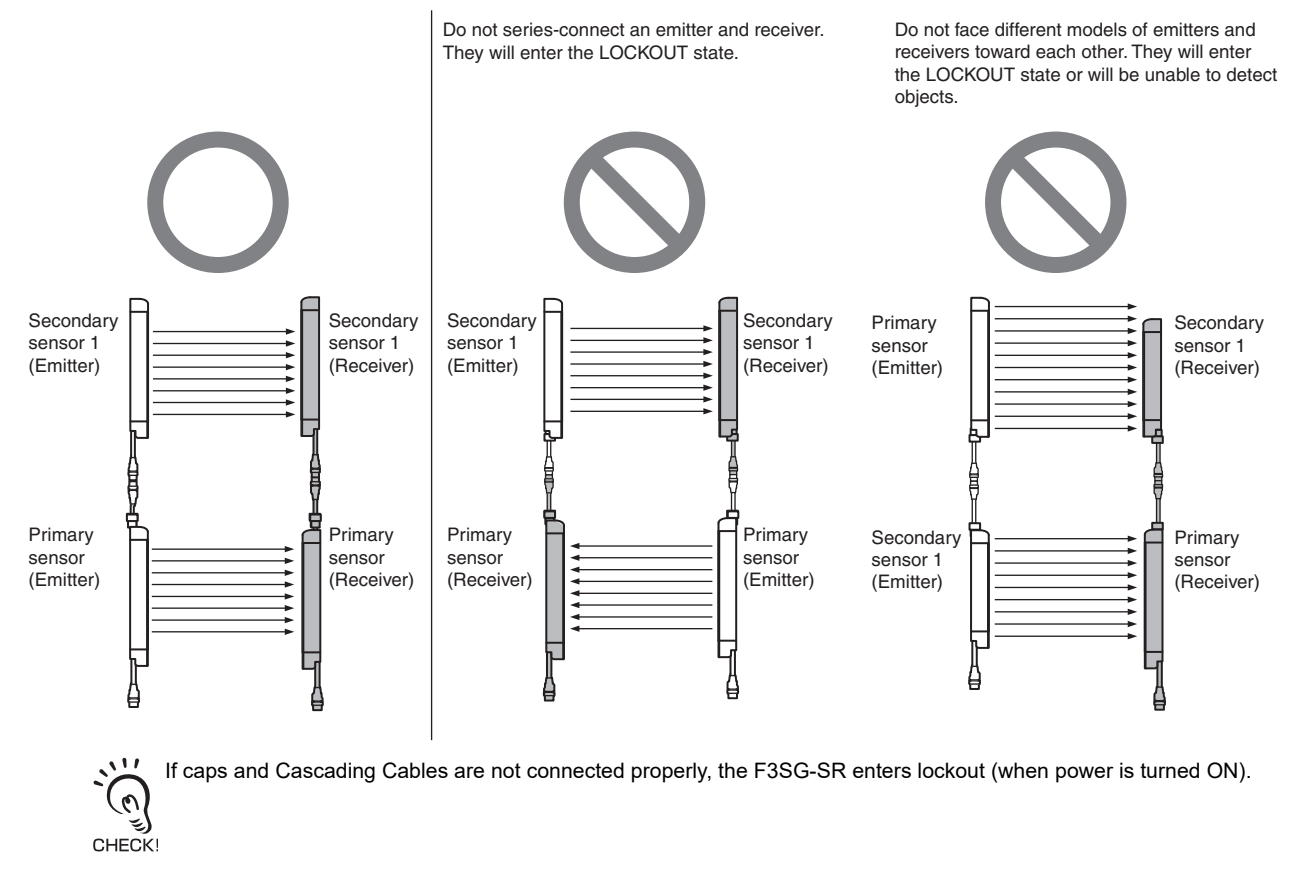

### 5-5-2. Connection Procedure

- When Using the F39-JGR3W Cascading Cable for Extended (sold separately)
- **1**. Remove the caps from the primary sensor. Loosen the screw (M2.5 cross-head) to remove the cap.
- **2.** Connect the primary sensor and the secondary sensor with the F39-JGR3W Cascading Cable (sold separately).
- **3.** If the length of the cascading cable is insufficient, connect the F39-JG□B-□ Extended Plug-Socket Cable (sold separately) between the cascading cable and the F39-JGR3K root cable of the secondary sensor, as required. (Cable length between sensors: 10 m max. (not including cascading cable (F39-JGR3W) and root cable (F39-JGR3K or F39-JG□C).)

Do not connect the F3SG-SR upside down. In the figure below, the side with the mark "BTM" on the plastic part of the F3SG-SR must come to the down side.

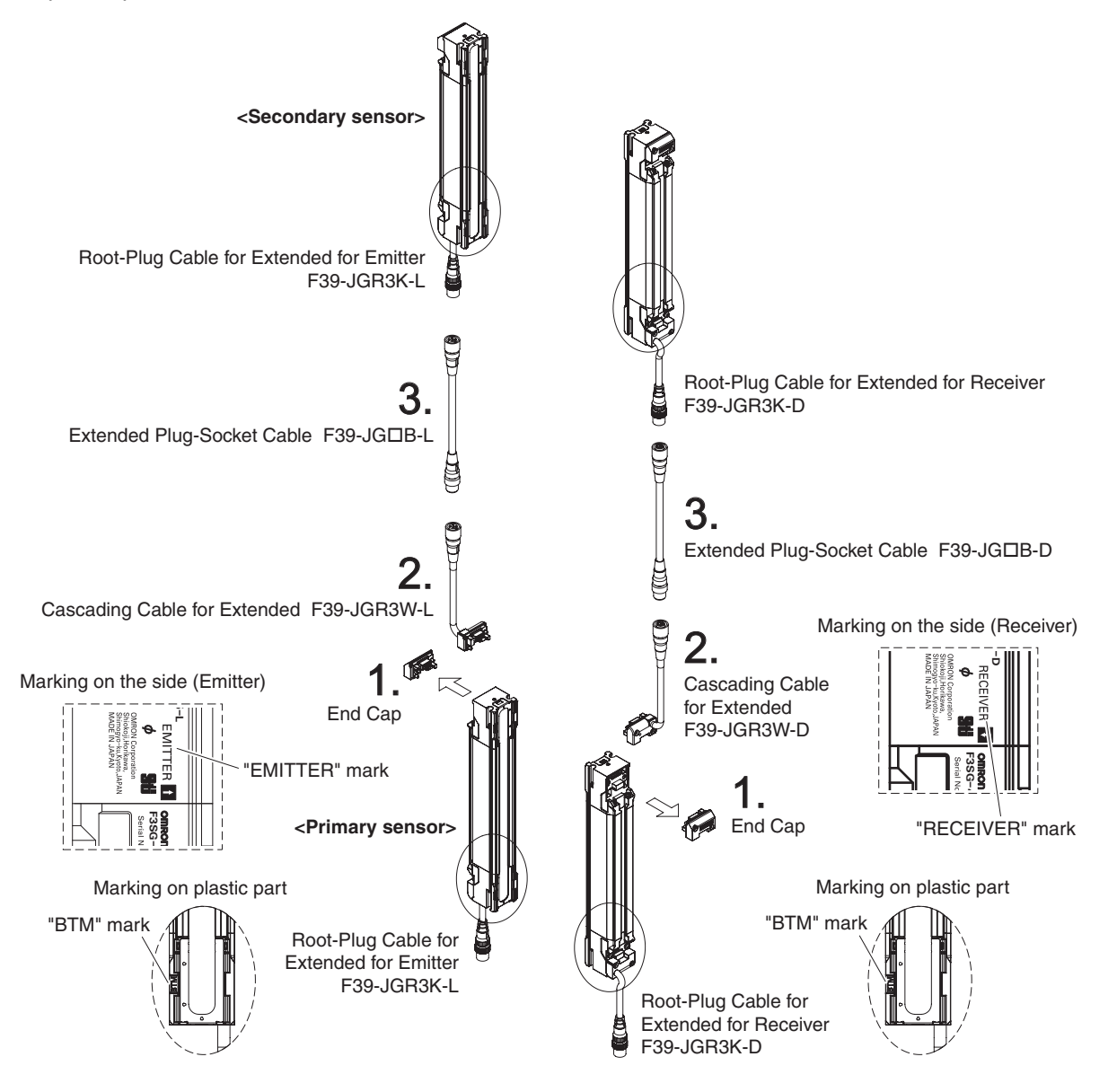

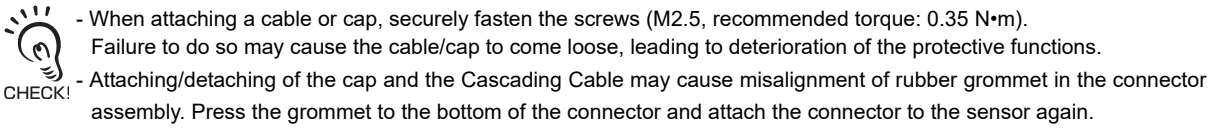

- When Using the F39-JGR12L Side-by-side Cascading Cable (sold separately)
- **1**. Remove the caps from the primary sensor. Loosen the screw (M2.5 cross-head) to remove the cap.
- **2.** Connect the primary sensor and the secondary sensor with the F39-JGR12L Side-by-side Cascading Cable (sold separately). Do not connect the F3SG-SR upside down. In the figure below, the side with the mark "BTM" on the plastic part of the F3SG-SR must come to the down side.

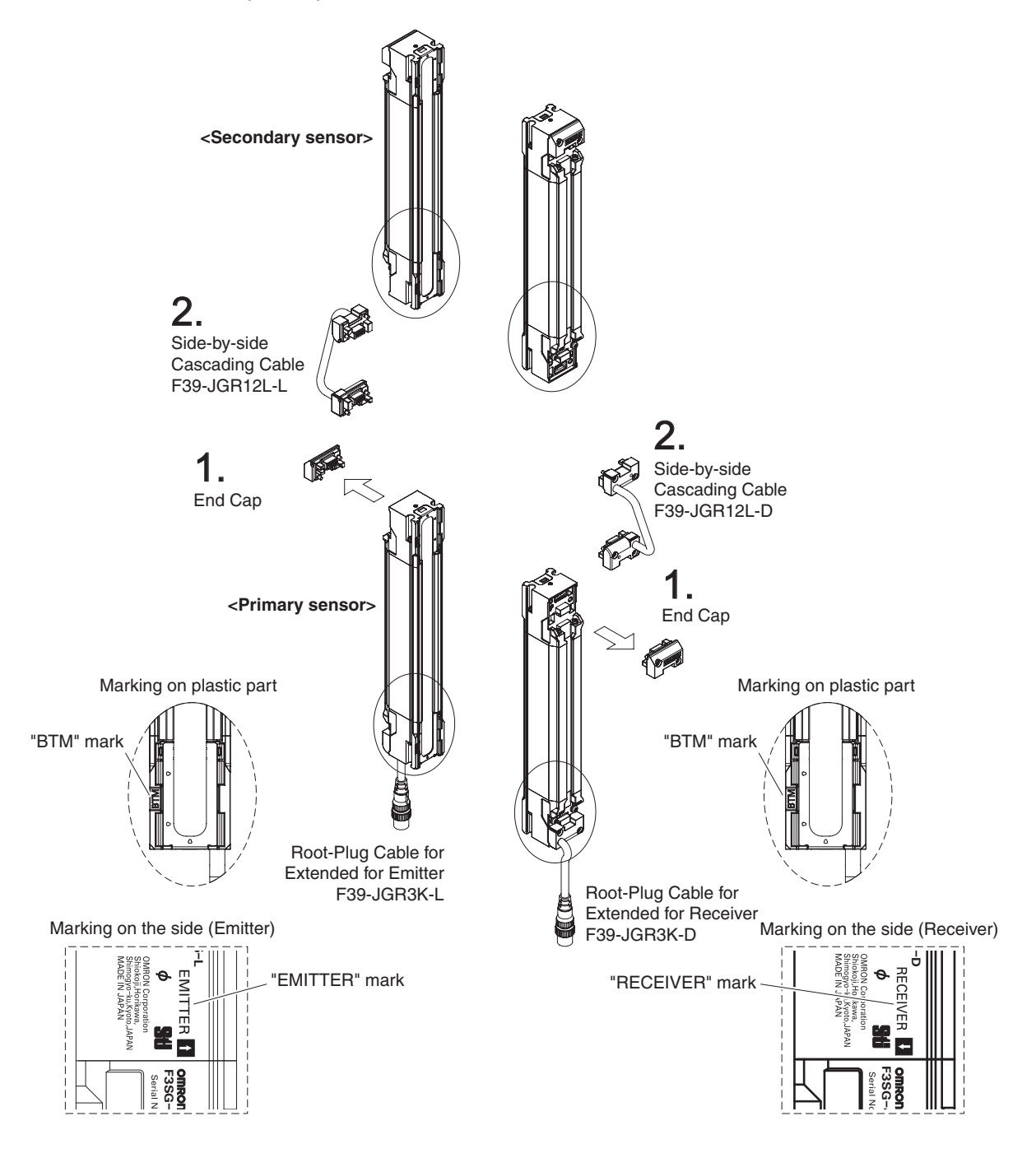

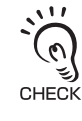

- When attaching a cable or cap, securely fasten the screws (M2.5, recommended torque: 0.35 N•m). Failure to do so may cause the cable/cap to come loose, leading to deterioration of the protective functions.

CHECK! - Attaching/detaching of the cap and the Cascading Cable may cause misalignment of rubber grommet in the connector assembly. Press the grommet to the bottom of the connector and attach the connector to the sensor again.

## Chapter 6 Input/Output Circuit and Applications

| 6-1. Input/Output Circuit                                                      | 398          |
|--------------------------------------------------------------------------------|--------------|
| 6-1-1. Entire Circuit Diagram                                                  | 398          |
| 6-1-2. Input Circuit Diagram by Function                                       | 400          |
| 6-2. Wiring Examples (for F3SG-SR/PG)                                          | 401          |
| 6-2-1. Non-Muting System Wiring Examples                                       | 401          |
| 6-2-1-1. Auto Reset Mode with Optical Synchronization and I Unused             | EDM<br>401   |
| 6-2-1-2. Auto Reset Mode with Wired Synchronization and I Unused               | EDM<br>403   |
| 6-2-1-3. Auto Reset Mode with Optical Synchronization and I<br>Used            | EDM<br>404   |
| 6-2-1-4. Manual Reset Mode with EDM                                            | 405          |
| 6-2-1-5. Manual Reset Mode with EDM and Y-Joint Plug/Sc<br>Connector           | ocket<br>406 |
| 6-2-1-6. Manual Reset Mode with Intelligent Tap                                | 407          |
| 6-2-1-7. Manual Reset Mode with Reset Switch Connector                         | 408          |
| 6-2-1-8. Pre-Reset Mode with EDM Unused                                        | 409          |
| 6-2-1-9. Pre-Reset Mode with Reset Switch Connector                            | 410          |
| 6-2-1-10. Single Break with EDM and Intelligent Tap                            | 411          |
| 6-2-1-11. Double Break with EDM                                                | 412          |
| 6-2-2. Muting System Wiring Examples                                           | 413          |
| 6-2-2-1. Standard Muting Mode/Exit-Only Muting Mode                            | 413          |
| 6-2-2-2. Standard Muting Mode/Exit-Only Muting Mode wit Joint Plug             | th Y-<br>414 |
| 6-2-2-3. Standard Muting Mode/Exit-Only Muting Mode Intelligent Tap            | with<br>415  |
| 6-2-2-4. Standard Muting Mode/Exit-Only Muting Mode with R<br>Switch Connector | Reset<br>416 |
| 6-3. Connectable Safety Controllers                                            | 417          |

Ε

## 6-1. Input/Output Circuit

### 6-1-1. Entire Circuit Diagram

The entire circuit diagrams of the F3SG-SR/PG are shown below. The numbers in the circles indicate the connector's pin numbers.

### 6-1-1-1. F3SG-SR and F3SG-PGA-A/-L

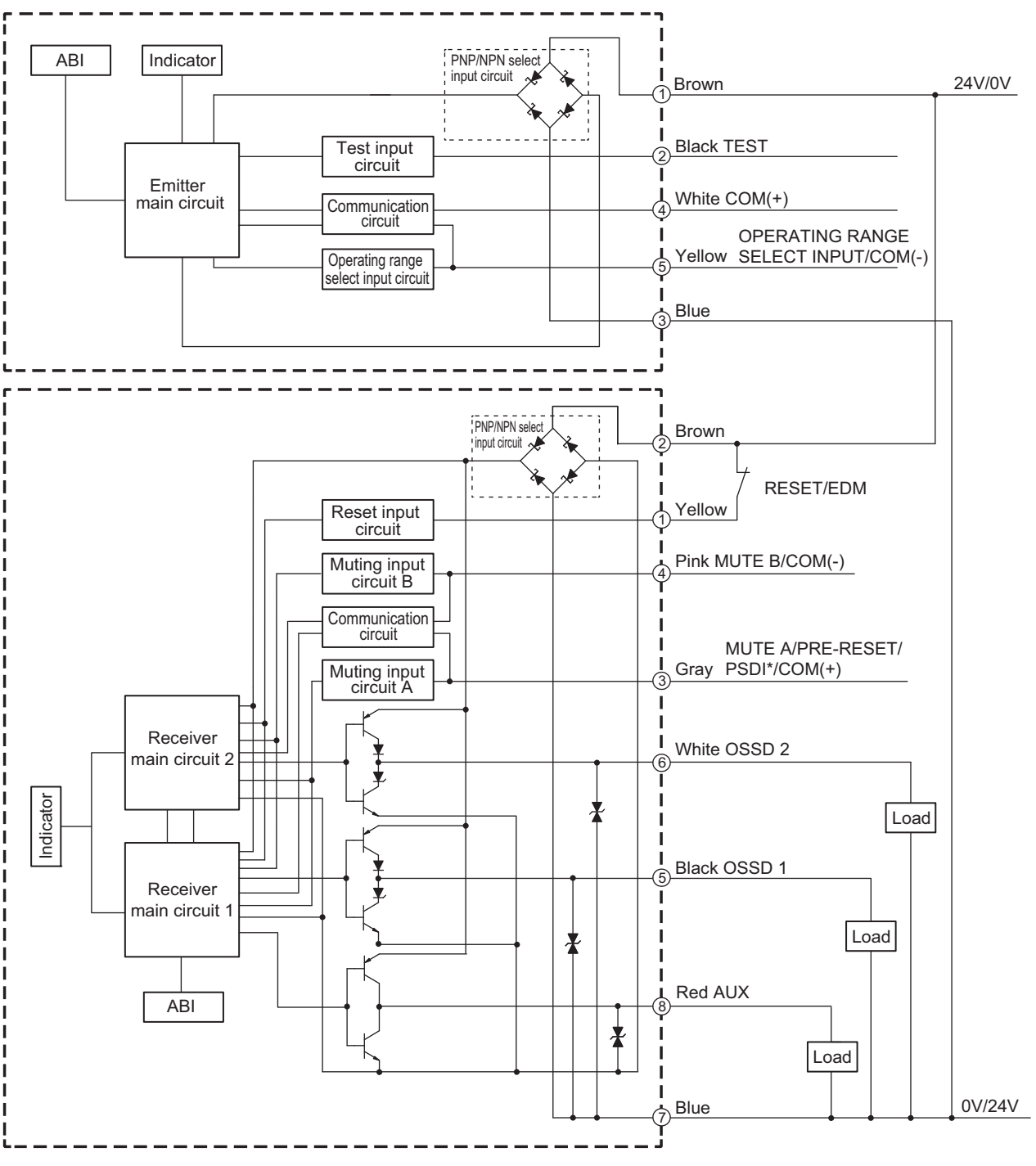

<sup>\*</sup> The function is not supported by F3SG-PG.

### 6-1-1-2. F3SG-PGA-C

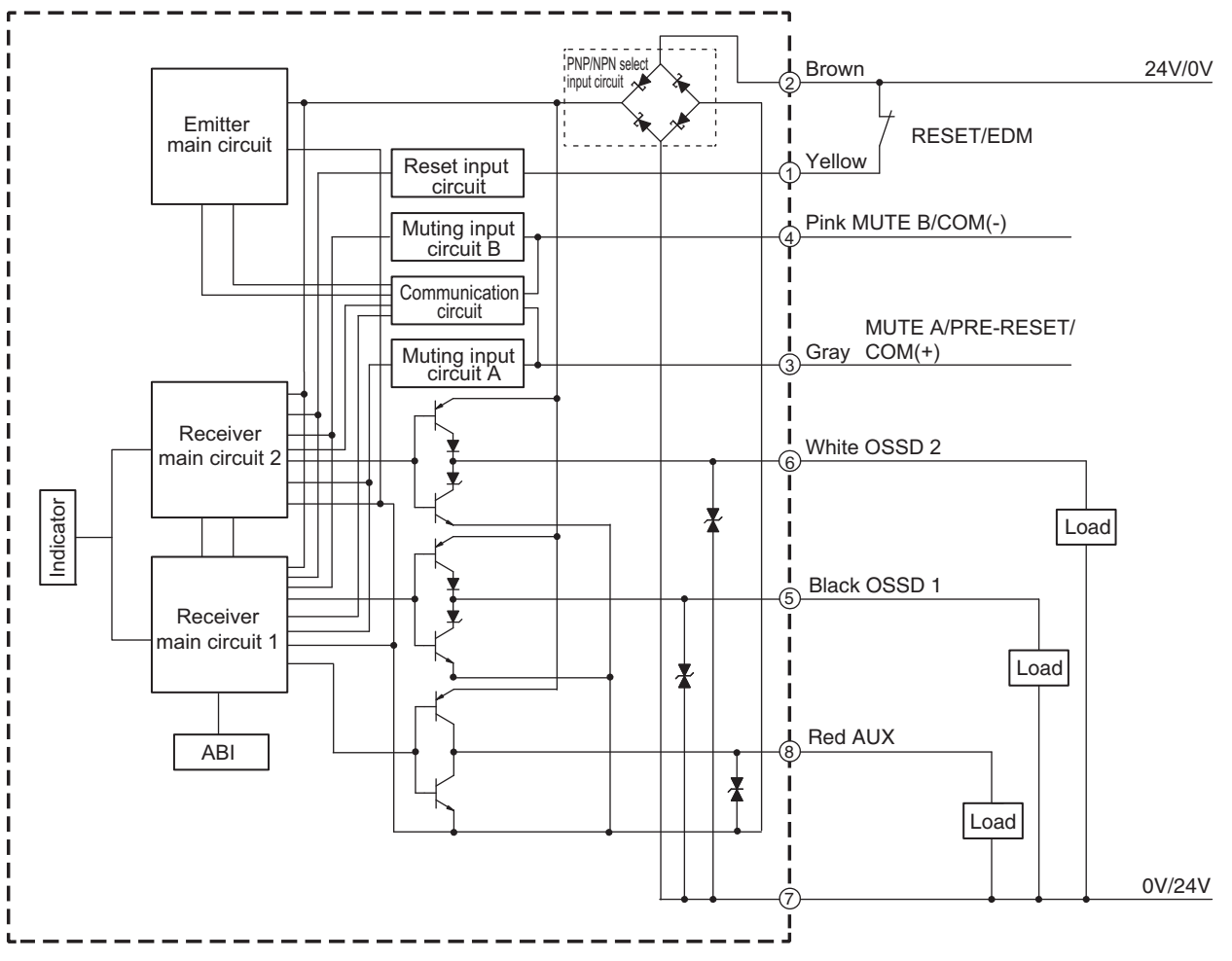

### 6-1-2. Input Circuit Diagram by Function

The input circuit diagrams of by function are shown below.

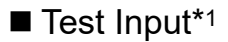

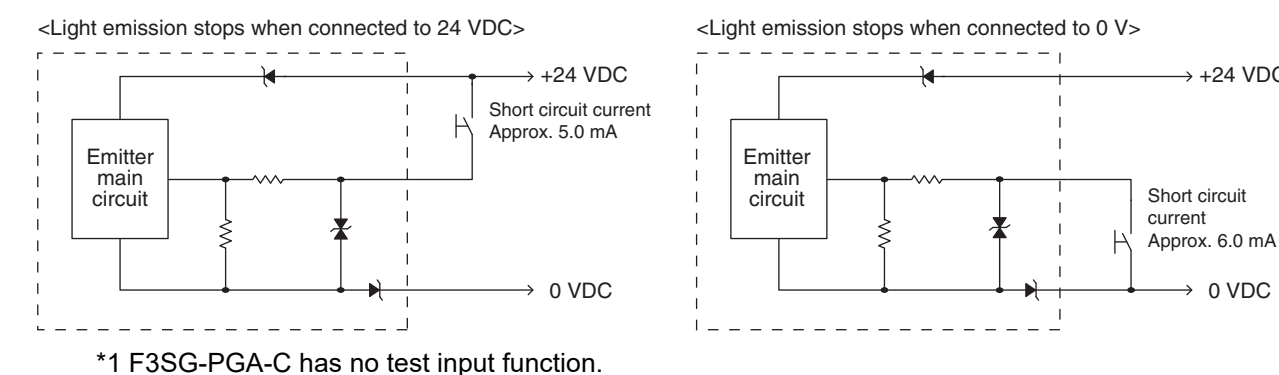

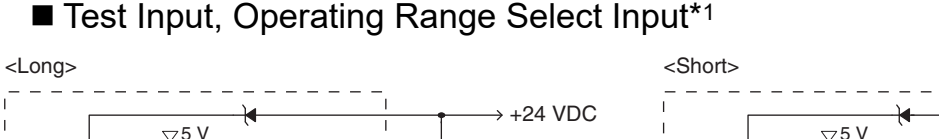

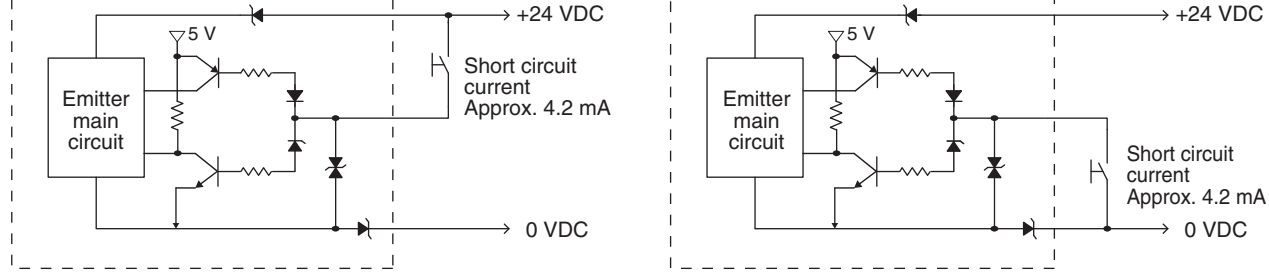

\*1 F3SG-PGA-A/-C has no operation range select input function.

### ■ RESET/EDM, MUTE A/B

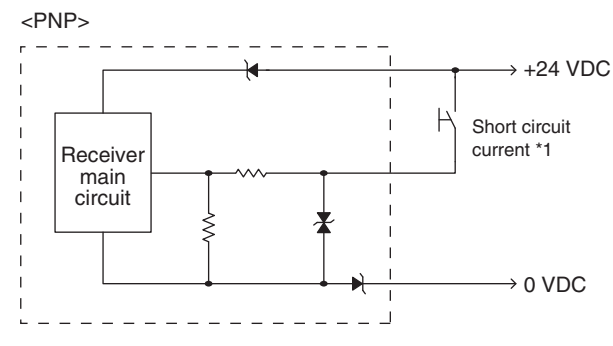

\*1. Short circuit current: approx. 9.5 mA (RESET/EDM), approx. 4.5 mA (MUTE A/B)

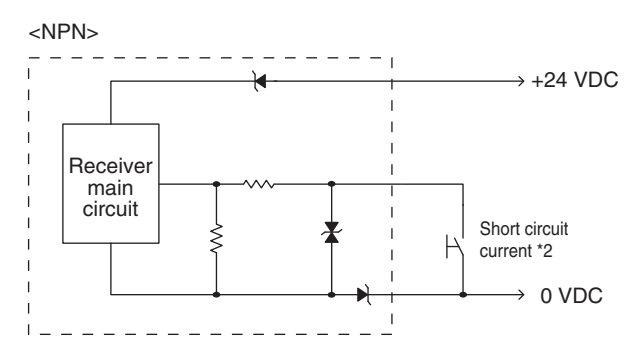

→ +24 VDC

→ 0 VDC

\*2. Short circuit current: approx. 13.0 mA (RESET/EDM), approx. 7.0 mA (MUTE A/B)
## 6-2. Wiring Examples (for F3SG-SR/PG)

Examples of a motor control system using the F3SG-SR/PG are shown below. This chapter shows examples equivalent to up to PLe, Category 4 (ISO 13849-1). This does NOT mean that the combination of a system can always achieve the performance levels and categories under all the similar conditions and situations. Conformity to the performance levels and categories must be assessed as a whole system. When using F3SG-SR/PG for performance levels and safety categories, perform the installation, inspection, and maintenance properly, and be sure to confirm the conformity as a whole system.

## 6-2-1. Non-Muting System Wiring Examples

6-2-1-1. Auto Reset Mode with Optical Synchronization and EDM Unused

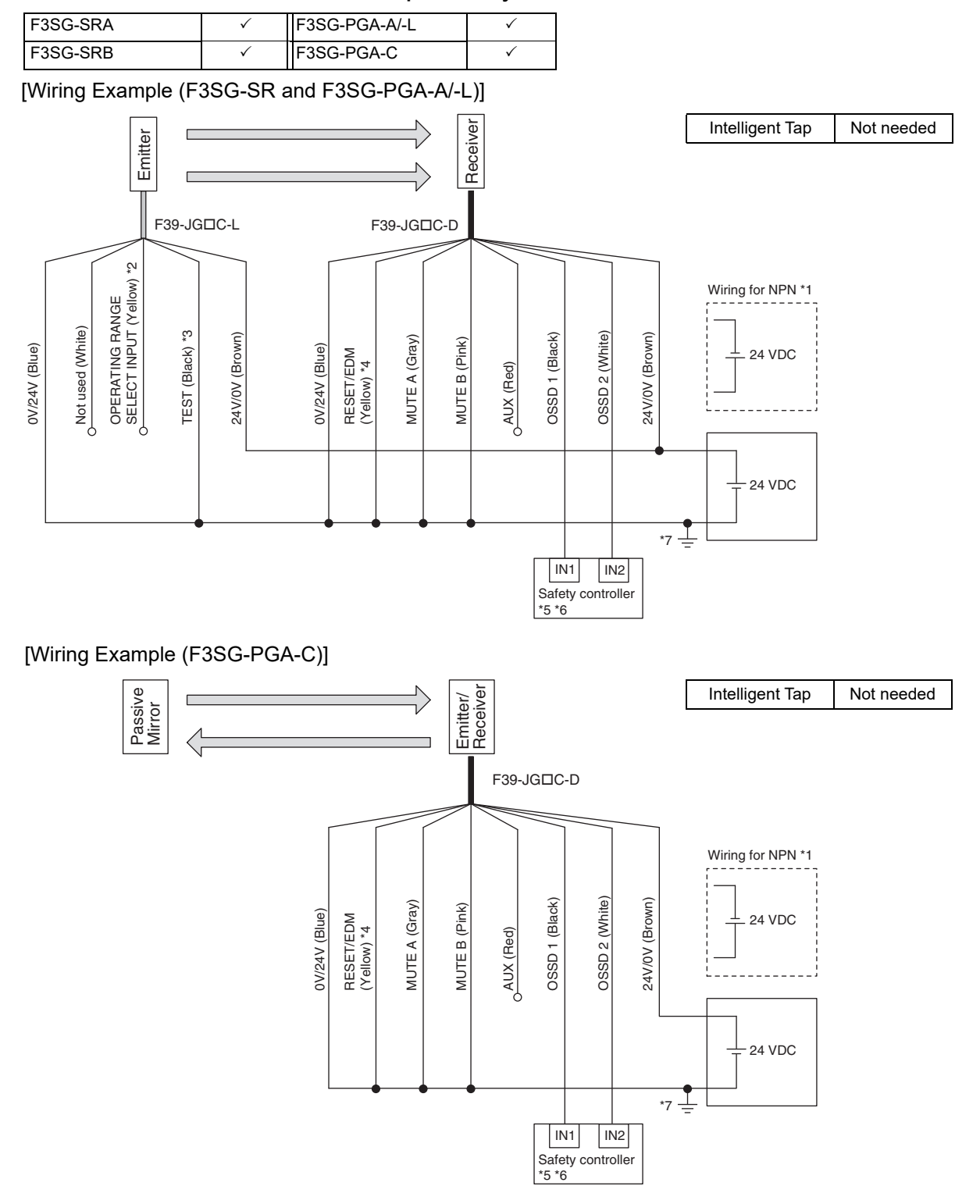

| Function                  | Setting                                                                                         |  |
|---------------------------|-------------------------------------------------------------------------------------------------|--|
| EDM                       | EDM Disabled (factory default setting)                                                          |  |
| Interlock                 | Auto Reset (factory default setting)                                                            |  |
| Operating Range Selection | Long : Open the OPERATING RANGE SELECT INPUT line of the emitter or connect the line to 24 VDC. |  |
| Non-Muting system         | Perform wiring according to the wiring diagram.                                                 |  |
| External Test not used    | Connect the TEST line of the emitter to 0V/24V of the emitter.                                  |  |
| Optical Synchronization   | Do not connect the COM(+) and COM(-) lines of the of emitter and receiver with each other. *8   |  |

Timing chart

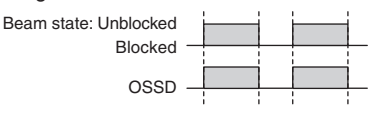

- \*1. Reverse the polarity of the power supply when using in the NPN system. Select a safety controller of PNP or NPN type according to the system of your application.
- \*2. Connect the line to 0 VDC if F3SG-SR or F3SG-PGA-L is used in Short Mode. F3SG-PGA-A/-C does not support the Operating Range Selection function.
- \*3. Refer to 2-6. External Test for more information if External Test is used.
- \*4. Connect the line to 24V/0V (brown) of the receiver via a lockout reset switch (NC contact) if Lockout Reset is used.
- \*5. Refer to 6-3. Connectable Safety Controllers for more information.
- \*6. The safety controller and the F3SG-SR/PG must share the power supply or be connected to the common terminal of the power supply.
- $^{\ast}7.$  This is the case for a PELV circuit.
- \*8. If the Intelligent Tap is not connected to emitter/receiver of F3SG-PGA-C, the setting becomes the optical synchronization.

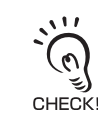

• Functional earth connection to the F3SG-SR/PG housing is unnecessary when you use the F3SG-SR/PG in a general industrial environment where noise control or stable power supply is considered. However, when you use the F3SG-SR/PG in an environment where there may be excessive noise from surroundings or stable power supply may be interfered, it is recommended the F3SG-SR/PG be connected to functional earth.

• The wiring examples in later pages do not indicate functional earth. To use functional earth, wire an earth cable according to the example above. Refer to 5-4-4. Functional Earth Connection for more information.

## 6-2-1-2. Auto Reset Mode with Wired Synchronization and EDM Unused

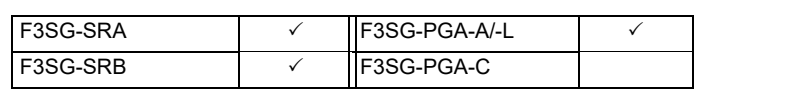

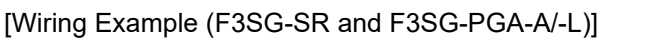

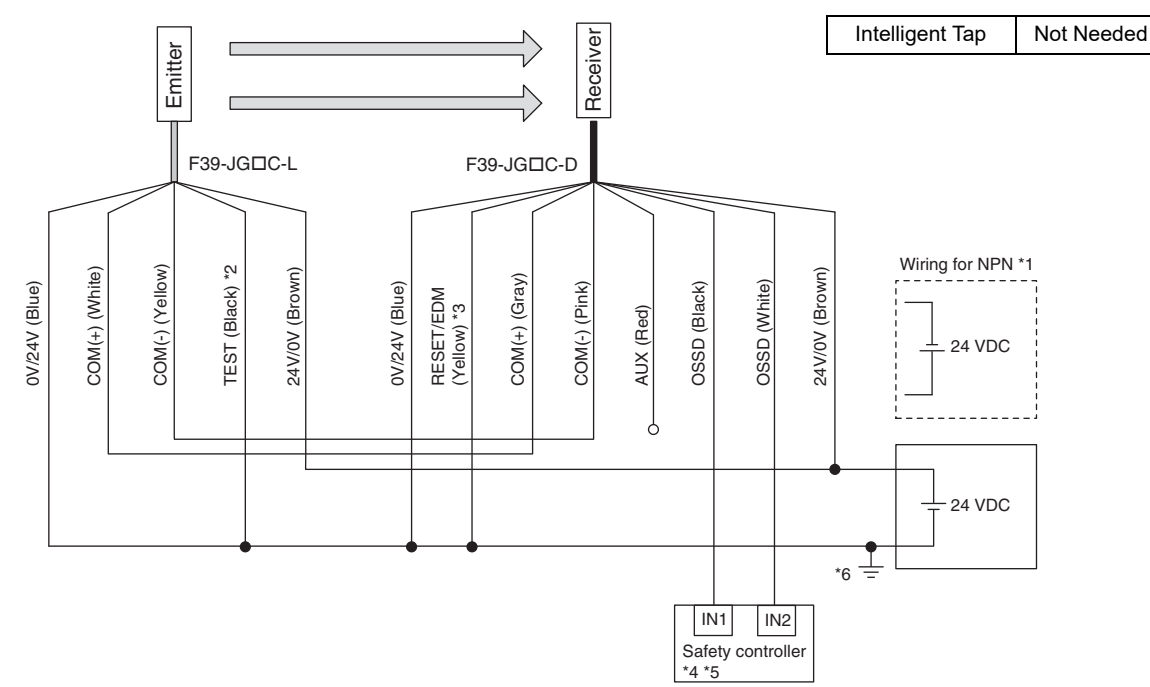

| Function                  | Setting                                                                         |
|---------------------------|---------------------------------------------------------------------------------|
| EDM                       | EDM Disabled (factory default setting)                                          |
| Interlock                 | Auto Reset (factory default setting)                                            |
| Operating Range Selection | Long (factory default setting)                                                  |
| Non-Muting system         | Perform wiring according to the wiring diagram.                                 |
| External Test not used    | Connect the TEST line of the emitter to 0V/24V of the emitter.                  |
| Optical Synchronization   | Connect the COM(+) and COM(-) line of the emitter and receiver with each other. |

Timing chart

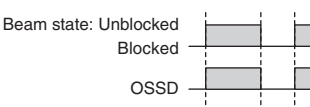

\*1. Reverse the polarity of the power supply when using in the NPN system. Select a safety controller of PNP or NPN type according to the system of your application.

\*2. Refer to 2-6. External Test for more information if External Test is used.

- \*3. Connect the line to 24V/0V (brown) of the receiver via a lockout reset switch (NC contact) if Lockout Reset is used.
- \*4. Refer to 6-3. Connectable Safety Controllers for moreinformation.\*6

\*5. The safety controller and the F3SG-SR/PG must share the power supply or be connected to the common terminal of the power supply.

\*6. This is the case for a PELV circuit.

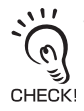

• When a functional earth is necessary, wire an earth cable according to the example in 6-2-1-1. Auto Reset Mode with Optical Synchronization and EDM Unused. Also refer to 5-4-4. Functional Earth Connection for more information.

## 6-2-1-3. Auto Reset Mode with Optical Synchronization and EDM Used

| F3SG-SRA | $\checkmark$ | F3SG-PGA-A/-L | $\checkmark$ |
|----------|--------------|---------------|--------------|
| F3SG-SRB | $\checkmark$ | F3SG-PGA-C    | √*6          |

#### [Wiring Example (F3SG-SR and F3SG-PGA-A/-L\*6)]

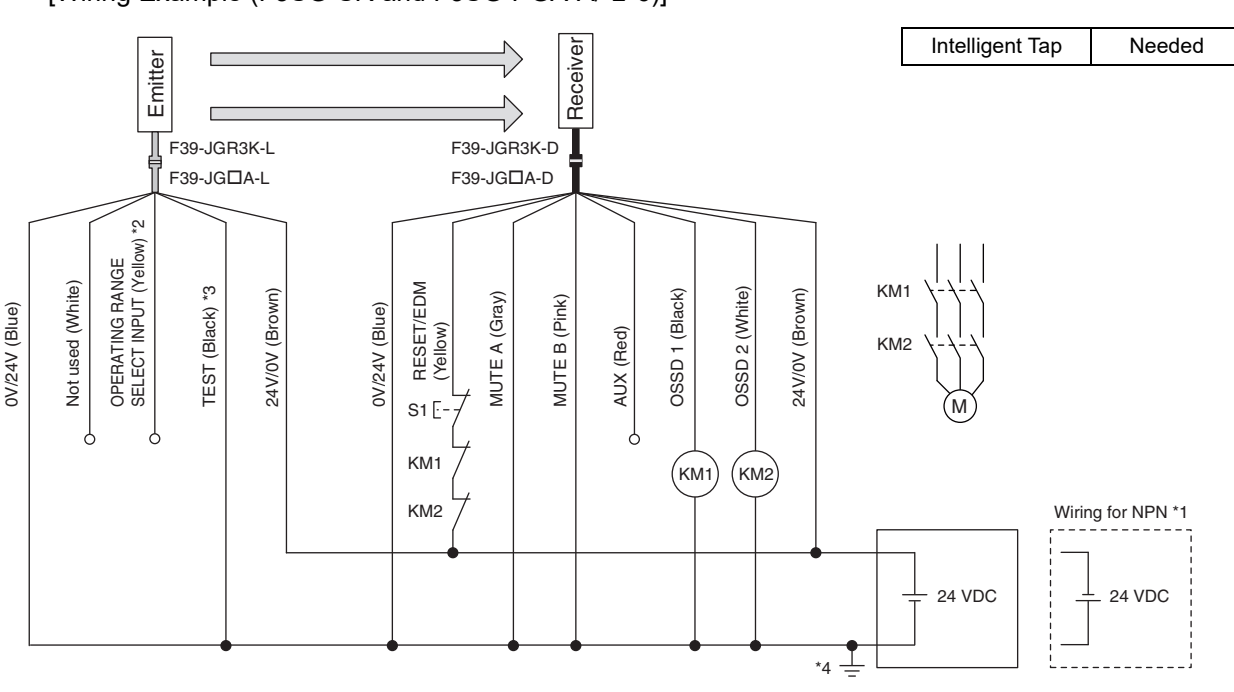

□: Indicates a switch position.

| Function                  | Setting                                                                                         |      |                                       |
|---------------------------|-------------------------------------------------------------------------------------------------|------|---------------------------------------|
| Function                  | DIP switch                                                                                      |      | SD Manager 3                          |
| EDM *5                    | EDM Enabled                                                                                     | 3 ON | [External device monitoring] : Enable |
| Interlock                 | Auto Reset (factory default setting)                                                            |      |                                       |
| Operating Range Selection | Long : Open the OPERATING RANGE SELECT INPUT line of the emitter or connect the line to 24 VDC. |      |                                       |
| Non-Muting system         | Perform wiring according to the wiring diagram.                                                 |      |                                       |
|                           | N/A [Muting] : Disable                                                                          |      |                                       |
| External Test not used    | Connect the TEST line of the emitter to 0V/24V of the emitter.                                  |      |                                       |
| Optical Synchronization   | Do not connect the COM(+) and COM(-) lines of the of emitter and receiver with each other.      |      |                                       |

#### Timing chart

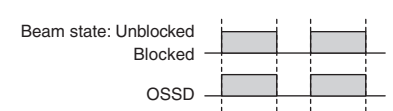

#### S1: Lockout reset switch

- KM1, KM2: Safety relay with forcibly guided contacts (G7SA) or magnetic contactor M: Motor
- \*1. Reverse the polarity of the power supply when using in the NPN system.
- \*2. Connect the line to 0 VDC if F3SG-SR or F3SG-PGA-L is used in Short Mode. F3SG-PGA-A/-C does not support the Operating Range Selection function.
- \*3. Refer to 2-6. External Test for more information if External Test is used.
- \*4. This is the case for a PELV circuit.
- \*5. Set the function with the DIP Switches on the Intelligent Tap or the SD Manager 3, restore the settings to the F3SG-SR/PG, and perform wiring according to the wiring diagram.
- \*6. To use F3SG-PGA-C, wire the receiver side of the emitter/receiver of F3SG-PGA-C as shown in the above figure. Wiring of the emitter side is not needed.

When a functional earth is necessary, wire an earth cable according to the example in 6-2-1-1. Auto Reset Mode with Optical Synchronization and EDM Unused. Also refer to 5-4-4. Functional Earth Connection for more information.

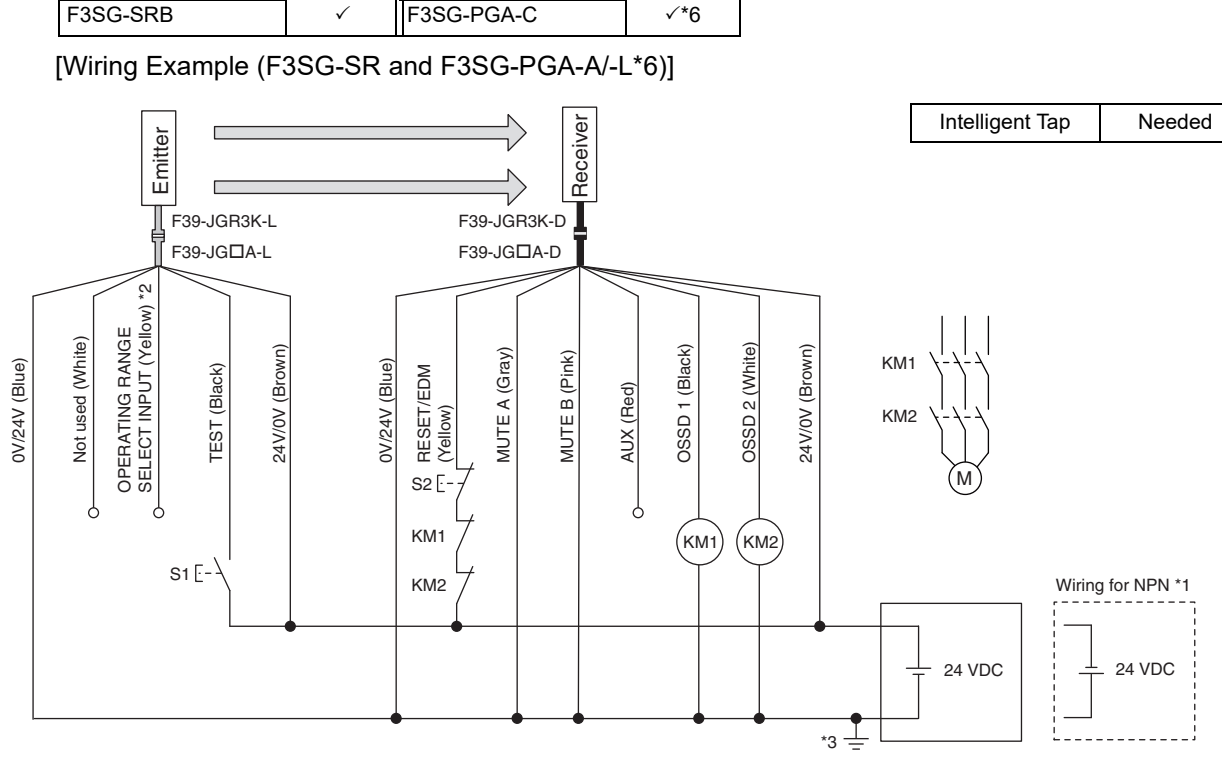

 $\checkmark$ 

### 6-2-1-4. Manual Reset Mode with EDM

F3SG-PGA-A/-L

F3SG-SRA

□: Indicates a switch position.

| Function                  | Setting                                                                                          |              | ting                                                       |
|---------------------------|--------------------------------------------------------------------------------------------------|--------------|------------------------------------------------------------|
| T UNCLOIT                 | DIP switch                                                                                       |              | SD Manager 3                                               |
| EDM *4                    | EDM Enabled                                                                                      | 3 🗖 ON       | [External device monitoring] : Enable                      |
| Interlock *4              | Manual Reset                                                                                     | 4 ON<br>5 ON | [Start interlock] : Enable<br>[Restart interlock] : Enable |
| Operating Range Selection | Long : Open the OPERATING RANGE SELECT INPUT line of the emitter or connect the line to 24 VDC.  |              |                                                            |
| Non-Muting system         | Perform wiring according to the wiring diagram.                                                  |              |                                                            |
|                           | N/A                                                                                              |              | [Muting] : Disable *4                                      |
| External Test used *7     | Connect the TEST line of the emitter to 24V/0V of the emitter via a test switch (NO contact). *5 |              |                                                            |
|                           | N/A                                                                                              |              | [External test signal inversion] : Disable                 |
| Optical Synchronization   | Perform wiring according to the wiring diagram.                                                  |              |                                                            |

Timing chart

(0)

رتى CHECK!

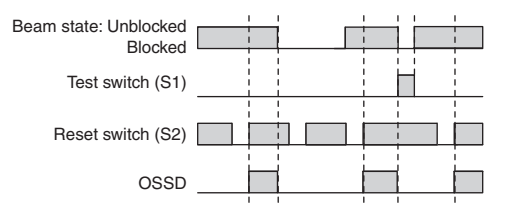

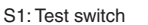

S2: Lockout/interlock reset switch

- KM1, KM2: Safety relay with forcibly guided contacts (G7SA) or magnetic contactor
- M: Motor \*1. Reverse the polarity of the power supply when using in the NPN system.
- \*2. Connect the line to 0 VDC if Operating Range Selection is used in Short Mode on F3SG-SR and F3SG-PGA-L.
- \*3. This is the case for a PELV circuit.
- \*4. Set the function with the DIP Switches on the Intelligent Tap or the SD Manager 3, restore the settings to the F3SG-SR/PG, and perform wiring according to the wiring diagram.
- \*5. This wiring example shows light emission stop when connected to 24 VDC with PNP setting, and light emission stop when connected to 0 VDC with NPN setting. If TEST switch is not needed, refer to 2-6. External Test.
- \*6. To use F3SG-PGA-C, wire the receiver side of the emitter/receiver of F3SG-PGA-C as shown in the above figure. Wiring of the emitter side is not needed.
- \*7. F3SG-PGA-C does not support the External Test function.

When a functional earth is necessary, wire an earth cable according to the example in 6-2-1-1. Auto Reset Mode with Optical Synchronization and EDM Unused. Also refer to 5-4-4. Functional Earth Connection for more information.

405

## 6-2-1-5. Manual Reset Mode with EDM and Y-Joint Plug/Socket Connector

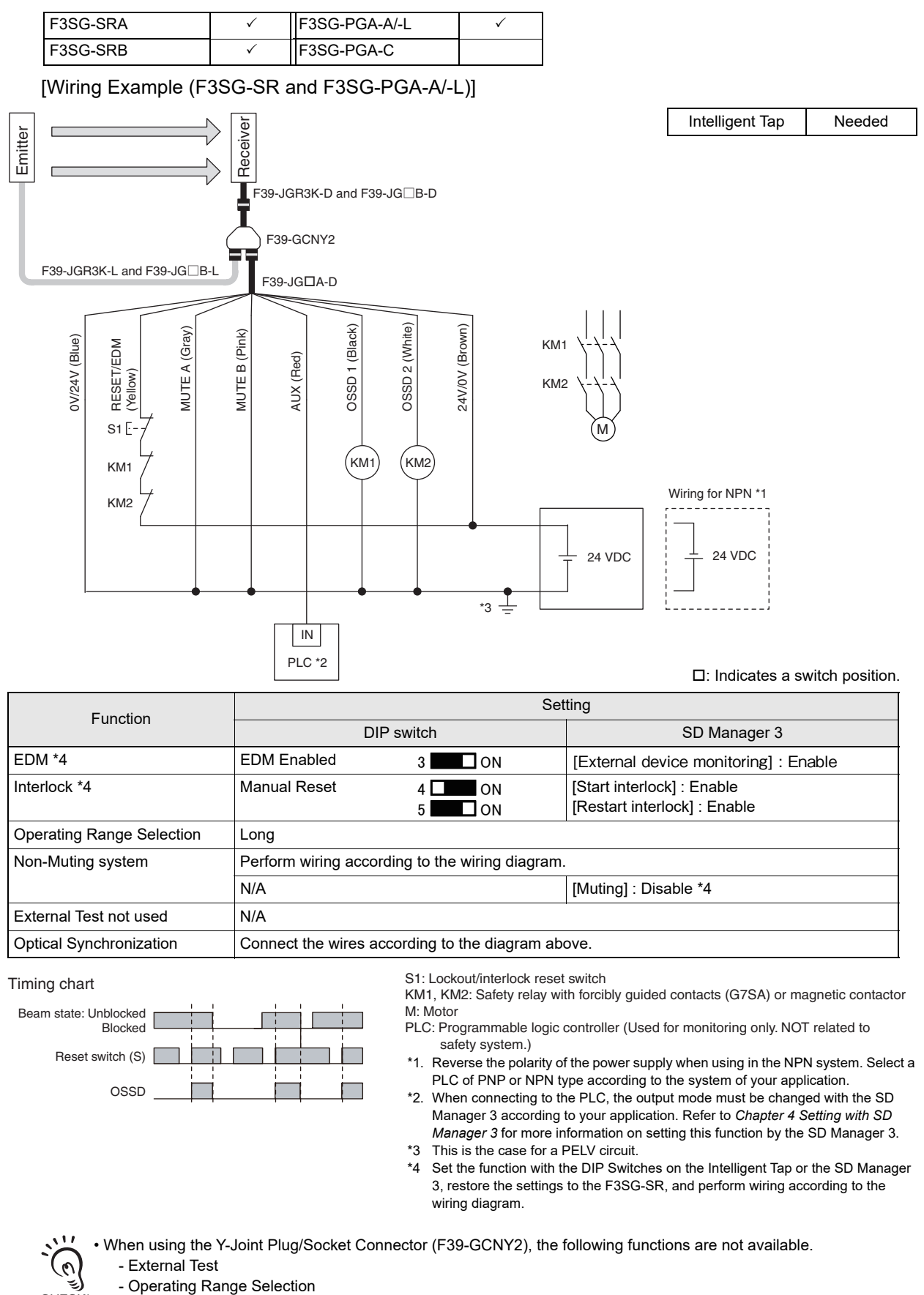

- Wired Synchronization

• When a functional earth is necessary, wire an earth cable according to the example in 6-2-1-1. Auto Reset Mode with Optical Synchronization and EDM Unused. Also refer to 5-4-4. Functional Earth Connection for more information.

CHECK!

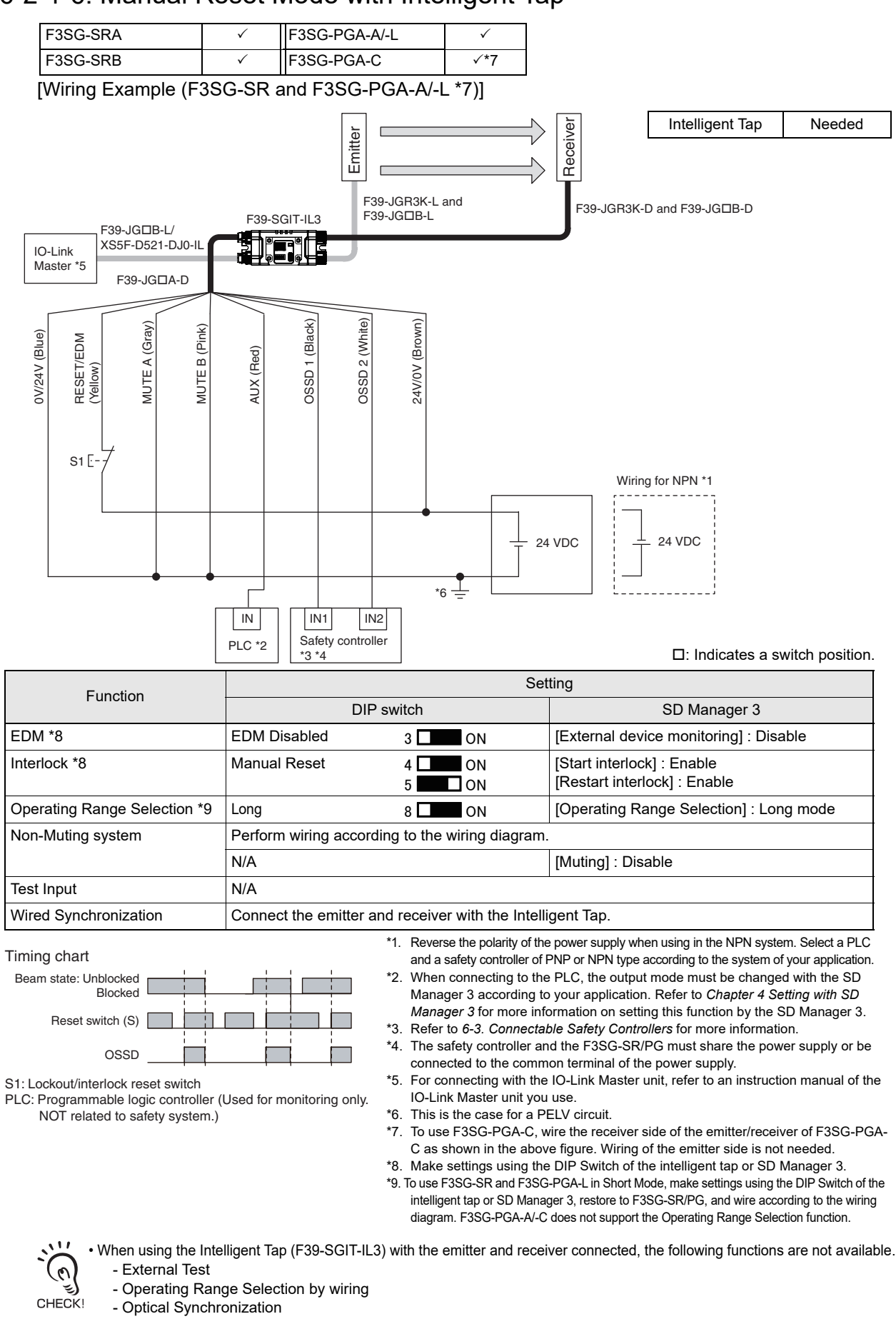

6-2-1-6. Manual Reset Mode with Intelligent Tap

• When a functional earth is necessary, wire an earth cable according to the example in 6-2-1-1. Auto Reset Mode with Optical Synchronization and EDM Unused. Also refer to 5-4-4. Functional Earth Connection for more information.

### 6-2-1-7. Manual Reset Mode with Reset Switch Connector

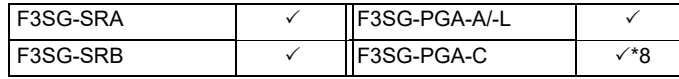

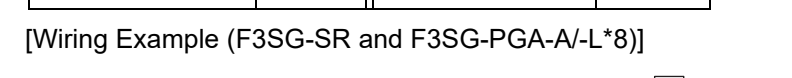

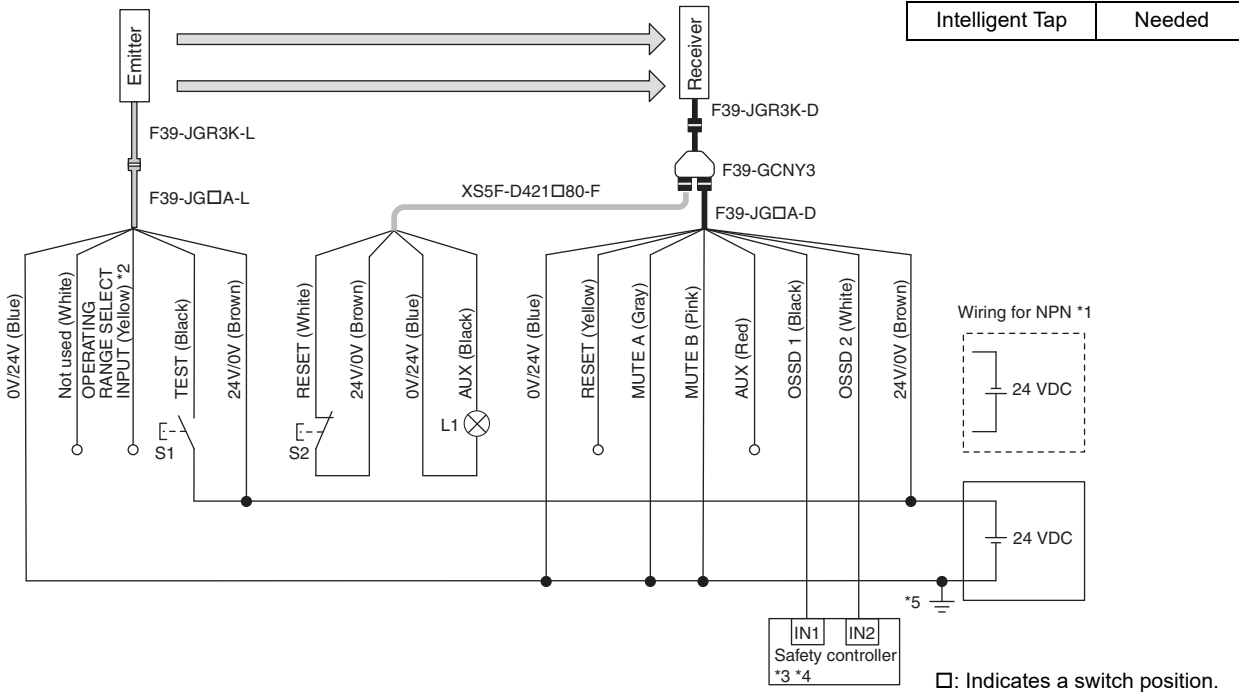

| Function                  | Setting                                                                                          |                                                            |  |
|---------------------------|--------------------------------------------------------------------------------------------------|------------------------------------------------------------|--|
| runcion                   | DIP switch                                                                                       | SD Manager 3                                               |  |
| EDM                       | EDM Disabled (factory default setting)                                                           | [EDM]: Disabled                                            |  |
| Interlock *6              | Manual Reset 4 ON<br>5 ON                                                                        | [Start interlock] : Enable<br>[Restart interlock] : Enable |  |
| Operating Range Selection | Long : Open the OPERATING RANGE SELECT INPUT line of the emitter or connect the line to 24 VDC.  |                                                            |  |
| Non-Muting system         | Perform wiring according to the wiring diagram.                                                  |                                                            |  |
|                           | N/A                                                                                              | [Muting] : Disable *6                                      |  |
| External Test used *9     | Connect the TEST line of the emitter to 24V/0V of the emitter via a test switch (NO contact). *7 |                                                            |  |
|                           | N/A                                                                                              | [External test signal inversion] : Disable                 |  |
| Optical Synchronization   | Open the COM(+) and COM(-) lines of the emitter                                                  |                                                            |  |

S1: Test switch

S2: Lockout/interlock reset switch L1: Lamp

#### Timing chart

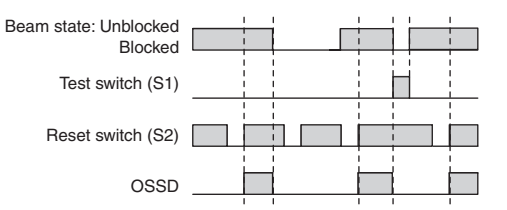

- \*1. Reverse the polarity of the power supply when using in the NPN system. Select a safety controller of PNP or NPN type according to the system of your application.
- \*2. Connect the line to 0 VDC if F3SG-SR or F3SG-PGA-L is used in Short Mode.F3SG-PGA-A/-C does not support the Operating Range Selection function.
- \*3. Refer to 6-3. Connectable Safety Controllers for more information.
- \*4. The safety controller and the F3SG-SR/PG must share the power supply or be connected to the common terminal of the power supply.
- \*5. This is the case for a PELV circuit.
- \*6. Set the function with the DIP Switches on the Intelligent Tap or the SD Manager 3, restore the settings to the F3SG-SR/PG, and perform wiring according to the wiring diagram.
- \*7. This wiring example shows light emission stop when connected to 24 VDC with PNP setting, and light emission stop when connected to 0 VDC with NPN setting. If TEST switch is not needed, refer to 2-6. External Test.
- \*8. To use F3SG-PGA-C, wire the receiver side of the emitter/receiver of F3SG-PGA-C as shown in the above figure. Wiring of the emitter side is not needed.
- \*9. F3SG-PGA-C does not support the External Test function.

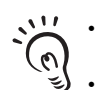

When using the Reset Switch Connector (F39-GCNY3), the following functions are not available.

External Device Monitoring (EDM)

• When a functional earth is necessary, wire an earth cable according to the example in 6-2-1-1. Auto Reset Mode with CHECK! Optical Synchronization and EDM Unused. Also refer to 5-4-4. Functional Earth Connection for more information.

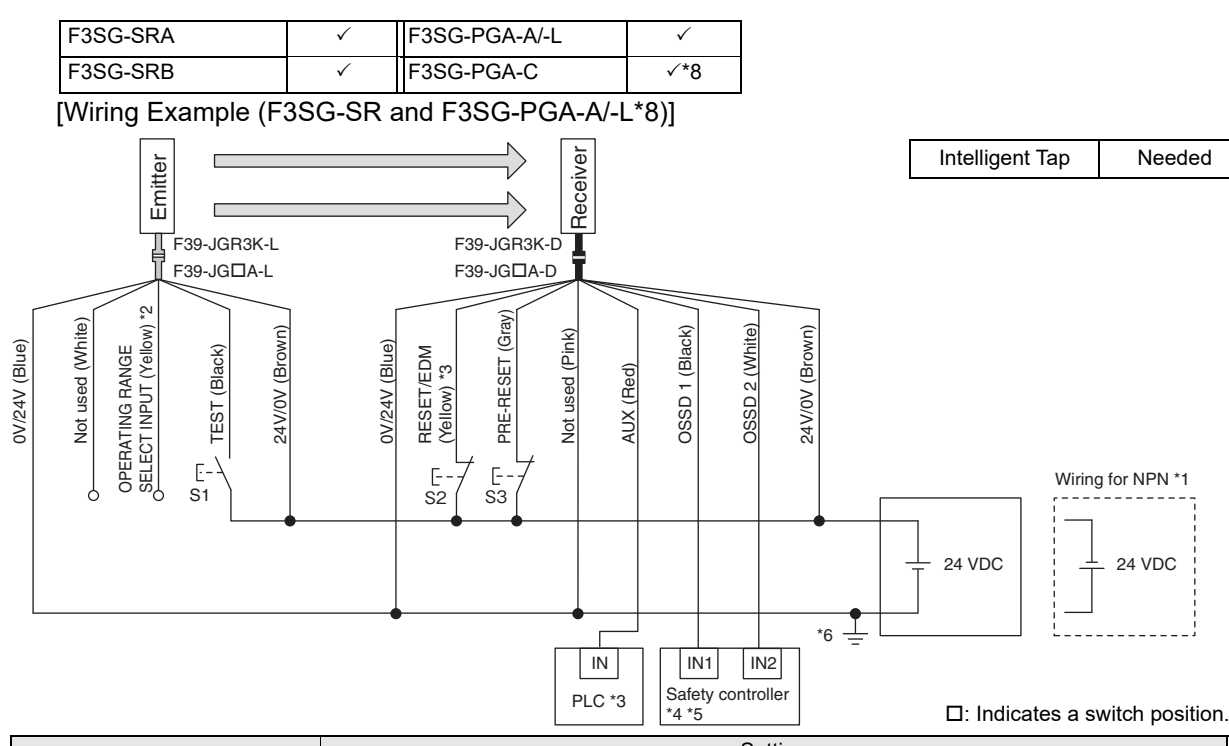

### 6-2-1-8. Pre-Reset Mode with EDM Unused

| Function                  | Setting                                                                                         |          |                                        |
|---------------------------|-------------------------------------------------------------------------------------------------|----------|----------------------------------------|
|                           | DIP switch                                                                                      |          | SD Manager 3                           |
| EDM *7                    | EDM Disabled (factory default setting)                                                          |          |                                        |
|                           | EDM Disabled                                                                                    | 3 🔲 🛛 ON | [External device monitoring] : Disable |
| Pre-Reset *7              | Pre-Reset                                                                                       | 4 🗖 ON   | [Pre-Reset] : Enable                   |
|                           |                                                                                                 | 5 🔲 ON   |                                        |
| Operating Range Selection | Long : Open the OPERATING RANGE SELECT INPUT line of the emitter or connect the line to 24 VDC. |          |                                        |
| Non-Muting system         | Perform wiring according to the wiring diagram.                                                 |          |                                        |
| External Test used *9     | Connect the TEST line of the emitter to 24V/0V of the emitter via a test switch (NO contact).   |          |                                        |
| Optical Synchronization   | Do not connect the COM(+) and COM(-) lines of the of emitter and receiver with each other.      |          |                                        |

S1: Test switch

S2: Lockout/interlock reset switch

S3: Pre-reset switch

PLC: Programmable logic controller (Used for monitoring only. NOT related to safety system.)

\*1. Reverse the polarity of the power supply when using in the NPN system. Select a PLC and a safety controller of PNP or NPN type according to the system of your application.

\*2. Connect the line to 0 VDC if F3SG-SR or F3SG-PGA-L is used in Short Mode. F3SG-PGA-A/-C does not support the Operating Range Selection function.

\*3. When connecting to the PLC, the output mode must be changed with the SD Manager 3 according to your application. Refer to *Chapter 4* Setting with SD Manager 3 for more information on setting this function by the SD Manager 3.

\*4. Refer to 6-3. Connectable Safety Controllers for more information.

\*5. The safety controller and the F3SG-SR/PG must share the power supply or be connected to the common terminal of the power supply.

\*6 This is the case for a PELV circuit.

\*7 Set the function with the DIP Switches on the Intelligent Tap or the SD Manager 3, restore the settings to the F3SG-SR/PG, and perform wiring according to the wiring diagram.

\*8. To use F3SG-PGA-C, wire the receiver side of the emitter/receiver of F3SG-PGA-C as shown in the above figure. Wiring of the emitter side is not needed.

\*9. F3SG-PGA-C does not support the External Test function.

Timing chart

0

CHECK!

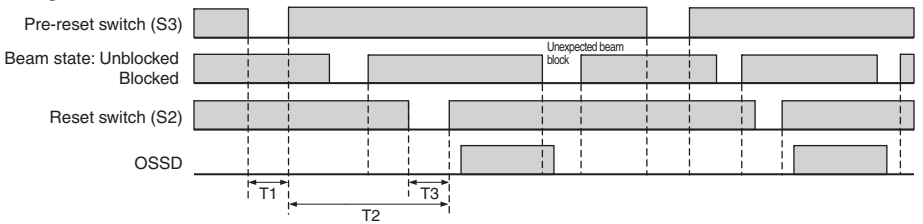

T1: Minimum pressing time of pre-reset switch. Configurable from 100 to 500 ms in 100-ms increments.

T2: Maximum permissible time from input of PRE-RESET signal to input of RESET signal. Configurable from 1 to 60 s in 1-s increments

T3: Minimum pressing time of reset switch. Configurable from 100 to 500 ms in 100-ms increments.

When a functional earth is necessary, wire an earth cable according to the example in 6-2-1-1. Auto Reset Mode with Optical Synchronization and EDM Unused. Also refer to 5-4-4. Functional Earth Connection for more information.

Ε

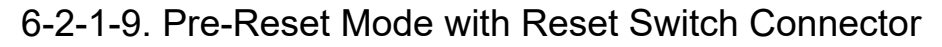

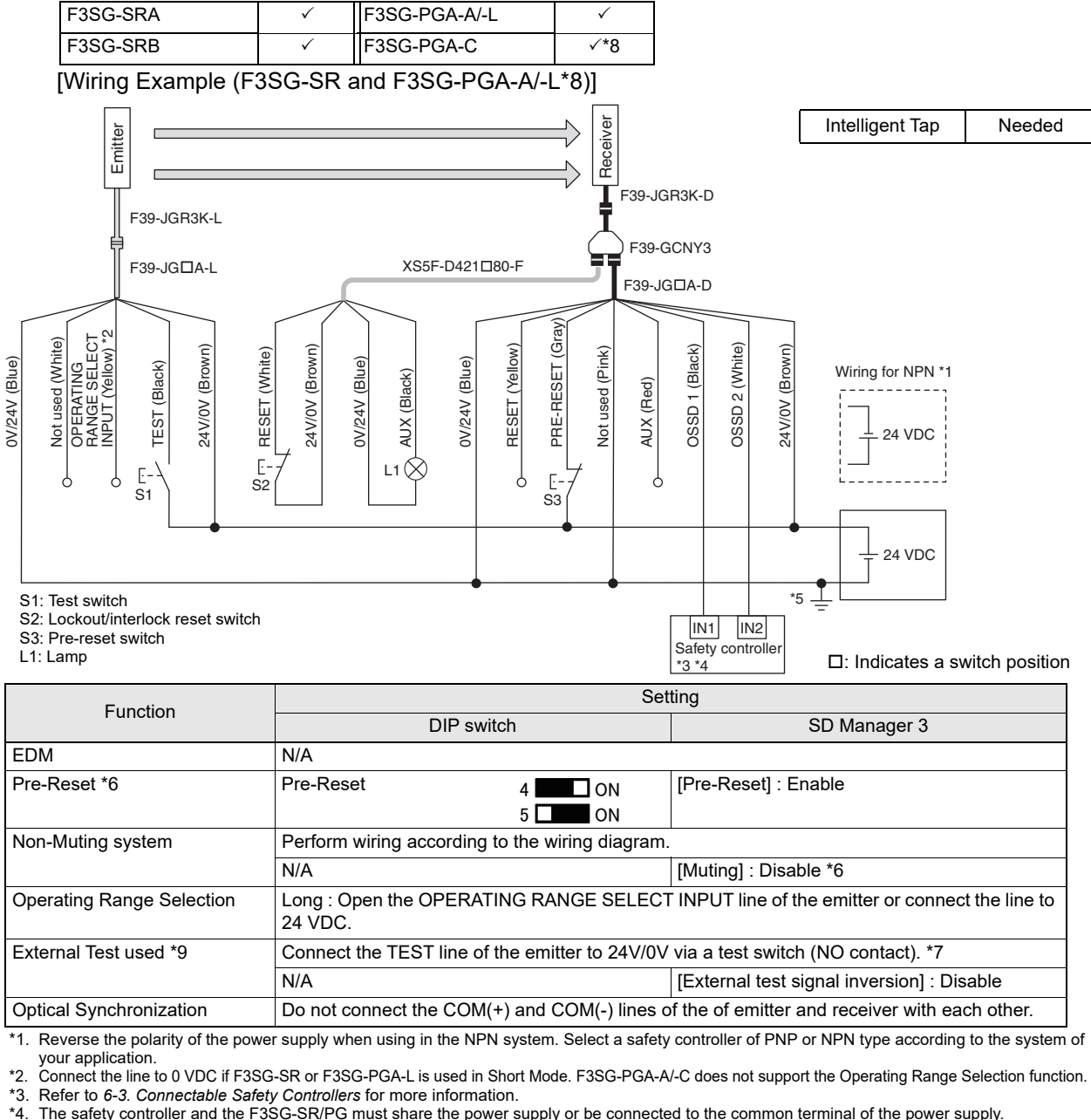

The safety controller and the F3SG-SR/PG must share the power supply or be connected to the common terminal of the power supply.

\*5. This is the case for a PELV circuit.

\*6. Set the function with the DIP Switches on the Intelligent Tap or the SD Manager 3, restore the settings to the F3SG-SR/PG, and perform wiring according to the wiring diagram.

\*7. This is the example for the PNP system to stop emission when the line is connected to 24 VDC and for the NPN to stop emission when the line is connected to 0 VDC. If TEST switch is not needed, refer to 2-6. External Test.

\*8 To use F3SG-PGA-C, wire the receiver side of the emitter/receiver of F3SG-PGA-C as shown in the above figure. Wiring of the emitter side is not needed. \*9. F3SG-PGA-C does not support the External Test function.

Timing chart Pre-reset switch (S3) Beam state: Unblocked Blocked Reset switch (S2) OSSD T3 T1 T2

T1: Minimum pressing time of pre-reset switch. Configurable from 100 to 500 ms in 100-ms increments. T2: Maximum permissible time from input of PRE-RESET signal to input of RESET signal. Configurable from 1 to 60 s in 1-s increments.

T3: Minimum pressing time of reset switch. Configurable from 100 to 500 ms in 100-ms increments

• When using the Reset Switch Connector (F39-GCNY3), the following functions are not available.

- External Device Monitoring (EDM)

(೧ When a functional earth is necessary, wire an earth cable according to the example in 6-2-1-1. Auto Reset Mode with CHECK! Optical Synchronization and EDM Unused. Also refer to 5-4-4. Functional Earth Connection for more information.

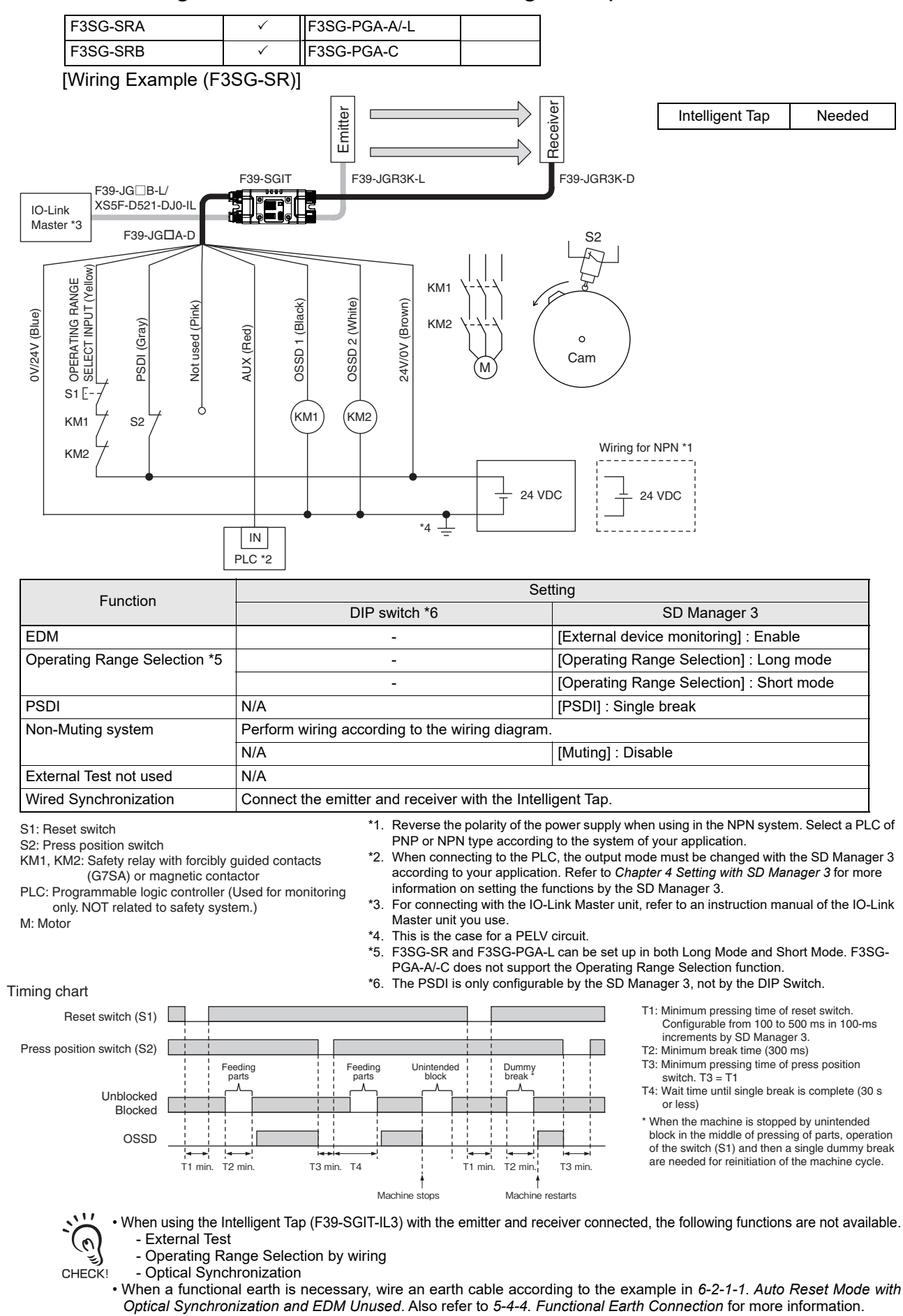

### 6-2-1-10. Single Break with EDM and Intelligent Tap

411

### 6-2-1-11. Double Break with EDM

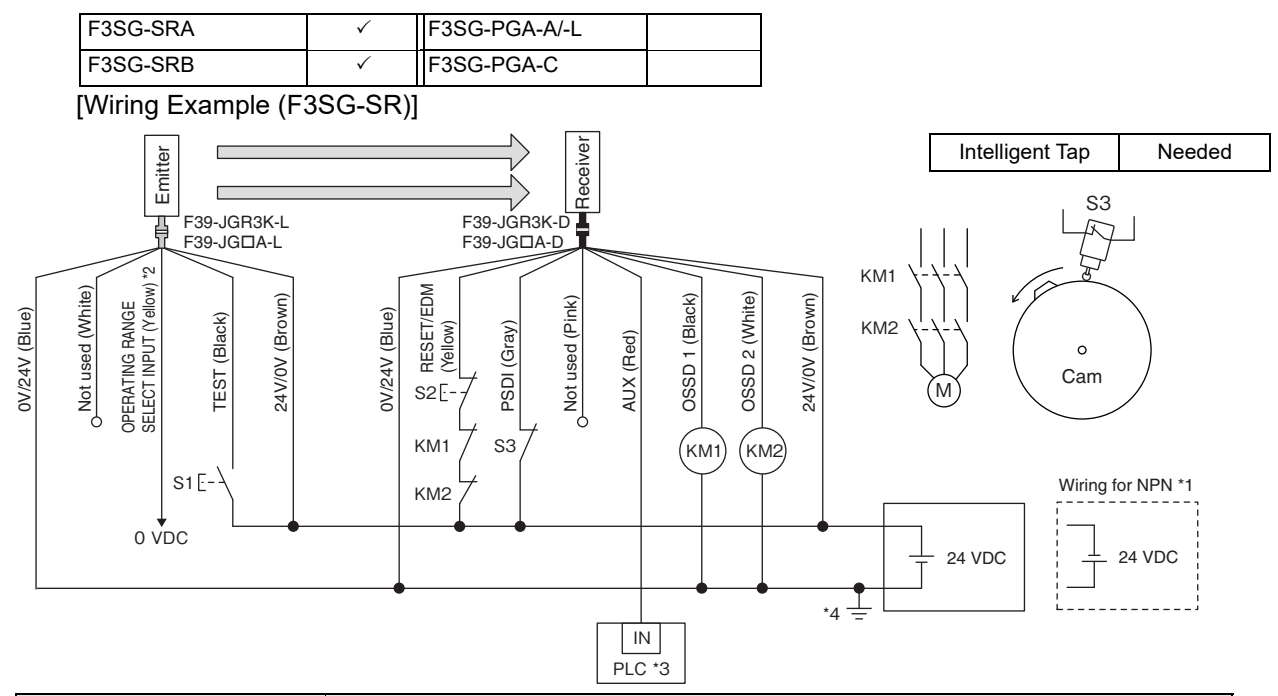

| Function                                                                                                    | Setting                                                                                                    |                                                                                                    |  |
|----------------------------------------------------------------------------------------------------|----------------------------------------------------------------------------------------------------|----------------------------------------------------------------------------------------------------|--|
| Function                                                                                                    | DIP switch SD Manager 3                                                                                                    |                                                                                                    |  |
| EDM                                                                                                    | - [External device monitoring] : Enable *5                                                                                                    |                                                                                                    |  |
| Operating Range Selection                                                                                                    | Short : Connect the OPERATING RANGE SEL                                                                                                    | ECT INPUT line of the emitter to 0 VDC.                                                                                                    |  |
| PSDI                                                                                                    | N/A                                                                                                    | [PSDI] : Double break *5                                                                                                    |  |
| Non-Muting system                                                                                                    | Perform wiring according to the wiring diagram.                                                                                                    |                                                                                                    |  |
|                                                                                                    | N/A                                                                                                    | [Muting] : Disable *5                                                                                                    |  |
| External Test used                                                                                                    | Connect the TEST line of the emitter to 24V/0V                                                                                                    | of the emitter via a test switch (NO contact). *6                                                                                                    |  |
|                                                                                                    | N/A                                                                                                    | [External test signal inversion] : Disable                                                                                                    |  |
| Optical Synchronization                                                                                                    | Do not connect the COM(+) and COM(-) lines of                                                                                                    | of the of emitter and receiver with each other.                                                                                                    |  |
| S2: Reset switch<br>S3: Press position switch<br>KM1, KM2: Safety relay with forcibly<br>(G7SA) or magnetic cor<br>PLC: Programmable logic controller<br>monitoring only. NOT related t<br>M: Motor<br>Timing chart | <ul> <li>PNP or NPN type according to 1</li> <li>Quided contacts tactor</li> <li>(Used for to safety system.)</li> <li>*3. When connecting to the PLC, the function on setting the function is the case for a PELV circ *5. Set the function with the SD Mawing according to the wiring di wiring example shows light setting, and light emission stop is not needed, refer to 2-6. Exter</li> </ul>                                                                                                    | the system of your application.<br>VDC if Operating Range Selection is used in Long Mode.<br>ne output mode must be changed with the SD Manager 3<br>Refer to <i>Chapter 4 Setting with SD Manager 3</i> for more<br>ions by the SD Manager 3.<br>uit.<br>anager 3, restore the settings to the F3SG-SR, and perform<br>lagram.<br>t emission stop when connected to 24 VDC with PNP<br>when connected to 0 VDC with NPN setting. If TEST switch<br>arral Test.                                                                                                    |  |
| Reset switch (S2)                                                                                                    |                                                                                                    |                                                                                                    |  |
| Press position switch (S3)<br>Unblocked<br>Blocked<br>OSSD                                                                                                    | Dummy Feeding parts parts block block bloc | ded Dummy Dummy<br>break break freak fr |  |
| T1. Minimum pressing time of react quite                                                                                                    | h. Configurable from 100 to 500 me in 100 me incremente by CD h                                                                                                    | lana ya 2                                                                                                    |  |

ng tir by SD Manager 3.

T2: Minimum break time (300 ms)

T3: Minimum unblocked time during the time from removing to feeding parts. T3 = T1

T4: Minimum break time (300 ms) T5: Minimum pressing time of press position switch. T5 = T1

T6: Wait time until double break is complete (30 s or less)

\* When the machine is stopped by unintended block in the middle of pressing of parts, operation of the reset switch (S1) and then double dummy break are needed for reinitiation of the machine cycle.

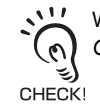

When a functional earth is necessary, wire an earth cable according to the example in 6-2-1-1. Auto Reset Mode with Optical Synchronization and EDM Unused. Also refer to 5-4-4. Functional Earth Connection for more information.

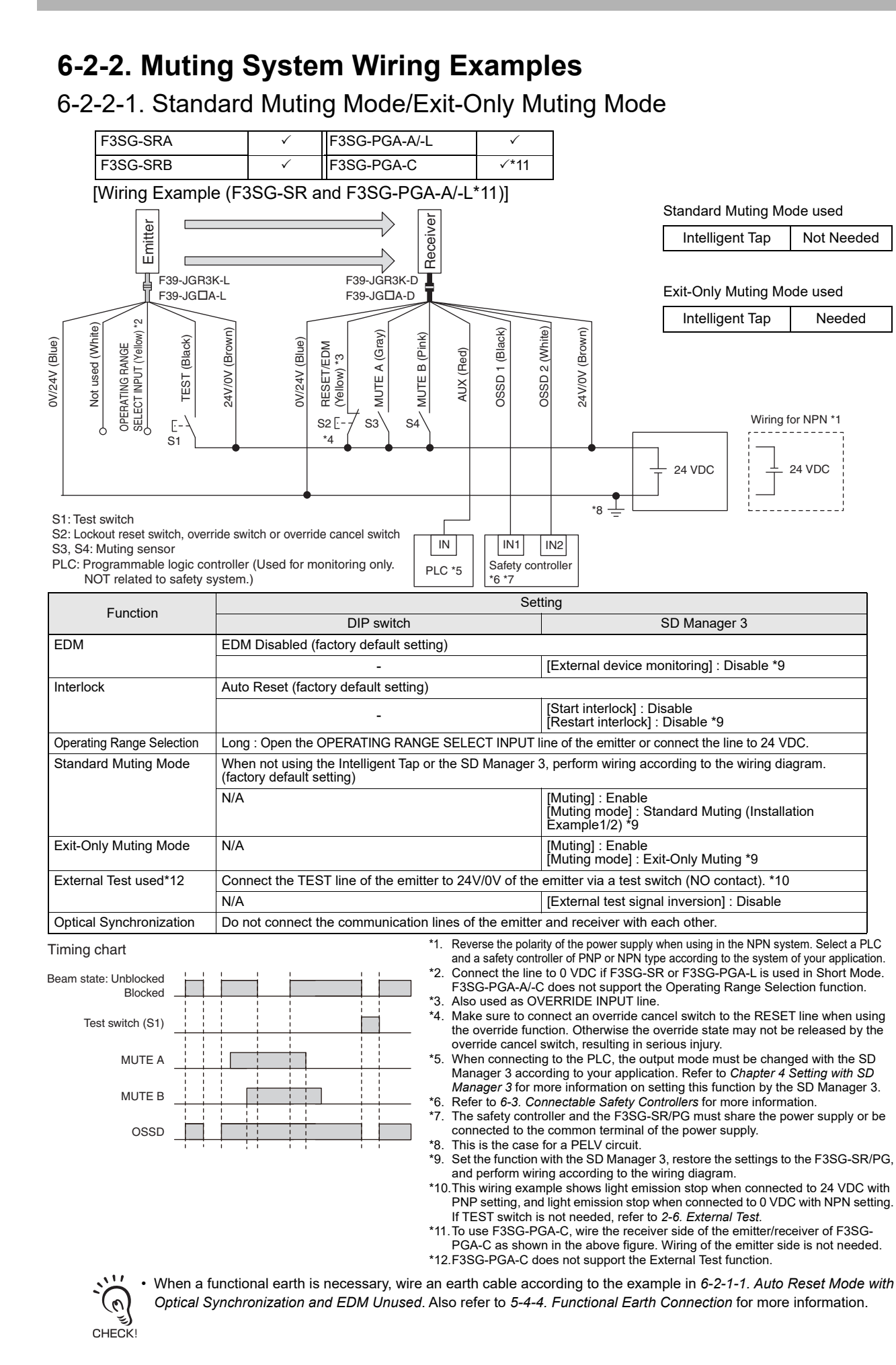

## F3SG-SR/PG User's Manual 413

### 6-2-2-2. Standard Muting Mode/Exit-Only Muting Mode with Y-Joint Plug

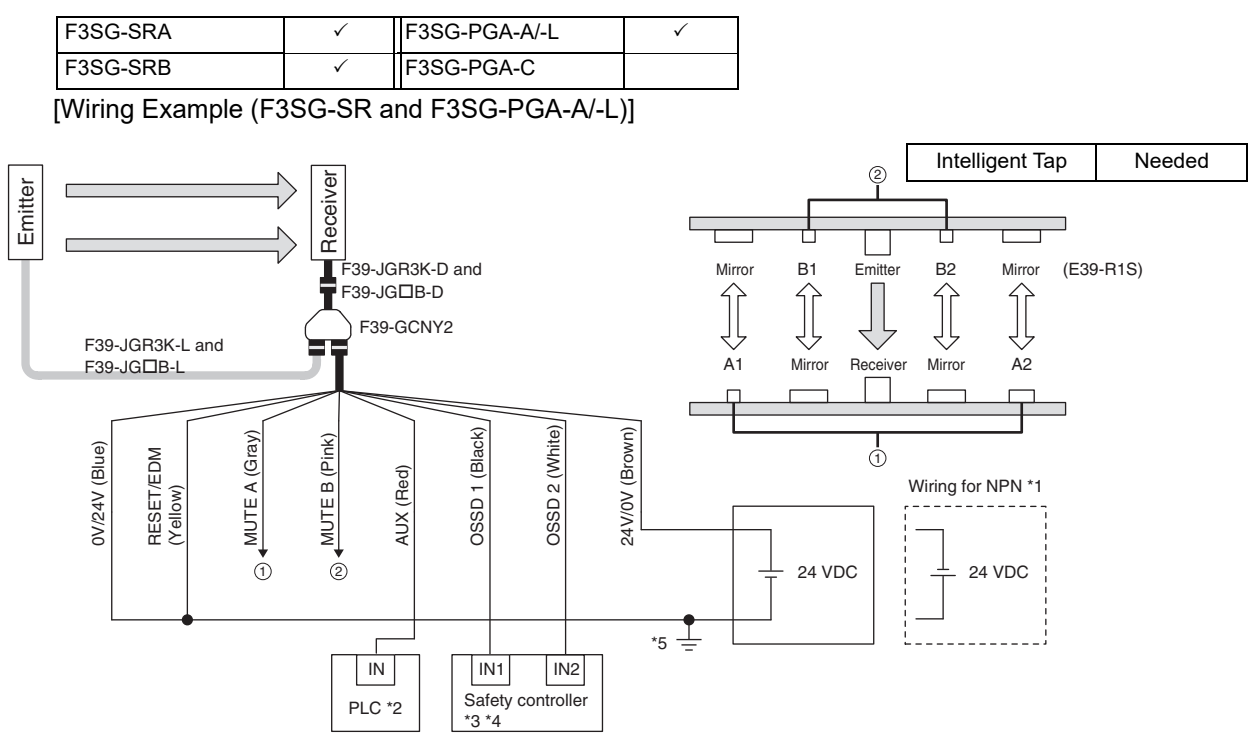

PLC: Programmable logic controller (Used for monitoring only. NOT related to safety system.) A1, A2, B1, B2: Muting sensor (E3Z-RD6)

| Function                  | Setting                                                                                                 |                                                                                      |  |
|---------------------------|----------------------------------------------------------------------------------------------------|--------------------------------------------------------------------------------------|--|
| Function                  | DIP switch                                                                                              | SD Manager 3                                                                         |  |
| EDM                       | EDM Disabled (factory default setting)                                                                  |                                                                                      |  |
|                           | -                                                                                                    | [External device monitoring] : Disable *6                                            |  |
| Interlock                 | Auto Reset (factory default setting)                                                                    |                                                                                      |  |
|                           | -                                                                                                    | [Start interlock] : Disable                                                          |  |
|                           |                                                                                                    | [Restart interlock] : Disable *6                                                     |  |
| Operating Range Selection | Long (factory default setting)                                                                          |                                                                                      |  |
| Standard Muting Mode      | When not using the Intelligent Tap or the SD Manager 3, perform wiring according to the wiring diagram. |                                                                                      |  |
|                           | N/A                                                                                                    | [Muting] : Enable<br>[Muting mode] : Standard Muting (Installation<br>Example1/2) *6 |  |
| Exit-Only Muting Mode     | N/A                                                                                                    | [Muting] : Enable<br>[Muting mode] : Exit-Only Muting *6                             |  |
| External Test not used    | N/A                                                                                                    |                                                                                      |  |
| Optical Synchronization   | Connect the wires according to the diagram above.                                                       |                                                                                      |  |

Timing chart

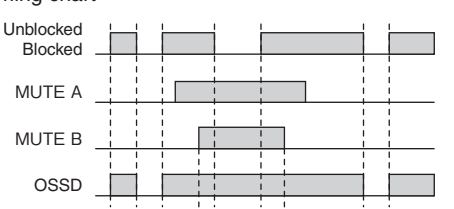

- \*1. Reverse the polarity of the power supply when using in the NPN system. Select a PLC and a safety controller of PNP or NPN type according to the system of your application.
- When connecting to the PLC, the output mode must be changed with the SD Manager 3 \*2 according to your application. Refer to Chapter 4 Setting with SD Manager 3 for more information on setting this function by the SD Manager 3
- \*3 Refer to 6-3. Connectable Safety Controllers for more information.
- \*4. The safety controller and the F3SG-SR/PG must share the power supply or be connected to the common terminal of the power supply.
- \*5. This is the case for a PELV circuit.
- When using the Exit-Only Muting, set the function with the SD Manager 3, restore the \*6. settings to the F3SG-SR, and perform wiring according to the wiring diagram.
- When using the Y-Joint Plug/Socket Connector (F39-GCNY2), the following functions are not available. 0

CHECK

- External Test
  - Operating Range Selection
  - Wired Synchronization

• When a functional earth is necessary, wire an earth cable according to the example in 6-2-1-1. Auto Reset Mode with Optical Synchronization and EDM Unused. Also refer to 5-4-4. Functional Earth Connection for more information.

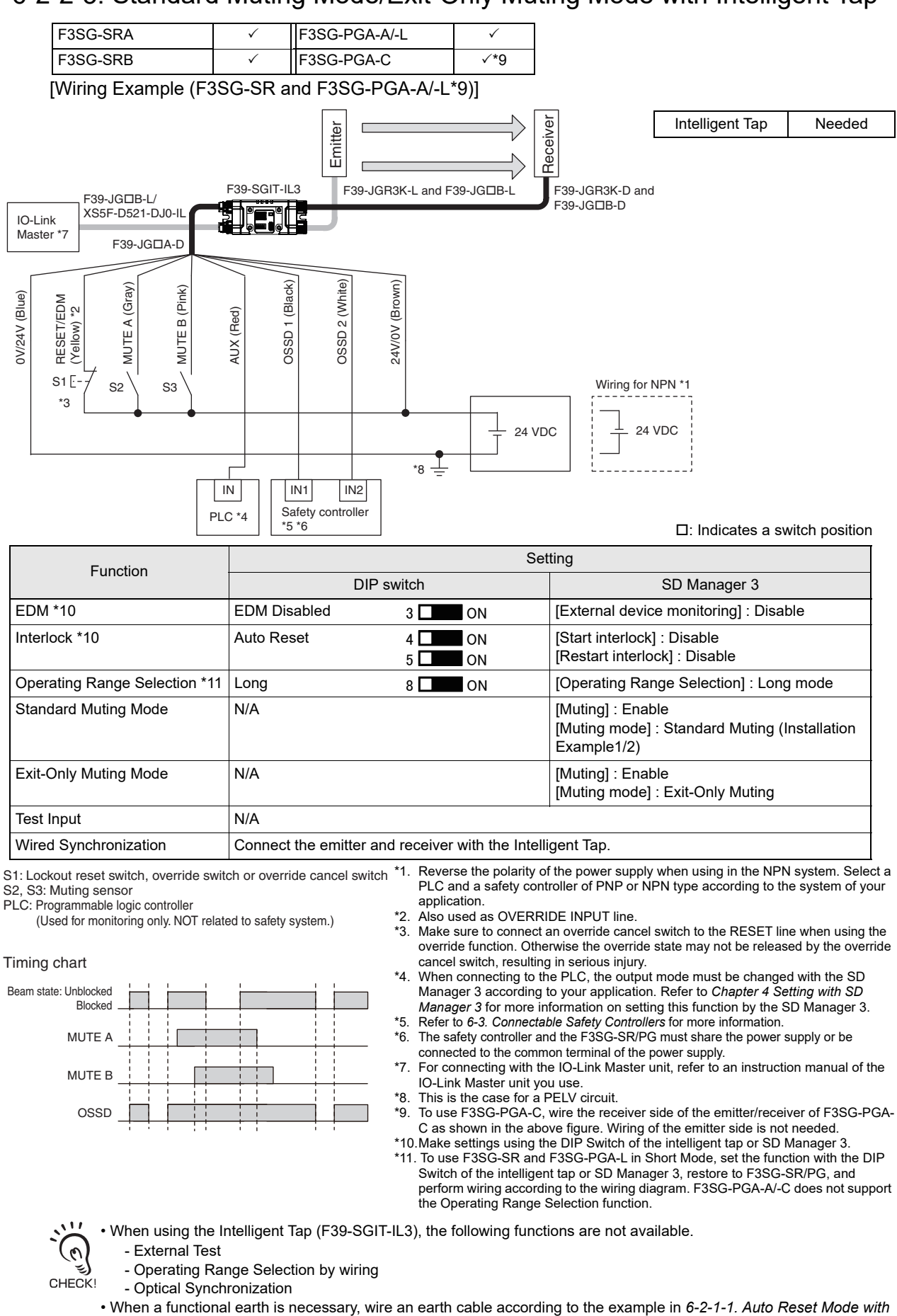

Optical Synchronization and EDM Unused. Also refer to 5-4-4. Functional Earth Connection for more information.

6-2-2-3. Standard Muting Mode/Exit-Only Muting Mode with Intelligent Tap

F3SG-SR/PG User's Manual

415

6-2-2-4. Standard Muting Mode/Exit-Only Muting Mode with Reset Switch Connector

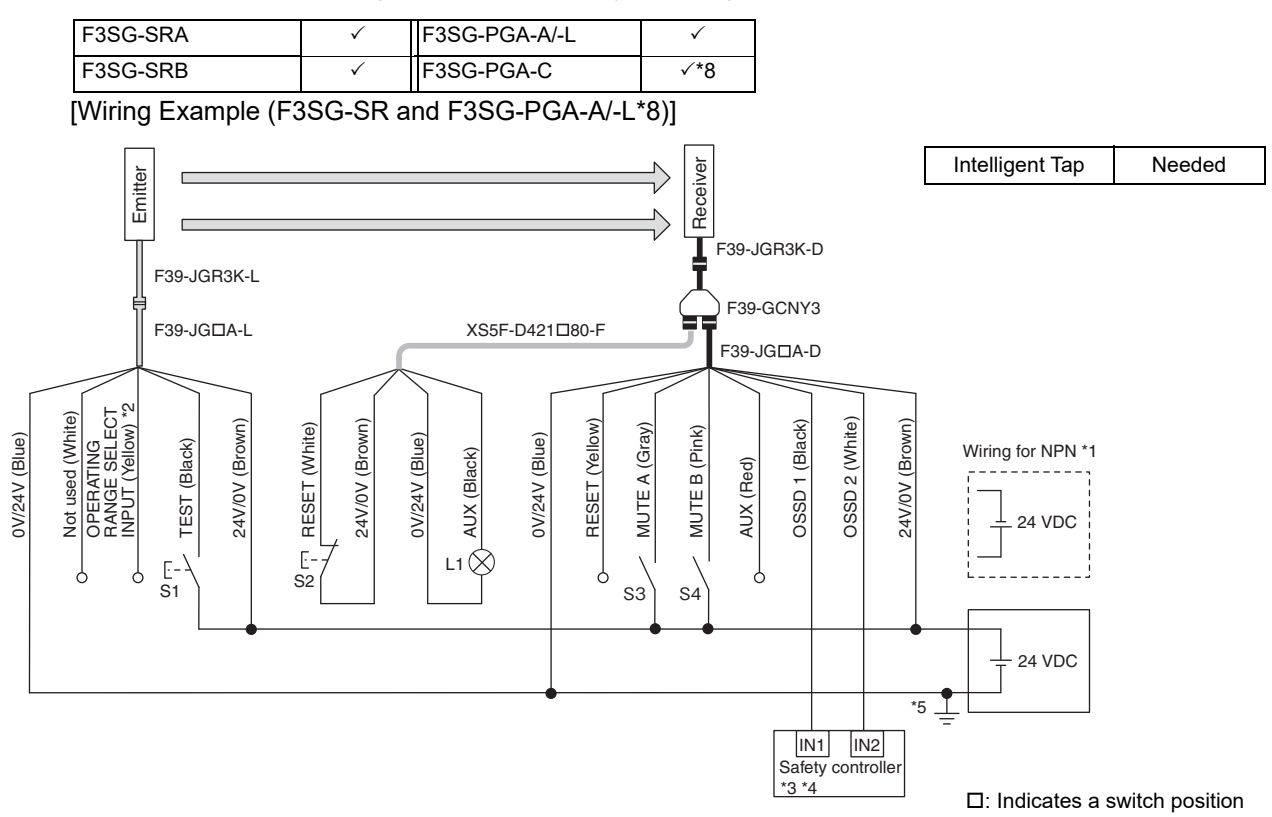

| Evention                  |                                                                                                 | Setting                                                                            |  |
|---------------------------|-------------------------------------------------------------------------------------------------|------------------------------------------------------------------------------------|--|
| Function                  | DIP switch                                                                                      | SD Manager 3                                                                       |  |
| EDM                       | EDM Disabled (factory default setting)                                                          |                                                                                    |  |
| Interlock *6              | Manual Reset 4 ON<br>5 ON                                                                       | [Start interlock] : Enable<br>[Restart interlock] : Enable                         |  |
| Operating Range Selection | Long : Open the OPERATING RANGE SELECT INPUT line of the emitter or connect the line to 24 VDC. |                                                                                    |  |
| Standard Muting Mode      | N/A                                                                                             | [Muting] : Enable<br>[Muting mode] : Standard Muting (Installation Example 1/2) *6 |  |
| Exit-Only Muting Mode *6  | N/A                                                                                             | [Muting] : Enable<br>[Muting mode] : Exit-Only Muting *6                           |  |
| External Test used *9     | Connect the TEST line of the emitter to 24V/0V via a test switch (NO contact). *7               |                                                                                    |  |
|                           | N/A                                                                                             | [External test signal inversion] : Disable                                         |  |
| Optical Synchronization   | Open the COM(+) and COM(-) lines of the emitter.                                                |                                                                                    |  |

S1: Test switch

S2: Lockout/interlock reset switch

S3: S4: Muting sensor

L1: Lamp

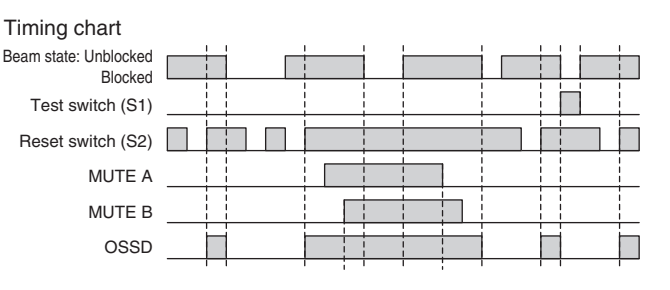

- \*1. Reverse the polarity of the power supply when using in the NPN system. Select a safety controller of PNP or NPN type according to the system of your application.
- Connect the line to 0 VDC if F3SG-SR or F3SG-PGA-L is used in Short Mode. F3SG-PGA-A/-C does not support the Operating \*2 Range Selection function.
- Refer to 6-3. Connectable Safety Controllers for more information.
- The safety controller and the F3SG-SR/PG must share the power supply or be connected to the common terminal of the power supply.
- \*5
- This is the case for a PELV circuit. Set the function with the DIP Switches on the Intelligent Tap or the SD Manager 3, restore the settings to the F3SG-SR, and perform \*6. wiring according to the wiring diagram. This is the example for the PNP system to stop emission when the
- line is connected to 24 VDC and for the NPN to stop emission when the line is connected to 0 VDC. If TEST switch is not needed, refer to 2-6. External Test.
- \*8. To use F3SG-PGA-C, wire the receiver side of the emitter/receiver of F3SG-PGA-C as shown in the above figure. Wiring of the emitter side is not needed.
- \*9. F3SG-PGA-C does not support the External Test function.

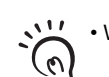

• When using the Reset Switch Connector (F39-GCNY3), the following functions are not available. - External Device Monitoring (EDM)

When a functional earth is necessary, wire an earth cable according to the example in 6-2-1-1. Auto Reset Mode with CHECK! Optical Synchronization and EDM Unused. Also refer to 5-4-4. Functional Earth Connection for more information.

## 6-3. Connectable Safety Controllers

The F3SG-SR/PG in the PNP system can be connected to the safety controllers listed in the table below.

| Connectable safety controllers (PNP output) |                |                |  |
|---------------------------------------------|----------------|----------------|--|
| G9SA-301                                    | G9SX-AD322-T   | G9SP-N10S      |  |
| G9SA-321-T□                                 | G9SX-ADA222-T  | G9SP-N10D      |  |
| G9SA-501                                    | G9SX-BC202     | G9SP-N20S      |  |
| G9SB-200-B                                  | G9SX-GS226-T15 | NE0A-SCPU01    |  |
| G9SB-200-D                                  |                | NE1A-SCPU01    |  |
| G9SB-301-B                                  |                | NE1A-SCPU02    |  |
| G9SB-301-D                                  |                | DST1-ID12SL-1  |  |
| G9SE-201                                    |                | DST1-MD16SL-1  |  |
| G9SE-401                                    |                | DST1-MRD08SL-1 |  |
| G9SE-221-TD                                 |                | NX-SIH400      |  |
| F3SP-T01                                    |                | NX-SID800      |  |
|                                             |                | GI-SMD1624     |  |
|                                             |                | GI-SID1224     |  |

The F3SG-SR/PG in the NPN system can be connected to the safety controller listed in the table below.

| Connectable safety controller (NPN output) |  |
|--------------------------------------------|--|
| G9SA-301-P                                 |  |

For the connection to IO-Link with the Intelligent Tap, the F3SG-SR/PG can be connected to the IO-Link Master unit listed in the table below.

Connectable IO-Link Master units\*

NX-ILM400

GX-ILM08C

\* Connectable to units supporting IO-Link Version 1.1.

E.

# **Chapter 7 Checklists**

| 7-1. Pre-Operation Checklists                                          | 420                |
|------------------------------------------------------------------------|--------------------|
| 7-1-1. Checklists                                                      | 420                |
| 7-1-1-1. Installation Condition Check                                  | 420                |
| 7-1-1-2. Wiring Check Before Power Is Turned ON                        | 420                |
| 7-1-1-3. Operation Check While the Machine Is Stopped                  | 421                |
| 7-1-1-4. Checking that Hazardous Parts Stop While the<br>Operates      | e Machine<br>422   |
| 7-2. Maintenance Checklists                                            | 423                |
| 7-2-1. Checklists                                                      | 423                |
| 7-2-1-1. Inspection at Startup and When Changing Oper                  | ators 423          |
| 7-2-1-2. Checking that Hazardous Parts Stop While the<br>Operates      | e Machine<br>424   |
| 7-2-1-3. Items to Inspect Every 6 Months or When Machir<br>Are Changed | ne Settings<br>424 |

Ε

## 7-1. Pre-Operation Checklists

## 

Make sure Responsible Person tests the operation of the F3SG-SR/PG and F39-SGIT-IL3 after installation to verify that the F3SG-SR/PG and F39-SGIT-IL3 operate as intended. Make sure to stop the machine until the test is complete. Unintended installation, wiring or function settings may cause a person to go undetected, resulting in serious injury.

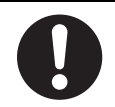

After installation, the highest level administrator must use the following checklist to verify the operation, placing a check mark in each of the boxes.

## 7-1-1. Checklists

#### 7-1-1. Installation Condition Check

- □ The machine itself does not prevent the operation of safety functions such as stopping.
- □ The hazardous part of a machine cannot be reached without passing through the detection zone of the F3SG-SR/PG.
- □ The system is configured so that the F3SG-SR/PG can always detect a worker who is working in the hazardous zone.
- □ The interlock reset switch is installed in a location that provides a clear view of the entire hazardous zone and it cannot be activated from within the hazardous zone.
- □ The pre-reset switch is installed in a location inside the hazardous zone and where it cannot be operated from outside the hazardous zone.
- □ Safety distance has been calculated. Calculated distance: S = ( )mm
- □ Safety distance has been calculated with larger object resolution when the Floating Blanking or Reduced Resolution function is used. Calculated distance: S = ()mm
- □ The actual distance is equal to or greater than the calculated distance. Actual distance = ( )mm
- □ Reflective surfaces are not installed in prohibited zones.
- □ Not installed in a retro-reflective configuration.
- □ When the Muting function is used, a muting sensor must be installed so that MUTING state should not occur when a human body enters a detection zone of the F3SG-SR/PG by mistake.
- □ When the Muting function is used, a muting sensor must be installed so that MUTING state should not occur when a human body enters a hazardous zone of a machine.
- □ When the Muting function is used, MUTING state can be checked from where a worker operates or adjust the machine.
- $\square$  A muting sensor consists of two independent devices.
- □ It is not used in flammable or explosive atmosphere.

### 7-1-1-2. Wiring Check Before Power Is Turned ON

- □ When the power supply unit is connected to multiple devices, the power supply unit must have tolerance against total rated current of the devices.
- □ The power supply unit is a 24 VDC unit that conforms to the EMC Directive, Low-voltage Directive, and output holding time specifications.
- □ The power supply lines are wired with a proper polarity according to the wiring specifications of the PNP or NPN setting.
- Emitter/receiver cables are properly connected to the respective emitters/receivers.
- Double insulation is used between I/O lines and the hazard potential (commercial power supplies, etc.).

- □ When using PNP output, the outputs are not short-circuited to +24 VDC line. When using NPN output, the outputs are not short-circuited to 0 VDC line.
- □ When using PNP output, loads are not connected to +24 VDC line. When using NPN output, loads are not connected to 0 VDC line.
- □ All lines are not connected to commercial power source.
- □ When using the F3SG-SR, the root cable must not be attached to the connector for the Cascading Cable and vice versa.
- □ Model of emitter and receiver must be the same.
- □ When two or more F3SG-SR systems are used, they are in cascade connection or prevented from mutual interference with each other.
- □ On a secondary sensor farthest from its power supply, the following part is attached: - End Cap
- □ Neither connector, cap, or bracket must be loose.
- □ Auxiliary output must not be used as safety output.
- □ When using PNP output, +24 VDC line of the power supply must not be grounded. When using NPN output, 0 VDC line of the power supply must not be grounded.
- □ Wiring must not be bent, cracked, nor damaged.

#### 7-1-1-3. Operation Check While the Machine Is Stopped

□ The test rod is not deformed.

The object resolution may vary depending on the models of the F3SG-SR and settings of the Floating Blanking function or Reduced Resolution function. Use a test rod with an appropriate diameter for inspection. A test rod is not included in the F3SG-SR product package. The model name of test rod is as follows.

| Model name | Diameter * |
|------------|------------|
| F39-TRD14  | Dia. 14 mm |
| F39-TRD25  | Dia. 25 mm |
| F39-TRD30  | Dia. 30 mm |

\* The customer needs to prepare a test rod lager than 30-mm dia.

□ The F3SG-SR must detect a test rod wherever it is in the detection zone. In other words, when a test rod is inserted into the detection zone, the OSSD indicator turns red.

The F3SG-PG detects the test rod when the test rod is moved on the optical axis. That is, when the test rod is moved from the sensor end to the sensor end, the OSSD indicator light turns red only by the number of optical axes.

When the Fixed Blanking function is used, you must ensure that all blanked zones in the detection zone are covered by a hard barrier guard and there must be no zone in the detection zone where the test rod goes undetected.

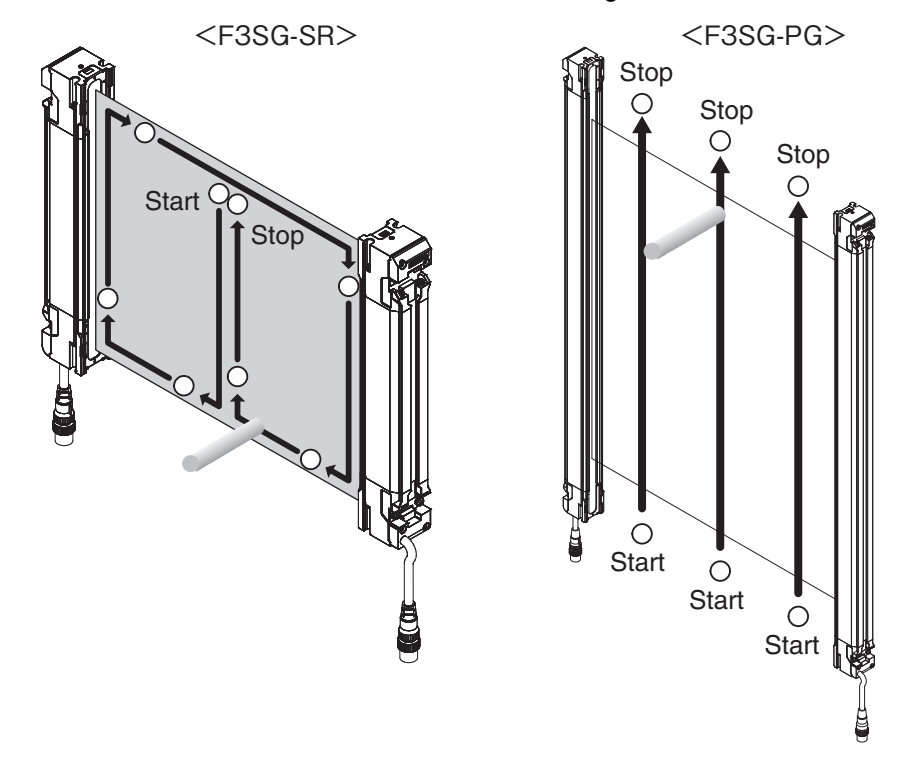

To check detection, move the test rod as shown in the diagram below.

□ When the External Test function is used:

When PNP is selected, the OSSD indicator turns red when the TEST line is short-circuited to 9 V to Vs. When NPN is selected, the OSSD indicator turns red when the TEST line is short-circuited to 0 to 3 V.

- When the External Device Monitoring function is used: When the RESET line is open the OSSD indicator remains red regardless of the beam state of the F3SG-SR/PG.
- When the Start Interlock function is used: When the F3SG-SR/PG is turned ON and the F3SG-SR/PG is unblocked, the OSSD indicator remains red. The reset input turns the OSSD indicator to green.
- When the Restart Interlock function is used: When the OSSD indicator is green and the F3SG-SR/PG is blocked and then returned to unblocked state, the OSSD indicator remains red. The reset input turns the OSSD indicator to green.
- □ When the Muting function is used, minimum muting time limit required must be set.
- □ When the Muting function's operation mode is Exit-Only Muting mode, minimum muting end wait time required must be set.
- Under the MUTING state, a signal that indicates the MUTING state must be given from the AUX line.
- U When the Override function is used, the minimum override time limit required must be set.
- □ Under the OVERRIDE state, a signal that indicates the OVERRIDE state must be given from the AUX line.

#### 7-1-1-4. Checking that Hazardous Parts Stop While the Machine Operates

- □ The hazardous parts stop immediately when a test rod is inserted into the detection zone at 3 positions: "directly in front of the emitter", "directly in front of the receiver", and "between the emitter and receiver". (Use the appropriate test rod.)
- □ The hazardous parts remain stopped as long as the test rod is in the detection zone.
- □ The hazardous parts stop when the power of the F3SG-SR/PG is turned OFF.
- □ The actual response time of the whole machine is equal to or less than the calculated value.
- □ The setting of operating range is as intended.

# 7-2. Maintenance Checklists

## 

Perform daily and 6-month inspections for all F3SG-SR/PG. When using the F3SG-SR/PG in cascade connection, perform inspections for every connected F3SG-SR/PG. Otherwise, the system may fail to work properly, resulting in serious injury.

Do not try to disassemble, repair, or modify the product. Doing so may cause the safety functions to stop working properly.

To ensure safety, keep a record of the inspection results.

When the user is a different person from those who installed or designed the system, he/she must be properly trained for maintenance.

## 7-2-1. Checklists

## 7-2-1-1. Inspection at Startup and When Changing Operators

- □ There is no approach route other than through the detection zone of the F3SG-SR/PG.
- □ Part of the operator's body always remains in the detection zone of the F3SG-SR/PG when working around the machine's hazardous part.
- $\hfill\square$  The actual safety distance is equal to or greater than the calculated value.
- □ There must be no dirt on or damage to the front window or Spatter Protection Cover (F39-HSG, sold separately) of the F3SG-SR/PG.
- □ When PNP is selected, the OSSD indicator turns red when the TEST line is short-circuited to 9 V to Vs. When NPN is selected, the OSSD indicator turns red when the TEST line is short-circuited to 0 to 3 V.
- □ When muting lamp is used, a muting lamp must be clear and free of dirt or degradation.
- □ The test rod is not deformed.
- $\hfill\square$  When the Start Interlock function is used:

When the F3SG-SR/PG is turned ON and the F3SG-SR/PG is unblocked, the OSSD indicator remains red. The reset input turns the OSSD indicator to green.

- When the Restart Interlock function is used:
   When the OSSD indicator is green and the F3SG-SR/PG is blocked and then returned to unblocked state, the OSSD indicator remains red. The reset input turns the OSSD indicator to green.
- □ When the power of the F3SG-SR/PG is turned ON while nothing is in the detection zone, it must operate as follows:

If Start Interlock is not used: The OSSD indicator turns green within 3 s after the F3SG-SR/PG is turned ON.

If Start Interlock is used: The SEQ indicator turns yellow and the OSSD indicator turns red within 3 s after the F3SG-SR/PG is turned ON.

□ Nothing should exist in the detection zone and the OSSD indicator must turn ON (red or green) at power on.

□ The test rod is detected when it is moved around in the detection zone as shown in the diagram below. In other words, when a test rod is inserted into the detection zone, the OSSD indicator turns red.

The F3SG-PG detects the test rod when the test rod is moved on the optical axis pitch. That is, when the test rod is moved from the sensor end to the sensor end, the OSSD indicator light turns red only by the number of optical axes.

When the Fixed Blanking function is used, you must ensure that all blanked zones in the detection zone are covered by a hard barrier guard and there must be no zone in the detection zone where the test rod goes undetected.

The object resolution may vary depending on the models of the F3SG-SR and settings of the Floating Blanking function or Reduced Resolution function. Use a test rod with an appropriate diameter for inspection. A test rod is not included in the F3SG-SR product package.

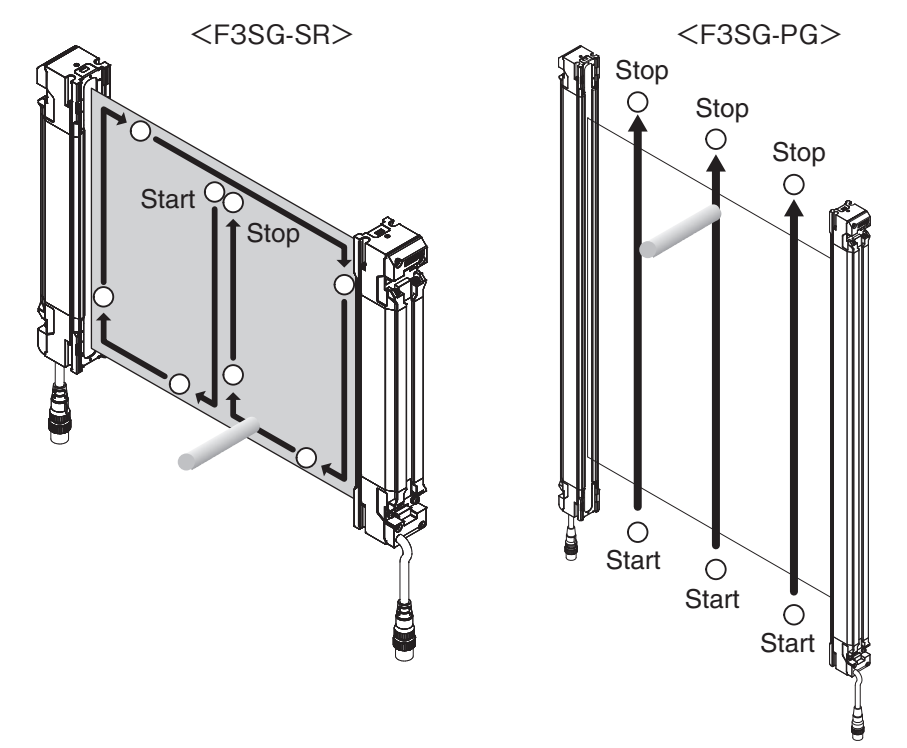

□ When the Muting function is used, installation condition of muting sensor must not be changed.

- □ When the Muting function is used, the MUTING state can be checked from where a worker operates or adjust the machine.
- □ Neither connector, cap, or bracket must be loose.

#### 7-2-1-2. Checking that Hazardous Parts Stop While the Machine Operates

- □ The hazardous parts are movable when nothing is in the detection zone.
- □ The hazardous parts stop immediately when a test rod is inserted into the detection zone at 3 positions: "directly in front of the emitter", "directly in front of the receiver", and "between the emitter and receiver". (Use the appropriate test rod.)
- □ The hazardous parts remain stopped as long as the test rod is in the detection zone.
- □ The hazardous parts stop when the power of the F3SG-SR/PG is turned OFF while nothing is in the detection zone.

#### 7-2-1-3. Items to Inspect Every 6 Months or When Machine Settings Are Changed

In addition to inspection item at operation start, following items must also be verified.

- □ The outputs of the F3SG-SR/PG and the machine are properly wired.
- □ The total number of times that the control relays/contactors have switched is significantly lower than their design lives.
- □ There is no ambient light.

- Safety distance has been calculated with changed object resolution when the setting of the Floating Blanking or Reduced Resolution function is changed. Calculated distance: S = ( )mm
- □ When the Muting function setting is changed, a muting sensor must be installed so that the MUTING state should not occur when a human body enters a detection zone of F3SG-SR/PG by mistake.
- □ When the Muting function setting is changed, a muting sensor must be installed so that the MUTING state should not occur when a human body enters a hazardous zone of a machine.
- U When the Muting function setting is changed, a muting sensor must consist of 2 independent devices.
- When the configuration of the cascade connection is changed, the following part is attached on a secondary sensor farthest from its power supply:
   End Cap
- □ When using PNP output, +24 VDC line of the power supply must not be grounded. When using NPN output, 0 VDC line of the power supply must not be grounded.
- U Wiring must not be bent, cracked, nor damaged.

# **Chapter 8 Appendix**

| 8-1. Troubleshooting                                     | 428 |
|----------------------------------------------------------|-----|
| 8-1-1. LED Indicators                                    | 428 |
| 8-1-2. LOCKOUT State                                     | 430 |
| 8-1-2-1. Description                                     | 430 |
| 8-1-2-2. Troubleshooting                                 | 431 |
| 8-1-3. Warning                                           | 437 |
| 8-1-3-1. Description                                     | 437 |
| 8-1-2-2. Troubleshooting                                 | 431 |
| 8-1-3-3. Muting Sequence Error Indication                | 438 |
| 8-1-3-4. Interlock Sequence Error Indication             | 439 |
| 8-1-3-5. PSDI Sequence Error Indication                  | 440 |
| 8-1-4. Troubleshooting for Intelligent Tap               | 441 |
| 8-1-5. Troubleshooting for Bluetooth® Communication Unit | 444 |
| 8-2. Optional Accessories (Sold Separately)              | 445 |
| 8-3. Glossary                                            | 457 |
| 8-4. Revision History                                    | 461 |

Ε

## 8-1. Troubleshooting

## 8-1-1. LED Indicators

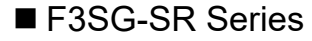

<Emitter> F3SG-DSRDDDDD-14

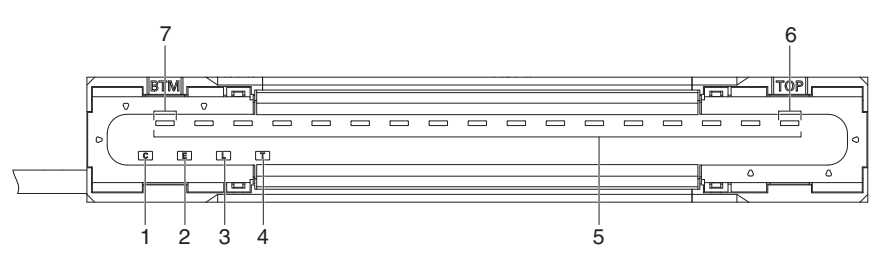

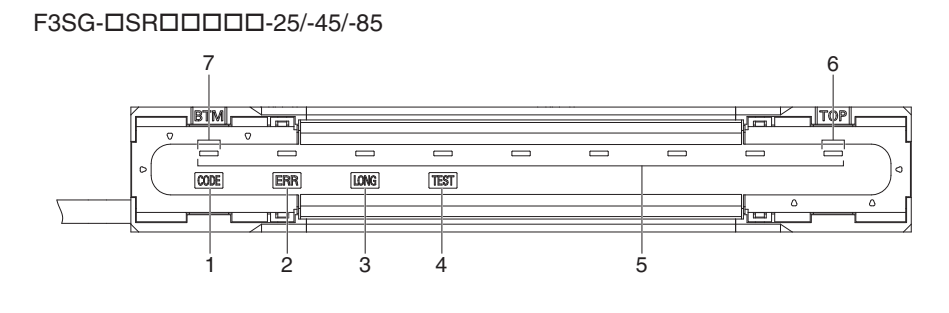

| 1 | Scan code                    |
|---|------------------------------|
| 2 | Lockout                      |
| 3 | Operating range              |
| 4 | Test                         |
| 5 | Area Beam Indicator (ABI) *1 |
| 6 | Top-beam-state *2            |
| 7 | Bottom-beam-state *2         |

<Receiver> F3SG-DSRDDDD-14

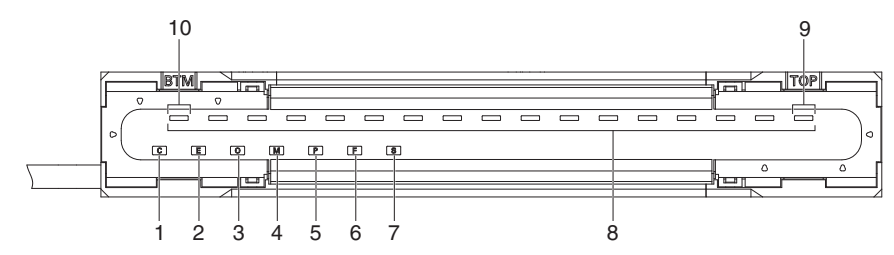

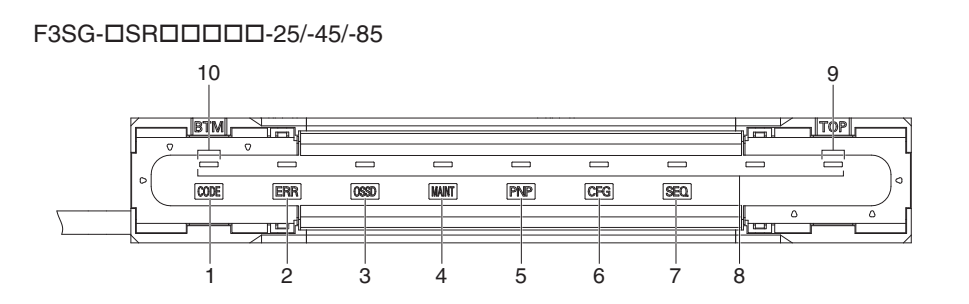

| 1  | Scan code                    |
|----|------------------------------|
| 2  | Lockout                      |
| 3  | ON/OFF                       |
| 4  | Maintenance                  |
| 5  | PNP/NPN mode                 |
| 6  | Configuration                |
| 7  | Sequence                     |
| 8  | Area Beam Indicator (ABI) *1 |
| 9  | Top-beam-state *2            |
| 10 | Bottom-beam-state *2         |

\*1. For the F3SG-DSRA only.

\*2. For the F3SG-DSRB only.

### ■ F3SG-PGA-A/-L Series

<Emitter>

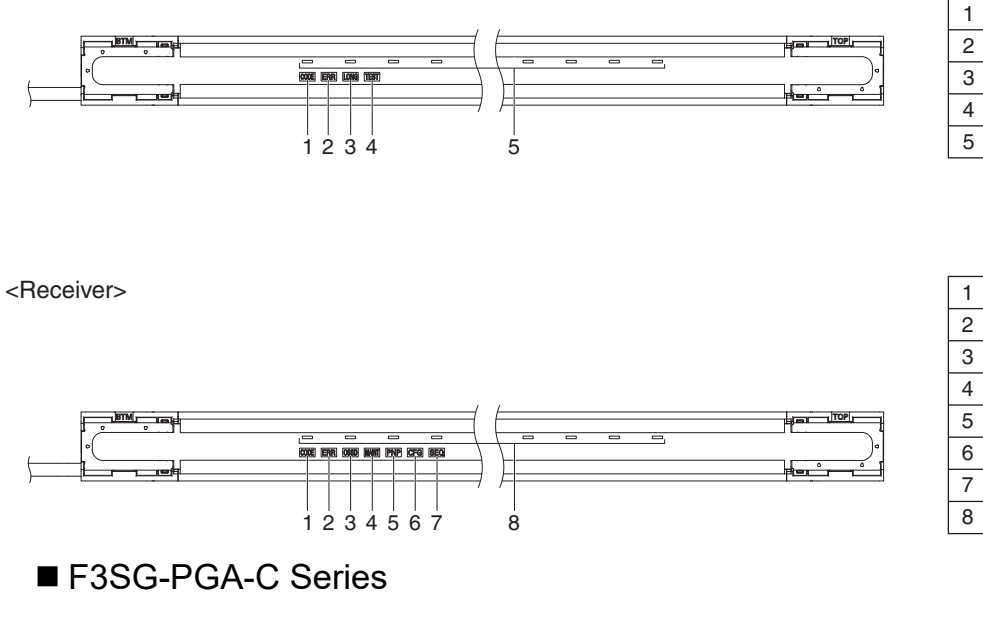

| 1 | Scan code                 |
|---|---------------------------|
| 2 | Lockout                   |
| 3 | ON/OFF                    |
| 4 | Maintenance               |
| 5 | PNP/NPN mode              |
| 6 | Configuration             |
| 7 | Sequence                  |
| 8 | Area Beam Indicator (ABI) |

Area Beam Indicator (ABI)

Scan code

Operating range

Lockout

Test

| 1 | Scan code                 |
|---|---------------------------|
| 2 | Lockout                   |
| 3 | ON/OFF                    |
| 4 | Maintenance               |
| 5 | PNP/NPN mode              |
| 6 | Configuration             |
| 7 | Sequence                  |
| 8 | Area Beam Indicator (ABI) |
|   |                           |

<Emitter/Receiver>

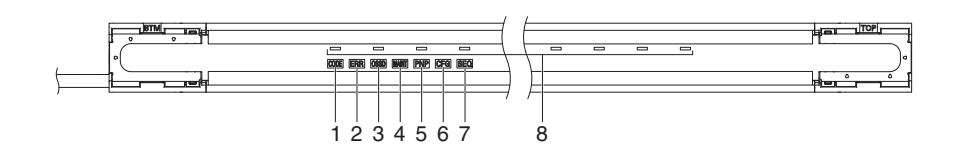

Ε

#### LED Blinking Pattern:

The timing chart below shows the blinking frequency of the LED blinking patterns (blinking once through seven times) described in the following pages.

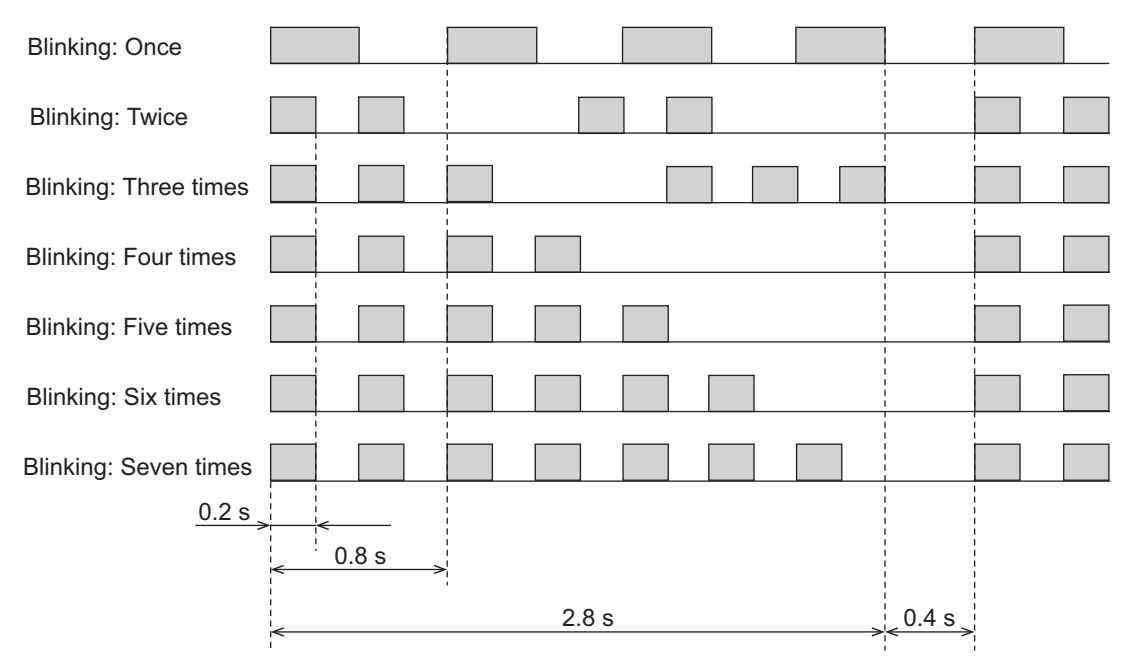

You can check error and warning logs by the Maintenance Information function using the SD Manager 3 or the SD Manager 3 Mobile APP.

Refer to Chapter 4 Setting with SD Manager 3 for more information on checking error and warning logs by the SD Manager 3 or the SD Manager 3 Mobile APP.

## 8-1-2. LOCKOUT State

#### 8-1-2-1. Description

If the F3SG-SR/PG detects any failure, it keeps the safety outputs in the OFF state and transitions to the LOCKOUT state. Under the LOCKOUT state, the ERR indicator blinks and other indicators blink based on the failure. Solve the problems based on the table below.

Eliminate the cause of the problem. Then turn the power ON again or reset the LOCKOUT state by providing a reset input to restart the F3SG-SR/PG.

### 8-1-2-2. Troubleshooting

Identify an error according to the combination of the indicators when the error occurs. See the following troubleshooting tables to take measures.

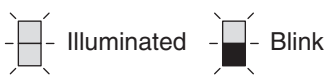

#### <Indicator status at lockout: Receiver and Emitter/Receiver> Combination of indicators and error description

| ERR indicator                                                                                                    | MAINT indicator                                                                                                    | Other indicators | Error description                                                                       |
|----------------------------------------------------------------------------------------------------|----------------------------------------------------------------------------------------------------|------------------|-----------------------------------------------------------------------------------------|
| Error       Image: Constraint of the second second se |                                                                                                    | O<br>or<br>OSSD  | Safety Output error                                                                     |
|                                                                                                    |                                                                                                    | P<br>or<br>PNP   | Error due to change of PNP/NPN polarity during operation                                |
|                                                                                                    | $\begin{bmatrix} \text{Error description} \end{bmatrix}$ $\begin{bmatrix} \text{F} \\ \text{or} \\ \text{CFG} \end{bmatrix}$ $\begin{bmatrix} \text{F} \\ \text{or} \\ \text{CFG} \end{bmatrix}$ $\begin{bmatrix} \text{TOP} \\ \star_1 \end{bmatrix}$ $\begin{bmatrix} \text{TOP} \\ \star_1 \end{bmatrix}$ | E<br>or<br>CFG   | Blanking monitoring error<br>Configuration error<br>Parameter error                     |
|                                                                                                    |                                                                                                    |                  | Cap error<br>Other sensor error                                                         |
|                                                                                                    | Replacement-recommended<br>error                                                                                                    | BTM *2           | DIP Switch setting error                                                                |
| E<br>or<br>ERR<br>Blinking twice                                                                                                    |                                                                                                    | or<br>OSSD       | Safety output error due to power supply voltage or noise                                |
| E<br>or<br>ERR<br>Blinking once                                                                                                    |                                                                                                    | _                | Communication error<br>External device monitoring error<br>Error other than those above |
| _                                                                                                    | Orange blinking -                                                                                                    | _                | Intelligent Tap error                                                                   |
| err                                                                                                    | - <sub>*3</sub>                                                                                                    | - *3             | Lockout of some other sensor is detected.*4                                             |

\*1. For F3SG-SRA and F3SG-PG, the Area Beam Indicator closer to the "TOP" mark on the F3SG-SR/PG blinks.

\*2. For F3SG-SRA and F3SG-PG, the Area Beam Indicator closer to the "BTM" mark on the F3SG-SR/PG blinks.

\*3. May be turned ON or blink depending on the sensor's state.

\*4. If the sensor is F3SG-SR or F3SG-PGA-L/-A, some other connected sensor is in lockout state. Check the other connected sensors to confirm the combination of the indicators of the sensor whose ERR indicator is blinking. For F3SG-PGA-C, use SD Manager 3 to confirm the error code.

E

#### <Indicator status at lockout: Emitter> Combination of indicators and error description

| ERR indicator                                                                                                    | Other indicators    | Error description                                   |
|----------------------------------------------------------------------------------------------------|---------------------|-----------------------------------------------------|
| E<br>or<br>ERR<br>Blinking once                                                                                                    | or<br>LONG          | Operating range selection setting error             |
|                                                                                                    | TOP <sub>*1</sub> - | Cap error<br>Other sensor error                     |
|                                                                                                    | BTM                 | DIP Switch setting error                            |
|                                                                                                    | _                   | Communication error<br>Error other than those above |
| error error | - *3                | Lockout of some other sensor is detected.*4         |

\*1. For F3SG-SRA and F3SG-PGA-A/-L, the Area Beam Indicator closer to the "TOP" mark on the F3SG-SR/PG blinks.

\*2. For F3SG-SRA and F3SG-PGA-A/-L, the Area Beam Indicator closer to the "BTM" mark on the F3SG-SR/PG blinks.

\*3. May be turned ON or blink depending on the sensor's state.
\*4. If the sensor is F3SG-SR or F3SG-PGA-L/-A, some other connected sensor is in lockout state. Check the other connected sensors to confirm the combination of the indicators of the sensor whose ERR indicator is blinking. For F3SG-PGA-C, use SD Manager 3 to confirm the error code.

#### Appendix

|                                                          | Checking by |                                             |                       |                                                                                                    |
|----------------------------------------------------------|-------------|---------------------------------------------|-----------------------|----------------------------------------------------------------------------------------------------|
| Description                                              | Indicator   | SD Manager 3/<br>SD Manager 3<br>Mobile APP | Error code<br>(hex)*1 | Cause and measures                                                                                                    |
| Safety output error                                      | x           | х                                           | 60, 6B, 6C            | The OSSD lines may be short-circuited to each other or<br>another signal line may be short-circuited to the OSSD line.<br>Wire the OSSD lines properly.                                                                                                    |
|                                                          |             |                                             |                       | Chapter 5 Wiring and Installation                                                                                                    |
|                                                          |             |                                             | 56                    | The polarity does not match between the power supply<br>and the OSSD lines.<br>Check if a correct polarity is selected for the PNP/NPN<br>setting according to your application. Also check:<br>• if the power supply (0 VDC or 24 VDC) of the Intelligent<br>Tap and F3SG-SR/PG is wired as intended.<br>• if the OSSD lines are properly wired. |
| Recoverable error                                        | Х           | -                                           | -                     | The error may occur due to a temporary cause. Identify the cause by the status of the other LED indicator and take measures.                                                                                                    |
| Replacement-recommended error                            |             |                                             |                       | The error may occur due to a product failure. If the measure according to the status of the other LED indicator does not work, it is recommended to replace the F3SG-SR/PG.                                                                                                    |
| Intelligent Tap error                                    | х           | -<br>*2                                     | -<br>*2               | An error due to noise may have occurred in the internal circuit of the Intelligent Tap.<br>Check the noise level in the environment.                                                                                                    |
|                                                          |             |                                             |                       | The internal circuit of the Intelligent Tap may be defective.<br>Replace the Intelligent Tap.                                                                                                    |
| Error due to change of PNP/NPN polarity during operation | х           | х                                           | E7                    | An error due to noise may have occurred in the internal circuit.<br>Check the noise level in the environment.                                                                                                    |
|                                                          |             |                                             |                       | The internal circuit may be defective.<br>Replace the F3SG-SR/PG.                                                                                                    |
| Blanking monitoring error                                | Х           | Х                                           | EC                    | An error is detected by the Fixed Blanking Monitoring<br>function or the Floating Blanking Monitoring function.<br>See Chapter 2 "Fixed Blanking" or "Floating Blanking" to<br>solve the problem.                                                                                                    |
|                                                          |             |                                             |                       | 2-15. Fixed Blanking                                                                                                    |
|                                                          |             |                                             |                       | 2-16. Floating Blanking                                                                                                    |
| Configuration error                                      | Х           | X                                           | 39, 3A, 3B            | The cascading cable may be short-circuited, broken, or disconnected. Check that the cascading cable should be tightly connected. If the cascading cable is broken, replace it.                                                                                                    |
|                                                          |             |                                             |                       | The number of connected sensors or beams may have exceeded the maximum value due to cascading. Check the configuration.                                                                                                    |
|                                                          |             |                                             | 3C, 3E, 3F            | A model name does not match between emitter and receiver. Check that the emitter and receiver are the same model.                                                                                                    |

Ε

|                          | Checking by |                                             |                       |                                                                                                    |  |
|--------------------------|-------------|---------------------------------------------|-----------------------|----------------------------------------------------------------------------------------------------|--|
| Description              | Indicator   | SD Manager 3/<br>SD Manager 3<br>Mobile APP | Error code<br>(hex)*1 | Cause and measures                                                                                                    |  |
| Configuration error      | X           | X                                           | 34                    | An error may have occurred to the internal information of the model name of the F3SG-SR/PG due to effect of noise. If other devices using the same power supply generate noise, do not share the same power supply with other devices, and use a separate power supply exclusively for the safety components.<br>The inductive noise tends to be induced especially if the power supply line of the machine guarded and the power supply line of the Intelligent Tap are arranged in parallel.<br>Arrange the exclusive power supply near the Intelligent Tap or lay the power supply line of the Intelligent Tap is located near the power supply of the machine guarded and it shares the same grounding wire, it is subject to the influence of common mode noise.<br>Separate the grounding point or use it as the exclusive ground.                                                                                                    |  |
| Parameter error          | X           | ×                                           | F1<br>40              | Replace the F3SG-SR/PG.<br>The settings do not match between the Intelligent Tap and<br>F3SG-SR/PG. Perform the Backup.<br>The settings of the F3SG-SR/PG may be faulty. Check if                                                                                                    |  |
|                          |             |                                             |                       | the settings are correct.                                                                                                    |  |
| Cap error                | X           | X                                           | 4F                    | A cap may be detached. Attach the cap properly.                                                                                                    |  |
| Other sensor error       | X           | X                                           | 38                    | Other sensor being cascaded caused an error. Cneck the indicator of the sensor.                                                                                                    |  |
| DIP Switch setting error | X           | X                                           | E7, E8                | A DIP Switch on the Intelligent Tap setting may have been<br>changed during operation. Check if a DIP Switch setting<br>was changed or not.<br>The internal circuit of the Intelligent Tap may be defective.                                                                                                    |  |
| Communication error      | -           | X                                           | 30, 32                | Replace the Intelligent Tap.<br>The communication lines or other lines may be short-<br>circuited or broken.<br>Check if the cascading or extension cables. If the<br>cascading cable or extension cables is broken, replace it.                                                                                                    |  |
|                          |             |                                             | 31                    | An error may have occurred to the communication due to effect of noise.<br>If other devices using the same power supply generate noise, do not share the same power supply with other devices, and use a separate power supply exclusively for the safety components.<br>The inductive noise tends to be induced especially if the power supply line of the machine guarded and the power supply line of the Intelligent Tap are arranged in parallel.<br>Arrange the exclusive power supply near the Intelligent Tap or lay the power supply line of the Intelligent Tap is located near the power supply of the Intelligent Tap is located near the power supply of the machine guarded and it shares the same grounding wire, it is subject to the influence of common mode noise.<br>Separate the grounding point or use it as the exclusive ground.<br>$\overbrace{i}^{i} = 5-4-4.$ Functional Earth Connection<br>An error may have occurred in the internal circuit.<br>Replace the F3SG-SR/PG. |  |

|                                                             | Checking by |                                             |                       |                                                                                                    |     |     |     |        |      |                                                                                                    |
|-------------------------------------------------------------|-------------|---------------------------------------------|-----------------------|----------------------------------------------------------------------------------------------------|-----|-----|-----|--------|------|----------------------------------------------------------------------------------------------------|
| Description                                                 | Indicator   | SD Manager 3/<br>SD Manager 3<br>Mobile APP | Error code<br>(hex)*1 | Cause and measures                                                                                                    |     |     |     |        |      |                                                                                                    |
| Safety output error due to power<br>supply voltage or noise | X           | X                                           | X                     | x x                                                                                                    | X X | X X | X X | X X 19 | X 19 | The power supply voltage may have dropped temporarily<br>when the F3SG-SR/PG is in operation. Check for<br>temporary power supply voltage drop (by about 12 VDC)<br>by the influence of the inductive load, etc.<br>If the exclusive power supply is not used, check the power<br>consumption of other connected devices for enough<br>capacity. |
|                                                             |             |                                             |                       | Power supply voltage may be outside the rated range.<br>Connect the F3SG-SR/PG to a 24 VDC±20% power<br>supply voltage.                                                                                                    |     |     |     |        |      |                                                                                                    |
|                                                             |             |                                             |                       | Voltage fluctuation may have occurred due to insufficient<br>power supply capacity.<br>Replace the power supply with one that has a larger<br>capacity.                                                                                                    |     |     |     |        |      |                                                                                                    |
|                                                             |             |                                             |                       | Instantaneous break or instantaneous stop may have<br>occurred due to power sharing with other devices. Do not<br>share the power supply with other devices. Connect the<br>F3SG-SR/PG to a power supply that is dedicated to<br>electro-sensitive protective devices for electro-sensitive<br>protective equipment such as the F3SG-SR/PG, safety<br>controller, etc.                                                      |     |     |     |        |      |                                                                                                    |
|                                                             |             |                                             | 1A                    | Effect of noise may be excessive.                                                                                                    |     |     |     |        |      |                                                                                                    |
|                                                             |             |                                             |                       | If other devices using the same power supply generate<br>noise, do not share the same power supply with other<br>devices, and use a separate power supply exclusively for<br>the safety components.                                                                                                    |     |     |     |        |      |                                                                                                    |
|                                                             |             |                                             |                       | The inductive noise tends to be induced especially if the<br>power supply line of the machine guarded and the power<br>supply line of the F3SG-SR/PG are arranged in parallel.<br>Arrange the exclusive power supply near the F3SG-SR/PG<br>or lay the power supply line of the F3SG-SR/PG away from<br>the power supply line of the machine guarded.                                                                       |     |     |     |        |      |                                                                                                    |
|                                                             |             |                                             |                       | If the power supply for the F3SG-SR/PG is located near<br>the power supply of the machine guarded and it shares the<br>same grounding wire, it is subject to the influence of<br>common mode noise.<br>Separate the grounding point or use it as the exclusive<br>ground.                                                                                                    |     |     |     |        |      |                                                                                                    |
|                                                             |             |                                             |                       | 5-4-4. Functional Earth Connection                                                                                                    |     |     |     |        |      |                                                                                                    |
| Operating range selection setting<br>error                  | X           | X                                           | EB                    | <ul> <li>The setting of the operating range selection may be incorrect.</li> <li>When the Intelligent Tap is connected, check if the Operating Range Selection of the DIP Switch is properly set.</li> <li>When the Intelligent Tap is not connected, check if the Operating Range Select Input line is properly wired.</li> <li>2-20. Operating Range Selection</li> <li>Chapter 3 Setting with Intelligent Tap</li> </ul> |     |     |     |        |      |                                                                                                    |
|                                                             |             |                                             |                       | 5-4-3-12. Reduced Wiring Connector System with<br>Y-Joint Plug/Socket Connector                                                                                                    |     |     |     |        |      |                                                                                                    |

| Description                      | Checking by |                                             |                                         |                                                                                                    |
|----------------------------------|-------------|---------------------------------------------|-----------------------------------------|----------------------------------------------------------------------------------------------------|
|                                  | Indicator   | SD Manager 3/<br>SD Manager 3<br>Mobile APP | Error code<br>(hex)*1                   | Cause and measures                                                                                                    |
| External device monitoring error | -           | Х                                           | 52                                      | Relay may be welded. Replace the relay.                                                                                                    |
|                                  | *3          |                                             |                                         | The relay and the RESET line may not be properly wired.Check the wiring with the relay.Image: 2-11. External Device Monitoring (EDM)                                                                                                    |
|                                  |             |                                             |                                         | The relay response time may be exceeding the allowable delay time. Change the allowable delay time or replace the relay with one that has an appropriate response time.<br>2-11. External Device Monitoring (EDM)<br>4-3-2-1. Interlock/External Device Monitoring (EDM)/PSDI |
| Error other than those above     | -<br>*3     | Х                                           | Error code<br>other than<br>those above | An error may have occurred in the internal circuit.<br>Replace the F3SG-SR/PG.                                                                                                    |

\*1. You can check the error codes by SD Manager 3 or SD Manager 3 Mobile APP.

\*2. For more information on the error, refer to 8-1-4. Troubleshooting for Intelligent Tap.

\*3. Other indicators than the ERR and MAINT indicators are not illuminated. For details of the error, refer to [Code] and [Error description] displayed in [Error Log] in the SD Manager 3.
# 8-1-3. Warning

# 8-1-3-1. Description

If an error is detected that prevents the F3SG-SR/PG to continue normal operation, the SEQ indicator or Area Beam Indicator (ABI) blinks to notify warning information according to the error. The F3SG-SR/PG continues normal operation. In the Auto Reset mode, the F3SG-SR/PG automatically recovers from the warning status when the cause of the error is solved. In the Manual Reset mode, the F3SG-SR/PG keeps the safety outputs in the OFF state. A reset signal is required to release the INTERLOCK state in this mode.

# 8-1-3-2. Troubleshooting

Identify an error according to the combination of the indicators when the error occurs. See the following troubleshooting tables to take measures.

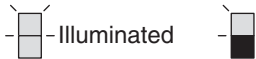

OFF

<Indicator status at warning: Receiver and Emitter/Receiver \*1>

Combination of indicators and error description

Blinking

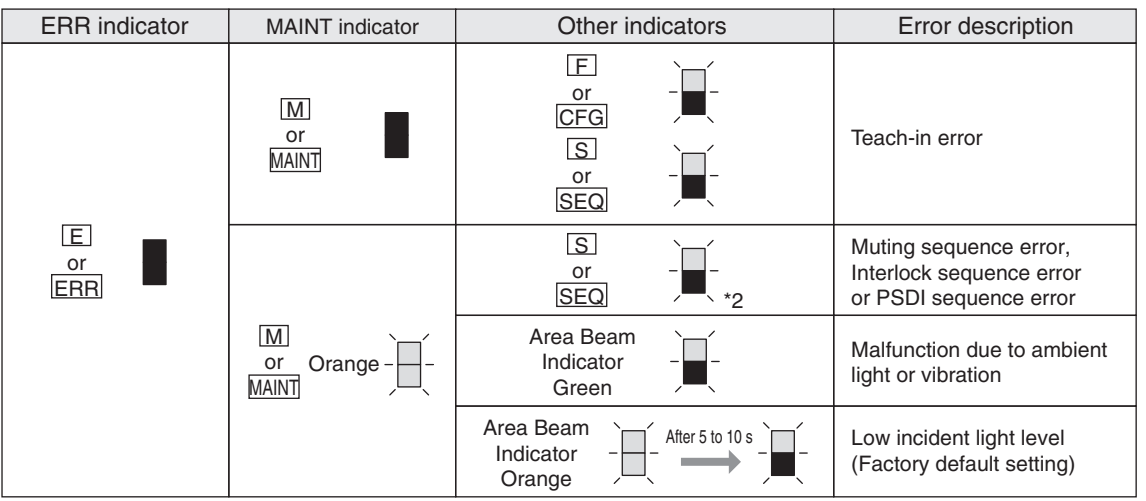

\*1. In the case of warning, the emitter's indicator does not be turned ON or blink as warning error.

\*2. There are several illumination patterns to identify a faulty sequence.

|                          | Checking by |                                             | Morning         |                                                                                                    |  |
|--------------------------|-------------|---------------------------------------------|-----------------|----------------------------------------------------------------------------------------------------|--|
| Description              | Indicator   | SD Manager 3/<br>SD Manager 3<br>Mobile APP | code<br>(hex)*1 | Cause and measures                                                                                                    |  |
| Teach-in error           | Х           | Х                                           | ED              | Teach-in failed. Perform the Teach-in again.                                                                                                    |  |
|                          |             |                                             |                 | 1 3-7. Teach-in (Fix Blanking / Floating Blanking)                                                                                                    |  |
| Muting sequence error    | X           | X                                           | 2C, 2D, 2F      | Muting input may have been applied in the incorrect order.<br>Check the pattern of illumination of the LED indicator to<br>identify the cause.                                    |  |
| Interlock sequence error | X           | -                                           | -               | When using the Pre-reset function, the reset signals for interlock may be input in the wrong order. Check the pattern of illumination of the LED indicator to identify the cause. |  |

437

|                                                  | Chec      | king by                                                      | Warning         |                                                                                                    |
|--------------------------------------------------|-----------|--------------------------------------------------------------|-----------------|----------------------------------------------------------------------------------------------------|
| Description                                      | Indicator | SD Manager 3/<br>SD Manager 3<br>Mobile APP                  | code<br>(hex)*1 | Cause and measures                                                                                                    |
| PSDI sequence error                              | X         | X                                                            | 2A, 2B          | PSDI input may have been applied in the correct order.<br>Check if the pattern of illumination of the LED indicator to<br>identify the cause.<br>8-1-3-5. PSDI Sequence Error Indication                                                                          |
| Malfunction due to<br>ambient light or vibration | -         | X<br>(SD Manager 3<br>Mobile APP is<br>not applicable)<br>*2 | -               | Malfunction may have occurred due to ambient light or<br>instantaneous beam misalignment from vibration. Check<br>the installation condition. Take necessary measures<br>against mutual interference according to 5-1-4. Mutual<br>Interference Prevention.       |
| Low incident light level                         | x         | X                                                            | 12              | The incident light level may be low due to dirty front<br>window or misaligned beams caused by vibration.<br>Clean the front window and check the alignment of the<br>beams.<br>Take necessary measures for this according to 5-3-5.<br>Beam Alignment Procedure. |
| Low communications<br>quality                    | -<br>*3   | X                                                            | F0              | Retries of communications may have been generated due<br>to noise. Check the noise level in the proximity of the<br>communication lines.                                                                                                    |
|                                                  |           |                                                              |                 | Retries of communications may have been generated due<br>to short-circuit of the communication lines. Check the<br>cables connected.                                                                                                    |

\*1. You can check the error codes by SD Manager 3 or SD Manager 3 Mobile APP.

\*2. You can check by instantaneous block detection logs in [Instantaneous Block Detection Information].

2-29. Instantaneous Block Detection and 4-4-3-5. Instantaneous Block Detection Information.

\*3. The indicators are not illuminated. For details of the warning, refer to [Code] and [Warning description] displayed in [Warning Log] in the SD Manager 3.

# 8-1-3-3. Muting Sequence Error Indication

The following table is applied only when the muting function is being enabled.

| SEQ indicator   | Cause and measures                                                                                                    |
|-----------------|----------------------------------------------------------------------------------------------------|
|                 | Power supply may have been turned ON with muting input A or B being ON.<br>Check the condition of the muting sensors and the F3SG-SR.                                                                                                    |
|                 | Muting input B may have been turned ON before muting input A was turned ON.<br>Check the condition of the muting sensors.                                                                                                    |
| Blinking: Once  | <ul><li>Muting input A and B may have been turned ON at the same time.</li><li>Check the arrangement of the muting sensors.</li><li>Check if the wiring of muting input A and B is short-circuited.</li></ul>                                                                                                    |
|                 | Either muting input A or B may have been turned ON with the F3SG-SR/PG being blocked or INTERLOCK State.<br>Check the condition of the F3SG-SR/PG.                                                                                                    |
|                 | <ul> <li>Muting input B may have been turned ON within T1min (muting input time limit value (minimum)) (= 0.1 s*1) after muting input A was turned ON.</li> <li>Check that if the muting sensors are installed too close each other.</li> <li>Check that if the speed of the workpiece is too fast.</li> </ul>              |
| Blinking: Twice | <ul> <li>It may have taken T1max (muting input time limit value (maximum)) (= 4 s*1) or longer for muting input B to be turned ON after muting input A was turned ON.</li> <li>Check that if the muting sensors are installed too far each other.</li> <li>Check that if the speed of the workpiece is too slow.</li> </ul> |
|                 | The F3SG-SR/PG may have been blocked after muting input A was turned ON but before muting input B was turned ON.<br>Check the condition of the F3SG-SR/PG.                                                                                                    |

| SEQ indicator         | Cause and measures                                                                                                    |
|-----------------------|----------------------------------------------------------------------------------------------------|
| Blinking: Four times  | <ul> <li>The F3SG-SR/PG may have been blocked within 0.08 s after muting input A and B were normally turned ON.</li> <li>Check that if the muting sensor and the F3SG-SR/PG are installed too close each other.</li> <li>Check that if the speed of the workpiece is too fast.</li> </ul>                                                                                                    |
|                       | Muting may have been released after the F3SG-SR/PG entered the MUTING state but<br>before a workpiece blocked the F3SG-SR/PG.<br>• Check that the workpiece still remains.<br>• Check that the speed of the workpiece is too slow.                                                                                                    |
| Blinking: Five times  | <ul> <li>The F3SG-SR/PG entered the MUTING state, but muting may have then been released while a workpiece passes through the F3SG-SR/PG.</li> <li>Check that the workpiece still remains.</li> <li>Check that if the speed of the workpiece is too slow.</li> <li>Check that the muting sensors have been installed upstream and downstream of the F3SG-SR/PG with the size of workpieces taken into account. (Using four muting sensors)</li> </ul> |
| - Blinking: Six times | Muting may have been released with muting input A and B remained ON after a workpiece passed through the F3SG-SR/PG.<br>• Check that the workpiece still remains.<br>• Check that the speed of the workpiece is too slow.                                                                                                    |
| Blinking: Seven times | <ul> <li>The next muting sequence may have started after muting was released but before the initial muting condition was established.</li> <li>Check that if a next workpiece has not entered before the current workpiece passes through the F3SG-SR/PG.</li> <li>Check that if the interval between workpieces are too narrow.</li> </ul>                                                                                                    |

\*1 Factory default setting

# 8-1-3-4. Interlock Sequence Error Indication

The following table is applied only when the pre-reset function is being enabled.

| SEQ indicator         | Cause and measures                                                                                                    |
|-----------------------|----------------------------------------------------------------------------------------------------|
| Blinking: Once        | The reset or pre-reset switch may have been pressed before the F3SG-SR/PG receives light.<br>Check the wiring of the reset and pre-reset signals.                                                                                                    |
|                       | The F3SG-SR/PG may have been blocked or the pre-reset switch may have been pressed before the pre-reset switch is pressed.<br>Check the status of the F3SG-SR/PG and the wiring of the pre-reset signal.                                                    |
| Blinking: Twice       | After the pre-reset switch was pressed, the pre-reset or reset switch may have been pressed before the F3SG-SR/PG is blocked.<br>Check the installation environment of the F3SG-SR/PG.                                                                      |
| Blinking: Three times | After the pre-reset switch was pressed and the F3SG-SR/PG was blocked, the pre-reset switch may have been pressed before the reset switch is pressed. Check the wiring of the pre-reset signal.                                                             |
|                       | After the pre-reset switch was pressed, a time period from the block of the F3SG-SR/PG to the press of the reset switch may have exceeded the allowable time. Check the installation environment of the F3SG-SR/PG as well as pre-reset and reset switches. |
|                       | The number of blocks of the F3SG-SR/PG may have exceeded the allowable value after the pre-reset switch was pressed and before the reset switch is pressed. Check the installation environment of the F3SG-SR/PG.                                           |

# 8-1-3-5. PSDI Sequence Error Indication

The following table is applied only when the PSDI function is being enabled.

| SEQ indicator        | Error condition | Cause and measures                                                                                                    |
|----------------------|-----------------|----------------------------------------------------------------------------------------------------|
|                      | •               | Power supply may have been turned ON with PSDI input being OFF.<br>Check the condition of the light curtains and PSDI input wiring.                                                                                                    |
|                      | •               | Power supply may have been turned ON with the light curtain blocked.<br>Check the condition of the light curtains and PSDI input wiring.                                                                                                    |
|                      | •               | Power supply may have been turned ON with RESET input being OFF.<br>Check the condition of the light curtains and RESET input wiring.                                                                                                    |
| Blinking: Once       | •               | PSDI input may have been turned OFF before RESET input was turned OFF.<br>Check the PSDI input wiring.                                                                                                    |
|                      | •               | The light curtain may have been blocked before RESET input was turned ON.<br>Check the condition of the light curtains and RESET input wiring.                                                                                                    |
|                      | •               | The PSDI input may have turned OFF while the RESET input is OFF.<br>Check the condition of the light curtains and PSDI input wiring.                                                                                                    |
|                      | •               | The light curtain may have been blocked before RESET input was turned ON.<br>Check the condition of the light curtains and RESET input wiring.                                                                                                    |
|                      | •               | After RESET input , the light curtain may not be blocked longer than T2 (minimum break time) and the PSDI input may have turned OFF.<br>Check the condition of the light curtains and RESET input wiring.                                                       |
| - Blinking: Twice    | •               | The PSDI input may have turned OFF with the light curtain blocked.<br>Check the condition of the light curtains and PSDI input wiring.                                                                                                    |
|                      | 0               | PSDI input may have turned OFF before the light curtain blocked twice.<br>Check the condition of the light curtains and PSDI input wiring.                                                                                                    |
|                      | •               | The light curtain was blocked before the PSDI input turned OFF.<br>Check the condition of the light curtains and PSDI input wiring.                                                                                                    |
|                      | •               | The light curtain was blocked while the PSDI input turned OFF.<br>Check the condition of the light curtains and PSDI input wiring.                                                                                                    |
|                      | •               | PSDI input may have turned OFF during the period from when the PSDI state is cancelled until the light curtain blocked.<br>Check the condition of the light curtains and PSDI input wiring.                                                                     |
|                      | •               | The PSDI input may have turned OFF with the light curtain blocked.<br>Check the condition of the light curtains and PSDI input wiring.                                                                                                    |
|                      | 0               | T4 (waiting time for break end of one time) after the PSDI state is released until the break is released might have exceeded 30 s.<br>Check the condition of the light curtains and PSDI input wiring.                                                          |
| Blinking: Four times | O               | T6 (muting end waiting time) after the PSDI state is released until the break is released might have exceeded 30 s.<br>Check the condition of the light curtains and PSDI input wiring.                                                                         |
|                      | 0               | The PSDI input may have turned OFF again before the light curtain blocked.<br>Check the condition of the light curtains and PSDI input wiring.                                                                                                    |
|                      | O               | After PSDI is input, if the light curtain is blocked twice, the time elapsing until the second blocking ends must be within T6 (30 s). So, T6 (muting end waiting time) might have elapsed.<br>Check the condition of the light curtains and PSDI input wiring. |
|                      | 0               | PSDI input may have turned OFF before the light curtain blocked again.<br>Check the light curtain status and PSDI input wiring.                                                                                                    |

Notations

O...Single Break

O...Double Break

Common

# 8-1-4. Troubleshooting for Intelligent Tap

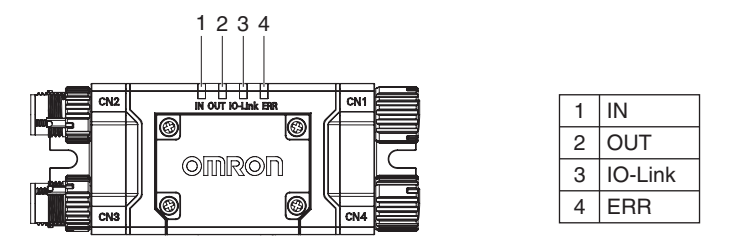

If the Intelligent Tap detects any failure, it transitions to the LOCKOUT state. Under the LOCKOUT state, the ERR indicator is turned ON. Identify an error according to the combination of the indicators when the error occurs. See the following troubleshooting tables to take measures.

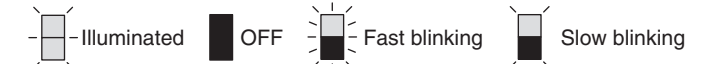

Combination of indicators and error description

| ERR<br>(Red) | IN<br>(Yellow) | OUT<br>(Green/Red) | IO-Link<br>(Green) | Error description                                                  |
|--------------|----------------|--------------------|--------------------|--------------------------------------------------------------------|
|              |                |                    | _                  | Communication error<br>DIP Switch circuit error at startup         |
| -)           |                |                    | _                  | Communication error in Backup                                      |
|              |                | Green              | _                  | Communication error in Restoration                                 |
|              |                | Red                | _                  | Communication error between the F3SG-SR/PG and the Intelligent Tap |
| -)           |                | Green              |                    | Restoration failed                                                 |
|              |                | Red                | _                  | LOCKOUT state of the F3SG-SR/PG                                    |
|              |                |                    |                    | IO-Link circuit error                                              |
|              |                |                    |                    | Power supply voltage error, or other errors                        |

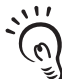

• The signals output to IO-Link or IN and OUT indicators show the statuses of the F3SG-SR/PG or Intelligent Tap except their LOCKOUT state.

• The muting inputs A and B are kept in the OFF state when the LOCKOUT state occurs due to the power supply voltage error.

| Description            | Checking by |              | Error code |                                                                                                    |
|------------------------|-------------|--------------|------------|----------------------------------------------------------------------------------------------------|
| Description            | Indicator   | SD Manager 3 | (hex)*     |                                                                                                    |
| Communication<br>error | x           | x            | 1D         | The communication lines or other lines may be short-circuited or<br>broken.<br>Check the cables for cascading or extension cables.<br>If the wiring is extended with cables other than specified, the<br>cables used for extension may not have performance equivalent<br>or greater than the specified cables. Use cables with the same<br>performance or more than the specified cables. |

| Description                                                                 | Checking by |              | Error code |                                                                                                    |
|-----------------------------------------------------------------------------|-------------|--------------|------------|----------------------------------------------------------------------------------------------------|
| Description                                                                 | Indicator   | SD Manager 3 | (hex)*     | Cause and measures                                                                                                    |
| Communication<br>error in Backup                                            | x           | X X          | 1E         | The communication lines or other lines may be short-circuited<br>or broken.<br>Check the cables for cascading or extension cables.<br>If the wiring is extended with cables other than specified, the<br>cables used for extension may not have performance<br>equivalent or greater than the specified cables. Use cables<br>with the same performance or more than the specified cables.<br>Effect of noise may be excessive.                                                                                                    |
|                                                                             |             |              |            | If other devices using the same power supply generate noise, do<br>not share the same power supply with other devices, and use a<br>separate power supply exclusively for the safety components.<br>The inductive noise tends to be induced especially if the power<br>supply line of the machine guarded and the power supply line of<br>the Intelligent Tap are arranged in parallel.<br>Arrange the exclusive power supply near the Intelligent Tap or lay<br>the power supply line of the Intelligent Tap away from the power<br>supply line of the machine guarded.                                                                                                    |
|                                                                             |             |              |            | If the power supply for the Intelligent Tap is located near the power supply of the machine guarded and it shares the same grounding wire, it is subject to the influence of common mode noise.<br>Separate the grounding point or use it as the exclusive ground.                                                                                                    |
|                                                                             |             |              |            | The internal circuit of the Intelligent Tap may be defective.<br>Replace the Intelligent Tap.                                                                                                    |
| Communication<br>error in<br>Restoration                                    |             | X            | 1F         | The communication lines or other lines may be short-circuited or<br>broken.<br>Check the cables for cascading or extension cables.<br>If the wiring is extended with cables other than specified, the<br>cables used for extension may not have performance equivalent<br>or greater than the specified cables. Use cables with the same<br>performance or more than the specified cables.<br>Effect of noise may be excessive.<br>If other devices using the same power supply generate noise, do<br>not share the same power supply with other devices, and use a<br>separate power supply exclusively for the safety components.<br>The inductive noise tends to be induced especially if the power<br>supply line of the machine guarded and the power supply line of<br>the Intelligent Tap are arranged in parallel.<br>Arrange the exclusive power supply near the Intelligent Tap or lay<br>the power supply line of the Intelligent Tap away from the power<br>supply line of the machine guarded.<br>If the power supply for the Intelligent Tap is located near the<br>power supply of the machine guarded and it shares the same<br>grounding wire, it is subject to the influence of common mode |
|                                                                             |             |              |            | noise.<br>Separate the grounding point or use it as the exclusive ground.<br>5-4-4. Functional Earth Connection<br>The internal circuit of the Intelligent Tap may be defective.<br>Replace the Intelligent Tap.                                                                                                    |
| Communication<br>error between the<br>F3SG-SR/PG and<br>the Intelligent Tap | x           | -            | _          | The F3SG-SR/PG may be disconnected from the Intelligent Tap, the communication line of the F3SG-SR/PG may be broken, or the internal circuit of the Intelligent Tap may be defective. Check the connection and cable wiring between the Intelligent Tap and the F3SG-SR/PG. In the case of defective internal circuit, replace the Intelligent Tap.                                                                                                    |

| Description                                         | Checking by |              | Error code |                                                                                                    |
|-----------------------------------------------------|-------------|--------------|------------|----------------------------------------------------------------------------------------------------|
| Description                                         | Indicator   | SD Manager 3 | (hex)*     | Cause and measures                                                                                                    |
| F3SG-SR/PG<br>LOCKOUT state                         | Х           | -            | -          | The F3SG-SR/PG is in the LOCKOUT state. For details of the error of the F3SG-SR/PG, check the indicator status or error code of the F3SG-SR/PG.                                                                                                    |
| Restoration failed                                  | X           | -            | -          | The sensor configuration (sensor model, connection<br>configuration, etc.) stored in the Intelligent Tap by the Backup<br>process does not match the sensor configuration of the<br>connected F3SG-SR/PG. Connect the F3SG-SR/PG with the<br>same sensor configuration as the backed-up sensor<br>configuration, or perform the Backup process of the connected<br>F3SG-SR / PG.<br>Error codes are not recorded. Refer to 3-6. Backup/Restoration<br>for more information on the Backup and Restoration procedures. |
| Power supply X<br>voltage error, or<br>other errors | x           | X X          | A3         | The muting inputs A and B are kept in the OFF state when the LOCKOUT state occurs due to the power supply voltage error. The power supply voltage may have dropped temporarily when the F3SG-SR/PG is in operation. Check for temporary power supply voltage drop (by about 12 VDC) by the influence of the inductive load, etc. If the exclusive power supply is not used, check the power consumption of other connected devices for enough capacity.                                                              |
|                                                     |             |              |            | Power supply voltage may be outside the rated range.<br>Connect the F3SG-SR/PG to a 24 VDC±20% power supply<br>voltage.                                                                                                    |
|                                                     |             |              |            | Voltage fluctuation may have occurred due to insufficient power<br>supply capacity.<br>Replace the power supply with one that has a larger capacity.                                                                                                    |
|                                                     |             |              |            | Instantaneous break or instantaneous stop may have occurred<br>due to power sharing with other devices. Do not share the power<br>supply with other devices.<br>Connect the F3SG-SR/PG to a power supply that is dedicated to<br>electro-sensitive protective devices for electro-sensitive<br>protective equipment such as the F3SG-SR/PG, safety controller,<br>etc.                                                                                                    |
| DIP Switch circuit<br>error at startup              | Х           | Х            | BC         | The internal circuit may be defective.<br>Replace the Intelligent Tap.                                                                                                    |
| IO-Link circuit error                               | х           | Х            | BD         | The internal circuit may be defective.<br>Replace the Intelligent Tap.                                                                                                    |
| Internal error                                      | Х           | Х            | Others     | The internal circuit may be defective.<br>Replace the Intelligent Tap.                                                                                                    |

\* You can check the error codes by SD Manager 3 or SD Manager 3 Mobile APP.

# 8-1-5. Troubleshooting for Bluetooth® Communication Unit

See the following troubleshooting table to take measures if any of the phenomena in the table occurs when in the connection with the Bluetooth<sup>®</sup> Communication Unit.

| Status                                                                           | Measures                                                                                                    |
|----------------------------------------------------------------------------------|----------------------------------------------------------------------------------------------------|
| Communications cannot                                                            | Check if Bluetooth <sup>®</sup> Communication Unit is properly mounted.                                                                                                    |
| be established                                                                   | Check if Bluetooth <sup>®</sup> function is enabled on the device you use for SD Manager 3.                                                                                                    |
|                                                                                  | Check if Bluetooth® Communication Unit is not being paired with another device.                                                                                                    |
|                                                                                  | Check if Bluetooth <sup>®</sup> Communication Unit and the device you use for SD Manager 3 are properly paired (or the connection is verified). *                                                  |
|                                                                                  | Check if Bluetooth <sup>®</sup> function of the device you use for SD Manager 3 supports SPP (Serial Port Profile).                                                                                |
|                                                                                  | Check if a COM port is properly configured.                                                                                                    |
|                                                                                  | Check the noise level in the environment.                                                                                                    |
|                                                                                  | Check if there is any device that uses 2.4 GHz band.                                                                                                    |
|                                                                                  | Check if there is any obstruction between Bluetooth <sup>®</sup> Communication Unit and the device you use for SD Manager 3. The maximum permissible line-of-sight distance is approximately 10 m. |
|                                                                                  | The F3SG-SR/PG is under the SETTING state. Turn OFF and ON the power of the F3SG-SR/PG.                                                                                                    |
| Files cannot be read from the outside while the                                  | The sensor model in the saved file does not match the sensor model in the file that you are about to read in. Check the sensor model.                                                              |
| sensor is connected                                                              | If a file is saved by SD Manager 3 of a newer version than your SD Manager 3, the file is not usable on your SD Manager 3. Check the SD Manager 3 version.                                         |
| F3SG-SR/PG does not go<br>back to normal state after<br>terminating SD Manager 3 | Restart F3SG-SR/PG. If SD Manager 3 does not operate normally even after restarted, use the setup recovery function to restore to the factory default settings again.                              |

\* The procedure depends on the device you use for SD Manager 3. Refer to instruction manuals of the device.

# 8-2. Optional Accessories (Sold Separately)

#### Side-Mount Bracket (Intermediate Bracket)

| Appearance | Model    | Application                                                                                                    | Remarks              |
|------------|----------|----------------------------------------------------------------------------------------------------|----------------------|
|            | F39-LSGF | Bracket to mount F3SG-SR/PG.<br>Side mounting and backside mounting are<br>available.<br>Beam cannot be adjusted after F3SG-SR/<br>PG is mounted. | A set of 2 brackets. |

#### Adjustable Side-Mount Bracket (Intermediate Bracket)

| Appearance                            | Model    | Application                                                                                                    | Remarks              |
|---------------------------------------|----------|----------------------------------------------------------------------------------------------------|----------------------|
| C C C C C C C C C C C C C C C C C C C | F39-LSGA | Bracket to mount the F3SG-SR/PG. Beam<br>alignment after mounting possible.<br>The angle adjustment range is ±15°.<br>Side mounting and backside mounting<br>possible. | A set of 2 brackets. |

#### Adjustable Top/Bottom Bracket (F3SJ, F3SN Adapter)

| Appearance | Model        | Application                                                                                                    | Remarks              |
|------------|--------------|----------------------------------------------------------------------------------------------------|----------------------|
|            | F39-LSGTB-SJ | Bracket to mount the F3SG-SR/PG. Use<br>this bracket at the top and bottom<br>positions of the F3SG-SR/PG. Beam<br>alignment after mounting possible.<br>The angle adjustment range is ±22.5°.<br>Side mounting and backside mounting<br>possible.<br>Use this bracket when replacing an<br>existing F3SJ or F3SN Safety Light<br>Curtain with F3SG-SR. | A set of 2 brackets. |

#### Adjustable Top/Bottom Bracket (F3SG-RA/RE Adapter)

| Appearance | Model        | Application                                                                                                    | Remarks              |
|------------|--------------|----------------------------------------------------------------------------------------------------|----------------------|
|            | F39-LSGTB-RE | Bracket to mount the F3SG-SR/PG. Use<br>this bracket at the top and bottom<br>positions of the F3SG-SR/PG. Beam<br>alignment after mounting possible.<br>The angle adjustment range is ±22.5°.<br>Side mounting and backside mounting<br>possible.<br>Use this bracket when replacing an<br>existing F3SG-RA/RE Safety Light Curtain<br>with F3SG-SR. | A set of 2 brackets. |

E

### Adjustable Top/Bottom Bracket (MS4800, F3SR Adapter)

| Appearance | Model        | Application                                                                                                    | Remarks              |
|------------|--------------|----------------------------------------------------------------------------------------------------|----------------------|
|            | F39-LSGTB-MS | Bracket to mount the F3SG-SR/PG. Use<br>this bracket at the top and bottom<br>positions of the F3SG-SR/PG. Beam<br>alignment after mounting possible.<br>The angle adjustment range is ±22.5°.<br>Side mounting and backside mounting<br>possible.<br>Use this bracket when replacing an<br>existing MS4800 or F3SR-B Safety Light<br>Curtain with F3SG-SR. | A set of 2 brackets. |

### IP69K Model Mounting Bracket

| Appearance | Model       | Application                                                                                                    | Remarks              |
|------------|-------------|----------------------------------------------------------------------------------------------------|----------------------|
|            | F39-LSGTB-K | Bracket to mount F3SG-SR-K.<br>A 360-degree mounting including side<br>mounting and backside mounting is<br>available. | A set of 2 brackets. |

#### Root-Straight Cable for Emitter

| Appearance | Model       | Cable length | Remarks                              |
|------------|-------------|--------------|--------------------------------------|
|            | F39-JG3C-L  | 3 m          | To sensor: dedicated connector,      |
|            | F39-JG7C-L  | 7 m          | To external: open-ended type 5 wires |
|            | F39-JG10C-L | 10 m         |                                      |

## Root-Straight Cable for Receiver or Emitter/Receiver

| Appearance | Model       | Cable length | Remarks                                                                 |
|------------|-------------|--------------|-------------------------------------------------------------------------|
|            | F39-JG3C-D  | 3 m          | To sensor: dedicated connector,<br>To external: open-ended type 8 wires |
|            | F39-JG7C-D  | 7 m          |                                                                         |
|            | F39-JG10C-D | 10 m         | *                                                                       |

#### Root-Plug Cable for Extended for Emitter

| Appearance | Model       | Cable length | Remarks                                                                    |
|------------|-------------|--------------|----------------------------------------------------------------------------|
|            | F39-JGR3K-L | 0.3 m        | To sensor: dedicated connector,<br>To external: M12 connector type (8-pin) |

#### Root-Plug Cable for Extended for Receiver or Emitter/Receiver

| Appearance | Model       | Cable length | Remarks                                                                    |
|------------|-------------|--------------|----------------------------------------------------------------------------|
|            | F39-JGR3K-D | 0.3 m        | To sensor: dedicated connector,<br>To external: M12 connector type (8-pin) |

#### Extended Socket-Straight Cable for Emitter

| Appearance | Model       | Cable length | Remarks                        |
|------------|-------------|--------------|--------------------------------|
|            | F39-JG3A-L  | 3 m          | M12 connector (5-pin), 5 wires |
|            | F39-JG7A-L  | 7 m          | -                              |
|            | F39-JG10A-L | 10 m         | -                              |
|            | F39-JG15A-L | 15 m         | -                              |
|            | F39-JG20A-L | 20 m         |                                |

#### Extended Socket-Straight Cable for Receiver or Emitter/Receiver

| Appearance | Model       | Cable length | Remarks                        |
|------------|-------------|--------------|--------------------------------|
|            | F39-JG3A-D  | 3 m          | M12 connector (8-pin), 8 wires |
|            | F39-JG7A-D  | 7 m          |                                |
|            | F39-JG10A-D | 10 m         |                                |
|            | F39-JG15A-D | 15 m         | -                              |
|            | F39-JG20A-D | 20 m         |                                |

#### Extended Plug-Socket Cable for Emitter

| Appearance | Model       | Cable length | Remarks                            |
|------------|-------------|--------------|------------------------------------|
| Me Me      | F39-JGR5B-L | 0.5 m        | M12 connector (5-pin) on both ends |
|            | F39-JG1B-L  | 1 m          | -                                  |
|            | F39-JG3B-L  | 3 m          | -                                  |
|            | F39-JG5B-L  | 5 m          |                                    |
|            | F39-JG7B-L  | 7 m          | -                                  |
|            | F39-JG10B-L | 10 m         | -                                  |
|            | F39-JG15B-L | 15 m         | -                                  |
|            | F39-JG20B-L | 20 m         | -                                  |

#### Extended Plug-Socket Cable for Receiver or Emitter/Receiver

| Appearance | Model       | Cable length | Remarks                            |
|------------|-------------|--------------|------------------------------------|
|            | F39-JGR5B-D | 0.5 m        | M12 connector (8-pin) on both ends |
|            | F39-JG1B-D  | 1 m          |                                    |
|            | F39-JG3B-D  | 3 m          |                                    |
|            | F39-JG5B-D  | 5 m          | -                                  |
|            | F39-JG7B-D  | 7 m          | -                                  |
|            | F39-JG10B-D | 10 m         | -                                  |
|            | F39-JG15B-D | 15 m         | -                                  |
|            | F39-JG20B-D | 20 m         | +                                  |

#### Cascading Cable for Extended (Two cables per set, one for emitter and one for receiver)

| Appearance | Model     | Cable length | Remarks                                                                                                    |
|------------|-----------|--------------|----------------------------------------------------------------------------------------------------|
|            | F39-JGR3W | 0.3 m        | For emitter<br>To sensor: dedicated connector,<br>To cascading sensor: M12<br>connector type (5 pin)<br>For receiver<br>To sensor: dedicated connector,<br>To cascading sensor: M12<br>connector type (8 pin) |

### Side-by-side Cascading Cable (Two cables per set, one for emitter and one for receiver)

| Appearance | Model      | Cable length | Remarks                                                                                                    |
|------------|------------|--------------|----------------------------------------------------------------------------------------------------|
| £00        | F39-JGR12L | 12 cm        | For emitter<br>To sensor: dedicated connector 1,<br>To cascading sensor: dedicated<br>connector 2<br>For receiver<br>To sensor: dedicated connector 1,<br>To cascading sensor: dedicated<br>connector 2 |

## F3SJ-A/B Conversion Cable

| Appearance | Model                            | Cable length | Remarks                                                                                                    |
|------------|----------------------------------|--------------|----------------------------------------------------------------------------------------------------|
|            | F39-JGR3K-SJ-L<br>F39-JGR3K-SJ-D | 0.3 m        | For emitter (F39-JGR3K-SJ-L)<br>To sensor: dedicated connector 1,<br>To wires for F3SJ-A/B: M12<br>connector type (8 pin)<br>For receiver (F39-JGR3K-SJ-D)<br>To sensor: dedicated connector 1,<br>To wires for F3SJ-A/B: M12<br>connector type (8 pin)<br>Used to convert the wiring for F3SJ-A/B,F3SR-B<br>or F3SN Safety Light Curtain to that for the F3SG-<br>SR/PG. |

# F3SG-RE Conversion Cable

| Appearance | Model                            | Cable length | Remarks                                                                                                    |
|------------|----------------------------------|--------------|----------------------------------------------------------------------------------------------------|
|            | F39-JGR3K-RE-L<br>F39-JGR3K-RE-D | 0.3 m        | For emitter (F39-JGR3K-RE-L)<br>To sensor: dedicated connector 1,<br>To wires for F3SG-RE: M12<br>connector type (4 pin)<br>For receiver (F39-JGR3K-RE-D)<br>To sensor: dedicated connector 1,<br>To wires for F3SG-RE: M12<br>connector type (4 pin)<br>Used to convert the wiring for F3SG-RE Safety<br>Light Curtain to that for the F3SG-SR/PG. |

#### MS48 Conversion Cable

| Appearance | Model                            | Cable length | Remarks                                                                                                    |
|------------|----------------------------------|--------------|----------------------------------------------------------------------------------------------------|
|            | F39-JGR3K-MS-L<br>F39-JGR3K-MS-D | 0.3 m        | For emitter (F39-JGR3K-MS-L)<br>To sensor: dedicated connector 1,<br>To wires for MS4800: M12<br>connector type (5 pin)<br>For receiver (F39-JGR3K-MS-D)<br>To sensor: dedicated connector 1,<br>To wires for MS4800: M12<br>connector type (8 pin)<br>Used to convert the wiring for MS4800 Safety<br>Light Curtain to that for the F3SG-SR/PG. |

#### F3SJ-A/B-TS/T, F3SG-RA-TS Conversion Cable

| Appearance | Model                            | Cable length | Remarks                                                                                                    |
|------------|----------------------------------|--------------|----------------------------------------------------------------------------------------------------|
|            | F39-JGR3K-SW-L<br>F39-JGR3K-SJ-D | 0.3 m        | For emitter (F39-JGR3K-SW-L)<br>To sensor: dedicated connector 1,<br>To wires for F3SJ-A/B-TS/T: M12<br>connector type (8 pin)<br>For receiver (F39-JGR3K-SJ-D)<br>To sensor: dedicated connector 1,<br>To wires for F3SJ-A/B-TS/T: M12<br>connector type (8 pin)<br>Used to convert the wiring for F3SJ-A/B-TS/T or<br>F3SG-RA-TS Safety Light Curtain to that for the<br>F3SG-SR/PG. |

#### Intelligent Tap

| Appearance | Model        | Application                                                                         | Remarks                          |
|------------|--------------|-------------------------------------------------------------------------------------|----------------------------------|
|            | F39-SGIT-IL3 | Used to configure the<br>F3SG-SR/PG and<br>connect external<br>devices via IO-Link. | Material: PBT resin (Body parts) |

### Intelligent Tap Bracket

| Appearance | Model     | Application                                                | Remarks                          |
|------------|-----------|------------------------------------------------------------|----------------------------------|
|            | F39-LITF1 | Bracket to mount the<br>Intelligent Tap on a<br>DIN track. | Material: PBT resin (Body parts) |

#### Root-Straight Cable for IO-Link

| Appearance | Model            | Application | Remarks                                                                                                    |
|------------|------------------|-------------|----------------------------------------------------------------------------------------------------|
|            | XS5F-D521-DJ0-IL | 2 m         | M12 connector (5-pin), 5 wires.<br>Used to connect an Intelligent Tap to an<br>IO-Link Master unit of Push-in Terminal<br>Block type. |

#### Bluetooth® Communication Unit

| Appearance | Model    | Application                                                                                | Remarks                          |
|------------|----------|--------------------------------------------------------------------------------------------|----------------------------------|
|            | F39-SGBT | Mounted to the<br>Intelligent Tap to<br>connect with the SD<br>Manager 3 via<br>Bluetooth. | Material: PBT resin (Body parts) |

#### Y-Joint Plug/Socket Connector

| Appearance | Model     | Application | Remarks                                    |
|------------|-----------|-------------|--------------------------------------------|
|            | F39-GCNY2 | 0.5 m       | M12 connectors<br>Used for reduced wiring. |

## **Reset Switch Connector**

| Appearance | Model     | Application | Remarks                                                                          |
|------------|-----------|-------------|----------------------------------------------------------------------------------|
|            | F39-GCNY3 | 3 m         | M12 connectors.<br>Used for reduced wiring when connecting<br>to a reset switch. |

#### Connector Connected to Cable, Socket on One Cable End

| Appearance | Model           | Application | Remarks                                                    |
|------------|-----------------|-------------|------------------------------------------------------------|
|            | XS5F-D421-C80-F | 1 m         | M12 connector (4-pin), 4 wires.                            |
|            | XS5F-D421-D80-F | 2 m         | Used to connect a reset switch connector to a reset switch |
|            | XS5F-D421-E80-F | 3 m         |                                                            |
|            | XS5F-D421-G80-F | 5 m         |                                                            |
|            | XS5F-D421-J80-F | 10 m        |                                                            |
|            | XS5F-D421-L80-F | 20 m        |                                                            |

#### **Muting Sensor**

| Appearance | Model    | Sensing method / output type | Sensing distance |
|------------|----------|------------------------------|------------------|
|            | E3Z-T66A | Through-beam/NPN output      | 10 m             |
|            | E3Z-T86A | Through-beam/PNP output      | 10 m             |
| ি য        | E3Z-R66  | Retroreflective/NPN output   | 2 m              |
|            | E3Z-R86  | Retroreflective/PNP output   | 2 m              |
| <u> </u>   | E39-R1S  | Retroreflective/Reflectors   | 2 m              |

#### Muting Sensor Arm Mounter (Two mounters per set, for emitter and receiver)

| Appearance | Model       | Length | Remarks                         |
|------------|-------------|--------|---------------------------------|
| <u> </u>   | F39-FMA150T | 150mm  | A through-beam muting sensor    |
|            | F39-FMA400T | 400mm  | can be mounted easily.          |
|            | F39-FMA150R | 150mm  | A retroreflective muting sensor |
|            | F39-FMA400R | 400mm  | can be mounted easily.          |
| a strange  |             |        |                                 |

\* 2 sets are required when using Standard Muting Mode, and 1 set is required when using Exit-Only Muting Mode.

# Muting Sensor Arm Mounter Bracket for SLC

| Appearance | Model     | Remarks                                                                                                    |
|------------|-----------|----------------------------------------------------------------------------------------------------|
|            | F39-LMAF1 | For emitter and receiver, one piece each or one set each<br>Common use for F3SG-SR/PG<br>* The muting sensor stand bracket (F39-LMAF1) cannot be used<br>for the F3SG-SR/PG with a product length smaller than 280 mm. |

# Muting Sensor Connector Box

| Appearance | Model           | Application | Remarks                                                                                                    |
|------------|-----------------|-------------|----------------------------------------------------------------------------------------------------|
|            | F39-GCN5        | 0.5 m       | Main unit: M12 connector (5-pin)<br>x 7, M12 connector (8-pin) x 1<br>Cable: M12 connector (8-pin) x 1<br>Man-hours to wire the muting<br>sensor can be reduced. |
|            | XS3W-M42C-4C2-A | 0.2 m       | M8 connector/M12 Plug-Socket<br>Cable (4-pin)<br>Connection cable between the<br>muting sensor (E3Z) and muting<br>sensor connector box (F39-<br>GCN5)           |
|            | XS3W-M421-401-R | 1 m         | M8 connector/M8 plug socket cable (4-pin) straight type                                                                                                    |
|            | XS3W-M421-402-R | 2 m         | If you need more than 0.5m<br>between the muting sensor                                                                                                    |
|            | XS3W-M421-405-R | 5 m         | connector box (F39GCN), use                                                                                                    |
|            | XS3W-M421-410-R | 10 m        | the cable.                                                                                                    |
|            | XS3W-M424-402-R | 2 m         | M8 connector (L type)/M8 plug<br>socket (straight type) cable (4-<br>pin)                                                                                        |
|            | XS3W-M424-405-R | 5 m         | If the connector block gap of the<br>muting sensor (E3Z) is from 40<br>to 80 mm, use XS3W-M42C-<br>4C2-A in combination.                                         |

## Laser Alignment Kit

| Appearance | Model   | Application                                                                                | Remarks                                                                                                    |
|------------|---------|--------------------------------------------------------------------------------------------|----------------------------------------------------------------------------------------------------|
|            | F39-PTS | You can attach this to<br>F3SG-SR/PG. The laser<br>light assists coarse beam<br>alignment. | <ul> <li>Mountable from the front. This can be easily mounted and removed to/from the main unit, even as a set with the F39-ST.</li> <li>Red semiconductor laser (wavelength 650 nm, 1 mW max., JIS Class 2, IEC Class 2, FDA Class II)</li> </ul> |
|            | F39-PTG |                                                                                            | <ul> <li>This can be mounted even from above<br/>the Spatter Protection Cover.</li> <li>Red semiconductor laser (wavelength<br/>650 nm, 1 mW max., JIS Class 2, IEC<br/>Class 2, FDA Class II)</li> </ul>                                          |

Test Rod

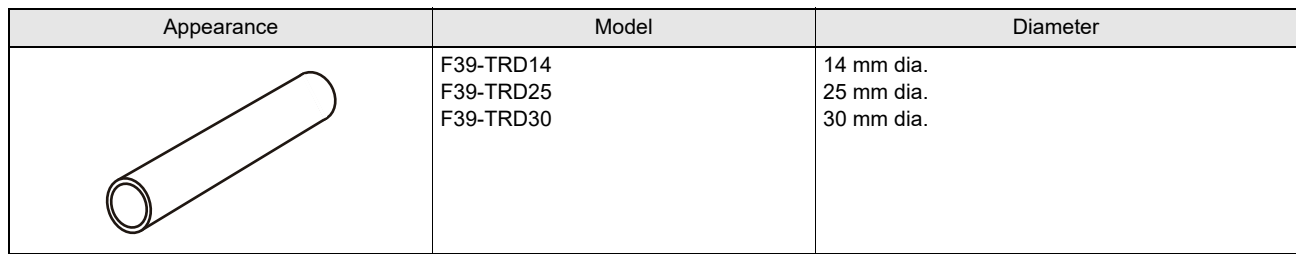

To check operation before use, purchase and use the test rod. CHECK!

#### Spatter Protection Cover (Two pieces per set, one for emitter and one for receiver)

| Appearance | Model       | Remarks                                                                                                    |
|------------|-------------|----------------------------------------------------------------------------------------------------|
|            | F39-HSGDDDD | <ul> <li>Two pieces per set, common for emitter/receiver.</li> <li>For the F3SG-SR of the protective height of 2,000 mm or longer, use two Spatter Protection Covers of different lengths.</li> <li>Please note the following:</li> <li>The operating range of the F3SG-SR attached with the Spatter Protection Cover is 10% shorter than the rating.</li> <li>Material: PC resin (Transparent cover), ABS resin (Side wall)</li> </ul> |

#### Lamp

| Appearance | Model    | Remarks                                                                                                    |
|------------|----------|----------------------------------------------------------------------------------------------------|
|            | F39-SGLP | Attached to the emitter, receiver, or emitter/receiver and shows the operating state of F3SG-SR/PG by the indicator state. |

# Floor Mounting Column

| Appearance | Model      | Column Height | Remarks                                                                 |
|------------|------------|---------------|-------------------------------------------------------------------------|
|            | F39-ST0990 | 990mm         | Sensors with a product length of 880 mm or less can be mounted.         |
|            | F39-ST1310 | 1,310mm       | Sensors with a product length of 1,220 mm or less can be mounted.       |
|            | F39-ST1630 | 1,630mm       | Sensors with a product length of<br>1,520 mm or less can be<br>mounted. |
|            | F39-ST1950 | 1,950mm       | Sensors with a product length of 1,840 mm or less can be mounted.       |
|            | F39-ST2270 | 2,270mm       | Sensors with a product length of 2,080 mm or less can be mounted.       |

\* When using the floor-standing stand, the intermediate fitting of F3SG-SR/PG is not required.

| Appearance | Model       | Column Height | Remarks                                                                 |
|------------|-------------|---------------|-------------------------------------------------------------------------|
|            | F39-SML0990 | 990mm         | Sensors with a product length of 880 mm or less can be mounted.         |
|            | F39-SML1310 | 1,310mm       | Sensors with a product length of 1,200 mm or less can be mounted.       |
|            | F39-SML1630 | 1,630mm       | Sensors with a product length of<br>1,520 mm or less can be<br>mounted. |
|            | F39-SML1950 | 1,950mm       | Sensors with a product length of<br>1,840 mm or less can be<br>mounted. |

#### Mirror Column (for Safety Light Curtain F3SG-SR and Safety Multi-Light Beam F3SG-PGA-A/L)

#### Mirror Column (for Safety Multi-Light Beam F3SG-PGA-A/L)

| Appearance | Model         | Column Height | Remarks                              |
|------------|---------------|---------------|--------------------------------------|
|            | F39-PML0990-2 | 990mm         | Usable for F3SG-4PGA0670-2A/<br>-2L. |
|            | F39-PML1310-3 | 1,310mm       | Usable for F3SG-4PGA0970-3A/<br>-3L. |
|            | F39-PML1310-4 | *             | Usable for F3SG-4PGA1070-4A/<br>-4L. |
|            | F39-PML1630-4 | 1,630mm       | Usable for F3SG-4PGA1370-4A/<br>-4L. |

#### Mount-Column Adjustable Base

| Appearance | Model   | Remarks                                                                                                    |
|------------|---------|----------------------------------------------------------------------------------------------------|
|            | F39-STB | Used as mounted on the floor mounting column or the mirror<br>column.<br>Column's angle and height can be adjusted. |

#### Safety Relay Units

| Appearance | Model                                                     | Output                                                                                  | Remarks                                                                                                    |
|------------|-----------------------------------------------------------|-----------------------------------------------------------------------------------------|----------------------------------------------------------------------------------------------------|
|            | G9SA-301<br>G9SA-321-T075<br>G9SA-321-T15<br>G9SA-321-T30 | Safety output (relay):<br>NO contact x 3<br>Auxiliary output (relay):<br>NC contact x 1 | • An F39-JG□C Root-Straight<br>Cable or the combination of an<br>F39-JGR3K Root-Plug Cable for<br>Extended and an F39-JG□A |
|            | G9SA-501                                                  | Safety output (relay):<br>NO contact x 5<br>Auxiliary output (relay):<br>NC contact x 1 | Single-Ended Cable is required.<br>• An F3SG-SR/PG in PNP system<br>can be connected.                                      |

# Safety Relay Units

| Appearance | Model      | Output                                                                                  | Remarks                                                                                                    |
|------------|------------|-----------------------------------------------------------------------------------------|----------------------------------------------------------------------------------------------------|
|            | G9SA-301-P | Safety output (relay): NO<br>contact x 3<br>Auxiliary output (relay): NC<br>contact x 1 | <ul> <li>An F39-JG□C Root-Straight<br/>Cable or the combination of an<br/>F39-JGR3K Root-Plug Cable for<br/>Extended and an F39-J□GA<br/>Single-Ended Cable is required.</li> <li>An F3SG-SR/PG in NPN system<br/>can be connected.</li> </ul> |

# Safety Relay Units

| Appearance | Model      | Output                                                                                                  | Remarks                                                                                                    |
|------------|------------|----------------------------------------------------------------------------------------------------|----------------------------------------------------------------------------------------------------|
|            | G9SB-301-B | Safety output (relay): NO<br>contact x 3<br>Auxiliary output (relay): NC<br>contact x 1<br>Auto reset   | <ul> <li>An F39-JG□C Root-Straight<br/>Cable or the combination of an<br/>F39-JGR3K Root-Plug Cable for<br/>Extended and an F39-JG□A<br/>Single-Ended Cable is required.</li> </ul> |
|            | G9SB-301-D | Safety output (relay): NO<br>contact x 3<br>Auxiliary output (relay): NC<br>contact x 1<br>Manual reset | An F3SG-SR/PG in PNP system<br>can be connected.                                                                                                    |
|            | G9SB-200-B | Safety output (relay): NO<br>contact x 2<br>Auto reset                                                  | -                                                                                                    |
|            | G9SB-200-D | Safety output (relay): NO<br>contact x 2<br>Manual reset                                                |                                                                                                    |

# Flexible Safety Units

| Appearance | Model          | Output                                                                                                    | Remarks                                                                                                    |
|------------|----------------|----------------------------------------------------------------------------------------------------|----------------------------------------------------------------------------------------------------|
|            | G9SX-AD322-T15 | Safety output (solid-state):<br>source output (PNP) x 3<br>(instantaneous), source output<br>(PNP) x 2 (OFF-delayed)<br>Auxiliary output (solid-state):<br>source output (PNP) x 2 | <ul> <li>An F39-JG□C Root-Straight<br/>Cable or the combination of an<br/>F39-JGR3K Root-Plug Cable for<br/>Extended and an F39-JG□A<br/>Single-Ended Cable is required.</li> <li>An F3SG-SR/PG in PNP system<br/>can be connected.</li> <li>16 patterns of OFF-delayed<br/>output for up to 15 s can be set.</li> <li>The OFF-delayed output can be<br/>used as instantaneous output by<br/>setting it to 0 s.</li> <li>Can be configured for partial<br/>control and total control.</li> <li>Can be extended to connect a<br/>relay unit.</li> </ul> |

## Safety Controllers

| Appearance | Model     | Output                                                                                                    | Remarks                                                                                                    |
|------------|-----------|----------------------------------------------------------------------------------------------------|----------------------------------------------------------------------------------------------------|
|            | G9SP-N10S | Safety output (solid-state):<br>source output (PNP) x 4<br>Test output (solid-state): source<br>output (PNP) x 4<br>Standard output (solid-state):<br>source output (PNP) x4 | <ul> <li>An F39-JG□C Root-Straight<br/>Cable or the combination of an<br/>F39-JGR3K Root-Plug Cable for<br/>Extended and an F39-JG□A<br/>Single-Ended Cable is required.</li> <li>An F3SG-SR/PG in PNP system</li> </ul> |
|            | G9SP-N10D | Safety output (solid-state):<br>source output (PNP) x 16<br>Test output (solid-state): source<br>output (PNP) x 6                                                            | can be connected.                                                                                                    |
|            | G9SP-N20S | Safety output (solid-state):<br>source output (PNP) x 8<br>Test output (solid-state): source<br>output (PNP) x 6                                                             |                                                                                                    |

# Safety Input Units

| Appearance | Model     | Application                                                                                                  | Specifications                                                                                                    |
|------------|-----------|----------------------------------------------------------------------------------------------------|----------------------------------------------------------------------------------------------------|
|            | NX-SIH400 | Safety input (solid-state): sink<br>input (PNP) x 4<br>Test output (solid-state): source<br>output (PNP) x 2 | <ul> <li>An F39-JG□C Root-Straight<br/>Cable or the combination of an<br/>F39-JGR3K Root-Plug Cable for<br/>Extended and an F39-JG□A</li> </ul> |
|            | NX-SID800 | Safety input (solid-state): sink<br>input (PNP) x 8<br>Test output (solid-state): source<br>output (PNP) x 2 | <ul> <li>Single-Ended Cable is required.</li> <li>An F3SG-SR/PG in PNP system can be connected.</li> </ul>                                      |

# Safety Relay Units

| Appearance | Model       | Application                                                                                                    | Specifications                                                                                                    |
|------------|-------------|----------------------------------------------------------------------------------------------------|----------------------------------------------------------------------------------------------------|
| G9SI       | G9SE-201    | Safety output (relay): NO<br>contact x 2 (instantaneous)<br>Auxiliary output (solid-state):<br>source output (PNP) x 1                                  | An F39-JG□C Root-Straight<br>Cable or the combination of an<br>F39-JGR3K Root-Plug Cable for<br>Extended and an F39-JG□A                         |
|            | G9SE-401    | Safety output (relay): NO<br>contact x 4 (instantaneous)<br>Auxiliary output (solid-state):<br>source output (PNP) x 1                                  | <ul> <li>Single-Ended Cable is required.</li> <li>An F3SG-SR/PG in PNP system can be connected.</li> <li>For G9SE-221-TD, 16 patterns</li> </ul> |
|            | G9SE-221-T□ | Safety output (relay): NO<br>contact x 2 (instantaneous), NO<br>contact x 2 (OFF-delayed)<br>Auxiliary output (solid-state):<br>source output (PNP) x 1 | of OFF-delayed output for up to 5<br>or 30 s can be set.                                                                                         |

## Safety I/O Terminals

| Appearance | Model      | Output                                                                                                    | Remarks                                                                                                    |
|------------|------------|----------------------------------------------------------------------------------------------------|----------------------------------------------------------------------------------------------------|
| GI-SMD1624 | GI-SMD1624 | Safety output (solid-state):<br>source output (PNP) x 4<br>Test output (solid-state): source<br>output (PNP) x 12 | • An F39-JG□C Root-Straight<br>Cable or the combination of an<br>F39-JGR3K Root-Plug Cable for<br>Extended or an F39-JG□A |
|            | GI-SID1224 | No safety output<br>Test output (solid-state): source<br>output (PNP) x 12                                        | Single-Ended Cable is required. <ul> <li>An F3SG-SR/PG in PNP system can be connected.</li> </ul>                         |

#### **IO-Link Master Unit**

| Appearance | Model     | Number of IO-Link ports | Remarks                                                                                                    |
|------------|-----------|-------------------------|----------------------------------------------------------------------------------------------------|
|            | NX-ILM400 | 4                       | <ul> <li>I/O connection terminals: screwless<br/>clamping terminal block</li> <li>An F39-JG□C Root-Straight Cable or<br/>the combination of an F39-JGR3K<br/>Root-Plug Cable for Extended and an<br/>XS5F-D521-DJ0-IL Single-Ended Cable<br/>is required.</li> <li>An F39-SGIT-IL3 Intelligent Tap is<br/>required to connect to IO-Link.</li> </ul> |

#### IO-Link Master Unit

| Appearance | Model     | Number of IO-Link ports | Remarks                                                                                                    |
|------------|-----------|-------------------------|----------------------------------------------------------------------------------------------------|
|            | GX-ILM08C | 8                       | <ul> <li>I/O connection terminals: M12 connector (A-cording, female)</li> <li>An F39-JGR3K Root-Plug Cable for Extended and an F39-JG□B-L Double-Ended Cable are required.</li> <li>An F39-SGIT-IL3 Intelligent Tap is required to connect to IO-Link.</li> </ul> |

# 8-3. Glossary

|   | Term                                      | Description                                                                                                    |
|---|-------------------------------------------|----------------------------------------------------------------------------------------------------|
| A | Accumulated load switching frequency      | Total number of operations of a load to be connected to the F3SG-SR, from when the F3SG-SR is first energized until the present time.                                                                                               |
|   | Allowable Beams                           | Dynamic Muting: Area(s) (or beam(s)) to be added in a Dynamic Muting zone, in order to prevent an accidental interruption of the F3SG-SR due to vibration.                                                                          |
|   |                                           | Fixed/Floating Blanking: Beam(s) in a Blanking zone, that are not monitored by the Blanking Monitoring function.                                                                                                    |
|   | Allowable delay time                      | The allowable amount of time difference from when the state of the Safety outputs changes until the state of an external relay changes. The F3SG-SR enters the LOCKOUT state if this time is exceeded.                              |
|   | Auto reset mode                           | Mode that disables Start Interlock and Restart Interlock. The Safety outputs are turned ON when no object is detected in the detection zone.                                                                                        |
|   | Auxiliary output                          | Function to give output signal according to the settings. This must not be used for safety applications.                                                                                                    |
| В | Blanking zone                             | Area in the detection zone of the F3SG-SR, where the Fixed Blanking or the Floating Blanking is enabled.                                                                                                    |
| С | Configuration Tool                        | Setting tool that allows the user to make settings to the F3SG-SR with a PC.                                                                                                    |
| D | Designated beam output                    | Function to signal the state of user-designated beam(s) to the Auxiliary output or Lamp. To use the function, target beam(s) must be designated.                                                                                    |
|   | Designated beam output information        | Information on the beam state of user-designated beam(s) to be signaled to the Auxiliary output or Lamp. To signal the information, the Designated beam output information must be assigned to an output destination.               |
|   | Dynamic muting                            | Function to configure a new muting zone after muting is enabled based on a result measuring a workpiece height for a certain period of time.                                                                                        |
| Е | Effective aperture angle (EAA)            | Range of angles in which the F3SG-SR can operate.                                                                                                    |
|   | Excess power-on time information          | Information to be signaled to the Auxiliary output or Lamp when the power-on time exceeds the power-on time threshold value. To signal the information, the Power-On Time information must be assigned to an output destination.    |
|   | Exit-only muting delay time               | Time difference from when the signal of Muting input A or B is turned OFF until the Muting state is cancelled.                                                                                                    |
|   | Exit-only muting mode                     | Muting mode to be used for such an application where objects move from the inside to the outside of the hazardous zone.                                                                                                    |
|   | External device monitoring function (EDM) | Function to monitor the operation of an N.C. contacts of external relays (or contactors) that control the hazardous zone of a machine, for any malfunctions such as welding.                                                        |
|   | External test                             | Function that stops emission at a specified time to check that the Safety outputs are being properly turned OFF.                                                                                                    |
| F | Fixed blanking                            | Function to disable part of the detection zone of the F3SG-SR and keep the Safety outputs in the ON state even if an object blocks the disabled detection zone.                                                                     |
|   | Fixed blanking monitoring function        | Function to bring the F3SG-SR in the LOCKOUT state when part of the Fixed Blanking zone is unblocked.                                                                                                    |
|   | Floating blanking                         | Function to disable a specified number of beams in the detection zone of the F3SG-SR, and keep the Safety outputs in the ON state even if an object smaller than the dimension of the specified number of beams blocks the F3SG-SR. |
|   | Floating blanking monitoring function     | Function to bring the F3SG-SR in the LOCKOUT state if the number of blocked beams is smaller than specified.                                                                                                    |
| I | Interlock                                 | Information to be signaled to the Auxiliary output or Lamp when the F3SG-SR is in the Interlock is state. To signal the information, the Interlock information must be assigned to an output destination.                           |
|   | Interlock Information                     | Provides output through auxiliary output if interlock input is ON. Note that interlock information must be assigned to the destination.                                                                                             |

457

|   | Term                                         | Description                                                                                                    |  |
|---|----------------------------------------------|----------------------------------------------------------------------------------------------------|--|
|   | Interlock reset                              | Cancels the INTERLOCK state.                                                                                                    |  |
|   | Inverted signal output mode                  | In this mode, the logic of the Auxiliary output signal is reversed.                                                                                                    |  |
| L | Light level diagnosis information            | Information to be signaled to the Auxiliary output or Lamp when the Safety output is in the ON state and when the incident light level is from 100% to 170% of the ON-threshold value for 10 seconds or more. To signal the information, the Light Level Diagnosis information must be assigned to an output destination. |  |
|   | Light level monitoring                       | Function to read out the light level of incident light or ambient light on the F3SG-SR.                                                                                                    |  |
|   | Load switching frequency                     | Function to display the number of operations of a load to be connected to the F3SG-SR. The number is counted from when the number was last reset until the present time.                                                                                                    |  |
|   | Lockout                                      | Function to keep the Safety outputs in the OFF state when an error is detected by the F3SG-SR.                                                                                                    |  |
|   | Lockout information                          | Information to be signaled to the Auxiliary output or Lamp when an error or lockout occurs. To signal the information, the Lockout information must be assigned to an output destination.                                                                                                    |  |
|   | Lower beam(s)                                | Beams located toward the Power Cable of the F3SG-SR.                                                                                                    |  |
| М | Maintenance information                      | Function to read the maintenance information of the F3SG-SR and view it on a PC screen, with the Configuration Tool.                                                                                                    |  |
|   | Manual reset mode                            | Function to enable the Start Interlock and Restart Interlock. The Safety outputs are turned ON by applying a reset signal when there is no object in the detection zone.                                                                                                    |  |
|   | Maximum allowable muting signal interruption | Maximum duration of a signal interruption allowed in Muting inputs A and B.                                                                                                    |  |
|   | Muting                                       | Function to temporarily disable the safety function of the F3SG-SR and keep the Safety outputs in the ON state even if the F3SG-SR is blocked.                                                                                                    |  |
|   | Muting end wait time                         | Time difference from when the F3SG-SR is unblocked until the Muting state is cancelled.                                                                                                    |  |
|   | Muting input time limit value (maximum)      | Maximum time difference between Muting inputs A and B.                                                                                                    |  |
|   | Muting input time limit value (minimum)      | Minimum time difference between Muting inputs A and B.                                                                                                    |  |
|   | Muting key cap                               | Connector to be attached to the end cap of an emitter or receiver to use the Muting function.                                                                                                    |  |
|   | Muting sensor                                | Input device, such as photoelectric sensor or proximity sensor, to give an input signal for notifying the start and end of the Muting function.                                                                                                    |  |
|   | Muting sequence error                        | An error that occurs when muting signal is not received in the correct order. The Safety outputs keep in the ON state unless the F3SG-SR is blocked.                                                                                                    |  |
|   | Muting time limit                            | The duration time of the Muting function. The Muting state is cancelled if it continues for longer than this time limit.                                                                                                    |  |
| N | Number of floating beams                     | Number of beams to be configured in the Floating Blanking zone, for which the F3SG-SR does not transition to the LOCKOUT state or Machine Stop state (Safety output OFF) even when blocked.                                                                                                    |  |
| 0 | Object resolution (Detection capability)     | According to IEC 61496-2;<br>For the F3SG-SR, minimum size of an object that can be detected in the<br>protective height.<br>For the F3SG-PG, minimum size of an object that can be detected on the any<br>optical axes.                                                                                                  |  |
|   | Operating range selection                    | Function to change the operating range by changing the emission light level of the F3SG-SR.                                                                                                    |  |
|   | Operating status monitoring                  | Function to read out the I/O data and status of functions of the F3SG-SR.                                                                                                    |  |
|   | Output operation mode                        | Information to be signaled to an output part (Safety output, Auxiliary output).                                                                                                    |  |
|   | Override                                     | Function that forcibly turns the Safety outputs ON when the Muting is not working.                                                                                                    |  |
|   | Override input time limit (maximum)          | Input time limit (maximum value) of the special sequence to activate the Override function.                                                                                                    |  |
|   | Override time limit                          | The duration time of the Override function. The Override state is cancelled if it continues for longer than this time limit.                                                                                                    |  |

|   | Term                           | Description                                                                                                    |
|---|--------------------------------|----------------------------------------------------------------------------------------------------|
| Ρ | PELV                           | Protected Extra Low Voltage. A grounded circuit separated by double insulation<br>or equivalent from hazardous voltage. It does not generate voltage that<br>exceeds ELV under normal conditions and under single-fault conditions.<br>Normally, protection against direct contact is required.                               |
|   | PNP/NPN Selection              | Function to select the safety output type between PNP and NPN.                                                                                                    |
|   | Position detection muting mode | Mode that enables the Muting function according to the position of a hazardous source such as a robot arm, using heterogeneous redundant inputs.                                                                                                    |
|   | Power-on time                  | Function to display the period of time when the F3SG-SR is energized, starting from when the power-on time was last reset until the present time.                                                                                                    |
|   | Power-on time reset            | Function to reset the power-on time of the F3SG-SR to 0. In the case of cascade connection, the power-on time can be reset for each cascaded segment of the F3SG-SR.                                                                                                    |
|   | Power-on time threshold value  | When the power-on time exceeds this value, an output is signaled to the Auxiliary output or Lamp. To signal the information, the Power-On Time information must be assigned to an output destination.                                                                                                    |
|   | Pre-Reset                      | One of the INTERLOCK reset functions. Interlock state can be released only in the sequence that the operator operates the Pre-reset switch installed in the hazardous zone and leave the hazardous zone, and then operates the Reset switch outside the hazardous zone.                                                       |
|   | Pre-Reset state                | The F3SG-SR under this state is allowed to be blocked after the input of the Pre-<br>Reset signal is ensured. When the number of times the F3SG-SR is blocked is set<br>to infinite, the F3SG-SR stays in this state until the Reset input signal is received.                                                                |
|   | Primary sensor                 | Name used for the F3SG-SR to be connected nearest the power supply, when in cascade connection.                                                                                                    |
| R | Reduced resolution             | Function to change the size of the object resolution so that an object of the size between 1 and 3 beams has no effect.                                                                                                    |
|   | Reset                          | Function to release the INTERLOCK state or LOCKOUT state.                                                                                                    |
|   | Response time adjustment       | Function to change the response time so that the Safety outputs can hardly be turned OFF due to accidental interruption by an environmental factor.                                                                                                    |
|   | Response time from ON to OFF   | Period of time from when the F3SG-SR is blocked until the Safety outputs are turned from ON to OFF.                                                                                                    |
|   | Restart interlock              | Function to turn the Safety outputs to the OFF state when the F3SG-SR is blocked and keep this state until a reset signal is received.                                                                                                    |
| S | Safety output (OSSD)           | Output to be turned to the ON state when safety is ensured. This can be used for safety applications.                                                                                                    |
|   | Safety output information      | Information to be signaled to the Auxiliary output or Lamp when the Safety outputs are in the ON state. To signal the information, the Safety output information must be assigned to an output destination.                                                                                                    |
|   | SD Manager 3                   | Setting software that is used as the Configuration Tool for the F3SG-SR. It allows the user to make settings to or monitor the operation of the F3SG-SR when the F3SG-SR is connected to the PC via the Intelligent Tap or Bluetooth <sup>®</sup> Communication Unit.                                                         |
|   | Secondary sensor               | Name used for other segments of F3SG-SR's than the primary sensor, when in cascade connection.                                                                                                    |
|   | SELV                           | Safety Extra Low Voltage. An ungrounded circuit separated by double insulation or equivalent from hazardous voltage. It does not generate voltage that exceeds ELV under normal conditions and under single-fault conditions. If the nominal voltage exceeds 25 VAC or 60 VDC, protection against direct contact is required. |
|   | SETTING recovery               | Function to restore the factory settings of the F3SG-SR.                                                                                                    |
|   | SETTING state                  | Status of the F3SG-SR when settings are being performed with the Configuration Tool. In this state, the Safety outputs are in the OFF state.                                                                                                    |
|   | Standard muting mode           | Muting mode to be used for such an application where a muting sensor is positioned on both sides of the F3SG-SR. The factory default setting is this mode.                                                                                                    |
|   | Start interlock                | Function to turn the Safety outputs to the OFF state at power-on or recovery from power failure and keep this state until a reset signal is received.                                                                                                    |

459

|   | Term                           | Description                                                                                                    |
|---|--------------------------------|----------------------------------------------------------------------------------------------------|
| Т | Teach-in                       | Function to configure target beams of the following functions by blocking the<br>beams.<br>- Fixed Blanking<br>- Floating Blanking                                                                                                    |
|   | Troubleshooting support signal | Information to be signaled to the Auxiliary output or Lamp when any one of a Muting Sequence Error, Interference/Vibration Information and Light Level Diagnosis Information signals is in the ON state. To signal the information, the Troubleshooting Support signal must be assigned to an output destination. |
| U | Upper beam(s)                  | Beams located toward the terminal of the F3SG-SR.                                                                                                    |
| V | Vs                             | Power supply voltage value in your usage environment.                                                                                                    |
| W | Warning zone function          | Function to configure part of the detection zone, in which the Safety outputs are not affected by the beam state. The blocked state of the Warning zone can be signaled to the Auxiliary output. This function must not be used for safety applications.                                                          |
|   | Warning zone information       | Information to be signaled to the Auxiliary output or Lamp when the Warning zone is blocked. To signal the information, the Warning Zone information must be assigned to an output destination.                                                                                                    |

# 8-4. Revision History

A manual revision code appears as a suffix to the manual number at the bottom of the front and back covers of this manual.

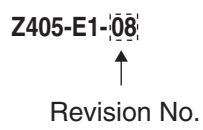

| Revision<br>symbol | Revision date   | Revisions                                                                                                    |
|--------------------|-----------------|----------------------------------------------------------------------------------------------------|
| 01                 | May 2019        | First edition                                                                                                    |
| 02                 | November 2019   | Added conditions to ■Restrictions on cable extension in 1-5. Ratings and Specifications.                                                                                                    |
| 03                 | June 2020       | Complete revision associated with addition of the Safety Multi-Light Beam and accessories                                                                                                    |
| 04                 | September 2022  | Changed the content of "Terms and Conditions Agreement"<br>Corrected the erroneous description.                                                                                                    |
| 05                 | December 2022   | Added Considerations for replacing F3SG-SR/PG with the settings changed of 2-1. Combination of Functions.<br>Added 4-6. SD Manager 3 Application Example.<br>Revision associated with adding accessory.                                                                                                    |
| 06                 | February 2023   | Corrected the erroneous description.                                                                                                    |
| 07                 | September, 2023 | <ul> <li>Added precaution to Safety Precautions.</li> <li>Change in quantity of accessories (Instruction sheet, Quick installation manual).</li> <li>Deleted unnecessary compliance condition table and statements based on revision of GB/T 4584.</li> <li>Changed Vibration and Shock resistance specifications based on revision of EN 61496-1.</li> </ul> |
| 08                 | November 2024   | Added a description regarding the toggle function for the Backup/Restoration operation settings<br>and revise the related sections.<br>Added a description to '4-1-2-1. PC Environment' to accommodate Windows 11 support.<br>Implemented comprehensive corrections and additions throughout the document.                                                    |

# **OMRON Corporation** Industrial Automation Company

#### Kyoto, JAPAN

#### **Regional Headquarters**

**OMRON EUROPE B.V.** Wegalaan 67-69, 2132 JD Hoofddorp The Netherlands Tel: (31) 2356-81-300 Fax: (31) 2356-81-388

OMRON ASIA PACIFIC PTE. LTD. 438B Alexandra Road, #08-01/02 Alexandra Technopark, Singapore 119968 Tel: (65) 6835-3011 Fax: (65) 6835-3011 **OMRON ELECTRONICS LLC** 2895 Greenspoint Parkway, Suite 200 Hoffman Estates, IL 60169 U.S.A. Tel: (1) 847-843-7900 Fax: (1) 847-843-7787

Contact : www.ia.omron.com

OMRON (CHINA) CO., LTD. Room 2211, Bank of China Tower, 200 Yin Cheng Zhong Road, PuDong New Area, Shanghai, 200120, China Tel: (86) 21-6023-0333 Fax: (86) 21-5037-2388 Authorized Distributor:

©OMRON Corporation 2019-2024 All Rights Reserved. In the interest of product improvement, specifications are subject to change without notice.

Cat. No. Z405-E1-08 1124 (0519)